# AX2400S ソフトウェアマニュアル コンフィグレーションガイド Vol.2

Ver. 11.5 対応

AX24S-S002-D0

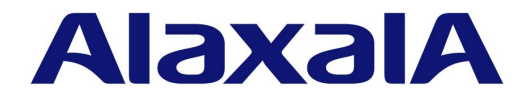

#### 対象製品

このマニュアルは AX2400S モデルを対象に記載しています。また, AX2400S のソフトウェア Ver. 11.5 の機能について記載しています。ソフトウェア機能は, ソフトウェア OS-L2 およびオプションライセンスによってサポートする機能について記載します。

#### 輸出時の注意

本製品を輸出される場合には、外国為替および外国貿易法ならびに米国の輸出管理関連法規などの規制をご確認の上、必要な手続きをお取りください。

なお,ご不明な場合は,弊社担当営業にお問い合わせください。

#### 商標一覧

Ciscoは,米国 Cisco Systems, Inc. の米国および他の国々における登録商標です。 Ethernet は,富士ゼロックス株式会社の登録商標です。 Internet Explorer は,米国 Microsoft Corporation の米国及びその他の国における登録商標または商標です。 IPX は,Novell,Inc. の商標です。 Microsoft は,米国 Microsoft Corporation の米国およびその他の国における登録商標または商標です。 Octpower は,日本電気(株)の登録商標です。 RSA,RSA SecurID は,RSA Security Inc. の米国およびその他の国における商標または登録商標です。 sFlow は,米国およびその他の国における米国 InMon Corp. の登録商標です。 UNIX は,The Open Group の米国ならびに他の国における登録商標です。 VitalQIP,VitalQIP Registration Manager は,Lucent technologies の商標です。 VLANaccessClient は,NEC ソフトの商標です。 VLANaccessClient は,NEC ソフトの商標です。 Windows は,米国 Microsoft Corporation の米国およびその他の国における登録商標または商標です。 イーサネットは,富士ゼロックス株式会社の登録商標です。 そのほかの記載の会社名,製品名は,それぞれの会社の商標もしくは登録商標です。

#### マニュアルはよく読み,保管してください。

製品を使用する前に,安全上の説明をよく読み,十分理解してください。 このマニュアルは,いつでも参照できるよう,手近な所に保管してください。

#### ご注意

このマニュアルの内容については,改良のため,予告なく変更する場合があります。

#### 発行

2011年 1月(第14版) AX 24 S - S 0 0 2 - D 0

#### 著作権

Copyright (c)2005, 2011, ALAXALA Networks Corporation. All rights reserved.

#### 変更履歴 【Ver. 11.5 対応版】

表 変更履歴

| 章・節・項・タイトル                          | 追加・変更内容      |
|-------------------------------------|--------------|
| 3.10.3 IP マルチキャストパケットフロー<br>制御補助モード | • 本項を追加しました。 |
| 13.2.10 syslog サーバへの出力              | • 本項を追加しました。 |

#### なお,単なる誤字・脱字などはお断りなく訂正しました。 【Ver. 11.4 **対応版】**

#### 表 変更履歴

| 項目            | 追加・変更内容                                                                |
|---------------|------------------------------------------------------------------------|
| 受信側フロー検出モード   | • 受信側フロー検出モード layer2-dhcp-1 の記述を追加しました。                                |
| フロー検出条件       | • 受信側フロー検出モード layer2-dhcp-1 の記述を追加しました。                                |
| 受信側フロー検出モード   | • 受信側フロー検出モード layer2-dhcp-1 の記述を追加しました。                                |
| フロー検出条件       | • 受信側フロー検出モード layer2-dhcp-1 の記述を追加しました。                                |
| 認証前端末の通信許可    | <ul> <li>DHCP snooping 関連の記述を追加しました。</li> </ul>                        |
| 概要            | <ul> <li>DHCP snooping 関連の記述を追加しました。</li> </ul>                        |
| DHCP snooping | • 本章を追加しました。                                                           |
| アップリンク・リダンダント | <ul> <li>自動切り戻し機能および MAC アドレスアップデート機能サポートに伴い<br/>記述を追加しました。</li> </ul> |

#### 【Ver. 11.2 対応版】

#### 表 変更履歴

| 項目             | 追加・変更内容                                      |
|----------------|----------------------------------------------|
| レイヤ2認証と他機能との共存 | <ul> <li>アップリンク・リダンダントの記述を追加しました。</li> </ul> |
| アップリンク・リダンダント  | • 本章を追加しました。                                 |

#### 【Ver. 11.1 対応版】

| 項目                               | 追加・変更内容                                                                                         |
|----------------------------------|-------------------------------------------------------------------------------------------------|
| MAC VLAN の動的 VLAN 設定とレイヤ 2<br>認証 | <ul> <li>レイヤ2認証機能によって MAC ボートに動的に VLAN が設定できる記述を追加しました。</li> </ul>                              |
| 認証前端末の通信許可                       | <ul> <li>各レイヤ2認証単独で認証専用 IPv4 アクセスリストと ARP パケットリレー機能を設定できるようにしました。</li> </ul>                    |
| 認証済み端末のポート間移動                    | <ul> <li>Web 認証(固定 VLAN モード), MAC 認証(固定 VLAN モード)での</li> <li>同一 VLAN 間移動時の動作を変更しました。</li> </ul> |
| RADIUS サーバ通信の dead interval 機能   | • 最初の RADIUS サーバに戻す方法を変更しました。                                                                   |
| サポート機能                           | •「(5) syslog サーバへの動作ログ記録」を追加しました。                                                               |
| 端末検出動作切り替えオプション                  | •「(4) auto」を追加しました。                                                                             |

| 項目                                                          | 追加・変更内容                                                                                                    |
|-------------------------------------------------------------|----------------------------------------------------------------------------------------------------|
| RADIUS サーバ接続機能                                              | •「(3) ポート単位認証の端末認証モード,および VLAN 単位認証(静的)<br>で認証端末にフィルタを適用するときの設定」を追加しました。                                        |
| 認証処理に関する設定                                                  | ・「(8) syslog サーバへの出力設定」を追加しました。                                                                                 |
| ワンタイムパスワード認証                                                | • 本項を追加しました。                                                                                                    |
| 認証手順                                                        | <ul> <li>「(6) ワンタイムパスワード認証の Reply-Message 表示画面表示」を追加<br/>しました。</li> </ul>                                       |
| RADIUS サーバの準備                                               | <ul> <li>「(1) RADIUS サーバの設定」の認証後 VLAN に関する記述を変更しました。</li> <li>「(2) Web 認証が使用する RADIUS 属性」の説明を変更しました。</li> </ul> |
| 認証エラーメッセージ                                                  | • 認証エラーメッセージのエラー発生理由の記述を変更しました。                                                                                 |
| Web 認証画面の情報表示                                               | • Web 認証画面の情報表示を変更しました。                                                                                         |
| dead interval 機能による RADIUS サーバ<br>アクセスを 1 台目の RADIUS サーバに戻す | • 本項を追加しました。                                                                                                    |
| Web 認証画面作成手引き                                               | • Reply-Message 表示画面の記述を追加しました。                                                                                 |
| Reply-Message 表示画面<br>( loginProcess.html )                 | • 本項を追加しました。                                                                                                    |
| RADIUS サーバの準備                                               | <ul> <li>「(3) 認証後 VLAN の設定」を追加しました。</li> <li>「(4) MAC 認証機能が使用する RADIUS サーバの属性」の説明を変更しました。</li> </ul>            |
| dead interval 機能による RADIUS サーバ<br>アクセスを 1 台目の RADIUS サーバに戻す | <ul> <li>本項を追加しました。</li> </ul>                                                                                  |
| CFM                                                         | • 本章を追加しました。                                                                                                    |

#### 【Ver. 11.0 **対応版】**

#### 表 変更履歴

| 項目                      | 追加・変更内容                                             |
|-------------------------|-----------------------------------------------------|
| GSRP の解説                | • GSRP VLAN グループ限定制御機能の記述を追加しました。                   |
| GSRP VLAN グループ限定制御機能    | • 本項を追加しました。                                        |
| GSRP の設定と運用             | <ul> <li>GSRP VLAN グループ限定制御機能の記述を追加しました。</li> </ul> |
| GSRP VLAN グループ限定制御機能の設定 | • 本項を追加しました。                                        |

#### 【Ver. 10.8 対応版】

| 項目             | 追加・変更内容                                                                       |
|----------------|-------------------------------------------------------------------------------|
| フロー検出条件        | • IPv4-ICMP ヘッダのフロー検出条件に関する記述を追加しました。                                         |
| フロー検出条件        | • IPv4-ICMP ヘッダのフロー検出条件に関する記述を追加しました。                                         |
| レイヤ2認証         | • 本章を追加しました。                                                                  |
| IEEE802.1X の解説 | • 強制認証,認証数制限の記述を追加しました。                                                       |
| Web 認証の解説      | <ul> <li>強制認証,認証数制限, RADIUS の dead interval 機能の記述を追加しました。</li> </ul>          |
| Web 認証の設定と運用   | <ul> <li>強制認証,認証数制限, RADIUS の dead interval 機能追加に伴い記述を<br/>変更しました。</li> </ul> |

| 項目          | 追加・変更内容                                                                                                    |
|-------------|----------------------------------------------------------------------------------------------------|
| MAC 認証の解説   | <ul> <li>強制認証,認証数制限, RADIUS の dead interval 機能の記述を追加しました。</li> </ul>                                           |
| MAC認証の設定と運用 | <ul> <li>・ 強制認証,認証数制限, RADIUS の dead interval 機能追加に伴い記述を<br/>変更しました。</li> </ul>                                |
| 装置障害時の動作    | <ul> <li>「(2) 自動での切り替え(ダイレクトリンク障害検出による切り替え)」に<br/>ダイレクト障害検出機能,GSRPスイッチ単独起動時のマスタ遷移機能の<br/>記述を追加しました。</li> </ul> |

#### 【Ver. 10.7 対応版】

表 変更履歴

| 項目               | 追加・変更内容                                                                                                    |
|------------------|----------------------------------------------------------------------------------------------------|
| Web 認証           | <ul> <li>従来のダイナミック VLAN モードをレガシーモードに名称を変更しました。</li> <li>新たにダイナミック VLAN モードの記述を追加しました。</li> <li>ダイナミック VLAN モードでの URL リダイレクト機能の記述を追加しました。</li> <li>認証除外の設定方法の記述を追加しました。</li> </ul> |
| RADIUS 認証方式の事前準備 | • NAS-IPv6-Address を追加しました。                                                                                                    |
| MAC 認証           | <ul> <li>ダイナミック VLAN モードの記述を追加しました。</li> <li>認証除外の設定方法の記述を追加しました。</li> </ul>                                                                                                    |
| RADIUS 認証方式の事前準備 | • NAS-IPv6-Address を追加しました。                                                                                                    |
| L2 <b>ループ</b> 検知 | • 本章を追加しました。                                                                                                    |

#### 【Ver. 10.6 対応版】

#### 表 変更履歴

| 項目     | 追加・変更内容                     |
|--------|-----------------------------|
| Web 認証 | • 固定 VLAN モードについて記述を追加しました。 |
| MAC 認証 | • 本章を追加しました。                |

#### 【Ver. 10.5 対応版】

| 項目                                | 追加・変更内容                                                                                       |
|-----------------------------------|-----------------------------------------------------------------------------------------------|
| フロー検出モード                          | <ul> <li>フロー検出モードの選択について記述を追記しました。</li> <li>フロー検出モード layer2-5, layer2-6の記述を追加しました。</li> </ul> |
| フロー検出条件                           | <ul> <li>TCP/UDP ポート番号の範囲指定について記述を追加しました。</li> <li>ユーザ優先度のフロー検出条件に関する記述を修正しました。</li> </ul>    |
| アクセスリスト                           | • layer2-5, layer2-6の記述を追加しました。                                                               |
| IP ヘッダ・TCP/UDP ヘッダで中継・<br>廃棄をする設定 | •「(3) TCP/UDP ポート番号の範囲をフロー検出条件とする設定」を追加しました。                                                  |
| ユーザ優先度マッピング                       | •「表 2-2 ユーザ優先度と CoS 値のマッピング」に注 を追加しました。                                                       |
| フロー検出モード                          | <ul> <li>フロー検出モードの選択について記述を追加しました。</li> <li>フロー検出モード layer2-5, layer2-6の記述を追加しました。</li> </ul> |
| フロー検出条件                           | <ul> <li>TCP/UDP ポート番号の範囲指定について記述を追加しました。</li> <li>ユーザ優先度のフロー検出条件に関する記述を修正しました。</li> </ul>    |

| 項目                                                 | 追加・変更内容                                                                    |
|----------------------------------------------------|----------------------------------------------------------------------------|
| QoS フローリスト                                         | ・ フロー検出モード layer2-5, layer2-6の記述を追加しました。                                   |
| TCP/UDP ポート番号の範囲で QoS 制<br>御する設定                   | • 本項を追加しました。                                                               |
| ユーザ優先度書き換え                                         | <ul> <li>ユーザ優先度書き換えの記述を修正しました。</li> <li>ユーザ優先度引き継ぎ対応に伴う修正をしました。</li> </ul> |
| ユーザ優先度引き継ぎ                                         | • 本項を追加しました。                                                               |
| ユーザ優先度引き継ぎの設定                                      | • 本項を追加しました。                                                               |
| ユーザ優先度引き継ぎの確認                                      | • 本項を追加しました。                                                               |
| CoS 値・キューイング優先度                                    | • ユーザ優先度引き継ぎ対応に伴う修正をしました。                                                  |
| ポート帯域制御                                            | • ポート帯域制御のバーストサイズ設定について記述を追加しました。                                          |
| 認証手順                                               | • ログイン画面などについて説明を追加しました。                                                   |
| 認証エラーメッセージ                                         | • エラーメッセージを追加しました。                                                         |
| Web 認証画面入れ替え機能                                     | • 本項を追加しました。                                                               |
| <br>ローカル認証方式 + 内蔵 DHCP サーバ<br>使用時の構成               | • 本項を追加しました。                                                               |
| RADIUS 認証方式 + 内蔵 DHCP サー<br>バ使用時の構成                | • 本項を追加しました。                                                               |
| RADIUS 認証方式 + 外部 DHCP サー<br>バ + 複数の認証後 VLAN 使用時の構成 | • 本項を追加しました。                                                               |
| Web 認証画面の登録                                        | • 本項を追加しました。                                                               |
| 登録した Web 認証画面の削除                                   | • 本項を追加しました。                                                               |
| Web 認証画面の情報表示                                      | • 本項を追加しました。                                                               |
| Web 認証画面作成手引き                                      | • 本節を追加しました。                                                               |
| 認証 VLAN の基本的な設定                                    | •「(1) デフォルト経路の設定」を追加しました。                                                  |

#### 【Ver. 10.4 **対応版**】

#### 表 変更履歴

| 項目                | 追加・変更内容                                      |
|-------------------|----------------------------------------------|
| 認証 VLAN           | • スイッチ間非同期モードの記述を追加しました。                     |
| GSRP の切り替え制御      | • GSRP Flush request フレームの中継機能に関する記述を追加しました。 |
| GSRP 使用時の注意事項     | • GSRP Flush request フレームの中継について記述を追加しました。   |
| sFlow 統計(フロー統計)機能 | • 本章を追加しました。                                 |
| ポートミラーリングの設定      | • 複数モニターポートのミラーリングの記述を追加しました。                |

#### 【Ver. 10.3 対応版】

| 項目               | 追加・変更内容     |
|------------------|-------------|
| Web 認証           | • 本章を追加しました |
| 認証 VLAN          | • 本章を追加しました |
| IEEE802.3ah/UDLD | • 本章を追加しました |

#### 【Ver. 10.2 対応版】

| 項目                      | 追加・変更内容                                                                               |
|-------------------------|---------------------------------------------------------------------------------------|
| フロー検出条件                 | <ul> <li>ユーザ優先度のフロー検出条件の記述を追加しました。</li> </ul>                                         |
| フィルタ使用時の注意事項            | • VLAN-Tag 付きフレームに対するフィルタの注意事項を追加しました。                                                |
| フロー検出条件                 | <ul> <li>ユーザ優先度のフロー検出条件の記述を追加しました。</li> </ul>                                         |
| フロー検出使用時の注意事項           | • VLAN-Tag 付きフレームに対する QoS フロー検出の注意事項を追加しました。                                          |
| IEEE 802.1X と他機能の共存について | <ul> <li>「表 5-9 IEEE 802.1X 機能とポート・VLAN 種別の共存仕様」にトンネリング<br/>ポートの記述を追加しました。</li> </ul> |
| ストームコントロール              | <ul> <li>受信したフレーム数が閾値を超えた場合にポート閉塞,トラップ送信,ログ<br/>メッセージ出力を行う機能を追加しました。</li> </ul>       |
| SNMP を使用したネットワーク管理      | ・ SNMPv3の記述を追加しました。                                                                   |

#### 対象製品およびソフトウェアバージョン

このマニュアルは AX2400S モデルを対象に記載しています。また, AX2400S のソフトウェア Ver. 11.5 の機能に ついて記載しています。ソフトウェア機能は, ソフトウェア OS-L2 およびオプションライセンスによってサポー トする機能について記載します。

操作を行う前にこのマニュアルをよく読み,書かれている指示や注意を十分に理解してください。また,このマ ニュアルは必要なときにすぐ参照できるよう使いやすい場所に保管してください。

なお,このマニュアルでは特に断らないかぎり OS-L2の機能について記載しますが,オプションライセンスの機能については以下のマークで示します。

#### [OP-OTP]:

オプションライセンス OP-OTP についての記述です。

#### [OP-VAA]:

オプションライセンス OP-VAA についての記述です。

#### このマニュアルの訂正について

このマニュアルに記載の内容は,ソフトウェアと共に提供する「リリースノート」および「マニュアル訂正資料」 で訂正する場合があります。

#### 対象読者

本装置を利用したネットワークシステムを構築し,運用するシステム管理者の方を対象としています。 また,次に示す知識を理解していることを前提としています。 • ネットワークシステム管理の基礎的な知識

ペットリーリンスノム自住の奉碇的な加品

### このマニュアルの URL

このマニュアルの内容は下記 URL に掲載しております。 http://www.alaxala.com

#### マニュアルの読書手順

本装置の導入,セットアップ,日常運用までの作業フローに従って,それぞれの場合に参照するマニュアルを次に示します。

●装置の開梱から、初期導入時の基本的な設定を知りたい

クイックスタートガイド (AX36S-0001)

●ハードウェアの設備条件、取扱方法を調べる

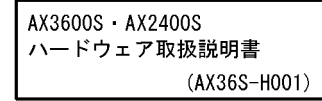

●ソフトウェアの機能, コンフィグレーションの設定, 運用コマンドについての確認を知りたい

| =<br>V | コンフィグレーションガイ<br>ol.1 | ۲     |
|--------|----------------------|-------|
|        | (AX24S-S0            | J1)   |
|        | Vol.2                |       |
|        | (AX24S-              | S002) |

●コンフィグレーションコマンドの 入力シンタックス、パラメータ詳細 について知りたい

|   | コンフィグレーション<br>コマンドレファレンス         |    |
|---|----------------------------------|----|
|   | (AX24S-S003)                     |    |
| • | 運用コマンドの入力シンタック<br>パラメータ詳細について知りた | ス, |

(AX24S-S004)

●メッセージとログについて調べる

運用コマンドレファレンス

| メッセージ・ログレファレンス |
|----------------|
| (AX24S-S005)   |

●MIBについて調べる

| MIBレファレンス |              |
|-----------|--------------|
|           | (AX24S-S006) |

●トラブル発生時の対処方法について 知りたい

> トラブルシューティングガイド (AX36S-T001)

### このマニュアルでの表記

| AC    | Alternating Current                                              |
|-------|------------------------------------------------------------------|
| ACK   | ACKnowledge                                                      |
| ADSL  | Asymmetric Digital Subscriber Line                               |
| ALG   | Application Level Gateway                                        |
| ANSI  | American National Standards Institute                            |
| ARP   | Address Resolution Protocol                                      |
| AS    | Autonomous System                                                |
| AUX   | Auxiliary                                                        |
| BGP   | Border Gateway Protocol                                          |
| BGP4  | Border Gateway Protocol - version 4                              |
| BGP4+ | Multiprotocol Extensions for Border Gateway Protocol - version 4 |
| bit/s | bits per second *bpsと表記する場合もあります。                                |
| BPDU  | Bridge Protocol Data Unit                                        |
| BRI   | Basic Rate Interface                                             |
| CC    | Continuity Check                                                 |
| CDP   | Cisco Discovery Protocol                                         |

| CFM           | Connectivity Fault Management                           |
|---------------|---------------------------------------------------------|
| CIDR          | Classless Inter-Domain Routing                          |
| CIR           | Committed Information Rate                              |
| CIST          | Common and Internal Spanning Tree                       |
| CLNP          | ConnectionLess Network Protocol                         |
| CLNS          | ConnectionLess Network System                           |
| CONS          | Connection Oriented Network System                      |
| CRC           | Cyclic Redundancy Check                                 |
| CSMA/CD       | Carrier Sense Multiple Access with Collision Detection  |
| CSNP          | Complete Sequence Numbers PDU                           |
| CST           | Common Spanning Tree                                    |
| DA            | Destination Address                                     |
| DC            | Direct current                                          |
| DUCD          | Data Circuit terminating Equipment                      |
| DACP          | Dynamic Host Configuration Protocol                     |
| DIS           | Demain Name System                                      |
| פאום          | Designated Pouter                                       |
|               | Destination Service Access Point                        |
| DSAF          | Differentiated Services Code Doint                      |
| DUCI          | Data Terminal Equipment                                 |
| DVMRP         | Distance Vector Multicast Routing Protocol              |
| E-Mail        | Electronic Mail                                         |
| EAP           | Extensible Authentication Protocol                      |
| EAPOL         | EAP Over LAN                                            |
| EFM           | Ethernet in the First Mile                              |
| ES            | End System                                              |
| FAN           | Fan Unit                                                |
| FCS           | Frame Check Sequence                                    |
| FDB           | Filtering DataBase                                      |
| FODN          | Fully Oualified Domain Name                             |
| FTTH          | Fiber To The Home                                       |
| GBIC          | GigaBit Interface Converter                             |
| GSRP          | Gigabit Switch Redundancy Protocol                      |
| HMAC          | Keyed-Hashing for Message Authentication                |
| IANA          | Internet Assigned Numbers Authority                     |
| ICMP          | Internet Control Message Protocol                       |
| ICMPv6        | Internet Control Message Protocol version 6             |
| ID            | Identifier                                              |
| IEC           | International Electrotechnical Commission               |
| IEEE          | Institute of Electrical and Electronics Engineers, Inc. |
| IETF          | the Internet Engineering Task Force                     |
| IGMP          | Internet Group Management Protocol                      |
| IP            | Internet Protocol                                       |
| IPCP          | IP Control Protocol                                     |
| IPv4          | Internet Protocol version 4                             |
| IPv6          | Internet Protocol version 6                             |
| TPV6CP        | IP Version 6 Control Protocol                           |
| IPX           | Internetwork Packet Exchange                            |
| ISO           | International Organization for Standardization          |
| ISP           | Internet Service Provider                               |
| IST           | Internal Spanning Tree                                  |
| ЦДЦЦ<br>Т Л М | Lagel Area Network                                      |
|               | Local Area Network                                      |
| LCP           | Link Control Protocol                                   |
|               | Logical Link Control                                    |
|               | Link Laver Diggovery Protogol                           |
|               | Low Latency Obelleing + 3 Weighted Fair Obelleing       |
| T'GD          | Label Switched Dath                                     |
| LSI           | Link State PDH                                          |
| LSR           | Label Switched Router                                   |
| MA            | Maintenance Association                                 |
| MAC           | Media Access Control                                    |
| MC            | Memory Card                                             |
| MD5           | Message Digest 5                                        |
| MDI           | Medium Dependent Interface                              |
| MDI-X         | Medium Dependent Interface crossover                    |
| MEP           | Maintenance association End Point                       |
| MIB           | Management Information Base                             |
| MIP           | Maintenance domain Intermediate Point                   |
| MRU           | Maximum Receive Unit                                    |
| MSTI          | Multiple Spanning Tree Instance                         |
| MSTP          | Multiple Spanning Tree Protocol                         |

| MTU            | Maximum Transfer Unit                                                     |
|----------------|---------------------------------------------------------------------------|
| NAK            | Not AcKnowledge                                                           |
| NAS            | Network Access Server                                                     |
| NAT            | Network Address Translation                                               |
| NCP            | Network Control Protocol                                                  |
| NDP            | Neighbor Discovery Protocol                                               |
| NEI<br>NLA TD  | Network Entry Increasion Identifier                                       |
| NLA ID         | Network Protocol Data Unit                                                |
| NSAP           | Network Service Access Point                                              |
| NSSA           | Not So Stubby Area                                                        |
| NTP            | Network Time Protocol                                                     |
| OADP           | Octpower Auto Discovery Protocol                                          |
| OAM            | Operations, Administration, and Maintenance                               |
| OSPF           | Open Shortest Path First                                                  |
| OUI            | Organizationally Unique Identifier                                        |
| PAD            | PADding                                                                   |
| PAE            | Port Access Entity                                                        |
| PC             | Personal Computer                                                         |
| PCI            | Protocol Control Information                                              |
| DICC           | Protocol Jaca Unic                                                        |
| PTD            | Protocol IDentifier                                                       |
| PIM            | Protocol Independent Multicast                                            |
| PIM-DM         | Protocol Independent Multicast-Dense Mode                                 |
| PIM-SM         | Protocol Independent Multicast-Sparse Mode                                |
| PIM-SSM        | Protocol Independent Multicast-Source Specific Multicast                  |
| PoE            | Power over Ethernet                                                       |
| PRI            | Primary Rate Interface                                                    |
| PS             | Power Supply                                                              |
| PSNP           | Partial Sequence Numbers PDU                                              |
| QO2            | Router Advertisement                                                      |
| RADIUS         | Remote Authentication Dial In User Service                                |
| RDI            | Remote Defect Indication                                                  |
| REJ            | REJect                                                                    |
| RFC            | Request For Comments                                                      |
| RIP            | Routing Information Protocol                                              |
| RIPng          | Routing Information Protocol next generation                              |
| RMON           | Remote Network Monitoring MIB                                             |
| RO             | ReQuest                                                                   |
| RSTP           | Rapid Spanning Tree Protocol                                              |
| SA             | Source Address                                                            |
| SD             | Secure Digital                                                            |
| SDH            | Synchronous Digital Hierarchy                                             |
| SDU            | Service Data Unit                                                         |
| SEL            | NSAP SELector                                                             |
| SFD            | Start Frame Delimiter                                                     |
| SFF<br>SMTD    | Simple Mail Transfer Protocol                                             |
| SNAP           | Sub-Network Access Protocol                                               |
| SNMP           | Simple Network Management Protocol                                        |
| SNP            | Sequence Numbers PDU                                                      |
| SNPA           | Subnetwork Point of Attachment                                            |
| SPF            | Shortest Path First                                                       |
| SSAP           | Source Service Access Point                                               |
| STP<br>TTA     | Spanning Tree Protocol                                                    |
| TA<br>TACACS+  | Terminal Adapter<br>Terminal Access Controller Access Control System Plus |
| TCP/IP         | Transmission Control Protocol/Internet Protocol                           |
| TLA ID         | Top-Level Aggregation Identifier                                          |
| TLV            | Type, Length, and Value                                                   |
| TOS            | Type Of Service                                                           |
| TPID           | Tag Protocol Identifier                                                   |
| лыгы<br>.1.1,Г | Time To Live                                                              |
| מעוז<br>חדחח   | UNI-DIFECTIONAL FILK DEFECTION                                            |
| UPC            | Usage Parameter Control                                                   |
| UPC-RED        | Usage Parameter Control - Random Early Detection                          |
| VAA            | VLAN Access Agent                                                         |
| VLAN           | Virtual LAN                                                               |
| VPN            | Virtual Private Network                                                   |
| VKF.           | virtual Routing and Forwarding/Virtual Routing and Forwarding             |

|      | Instance                               |
|------|----------------------------------------|
| VRRP | Virtual Router Redundancy Protocol     |
| WAN  | Wide Area Network                      |
| WDM  | Wavelength Division Multiplexing       |
| WFQ  | Weighted Fair Queueing                 |
| WRED | Weighted Random Early Detection        |
| WS   | Work Station                           |
| WWW  | World-Wide Web                         |
| XFP  | 10 gigabit small Form factor Pluggable |
|      |                                        |

#### 常用漢字以外の漢字の使用について

このマニュアルでは,常用漢字を使用することを基本としていますが,次に示す用語については,常用漢字以外 を使用しています。

- 宛て(あて)
- 宛先(あてさき)
- 溢れ(あふれ)
- ・迂回(うかい)
- 鍵(かぎ)
- 個所(かしょ)
- ・
   筐体(きょうたい)
- •桁(けた)
- •毎(ごと)
- 閾値(しきいち)
- •芯(しん)
- 溜まる(たまる)
- 必須(ひっす)
- 輻輳(ふくそう)
- 閉塞(へいそく)
- 漏洩(ろうえい)

#### kB(バイト)などの単位表記について

1kB(キロバイト), 1MB(メガバイト), 1GB(ギガバイト), 1TB(テラバイト)はそれぞれ 1024 バイト, 1024  $^{2}$ バイト, 1024  $^{3}$ バイト, 1024  $^{4}$ バイトです。

# 目次

# 第1編 フィルタ

| 1 | フィ  | ィルタ                                     | 1  |
|---|-----|-----------------------------------------|----|
|   | 1.1 | 解説                                      | 2  |
|   |     | 1.1.1 フィルタの概要                           | 2  |
|   |     | <br>1.1.2 フロー検出                         | 3  |
|   |     |                                         | 3  |
|   |     | <br>1.1.4 フロー検出条件                       | 4  |
|   |     | 1.1.5 アクセスリスト                           | 9  |
|   |     | <br>1.1.6 暗黙の廃棄                         | 10 |
|   |     |                                         | 10 |
|   | 1.2 | コンフィグレーション                              | 12 |
|   |     | 1.2.1 コンフィグレーションコマンド一覧                  | 12 |
|   |     |                                         | 12 |
|   |     | <br>1.2.3 MAC ヘッダで中継・廃棄をする設定            | 13 |
|   |     | <br>1.2.4 IP ヘッダ・TCP/UDP ヘッダで中継・廃棄をする設定 | 13 |
|   |     | 1.2.5 複数インタフェースフィルタの設定                  | 15 |
|   | 1.3 | オペレーション                                 | 17 |
|   |     | 1.3.1 運用コマンド一覧                          | 17 |
|   |     |                                         | 17 |
|   |     |                                         |    |

# 第2編 QoS

| 7 |     |                        |    |
|---|-----|------------------------|----|
|   | Qos | S制御の概要                 | 19 |
|   | 2.1 | QoS 制御構造               | 20 |
|   | 2.2 | 共通処理解説                 | 22 |
|   |     | 2.2.1 ユーザ優先度マッピング      | 22 |
|   | 2.3 | QoS 制御共通のコンフィグレーション    | 24 |
|   |     | 2.3.1 コンフィグレーションコマンド一覧 | 24 |
|   | 2.4 | QoS 制御共通のオペレーション       | 25 |
|   |     | 2.4.1 運用コマンド一覧         | 25 |
|   |     |                        |    |

| 3 | フロー制御             | 27 |
|---|-------------------|----|
|   | 3.1 フロー検出解説       | 28 |
|   | 3.1.1 受信側フロー検出モード | 28 |
|   | 3.1.2 フロー検出条件     | 29 |

|      | 3.1.3 QoS フローリスト                       | 34 |
|------|----------------------------------------|----|
|      |                                        | 35 |
| 3.2  | フロー検出コンフィグレーション                        | 37 |
|      | 3.2.1 受信側フロー検出モードの設定                   | 37 |
|      | 3.2.2 複数インタフェースの QoS 制御の指定             | 37 |
|      |                                        | 37 |
| 3.3  | フロー検出のオペレーション                          | 39 |
|      | 3.3.1 IPv4 パケットをフロー検出条件とした QoS 制御の動作確認 | 39 |
| 3.4  |                                        | 40 |
|      | 3.4.1 带域監視                             | 40 |
|      | 3.4.2 帯域監視使用時に採取可能な統計情報                | 41 |
|      | 3.4.3 帯域監視使用時の注意事項                     | 41 |
| 3.5  | 帯域監視のコンフィグレーション                        | 43 |
|      | 3.5.1 最大帯域制御の設定                        | 43 |
|      | 3.5.2 最低帯域監視違反時のキューイング優先度の設定           | 43 |
|      |                                        | 44 |
|      | 3.5.4 最大帯域制御と最低帯域監視の組み合わせの設定           | 44 |
| 3.6  | 帯域監視のオペレーション                           | 46 |
|      | 3.6.1 最大帯域制御の確認                        | 46 |
|      | 3.6.2 最低帯域監視違反時のキューイング優先度の確認           | 46 |
|      |                                        | 46 |
|      | 3.6.4 最大帯域制御と最低帯域監視の組み合わせの確認           | 47 |
| 3.7  | マーカー解説                                 | 48 |
|      | 3.7.1 ユーザ優先度書き換え                       | 48 |
|      | 3.7.2 ユーザ優先度引き継ぎ                       | 49 |
|      |                                        | 50 |
| 3.8  | マーカーのコンフィグレーション                        | 52 |
|      | 3.8.1 ユーザ優先度書き換えの設定                    | 52 |
|      | 3.8.2 ユーザ優先度引き継ぎの設定                    | 52 |
|      | 3.8.3 DSCP 書き換えの設定                     | 53 |
| 3.9  | マーカーのオペレーション                           | 54 |
|      | 3.9.1 ユーザ優先度書き換えの確認                    | 54 |
|      | 3.9.2 ユーザ優先度引き継ぎの確認                    | 54 |
|      |                                        | 54 |
| 3.10 | 優先度決定の解説                               | 55 |
|      | 3.10.1 CoS 値・キューイング優先度                 | 55 |
|      | 3.10.2 CoS マッピング機能                     | 56 |
|      | 3.10.3 IP マルチキャストパケットフロー制御補助モード        | 56 |
|      | 3.10.4 優先度決定使用時の注意事項                   | 57 |
| 3.11 | 優先度決定コンフィグレーション                        | 59 |
|      | 3.11.1 CoS 値の設定                        | 59 |
|      |                                        | 59 |

60

| 3.12 優先度のオペレーション | / |
|------------------|---|
|------------------|---|

| 3.12.1 | 優先度の確認 | 60 |
|--------|--------|----|

| 送信  | 言制御                                          | 61                                                                                                    |
|-----|----------------------------------------------|----------------------------------------------------------------------------------------------------|
| 4.1 | シェーパ解説                                       | 62                                                                                                    |
|     | 4.1.1 レガシーシェーパの概要                            | 62                                                                                                    |
|     | 4.1.2 送信キュー長指定                               | 62                                                                                                    |
|     | 4.1.3 スケジューリング                               | 63                                                                                                    |
|     | 4.1.4 ポート帯域制御                                | 65                                                                                                    |
|     | 4.1.5 シェーパ使用時の注意事項                           | 66                                                                                                    |
| 4.2 | シェーパのコンフィグレーション                              | 67                                                                                                    |
|     | 4.2.1 スケジューリングの設定                            | 67                                                                                                    |
|     | 4.2.2 ポート帯域制御の設定                             | 67                                                                                                    |
| 4.3 | シェーパのオペレーション                                 | 68                                                                                                    |
|     | 4.3.1 スケジューリングの確認                            | 68                                                                                                    |
|     | 4.3.2 ポート帯域制御の確認                             | 68                                                                                                    |
| 4.4 |                                              | 69                                                                                                    |
|     | 4.4.1 廃棄制御                                   | 69                                                                                                    |
| 4.5 | 廃棄制御のコンフィグレーション                              | 71                                                                                                    |
|     | 4.5.1 キューイング優先度の設定                           | 71                                                                                                    |
| 4.6 | 廃棄制御のオペレーション                                 | 72                                                                                                    |
|     | 4.6.1 キューイング優先度の確認                           | 72                                                                                                    |
|     | 送信<br>4.1<br>4.2<br>4.3<br>4.4<br>4.5<br>4.6 | 送信制御         4.1 シェーパ解説         4.1 レガシーシェーパの概要         4.1.2 送信キュー長指定         4.1.3 スケジューリング         4.1.4 ポート帯域制御         4.1.5 シェーパ使用時の注意事項         4.2 シェーパのコンフィグレーション         4.2 ボート帯域制御の設定         4.3 シェーパのオペレーション         4.3 シェーパのオペレーション         4.3.1 スケジューリングの確認         4.3.2 ポート帯域制御の確認         4.3.2 ポート帯域制御の確認         4.4 廃棄制御解説         4.5 廃棄制御のコンフィグレーション         4.5.1 キューイング優先度の設定         4.6.1 キューイング優先度の確認 |

# 第3編 レイヤ2認証

| 5 | レイ  | (ヤ2認証                  | 73 |
|---|-----|------------------------|----|
|   | 5.1 | 概要                     | 74 |
|   |     | 5.1.1 レイヤ 2 認証種別       | 74 |
|   |     |                        | 75 |
|   |     |                        | 75 |
|   | 5.2 | レイヤ2認証と他機能との共存について     | 76 |
|   |     | 5.2.1 レイヤ2認証と他機能との共存   | 76 |
|   |     | 5.2.2 同一ポート内での共存       | 78 |
|   |     | 5.2.3 レイヤ 2 認証共存時の認証優先 | 82 |
|   | 5.3 | <br>レイヤ 2 認証共通の機能      | 84 |
|   |     | 5.3.1 設定時の認証単位         | 84 |
|   |     |                        | 84 |
|   |     | 5.3.3 認証数制限            | 87 |
|   |     | 5.3.4 強制認証             | 87 |

|     | 5.3.5 認証済み端末のポート間移動                         | 88 |
|-----|---------------------------------------------|----|
|     | 5.3.6 RADIUS サーバ通信の dead interval 機能        | 92 |
|     | 5.3.7 MAC ポートに dot1q 設定時の動作                 | 94 |
| 5.4 | レイヤ2認証使用時の注意事項                              | 96 |
|     | 5.4.1 本装置の設定および状態変更時の注意                     | 96 |
|     | 5.4.2 RADIUS サーバ使用時の注意                      | 96 |
| 5.5 | レイヤ 2 認証共通コンフィグレーション                        | 97 |
|     | 5.5.1 コンフィグレーションコマンド一覧                      | 97 |
|     | -<br>5.5.2 レイヤ 2 認証共通コンフィグレーションコマンドのパラメータ設定 | 97 |

### IEEE802.1X の解説

| IEEE802.1X の解説         6.1 IEEE802.1X の概要 |                           | 101 |
|-------------------------------------------|---------------------------|-----|
|                                           |                           | 102 |
|                                           | 6.1.1 サポート機能              | 103 |
| 6.2                                       | 拡張機能の概要                   | 109 |
|                                           | 6.2.1 認証モード               | 109 |
|                                           | 6.2.2 端末検出動作切り替えオプション     | 114 |
|                                           | 6.2.3 端末要求再認証抑止機能         | 116 |
|                                           | 6.2.4 RADIUS サーバ接続機能      | 117 |
|                                           | 6.2.5 EAPOL フォワーディング機能    | 118 |
|                                           | 6.2.6 認証数制限               | 118 |
|                                           | 6.2.7 認証済み端末のポート間移動       | 118 |
|                                           | 6.2.8 VLAN 単位認証(動的)の動作モード | 118 |
|                                           | 6.2.9 認証端末の疎通制限           | 118 |
| 6.3                                       | IEEE802.1X 使用時の注意事項       | 119 |

# 7 IEEE802.1Xの設定と運用

| 7.1 | IEEE802.1X のコンフィグレーション | 124 |
|-----|------------------------|-----|
|     | 7.1.1 コンフィグレーションコマンド一覧 | 124 |
|     |                        | 125 |
|     | 7.1.3 認証モードオプションの設定    | 126 |
|     |                        | 129 |
| 7.2 | 7.1.5 RADIUS サーバ関連の設定  | 133 |
|     | IEEE802.1X のオペレーション    | 134 |
|     | 7.2.1 運用コマンド一覧         | 134 |
|     |                        | 134 |
|     |                        | 136 |

| - 6 |  |
|-----|--|
|     |  |
|     |  |
|     |  |

| Web 認証の解説 |         |     |
|-----------|---------|-----|
| 8.1       | 概要      | 138 |
| 8.2       | システム構成例 | 139 |

|     | 8.2.1 固定 VLAN モード                  | 139 |
|-----|------------------------------------|-----|
|     | 8.2.2 ダイナミック VLAN モード              | 141 |
|     | 8.2.3 レガシーモード                      | 143 |
|     | 8.2.4 IP アドレス設定方法による構成例            | 145 |
| 8.3 |                                    | 149 |
|     | 8.3.1 認証前端末の通信許可                   | 149 |
|     |                                    | 149 |
|     | 8.3.3 ワンタイムパスワード認証【 <b>OP-OTP】</b> | 151 |
|     | 8.3.4 強制認証                         | 154 |
|     |                                    | 154 |
|     | 8.3.6 認証数制限                        | 157 |
|     | 8.3.7 認証済み端末のポート間移動                | 157 |
|     |                                    | 158 |
| 8.4 |                                    | 160 |
| 8.5 | 内蔵 Web 認証 DB および RADIUS サーバの準備     | 164 |
|     | 8.5.1 内蔵 Web 認証 DB の準備             | 164 |
|     | 8.5.2 RADIUS サーバの準備                | 164 |
| 8.6 | 認証エラーメッセージ                         | 168 |
| 8.7 | Web 認証画面入れ替え機能                     | 171 |
| 8.8 | Web 認証使用時の注意事項                     | 172 |

| 9 | We  | b 認証の設定と運用                                                   | 175 |
|---|-----|--------------------------------------------------------------|-----|
|   | 9.1 | コンフィグレーション                                                   | 176 |
|   |     | 9.1.1 コンフィグレーションコマンド一覧                                       | 176 |
|   |     | 9.1.2 固定 VLAN モードのコンフィグレーション                                 | 177 |
|   |     | 9.1.3 ダイナミック VLAN モードのコンフィグレーション                             | 182 |
|   |     | 9.1.4 レガシーモードのコンフィグレーション                                     | 189 |
|   |     | 9.1.5 Web 認証のパラメータ設定                                         | 197 |
|   |     |                                                              | 201 |
|   | 9.2 | オペレーション                                                      | 204 |
|   |     | 9.2.1 運用コマンド一覧                                               | 204 |
|   |     |                                                              | 204 |
|   |     |                                                              | 207 |
|   |     | 9.2.4 Web 認証の認証状態表示                                          | 207 |
|   |     |                                                              | 208 |
|   |     |                                                              | 209 |
|   |     | 9.2.7 Web 認証画面の登録                                            | 210 |
|   |     |                                                              | 210 |
|   |     |                                                              | 210 |
|   |     | 9.2.10 dead interval 機能による RADIUS サーバアクセスを1台目の RADIUS サーバに戻す | 211 |
|   | 9.3 | Web 認証画面作成手引き                                                | 212 |

| 9.3.1 | ログイン画面(login.html)                                    | 212 |
|-------|-------------------------------------------------------|-----|
| 9.3.2 | ログアウト画面(logout.html)                                  | 215 |
| 9.3.3 | Reply-Message 表示画面(loginProcess.html)【 <b>OP-OTP】</b> | 217 |
| 9.3.4 | 認証エラーメッセージファイル(webauth.msg)                           | 219 |
| 9.3.5 | Web 認証固有タグ                                            | 221 |
| 9.3.6 | その他の画面サンプル                                            | 222 |

| 10                                  |     |
|-------------------------------------|-----|
| A U MAC 認証の解説                       | 227 |
| 10.1 概要                             | 228 |
|                                     | 229 |
|                                     | 229 |
| 10.2.2 ダイナミック VLAN モード              | 231 |
|                                     | 233 |
| 10.3 認証機能                           | 234 |
|                                     | 234 |
| 10.3.2 強制認証                         | 234 |
| 10.3.3 認証解除方式                       | 234 |
| 10.3.4 認証数制限                        | 237 |
|                                     | 237 |
| 10.3.6 アカウント機能                      | 237 |
| 10.4 内蔵 MAC 認証 DB および RADIUS サーバの準備 | 239 |
| 10.4.1 内蔵 MAC 認証 DB の準備             | 239 |
| 10.4.2 RADIUS サーバの準備                | 239 |
| 10.5 MAC 認証使用時の注意事項                 | 243 |

# 11 MAC 認証の設定と運用

| 11.1 | コンフィグレーション                        | 246 |  |
|------|-----------------------------------|-----|--|
|      | 11.1.1 コンフィグレーションコマンド一覧           | 246 |  |
|      |                                   | 246 |  |
|      | 11.1.3 ダイナミック VLAN モードのコンフィグレーション | 249 |  |
|      |                                   | 251 |  |
|      |                                   | 253 |  |
| 11.2 | 2 オペレーション                         |     |  |
|      | 11.2.1 運用コマンド一覧                   | 256 |  |
|      |                                   | 256 |  |
|      |                                   | 257 |  |
|      |                                   | 258 |  |
|      |                                   | 258 |  |
|      |                                   | 259 |  |
|      |                                   | 259 |  |
|      |                                   |     |  |

| 10   |        |                    |     |
|------|--------|--------------------|-----|
|      | E VLAN |                    | 261 |
| 12.1 | 解説     |                    | 262 |
|      | 12.1.1 | 機能概要               | 262 |
|      | 12.1.2 | 認証手順               | 263 |
|      | 12.1.3 | 認証 VLAN で使用する VLAN | 264 |
|      | 12.1.4 | 認証 VLAN の応用構成      | 264 |
|      | 12.1.5 | スイッチ間非同期モード        | 265 |
|      | 12.1.6 | 認証 VLAN 使用上の注意     | 267 |
| 12.2 | コンス    | フィグレーション           | 270 |
|      | 12.2.1 | コンフィグレーションコマンド一覧   | 270 |
|      | 12.2.2 | 認証 VLAN の基本的な設定    | 270 |
|      | 12.2.3 | 認証 VLAN のパラメータ設定   | 272 |
| 12.3 | オペレ    | ノーション              | 274 |
|      | 12.3.1 | 運用コマンド一覧           | 274 |
|      | 12.3.2 | 認証 VLAN 動作確認       | 274 |

# 第4編 セキュリティ

| 13   | CP snc  | ooping                                  | 275 |
|------|---------|-----------------------------------------|-----|
| 13.1 | 解説      |                                         | 276 |
|      | 13.1.1  | 概要                                      | 276 |
|      | 13.1.2  | DHCP パケットの監視                            | 277 |
|      | 13.1.3  | DHCP パケットの受信レート制限                       | 282 |
|      | 13.1.4  | 端末フィルタ                                  | 283 |
|      | 13.1.5  | ダイナミック ARP 検査                           | 284 |
|      | 13.1.6  | ARP パケットの受信レート制限                        | 288 |
|      | 13.1.7  | DHCP snooping 使用時の注意事項                  | 288 |
| 13.2 | コンス     | フィグレーション                                | 290 |
|      | 13.2.1  | コンフィグレーションコマンド一覧                        | 290 |
|      | 13.2.2  | 基本設定                                    | 290 |
|      | 13.2.3  | DHCP パケットの受信レート制限                       | 293 |
|      | 13.2.4  | 端末フィルタ                                  | 293 |
|      | 13.2.5  | ダイナミック ARP 検査                           | 293 |
|      | 13.2.6  | ARP パケットの受信レート制限                        | 294 |
|      | 13.2.7  | 固定 IP アドレスを持つ端末を接続した場合                  | 294 |
|      | 13.2.8  | 本装置の配下に DHCP リレーが接続された場合                | 295 |
|      | 13.2.9  | 本装置の配下に Option82 を付与する DHCP リレーが接続された場合 | 297 |
|      | 13.2.10 | ) syslog サーバへの出力                        | 299 |

#### 13.3 オペレーション

| オペレーション |                                | 300 |
|---------|--------------------------------|-----|
| 13.3.1  | 運用コマンド一覧                       | 300 |
| 13.3.2  | DHCP snooping バインディングデータベースの確認 | 300 |
| 13.3.3  | DHCP snooping 統計情報の確認          | 300 |
| 13.3.4  | ダイナミック ARP 検査の確認               | 301 |
| 13.3.5  | DHCP snooping ログメッセージの確認       | 301 |

## 第5編 冗長化構成による高信頼化機能

# $14_{GSRP の解説}$

| GSF  | <sup>″</sup> GSRP の解説        |     |  |
|------|------------------------------|-----|--|
| 14.1 | GSRP の概要                     | 304 |  |
|      | 14.1.1 概要                    | 304 |  |
|      |                              | 305 |  |
|      | 14.1.3 サポート仕様                | 305 |  |
| 14.2 | GSRP の基本原理                   | 307 |  |
|      | 14.2.1 ネットワーク構成              | 307 |  |
|      | 14.2.2 GSRP 管理 VLAN          | 308 |  |
|      | 14.2.3 GSRP の切り替え制御          | 308 |  |
|      | 14.2.4 マスタ,バックアップの選択方法       | 310 |  |
| 14.3 | GSRP の動作概要                   | 312 |  |
|      | 14.3.1 GSRP の状態              | 312 |  |
|      | 14.3.2 装置障害時の動作              | 312 |  |
|      |                              | 315 |  |
|      |                              | 317 |  |
|      |                              | 317 |  |
|      | 14.3.6 GSRP 制御対象外ポート         | 317 |  |
| 14.4 | GSRP のネットワーク設計               | 318 |  |
|      | 14.4.1 VLAN グループ単位のロードバランス構成 | 318 |  |
|      | 14.4.2 GSRP グループの多段構成        | 318 |  |
| 14.5 | GSRP 使用時の注意事項                | 320 |  |

| 15 <sub>GSRPの設定と運用</sub>       | 323 |
|--------------------------------|-----|
| 15.1 コンフィグレーション                | 324 |
| 15.1.1 コンフィグレーションコマンド一覧        | 324 |
|                                | 324 |
|                                | 326 |
| 15.1.4 GSRP VLAN グループ限定制御機能の設定 | 327 |
|                                | 328 |
|                                | 328 |
|                                |     |

|      | 15.1.7 | ポートリセット機能の設定          | 330 |
|------|--------|-----------------------|-----|
|      | 15.1.8 | ダイレクトリンク障害検出の設定       | 331 |
| 15.2 | オペレ    | ィーション                 | 332 |
|      | 15.2.1 | 運用コマンド一覧              | 332 |
|      | 15.2.2 | GSRP の状態の確認           | 332 |
|      | 15.2.3 | コマンドによる状態遷移           | 334 |
|      | 15.2.4 | 遅延状態のポートのアクティブポート即時反映 | 334 |
|      |        |                       |     |

| 16 <sub>rs</sub> | ノプリンク・リダンダント                  | 335 |
|------------------|-------------------------------|-----|
| 16.1             | 解說                            | 336 |
|                  | 16.1.1 概要                     | 336 |
|                  | 16.1.2 サポート仕様                 | 336 |
|                  | 16.1.3 アップリンク・リダンダント動作概要      | 337 |
|                  | 16.1.4 切り替え・切り戻し動作            | 339 |
|                  | 16.1.5 自動切り戻し機能               | 340 |
|                  | 16.1.6 通信復旧の補助機能              | 340 |
|                  | 16.1.7 フラッシュ制御フレーム送受信機能       | 341 |
|                  | 16.1.8 MAC アドレスアップデート機能       | 343 |
|                  | 16.1.9 装置起動時のアクティブポート固定機能     | 345 |
|                  | 16.1.10 アップリンク・リダンダント使用時の注意事項 | 346 |
| 16.2             | コンフィグレーション                    | 348 |
|                  | 16.2.1 コンフィグレーションコマンド一覧       | 348 |
|                  | 16.2.2 アップリンク・リダンダントの設定       | 348 |
| 16.3             | オペレーション                       | 350 |
|                  | 16.3.1 運用コマンド一覧               | 350 |
|                  | 16.3.2 アップリンク・リダンダント状態の表示     | 350 |
|                  | 16.3.3 アクティブポートの手動変更          | 350 |

## 第6編 ネットワークの障害検出による高信頼化機能

| IEEI | 802.3ah/UDLD            | 351      |     |
|------|-------------------------|----------|-----|
| 17.1 | 解説                      |          | 352 |
|      | 17.1.1 概要               |          | 352 |
|      | 17.1.2 サポート仕様           |          | 352 |
|      | 17.1.3 IEEE802.3ah/UDLD | 使用時の注意事項 | 353 |
| 17.2 | コンフィグレーション              |          | 354 |
|      | 17.2.1 コンフィグレーショ        |          | 354 |
|      | 17.2.2 IEEE802.3ah/UDLD | の設定      | 354 |
| 17.3 | オペレーション                 |          | 356 |

| 17.3.1 | 運用コマンド一覧              | 356 |
|--------|-----------------------|-----|
| 17.3.2 | IEEE802.3ah/OAM 情報の表示 | 356 |

| $18_{z - z - z - \mu}$    | 359 |
|---------------------------|-----|
| 18.1 解説                   | 360 |
| 18.1.1 ストームコントロールの概要      | 360 |
| 18.1.2 ストームコントロール使用時の注意事項 | 360 |
| 18.2 コンフィグレーション           | 361 |
| 18.2.1 コンフィグレーションコマンド一覧   | 361 |
| 18.2.2 ストームコントロールの設定      | 361 |

| 1 | 0      |                         |     |
|---|--------|-------------------------|-----|
|   | 🗸 L2 J | レープ検知                   | 363 |
|   | 19.1   | 解説                      | 364 |
|   |        | 19.1.1 概要               | 364 |
|   |        | 19.1.2 動作仕様             | 365 |
|   |        | 19.1.3 適用例              | 365 |
|   |        | 19.1.4 L2 ループ検知使用時の注意事項 | 367 |
|   | 19.2   | コンフィグレーション              | 369 |
|   |        | 19.2.1 コンフィグレーションコマンド一覧 | 369 |
|   |        | 19.2.2 L2 ループ検知の設定      | 369 |
|   | 19.3   | オペレーション                 | 372 |
|   |        | 19.3.1 運用コマンド一覧         | 372 |
|   |        | 19.3.2 L2 ループ状態の確認      | 372 |
|   |        |                         |     |

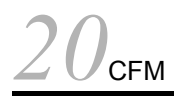

| 20.1 | 解説                      | 374 |
|------|-------------------------|-----|
|      | 20.1.1 概要               | 374 |
|      |                         | 375 |
|      |                         | 380 |
|      | 20.1.4 Continuity Check | 384 |
|      | 20.1.5 Loopback         | 386 |
|      | 20.1.6 Linktrace        | 387 |
|      |                         | 390 |
|      |                         | 392 |
|      |                         | 394 |
| 20.2 | コンフィグレーション              | 396 |
|      | 20.2.1 コンフィグレーションコマンド一覧 | 396 |
|      |                         | 396 |
|      |                         | 398 |
| 20.3 | オペレーション                 | 400 |

| 20.3.1 | 運用コマンド一覧       | 400 |
|--------|----------------|-----|
| 20.3.2 | MP間の接続確認       | 400 |
| 20.3.3 | MP間のルート確認      | 400 |
| 20.3.4 | ルート上の MP の状態確認 | 401 |
| 20.3.5 | CFM の状態の確認     | 401 |
| 20.3.6 | 障害の詳細情報の確認     | 402 |

## 第7編 リモートネットワーク管理

| SNMP を使用したネットワーク管理            |  |
|-------------------------------|--|
| 21.1 解説                       |  |
|                               |  |
| 21.1.2 MIB 概説                 |  |
| 21.1.3 SNMPv1,SNMPv2C オペレーション |  |
| 21.1.4 SNMPv3 オペレーション         |  |
| 21.1.5 トラップ                   |  |
| 21.1.6 RMON MIB               |  |
| 21.1.7 SNMP マネージャとの接続時の注意事項   |  |
| 21.2 コンフィグレーション               |  |
| 21.2.1 コンフィグレーションコマンド一覧       |  |
|                               |  |
|                               |  |
|                               |  |
|                               |  |
|                               |  |
|                               |  |
|                               |  |
| 21.3 オペレーション                  |  |
| 21.3.1 運用コマンド一覧               |  |
|                               |  |

| <u>22<sub>ログ出力機能</sub></u> | 431 |
|----------------------------|-----|
|                            | 432 |
|                            | 433 |
| 22.2.1 コンフィグレーションコマンド一覧    | 433 |
|                            | 433 |
| 22.2.3 ログの E-Mail 出力の設定    | 433 |

| 23 |      |        |                             |     |  |
|----|------|--------|-----------------------------|-----|--|
|    | sFlo | ow 統計  | †(フロー統計)機能                  | 435 |  |
|    | 23.1 | 解説     |                             | 436 |  |
|    |      | 23.1.1 | sFlow 統計の概要                 | 436 |  |
|    |      | 23.1.2 | sFlow 統計エージェント機能            | 437 |  |
|    |      | 23.1.3 | sFlow パケットフォーマット            | 437 |  |
|    |      | 23.1.4 | 本装置での sFlow 統計の動作について       | 443 |  |
|    | 23.2 | コン     | フィグレーション                    | 445 |  |
|    |      | 23.2.1 | コンフィグレーションコマンド一覧            | 445 |  |
|    |      | 23.2.2 | sFlow 統計の基本的な設定             | 445 |  |
|    |      | 23.2.3 | sFlow 統計コンフィグレーションパラメータの設定例 | 448 |  |
|    | 23.3 | オペ     | レーション                       | 451 |  |
|    |      | 23.3.1 | 運用コマンド一覧                    | 451 |  |
|    |      | 23.3.2 | コレクタとの通信の確認                 | 451 |  |
|    |      | 23.3.3 | sFlow 統計機能の運用中の確認           | 451 |  |
|    |      | 23.3.4 | sFlow 統計のサンプリング間隔の調整方法      | 452 |  |

# 第8編 隣接装置情報の管理

# $24_{\text{LLDP}}$

| 24.1 解説                 | 456 |
|-------------------------|-----|
|                         | 456 |
| 24.1.2 サポート仕様           | 456 |
|                         | 458 |
| 24.2 コンフィグレーション         | 460 |
| 24.2.1 コンフィグレーションコマンド一覧 | 460 |
|                         | 460 |
| 24.3 オペレーション            | 461 |
| 24.3.1 運用コマンド一覧         | 461 |
|                         | 461 |
|                         |     |

455

# $25_{\text{oadp}}$

| OAE  | ΟP     |                  | 463 |
|------|--------|------------------|-----|
| 25.1 | 解説     |                  | 464 |
|      | 25.1.1 | 概要               | 464 |
|      | 25.1.2 | サポート仕様           | 465 |
|      | 25.1.3 | OADP 使用時の注意事項    | 466 |
| 25.2 | コン     | フィグレーション         | 468 |
|      | 25.2.1 | コンフィグレーションコマンド一覧 | 468 |
|      | 25.2.2 | OADP の設定         | 468 |
|      |        |                  |     |

#### 25.3 オペレーション

| オペレーション |            | 470 |
|---------|------------|-----|
| 25.3.1  | 運用コマンド一覧   | 470 |
| 25.3.2  | OADP 情報の表示 | 470 |

# 第9編 ポートミラーリング

| 26 <sub>r</sub> - | - トミラーリング               | 473 |
|-------------------|-------------------------|-----|
| 26.1              | 解説                      | 474 |
|                   | 26.1.1 ポートミラーリングの概要     | 474 |
|                   | 26.1.2 ポートミラーリングの注意事項   | 474 |
| 26.2              | 2 コンフィグレーション            | 476 |
|                   | 26.2.1 コンフィグレーションコマンド一覧 | 476 |
|                   | 26.2.2 ポートミラーリングの設定     | 476 |
|                   |                         |     |

| 録 A 準拠規格                | 480 |
|-------------------------|-----|
| 付録 A.1 Diff-serv        | 480 |
|                         | 480 |
|                         | 480 |
|                         | 481 |
| 付録 A.5 DHCP snooping    | 481 |
| 付録 A.6 IEEE802.3ah/UDLD | 481 |
|                         | 481 |
| 一<br>付録 A.8 SNMP        | 481 |
| 付録 A.9 SYSLOG           | 483 |
| 付録 A.10 sFlow           | 483 |
| 付録 A.11 LLDP            | 483 |
|                         |     |

# 索引

485

第1編 フィルタ

# フィルタ

1

フィルタは,受信したフレームを中継したり,廃棄したりする機能です。この章ではフィルタ機能の解説と操作方法について説明します。

- 1.1 解説
- 1.2 コンフィグレーション
- 1.3 オペレーション

### 1.1 解説

フィルタは,受信したある特定のフレームを中継または廃棄する機能です。フィルタはネットワークのセキュリティを確保するために使用します。フィルタを使用すれば,ユーザごとにネットワークへのアクセスを制限できます。例えば,内部ネットワークと外部ネットワーク間で WWW は中継しても,telnet やftp は廃棄したいなどの運用ができます。外部ネットワークからの不正なアクセスを防ぎ,また,内部ネットワークから外部ネットワークへ不要な情報の漏洩を防ぐことができます。フィルタを使用したネットワーク構成例を次に示します。

図 1-1 フィルタを使用したネットワーク構成例

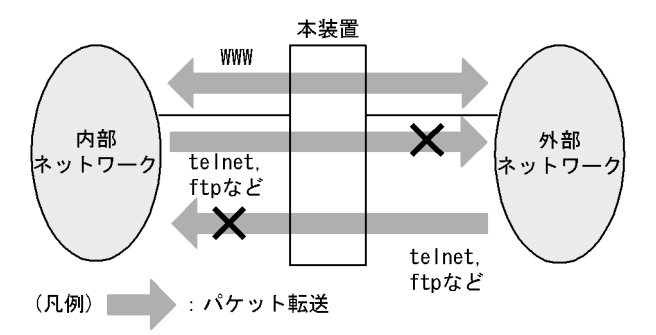

### 1.1.1 フィルタの概要

本装置のフィルタの機能ブロックを次の図に示します。

図 1-2 本装置のフィルタの機能ブロック

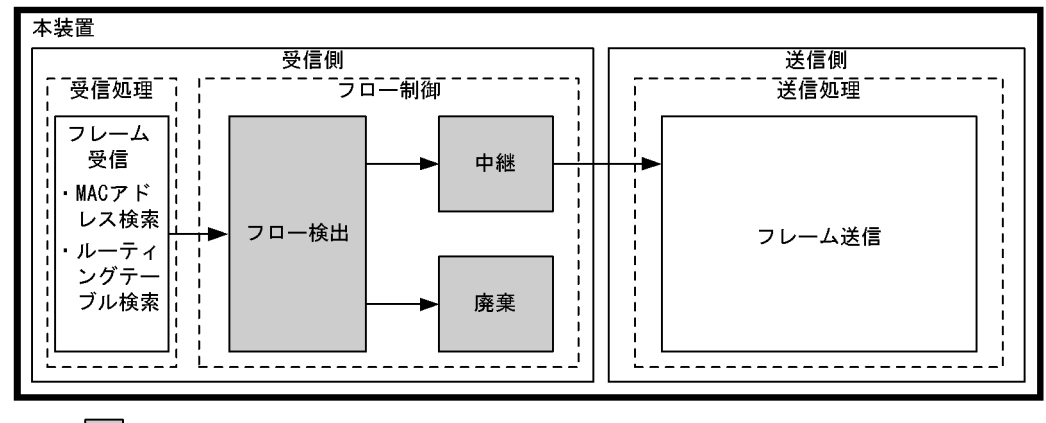

(凡例): : この節で説明するブロック

この図に示したフィルタの各機能ブロックの概要を次の表に示します。

|  | 表 1-1 | フィルタの各機能ブロックの概要 |
|--|-------|-----------------|
|--|-------|-----------------|

| 機能部位   |       | 機能概要                                                                                 |
|--------|-------|--------------------------------------------------------------------------------------|
| フロー制御部 | フロー検出 | MAC アドレスやプロトコル種別,IP アドレス,TCP/UDP のポート番号,<br>ICMP ヘッダなどの条件に一致するフロー(特定フレーム)を検出しま<br>す。 |
|        | 中継・廃棄 | フロー検出したフレームに対し,中継または廃棄します。                                                           |

本装置では,MACアドレス,プロトコル種別,IPアドレス,TCP/UDPのポート番号,ICMPヘッダなどのフロー検出と,中継や廃棄という動作を組み合わせたフィルタエントリを作成し,フィルタを実施します。

本装置のフィルタの仕組みを次に示します。

- 1. 各インタフェースに設定したフィルタエントリをユーザが設定した優先順に検索します。
- 2. 一致したフィルタエントリが見つかった時点で検索を終了します。
- 3. 該当したフレームはフィルタエントリで設定した動作に従って,中継や廃棄が実行されます。
- すべてのフィルタエントリに一致しなかった場合、そのフレームを廃棄します。廃棄動作の詳細は、 「1.1.6 暗黙の廃棄」を参照してください。

#### 1.1.2 フロー検出

フロー検出とは,フレームの一連の流れであるフローを MAC ヘッダ, IP ヘッダ, TCP ヘッダ, ICMP ヘッダなどの条件に基づいて検出する機能です。アクセスリストで設定します。アクセスリストの詳細は, 「1.1.5 アクセスリスト」を参照してください。

本装置では,受信側イーサネットインタフェース・VLAN インタフェースで,イーサネット V2 形式および IEEE802.3の SNAP/RFC1042 形式フレームのフロー検出ができます。設定可能なインタフェースは,受信側フロー検出モードによって変わります。なお,本装置宛ての受信フレームもフロー検出対象です。

#### 1.1.3 受信側フロー検出モード

本装置では,ネットワーク構成や運用形態を想定して次の表に示す受信側フロー検出モードを用意しています。使い方に合わせて選択してください。また,受信側フロー検出モードを選択する際の目安について次に示します。MAC条件,IPv4条件,およびIPv6条件の詳細は「1.1.4 フロー検出条件」を参照してください。

- MAC 条件でフレームを検出したい場合は, layer2-1 を使用してください。
- IPv4 条件に特化してフレームを検出したい場合は, layer2-2, layer2-5, および layer2-6 のどれかを使 用してください。TCP/UDP ポート番号の範囲指定は layer2-5 および layer2-6 で指定可能です。
- IPv4 条件および IPv6 条件でフレームを検出したい場合は, layer2-3, layer2-4 のどちらかを使用して ください。
- IPv4 条件でフレームを検出して,かつ DHCP snooping の端末フィルタを使用したい場合は, layer2-dhcp-1 を使用してください。

受信側フロー検出モードは flow detection mode コマンドで指定します。なお,選択した受信側フロー検 出モードはフィルタ・QoS で共通です。

受信側フロー検出モードを指定しない場合,layer2-2がデフォルトのモードとして設定されます。

受信側フロー検出モードとフロー動作の関係を次の表に示します。

| 受信側<br>フロー検出<br>モード名称 | 運用目的                                          | フロー動作                                               | 検出対象<br>インタフェース  |
|-----------------------|-----------------------------------------------|-----------------------------------------------------|------------------|
| layer2-1              | IP パケットやそれ以外のフレームの<br>フロー制御を行いたい場合に使用しま<br>す。 | MAC アドレス , イーサネッ<br>トタイプなどの MAC ヘッダ<br>でフレームを検出します。 | イーサネット ,<br>VLAN |

表 1-2 受信側フロー検出モードとフロー動作の関係

| 受信側<br>フロー検出<br>モード名称 | 運用目的                                                                                                    | フロー動作                                                                                                    | 検出対象<br>インタフェース  |
|-----------------------|----------------------------------------------------------------------------------------------------|----------------------------------------------------------------------------------------------------|------------------|
| layer2-2              | IPv4 パケットに特化し , きめ細かい<br>フロー制御を行いたい場合に使用しま<br>す。                                                                  | IPv4 パケットについて, IP<br>ヘッダ, TCP/UDP ヘッダ,<br>ICMP ヘッダでフレームを検<br>出します。                                        | イーサネット ,<br>VLAN |
| layer2-3              | IPv4 , IPv6 パケットに特化したフ<br>ロー制御を行いたい場合に使用しま<br>す。                                                                  | IPv4 パケットは, IP ヘッダ,<br>TCP/UDP ヘッダ, ICMP<br>ヘッダでフレームを検出しま<br>す。IPv6 パケットは,送信<br>元 IP アドレスでフレームを<br>検出します。 | イーサネット           |
| layer2-4              | IPv4,IPv6パケットに特化したフ<br>ロー制御を行いたい場合に使用しま<br>す。                                                                     | IPv4 パケットは, IP ヘッダ,<br>TCP/UDP ヘッダ, ICMP<br>ヘッダでフレームを検出しま<br>す。IPv6 パケットは,宛先<br>IP アドレスでフレームを検<br>出します。   | イーサネット           |
| layer2-5              | IPv4 パケットに特化し,きめ細かい<br>フロー制御を行いたい場合に使用しま<br>す。フロー検出で TCP/UDP ポート番<br>号の範囲指定ができます。宛先ポート<br>番号のフロー検出を重視したモードで<br>す。 | IPv4 パケットについて,IP<br>ヘッダ,TCP/UDP ヘッダで<br>フレームを検出します。                                                       | イーサネット ,<br>VLAN |
| layer2-6              | IPv4パケットに特化し,きめ細かい<br>フロー制御を行いたい場合に使用しま<br>す。フロー検出でTCP/UDPポート番<br>号の範囲指定ができます。送信元ポー<br>ト番号のフロー検出を重視したモード<br>です。   | IPv4 パケットについて,IP<br>ヘッダ,TCP/UDP ヘッダ,<br>ICMP ヘッダでフレームを検<br>出します。                                          | イーサネット ,<br>VLAN |
| layer2-dhcp-1         | IPv4 パケットに特化したフロー制御<br>を行い,かつ DHCP snooping の端末<br>フィルタを使用したい場合に使用しま<br>す。                                        | IPv4 パケットについて, IP<br>ヘッダ, TCP/UDP ヘッダ,<br>ICMP ヘッダでフレームを検<br>出します。                                        | イーサネット           |

## 1.1.4 フロー検出条件

フロー検出するためには,コンフィグレーションでフローを識別するための条件を指定します。受信側フ ロー検出モードごとの指定可能なフロー検出条件を次の表に示します。

|         | 種別         | 設定項目                 | layer2-1   |      | layer2-2   |      |
|---------|------------|----------------------|------------|------|------------|------|
|         |            |                      | イーサ<br>ネット | VLAN | イーサ<br>ネット | VLAN |
| MAC 条件  | コンフィグレーション | VLAN ID <sup>1</sup> |            | -    | -          | -    |
|         | MAC ヘッダ    | 送信元 MAC アドレス         |            |      | -          | -    |
|         |            | 宛先 MAC アドレス          |            |      | -          | -    |
|         |            | イーサネットタイプ            |            |      | -          | -    |
|         |            | ユーザ優先度 <sup>2</sup>  |            |      | -          | -    |
| IPv4 条件 | コンフィグレーション | VLAN ID <sup>1</sup> | -          | -    |            | -    |

表 1-3 指定可能なフロー検出条件(1/4)

| 種別      |                              | 設定                                         | 設定項目                     |   | r2-1 | layer2-2   |      |
|---------|------------------------------|--------------------------------------------|--------------------------|---|------|------------|------|
|         |                              |                                            |                          |   | VLAN | イーサ<br>ネット | VLAN |
|         | MAC ヘッダ                      | ユーザ優先                                      | ユーザ優先度 <sup>2</sup>      |   | -    |            |      |
|         | IPv4 ヘッダ <sup>3</sup>        | 上位プロトコル       送信元 IP アドレス       宛先 IP アドレス |                          | - | -    |            |      |
|         |                              |                                            |                          | - | -    |            |      |
|         |                              |                                            |                          | - | -    |            |      |
|         |                              | ToS                                        |                          | - | -    |            |      |
|         |                              | DSCP                                       |                          | - | -    |            |      |
|         |                              | Precedence                                 | 9                        | - | -    |            |      |
|         | IPv4-TCP ヘッダ                 | 送信元<br>ポート番<br>号                           | 単一指定<br>( eq )           | - | -    |            |      |
|         |                              | 範囲<br>(rar                                 | 範囲指定<br>(range)          | - | -    | -          | -    |
|         |                              | 宛先ポー<br>ト番号                                | 単一指定<br>( eq )           | - | -    |            |      |
|         |                              |                                            | 範囲指定<br>(range)          | - | -    | -          | -    |
|         |                              | TCP 制御フ                                    | <b>י</b> ラグ <sup>4</sup> | - | -    |            |      |
|         | IPv4-UDP ヘッダ                 | 送信元<br>ポート番<br>号                           | 単一指定<br>( eq )           | - | -    |            |      |
|         |                              |                                            | 範囲指定<br>(range)          | - | -    | -          | -    |
|         | 宛先ポー <u></u><br>応先ポー <u></u> | 単一指定<br>(eq)                               | -                        | - |      |            |      |
|         |                              |                                            | 範囲指定<br>(range)          | - | -    | -          | -    |
|         | IPv4-ICMP ヘッダ                | ッダ ICMP タイプ値                               |                          | - | -    |            |      |
|         |                              | ICMP ⊐−                                    | ド値                       | - | -    |            |      |
| IPv6 条件 | コンフィグレーション                   | VLAN ID                                    | 1                        | - | -    | -          | -    |
|         | MAC ヘッダ                      | ユーザ優先                                      | 度 <sup>2</sup>           | - | -    | -          | -    |
|         | IPv6 ヘッダ                     | 送信元 IP 🕽                                   | アドレス                     | - | -    | -          | -    |
|         |                              | 宛先 IP ア                                    | ドレス                      | - | -    | -          | -    |

#### 表 1-4 指定可能なフロー検出条件(2/4)

| 種別     |            | 設定項目                 | layer2-3 | layer2-4 |  |
|--------|------------|----------------------|----------|----------|--|
|        |            |                      | イーサネット   | イーサネット   |  |
| MAC 条件 | コンフィグレーション | VLAN ID <sup>1</sup> | -        | -        |  |
|        | MAC ヘッダ    | 送信元 MAC アドレス         | -        | -        |  |
|        |            | 宛先 MAC アドレス          | -        | -        |  |
|        |            | イーサネットタイプ            | -        | -        |  |

|         | 種別                    | 設定           | E項目                   | layer2-3 | layer2-4 |
|---------|-----------------------|--------------|-----------------------|----------|----------|
|         |                       |              |                       | イーサネット   | イーサネット   |
|         |                       | ユーザ優先度       | <b>ž</b> <sup>2</sup> | -        | -        |
| IPv4 条件 | コンフィグレーション            | VLAN ID      | 1                     |          |          |
|         | MAC ヘッダ               | ユーザ優先度       | <b>E</b> <sup>2</sup> |          |          |
|         | IPv4 ヘッダ <sup>3</sup> | 上位プロトコ       | コル                    |          |          |
|         |                       | 送信元 IP ア     | ドレス                   |          |          |
|         |                       | 宛先 IP アド     | レス                    |          |          |
|         |                       | ToS          |                       |          |          |
|         |                       | DSCP         |                       |          |          |
|         |                       | Precedence   |                       |          |          |
|         | IPv4-TCP ヘッダ          | 送信元ポー<br>ト番号 | 単一指定<br>( eq )        |          |          |
|         |                       |              | 範囲指定<br>( range )     | -        | -        |
|         |                       | 宛先ポート<br>番号  | 単一指定<br>( eq )        |          |          |
|         |                       |              | 範囲指定<br>( range )     | -        | -        |
|         |                       | TCP 制御フ      | ラグ <sup>4</sup>       |          |          |
|         | IPv4-UDP ヘッダ          | 送信元ポー<br>ト番号 | 単一指定<br>( eq )        |          |          |
|         |                       |              | 範囲指定<br>( range )     | -        | -        |
|         |                       | 宛先ポート<br>番号  | 単一指定<br>( eq )        |          |          |
|         |                       |              | 範囲指定<br>( range )     | -        | -        |
|         | IPv4-ICMP ヘッダ         | ICMP タイフ     | プ値                    |          |          |
|         |                       | ICMP コード値    |                       |          |          |
| IPv6 条件 | コンフィグレーション            | VLAN ID      | 1                     |          |          |
|         | MAC ヘッダ               | ユーザ優先度       | ž <sup>2</sup>        |          |          |
|         | IPv6 ヘッダ              | 送信元 IP ア     | ドレス                   |          | -        |
|         |                       | 宛先 IP アド     | レス                    | -        |          |

#### 表 1-5 指定可能なフロー検出条件(3/4)

| 種別     |            | 設定項目                 | layer2-5   |      | layer2-6   |      |
|--------|------------|----------------------|------------|------|------------|------|
|        |            |                      | イーサ<br>ネット | VLAN | イーサ<br>ネット | VLAN |
| MAC 条件 | コンフィグレーション | VLAN ID <sup>1</sup> | -          | -    | -          | -    |
|        | MAC ヘッダ    | 送信元 MAC アドレス         | -          | -    | -          | -    |
|        |            | 宛先 MAC アドレス          | -          | -    | -          | -    |

| 種別      |                       | 設定               | 設定項目              |            | layer2-5 |            | layer2-6 |  |
|---------|-----------------------|------------------|-------------------|------------|----------|------------|----------|--|
|         |                       |                  |                   | イーサ<br>ネット | VLAN     | イーサ<br>ネット | VLAN     |  |
|         |                       | イーサネッ            | トタイプ              | -          | -        | -          | -        |  |
|         |                       | ユーザ優先            | 度 <sup>2</sup>    | -          | -        | -          | -        |  |
| IPv4 条件 | コンフィグレーション            | VLAN ID          | 1                 |            | -        |            | -        |  |
|         | MAC ヘッダ               | ユーザ優先            | 度 <sup>2</sup>    |            |          |            |          |  |
|         | IPv4 ヘッダ <sup>3</sup> | 上位プロト            | コル                |            |          |            |          |  |
|         |                       | 送信元 IP フ         | 送信元 IP アドレス       |            |          |            |          |  |
|         |                       | 宛先 IP アト         | ドレス               |            |          |            |          |  |
|         |                       | ToS              |                   |            |          |            |          |  |
|         |                       | DSCP             |                   |            |          |            |          |  |
|         |                       | Precedence       | Precedence        |            |          |            |          |  |
|         | IPv4-TCP ヘッダ          | 送信元<br>ポート番<br>号 | 単一指定<br>( eq )    | 5          | 5        |            |          |  |
|         |                       |                  | 範囲指定<br>( range ) | 5          | 5        | 5          | 5        |  |
|         |                       | 宛先ポー<br>ト番号      | 単一指定<br>( eq )    |            |          | 5          | 5        |  |
|         |                       |                  | 範囲指定<br>( range ) | 5          | 5        | 5          | 5        |  |
|         |                       | TCP 制御フ          | ラグ <sup>4</sup>   |            |          |            |          |  |
|         | IPv4-UDP ヘッダ          | 送信元<br>ポート番<br>号 | 単一指定<br>( eq )    | 5          | 5        |            |          |  |
|         |                       |                  | 範囲指定<br>( range ) | 5          | 5        | 5          | 5        |  |
|         |                       | 宛先ポー<br>ト番号      | 単一指定<br>( eq )    |            |          | 5          | 5        |  |
|         |                       |                  | 範囲指定<br>( range ) | 5          | 5        | 5          | 5        |  |
|         | IPv4-ICMP ヘッダ         | ICMP タイ          | プ値                | -          | -        |            |          |  |
|         |                       | ICMP ⊐−          | ド値                | -          | -        |            |          |  |
| IPv6 条件 | コンフィグレーション            | VLAN ID          | 1                 | -          | -        | -          | -        |  |
|         | MAC ヘッダ               | ユーザ優先            | 度 <sup>2</sup>    | -          | -        | -          | -        |  |
|         | IPv6 <b>ヘッダ</b>       | 送信元 IP フ         | <b>アドレス</b>       | -          | -        | -          | -        |  |
|         |                       | 宛先 IP アト         | ドレス               | -          | -        | -          | -        |  |

#### 表 1-6 指定可能なフロー検出条件(4/4)

| 種別     |            | 設定項目                 | layer2-dhcp-1 |
|--------|------------|----------------------|---------------|
|        |            |                      | イーサネット        |
| MAC 条件 | コンフィグレーション | VLAN ID <sup>1</sup> | -             |

| 種別      |                       | 設定                   | 2項目               | layer2-dhcp-1 |
|---------|-----------------------|----------------------|-------------------|---------------|
|         |                       |                      |                   | イーサネット        |
|         | MAC ヘッダ               | 送信元 MAC ア            | ドレス               | -             |
|         |                       | 宛先 MAC アドレス          |                   | -             |
|         |                       | イーサネットタ              | イプ                | -             |
|         |                       | ユーザ優先度               | 2                 | -             |
| IPv4 条件 | コンフィグレーション            | VLAN ID 1            |                   |               |
|         | MAC ヘッダ               | ユーザ優先度               | 2                 |               |
|         | IPv4 ヘッダ <sup>3</sup> | 上位プロトコル              |                   |               |
|         |                       | 送信元 IP アドL           | ノス                |               |
|         |                       | 宛先 IP アドレス           | ζ                 |               |
|         |                       | ToS                  |                   |               |
|         |                       | DSCP                 |                   |               |
|         |                       | Precedence           |                   |               |
|         | IPv4-TCP ヘッダ          | 送信元ポート<br>番号         | 単一指定(eq)          |               |
|         |                       |                      | 範囲指定<br>(range)   | -             |
|         |                       | 宛先ポート番<br>号          | 単一指定(eq)          |               |
|         |                       |                      | 範囲指定<br>( range ) | -             |
|         |                       | TCP 制御フラグ            | <b>*</b> 4        |               |
|         | IPv4-UDP ヘッダ          | 送信元ポート<br>番号         | 単一指定(eq)          |               |
|         |                       |                      | 範囲指定<br>( range ) | -             |
|         |                       | 宛先ポート番<br>号          | 単一指定(eq)          |               |
|         |                       |                      | 範囲指定<br>( range ) | -             |
|         | IPv4-ICMP ヘッダ         | ICMP タイプ値            |                   |               |
|         |                       | ICMP コード値            |                   |               |
| IPv6 条件 | コンフィグレーション            | VLAN ID <sup>1</sup> |                   | -             |
|         | MAC ヘッダ               | ユーザ優先度               | 2                 | -             |
|         | IPv6 ヘッダ              | 送信元 IP アドL           | ノス                | -             |
|         |                       | 宛先 IP アドレス           | λ                 | -             |

(凡例) :指定できる - :指定できない

注 1

本装置のフロー検出で検出できる VLAN ID は, VLAN コンフィグレーションで入力した VLAN に対して付与する 値です。入力フレームの属する VLAN ID を検出します。

注 2
次に示すフレームについてはユーザ優先度を検出できません。常に,ユーザ優先度3として検出します。 ・VLAN Tag なしのフレーム

・VLAN トンネリングを設定したポートで受信したフレーム

・Tag 変換機能により Tag 変換されたフレーム

VLAN Tag が複数あるフレームに対してユーザ優先度を検出する場合,MAC アドレス側から 1 段目の VLAN Tag にあるユーザ優先度が対象となります。次の図に VLAN Tag が複数あるフレームの例を示します。

(i)VLAN Tag 1段のフォーマット

|  | MAC-DA | MAC-SA | 1段目の<br>VLAN Tag | Ether<br>Type | Data | FCS |
|--|--------|--------|------------------|---------------|------|-----|
|--|--------|--------|------------------|---------------|------|-----|

(ii)VLAN Tag 2段のフォーマット

| MAC-DA | MAC-SA | 1段目の<br>VLAN Tag | 2段目の<br>VLAN Tag | Ether<br>Type | Data | FCS |
|--------|--------|------------------|------------------|---------------|------|-----|
|--------|--------|------------------|------------------|---------------|------|-----|

注 3

ToS フィールドの指定についての補足

ToS : ToS フィールドの 3 ビット ~ 6 ビットの値です。

Precedence: ToS フィールドの上位 3 ビットの値です。

|   | Bit0 | Bit1   | Bit2  | Bit3 | Bit4 | Bit5 | Bit6 | Bit7 |
|---|------|--------|-------|------|------|------|------|------|
|   | Р    | recede | nce   |      | Т    | oS   |      | -    |
| Ι | DSCP | :1     | 「oSフィ | rールト | 「の上位 | ī6ビッ | トの値  | です。  |
|   | Bit0 | Bit1   | Bit2  | Bit3 | Bit4 | Bit5 | Bit6 | Bit7 |
|   |      |        | DS    | CP   |      |      | -    |      |

注 4

ack/fin/psh/rst/syn/urg フラグが1のパケットを検出します。

注 5

ハードウェアリソースである TCP/UDP ポート番号検出パターンを使用します。TCP/UDP ポート番号検出パターンの使用例については,マニュアル「コンフィグレーションガイド Vol.1 3.2.4 フィルタ・QoS」を参照してください。

# 1.1.5 アクセスリスト

フィルタのフロー検出を実施するためにはコンフィグレーションでアクセスリストを設定します。フロー 検出条件に応じて設定するアクセスリストが異なります。また,フロー検出条件ごとに検出可能なフレー ム種別が異なります。フロー検出条件と対応するアクセスリスト,および検出可能なフレーム種別の関係 を次の表に示します。

| フロー検出<br>条件 | 対応するアクセスリスト 対応する受信側<br>フロー検出モード |                                                                                     | 検出可能なフレーム種別 |      |      |
|-------------|---------------------------------|-------------------------------------------------------------------------------------|-------------|------|------|
|             |                                 |                                                                                     | 非 IP        | IPv4 | IPv6 |
| MAC 条件      | mac access-list                 | layer2-1                                                                            |             |      |      |
| IPv4 条件     | access-list<br>ip access-list   | layer2-2 ,<br>layer2-3 ,<br>layer2-4 ,<br>layer2-5 ,<br>layer2-6 ,<br>layer2-dhcp-1 | -           |      | -    |
| IPv6 条件     | ipv6 access-list                | layer2-3 ,<br>layer2-4                                                              | -           | -    |      |

表 1-7 フロー検出条件と対応するアクセスリスト,検出可能なフレーム種別の関係

(凡例) :検出できる - :検出できない

アクセスリストのインタフェースへの適用は,アクセスグループコマンドで実施します。適用順序は,ア クセスリストのパラメータであるシーケンス番号によって決定します。また,アクセスリストごとに, フィルタエントリの検索は独立して実施します。そのため,フレームが複数のフィルタエントリに一致す ることがあります。複数のフィルタエントリに一致した場合,実際に動作するのは単一のフィルタエント リです。

(1) イーサネットインタフェースと VLAN インタフェース同時に一致した場合の動作

イーサネットインタフェースと,該当するイーサネットインタフェースが属している VLAN インタフェー スに対してフィルタエントリを設定し,該当するイーサネットインタフェースからの受信フレームに対し てフィルタを実施すると,複数のフィルタエントリに一致する場合があります。この場合,廃棄動作を指 定したフィルタエントリ(暗黙の廃棄のエントリを含む)が優先となります。イーサネットインタフェー ス,および VLAN インタフェース共に中継動作を指定したフィルタエントリに一致する場合はイーサネッ トインタフェース上のフィルタエントリを優先します。複数のフィルタエントリに一致した場合の動作を 次の表に示します。

| 複数フィルタエントリ | リー致となる組み合わせ | 有効になるフィルタエントリ |    |  |
|------------|-------------|---------------|----|--|
| イーサネット     | VLAN        | インタフェース       | 動作 |  |
| 中継         | 中継          | イーサネット        | 中継 |  |
| 中継         | 廃棄          | VLAN          | 廃棄 |  |
| 廃棄         | 中継          | イーサネット        | 廃棄 |  |
| 廃棄         | 廃棄          | イーサネット        | 廃棄 |  |

表 1-8 複数のフィルタエントリに一致した場合の動作

この条件に該当する受信側フロー検出モードは, layer2-1, layer2-2, layer2-5, layer2-6 です。

(2) 廃棄できないフレーム

次に示すフレームは、フィルタの有無にかかわらず、フレームを廃棄できません。

本装置が受信するフレームのうち次のフレーム

- ・ ARP フレーム
- 回線テストに使用するフレーム
- MAC アドレス学習の移動検出とみなしたフレーム

# 1.1.6 暗黙の廃棄

フィルタを設定したインタフェースでは、フロー検出条件に一致しないフレームは廃棄します。

暗黙の廃棄のフィルタエントリは,アクセスリストを生成すると自動生成されます。アクセスリストを-つも設定しない場合,すべてのフレームを中継します。

## 1.1.7 フィルタ使用時の注意事項

(1) 複数フィルタエントリー致時の動作

フレームが複数のフィルタエントリに一致した場合,一致したフィルタエントリの統計情報が採られます。

(2) VLAN-Tag 付きフレームに対するフィルタ

3 段以上の VLAN-Tag があるフレームに対して, MAC 条件のイーサネットタイプ, IPv4 条件, または IPv6 条件をフロー検出条件としたフィルタを実施できません。

2 段の VLAN-Tag があるフレームに対して, MAC 条件のイーサネットタイプ, IPv4 条件, または IPv6 条件をフロー検出条件としたフィルタを実施するためには, 次の条件をすべて満たす必要があります。

• 本装置のどれかのポートで, VLAN トンネリング機能または Tag 変換機能が動作している

- フレームを受信したポートが, Tag 変換機能が動作していないトランクポートである
- (3) IPv4 フラグメントパケットに対するフィルタ

IPv4 フラグメントパケットに対して TCP/UDP ヘッダ・ICMP ヘッダをフロー検出条件としたフィルタを 行った場合,2番目以降のフラグメントパケットは TCP/UDP ヘッダ・ICMP ヘッダがパケット内にない ため,検出できません。フラグメントパケットを含めたフィルタを実施する場合は,フロー検出条件に MAC ヘッダ,IP ヘッダを指定してください。

(4) フィルタエントリ適用時の動作

本装置では,インタフェースに対してフィルタを適用すると,暗黙の廃棄エントリから適用します。そのため,ユーザが設定したフィルタエントリが適用されるまでの間,暗黙の廃棄に一致するフレームが一時的に廃棄されます。また,暗黙の廃棄エントリの統計情報が採られます。

- 注
- 1エントリ以上を設定したアクセスリストをアクセスグループコマンドによりインタフェースに適用する場合
- アクセスリストをアクセスグループコマンドにより適用し、ひとつ目のエントリを追加する場合
- (5) フィルタエントリ変更時の動作

本装置では,インタフェースに適用済みのフィルタエントリを変更すると,変更が反映されるまでの間, 検出の対象となるフレームが検出されなくなります。そのため,一時的にほかのフィルタエントリまたは 暗黙の廃棄エントリで検出されます。

(6) ほかの機能との同時動作

以下の場合フレームは廃棄しますが,インタフェースに対してフィルタエントリを設定し一致した場合, 一致したフィルタエントリの統計情報が採られます。

- VLAN のポートのデータ転送状態が Blocking (データ転送停止中)の状態で,該当ポートからフレームを受信した場合
- プロトコル VLAN・MAC VLAN で, VLAN-Tag 付きフレームを受信した場合
- ポート間中継遮断機能で指定したポートからフレームを受信した場合
- ネイティブ VLAN をトランクポートで送受信する VLAN に設定しないで, VLAN-Tag なしフレームを 受信した場合
- トランクポートで送受信する VLAN に設定していない VLAN-Tag 付きフレームを受信した場合
- アクセスポートで VLAN-Tag 付きフレームを受信した場合
- 廃棄動作を指定したフィルタエントリ(暗黙の廃棄のエントリを含む)に一致するフレームを受信した 場合
- DHCP snooping の端末フィルタによってフレームが廃棄された場合
- 認証専用 IPv4 アクセスリストによってフレームが廃棄された場合

# 1.2 コンフィグレーション

# 1.2.1 コンフィグレーションコマンド一覧

フィルタで使用するコンフィグレーションコマンド一覧を次の表に示します。

### 表 1-9 コンフィグレーションコマンド一覧

| コマンド名                       | 説明                                                                      |
|-----------------------------|-------------------------------------------------------------------------|
| access-list                 | IPv4 フィルタとして動作するアクセスリストを設定します。                                          |
| deny                        | IPv4 フィルタでのアクセスを破棄する条件を指定します。                                           |
| ip access-group             | イーサネットインタフェースまたは VLAN インタフェースに対して IPv4 フィ<br>ルタを適用し,IPv4 フィルタ機能を有効にします。 |
| ip access-list extended     | IPv4 パケットフィルタとして動作するアクセスリストを設定します。                                      |
| ip access-list resequence   | IPv4 アドレスフィルタおよび IPv4 パケットフィルタのフィルタ条件適用順序<br>のシーケンス番号を再設定します。           |
| ip access-list standard     | IPv4 アドレスフィルタとして動作するアクセスリストを設定します。                                      |
| ipv6 access-list            | IPv6 フィルタとして動作するアクセスリストを設定します。                                          |
| ipv6 access-list resequence | IPv6 フィルタのフィルタ条件適用順序のシーケンス番号を再設定します。                                    |
| ipv6 traffic-filter         | イーサネットインタフェースに対して IPv6 フィルタを適用し, IPv6 フィルタ<br>機能を有効にします。                |
| mac access-group            | イーサネットインタフェースまたは VLAN インタフェースに対して MAC<br>フィルタを適用し, MAC フィルタ機能を有効にします。   |
| mac access-list extended    | MAC フィルタとして動作するアクセスリストを設定します。                                           |
| mac access-list resequence  | MAC フィルタのフィルタ条件適用順序のシーケンス番号を再設定します。                                     |
| permit                      | IPv4 フィルタでのアクセスを中継する条件を指定します。                                           |
| remark                      | フィルタの補足説明を指定します。                                                        |
| flow detection mode         | フィルタ・QoS 制御の受信側フロー検出モードを設定します。                                          |

注

「コンフィグレーションコマンドレファレンス 22. フロー検出モード」を参照してください。

# 1.2.2 受信側フロー検出モードの設定

フィルタの受信側フロー検出モードを指定する例を次に示します。

[設定のポイント]

受信側フロー検出モードは、ハードウェアの基本的な動作条件を決定するため、最初に設定します。

[コマンドによる設定]

(config)# flow detection mode layer2-3
 受信側フロー検出モード layer2-3 を有効にします。

# 1.2.3 MAC ヘッダで中継・廃棄をする設定

MAC ヘッダをフロー検出条件として,フレームを中継・廃棄指定する例を次に示します。

- [設定のポイント] フレーム受信時に MAC ヘッダによってフロー検出を行い,フィルタエントリに一致したフレームを 廃棄・中継します。
- [コマンドによる設定]
- (config)# mac access-list extended IPX\_DENY mac access-list (IPX\_DENY)を作成します。本リストを作成することによって,MAC フィルタの動 作モードに移行します。
- (config-ext-macl)# deny any any ipx イーサネットタイプが IPX のフレームを廃棄する MAC フィルタを設定します。
- (config-ext-macl)# permit any any すべてのフレームを中継する MAC フィルタを設定します。
- 4. (config-ext-macl)# exit MAC フィルタの動作モードからグローバルコンフィグレーションモードに戻ります。
- (config)# interface gigabitethernet 0/1 ポート 0/1 のインタフェースモードに移行します。
- 6. (config-if) # mac access-group IPX\_DENY in 受信側に MAC フィルタを有効にします。

# 1.2.4 IP ヘッダ・TCP/UDP ヘッダで中継・廃棄をする設定

### (1) IPv4 アドレスをフロー検出条件とする設定

IPv4 アドレスをフロー検出条件とし,フレームを中継・廃棄指定する例を次に示します。

[設定のポイント]

フレーム受信時に送信元 IPv4 アドレスによってフロー検出を行い,フィルタエントリに一致したフレームを中継します。フィルタエントリに一致しない IP パケットはすべて廃棄します。

[コマンドによる設定]

- (config)# ip access-list standard FLOOR\_A\_PERMIT ip access-list (FLOOR\_A\_PERMIT)を作成します。本リストを作成することによって, IPv4 アドレ スフィルタの動作モードに移行します。
- (config-std-nacl)# permit 192.168.0.0 0.0.0.255
   送信元 IP アドレス 192.168.0.0/24 ネットワークからのフレームを中継する IPv4 アドレスフィルタ を設定します。
- 3. (config-ext-nacl)# exit

IPv4 アドレスフィルタの動作モードからグローバルコンフィグレーションモードに戻ります。

- 4. (config) # interface vlan 10
   VLAN10 のインタフェースモードに移行します。
- (config-if)# ip access-group FLOOR\_A\_PERMIT in 受信側に IPv4 フィルタを有効にします。
- (2) IPv4 パケットをフロー検出条件とする設定

IPv4 telnet パケットをフロー検出条件とし,フレームを中継・廃棄指定する例を次に示します。

[設定のポイント] フレーム受信時に IP ヘッダ・TCP/UDP ヘッダによってフロー検出を行い,フィルタエントリに一致 したフレームを廃棄します。

[コマンドによる設定]

- (config)# ip access-list extended TELNET\_DENY ip access-list (TELNET\_DENY)を作成します。本リストを作成することによって, IPv4 パケット フィルタの動作モードに移行します。
- (config-ext-nacl)# deny tcp any any eq telnet telnet のパケットを廃棄する IPv4 パケットフィルタを設定します。
- (config-ext-nacl)# permit ip any any すべてのフレームを中継する IPv4 パケットフィルタを設定します。
- 4. (config-ext-nacl)# exit IPv4 アドレスフィルタの動作モードからグローバルコンフィグレーションモードに戻ります。
- (config)# interface vlan 10
   VLAN10のインタフェースモードに移行します。
- 6. (config-if)# ip access-group TELNET\_DENY in 受信側に IPv4 フィルタを有効にします。
- (3) TCP/UDP ポート番号の範囲をフロー検出条件とする設定

UDPポート番号の範囲をフロー検出条件とし、フレームを中継・廃棄指定する例を次に示します。

[設定のポイント]

フレーム受信時に UDP ヘッダの宛先ポート番号の範囲によってフロー検出を行い,フィルタエント リに一致したフレームを廃棄します。

[コマンドによる設定]

(config)# ip access-list extended PORT\_RANGE\_DENY
 ip access-list (PORT\_RANGE\_DENY)を作成します。本リストを作成することによって, IPv4パ
 ケットフィルタの動作モードに移行します。

- (config-ext-nacl)# deny udp any any range 10 20
   UDP ヘッダの宛先ポート番号が 10 ~ 20 のパケットを廃棄する IPv4 パケットフィルタを設定します。
- (config-ext-nacl)# permit ip any any すべてのフレームを中継する IPv4 パケットフィルタを設定します。
- 4. (config-ext-nacl)# exit IPv4 アドレスフィルタの動作モードからグローバルコンフィグレーションモードに戻ります。
- 5. (config)# interface vlan 10 VLAN10のインタフェースモードに移行します。
- (config-if)# ip access-group PORT\_RANGE\_DENY in 受信側に IPv4 フィルタを有効にします。
- (4) IPv6 パケットをフロー検出条件とする設定

IPv6パケットをフロー検出条件として,フレームを中継・廃棄指定する例を次に示します。

#### [設定のポイント]

フレーム受信時に IP アドレスによってフロー検出を行い,フィルタエントリに一致したフレームを 中継します。フィルタエントリに一致しない IP パケットはすべて廃棄します。

### [コマンドによる設定]

- (config)# ipv6 access-list FLOOR\_B\_PERMIT ipv6 access-list(FLOOR\_B\_PERMIT)を作成します。本リストを作成することによって, IPv6 パケッ トフィルタの動作モードに移行します。
- (config-ipv6-acl)# permit ipv6 2001:100::1/64 any
   送信元 IP アドレス 2001:100::1/64 からのフレームを中継する IPv6 パケットフィルタを設定します。
- 3. (config-ipv6-acl)# exit IPv6パケットフィルタの動作モードからグローバルコンフィグレーションモードに戻ります。
- 4. (config)# interface gigabitethernet 0/1 ポート 0/1 のインタフェースモードに移行します。
- 5. (config-if)# ipv6 traffic-filter FLOOR\_B\_PERMIT in 受信側に IPv6 フィルタを有効にします。

# 1.2.5 複数インタフェースフィルタの設定

複数のイーサネットインタフェースにフィルタを指定する例を次に示します。

### [設定のポイント]

config-if-range モードで複数のイーサネットインタフェースにフィルタを設定できます。

[コマンドによる設定]

- (config)# access-list 10 permit host 192.168.0.1
   ホスト 192.168.0.1 からだけフレームを中継する IPv4 アドレスフィルタを設定します。
- (config)# interface range gigabitethernet 0/1-4 ポート 0/1-4 のインタフェースモードに移行します。
- 3. (config-if-range)# ip access-group 10 in 受信側に IPv4 フィルタを有効にします。

# 1.3 オペレーション

show access-filter コマンドによって,設定した内容が反映されているかどうかを確認します。

# 1.3.1 運用コマンド一覧

フィルタで使用する運用コマンド一覧を次の表に示します。

### 表 1-10 運用コマンド一覧

| コマンド名               | 説明                                                                                                    |
|---------------------|----------------------------------------------------------------------------------------------------|
| show access-filter  | アクセスグループコマンド (mac access-group, ip access-group, ipv6 traffic-filter) で設<br>定したアクセスリスト (mac access-list, access-list, ip access-list, ipv6 access-list)の統<br>計情報を表示します。        |
| clear access-filter | アクセスグループコマンド (mac access-group , ip access-group , ipv6 traffic-filter) で設<br>定したアクセスリスト (mac access-list , access-list , ip access-list , ipv6 access-list) の統<br>計情報をクリアします。 |

# 1.3.2 フィルタの確認

### (1) イーサネットインタフェースに設定されたエントリの確認

イーサネットインタフェースにフィルタを設定した場合の動作確認の方法を次の図に示します。

図 1-3 イーサネットインタフェースにフィルタを設定した場合の動作確認

| > show access-filter 0/1 IPX DENY  |       |
|------------------------------------|-------|
| Date 2005/12/01 12:00:00 UTC       |       |
| Using Port:0/1 in                  |       |
| Extended MAC access-list: IPX_DENY |       |
| remark "deny only ipx"             |       |
| deny any any ipx                   |       |
| matched packets : 7469             | 9826  |
| permit any any                     |       |
| matched packets : 26               | 54176 |
| implicitly denied packets:         | 0     |

指定したポートのフィルタに「Extended MAC access-list」が表示されることを確認します。

### (2) VLAN インタフェースに設定されたエントリの確認

VLAN インタフェースにフィルタを設定した場合の動作確認の方法を次の図に示します。

図 1-4 VLAN インタフェースにフィルタを設定した場合の動作確認

> show access-filter interface vlan 10 FLOOR\_A\_PERMIT Date 2005/12/01 12:00:00 UTC Using Interface:vlan 10 in Standard IP access-list: FLOOR\_A\_PERMIT remark "permit only Floor-A" permit 192.168.0.0 0.0.0.255 any matched packets : 74699826 implicitly denied packets: 2698

指定した VLAN のフィルタに「Standard IP access-list」が表示されることを確認します。

第2編 QoS

2

# QoS 制御の概要

QoS 制御は,帯域監視・マーカー・優先度決定・帯域制御によって通信品質 を制御し,回線の帯域やキューのバッファ容量などの限られたネットワーク 資源を有効に利用するための機能です。この章では,本装置の QoS 制御につ いて説明します。

- 2.1 QoS 制御構造
- 2.2 共通処理解説
- 2.3 QoS 制御共通のコンフィグレーション
- 2.4 QoS 制御共通のオペレーション

# 2.1 QoS 制御構造

ネットワークを利用したサービスの多様化に伴い,通信品質を保証しないベストエフォート型のトラフィックに加え,実時間型・帯域保証型のトラフィックが増加しています。本装置の QoS 制御を使用することによって,トラフィック種別に応じた通信品質を提供できます。

本装置の QoS 制御は,回線の帯域やキューのバッファ容量などの限られたネットワーク資源を有効に使用 できます。アプリケーションごとに要求されるさまざまな通信品質を満たすために,QoS 制御を使用し ネットワーク資源を適切に分配します。

本装置の QoS 制御の機能ブロックを次の図に示します。

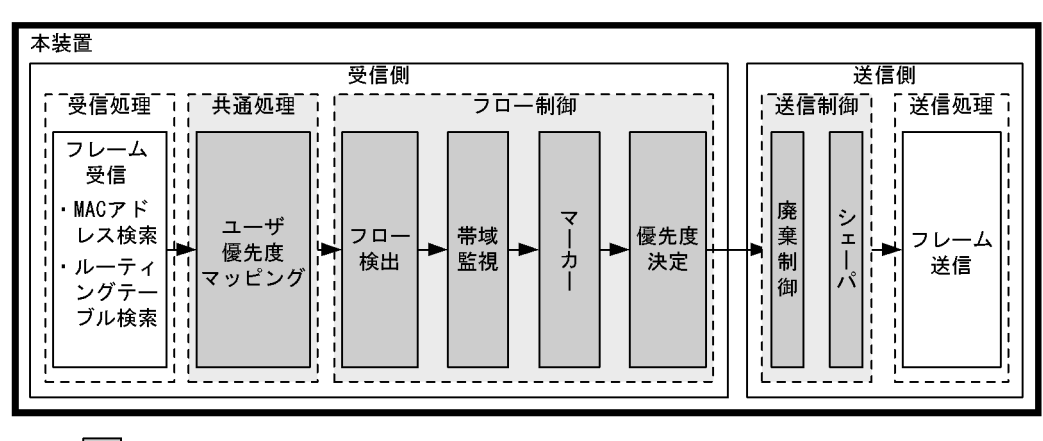

図 2-1 本装置の QoS 制御の機能ブロック

(凡例) : この節で説明するブロック

図に示した QoS 制御の各機能ブロックの概要を次の表に示します。

### 表 2-1 QoS 制御の各機能ブロックの概要

| 機能部位   |                 | 機能概要                                                           |
|--------|-----------------|----------------------------------------------------------------|
| 受信処理部  | フレーム受信          | フレームを受信し,MAC アドレステーブル検索やルーティングテーブ<br>ル検索を実施します。                |
| 共通処理部  | ユーザ優先度マッ<br>ピング | 受信フレームの VLAN Tag のユーザ優先度に従い , 優先度を決定しま<br>す。                   |
| フロー制御部 | フロー検出           | MAC ヘッダやプロトコル種別,IP アドレス,ポート番号,ICMP ヘッ<br>ダなどの条件に一致するフローを検出します。 |
|        | 帯域監視            | フローごとに帯域を監視して,帯域を超えたフローに対してペナルティ<br>を与えます。                     |
|        | マーカー            | IP ヘッダ内の DSCP や VLAN Tag のユーザ優先度を書き換える機能で<br>す。                |
|        | 優先度決定           | フローに対する優先度や,廃棄されやすさを示すキューイング優先度を<br>決定します。                     |
| 送信制御部  | 廃棄制御            | パケットの優先度とキューの状態に応じて,該当フレームをキューイン<br>グするか廃棄するかを制御します。           |
|        | シェーパ            | 各キューからのフレームの出力順序および出力帯域を制御します。                                 |
| 送信処理部  | フレーム送信          | シェーパによって制御されたフレームを送信します。                                       |

本装置の QoS 制御は,受信フレームの優先度をユーザ優先度マッピング,またはフロー制御によって決定

します。ユーザ優先度マッピングは,受信フレームの VLAN Tag 内にあるユーザ優先度に基づいて優先度 を決定します。ユーザ優先度ではなく,MAC アドレスや IP アドレスなどの特定の条件に一致するフレー ムに対して優先度を決定したい場合は,フロー制御を使用します。

フロー制御による優先度の決定は,ユーザ優先度マッピングよりも優先されます。また,フロー制御は, 優先度決定のほかに帯域監視やマーカーも実施することができます。フロー検出で検出したフローに対し て,帯域監視,マーカー,優先度決定の各機能は同時に動作することができます。

送信制御は,ユーザ優先度マッピングやフロー制御によって決定した優先度に基づいて,廃棄制御や シェーパを実施します。

# 2.2 共通処理解説

この節で説明するユーザ優先度マッピングの位置づけを次の図に示します。

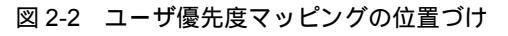

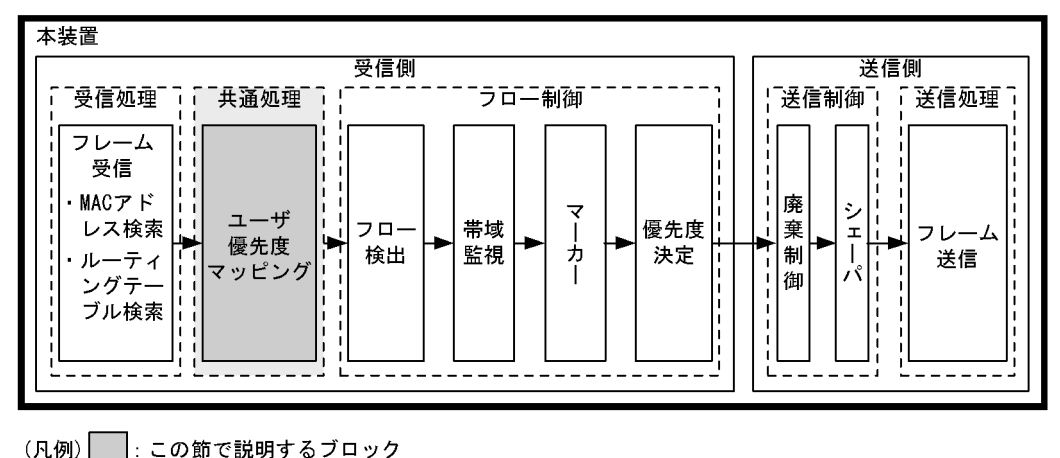

# 2.2.1 ユーザ優先度マッピング

ユーザ優先度マッピングは,受信フレームの VLAN Tag 内にあるユーザ優先度に基づいて優先度を決定す る機能です。本装置では,常にユーザ優先度マッピングが動作し,すべての受信フレームに対して優先度 を決定します。

優先度の値には,装置内の優先度を表す CoS 値を用います。受信フレームのユーザ優先度の値から CoS 値にマッピングし, CoS 値によって送信キューを決定します。CoS 値と送信キューの対応については, 「3.10.2 CoS マッピング機能」を参照してください。

ユーザ優先度は, VLAN Tag ヘッダ内タグ情報 (Tag Control)の上位 3 ビットを示します。なお, VLAN Tag がないフレームは,常に CoS 値 3 を使用します。

フロー制御による優先度決定が動作する場合、ユーザ優先度マッピングよりも優先して動作します。

表 2-2 ユーザ優先度と CoS 値のマッピング

| フレーム         | ムの種類    |                |
|--------------|---------|----------------|
| VLAN Tag の有無 | ユーザ優先度値 | マッピングされる CoS 値 |
| VLAN Tag なし  | -       | 3              |
| VLAN Tag あり  | 0       | 0              |
|              | 1       | 1              |
|              | 2       | 2              |
|              | 3       | 3              |
|              | 4       | 4              |
|              | 5       | 5              |
|              | 6       | 6              |
|              | 7       | 7              |

(凡例)-:該当なし

注 VLAN トンネリングまたは Tag 変換を設定したポートで受信したフレームは, 受信時のユーザ優先度値に関係なく, 常に CoS 値 3 にマッピングされます。

# 2.3 QoS 制御共通のコンフィグレーション

# 2.3.1 コンフィグレーションコマンド一覧

QoS 制御共通のコンフィグレーションコマンド一覧を次の表に示します。

### 表 2-3 コンフィグレーションコマンド一覧

| コマンド名                          | 説明                                                                     |
|--------------------------------|------------------------------------------------------------------------|
| ip qos-flow-group              | イーサネットインタフェースまたは VLAN に対して,IPv4 QoS フローリ<br>ストを適用し,IPv4 QoS 制御を有効にします。 |
| ip qos-flow-list               | IPv4 QoS フロー検出として動作する QoS フローリストを設定します。                                |
| ip qos-flow-list resequence    | IPv4 QoS フローリストの条件適用順序のシーケンス番号を再設定します。                                 |
| ipv6 qos-flow-group            | イーサネットインタフェースに対して,IPv6 QoS フローリストを適用し,<br>IPv6 QoS 制御を有効にします。          |
| ipv6 qos-flow-list             | IPv6 QoS フロー検出として動作する QoS フローリストを設定します。                                |
| ipv6 qos-flow-list resequence  | IPv6 QoS フローリストの条件適用順序のシーケンス番号を再設定します。                                 |
| mac qos-flow-group             | イーサネットインタフェースまたは VLAN に対して,MAC QoS フローリ<br>ストを適用し,MAC QoS 制御を有効にします。   |
| mac qos-flow-list              | MAC QoS フロー検出として動作する QoS フローリストを設定します。                                 |
| mac qos-flow-list resequence   | MAC QoS フローリストの条件適用順序のシーケンス番号を再設定します。                                  |
| qos                            | QoS フローリストでのフロー検出条件および動作指定を設定します。                                      |
| qos-queue-group                | イーサネットインタフェースに対して,QoSキューリスト情報を適用し,<br>レガシーシェーパを有効にします。                 |
| qos-queue-list                 | QoS キューリスト情報にスケジューリングモードを設定します。                                        |
| remark                         | QoS の補足説明を記述します。                                                       |
| system ip-multicast-qos-assist | IP マルチキャストパケットフロー制御補助モードを設定します。                                        |
| traffic-shape rate             | イーサネットインタフェースにポート帯域制御を設定します。                                           |
| flow detection mode            | フィルタ・QoS 制御の受信側フロー検出モードを設定します。                                         |

注

「コンフィグレーションコマンドレファレンス 22. フロー検出モード」を参照してください。

# 2.4 QoS 制御共通のオペレーション

# 2.4.1 運用コマンド一覧

QoS 制御共通の運用コマンド一覧を次の表に示します。

### 表 2-4 運用コマンド一覧

| コマンド名              | 説明                                                                                                    |
|--------------------|----------------------------------------------------------------------------------------------------|
| show qos-flow      | QoS フローグループコマンド (mac qos flow group, ip qos flow group, ipv6<br>qos flow group) で設定した QoS フローリスト (mac qos flow list, ip qos flow list, ipv6<br>qos flow list)の統計情報を表示します。   |
| clear qos-flow     | QoS フローグループコマンド (mac qos-flow-group, ip qos-flow-group, ipv6<br>qos-flow-group) で設定した QoS フローリスト (mac qos-flow-list, ip qos-flow-list, ipv6<br>qos-flow-list) の統計情報をクリアします。 |
| show qos queueing  | イーサネットインタフェースの送信キューの統計情報を表示します。                                                                                                    |
| clear qos queueing | イーサネットインタフェースの送信キューの統計情報をクリアします。                                                                                                    |

# 3

# フロー制御

この章では本装置のフロー制御(フロー検出,帯域監視,マーカー,優先度) 決定)について説明します。

 3.1 フロー検出解説

 3.2 フロー検出コンフィグレーション

 3.3 フロー検出のオペレーション

 3.4 帯域監視解説

 3.5 帯域監視のコンフィグレーション

 3.6 帯域監視のオペレーション

 3.7 マーカー解説

 3.8 マーカーのコンフィグレーション

 3.9 マーカーのオペレーション

 3.10 優先度決定の解説

 3.11 優先度決定コンフィグレーション

 3.12 優先度のオペレーション

# 3.1 フロー検出解説

フロー検出とは,フレームの一連の流れであるフローを MAC ヘッダ, IP ヘッダ, TCP ヘッダ, ICMP ヘッダなどの条件に基づいてフレームを検出する機能です。QoS フローリストで設定します。QoS フロー リストの詳細は,「3.1.3 QoS フローリスト」を参照してください。

本装置では,受信側イーサネットインタフェース・VLAN インタフェースで,イーサネット V2 形式および IEEE802.3の SNAP/RFC1042 形式フレームのフロー検出ができます。設定可能なインタフェースは,受信側フロー検出モードによって変わります。なお,本装置宛ての受信フレームもフロー検出対象です。

この節で説明するフロー検出の位置づけを次の図に示します。

図 3-1 フロー検出の位置づけ

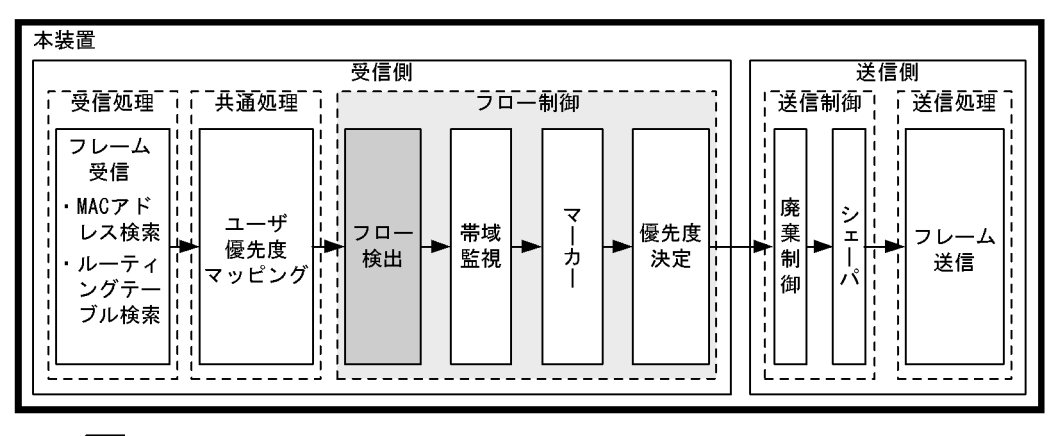

(凡例) : この節で説明するブロック

# 3.1.1 受信側フロー検出モード

本装置では,ネットワーク構成や運用形態を想定して受信側フロー検出モードを用意しています。使い方 に合わせて選択してください。また,受信側フロー検出モードを選択する際の目安について次に示します。 MAC条件,IPv4条件,およびIPv6条件の詳細は「3.1.2 フロー検出条件」を参照してください。

- MAC 条件でフレームを検出したい場合は, layer2-1 を使用してください。
- IPv4条件に特化してフレームを検出したい場合は, layer2-2, layer2-5, および layer2-6のどれかを使用してください。TCP/UDPポート番号の範囲指定は layer2-5 および layer2-6 で指定可能です。
- IPv4 条件および IPv6 条件でフレームを検出したい場合は, layer2-3, layer2-4 のどちらかを使用して ください。
- IPv4条件でフレームを検出して、かつ DHCP snooping の端末フィルタを使用したい場合は、 layer2-dhcp-1を使用してください。

受信側フロー検出モードは flow detection mode コマンドで指定します。なお,選択した受信側フロー検 出モードはフィルタ・QoS で共通です。

受信側フロー検出モードを指定しない場合,layer2-2がデフォルトのモードとして設定されます。

受信側フロー検出モードとフロー動作の関係を次の表に示します。

| 受信側<br>フロー検出<br>モード | 運用目的                                                                                                    | フロー動作                                                                                                    | 検出対象<br>インタフェース  |
|---------------------|----------------------------------------------------------------------------------------------------|----------------------------------------------------------------------------------------------------|------------------|
| layer2-1            | IP パケットやそれ以外のフレームの<br>フロー制御を行いたい場合に使用し<br>ます。                                                                    | MAC アドレス , イーサネット<br>タイプなどの MAC ヘッダで<br>フレームを検出します。                                                           | イーサネット ,<br>VLAN |
| layer2-2            | IPv4 パケットに特化し,きめ細かい<br>フロー制御を行いたい場合に使用し<br>ます。                                                                   | IPv4 パケットについて, IP<br>ヘッダ, TCP/UDP ヘッダ,<br>ICMP ヘッダでフレームを検<br>出します。                                            | イーサネット ,<br>VLAN |
| layer2-3            | IPv4, IPv6 パケットに特化したフ<br>ロー制御を行いたい場合に使用しま<br>す。                                                                  | IPv4 パケットは, IP ヘッダ,<br>TCP/UDP ヘッダ, ICMP<br>ヘッダでフレームを検出しま<br>す。<br>IPv6 パケットは,送信元 IP<br>アドレスでフレームを検出し<br>ます。  | イーサネット           |
| layer2-4            | IPv4, IPv6 パケットに特化したフ<br>ロー制御を行いたい場合に使用しま<br>す。                                                                  | IPv4 パケットは, IP ヘッダ,<br>TCP/UDP ヘッダ, ICMP<br>ヘッダでフレームを検出しま<br>す。<br>IPv6 パケットは, 宛先 IP ア<br>ドレスでフレームを検出しま<br>す。 | イーサネット           |
| layer2-5            | IPv4 パケットに特化し,きめ細かい<br>フロー制御を行いたい場合に使用し<br>ます。TCP/UDP ポート番号では範<br>囲指定によるフロー検出ができます。<br>宛先ポート番号を重視する場合に使<br>用します。 | IPv4 パケットについて,IP<br>ヘッダ,TCP/UDP ヘッダで<br>フレームを検出します。                                                           | イーサネット ,<br>VLAN |
| layer2-6            | IPv4 パケットに特化し,きめ細かい<br>フロー制御を行いたい場合に使用し<br>ます。TCP/UDPポート番号では範<br>囲指定によるフロー検出が可能です。<br>送信元ポート番号を重視する場合に<br>使用します。 | IPv4 パケットについて,IP<br>ヘッダ,TCP/UDP ヘッダ,<br>ICMP ヘッダでフレームを検<br>出します。                                              | イーサネット ,<br>VLAN |
| layer2-dhcp-1       | IPv4 パケットに特化したフロー制御<br>を行い,かつ DHCP snooping の端<br>末フィルタを使用したい場合に使用<br>します。                                       | IPv4 パケットについて, IP<br>ヘッダ, TCP/UDP ヘッダ,<br>ICMP ヘッダでフレームを検<br>出します。                                            | イーサネット           |

表 3-1 受信側フロー検出モードとフロー動作の関係

# 3.1.2 フロー検出条件

フロー検出するためには,コンフィグレーションでフローを識別するための条件を指定します。受信側フ ロー検出モードごとの指定可能なフロー検出条件を次の表に示します。

| 種別     |            | 設定項目                 | layer2-1   |      | layer2-2   |      |
|--------|------------|----------------------|------------|------|------------|------|
|        |            |                      | イーサ<br>ネット | VLAN | イーサ<br>ネット | VLAN |
| MAC 条件 | コンフィグレーション | VLAN ID <sup>1</sup> |            | -    | -          | -    |
|        | MAC ヘッダ    | 送信元 MAC アドレス         |            |      | -          | -    |

表 3-2 指定可能なフロー検出条件(1/4)

|         | 種別                           | 設定                     | 設定項目              |            | layer2-1 |            | layer2-2 |  |
|---------|------------------------------|------------------------|-------------------|------------|----------|------------|----------|--|
|         |                              |                        |                   | イーサ<br>ネット | VLAN     | イーサ<br>ネット | VLAN     |  |
|         |                              | 宛先 MAC                 | アドレス              |            |          | -          | -        |  |
|         |                              | イーサネッ                  | トタイプ              |            |          | -          | -        |  |
|         |                              | ユーザ優先                  | 度 <sup>2</sup>    |            |          | -          | -        |  |
| IPv4 条件 | コンフィグレーション                   | VLAN ID                | 1                 | -          | -        |            | -        |  |
|         | MAC ヘッダ                      | ユーザ優先                  | 度 <sup>2</sup>    | -          | -        |            |          |  |
|         | IPv4 <b>ヘッダ</b> <sup>3</sup> | 上位プロト                  | 上位プロトコル           |            | -        |            |          |  |
|         |                              | 送信元 IP 7               | アドレス              | -          | -        |            |          |  |
|         |                              | 宛先 IP ア                | ドレス               | -          | -        |            |          |  |
|         |                              | ToS                    | ToS<br>DSCP       |            | -        |            |          |  |
|         |                              | DSCP                   |                   |            | -        |            |          |  |
|         |                              | Precedence             | Precedence        |            | -        |            |          |  |
|         | IPv4-TCP ヘッダ                 | 送信元<br>ポート番<br>号       | 単一指定<br>(eq)      | -          | -        |            |          |  |
|         |                              |                        | 範囲指定<br>(range)   | -          | -        | -          | -        |  |
|         |                              | 宛先ポー<br>ト番号            | 単一指定<br>(eq)      | -          | -        |            |          |  |
|         |                              |                        | 範囲指定<br>( range ) | -          | -        | -          | -        |  |
|         |                              | TCP 制御フラグ <sup>4</sup> |                   | -          | -        |            |          |  |
|         | IPv4-UDP ヘッダ                 | 送信元<br>ポート番<br>号       | 単一指定<br>( eq )    | -          | -        |            |          |  |
|         |                              |                        | 範囲指定<br>( range ) | -          | -        | -          | -        |  |
|         |                              | 宛先ポー<br>ト番号            | 単一指定<br>(eq)      | -          | -        |            |          |  |
|         |                              |                        | 範囲指定<br>( range ) | -          | -        | -          | -        |  |
|         | IPv4-ICMP ヘッダ                | ICMP タイ                | プ値                | -          | -        |            |          |  |
|         |                              | ICMP ⊐−                | ド値                | -          | -        |            |          |  |
| IPv6 条件 | コンフィグレーション                   | VLAN ID                | 1                 | -          | -        | -          | -        |  |
|         | MAC ヘッダ                      | ユーザ優先                  | 度 <sup>2</sup>    | -          | -        | -          | -        |  |
|         | IPv6 ヘッダ                     | 送信元 IP つ               | アドレス              | -          | -        | -          | -        |  |
|         |                              | 宛先 IP ア                | ドレス               | -          | -        | -          | -        |  |

## 表 3-3 指定可能なフロー検出条件(2/4)

|         | 種別                    | 設定                     | 項目                | layer2-3 | layer2-4 |  |
|---------|-----------------------|------------------------|-------------------|----------|----------|--|
|         |                       |                        |                   | イーサネット   | イーサネット   |  |
| MAC 条件  | コンフィグレーション            | VLAN ID                | 1                 | -        | -        |  |
|         | MAC ヘッダ               | 送信元 MAC                | アドレス              | -        | -        |  |
|         | 宛先                    |                        | <b>'</b> ドレス      | -        | -        |  |
|         |                       | イーサネット                 | <b>-</b> タイプ      | -        | -        |  |
|         |                       | ユーザ優先度                 | ₹ <sup>2</sup>    | -        | -        |  |
| IPv4 条件 | コンフィグレーション            | VLAN ID                | 1                 |          |          |  |
|         | MAC ヘッダ               | ユーザ優先度                 | ₹ <sup>2</sup>    |          |          |  |
|         | IPv4 ヘッダ <sup>3</sup> | 上位プロトコ                 | าห                |          |          |  |
|         |                       | 送信元 IP ア               | ドレス               |          |          |  |
|         |                       | 宛先 IP アド               | レス                |          |          |  |
|         | ToS                   |                        |                   |          |          |  |
|         |                       | DSCP                   |                   |          |          |  |
|         |                       | Precedence             |                   |          |          |  |
|         | IPv4-TCP ヘッダ          | 送信元ポー<br>ト番号           | 単一指定<br>( eq )    |          |          |  |
|         |                       |                        | 範囲指定<br>( range ) | -        | -        |  |
|         |                       | 宛先ポート<br>番号            | 単一指定<br>( eq )    |          |          |  |
|         |                       |                        | 範囲指定<br>( range ) | -        | -        |  |
|         |                       | TCP 制御フラグ <sup>4</sup> |                   |          |          |  |
|         | IPv4-UDP <b>ヘッダ</b>   | 送信元ポー<br>ト番号           | 単一指定<br>( eq )    |          |          |  |
|         |                       |                        | 範囲指定<br>( range ) | -        | -        |  |
|         |                       | 宛先ポート<br>番号            | 単一指定<br>( eq )    |          |          |  |
|         |                       |                        | 範囲指定<br>( range ) | -        | -        |  |
|         | IPv4-ICMP ヘッダ         | ICMP タイス               | プ値                |          |          |  |
|         |                       | ICMP ⊐− I              | <sup>×</sup> 値    |          |          |  |
| IPv6 条件 | コンフィグレーション            | VLAN ID                | 1                 |          |          |  |
|         | MAC ヘッダ               | ユーザ優先度                 | <b>z</b> 2        |          |          |  |
|         | IPv6 ヘッダ              | 送信元 IP ア               | ドレス               |          | -        |  |
|         |                       | 宛先 IP アド               | レス                | -        |          |  |

|                | 種別                    | 設定                     | 設定項目              |            | r2-5 | 5 layer2-6 |      |
|----------------|-----------------------|------------------------|-------------------|------------|------|------------|------|
|                |                       |                        |                   | イーサ<br>ネット | VLAN | イーサ<br>ネット | VLAN |
| MAC 条件         | コンフィグレーション            | VLAN ID                | 1                 | -          | -    | -          | -    |
|                | MAC ヘッダ               | 送信元 MA                 | Cアドレス             | -          | -    | -          | -    |
|                |                       | 宛先 MAC                 | アドレス              | -          | -    | -          | -    |
|                |                       | イーサネッ                  | トタイプ              | -          | -    | -          | -    |
|                |                       | ユーザ優先                  | 度 <sup>2</sup>    | -          | -    | -          | -    |
| IPv4 <b>条件</b> | コンフィグレーション            | VLAN ID                | 1                 |            | -    |            | -    |
|                | MAC ヘッダ               | ユーザ優先                  | 度 <sup>2</sup>    |            |      |            |      |
|                | IPv4 ヘッダ <sup>3</sup> | 上位プロトコル                |                   |            |      |            |      |
|                |                       | 送信元 IP フ               | 7ドレス              |            |      |            |      |
|                |                       | 宛先 IP アト               | ドレス               |            |      |            |      |
|                |                       | ToS                    |                   |            |      |            |      |
|                |                       | DSCP                   |                   |            |      |            |      |
|                |                       | Precedence             |                   |            |      |            |      |
|                | IPv4-TCP ヘッダ          | 送信元<br>ポート番<br>号       | 単一指定<br>( eq )    | 5          | 5    |            |      |
|                |                       |                        | 範囲指定<br>(range)   | 5          | 5    | 5          | 5    |
|                |                       | 宛先ポー<br>ト番号            | 単一指定<br>(eq)      |            |      | 5          | 5    |
|                |                       |                        | 範囲指定<br>(range)   | 5          | 5    | 5          | 5    |
|                |                       | TCP 制御フラグ <sup>4</sup> |                   |            |      |            |      |
|                | IPv4-UDP ヘッダ          | 送信元<br>ポート番<br>号       | 単一指定<br>( eq )    | 5          | 5    |            |      |
|                |                       |                        | 範囲指定<br>(range)   | 5          | 5    | 5          | 5    |
|                |                       | 宛先ポー<br>ト番号            | 単一指定<br>( eq )    |            |      | 5          | 5    |
|                |                       |                        | 範囲指定<br>( range ) | 5          | 5    | 5          | 5    |
|                | IPv4-ICMP ヘッダ         | ICMP タイプ値              |                   | -          | -    |            |      |
|                |                       | ICMP ⊐−                | ド値                | -          | -    |            |      |
| IPv6 条件        | コンフィグレーション            | VLAN ID                | 1                 | -          | -    | -          | -    |
|                | MAC ヘッダ               | ユーザ優先                  | 度 <sup>2</sup>    | -          | -    | -          | -    |
|                | IPv6 ヘッダ              | 送信元 IP 7               | <b>7ドレス</b>       | -          | -    | -          | -    |
|                |                       | 宛先 IP アト               | ・レス               | -          | -    | -          | -    |

## 表 3-4 指定可能なフロー検出条件(3/4)

| 衣 5-5 拍圧り能なノロニ快山未汁(4/5 | 1) | ) | ) |  |
|------------------------|----|---|---|--|
|------------------------|----|---|---|--|

| 種別      |                       | 設定項目                 |                   | layer2-dhcp-1 |  |
|---------|-----------------------|----------------------|-------------------|---------------|--|
|         |                       |                      |                   | イーサネット        |  |
| MAC 条件  | コンフィグレーション            | VLAN ID 1            |                   | -             |  |
|         | MAC ヘッダ               | 送信元 MAC ア            | 'ドレス              | -             |  |
|         |                       | 宛先 MAC アド            | レス                | -             |  |
|         |                       | イーサネットタ              | イプ                | -             |  |
|         |                       | ユーザ優先度               | 2                 | -             |  |
| IPv4 条件 | コンフィグレーション            | VLAN ID <sup>1</sup> |                   |               |  |
|         | MAC ヘッダ               | ユーザ優先度               | 2                 |               |  |
|         | IPv4 ヘッダ <sup>3</sup> | 上位プロトコル              | /                 |               |  |
|         |                       | 送信元 IP アド            | レス                |               |  |
|         |                       | 宛先 IP アドレ            | ス                 |               |  |
|         |                       | ToS                  |                   |               |  |
|         |                       | DSCP                 |                   |               |  |
|         |                       | Precedence           |                   |               |  |
|         | IPv4-TCP ヘッダ          | 送信元ポート<br>番号         | 単一指定 ( eq )       |               |  |
|         |                       |                      | 範囲指定<br>( range ) | -             |  |
|         |                       | 宛先ポート番<br>号          | 単一指定(eq)          |               |  |
|         |                       |                      | 範囲指定<br>( range ) | -             |  |
|         |                       | TCP 制御フラク            | ブ <sup>4</sup>    |               |  |
|         | IPv4-UDP ヘッダ          | 送信元ポート<br>番号         | 単一指定 ( eq )       |               |  |
|         |                       |                      | 範囲指定<br>( range ) | -             |  |
|         |                       | 宛先ポート番<br>号          | 単一指定 ( eq )       |               |  |
|         |                       |                      | 範囲指定<br>( range ) | -             |  |
|         | IPv4-ICMP ヘッダ         | ICMP タイプ値            | Ī                 |               |  |
|         |                       | ICMP コード値            | Ī                 |               |  |
| IPv6 条件 | コンフィグレーション            | VLAN ID <sup>1</sup> |                   | -             |  |
|         | MAC ヘッダ               | ユーザ優先度               | 2                 | -             |  |
|         | IPv6 <b>ヘッダ</b>       | 送信元 IP アド            | レス                | -             |  |
|         |                       | 宛先 IP アドレ            | ス                 | -             |  |
|         |                       | 1                    |                   |               |  |

(凡例) :指定できる - :指定できない

注 1

本装置のフロー検出で検出できる VLAN ID は, VLAN コンフィグレーションで入力した VLAN に対して付与する値です。入力フレームの属する VLAN ID を検出します。

注 2

次に示すフレームについてはユーザ優先度を検出できません。常に , ユーザ優先度 3 として検出しま す。

・VLAN Tag なしのフレーム

・VLAN トンネリングを設定したポートで受信したフレーム

・Tag 変換機能により Tag 変換されたフレーム

VLAN Tag が複数あるフレームに対してユーザ優先度を検出する場合,MAC アドレス側から1段目の VLAN Tag にあるユーザ優先度が対象となります。次の図に VLAN Tag が複数あるフレームの例 を示します。

(i) VLAN Tag 1段のフォーマット

| MAC-DA MAC-SA 1段目の<br>VLAN Tag | Ether<br>Type | Data | FCS |  |
|--------------------------------|---------------|------|-----|--|
|--------------------------------|---------------|------|-----|--|

(ii)VLAN Tag 2段のフォーマット

| MAC-DA | MAC-SA | 1段目の<br>VLAN Tag | 2段目の<br>VLAN Tag | Ether<br>Type | Data | FCS |
|--------|--------|------------------|------------------|---------------|------|-----|
|--------|--------|------------------|------------------|---------------|------|-----|

注 3

ToS フィールドの指定についての補足

ToS : ToS フィールドの 3 ビット ~ 6 ビットの値です。 Precedence : ToS フィールドの上位 3 ビットの値です。

Bit0 Bit1 Bit2 Bit3 Bit4 Bit5 Bit6 Bit7

DSCP : ToS フィールドの上位 6 ビットの値です。

Bit0 Bit1 Bit2 Bit3 Bit4 Bit5 Bit6 Bit7

|--|

### 注 4

ack/fin/psh/rst/syn/urg フラグが1のパケットを検出します。

注 5

ハードウェアリソースである TCP/UDP ポート番号検出パターンを使用します。TCP/UDP ポート番号検出パターンの使用例については,マニュアル「コンフィグレーションガイド Vol.1 3.2.4 フィル タ・QoS」を参照してください。

# 3.1.3 QoS フローリスト

QoS のフロー検出を実施するためにはコンフィグレーションで QoS フローリストを設定します。フロー 検出条件に応じて設定する QoS フローリストが異なります。また,フロー検出条件ごとに検出可能なフ レーム種別が異なります。フロー検出条件と対応する QoS フローリスト,および検出可能なフレーム種別 の関係を次の表に示します。

| フロー検出条件 | 対応する<br>QoS フローリスト | 対応する受信側<br>フロー検出モード                                                                 | *<br>フ | <sub>倹出可能な</sub><br>レーム種別 | J    |
|---------|--------------------|-------------------------------------------------------------------------------------|--------|---------------------------|------|
|         |                    |                                                                                     | 非 IP   | IPv4                      | IPv6 |
| MAC 条件  | mac qos-flow-list  | layer2-1                                                                            |        |                           |      |
| IPv4 条件 | ip qos-flow-list   | layer2-2 ,<br>layer2-3 ,<br>layer2-4 ,<br>layer2-5 ,<br>layer2-6 ,<br>layer2-dhcp-1 | -      |                           | -    |
| IPv6 条件 | ipv6 qos-flow-list | layer2-3 ,<br>layer2-4                                                              | -      | -                         |      |

表 3-6 フロー検出条件と対応する QoS フローリスト,検出可能なフレーム種別の関係

(凡例) :検出できる - :検出できない

QoS フローリストのインタフェースへの適用は, QoS フローグループコマンドで実施します。適用順序 は, QoS フローリストのパラメータであるシーケンス番号によって決定します。また, QoS フローリスト ごとに, QoS エントリの検索は独立して実施します。そのため, フレームが複数の QoS エントリに一致 することがあります。複数の QoS エントリに一致した場合,実際に動作するのは単一の QoS エントリで す。

(1) イーサネットインタフェースと VLAN インタフェース同時に一致した場合の動作

イーサネットインタフェースと,該当するイーサネットインタフェースが属する VLAN インタフェースに 対して QoS エントリを設定し,該当するイーサネットインタフェースからの受信フレームに対して QoS フロー検出を実施すると,複数の QoS エントリに一致する場合があります。イーサネットインタフェース および VLAN インタフェースの QoS エントリに一致する場合は,イーサネットインタフェース上の QoS エントリを優先します。複数の QoS エントリに一致した場合の動作を次の表に示します。

| 表 3-7 | 複数の QoS エン | トリに一致 | した場合の動作 |
|-------|------------|-------|---------|
|-------|------------|-------|---------|

| 複数 QoS エントリー | 有効になる QoS エントリ |        |
|--------------|----------------|--------|
| イーサネット       | VLAN           |        |
|              | -              | イーサネット |
| -            |                | VLAN   |
|              |                | イーサネット |

(凡例) :指定あり -:指定なし

この条件に該当する受信側フロー検出モードは, layer2-1, layer2-2, layer2-5, layer2-6 です。

# 3.1.4 フロー検出使用時の注意事項

(1) 複数 QoS エントリー致時の動作

フレームが複数の QoS エントリに一致した場合,一致した QoS エントリの統計情報が採られます。

(2) VLAN-Tag 付きフレームに対する QoS フロー検出

3 段以上の VLAN-Tag があるフレームに対して, MAC 条件のイーサネットタイプ, IPv4 条件, または IPv6 条件をフロー検出条件とした QoS フロー検出を実施できません。

2 段の VLAN-Tag があるフレームに対して, MAC 条件のイーサネットタイプ, IPv4 条件, または IPv6 条件をフロー検出条件とした QoS フロー検出を実施するためには,次の条件をすべて満たす必要がありま す。

• 本装置のどれかのポートで, VLAN トンネリング機能または Tag 変換機能が動作している

- フレームを受信したポートが, Tag 変換機能が動作していないトランクポートである
- (3) IPv4 フラグメントパケットに対する QoS フロー検出

IPv4 フラグメントパケットに対して TCP/UDP ヘッダ・ICMP ヘッダをフロー検出条件とした QoS フロー検出を行った場合,2番目以降のフラグメントパケットは TCP/UDP ヘッダ・ICMP ヘッダがフレーム内にないため検出できません。フラグメントパケットを含めた QoS フロー検出を実施する場合は,フロー検出条件に MAC ヘッダ, IP ヘッダを指定してください。

(4) QoS エントリ変更時の動作

本装置では,インタフェースに適用済みの QoS エントリを変更すると,変更が反映されるまでの間,検出 の対象となるフレームが検出されなくなります。そのため,一時的にほかの QoS エントリで検出される場 合があります。

(5) ほかの機能との同時動作

以下の場合フレームは廃棄しますが,インタフェースに対して QoS エントリを設定し一致した場合,一致した QoS エントリの統計情報が採られます。

- VLAN のポートのデータ転送状態が Blocking (データ転送停止中)の状態で,該当ポートからフレームを受信した場合
- ・ プロトコル VLAN・MAC VLAN で, VLAN-Tag 付きフレームを受信した場合
- ポート間中継遮断機能で指定したポートからフレームを受信した場合
- ネイティブ VLAN をトランクポートで送受信する VLAN に設定しないで、VLAN-Tag なしフレームを 受信した場合
- トランクポートで送受信する VLAN に設定していない VLAN-Tag 付きフレームを受信した場合
- アクセスポートで VLAN-Tag 付きフレームを受信した場合
- 廃棄動作を指定したフィルタエントリ(暗黙の廃棄のエントリを含む)に一致するフレームを受信した 場合

インタフェースに対して QoS エントリを設定しフレームが一致した場合,次の動作は無効になります。

- DHCP snooping の端末フィルタによるフレーム廃棄
- 認証専用 IPv4 アクセスリストによるフレーム廃棄

# 3.2 フロー検出コンフィグレーション

# 3.2.1 受信側フロー検出モードの設定

QoS 制御の受信側フロー検出モードを指定する例を示します。

[設定のポイント] 受信側フロー検出モードは,ハードウェアの基本的な動作条件を決定するため,最初に設定します。

[コマンドによる設定]

(config)# flow detection mode layer2-3
 受信側フロー検出モード layer2-3 を有効にします。

# 3.2.2 複数インタフェースの QoS 制御の指定

複数のイーサネットインタフェースに QoS 制御を指定する例を示します。

[設定のポイント]

config-if-range モードで QoS 制御を有効に設定することで,複数のイーサネットインタフェースに QoS 制御を設定できます。

[コマンドによる設定]

- (config)# ip qos-flow-list QOS-LIST1
   IPv4 QoS フローリスト(QOS-LIST1)を作成します。本リストを作成することによって, IPv4 QoS
   フローリストモードに移行します。
- (config-ip-qos)# qos ip any host 192.168.100.10 action cos 6 192.168.100.10のIPアドレスを宛先とし, CoS値=6のQoSフローリストを設定します。
- 3. (config-ip-qos)# exit IPv4 QoS フローリストモードからグローバルコンフィグレーションモードに戻ります。
- 4. (config)# interface range gigabitethernet 0/1-4 ポート 0/1-4 のインタフェースモードに移行します。
- (config-if-range)# ip qos-flow-group QOS-LIST1 in 受信側に IPv4 QoS フローリストを有効にします。

# 3.2.3 TCP/UDP ポート番号の範囲で QoS 制御する設定

UDP ポート番号の範囲をフロー検出条件とし,QoS 制御を設定する例を示します。

[設定のポイント]

フレーム受信時に UDP ヘッダの宛先ポート番号の範囲によってフロー検出を行い,QoS 制御を実施 します。 [コマンドによる設定]

- (config)# ip qos-flow-list QOS-LIST1
   IPv4 QoS フローリスト(QOS-LIST1)を作成します。本リストを作成することによって, IPv4 QoS フローリストモードに移行します。
- 2. (config-ip-qos) # qos udp any any range 10 20 action cos 6 UDP ヘッダの宛先ポート番号の範囲 10 ~ 20 をフロー検出条件とし, CoS 値 = 6 の QoS フローリス トを設定します。
- 3. (config-ip-qos)# exit IPv4 QoS フローリストモードからグローバルコンフィグレーションモードに戻ります。
- 4. (config)# interface gigabitethernet 0/1 ポート 0/1 のインタフェースモードに移行します。
- 5. (config-if)# ip qos-flow-group QOS-LIST1 in 受信側に IPv4 QoS フローリストを有効にします。

# 3.3 フロー検出のオペレーション

show qos-flow コマンドによって,設定した内容が反映されているかどうかを確認します。

# 3.3.1 IPv4 パケットをフロー検出条件とした QoS 制御の動作確認

IPv4 パケットをフロー検出条件とした QoS 制御の動作確認の方法を次の図に示します。

図 3-2 IPv4 パケットをフロー検出条件とした QoS 制御の動作確認

指定したポートの QoS 制御に「IP qos-flow-list」が表示されることを確認します。

# 3.4 帯域監視解説

帯域監視は,フロー検出で検出したフローの帯域を監視する機能です。この節で説明する帯域監視の位置 づけを次の図に示します。

図 3-3 帯域監視の位置づけ

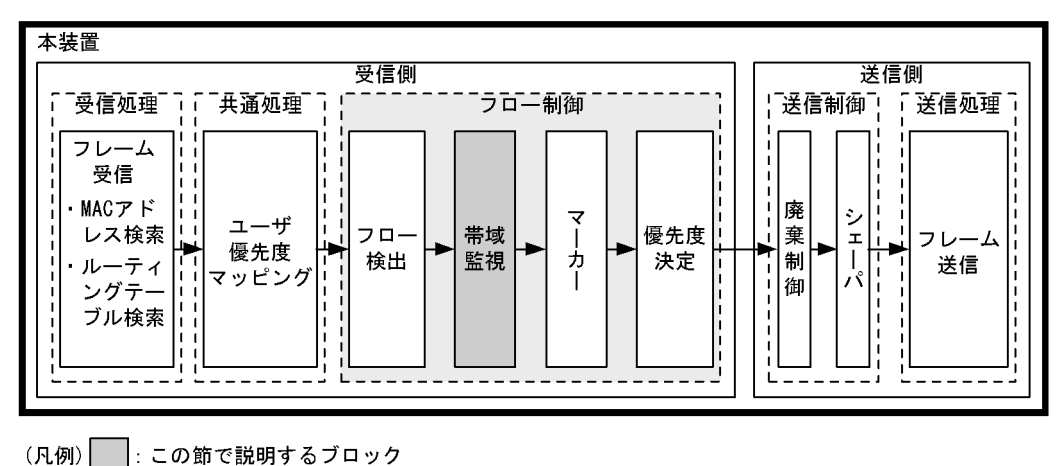

# 3.4.1 帯域監視

フロー検出で検出したフレームのフレーム長(MAC アドレスから FCS まで)を基に帯域を監視する機能 です。指定した監視帯域内として中継するフレームを「遵守フレーム」,監視帯域以上としてペナルティを 科すフレームを「違反フレーム」と呼びます。

フロー検出で検出したフレームが監視帯域を遵守しているかまたは違反しているかの判定には,水の入った穴の開いたバケツをモデルとする,Leaky Bucket アルゴリズムを用いています。

Leaky Bucket アルゴリズムのモデルを次の図に示します。

図 3-4 Leaky Bucket アルゴリズムのモデル

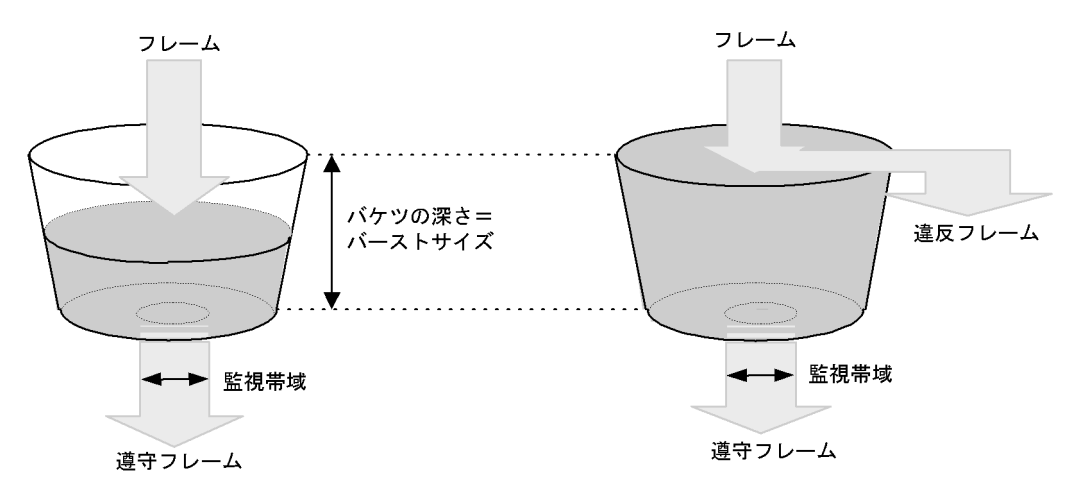

バケツからは監視帯域分の水が流れ,フレーム受信時には MAC アドレスから FCS までのサイズの水が注ぎ込まれます。水が注ぎ込まれる際にバケツがあふれていなければ,遵守フレームとして中継されます(上図の左側の例)。水が注ぎ込まれる際にバケツがあふれている場合は,フロー検出で検出したフレーム

を違反フレームとしてペナルティを科します(上図の右側の例)。水が一時的に大量に注ぎこまれたときに 許容できる量,すなわちバケツの深さがバーストサイズに対応します。

バーストサイズのデフォルトは 16kbyte ですが,より帯域の揺らぎが大きいトラフィックの遵守パケット を中継する際には,バッファサイズを大きく設定し使用してください。

本機能は,最低帯域監視と最大帯域制御から成り,最低帯域監視と最大帯域制御で使用できるペナルティの種類を次の表に示します。

表 3-8 最低帯域監視と最大帯域制御で使用できるペナルティの種類

| 違反フレームに対するペナルティ | 带域監視種別 |        |
|-----------------|--------|--------|
|                 | 最低带域監視 | 最大带域制御 |
| 廃棄              | -      |        |
| キューイング優先度変更     |        | -      |
| DSCP 書き換え       |        | -      |

(凡例) :使用可能なペナルティ -:使用不可能なペナルティ

次のフレームについては,キューイング優先度変更およびDSCP書き換えのペナルティが動作しません。

- MTU を超える IPv4, IPv6 パケット
- TTL が1のフレーム
- ホップリミットが1のフレーム
- IP オプション付きのフレーム
- IPv6 拡張ヘッダ付きのフレーム
- 宛先不明の IPv4, IPv6 パケット

# 3.4.2 帯域監視使用時に採取可能な統計情報

帯域監視ごとに採取可能な統計情が異なります。帯域監視使用時に採取可能な統計情報を次の表に示します。

### 表 3-9 帯域監視使用時に採取可能な統計情報

| 帯域監視種別                  | 採取可能な統計情報 |        |        |        |
|-------------------------|-----------|--------|--------|--------|
|                         | 最大帯域違反    | 最大帯域遵守 | 最低带域違反 | 最低帯域遵守 |
| 最低带域監視                  | -         | -      |        |        |
| 最大帯域制御                  |           |        | -      | -      |
| 最低帯域監視と最大帯域制<br>御の組み合わせ |           |        | -      | -      |

(凡例) :採取可能 -:採取不可能

# 3.4.3 帯域監視使用時の注意事項

(1) フローで指定した監視帯域と出力回線・出力キューの関係

複数のフローで帯域監視機能を使用している場合,各QoSフローエントリで指定した監視帯域値の合計が,出力イーサネットインタフェース,または送信キューの帯域値以内となるように,各監視帯域値を調整してください。

(2)帯域監視機能を使用しないフローとの混在

帯域監視機能を使用しないフローと使用するフローが同じ回線またはキューに出力されないようにしてく ださい。

(3) プロトコル制御フレームの帯域監視

本装置では,本装置宛てのプロトコル制御フレームも帯域監視対象になります。したがって,本装置宛て のプロトコル制御フレームも最大帯域制御違反として廃棄される場合があります。そのため,本装置宛て のプロトコル制御フレームを考慮した最大帯域を確保する必要があります。

(4) TCP フレームに対する最大帯域制御の使用

最大帯域制御を使用した場合には,TCPのスロースタートが繰り返されデータ転送速度が極端に遅くなる 場合があります。

上記動作を防ぐために,最低帯域監視を使用して,「フレームが廃棄されやすくなるようにキューイング優先度を下げる」の動作を実施するようにしてください。本設定によって,契約帯域を超えてもすぐに廃棄 されないで,出力回線が混んできたときだけに廃棄されるようになります。

(5) VLAN インタフェースに対する帯域監視機能の使用

次に示すモデルでは,イーサネットインタフェース 0/1 ~ 0/24 とイーサネットインタフェース 0/25 ~ 0/ 48 をまたがった VLAN インタフェースに対して帯域監視を使用しないでください。

- AX2430S-48T
- AX2430S-48TD

次に示すモデルでは,イーサネットインタフェース 0/1 ~ 0/24,0/49,0/50 と,イーサネットインタフェース 0/25 ~ 0/48 をまたがった VLAN インタフェースに対して帯域監視を使用しないでください。

- AX2430S-48T2X
- (6) ほかの機能との同時動作

次に示す場合、フレームは廃棄しますが帯域監視対象になります。

廃棄動作を指定したフィルタエントリ(暗黙の廃棄のエントリを含む)に一致するフレームを受信した
 場合

# 3.5 帯域監視のコンフィグレーション

# 3.5.1 最大帯域制御の設定

[設定のポイント]

フレーム受信時に宛先 IP アドレスによってフロー検出を行い,最大帯域制御を行う帯域監視を設定 します。

[コマンドによる設定]

- (config)#ip qos-flow-list QOS-LIST1
   IPv4 QoS フローリスト (QOS-LIST1)を作成します。本リストを作成することによって, IPv4 QoS フローリストモードに移行します。
- (config-ip-qos)#qos ip any host 192.168.100.10 action max-rate 5M max-rate-burst 512 宛先 IP アドレスが 192.168.100.10 のフローに対し,最大帯域制御の監視帯域 =5Mbit/s,最大帯域制 御のバーストサイズ =512kbyte の IPv4 QoS フローリストを設定します。
- 3. (config-ip-qos)#exit IPv4 QoS フローリストモードからグローバルコンフィグレーションモードに戻ります。
- 4. (config)#interface gigabitethernet 0/1 ポート 0/1 のインタフェースモードに移行します。
- 5. (config-if)#ip qos-flow-group QOS-LIST1 in 受信側に IPv4 QoS フローリスト (QOS-LIST1) を有効にします。

# 3.5.2 最低帯域監視違反時のキューイング優先度の設定

[設定のポイント]

フレーム受信時に宛先 IP アドレスによってフロー検出を行い,最低帯域監視を行うことを設定します。最低帯域監視を違反したフレームに対しては,キューイング優先度の変更を行う設定をします。

- [コマンドによる設定]
- (config)#ip qos-flow-list QOS-LIST2
   IPv4 QoS フローリスト(QOS-LIST2)を作成します。本リストを作成することによって, IPv4 QoS フローリストモードに移行します。
- (config-ip-qos)#qos ip any host 192.168.110.10 action min-rate 1M min-rate-burst 64 penalty-discard-class 1 宛先 IP アドレスが 192.168.110.10 のフローに対し,最低監視帯域=1Mbit/s,最低監視帯域のバース トサイズ=64kbyte,最低帯域監視での違反フレームのキューイング優先度=1 の IPv4 QoS フローリス トを設定します。
- 3. (config-ip-qos)#exit IPv4 QoS フローリストモードからグローバルコンフィグレーションモードに戻ります。

- 4. (config)#interface gigabitethernet 0/3 ポート 0/3 のインタフェースモードに移行します。
- (config-if)#ip qos-flow-group QOS-LIST2 in 受信側に IPv4 QoS フローリスト (QOS-LIST2)を有効にします。

## 3.5.3 最低帯域監視違反時の DSCP 書き換えの設定

特定のフローに対して最低帯域監視(違反フレームはDSCPの書き換え)を実施する場合に設定します。

[設定のポイント] フレーム受信時に宛先 IP アドレスによってフロー検出を行い,最低帯域監視(min-rate)を行う帯 域監視を設定します。最低監視帯域を違反したフレームに対しては,DSCP 値の変更を行う設定をし ます。

[コマンドによる設定]

- (config)#ip qos-flow-list QOS-LIST3
   IPv4 QoS フローリスト(QOS-LIST3)を作成します。本リストを作成することによって, IPv4 QoS フローリストモードに移行します。
- (config-ip-qos)#qos ip any host 192.168.120.10 action min-rate 1M min-rate-burst 64 penalty-dscp 8 宛先 IP アドレスが 192.168.120.10 のフローに対し,最低監視帯域=1Mbit/s,最低監視帯域のバース トサイズ=64kbyte,最低帯域監視での違反フレームの DSCP 値=8 の IPv4 QoS フローリストを設定 します。
- 3. (config-ip-qos)#exit IPv4 QoS フローリストモードからグローバルコンフィグレーションモードに戻ります。
- 4. (config) #interface gigabitethernet 0/5 ポート 0/5 のインタフェースモードに移行します。
- (config-if)#ip qos-flow-group QOS-LIST3 in 受信側に IPv4 QoS フローリスト (QOS-LIST3)を有効にします。

# 3.5.4 最大帯域制御と最低帯域監視の組み合わせの設定

特定のフローに対して最大帯域制御と最低帯域監視(違反フレームはDSCPの書き換え)を実施したい場合に設定します。

[設定のポイント]

フレーム受信時に宛先 IP アドレスによってフロー検出を行い,最大帯域制御と最低帯域監視を行う 帯域監視を設定します。最低帯域監視を違反したフレームに対しては,DSCP 値の変更を行う設定を します。

[コマンドによる設定]
- (config)#ip qos-flow-list QOS-LIST4
   IPv4 QoS フローリスト(QOS-LIST4)を作成します。本リストを作成することによって, IPv4 QoS フローリストモードに移行します。
- (config-ip-qos)#qos ip any host 192.168.130.10 action max-rate 5M max-rate-burst 512 min-rate 1M min-rate-burst 64 penalty-dscp 8 宛先 IP アドレスが 192.168.130.10 のフローに対し,最大帯域制御の監視帯域=5Mbit/s,最大帯域制 御のバーストサイズ=512kbyte,最低監視帯域=1Mbit/s,最低監視帯域のバーストサイズ=64kbyte, 最低帯域監視での違反フレームの DSCP 値=8 の IPv4 QoS フローリストを設定します。
- 3. (config-ip-qos)#exit IPv4 QoS フローリストモードからグローバルコンフィグレーションモードに戻ります。
- 4. (config)#interface gigabitethernet 0/7 ポート 0/7 のインタフェースモードに移行します。
- 5. (config-if)#ip qos-flow-group QOS-LIST4 in 受信側に IPv4 QoS フローリスト (QOS-LIST4)を有効にします。

# 3.6 帯域監視のオペレーション

show qos-flow コマンドによって,設定した内容が反映されているかどうかを確認します。

#### 3.6.1 最大帯域制御の確認

最大帯域制御の確認方法を次の図に示します。

#### 図 3-5 最大帯域制御の確認

```
> show qos-flow 0/1
Date 2005/12/01 13:00:00 UTC
Using Port:0/1 in
IP qos-flow-list:QOS-LIST1
         ip any host 192.168.100.10 action max-rate 5M max-rate-burst 512
         matched packets(max-rate over) : 7
         matched packets(max-rate under): 28
>
```

QOS-LIST1 のリスト情報に「最大帯域制御の監視帯域(max-rate 5M)」,「最大帯域制御のバーストサイズ(max-rate-burst 512)」が表示されることを確認します。

#### 3.6.2 最低帯域監視違反時のキューイング優先度の確認

最低帯域監視違反時のキューイング優先度の確認方法を次の図に示します。

#### 図 3-6 最低帯域監視違反時のキューイング優先度の確認

QOS-LIST2 のリスト情報に「最低監視帯域 (min-rate 1M)」,「最低監視帯域のバーストサイズ (min-rate-burst 64)」,「違反フレームのキューイング優先度 (penalty-discard-class 1)」が表示されることを確認します。

#### 3.6.3 最低監視帯域違反時の DSCP 書き換えの確認

最低監視帯域違反時の DSCP 書き換えの確認方法を次の図に示します。

#### 図 3-7 最低監視帯域違反時の DSCP 書き換えの確認

> show qos-flow 0/5

```
Date 2005/12/01 13:00:00 UTC
Using Port:0/5 in
IP qos-flow-list:QOS-LIST3
ip any host 192.168.110.10 action min-rate 1M min-rate-burst 64 penalty-dscp
```

```
CS1 matched packets(min-rate over) : 28
matched packets(min-rate under): 7
```

QOS-LIST3のリスト情報に「最低監視帯域 (min-rate 1M)」,「最低監視帯域のバーストサイズ (min-rate-burst 64)」,「違反フレームの DSCP 値 (penalty-dscp 8)」が表示されることを確認します。

#### 3.6.4 最大帯域制御と最低帯域監視の組み合わせの確認

最大帯域制御と最低帯域監視の組み合わせの確認方法を次の図に示します。

図 3-8 最大帯域制御と最低帯域監視の組み合わせの確認

```
> show qos-flow 0/7
Date 2005/12/01 13:00:00 UTC
Using Port:0/7 in
IP qos-flow-list:QOS-LIST4
            ip any host 192.168.130.10 action max-rate 5M max-rate-burst 512 min-rate
1M min-rate-burst 64 penalty-dscp CS1
            matched packets(max-rate over) : 74699826
            matched packets(max-rate under): 28
>
```

QOS-LIST4のリスト情報に「最大帯域制御の監視帯域(max-rate 5M)」,「最大帯域制御のバーストサイズ(max-rate-burst 512)」,「最低監視帯域(min-rate 1M)」,「最低監視帯域のバーストサイズ(min-rate-burst 64)」,「違反フレームのDSCP 値(penalty-dscp 8)」が表示されることを確認します。

# 3.7 マーカー解説

マーカーは,フロー検出で検出したフレームの VLAN Tag 内のユーザ優先度および IP ヘッダ内の DSCP を書き換える機能です。この節で説明するマーカーの位置づけを次の図に示します。

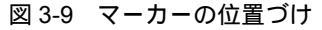

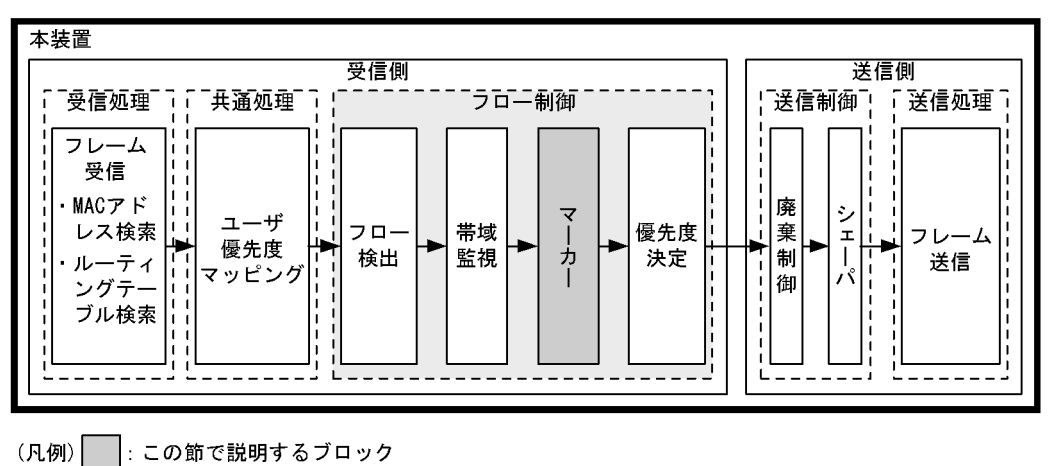

#### 3.7.1 ユーザ優先度書き換え

フロー検出で検出したフレームの VLAN Tag 内にあるユーザ優先度(User Priority)を書き換える機能で す。ユーザ優先度は,次の図に示すタグ情報(Tag Control)フィールドの先頭3ビットを指します。

図 3-10 VLAN Tag のヘッダフォーマット

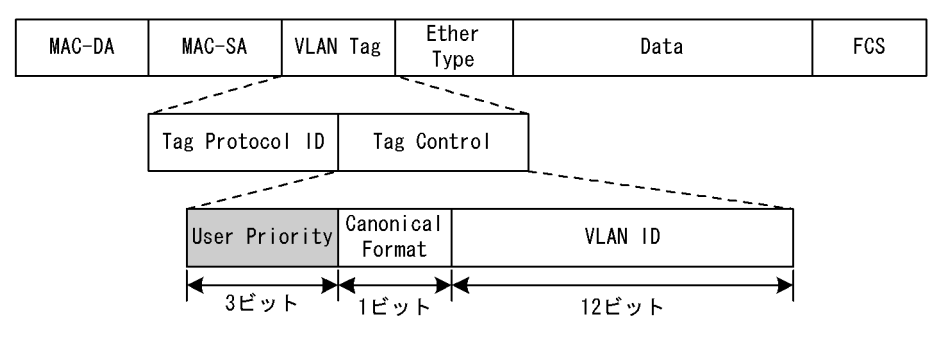

VLAN Tag が複数あるフレームに対してユーザ優先度書き換えを行う場合,MAC アドレス側から1段目の VLAN Tag にあるユーザ優先度を書き換えます。次の図に VLAN Tag が複数あるフレームフォーマットを示します。

図 3-11 VLAN Tag が複数あるフレームフォーマットの概略図

(i) VLAN Tag 1段のフォーマット

| MAC-DA MAC-SA 1段目の Ether<br>VLAN Tag Type | Data | FCS |
|-------------------------------------------|------|-----|
|-------------------------------------------|------|-----|

(ii)VLAN Tag 2段のフォーマット

| MAC-DA | MAC-SA | 1段目の<br>VLAN Tag | 2段目の<br>VLAN Tag | Ether<br>Type | Data | FCS |
|--------|--------|------------------|------------------|---------------|------|-----|
|--------|--------|------------------|------------------|---------------|------|-----|

次のフレームについてはユーザ優先度を書き換えることができません。

- VLAN トンネリングを設定したポートで送信するフレーム
- MTU を超える IPv4, IPv6 パケット
- TTL が 1 のフレーム
- ホップリミットが1のフレーム
- IP オプション付きのフレーム
- IPv6 拡張ヘッダ付きのフレーム
- 宛先不明の IPv4, IPv6 パケット

ユーザ優先度書き換えは,ユーザ優先度引き継ぎと同時に設定することはできません。

ユーザ優先度書き換えおよびユーザ優先度引き継ぎをどちらも実施しない場合は,次の表に示すユーザ優 先度となります。

表 3-10 フレーム送信時のユーザ優先度

| フレーム送信時<br>のユーザ優先度 | 対象となるフレーム                                                                                                    |
|--------------------|----------------------------------------------------------------------------------------------------|
| 3                  | <ul> <li>VLAN Tag なしで受信し, VLAN Tag ありで送信するフレーム</li> <li>VLAN トンネリング機能で,アクセス回線からバックボーン回線に中継するフレーム</li> <li>Tag 変換を設定したポートで受信し, Tag 変換されたフレーム</li> </ul>                     |
| 受信フレームのユー<br>ザ優先度  | <ul> <li>VLAN トンネリング機能で,アクセス回線からアクセス回線に中継する VLAN Tag あ<br/>リフレーム</li> <li>Tag 変換を設定してない,かつ VLAN トンネリングを設定していないポートで VLAN<br/>Tag ありフレームを受信し,VLAN Tag ありで送信するフレーム</li> </ul> |

ユーザ優先度書き換えを優先度決定機能と同時に設定した場合,優先度決定機能で決定した CoS 値に応じて固定的にユーザ優先度を決定します。

優先度決定機能とユーザ優先度書き換え機能を同時に設定した場合のユーザ優先度を次の表に示します。

| 優先度決定機能で決定した CoS 値 | ユーザ優先度 |
|--------------------|--------|
| 0                  | 0      |
| 1                  | 1      |
| 2                  | 2      |
| 3                  | 3      |
| 4                  | 4      |
| 5                  | 5      |
| 6                  | 6      |
| 7                  | 7      |

表 3-11 優先度決定機能とユーザ優先度書き換え機能を同時に設定した場合のユーザ優先度

#### 3.7.2 ユーザ優先度引き継ぎ

VLAN トンネリング機能で,アクセス回線からのフレームに VLAN Tag を追加してバックボーン回線に中継するときに,フロー検出で検出したフレームのユーザ優先度を,バックボーン回線のユーザ優先度(追加する VLAN Tag のユーザ優先度)および優先度決定機能の CoS 値に引き継ぐ機能です。

ユーザ優先度引き継ぎは, VLAN トンネリングを設定したイーサネットインタフェースに設定できます。

ユーザ優先度引き継ぎを設定した場合の動作について,次の表に示します。

| フロー検出で検出したフレームのユーザ優<br>先度 | 送信フレーム |       |  |
|---------------------------|--------|-------|--|
|                           | ユーザ優先度 | CoS 值 |  |
| VLAN Tag なし               | 0      | 0     |  |
| 0                         | 0      | 0     |  |
| 1                         | 1      | 1     |  |
| 2                         | 2      | 2     |  |
| 3                         | 3      | 3     |  |
| 4                         | 4      | 4     |  |
| 5                         | 5      | 5     |  |
| 6                         | 6      | 6     |  |
| 7                         | 7      | 7     |  |

表 3-12 ユーザ優先度引き継ぎ機能を設定した場合の動作

ユーザ優先度引き継ぎは,ユーザ優先度書き換え機能および優先度決定機能(CoS値の指定)と同時に設定することはできません。

ユーザ優先度引き継ぎを設定しない場合の CoS 値については「3.10.1 CoS 値・キューイング優先度」 を,ユーザ優先度については「3.7.1 ユーザ優先度書き換え」を参照してください。

## 3.7.3 DSCP 書き換え

IPv4 ヘッダの TOS フィールドまたは IPv6 ヘッダのトラフィッククラスフィールドの上位 6 ビットであ る DSCP 値を書き換える機能です。TOS フィールドのフォーマットおよびトラフィッククラスフィール ドのフォーマットの図を次に示します。

図 3-12 TOS フィールドのフォーマット

<IPv4ヘッダフォーマット> Ver HLEN Type Of Service Total Length Identi*i*fication Fragment Offset Flags Time To Live Protocol Header Checksum Source IP Address Destination IP Address DSCP 未使用 2ビット 6ビット

50

図 3-13 トラフィッククラスフィールドのフォーマット

<IPv6ヘッダフォーマット>

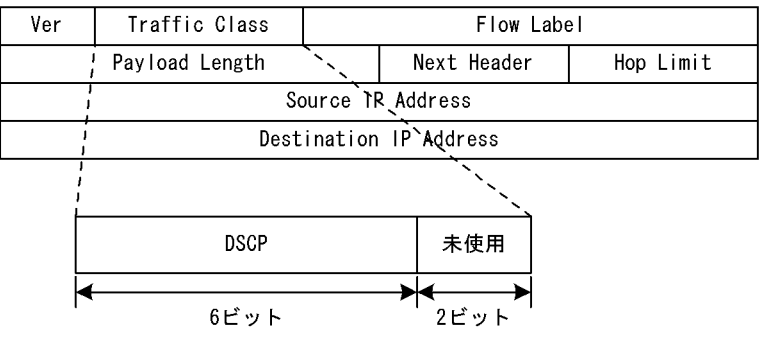

検出したフローの TOS フィールドまたはトラフィッククラスフィールドの上位 6 ビットを書き換えます。

また,帯域監視からの指示によって,最低監視帯域を超えたフローの DSCP を書き換えることができます。例えば,最低監視帯域を超えたフローに対して,DSCP 値を0に設定できます。

最低帯域監視と同時に設定した場合の違反フレームの動作については,違反時のペナルティ指定動作が優 先されます。

次のフレームについては DSCP を書き換えることができません。

- MTU を超える IPv4, IPv6 パケット
- TTL が1のフレーム
- ホップリミットが1のフレーム
- IP オプション付きのフレーム
- IPv6 拡張ヘッダ付きのフレーム
- 宛先不明の IPv4, IPv6 パケット

# 3.8 マーカーのコンフィグレーション

#### 3.8.1 ユーザ優先度書き換えの設定

特定のフローに対してユーザ優先度を書き換える場合に設定します。

[設定のポイント]

フレーム受信時に宛先 IP アドレスによってフロー検出を行い , ユーザ優先度の書き換えを設定しま す。

[コマンドによる設定]

- (config)#ip qos-flow-list QOS-LIST1
   IPv4 QoS フローリスト(QOS-LIST1)を作成します。本リストを作成することによって, IPv4 QoS フローリストモードに移行します。
- (config-ip-qos)#qos ip any host 192.168.100.10 action replace-user-priority 6 192.168.100.10のIPアドレスを宛先とし、ユーザ優先度を6に書き換えるIPv4 QoS フローリストを 設定します。
- 3. (config-ip-qos)#exit IPv4 QoS フローリストモードからグローバルコンフィグレーションモードに戻ります。
- 4. (config) #interface gigabitethernet 0/1 ポート 0/1 のインタフェースモードに移行します。
- 5. (config-if)#ip qos-flow-group QOS-LIST1 in 受信側の IPv4 QoS フローリスト (QOS-LIST1) を有効にします。

#### 3.8.2 ユーザ優先度引き継ぎの設定

特定のフローに対してユーザ優先度引き継ぎを行う場合に設定します。

[設定のポイント]

フレーム受信時に宛先 IP アドレスによってフロー検出を行い, ユーザ優先度引き継ぎを行います。

[コマンドによる設定]

- (config)#ip qos-flow-list QOS-LIST2
   IPv4 QoS フローリスト(QOS-LIST2)を作成します。本リストを作成することによって, IPv4 QoS フローリストモードに移行します。
- (config-ip-qos)#qos ip any host 192.168.100.10 action copy-user-priority 192.168.100.10のIPアドレスを宛先とし、ユーザ優先度引き継ぎを行うIPv4 QoS フローリストを設 定します。
- 3. (config-ip-qos)#exit IPv4 QoS フローリストモードからグローバルコンフィグレーションモードに戻ります。

- 4. (config)#interface gigabitethernet 0/1 ポート 0/1 のインタフェースモードに移行します。
- 5. (config-if)#ip qos-flow-group QOS-LIST2 in 受信側の IPv4 QoS フローリスト (QOS-LIST2)を有効にします。

## 3.8.3 DSCP 書き換えの設定

特定のフローに対して DSCP を書き換える場合に設定します。

[設定のポイント]

フレーム受信時に宛先 IP アドレスによってフロー検出を行い, DSCP 値の書き換えを設定します。

[コマンドによる設定]

- (config)#ip qos-flow-list QOS-LIST3
   IPv4 QoS フローリスト(QOS-LIST3)を作成します。本リストを作成することによって, IPv4 QoS フローリストモードに移行します。
- (config-ip-qos)#qos ip any host 192.168.100.10 action replace-dscp 63
   192.168.100.10のIPアドレスを宛先とし,DSCP値を63に書き換えるIPv4 QoS フローリストを設定します。
- 3. (config-ip-qos)#exit IPv4 QoS フローリストモードからグローバルコンフィグレーションモードに戻ります。
- 4. (config)#interface gigabitethernet 0/3 ポート 0/3 のインタフェースモードに移行します。
- 5. (config-if)#ip qos-flow-group QOS-LIST3 in 受信側の IPv4 QoS フローリスト (QOS-LIST3) を有効にします。

# 3.9 マーカーのオペレーション

show qos-flow コマンドによって,設定した内容が反映されているかどうかを確認します。

#### 3.9.1 ユーザ優先度書き換えの確認

ユーザ優先度書き換えの確認方法を次の図に示します。

```
図 3-14 ユーザ優先度書き換えの確認
```

```
> show qos-flow 0/1
```

QOS-LIST1のリスト情報に「replace-user-priority 6」が表示されることを確認します。

#### 3.9.2 ユーザ優先度引き継ぎの確認

ユーザ優先度引き継ぎの確認方法を次の図に示します。

#### 図 3-15 ユーザ優先度引き継ぎの確認

QOS-LIST2のリスト情報に「copy-user-priority」が表示されることを確認します。

#### 3.9.3 DSCP 書き換えの確認

DSCP 書き換えの確認方法を次の図に示します。

```
図 3-16 DSCP 書き換えの確認
```

```
> show qos-flow 0/3
Date 2005/12/01 13:00:00 UTC
Using Port:0/3 in
IP qos-flow-list:QOS-LIST3
         ip any host 192.168.100.10 action replace-dscp 63
             matched packets : 0
>
```

QOS-LIST3のリスト情報に「replace-dscp 63」が表示されることを確認します。

# 3.10 優先度決定の解説

優先度決定は,フロー検出で検出したフレームの優先度を CoS 値で指定して,送信キューを決定する機能 です。

この節で説明する優先度決定の位置づけを次の図に示します。

図 3-17 優先度決定の位置づけ

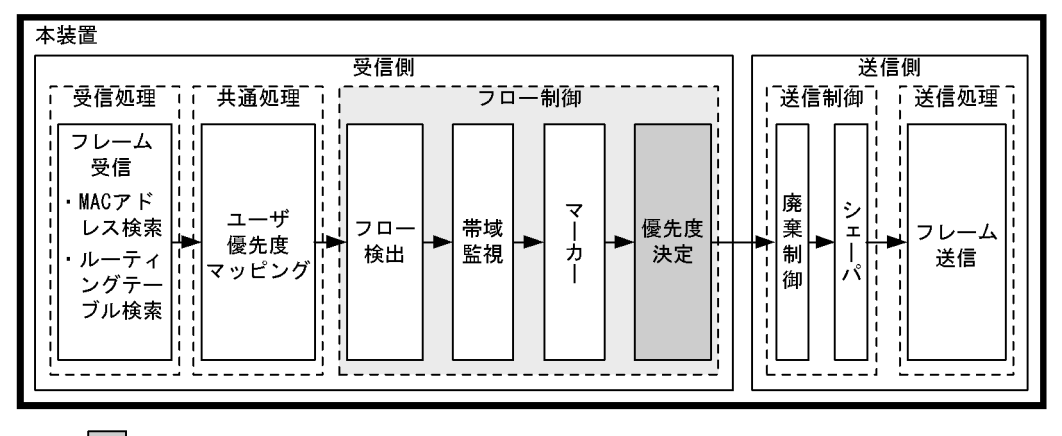

<sup>(</sup>凡例) : この節で説明するブロック

## 3.10.1 CoS 値・キューイング優先度

CoS 値は,フレームの装置内における優先度を表すインデックスを示します。キューイング優先度は, キューイングする各キューに対して廃棄されやすさの度合いを示します。

CoS 値とキューイング優先度の指定範囲を次の表に示します。

表 3-13 CoS 値とキューイング優先度の指定範囲

| 項目        | 指定範囲  |
|-----------|-------|
| CoS 值     | 0 ~ 7 |
| キューイング優先度 | 1 ~ 3 |

CoS 値の指定は,ユーザ優先度引き継ぎと同時に設定することはできません。

また,フロー制御の優先度決定およびユーザ優先度引き継ぎが設定されていない場合は,次の表に示すデフォルトの CoS 値とキューイング優先度を使用します。

表 3-14 デフォルトの CoS 値とキューイング優先度

| 項目        | デフォルト値               | 対象となるフレーム                                                                                                 |
|-----------|----------------------|----------------------------------------------------------------------------------------------------|
| CoS 値     | ユーザ優先度マッピングに従い<br>ます | <ul> <li>フロー検出で検出しないフレーム</li> <li>フロー検出で検出し、優先度決定(CoS値の指定)<br/>およびマーカー(優先度引き継ぎ)を実施しない<br/>フレーム</li> </ul> |
| キューイング優先度 | 3                    | <ul> <li>フロー検出で検出しないフレーム</li> <li>フロー検出で検出し、優先度決定(キューイング<br/>優先度値の指定)を実施しないフレーム</li> </ul>                |

なお,次に示すフレームは,フロー制御の優先度決定およびユーザ優先度引き継ぎの有無にかかわらず, 固定的に CoS 値とキューイング優先度を決定します。

優先度決定およびユーザ優先度引き継ぎで変更できないフレームを次の表に示します。

#### 表 3-15 優先度決定で変更できないフレーム一覧

| フレーム種別                                                  | CoS 值 | キューイング優先度 |
|---------------------------------------------------------|-------|-----------|
| 本装置が自発的に送信するフレーム                                        | 7     | 3         |
| 本装置が受信するフレームのうち次のフレーム<br>・ ARP フレーム<br>・ 回線テストに使用するフレーム | 5     | 3         |
| 本装置が受信するフレームのうち次のフレーム<br>・ MAC アドレス学習の移動検出とみなしたフレーム     | 2     | 3         |

#### 3.10.2 CoS マッピング機能

CoS マッピング機能は,ユーザ優先度マッピングで決定した CoS 値,またはフロー制御の優先度決定で指定した CoS 値に基づいて,送信キューを決定する機能です。

CoS 値と送信キューのマッピングを次の表に示します。

| CoS 值 | 送信時のキュー番号 |            |  |
|-------|-----------|------------|--|
|       | 送信キュー長 32 | 送信キュー長 728 |  |
| 0     | 1         | 1          |  |
| 1     | 2         | 1          |  |
| 2     | 3         | 1          |  |
| 3     | 4         | 1          |  |
| 4     | 5         | 1          |  |
| 5     | 6         | 1          |  |
| 6     | 7         | 1          |  |
| 7     | 8         | 2          |  |

表 3-16 CoS 値と送信キューのマッピング

#### 3.10.3 IP マルチキャストパケットフロー制御補助モード

IP マルチキャストパケットを含むフローに対して,フロー制御の優先度決定を実施する場合に使用する モードです。

初期導入時のデフォルト設定では,本装置は IP マルチキャストパケットを受信した場合, VLAN 内の ポートに中継するとともに本装置宛てとしても受信します。

IP マルチキャストパケットフロー制御補助モードでは,本装置宛てとしては受信しないで,VLAN内のポートに中継するだけです。

本モードを使用すると,本装置宛てとして受信する制御フレームに影響を与えないで,IPマルチキャスト パケットを含むフローに対して優先度決定を実施できます。IPマルチキャストパケットを含むフローに対 して優先度決定を実施する場合は,本モードを使用してください。

なお, IP マルチキャストパケットフロー制御補助モードは system ip-multicast-qos-assist コマンドで設

定します。

#### 3.10.4 優先度決定使用時の注意事項

(1) フレームの優先度決定

「フレームの優先度を上げる」動作を指定すると,次に示すフレームが受信または送信できなくなることに よって,通信が切断される場合があります。

- 本装置宛てのプロトコル制御フレーム
- 本装置が自発的に送信するフレーム

このような現象が発生した場合は、「フレームの優先度を下げる」動作を実施してください。

(2) IP マルチキャストパケットフロー制御補助モードと IGMP snooping/MLD snooping との 共存

IP マルチキャストパケットフロー制御補助モードの動作時に IGMP snooping/MLD snooping を使用した 場合の動作を次の表に示します。

表 3-17 IP マルチキャストパケットフロー制御補助モードの動作時に IGMP snooping/MLD snooping を使 用した場合の動作について

| IGMP snooping | MLD snooping | IP マルチキャストパケット受信時              |                         |
|---------------|--------------|--------------------------------|-------------------------|
|               |              | IPv4 マルチキャストパケット               | IPv6 マルチキャストパケット        |
| 設定なし          | 設定なし         | 中継だけする                         | 中継だけする                  |
| 設定あり          | 設定なし         | IGMP snooping を実施 <sup>1</sup> | 中継だけする                  |
| 設定なし          | 設定あり         | 中継だけする                         | $MLD$ snooping を実施 $^2$ |
| 設定あり          | 設定あり         | IGMP snooping を実施 <sup>1</sup> | $MLD$ snooping を実施 $^2$ |

注 1

IGMP snooping を設定していない VLAN は, IPv4 マルチキャストパケットを受信した場合, VLAN 内のポートに 中継するとともに本装置宛てとしても受信します。

注 2

MLD snooping を設定していない VLAN は, IPv6 マルチキャストパケットを受信した場合, VLAN 内のポートに 中継するとともに本装置宛てとしても受信します。

(3) IP マルチキャストパケットフロー制御補助モードと IEEE802.1X との共存時の動作

IP マルチキャストパケットフロー制御補助モードと IEEE802.1X を同時に使用して, IEEE802.1X の端 末検出動作切り替えオプションを auto に設定した場合,次に示すパケットでの端末検出はしません。

- 宛先アドレスが IPv4 マルチキャストアドレスのパケット
- 宛先アドレスの範囲が ff0::/12 以外の IPv6 マルチキャストパケット
- MLD パケット
- (4) IP マルチキャストパケットフロー制御補助モードと MAC 認証との共存時の動作

IP マルチキャストパケットフロー制御補助モードと MAC 認証を同時に使用した場合,次に示すパケット での認証はしません。

• 宛先アドレスが IPv4 マルチキャストアドレスのパケット

- 宛先アドレスの範囲が ff0::/12 以外の IPv6 マルチキャストパケット
- MLD パケット

# 3.11 優先度決定コンフィグレーション

## 3.11.1 CoS 値の設定

特定のフローに対して CoS 値を設定します。

[設定のポイント]

フレーム受信時に宛先 IP アドレスによってフロー検出を行い, CoS 値を設定します。

[コマンドによる設定]

- (config)#ip qos-flow-list QOS-LIST1
   IPv4 QoS フローリスト(QOS-LIST1)を作成します。本リストを作成することによって, IPv4 QoS フローリストモードに移行します。
- 2. (config-ip-qos)#qos ip any host 192.168.100.10 action cos 6 192.168.100.10のIPアドレスを宛先とし, CoS値=6のIPv4QoSフローリストを設定します。
- 3. (config-ip-qos)#exit IPv4 QoS フローリストモードからグローバルコンフィグレーションモードに戻ります。
- 4. (config)#interface gigabitethernet 0/1 ポート 0/1 のインタフェースモードに移行します。
- 5. (config-if)#ip qos-flow-group QOS-LIST1 in IPv4 QoS フローリスト (QOS-LIST1)を有効にします。

#### 3.11.2 IP マルチキャストパケットフロー制御補助モードの設定

IP マルチキャストパケットフロー制御補助モードを設定します。

[設定のポイント] IPマルチキャストパケットを含むフローに対して優先度決定を使用する場合に設定します。

[コマンドによる設定]

(config)#system ip-multicast-qos-assist
 IP マルチキャストパケットフロー制御補助モードを有効にします。

# 3.12 優先度のオペレーション

#### 3.12.1 優先度の確認

回線にトラフィック (宛先 IP アドレスが 192.168.100.10 のフレーム)を注入している状態で, show qos queueing コマンドによってキューイングされているキュー番号を確認します。対象のイーサネットインタフェースは, ポート 0/2 です。

#### 図 3-18 優先度の確認

> show qos queueing 0/2
Date 2007/03/01 13:00:00 UTC
NIF0/Port2 (outbound)
Max\_Queue=8, Rate\_limit=100Mbit/s, Burst\_size=32kbyte, Qmode=pq/tail\_drop
Queue1: Qlen= 0, Limit\_Qlen= 32
Queue2: Qlen= 0, Limit\_Qlen= 32
Queue3: Qlen= 0, Limit\_Qlen= 32
Queue4: Qlen= 0, Limit\_Qlen= 32
Queue5: Qlen= 0, Limit\_Qlen= 32
Queue5: Qlen= 0, Limit\_Qlen= 32
Queue6: <u>Olen= 1</u>, Limit\_Qlen= 32
Queue8: Qlen= 0, Limit\_Qlen= 32
discard packets
HOL1= 0, HOL2= 0, Tail\_drop= 0

1. Queue6のQlenの値がカウントされていることを確認します。

4 送信制御

この章では本装置の送信制御(シェーパおよび廃棄制御)について説明しま す。

- 4.1 シェーパ解説
- 4.2 シェーパのコンフィグレーション
- 4.3 シェーパのオペレーション
- 4.4 廃棄制御解説
- 4.5 廃棄制御のコンフィグレーション
- 4.6 廃棄制御のオペレーション

# 4.1 シェーパ解説

## 4.1.1 レガシーシェーパの概要

シェーパは,各キューからのフレームの出力順序,および各ポートの出力順序や出力帯域を制御する機能 です。この節で説明するシェーパの位置づけを次の図に示します。

図 4-1 シェーパの位置づけ

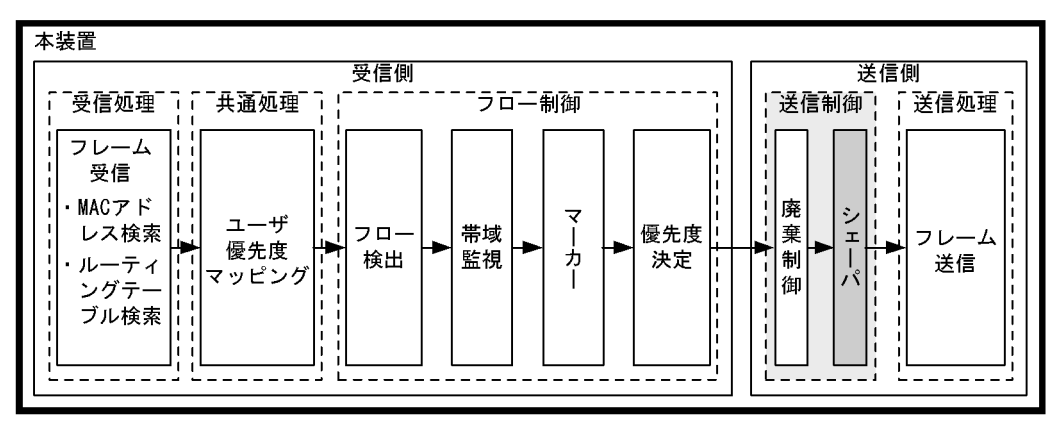

(凡例): この節で説明するブロック

レガシーシェーパは,次の図に示すように,どのキューにあるフレームを次に送信するかを決めるスケ ジューリングと,イーサネットインタフェースの帯域をシェーピングするポート帯域制御から構成されて います。レガシーシェーパの概念を次の図に示します。

#### 図 4-2 レガシーシェーパの概念

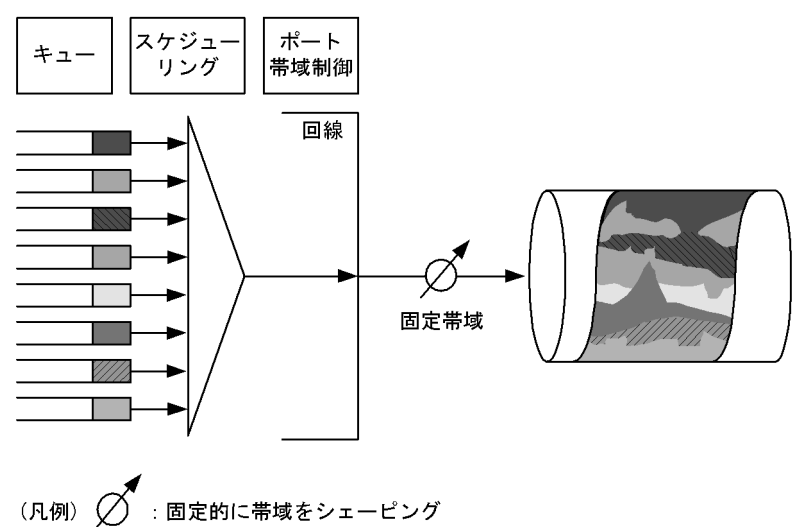

#### 4.1.2 送信キュー長指定

本装置では,ネットワーク構成や運用形態に合わせて送信キュー長を変更できます。送信キュー長の変更 はコンフィグレーションコマンド limit-queue-length で指定します。送信キュー長を拡大することによっ て,バーストトラフィックによるキューあふれを低減させることができます。なお,指定した送信キュー 長は本装置のすべてのイーサネットインタフェースに対して有効になります。

送信キュー長を指定しない場合,キュー長 32 で動作します。なお,キュー長 728 を指定する場合は,コ ンフィグレーションコマンド flowcontrol を使用して「ポーズパケットを送信する」設定をしてください。

表 4-1 送信キュー長と運用目的の関係

| 送信キュー長 | 運用目的                                |
|--------|-------------------------------------|
| 32     | 各キューに均等に負荷があり,送信制御を有効にしたい場合に指定します。  |
| 728    | バーストトラフィックによるキューあふれを低減させたい場合に指定します。 |

注

送信キュー長 728 を指定した場合,キュー1,キュー2 に対してだけキュー長を割り当て動作するため,各スケ ジューリングの動作は次のようになります。 PQ,RR,WRR:キュー1,キュー2がPQ,RR,WRRで動作します。 2PQ+6DRR :キュー1,キュー2がDRRで動作します。

2PQ+6WRR : キュー1, キュー2が WRR で動作します。

## 4.1.3 スケジューリング

スケジューリングは,各キューに積まれたフレームをどのような順序で送信するかを制御する機能です。 本装置では,次に示す六つのスケジューリング機能があります。スケジューリングの動作説明を次の表に 示します。

表 4-2 スケジューリングの動作説明

| スケジューリ<br>ング種別 | 概念図                                                  | 動作説明                                                                                                    | 適用例                                                                               |
|----------------|------------------------------------------------------|----------------------------------------------------------------------------------------------------|-----------------------------------------------------------------------------------|
| PQ             | 0#8<br>0#7<br>0#6<br>0#5<br>0#4<br>0#3<br>0#2<br>0#1 | 完全優先制御。複数のキューにフ<br>レームがキューイングされている<br>場合,優先度の高いキューから常<br>にフレームを送出します。                                                                         | トラフィック優先<br>順を完全に遵守す<br>る場合                                                       |
| RR             | 0#8<br>0#7<br>0#6<br>0#5<br>0#4<br>0#3<br>0#2<br>0#1 | ラウンドロビン。複数のキューに<br>フレームが存在する場合,順番に<br>キューを見ながら1フレームずつ<br>送出します。フレーム長によらず,<br>フレーム数が均等になる制御を行<br>います。                                          | データ系トラ<br>フィックだけの場<br>合                                                           |
| WRR            | 0#8<br>0#7<br>0#6<br>0#5<br>0#4<br>0#3<br>0#2<br>0#1 | 重み(フレーム数)付きラウンド<br>ロビン。複数のキューにフレーム<br>が存在する場合,順番にキューを<br>見ながら設定したz:y:x:w:<br>v:u:t:sの重み(フレーム数)<br>に応じて,キュー8~1(左図<br>Q#8~Q#1)からフレームを送出<br>します。 | すべてのトラ<br>フィックの送信が<br>要求されかつ,優<br>先すべきトラ<br>フィックと優先し<br>ないトラフィック<br>が混在している場<br>合 |

| スケジューリ<br>ング種別 | 概念図                                                                                                    | 動作説明                                                                                                    | 適用例                                            |
|----------------|----------------------------------------------------------------------------------------------------|----------------------------------------------------------------------------------------------------|------------------------------------------------|
| 2PQ+6DRR       | 0#8<br>0#7<br>0#6<br>0#5<br>0#4<br>0#3<br>0#2<br>0#1                                                                                                    | 最優先キュー+重み(バイト数)<br>付きラウンドロビン。最優先の<br>キュー8(左図Q#8)は,常に最<br>優先でフレームを送出します。<br>キュー7(左図Q#7)は,キュー<br>8(左図Q#8)の次に優先的にフ<br>レームを送出します。キュー8,7<br>の送出がないときに,キュー6~<br>1(左図Q#6~Q#1)は各キュー<br>設定したバイト数(z:y:x:w:<br>v:u)に応じてフレームを送出し<br>ます。     | 最優先キューに映<br>像 , 音声 , DRR<br>キューにデータ系<br>トラフィック |
| 2PQ+6WRR       | 0#8<br>0#7<br>0#6<br>0#5<br>0#4<br>0#3<br>0#2<br>0#1                                                                                                    | 最優先キューと重み(フレーム数)<br>付きラウンドロビン。最優先の<br>キュー8(左図Q#8)は,常に最<br>優先でフレームを送出します。<br>キュー7(左図Q#7)は,キュー<br>8(左図Q#8)の次に優先的にフ<br>レームを送出します。キュー8,7<br>の送出がないときに,キュー6~<br>1(左図Q#6~Q#1)は各キュー<br>設定したフレームの重み(z:y:<br>x:w:v:u)に応じてフレームを<br>送出します。 | 最優先キューに映<br>像,音声,WRR<br>キューにデータ系<br>トラフィック     |
| WFQ            | 0#8<br>0#7<br>0#6<br>0#5<br>0#5<br>0#4<br>0#4<br>0#3<br>0#2<br>0#1<br>0<br>7<br>0<br>7<br>0<br>7<br>0<br>7<br>0<br>7<br>0<br>7<br>0<br>7<br>0<br>7<br>0<br>7<br>0 | 重み付き均等保証。すべての<br>キューに対して重み(最低保証帯<br>域)を設定し,はじめにキューご<br>とに最低保証帯域分を送出します。                                                                                                    | すべてのトラ<br>フィックに対し最<br>低帯域保証が要求<br>される場合        |

スケジューリングの仕様について次の表に示します。

#### 表 4-3 スケジューリング仕様

| 項目       |                        | 仕様                                                                                                    |
|----------|------------------------|----------------------------------------------------------------------------------------------------|
| キュー数     |                        | 8キュー                                                                                                    |
| 2PQ+6DRR | キュー 1 ~ 6 の<br>重みの設定範囲 | 【kbyte 単位】<br>10,20,40,80,160,320,640,1280,2560,5120,10000,20000,<br>40000,80000,160000<br>【Mbyte 単位】<br>10M,20M,40M,80M,160M              |
| 2PQ+6WRR | キュー 1 ~ 6の<br>重みの設定範囲  | 1 ~ 15                                                                                                    |
| WFQ      | キュー 1 ~ 8の<br>重みの設定範囲  | 「表 4-4 WFQ の設定範囲」を参照してください。最低保証帯域の合計が回<br>線帯域以下になるように設定してください。回線状態が半二重モードの場合<br>は設定できません。設定できない場合は,運用ログが表示され WFQ の設定<br>は無効となり, PQ で動作します。 |

| 項目                          | 仕様               |
|-----------------------------|------------------|
| 最低保証帯域の<br>対象となるフ<br>レームの範囲 | MAC ヘッダから FCS まで |

#### 表 4-4 WFQ の設定範囲

| 設定単位 1 | 設定範囲            | 刻み値                    |
|--------|-----------------|------------------------|
| Gbit/s | 1G ~ 10G        | 1Gbit/s                |
| Mbit/s | 1M ~ 10000M     | 1Mbit/s                |
| kbit/s | 1000 ~ 10000000 | 100kbit/s <sup>2</sup> |
|        | 64 ~ 960        | 64kbit/s <sup>3</sup>  |

注 1 1G, 1M, 1k はそれぞれ 1000000000, 10000000, 1000 として扱います。

注 2 設定値が 1000k 以上の場合 100k 刻みで指定します(1000,1100,1200,...,10000000)。

注 3 設定値が 1000k 未満の場合 64k 刻みで指定します (64, 128, 192, ..., 960)。

#### 4.1.4 ポート帯域制御

ポート帯域制御は,スケジューリングを実施した後に,該当するポートに指定した送信帯域にシェーピン グする機能です。この制御を使用して,広域イーサネットサービスへ接続できます。

例えば、回線帯域が1Gbit/sでISPとの契約帯域が400Mbit/sの場合、ポート帯域制御機能を使用してあらかじめ帯域を400Mbit/s以下に抑えてフレームを送信することができます。

ポート帯域制御は穴の開いたバケツをモデルとする, Leaky Bucket アルゴリズムを用いています。Leaky Bucket アルゴリズムのモデルを次の図に示します。

図 4-3 Leaky Bucket アルゴリズムのモデル

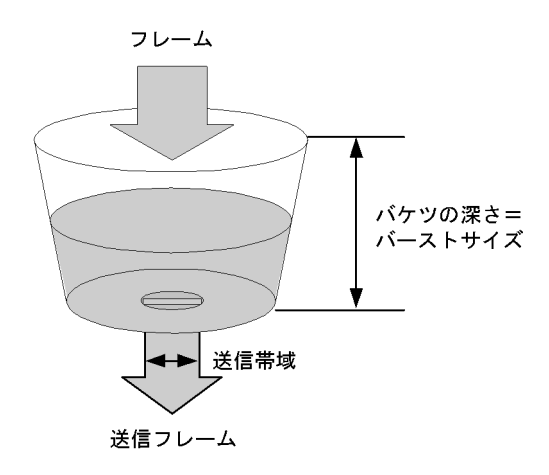

バケツには受信したフレームサイズ分の水が注ぎ込まれ,ポート帯域制御の送信帯域分の水が送信フレームとして流れます。水が一時的に大量に注ぎこまれたときに許容できる量,すなわちバケツの深さがバーストサイズに対応します。バケツが空の状態でトラフィックを送信した際,送信帯域の揺らぎはバーストサイズに比例します。バーストサイズまで水が溜まった場合,フレームは送信キューに溜まります。

ポート帯域制御の設定範囲を次の表に示します。設定帯域は回線速度以下になるように設定してください。

回線状態が半二重モードの場合は設定できません。設定できない場合,運用ログが表示されポート帯域制 御の設定は無効となります。

| 表 4-5 ポート帯域 | 制御の設定範囲 |
|-------------|---------|
|-------------|---------|

| 設定単位 <sup>1</sup> | 設定範囲            | 刻み値                    |
|-------------------|-----------------|------------------------|
| Gbit/s            | 1G ~ 10G        | 1Gbit/s                |
| Mbit/s            | 1M ~ 10000M     | 1Mbit/s                |
| kbit/s            | 1000 ~ 10000000 | 100kbit/s <sup>2</sup> |
|                   | 64 ~ 960        | 64kbit/s <sup>3</sup>  |

注 1 1G, 1M, 1k はそれぞれ 1000000000, 10000000, 1000 として扱います。

注 2 設定値が 1000k 以上の場合 100k 刻みで指定します (1000, 1100, 1200, ..., 10000000)。

注 3 設定値が 1000k 未満の場合 64k 刻みで指定します (64, 128, 192, ..., 960)。

バーストサイズの設定範囲を次に示します。

バーストサイズの設定範囲

4,8,16,32kbyte(設定省略時のデフォルトは 32kbyte)

Leaky Bucket アルゴリズムの特性によるバーストサイズの特徴を次の表に示します。

| 表 4-6   ハーストサイスの1 |
|-------------------|
|-------------------|

| バーストサイズ | 特徴                                                                 |
|---------|--------------------------------------------------------------------|
| 小さくする   | バーストトラフィックが比較的廃棄されやすい。通信をしていない状態でトラフィックを<br>送信した際,送信帯域の揺らぎが比較的小さい。 |
| 大きくする   | バーストトラフィックが比較的廃棄されにくい。通信をしていない状態でトラフィックを<br>送信した際,送信帯域の揺らぎが比較的大きい。 |

ポート帯域制御の対象となるフレームの範囲は MAC ヘッダから FCS までです。ポート帯域制御の対象範囲を次の図に示します。

図 4-4 ポート帯域制御の対象範囲

| フレーム間<br>ギャップ | プリアンブル | MACヘッダ<br>(VLAN Tagを含む) | データ         | FCS         |
|---------------|--------|-------------------------|-------------|-------------|
|               |        | 1                       |             | <b>&gt;</b> |
|               |        |                         | ポート帯域制御対象範囲 | -           |

## 4.1.5 シェーパ使用時の注意事項

(1) パケットバッファ枯渇時のスケジューリングの注意事項

出力回線の帯域を上回るトラフィックを受信したとき,本装置のパケットバッファの枯渇が発生する場合 があります。そのため,受信したフレームがキューにキューイングされず廃棄されるため,指定したスケ ジューリングどおりにフレームが送信されない場合があります。

パケットバッファの枯渇については, show qos queueing コマンドの HOL1 または HOL2 カウンタがイン クリメントされていることで確認できます。

パケットバッファの枯渇が定常的に発生する場合,ネットワーク設計の見直しが必要です。

# 4.2 シェーパのコンフィグレーション

## 4.2.1 スケジューリングの設定

[設定のポイント] スケジューリングを設定した QoS キューリスト情報を作成し,該当するポートに設定します。

[コマンドによる設定]

- (config)#qos-queue-list QLIST-PQ pq QoSキューリスト情報(QLIST-PQ)にスケジューリング(PQ)を設定します。
- (config)#interface gigabitethernet 0/1 ポート 0/1 のインタフェースモードに移行します。
- (config-if)#qos-queue-group QLIST-PQ QoS キューインタフェース情報に QoS キューリスト名称を指定し, QoS キューリスト情報を有効にし ます。

## 4.2.2 ポート帯域制御の設定

該当するポートの出力帯域を実回線の帯域より低くする場合に設定します。

[設定のポイント]

該当するポート(100Mbit/s)に対し、ポート帯域制御による帯域の設定(20Mbit/s)およびバース トサイズの設定(4kbyte)を行います。

- [コマンドによる設定]
- (config)#interface gigabitethernet 0/13 ポート 0/13のインタフェースモードに移行します。
- (config-if)#speed 100
   (config-if)#duplex full
   該当するポートの回線速度を 100Mbit/s に設定します。
- 3. (config-if)#traffic-shape rate 20M 4
   ポート帯域を 20Mbit/s, バーストサイズを 4kbyte に設定します。

# 4.3 シェーパのオペレーション

show qos queueing コマンドによって,イーサネットインタフェースに設定したレガシーシェーパの内容 を確認します。

## 4.3.1 スケジューリングの確認

スケジューリングの確認方法を次の図に示します。

図 4-5 スケジューリングの確認

> show qos queueing 0/1

```
Date 2007/03/01 13:00:00 UTC
NIF0/Port1 (outbound)
Max_Queue=8, Rate_limit=100Mbit/s, Burst_size=32kbyte, Omode=pg/tail_drop ...1
Queue1: Qlen= 0, Limit_Qlen= 32
Queue2: Qlen= 0, Limit_Qlen= 32
Queue3: Qlen= 0, Limit_Qlen= 32
Queue4: Qlen= 0, Limit_Qlen= 32
Queue5: Qlen= 0, Limit_Qlen= 32
Queue6: Qlen= 0, Limit_Qlen= 32
Queue7: Qlen= 0, Limit_Qlen= 32
Queue8: Qlen= 0, Limit_Qlen= 32
discard packets
HOL1= 0, HOL2= 0, Tail_drop= 0
```

1. Qmode パラメータの内容が,設定したスケジューリング(この例では,pq/tail\_drop)になっていることを確認します。

#### 4.3.2 ポート帯域制御の確認

ポート帯域制御の確認方法を次の図に示します。

図 4-6 ポート帯域制御の確認

```
> show gos queueing 0/13
Date 2007/03/01 13:00:00 UTC
NIF0/Port13 (outbound)
 Max_Queue=8, <u>Rate_limit=20Mbit/s</u>, <u>Burst_size=4kbyte</u>, Qmode=pq/tail_drop ... 1,2
Queue1: Qlen= 0, Limit_Qlen= 32
Queue2: Qlen= 0, Limit_Qlen= 32
  Queue3: Qlen= 0, Limit_Qlen= 32
Queue4: Qlen= 0, Limit_Qlen= 32
  Queue5: Qlen=
                      0, Limit_Qlen= 32
                      0, Limit_Qlen= 32
0, Limit_Qlen= 32
  Queue6: Qlen=
  Queue7: Qlen=
   Queue8: Qlen= 0, Limit Qlen= 32
    discard packets
     HOL1=
                      0, HOL2=
                                           0, Tail drop=
                                                                         0
```

- 1. Rate\_limit パラメータの内容が,指定した帯域値(この例では,20Mbit/s)になっていることを確認 します。
- 2. Burst\_size パラメータの内容が,指定したバーストサイズ(この例では,4kbyte)になっていること を確認します。

## 4.4 廃棄制御解説

この節で説明する廃棄制御の位置づけを次の図に示します。

図 4-7 廃棄制御の位置づけ

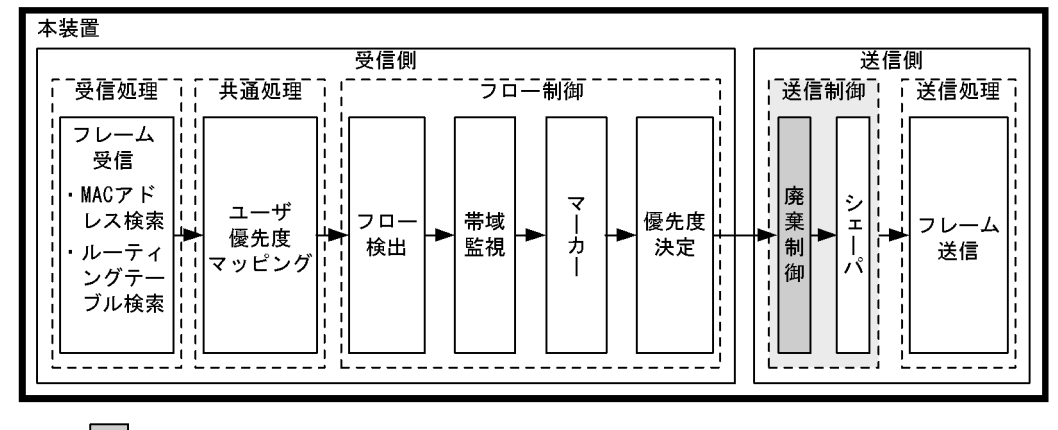

- (凡例): この節で説明するブロック
- 4.4.1 廃棄制御

廃棄制御は,キューイングする各キューに対して廃棄されやすさの度合いを示すキューイング優先度と, キューにフレームが滞留している量に応じて,該当フレームをキューイングするか廃棄するかを制御する 機能です。

キューにフレームが滞留している場合,キューイング優先度を変えることによって,さらに木目細かい QoSを実現できます。

一つのキューにキューイングできるフレーム数を「キュー長」と呼びます。

本装置は,テールドロップ方式で廃棄制御を行います。

(1) テールドロップ

キュー長が廃棄閾値を超えると,フレームを廃棄する機能です。廃棄閾値は,キューイング優先度ごとに 異なり,キューイング優先度値が高いほどフレームが廃棄されにくくなります。テールドロップの概念を 次の図に示します。キューイング優先度2の廃棄閾値を超えると,キューイング優先度2のフレームをす べて廃棄します。

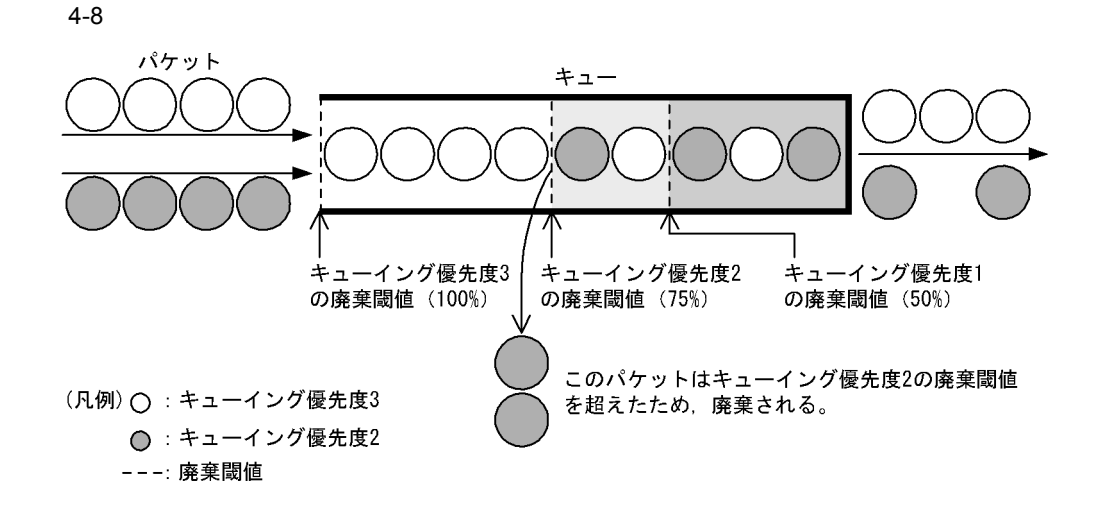

次に,テールドロップ機能におけるキューイング優先度ごとの廃棄閾値を次の表に示します。廃棄閾値は, キュー長に対するキューの溜まり具合を百分率で表します。

表 4-7 テールドロップでの廃棄閾値

| キューイング優先度 | 廃棄閾値[%] |
|-----------|---------|
| 1         | 50      |
| 2         | 75      |
| 3         | 100     |

# 4.5 廃棄制御のコンフィグレーション

#### 4.5.1 キューイング優先度の設定

特定のフローに対してキューイング優先度を設定します。

[設定のポイント]

フレーム受信時に宛先 IP アドレスによってフロー検出を行い,キューイング優先度を設定します。

[コマンドによる設定]

- (config)#ip qos-flow-list QOS-LIST2
   IPv4 QoS フローリスト(QOS-LIST2)を作成します。本リストを作成することによって, IPv4 QoS フローリストモードに移行します。
- (config-ip-qos)#qos ip any host 192.168.100.10 action discard-class 2 192.168.100.10のIPアドレスを宛先とし、キューイング優先度=2のQoSフローリストを設定しま す。
- 3. (config-ip-qos)#exit IPv4 QoS フローリストモードからグローバルコンフィグレーションモードに戻ります。
- 4. (config)#interface gigabitethernet 0/1 ポート 0/1 のインタフェースモードに移行します。
- (config-if)#ip qos-flow-group QOS-LIST2 in 受信側に QoS フローリスト (QOS-LIST2) を有効にします。

# 4.6 廃棄制御のオペレーション

回線にトラフィック(Queue6のQlenが32程度の滞留が発生するトラフィック)を注入している状態 で, show qos queueing コマンドによってキューイングされているキュー番号および廃棄パケット数を確 認します。対象のイーサネットインタフェースは,ポート 0/2です。

## 4.6.1 キューイング優先度の確認

キューイング優先度の確認方法を次の図に示します。

#### 図 4-9 キューイング優先度の確認

> show qos queueing 0/2

```
Date 2007/03/01 13:00:00 UTC

NIF0/Port2 (outbound)

Max_Queue=8, Rate_limit=100Mbit/s, Burst_size=32kbyte, Qmode=pq/tail_drop

Queue1: Qlen= 0, Limit_Qlen= 32

Queue2: Qlen= 0, Limit_Qlen= 32

Queue3: Qlen= 0, Limit_Qlen= 32

Queue4: Qlen= 0, Limit_Qlen= 32

Queue5: Qlen= 0, Limit_Qlen= 32

Queue6: <u>Olen= 24</u>, <u>Limit_Olen= 32</u>

Queue7: Qlen= 0, Limit_Qlen= 32

Queue8: Qlen= 0, Limit_Qlen= 32

discard packets

HOL1= 1514, HOL2= 0, <u>Tail_drop= 18</u> ... 2
```

- 1. Queue6のQlenの値がカウントされていることを確認します。
- 2. Qlen の値が Limit\_Qlen の値の 75% であり, discard packets の Tail\_drop のカウンタがインクリメン トされていることを確認します。

第3編 レイヤ2認証

# レイヤ2認証

この章では,本装置のレイヤ2認証機能の概要について説明します。

#### 5.1 概要

- 5.2 レイヤ2認証と他機能との共存について
- 5.3 レイヤ2認証共通の機能
- 5.4 レイヤ2認証使用時の注意事項
- 5.5 レイヤ2認証共通コンフィグレーション

## 5.1 概要

#### 5.1.1 レイヤ2認証種別

本装置には,次に示すレイヤ2レベルの認証機能があります。

• IEEE802.1X

IEEE802.1X に準拠したユーザ認証をする機能です。IEEE802.1X 認証に必要な EAPOL パケットを送 信する端末を認証します。

• Web 認証

Web 認証は, 汎用 Web ブラウザを利用してユーザ認証をする機能です。 汎用 Web ブラウザを使用でき る端末で認証操作をします。

• MAC 認証

MAC 認証は,プリンタなど,ユーザによる認証操作ができない端末を認証する機能です。

認証 VLAN【OP-VAA】
 認証 VLAN は,専用の認証サーバと連携してユーザ認証をする機能です。

レイヤ 2 認証には,認証動作による認証モードがあります。認証モードごとの機能概要を次の表に示します。

また,これらの機能は,組み合わせて利用できる機能と利用できない機能があります。機能の組み合わせ については「5.2 レイヤ2認証と他機能との共存について」を参照してください。

| レイヤ2認証     | 認証モード              | 概要                                                                                                    |
|------------|--------------------|----------------------------------------------------------------------------------------------------|
| IEEE802.1X | ポート単位認証            | <ul> <li>物理ボートまたはチャネルグループに対して認証を制御します。一つの物理ボートまたは一つのチャネルグループが一つの認証単位となります。また,ポート単位認証には次に示す三つの認証単位となります。また,ポート単位認証には次に示す三つの認証サプモードがあり,それぞれ認証動作が異なります。</li> <li>シングルモード <ul> <li>一つの認証単位に一つの端末だけ認証して接続します。最初に認証した端末以外の端末から認証要求があると,そのポートの認証状態は未認証状態に戻ります。</li> </ul> </li> <li>マルチモード <ul> <li>一つの認証単位に複数端末の接続を許容します。最初に認証した端末以外の端末は認証しません。</li> </ul> </li> <li>端末認証モード <ul> <li>一つの認証単位に複数端末の接続を許容し,端末ごとに認証を行います。</li> </ul> </li> </ul> |
|            | VLAN 単位認証(静<br>的)  | VLAN に対して認証を制御します。複数の端末が接続できます。端<br>末ごとに認証を行い,認証に成功すると VLAN 内で通信できます。                                                                                                    |
|            | VLAN 単位認証(動<br>的)  | MAC VLAN に所属する端末に対して認証を制御します。複数の端<br>末が接続できます。認証に成功すると MAC VLAN で切り替えた<br>VLAN で通信できます。                                                                                                    |
| Web 認証     | 固定 VLAN モード        | ユーザ認証成功後は, VLAN 内へ通信できます。                                                                                                    |
|            | ダイナミック VLAN<br>モード | ユーザ認証成功後は, MAC VLAN で切り替えた VLAN 内へ通信で<br>きます。MAC VLAN が設定された物理ポートに認証を設定します。                                                                                                    |
|            | レガシーモード            | ユーザ認証成功後は,MAC VLAN で切り替えた VLAN 内へ通信で<br>きます。MAC VLAN の VLAN に認証を設定します。                                                                                                    |
| MAC 認証     | 固定 VLAN モード        | 認証成功後は, VLAN 内へ通信できます。                                                                                                    |

表 5-1 レイヤ2 認証でサポートする機能

| レイヤ 2 認証 | 認証モード              | 概要                                                                                      |
|----------|--------------------|-----------------------------------------------------------------------------------------|
|          | ダイナミック VLAN<br>モード | 認証成功後は , MAC VLAN で切り替えた VLAN 内へ通信できま<br>す。                                             |
| 認証 VLAN  | -                  | 認証 VLAN 専用サーバで認証を行い , 認証結果によって本装置の<br>MAC VLAN で VLAN を切り替えます。切り替え後の VLAN 内へ<br>通信できます。 |

(凡例) -:該当しない

#### 5.1.2 認証方式

レイヤ2認証には装置内蔵の認証データで認証するローカル認証方式と,RADIUSサーバで認証する RADIUS認証方式があります。認証VLANを除くレイヤ2認証に対応する認証方式を次の表に示します。

| 表 5-2 | レイヤ2認 | 証の認証方式 |
|-------|-------|--------|
|       |       |        |

| レイヤ2認証     | 認証モード           | ローカル認証方式 | RADIUS 認証方式 |
|------------|-----------------|----------|-------------|
| IEEE802.1X | ポート単位認証         | ×        |             |
|            | VLAN 単位認証(静的)   | ×        |             |
|            | VLAN 単位認証(動的)   | ×        |             |
| Web 認証     | 固定 VLAN モード     |          |             |
|            | ダイナミック VLAN モード |          |             |
|            | レガシーモード         |          |             |
| MAC 認証     | 固定 VLAN モード     |          |             |
|            | ダイナミック VLAN モード |          |             |

(凡例) : 対応する ×: 対応しない

## 5.1.3 MAC VLAN の動的 VLAN 設定とレイヤ 2 認証

次の表に示すレイヤ2認証と認証モードで,MAC VLANの認証対象ポートに認証済み端末を収容する認 証後 VLAN を動的に設定します。また,接続されている認証対象ポートから認証対象端末がすべて認証解 除された場合,動的に設定されていた VLAN は削除されます。

表 5-3 動的に VLAN が設定できるレイヤ 2 認証機能と認証モード

| レイヤ2認証機能   | 認証モード           |
|------------|-----------------|
| IEEE802.1X | VLAN 単位認証(動的)   |
| Web 認証     | ダイナミック VLAN モード |
| MAC 認証     | ダイナミック VLAN モード |

なお,コンフィグレーションコマンド switchport mac vlan が設定されている認証対象の MAC ポートで は,コンフィグレーションコマンドで設定された認証後 VLAN 以外の VLAN 切り替えはできません。さ らに,認証対象の MAC ポートに動的に VLAN が設定されている状態で,コンフィグレーションコマンド switchport mac vlan が設定された場合,該当ポートに動的に設定された VLAN を認証後 VLAN とした認 証端末はすべて認証が解除されます。

# 5.2 レイヤ2認証と他機能との共存について

レイヤ2認証と他機能との共存について説明します。

## 5.2.1 レイヤ2認証と他機能との共存

レイヤ2認証と他機能との共存仕様を次の表に示します。

| 表 5-4 | 他機能との共存仕様 |
|-------|-----------|
|-------|-----------|

| レイヤ 2<br>認証機能 | 機能名               |                    | 共存仕様                                                                         |  |
|---------------|-------------------|--------------------|------------------------------------------------------------------------------|--|
| IEEE802.1X    | リンクアグリゲー<br>ション   |                    | LACP リンクアグリゲーションのチャネルグループと同<br>時に設定しないでください。                                 |  |
|               | VLAN              | ポート VLAN           | ポート単位認証および VLAN 単位認証(静的)で使用<br>できます。                                         |  |
|               |                   | プロトコル VLAN         | 装置で同時に使用できません。                                                               |  |
|               |                   | MAC VLAN           | VLAN 単位認証(動的)で使用できます。                                                        |  |
|               | デフォルト VLAN        |                    | ポート単位認証および VLAN 単位認証(静的)で使用<br>できます。<br>VLAN 単位認証(動的)では認証前 VLAN に使用でき<br>ます。 |  |
|               | VLAN 拡張機能         | VLAN トンネリング        | 装置で同時に使用できません。                                                               |  |
|               |                   | EAPOL フォワー<br>ディング | 装置で同時に使用できません。                                                               |  |
|               | スパニングツリー          |                    | スパニングツリーを設定したポートには , ポート単位認<br>証または VLAN 単位認証 (静的)を設定しないでくだ<br>さい。           |  |
|               | Ring Protocol     |                    | Ring Protocol を設定したリングポートには , ポート単<br>位認証または VLAN 単位認証 (静的 )を設定しないで<br>ください。 |  |
|               | IGMP snooping     |                    | ポート単位認証または VLAN 単位認証(静的)と同時<br>に設定しないでください。                                  |  |
|               | 認証 VLAN           |                    | 装置で同時に使用できません。                                                               |  |
|               | GSRP              |                    | 装置で同時に使用できません。                                                               |  |
|               | アップリンク・リダ<br>ンダント |                    | アップリンクポートで使用できません。                                                           |  |
|               | IEEE802.3ah/UDLD  |                    | ポート単位認証または VLAN 単位認証(静的)で設定<br>されたポートでは使用しないでください。                           |  |
|               | OADP , CDP        |                    | 透過できません。                                                                     |  |
| Web 認証        | リンクアグリゲー<br>ション   |                    | 固定 VLAN モードおよびダイナミック VLAN モードの<br>認証ポートとして,チャネルグループのポートは使用で<br>きません。         |  |
|               | VLAN              | ポート VLAN           | 固定 VLAN モードで使用できます。                                                          |  |
|               |                   | プロトコル VLAN         | 装置で同時に使用できません。                                                               |  |
|               |                   | MAC VLAN           | ダイナミック VLAN モードおよびレガシーモードで使<br>用できます。                                        |  |

76

| レイヤ2<br>認証機能 | 機能名               |                    | 共存仕様                                                                         |  |
|--------------|-------------------|--------------------|------------------------------------------------------------------------------|--|
|              | デフォルト VLAN        |                    | 固定 VLAN モードで使用できます。<br>ダイナミック VLAN モードおよびレガシーモードでは<br>認証前 VLAN に使用できます。      |  |
|              | VLAN 拡張機能         | VLAN トンネリング        | 装置で同時に使用できません。                                                               |  |
|              |                   | EAPOL フォワー<br>ディング | 共存できます。                                                                      |  |
|              | スパニングツリー          |                    | スパニングツリーを設定したポートには,固定 VLAN<br>モードまたはダイナミック VLAN モードを設定しない<br>でください。          |  |
|              | Ring Protocol     |                    | Ring Protocol を設定したリングポートには,固定<br>VLAN モードまたはダイナミック VLAN モードを設定<br>しないでください。 |  |
|              | IGMP snooping     |                    | 装置で同時に使用できません。                                                               |  |
|              | 認証 VLAN           |                    | 装置で同時に使用できません。                                                               |  |
|              | DHCP snooping     |                    | レガシーモードで指定された VLAN ID が設定された<br>ポートでは使用できません。                                |  |
|              | アップリンク・リダ<br>ンダント |                    | アップリンクポートで使用できません。                                                           |  |
|              | IEEE802.3ah/UDLD  |                    | 固定 VLAN モードまたはダイナミック VLAN モードを<br>設定したポートでは使用しないでください。                       |  |
| MAC 認証       | リンクアグリゲー<br>ション   |                    | 固定 VLAN モードおよびダイナミック VLAN モードの<br>認証ポートとして,チャネルグループのポートは使用で<br>きません。         |  |
|              | VLAN              | ポート VLAN           | 固定 VLAN モードで使用できます。                                                          |  |
|              |                   | プロトコル VLAN         | 装置で同時に使用できません。                                                               |  |
|              |                   | MAC VLAN           | ダイナミック VLAN モードで使用できます。                                                      |  |
|              | デフォルト VLAN        |                    | 固定 VLAN モードで使用できます。<br>ダイナミック VLAN モードでは認証前 VLAN に使用で<br>きます。                |  |
|              | VLAN 拡張機能         | VLAN トンネリング        | 装置で同時に使用できません。                                                               |  |
|              |                   | EAPOL フォワー<br>ディング | 共存できます。                                                                      |  |
|              | スパニングツリー          |                    | スパニングツリーを設定したポートには,MAC 認証を<br>設定しないでください。                                    |  |
|              | Ring Protocol     |                    | Ring Protocol を設定したリングポートには,MAC 認証<br>を設定しないでください。                           |  |
|              | IGMP snooping     |                    | 装置で同時に使用できません。                                                               |  |
|              | 認証 VLAN           |                    | 装置で同時に使用できません。                                                               |  |
|              | アップリンク・リダ<br>ンダント |                    | アップリンクポートで使用できません。                                                           |  |
|              | IEEE802.3ah/UDLD  | 1                  | MAC 認証を設定したポートでは使用しないでください。                                                  |  |
| 認証 VLAN      | VLAN              | ポート VLAN           | 認証 VLAN の認証端末は接続できません。                                                       |  |
|              |                   | プロトコル VLAN         | 装置で同時に使用できません。                                                               |  |
|              |                   | MAC VLAN           | 認証 VLAN の認証端末を接続します。                                                         |  |

| レイヤ 2<br>認証機能 | 機能名                            |                    | 共存仕様              |
|---------------|--------------------------------|--------------------|-------------------|
|               | デフォルト VLAN                     |                    | 認証前 VLAN に使用できます。 |
|               | VLAN 拡張機能                      | VLAN トンネリング        | 装置で同時に使用できません。    |
|               |                                | EAPOL フォワー<br>ディング | 装置で同時に使用できません。    |
|               | IEEE802.1X<br>Web 認証<br>MAC 認証 |                    | 装置で同時に使用できません。    |

注 Web 認証のレガシーモードは, IGMP snooping と共存できます。

## 5.2.2 同一ポート内での共存

同一ポートに各レイヤ2認証の対象ポートとして設定された場合,どの認証モードの組み合わせであれば 動作するかを次に示します。

- 固定 VLAN モードの共存
- ダイナミック VLAN モードの共存
- 固定 VLAN モードとダイナミック VLAN モードの共存
- レガシーモードの共存

#### (1) 同一ポートの固定 VLAN モードの共存

#### 図 5-1 同一ポートの固定 VLAN モードの共存

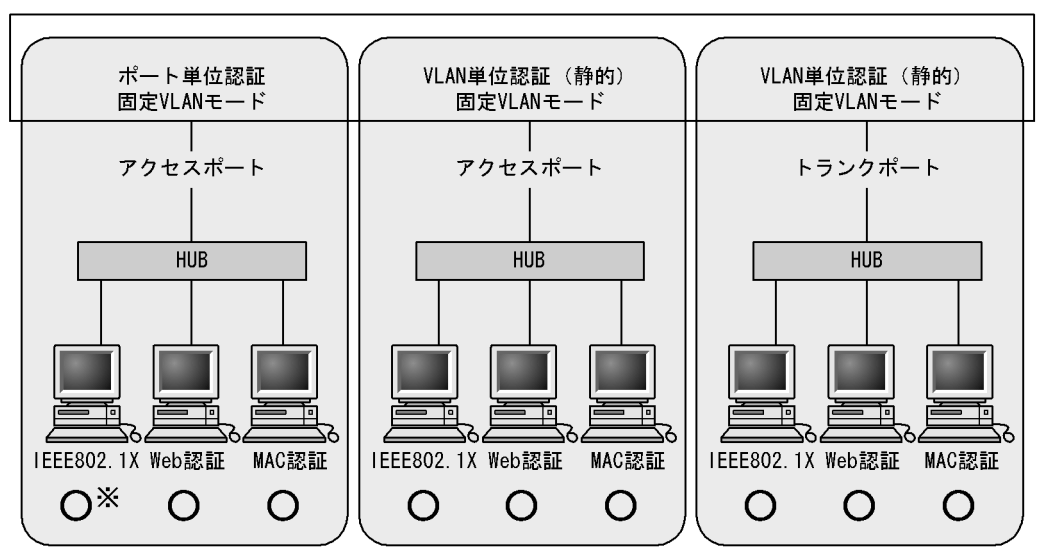

本装置

(凡例) 〇:動作できる

 注※ Web認証およびMAC認証を設定したポートにIEEE802.1Xポート単位認証を設定した場合は、端末認証モードを設定してください。
 シングルモードおよびマルチモードを設定しないでください。
 [設定しないコンフィグレーションコマンド] dot1x force-authorized-port dot1x port-control force-authorized dot1x port-control force-unauthorized dot1x multiple-hosts

| 表 5-5 | 同一ポートの固定 VLAN モードの共存 |
|-------|----------------------|

| ポートの種類                        | IEEE802.1X |                   | Web 認証        | MAC 認証            |
|-------------------------------|------------|-------------------|---------------|-------------------|
|                               | ポート単位認証    | VLAN 単位認証<br>(静的) | (固定 VLAN モート) | (固定 VLAN モー<br>ド) |
| アクセスポート                       | 1          | -                 |               |                   |
|                               | -          |                   |               |                   |
| チャネルグループの<br>ポート(アクセス<br>ポート) |            | ×                 | -             | -                 |
|                               | -          |                   | -             | -                 |
| トランクポート                       | -          | 2                 |               |                   |
| チャネルグループの<br>ポート(トランク<br>ポート) | -          | 2                 | -             | -                 |
| 上記以外                          | -          | -                 | -             | -                 |

(凡例)

:動作できる

×:コンフィグレーションで設定できるが動作できない

- :コンフィグレーションで設定できない

注 1

```
Web 認証および MAC 認証を設定したポートに IEEE802.1X のポート単位認証を設定した場合は,端末認証モード
を設定してください。シングルモードおよびマルチモードを設定しないでください。
[設定しないコンフィグレーションコマンド]
dot1x force-authorized-port
dot1x port-control force-authorized
dot1x port-control force-unauthorized
dot1x multiple-hosts
```

注 2

認証対象の VLAN と認証対象外の VLAN を同一ポートに設定した場合,認証対象外の VLAN では通信できません。ただし,認証除外ポートオプションを設定している場合は通信できます。

[表の見方の一例]

接続先がアクセスポートの場合, IEEE802.1X のポート単位認証, Web 認証(固定 VLAN モード), MAC 認証 (固定 VLAN モード)の三つの認証モードを同一ポートで利用できます。または, IEEE802.1X の VLAN 単位認証 (静的), Web 認証(固定 VLAN モード), MAC 認証(固定 VLAN モード)の三つの認証モードを同一ポートで利 用できます。

#### (2) 同一ポートのダイナミック VLAN モードの共存

図 5-2 同一ポートのダイナミック VLAN モードの共存

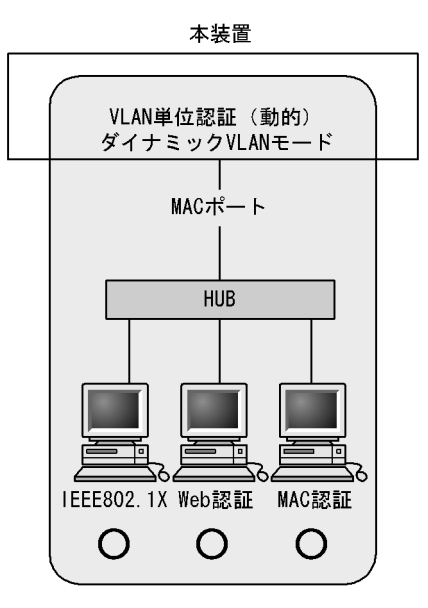

(凡例) O:動作できる

表 5-6 同一ポートのダイナミック VLAN モードの共存

| ポートの種類  | IEEE802.1X<br>VLAN 単位認証(動的) | Web 認証<br>(ダイナミック VLAN モー<br>ド) | MAC 認証<br>(ダイナミック VLAN モー<br>ド) |
|---------|-----------------------------|---------------------------------|---------------------------------|
| MAC ポート |                             |                                 |                                 |
| 上記以外    | ×                           | ×                               | ×                               |

(凡例) :動作できる x:動作できない
#### (3) 同一ポートのダイナミック VLAN モードと固定 VLAN モードの共存

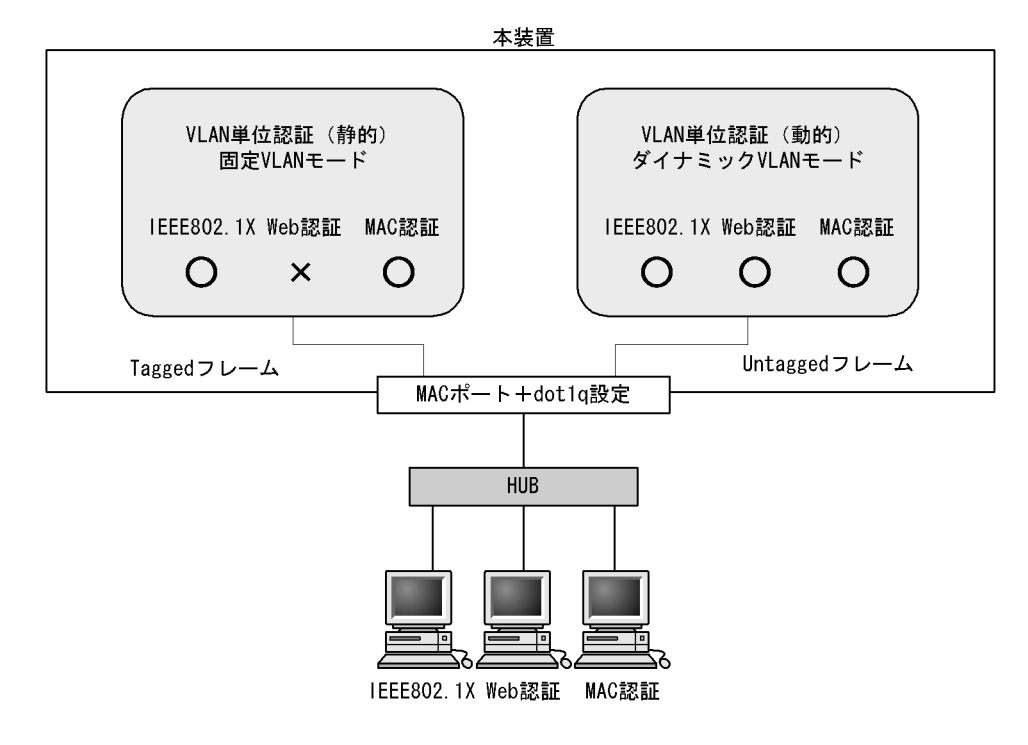

図 5-3 同一ポートのダイナミック VLAN モードと固定 VLAN モードの共存

(凡例) 〇:動作できる ×:動作できない

表 5-7 同一ポートのダイナミック VLAN モードと固定 VLAN モードの共存

| ポートの種類                | 受信フレーム<br>の種類 -   | IEEE802.1X            |                       | Web 認証            |                           | MAC 認証            |                           |
|-----------------------|-------------------|-----------------------|-----------------------|-------------------|---------------------------|-------------------|---------------------------|
|                       |                   | VLAN 単<br>位認証<br>(静的) | VLAN 単<br>位認証<br>(動的) | 固定<br>VLAN<br>モード | ダイナ<br>ミック<br>VLAN<br>モード | 固定<br>VLAN<br>モード | ダイナ<br>ミック<br>VLAN<br>モード |
| MAC ポート<br>+ dot1q 設定 | Tagged フレー<br>ム   | 1                     | ×                     | ×                 | ×                         |                   | ×                         |
|                       | Untagged フ<br>レーム | ×                     |                       | 2                 |                           | 2                 |                           |

(凡例) :動作できる ×:動作できない

注 1

認証対象の VLAN と認証対象外の VLAN を同一ポートに設定した場合,認証対象外の VLAN では通信できません。ただし,認証除外ポートオプションを設定している場合は通信できます。

注 2

RADIUS 認証方式で, RADIUS サーバから認証後 VLAN が送られてこなかった場合, ネイティブ VLAN に収容 して固定 VLAN と同様に扱います。ただし, ポート間の移動については, ダイナミック VLAN モードの動作に従 います。 (4) 同一ポートのレガシーモードの共存

表 5-8 同一ポートのレガシーモードの共存

| ポートの種類  | IEEE802.1X<br>VLAN 単位認証(動的) | Web 認証<br>(レガシーモード) | MAC 認証<br>(全モード) |
|---------|-----------------------------|---------------------|------------------|
| MAC ポート |                             |                     | ×                |
| 上記以外    | ×                           | ×                   | ×                |

(凡例) :動作できる ×:動作できない

#### 5.2.3 レイヤ2認証共存時の認証優先

(1) IEEE802.1X と Web 認証または MAC 認証との共存時の認証優先

同一端末(同一 MAC アドレスを持つ端末)で, Web 認証または MAC 認証による成功後に, IEEE802.1X のポート単位認証または VLAN 単位認証(静的)による認証に成功した場合, IEEE802.1X の認証結果が優先され, Web 認証または MAC 認証の認証状態は解除されます(Web 認証では, この場合 ログアウト画面は表示されません)。

また,次に示す図のように別々のポートに接続された HUB(図では HUB#1)を介して接続されている端 末が,すでに IEEE802.1X(ポート単位認証(端末認証モード)または VLAN 単位認証(静的))で認証 されている状態で,別の HUB(図では HUB#2)に接続を変更した場合,いったん IEEE802.1Xの認証 が解除されないと Web 認証(固定 VLAN モード)または MAC 認証(固定 VLAN モード)のログイン操 作を行うことはできません。IEEE802.1Xの運用コマンド clear dot1x auth-state で認証を解除してくだ さい。

図 5-4 IEEE802.1X で認証されている端末のポート移動後の Web 認証または MAC 認証使用

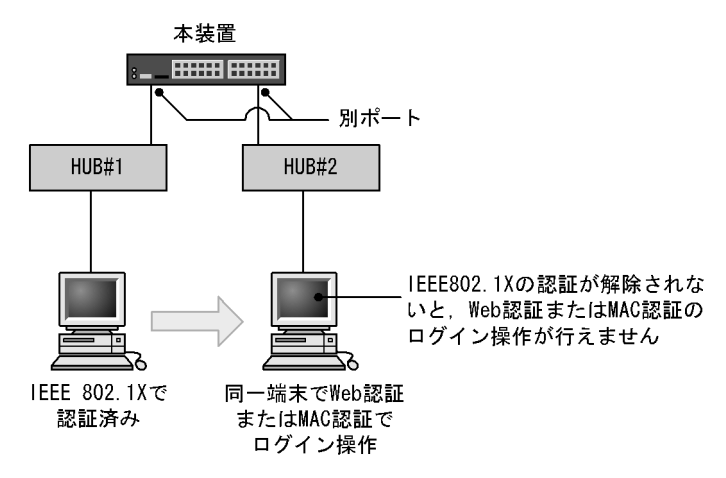

また,同一端末で,Web 認証(ダイナミック VLAN モードまたはレガシーモード)または MAC 認証(ダ イナミック VLAN モード)による認証成功後,IEEE802.1X の VLAN 単位認証(動的)による認証に成 功した場合,IEEE802.1X の認証結果が優先されて IEEE802.1X で設定された VLAN に切り替わり, Web 認証または MAC 認証の認証状態は解除されます(Web 認証では,この場合ログアウト画面は表示さ れません)。

(2) Web 認証と MAC 認証との共存時の認証優先

同一端末(同一 MAC アドレスを持つ端末)で, MAC 認証が先に認証成功した場合, Web 認証は認証エ

ラーとなります。また, Web 認証が先に認証成功した場合は, Web 認証の認証状態はそのままとなります(MAC 認証の認証はエラーとなります)。

# 5.3 レイヤ2認証共通の機能

レイヤ2認証共通の機能とその機能を設定するに当たり前提となる項目について説明します。

- 設定時の認証単位
- ・ 認証前端末の通信許可
- 認証数制限
- 強制認証
- 認証済み端末のポート間移動
- RADIUS サーバ通信の dead interval 機能
- MAC ポートに dot1q 設定時の動作

#### 5.3.1 設定時の認証単位

レイヤ 2 認証では,認証の設定を物理ポート単位または VLAN 単位に行います。どちらの単位で設定する かは,レイヤ 2 認証機能および認証モードによって異なります。

認証単位ごとのレイヤ2認証機能と認証モードを次の表に示します。

表 5-9 認証単位ごとのレイヤ2認証機能と認証モード

| 認証単位  | レイヤ2認証機能と認証モード                                                                                                    |
|-------|----------------------------------------------------------------------------------------------------|
| 物理ポート | <ul> <li>IEEE802.1X(ポート単位認証)</li> <li>Web 認証(固定 VLAN モード)</li> <li>Web 認証(ダイナミック VLAN モード)</li> <li>MAC 認証(固定 VLAN モード)</li> <li>MAC 認証(ダイナミック VLAN モード)</li> </ul> |
| VLAN  | <ul> <li>IEEE802.1X(VLAN 単位認証(静的))</li> <li>IEEE802.1X(VLAN 単位認証(動的))</li> <li>Web 認証(レガシーモード)</li> <li>認証 VLAN</li> </ul>                                          |

#### 5.3.2 認証前端末の通信許可

#### (1) 認証専用 IPv4 アクセスリスト

認証前状態の端末に対して, DHCP サーバから IP アドレスの配布や DNS サーバによる名前解決ができる ようにするには,認証前状態の端末が DHCP サーバや DNS サーバと通信できる必要があります。

認証前状態の端末が本装置外の装置(DHCP サーバや DNS サーバ)と通信できるようにするには,認証 専用の IPv4 アクセスリスト(以降,認証専用 IPv4 アクセスリストと呼びます)を認証前 VLAN に設定 します。

#### 図 5-5 認証専用 IPv4 アクセスリスト設定後の通信

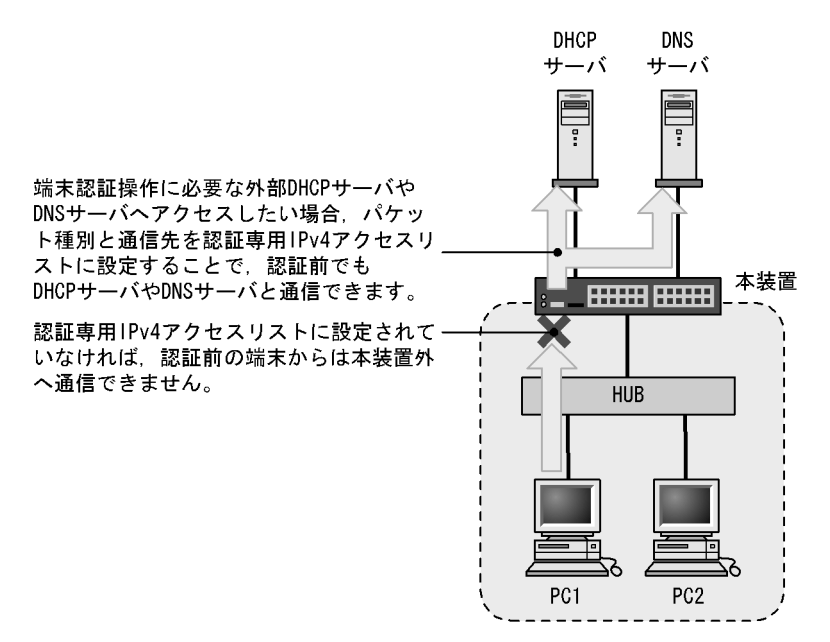

認証専用 IPv4 アクセスリストは,通常のアクセスリスト(コンフィグレーションコマンド ip access-group など)とは異なり,認証後は設定されたフィルタ条件が適用されません。ただし,通常のア クセスリストで設定されたフィルタ条件は,認証専用 IPv4 アクセスリストで設定されたフィルタ条件よ りも優先されます。認証対象ポートに通常のアクセスリストと認証専用 IPv4 アクセスリストを設定した 場合,通常のアクセスリストのフィルタ条件が,認証前にも認証後にも適用されますので,認証専用 IPv4 アクセスリストに設定したフィルタ条件を通常のアクセスリストにも設定してください。

また,認証前の端末に本装置内蔵の DHCP サーバ機能から IP アドレスを配布する場合,および外部 DHCP サーバから IP アドレスを配布する場合,認証専用 IPv4 アクセスリストのフィルタ条件に,対象と なる DHCP サーバ向けの DHCP パケットを通信させる設定が必要になります。この場合は,次に示すよ うにフィルタ条件を必ず設定してください。

#### [必要なフィルタ条件設定例]

DHCP サーバの IP アドレスが 10.10.10.254, 認証対象端末のネットワークが 10.10.10.0/24 の場合 permit udp 10.10.10.0 0.0.0.255 host 10.10.10.254 eq bootps permit udp host 0.0.0.0 host 10.10.10.254 eq bootps permit udp host 0.0.0.0 host 255.255.255 eq bootps

#### [認証専用 IPv4 アクセスリスト設定時の注意]

コンフィグレーションコマンド authentication ip access-group を設定する場合,次の点に注意してください。

- 指定できる認証専用 IPv4 アクセスリストは1個だけです。認証対象となるすべてのポートに、コンフィグレーションコマンド authentication ip access-group で同一の設定をしてください。
- 認証専用 IPv4 アクセスリストで設定できるフィルタ条件が収容条件を超えている場合, 収容条件内の ものだけ設定されます。
- コンフィグレーションコマンド permit または deny によって次のフィルタ条件が指定されても,適用 されません。
  - tcp ポートの range 指定
  - udp ポートの range 指定
  - user-priority

• vlan

- ・設定した条件以外のパケット廃棄設定は、本設定の収容条件数には含まれません。各認証プログラムで 条件以外のパケット廃棄設定が暗黙に設定されます。
- 認証専用 IPv4 アクセスリストのフィルタ条件としてコンフィグレーションコマンド permit ip host <ip address> に認証端末の IP アドレスを設定した場合,コンフィグレーションコマンド authentication arp-relay を設定しなくても,認証前の端末から送信される ARP パケットは疎通します。
- Web 認証専用 IP アドレスは認証専用 IPv4 アクセスリストのフィルタ条件の宛先 IP アドレスの対象外 となるため,宛先 IP アドレスとして Web 認証専用 IP アドレスが含まれる設定をした場合でも,Web 認証専用 IP アドレスでのログイン操作ができます。
- (2) ARP パケットのリレー機能

認証前状態の端末から送信される ARP パケットは装置外へ転送できませんが,コンフィグレーションコマンド authentication arp-relay を設定すると,認証前状態の端末から送信された ARP パケットを装置外へ転送できます。

(3) 動作可能なレイヤ2 認証

認証専用 IPv4 アクセスリストおよび ARP パケットのリレー機能が動作するレイヤ 2 認証を次の表に示します。

| 機能                       | IEEE802.1X  |                       |                       |                   | Web 認証                    |                 |                   | MAC 認証                    |  |
|--------------------------|-------------|-----------------------|-----------------------|-------------------|---------------------------|-----------------|-------------------|---------------------------|--|
|                          | ポート単<br>位認証 | VLAN 単<br>位認証<br>(静的) | VLAN 単<br>位認証<br>(動的) | 固定<br>VLAN<br>モード | ダイナ<br>ミック<br>VLAN<br>モード | レガ<br>シー<br>モード | 固定<br>VLAN<br>モード | ダイナ<br>ミック<br>VLAN<br>モード |  |
| 認証専用 IPv4<br>アクセスリス<br>ト |             |                       |                       |                   |                           | ×               |                   |                           |  |
| ARP パケット<br>のリレー機能       |             |                       |                       |                   |                           | ×               |                   |                           |  |

表 5-10 認証専用 IPv4 アクセスリストおよび ARP パケットのリレー機能が動作するレイヤ 2 認証

(凡例) :動作できる ×:動作できない

#### (4) DHCP snooping 設定時の注意

認証対象のポートに DHCP snooping で untrust ポートが設定された場合,認証専用 IPv4 アクセスリスト のフィルタ条件にプロトコル名称 bootps または bootpc を設定しても,端末から送信される DHCP パケッ トは DHCP snooping の対象となるため, DHCP snooping で許可された DHCP パケットだけが装置外へ 送信されます。

また,端末から送信される ARP パケットは DHCP snooping の対象となるため, DHCP snooping で許可 された ARP パケットは装置外へ送信されます。

(5) QoS との共存

認証専用 IPv4 アクセスリストおよび ARP パケットリレー機能と QoS ( 受信側 ) は,同ーポートで共存できません。

#### 5.3.3 認証数制限

レイヤ2認証共通で認証数の制限を設定できます。

設定する単位を次に示します。

- ポート単位
- 装置単位
- (1) ポート単位の認証数制限

コンフィグレーションコマンド authentication max-user で,ポート単位に認証数の制限を設定できます。 各レイヤ 2 認証で認証された数がポート単位に設定された制限値を超えた場合,認証エラーとなります。

(2) 装置単位の認証数制限

コンフィグレーションコマンド authentication max-user で,装置単位に認証数の制限を設定できます。 各レイヤ 2 認証で認証された合計数が装置単位に設定された制限値を超えた場合,認証エラーとなります。

(3) 認証数制限を設定できるレイヤ2 認証

ポート単位の認証数制限、および装置単位の認証数制限を設定できるレイヤ2認証を次の表に示します。

表 5-11 認証数制限を設定できるレイヤ2認証

| 機能                      | IEEE802.1X      |                       |                       |                   | Web 認証                     | MAC 認証          |                   |                            |
|-------------------------|-----------------|-----------------------|-----------------------|-------------------|----------------------------|-----------------|-------------------|----------------------------|
|                         | ポート<br>単位認<br>証 | VLAN 単<br>位認証<br>(静的) | VLAN 単<br>位認証<br>(動的) | 固定<br>VLAN<br>モード | ダイナ<br>ミック<br>VLAN モー<br>ド | レガ<br>シー<br>モード | 固定<br>VLAN<br>モード | ダイナ<br>ミック<br>VLAN モー<br>ド |
| ポート<br>単位の<br>認証数<br>制限 | 1               | 1                     | 2                     |                   |                            | ×               |                   |                            |
| 装置単<br>位の認<br>証数制<br>限  | 1               | 1                     | 2                     |                   |                            | ×               |                   |                            |

(凡例) : 設定できる ×: 設定できない

注 1

疎通制限されている認証端末は対象外です。詳細については、「6.2.9 認証端末の疎通制限」を参照してください。

注 2

コンフィグレーションによって,対象になる場合とならない場合があります。詳細については,「6.2.8 VLAN単位認証(動的)の動作モード」を参照してください。

#### 5.3.4 強制認証

コンフィグレーションコマンド authentication force-authorized enable が設定された場合,次に示すどちらかの状態が発生すると,すべてのログイン要求を認証成功とします。

RADIUS 認証方式で,設定された RADIUS サーバからの応答がなくなったとき

ローカル認証方式で,装置内蔵の認証データが1件も登録されていないとき

• Web 認証の場合は, 内蔵 Web 認証 DB に1件もユーザ登録がないとき

• MAC 認証の場合は, 内蔵 MAC 認証 DB に 1 件も MAC アドレス登録がないとき

強制認証されたユーザに対しては,認証が解除されるまで通常の認証成功と同様に扱います。強制認証が 動作する認証モードを次の表に示します。

表 5-12 強制認証が動作する認証モード

| 機能       | IEEE802.1X      |                       |                       |                   | Web 認証                     | MAC 認証          |                   |                            |
|----------|-----------------|-----------------------|-----------------------|-------------------|----------------------------|-----------------|-------------------|----------------------------|
|          | ポート<br>単位認<br>証 | VLAN 単<br>位認証<br>(静的) | VLAN 単<br>位認証<br>(動的) | 固定<br>VLAN<br>モード | ダイナ<br>ミック<br>VLAN モー<br>ド | レガ<br>シー<br>モード | 固定<br>VLAN<br>モード | ダイナ<br>ミック<br>VLAN モー<br>ド |
| 強制認<br>証 | ×               | ×                     | ×                     |                   |                            | ×               |                   |                            |

(凡例) :動作できる ×:動作できない

注

ダイナミック VLAN モードの場合,強制認証で切り替える VLAN ID をコンフィグレーションコマンド authentication force-authorized vlan で指定します。なお,コンフィグレーションコマンド authentication force-authorized vlan が省略された場合は,ネイティブ VLAN の VLAN ID に切り替えます。

#### [強制認証設定時の注意]

強制認証は,セキュリティ上の問題となるおそれがありますので,使用する際は十分に検討してくだ さい。

例: MAC 認証専用 RADIUS サーバ使用時

強制認証,および同一ポートに Web 認証と MAC 認証を同時に設定し,さらに,MAC 認証専用 RADIUS サーバが設定されている場合,MAC 認証専用 RADIUS サーバへ通信できないために 強制認証が動作すると,MAC 認証の強制認証動作によって,Web 認証の認証対象端末も Web 認 証をしなくても通信できるため注意してください。

# 5.3.5 認証済み端末のポート間移動

レイヤ2認証で認証された端末をほかのポートに移動した場合,ポートの状態や認証状態がどのように変わるか説明します。

認証済み端末のポート間移動には次の図に示す四つのケースがあります。

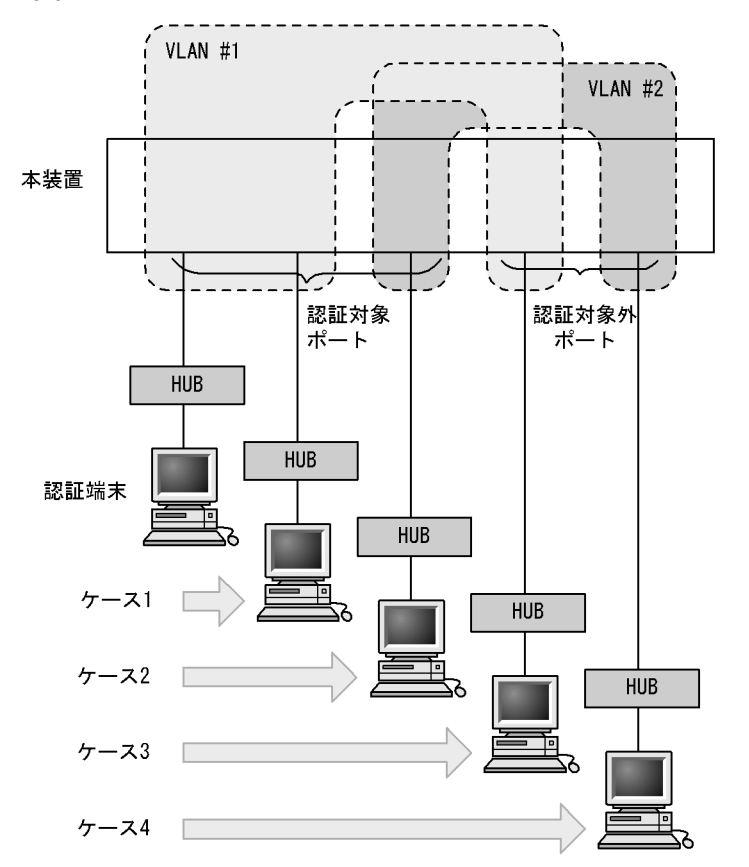

図 5-6 認証済み端末のポート間移動例

なお, MAC VLAN を使用した場合, 次のようにケース1とケース2を判定します。

ケース1:

移動先の認証対象ポートで,次のどちらかの条件を満たしている場合に同一の VLAN への移動と見なします。

- ・ コンフィグレーションコマンド switchport mac vlan で同じ VLAN ID が設定されている
- ・ レイヤ2認証によって動的に同じ VLAN ID がすでに登録されている

また,動的に MAC VLAN の VLAN ID が登録されていない場合は,Web 認証または MAC 認証で認 証済みの端末が移動するときに端末が所属している VLAN ID が作成されるため,同一の VLAN への 移動と見なします。

ケース2:

移動先の認証対象ポートで、次の条件を満たしている場合に異なる VLAN への移動と見なします。

・ コンフィグレーションコマンド switchport mac vlan で異なる VLAN ID が設定されている

また,動的に MAC VLAN の VLAN ID が登録されていない場合に IEEE802.1X の端末が移動するときは,異なる VLAN への移動と見なします。

これら四つのケースについて,レイヤ2認証ごとに説明します。

(1) IEEE802.1X でのポート間移動時の動作

IEEE802.1X で認証された端末がポートを移動した場合のポートや認証の状態について,認証モードごとに次の表に示します。

| ケース | 移動先ポー<br>ト   | VLAN       | ユーザ認証状<br>態   | 移動前ポートの<br>MAC アドレス<br>テーブル | 移動前ポー<br>トの認証状<br>態 | 移動後の通信<br>可否            |
|-----|--------------|------------|---------------|-----------------------------|---------------------|-------------------------|
| 1   | 認証対象<br>ポート  | 同一<br>VLAN | 移動後,再認<br>証操作 | ポート情報が更新                    | 移動前の認<br>証解除        | 移動後に認証<br>されるまで通<br>信不可 |
| 2   | 認証対象<br>ポート  | 別 VLAN     | 移動後,再認<br>証操作 | 未更新                         | 認証状態が<br>残る         | 移動後に認証<br>されるまで通<br>信不可 |
| 3   | 認証対象外<br>ポート | 同一<br>VLAN | 認証状態が残<br>る   | 未更新                         | 認証状態が<br>残る         | 通信不可                    |
| 4   | 認証対象外<br>ポート | 別 VLAN     | 認証状態が残<br>る   | 未更新                         | 認証状態が<br>残る         | 通信可                     |

表 5-13 IEEE802.1X でのポート間移動時の動作(ポート単位認証)

表 5-14 IEEE802.1X でのポート間移動時の動作(VLAN 単位認証(静的))

| ケース | 移動先ポー<br>ト   | VLAN       | ユーザ認証状<br>態   | 移動前ポートの<br>MAC アドレス<br>テーブル | 移動前ポー<br>トの認証状<br>態 | 移動後の通信<br>可否            |
|-----|--------------|------------|---------------|-----------------------------|---------------------|-------------------------|
| 1   | 認証対象<br>ポート  | 同一<br>VLAN | 認証が継続す<br>る   | ポート情報が更新                    | 継続                  | 通信可                     |
| 2   | 認証対象<br>ポート  | 別 VLAN     | 移動後,再認<br>証操作 | 未更新                         | 認証状態が<br>残る         | 移動後に認証<br>されるまで通<br>信不可 |
| 3   | 認証対象外<br>ポート | 同一<br>VLAN | -             | -                           | -                   | -                       |
| 4   | 認証対象外<br>ポート | 別 VLAN     | 認証状態が残<br>る   | 未更新                         | 認証状態が<br>残る         | 通信可                     |

(凡例)

- :VLAN 単位認証(静的)は VLAN 単位での設定のため,同一 VLAN に認証対象外ポートはありません

表 5-15 IEEE802.1X でのポート間移動時の動作(VLAN 単位認証(動的))

| ケース | 移動先ポー<br>ト   | VLAN       | ユーザ認証状<br>態   | 移動前ポートの<br>MAC アドレス<br>テーブル | 移動前ポー<br>トの認証状<br>態 | 移動後の通信<br>可否            |
|-----|--------------|------------|---------------|-----------------------------|---------------------|-------------------------|
| 1   | 認証対象<br>ポート  | 同一<br>VLAN | 認証が継続す<br>る   | ポート情報が更新                    | 継続                  | 通信可                     |
| 2   | 認証対象<br>ポート  | 別 VLAN     | 移動後,再認<br>証操作 | 削除                          | 移動前の認<br>証解除        | 移動後に認証<br>されるまで通<br>信不可 |
| 3   | 認証対象外<br>ポート | 同一<br>VLAN | -             | -                           | -                   | -                       |
| 4   | 認証対象外<br>ポート | 別 VLAN     | 認証状態が残<br>る   | 未更新                         | 認証状態が<br>残る         | 通信可                     |

(凡例)

- :VLAN 単位認証(動的)は VLAN 単位での設定のため,同一 VLAN に認証対象外ポートはありません

(2) Web 認証でのポート間移動時の動作

Web 認証で認証された端末がポートを移動した場合のポートや認証の状態について,認証モードごとに次

の表に示します。

| ケース | 移動先ポー<br>ト   | VLAN       | ユーザ認証状<br>態  | 移動前ポートの<br>MAC アドレス<br>テーブル | 移動前ポー<br>トの認証状<br>態 | 移動後の通信<br>可否            |
|-----|--------------|------------|--------------|-----------------------------|---------------------|-------------------------|
| 1   | 認証対象<br>ポート  | 同一<br>VLAN | 認証が継続さ<br>れる | ポート情報が更新                    | 継続                  | 通信可                     |
| 2   | 認証対象<br>ポート  | 別 VLAN     | 認証状態が残<br>る  | 未更新                         | 認証状態が<br>残る         | 移動後に認証<br>されるまで通<br>信不可 |
| 3   | 認証対象外<br>ポート | 同一<br>VLAN | 認証状態が残<br>る  | 未更新                         | 認証状態が<br>残る         | 通信不可                    |
| 4   | 認証対象外<br>ポート | 別 VLAN     | 認証状態が残<br>る  | 未更新                         | 認証状態が<br>残る         | 通信可                     |

表 5-16 Web 認証でのポート間移動時の動作(固定 VLAN モード)

表 5-17 Web 認証でのポート間移動時の動作(ダイナミック VLAN モード)

| ケース | 移動先ポー<br>ト   | VLAN       | ユーザ認証状<br>態  | 移動前ポートの<br>MAC アドレス<br>テーブル | 移動前ポー<br>トの認証状<br>態 | 移動後の通信<br>可否 |
|-----|--------------|------------|--------------|-----------------------------|---------------------|--------------|
| 1   | 認証対象<br>ポート  | 同一<br>VLAN | 認証が継続さ<br>れる | ポート情報が更新                    | 継続                  | 通信可          |
| 2   | 認証対象<br>ポート  | 別 VLAN     | 認証状態が残<br>る  | 未更新                         | 認証状態が<br>残る         | 通信不可         |
| 3   | 認証対象外<br>ポート | 同一<br>VLAN | 認証状態が残<br>る  | 未更新                         | 認証状態が<br>残る         | 通信不可         |
| 4   | 認証対象外<br>ポート | 別 VLAN     | 認証状態が残<br>る  | 未更新                         | 認証状態が<br>残る         | 通信可          |

表 5-18 Web 認証でのポート間移動時の動作(レガシーモード)

| ケース | 移動先ポー<br>ト   | VLAN       | ユーザ認証状<br>態  | 移動前ポートの<br>MAC アドレス<br>テーブル | 移動前ポー<br>トの認証状<br>態 | 移動後の通信<br>可否 |
|-----|--------------|------------|--------------|-----------------------------|---------------------|--------------|
| 1   | 認証対象<br>ポート  | 同一<br>VLAN | 認証が継続さ<br>れる | ポート情報が更新                    | 継続                  | 通信可          |
| 2   | 認証対象<br>ポート  | 別 VLAN     | 認証状態が残<br>る  | 未更新                         | 認証状態が<br>残る         | 通信不可         |
| 3   | 認証対象外<br>ポート | 同一<br>VLAN | -            | -                           | -                   | -            |
| 4   | 認証対象外<br>ポート | 別 VLAN     | 認証状態が残<br>る  | 未更新                         | 認証状態が<br>残る         | 通信可          |

(凡例)

- : Web 認証(レガシーモード)は VLAN 単位での設定のため,同一 VLAN に認証対象外ポートはありません

#### (3) MAC 認証でのポート間移動時の動作

MAC 認証で認証された端末がポートを移動した場合のポートや認証の状態について,認証モードごとに次の表に示します。

| ケース | 移動先ポー<br>ト   | VLAN       | ユーザ認証状<br>態  | 移動前ポートの<br>MAC アドレス<br>テーブル | 移動前ポー<br>トの認証状<br>態 | 移動後の通信<br>可否            |
|-----|--------------|------------|--------------|-----------------------------|---------------------|-------------------------|
| 1   | 認証対象<br>ポート  | 同一<br>VLAN | 認証が継続さ<br>れる | ポート情報が更新                    | 継続                  | 通信可                     |
| 2   | 認証対象<br>ポート  | 別 VLAN     | 移動後,再認<br>証  | 削除                          | 移動前の認<br>証解除        | 移動後に認証<br>されるまで通<br>信不可 |
| 3   | 認証対象外<br>ポート | 同一<br>VLAN | 認証状態が残<br>る  | 未更新                         | 認証状態が<br>残る         | 通信不可                    |
| 4   | 認証対象外<br>ポート | 別 VLAN     | 認証状態が残<br>る  | 未更新                         | 認証状態が<br>残る         | 通信可                     |

表 5-19 MAC 認証でのポート間移動時の動作(固定 VLAN モード)

注

認証済み端末からポート移動後にブロードキャスト ARP パケットが送信された場合の動作です。ブロードキャス ト ARP パケット以外のパケットでは,認証解除されないで認証状態が残ります。

| 表 5-20 | MAC 認証でのポー | ト間移動時の動作(タ | ダイナミック VLAN モード ) |
|--------|------------|------------|-------------------|
|--------|------------|------------|-------------------|

| ケース | 移動先ポー<br>ト   | VLAN       | ユーザ認証状<br>態  | 移動前ポートの<br>MAC アドレス<br>テーブル | 移動前ポー<br>トの認証状<br>態 | 移動後の通信<br>可否            |
|-----|--------------|------------|--------------|-----------------------------|---------------------|-------------------------|
| 1   | 認証対象<br>ポート  | 同一<br>VLAN | 認証が継続さ<br>れる | ポート情報が更新                    | 継続                  | 通信可                     |
| 2   | 認証対象<br>ポート  | 別 VLAN     | 認証解除         | 削除                          | 移動前の認<br>証解除        | 移動後に認証<br>されるまで通<br>信不可 |
| 3   | 認証対象外<br>ポート | 同一<br>VLAN | 認証状態が残<br>る  | 未更新                         | 認証状態が<br>残る         | 通信不可                    |
| 4   | 認証対象外<br>ポート | 別 VLAN     | 認証状態が残<br>る  | 未更新                         | 認証状態が<br>残る         | 通信可                     |

注

認証済み端末からポート移動後にブロードキャスト ARP パケットが送信された場合の動作です。ブロードキャスト ARP パケット以外のパケットでは,認証解除されないで認証状態が残ります。

# 5.3.6 RADIUS サーバ通信の dead interval 機能

RADIUS サーバが無応答になったあと,コンフィグレーションコマンド authentication radius-server dead-interval で設定された時間の間,ほかの RADIUS サーバと通信して認証を実施します。また,設定 された時間が経過したあとは,最初に設定した RADIUS サーバを使用して認証を実施します。また,設 定されたすべての RADIUS サーバが無応答となった場合,コンフィグレーションコマンド authentication radius-server dead-interval で設定された時間の間は,RADIUS サーバとの通信が復旧し ても認証失敗となります。なお,dead-interval 機能で認証失敗となった状態から最初に設定した RADIUS サーバへ通信状態に戻す場合は,次の運用コマンドを実行してください。

- Web 認証: clear web-authentication dead-interval-timer
- MAC 認証: clear mac-authentication dead-interval-timer

RADIUS サーバ通信の dead interval 機能を次の図に示します。

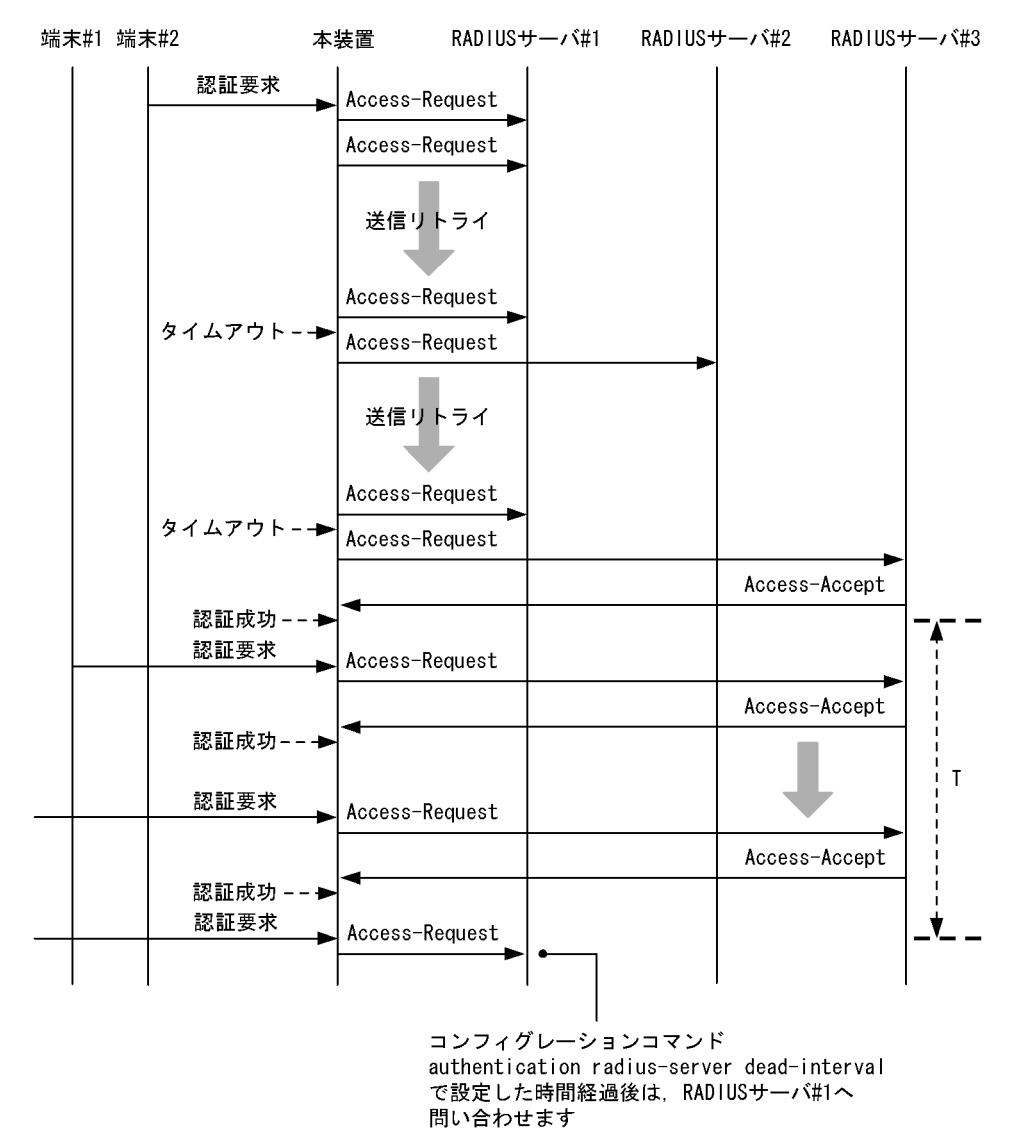

図 5-7 RADIUS サーバ通信の dead interval 機能

T:コンフィグレーションコマンドauthentication radius-server dead-intervalでの設定時間

RADIUS サーバ通信の dead-interval 機能とレイヤ 2 認証の対応を次の表に示します。

| 機能                                           | IEEE802.1X      |                       |                       | Web 認証            |                           |                 | MAC 認証            |                           |
|----------------------------------------------|-----------------|-----------------------|-----------------------|-------------------|---------------------------|-----------------|-------------------|---------------------------|
|                                              | ポート<br>単位認<br>証 | VLAN 単<br>位認証<br>(静的) | VLAN 単<br>位認証<br>(動的) | 固定<br>VLAN<br>モード | ダイナ<br>ミック<br>VLAN<br>モード | レガ<br>シー<br>モード | 固定<br>VLAN<br>モード | ダイナ<br>ミック<br>VLAN<br>モード |
| RADIUS<br>サーバ通<br>信の dead<br>interval 機<br>能 | ×               | ×                     | ×                     |                   |                           | ×               |                   |                           |

表 5-21 RADIUS サーバ通信の dead-interval 機能とレイヤ 2 認証の対応

(凡例) : 対応する ×: 対応しない

### 5.3.7 MAC ポートに dot1q 設定時の動作

MAC ポートにコンフィグレーションコマンド switchport mac dot1q vlan で dot1q が設定されている場合, Tagged フレームは固定 VLAN モードの動作に従って認証されます。

Untagged フレームはダイナミック VLAN モードの動作に従って認証されます。なお, Untagged フレームは認証前はネイティブ VLAN に収容され,認証成功後に認証後の VLAN ID に切り替わります。

MAC ポートに dot1q が設定されている場合の動作を次の図に示します。

図 5-8 MAC ポートに dot1g が設定されている場合の動作

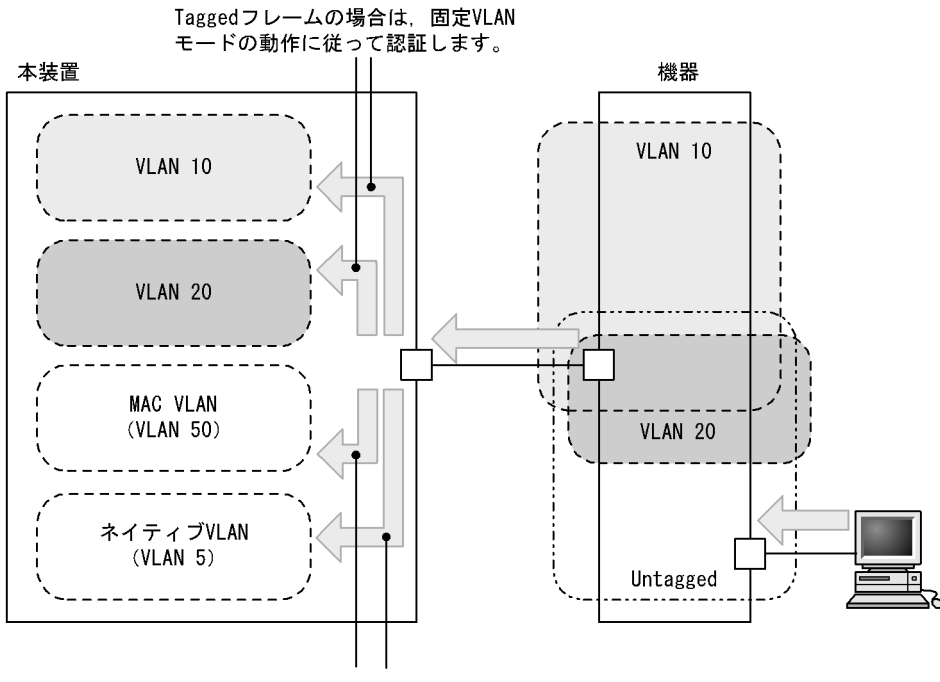

Untaggedフレームの場合は、ダイナミックVLANモ ードの動作に従って認証します。 なお、認証前はネイティブVLANに収容し、認証成 功後はMAC VLANに切り替えます。

また,該当ポートにコンフィグレーションコマンド mac-authentication dot1q-vlan force-authorized が設 定されている場合, Tagged フレームに対しては認証除外と判断し, MAC 認証をしないで通信できます。

ただし,認証除外機能で適用された端末は MAC 認証の認証端末として扱われるため,次のことに注意してください。

認証除外端末(MACアドレス)は,該当ポートに設定された認証制限数に含まれます。

認証除外端末が解除された時,ログアウトを意味する動作ログメッセージが表示されます。また,認証 除外端末をポート間で移動する場合も,いったん認証除外端末が解除されるため,ログアウトを意味す る動作ログメッセージが表示されます。

次の契機で認証除外を解除します。

 運用コマンドによる認証除外解除
 運用コマンド clear mac-authentication auth-state で認証除外端末の MAC アドレスを指定すると認 証除外を解除します。
 また,運用コマンド clear mac-authentication auth-state ですべての MAC 認証済み端末を解除する オプションを指定した場合も、認証除外を解除します。

- 認証除外端末接続ポートのリンクダウンによる認証除外解除
   認証除外端末が接続しているポートのリンクダウンを検出した際に,該当するポートに接続された端
   末の認証除外を解除します。
- 認証除外端末の MAC アドレステーブルエージングによる認証除外解除
   認証除外端末の MAC アドレステーブルのエージング時間経過後約 10 分間,認証除外端末からのアクセスがない状態が続いた場合に,認証除外を解除します。
- VLAN 設定変更による認証除外解除
   コンフィグレーションコマンドで認証除外端末が含まれる VLAN の設定を変更した場合,認証除外を解除します。
   [コンフィグレーションの変更内容]
  - VLAN を削除した場合
  - ・VLAN を停止 (suspend) した場合
- 認証モード切替による認証除外解除 copy コマンドでコンフィグレーションを変更して、認証モードが切り替わる設定をした場合、認証除 外を解除します。
- MAC 認証の停止による認証除外解除

コンフィグレーションコマンド no mac-authentication system-auth-control で MAC 認証の設定が削除されて MAC 認証が停止した場合,認証除外を解除します。

MAC ポートに dot1q が設定されている場合のレイヤ2認証の動作を次の表に示します。

| 受信フレーム        | IEEE802.1X           | Web 認証                 | MAC 認証                 |
|---------------|----------------------|------------------------|------------------------|
| Untagged フレーム | VLAN 単位認証(動的)<br>で認証 | ダイナミック VLAN モード<br>で認証 | ダイナミック VLAN モー<br>ドで認証 |
| Tagged フレーム   | VLAN 単位認証(静的)<br>で認証 | 認証できない                 | 固定 VLAN モードで認証         |

表 5-22 MAC ポートに dot1q が設定されている場合のレイヤ 2 認証の動作

# 5.4 レイヤ2認証使用時の注意事項

#### 5.4.1 本装置の設定および状態変更時の注意

(1) set clock コマンドを使用する際の注意

認証接続時間を装置の時刻を用いて管理しているので,運用コマンド set clock で日時を変更した場合,認 証接続時間に影響が出ます。

例えば,3時間後の時刻に値を変更した場合,認証接続時間が3時間経過した状態となります。また,逆 に3時間前の時刻に値を変更した場合は,認証接続時間が3時間延長されます。

#### 5.4.2 RADIUS サーバ使用時の注意

#### (1) RADIUS サーバの設定でホスト名を指定した場合の注意事項

RADIUS サーバをホスト名で指定した場合, DNS サーバへ接続できないなどの理由によって名前解決ができない環境では,次に示す現象が発生することがあります。

運用コマンドを実行した場合

- 実行結果の表示が遅くなります。
- 表示が途中で止まり,しばらくして継続表示されます。
- IEEE802.1X では、「Connection failed to 802.1X program.」が表示されます。
- Web 認証および MAC 認証では ,「Can't execute.」が表示されます。

コンフィグレーションコマンドを実行した場合

• コンフィグレーションの保存またはコンフィグレーションの反映に時間が掛かる場合があります。

SNMP マネージャによる IEEE802.1X MIB 情報を取得する場合

• 応答が遅くなる, または SNMP 受信タイムアウトになります。

上記の現象を避けるため,RADIUS サーバの設定にIPv4 アドレスまたはIPv6 アドレスで指定することを推奨します。ホスト名での指定が必要な場合は,必ずDNS サーバからの応答があることを確認してください。

#### (2) IEEE802.1X で RADIUS サーバとの通信が切れた場合の注意事項

IEEE802.1X では, RADIUS サーバとの通信が切れた場合,またはコンフィグレーションコマンド radius-server host で設定された RADIUS サーバが存在しない場合,ログイン要求1件づつに対して,コ ンフィグレーションコマンド radius-server timeout で指定されたタイムアウト時間およびコンフィグレー ションコマンド radius-server retransmit で設定された再送回数分だけの時間が掛かるため,1ログイン 要求当たりの認証処理に時間が掛かります。

また,複数の RADIUS サーバが設定された場合でも,コンフィグレーションコマンド radius-server host の順にログインごとに毎回アクセスするため,先に設定された RADIUS サーバで障害などによって通信 ができなくなると,認証処理に時間が掛かります。

このようなときは,ログイン操作をいったん止め,コンフィグレーションコマンド radius-server host で 正常な RADIUS サーバを設定し直したあとに,ログイン操作を行ってください。

# 5.5 レイヤ2認証共通コンフィグレーション

# 5.5.1 コンフィグレーションコマンド一覧

レイヤ2認証のコンフィグレーションコマンド一覧を次の表に示します。

表 5-23 コンフィグレーションコマンド一覧

| コマンド名                                      | 説明                                                                                 | 適用す            | るレイヤ2      | 認証         |
|--------------------------------------------|------------------------------------------------------------------------------------|----------------|------------|------------|
|                                            |                                                                                    | IEEE802.<br>1X | Web 認<br>証 | MAC 認<br>証 |
| authentication arp-relay                   | 認証前状態の端末からの<br>ARPパケットを本装置<br>の外部に転送したい場合<br>に指定します。                               |                |            |            |
| authentication force-authorized enable     | 強制認証を設定します。                                                                        | -              |            |            |
| authentication force-authorized vlan       | ダイナミック VLAN<br>モードの強制認証時に切<br>り替える VLAN ID を指<br>定します。                             | -              |            |            |
| authentication ip access-group             | 認証前状態の端末からの<br>パケットを本装置の外部<br>に転送したい場合,転送<br>したいパケット種別を<br>IPv4 アクセスリストで<br>指定します。 |                |            |            |
| authentication max-user<br>(global)        | 装置単位の認証数制限値<br>を設定します。                                                             |                |            |            |
| authentication max-user<br>(interface)     | ポート単位の認証数制限<br>値を設定します。                                                            |                |            |            |
| authentication radius-server dead-interval | RADIUS サーバ無応答<br>時に再度 , 最優先<br>RADIUS サーバヘアク<br>セスするまでの待ち時間<br>を設定します。             | -              |            |            |

(凡例) :設定可 -:設定不可

注 Web 認証は固定 VLAN モードおよびダイナミック VLAN モードで適用します。

# 5.5.2 レイヤ 2 認証共通コンフィグレーションコマンドのパラメータ設定

(1) 認証前状態端末からの ARP パケットを本装置外部に転送する設定

```
[設定のポイント]
```

認証前状態の端末から送信された ARP パケットを本装置外部に転送する設定をします。

- [コマンドによる設定]
- 1. (config)# interface gigabitethernet 0/10
   (config-if)# web-authentication port
   (config-if)# mac-authentication port

(config-if)# authentication arp-relay (config-if)# exit Web 認証と MAC 認証の認証対象ポート 0/10 に ARP パケットを転送するよう設定します。

(2) 認証専用 IPv4 アクセスリストの設定

[設定のポイント]

認証前状態の端末から本装置の外部への通信を許可する認証専用 IPv4 アクセスリストを設定します。

[コマンドによる設定]

- (config)# ip access-list extended 100

   (config-ext-nacl)# permit udp any any eq bootps
   (config-ext-nacl)# permit ip any host 10.0.0.1
   (config-ext-nacl)# exit
   (config)# interface gigabitethernet 0/10
   (config-if)# web-authentication port
   (config-if)# mac-authentication port
   (config-if)# authentication ip access-group 100
   (config-if)# exit
   認証前の端末から DHCP パケットと IP アドレス 10.0.0.1 (DNS サーバ) へのアクセスを許可する認
   証専用 IPv4 アクセスリストを設定します。
- (3) 強制認証の設定

```
[ 設定のポイント ]
```

RADIUS サーバが応答しない場合,または Web 認証では内蔵 Web 認証 DB が, MAC 認証では内蔵 MAC 認証 DB が登録されていない場合に強制認証する設定をします。

- [コマンドによる設定]
- (config)# authentication force-authorized enable 強制認証を設定します。
- (4) 強制認証時に切り替える VLAN ID の設定
  - [設定のポイント]

ダイナミック VLAN モードで強制認証となった場合に切り替える VLAN ID を設定します。

[コマンドによる設定]

```
    (config)# interface gigabitethernet 0/5

            (config-if)# switchport mode mac-vlan
            (config-if)# switchport mac vlan 100,200
            (config-if)# web-authentication port
            (config-if)# mac-authentication port
            (config-if)# authentication force-authorized vlan 100
            (config-if)# exit
            Web 認証と MAC 認証のダイナミック VLAN モードで指定された認証対象ポート 0/5 に,強制認証時
```

に切り替える VLAN ID 100 を設定します。

- (5) 装置単位の認証数制限値の設定
  - [設定のポイント]レイヤ2認証の装置単位の認証数制限を設定します。

[コマンドによる設定]

- (config)# authentication max-user 512
   レイヤ2認証の装置単位の認証数制限を 512 に設定します。
- (6) ポート単位の認証数制限値の設定
  - [設定のポイント] レイヤ 2 認証のポート単位の認証数制限を設定します。

#### [コマンドによる設定]

- (config)# interface gigabitethernet 0/5
   (config-if)# switchport mode access
   (config-if)# switchport vlan 10
   (config-if)# web-authentication port
   (config-if)# mac-authentication port
   (config-if)# authentication max-user 64
   (config-if)# exit
   認証対象ポート 0/5の認証数制限を 64 に設定します。
- (7) RADIUS サーバへアクセス時の dead interval 時間の設定

#### [設定のポイント]

最優先 RADIUS サーバが無応答になったあと,ほかの RADIUS サーバで認証を始めてから,再度最 優先 RADIUS サーバへアクセスを試みるまでの待ち時間 (dead interval 時間)を設定します。

- [コマンドによる設定]
- (config)# authentication radius-server dead-interval 20 RADIUS サーバの dead interval 時間を 20 分に設定します。

# 5 IEEE802.1X の解説

IEEE802.1X は OSI 階層モデルの第2レイヤで認証を行う機能です。この章では IEEE802.1X の概要について説明します。

- 6.1 IEEE802.1Xの概要
- 6.2 拡張機能の概要
- 6.3 IEEE802.1X 使用時の注意事項

# 6.1 IEEE802.1Xの概要

表 6-1 構成要素と動作概略

IEEE802.1X は,不正な LAN 接続を規制する機能です。バックエンドに認証サーバ(一般的には RADIUS サーバ)を設置し,認証サーバによる端末の認証が通過した上で,本装置の提供するサービスを 利用できるようにします。

IEEE802.1Xの構成要素と動作概略を次の表に示します。

| 構成要素                               | 動作概略                                                                                                    |
|------------------------------------|----------------------------------------------------------------------------------------------------|
| 本装置 ( Authenticator )              | 端末のLANへのアクセスを制御します。また,端末と認証サーバ間で認証情報<br>のリレーを行います。端末と本装置間の認証処理にかかわる通信はEAP Over<br>LAN(EAPOL)で行います。本装置と認証サーバ間はEAP Over RADIUSを使っ<br>て認証情報を交換します。なお,本章では、「本装置」または「Authenticator」<br>と表記されている場合,本装置自身と本装置に搭載されているAuthenticator ソ<br>フトウェアの両方を意味します。 |
| 端末(Supplicant)                     | EAPOL を使用して端末の認証情報を本装置とやりとりします。なお,本章では,「端末」または「Supplicant」と表記されている場合,端末自身と端末に搭載されている Supplicant ソフトウェアの両方を意味します。「Supplicant ソフトウェア」と表記されている場合,Supplicant 機能を持つソフトウェアだけを意味します。                                                                    |
| 認証サーバ ( Authentication<br>Server ) | 端末の認証を行います。認証サーバは端末の認証情報を確認し,本装置の提供す<br>るサービスへのアクセスを要求元の端末に許可すべきかどうかを本装置に通知し<br>ます。                                                                                                    |

標準的な IEEE802.1X の構成では,本装置のポートに直接端末を接続して運用します。本装置を使った IEEE802.1X 基本構成を次の図に示します。

#### 図 6-1 IEEE802.1X 基本構成

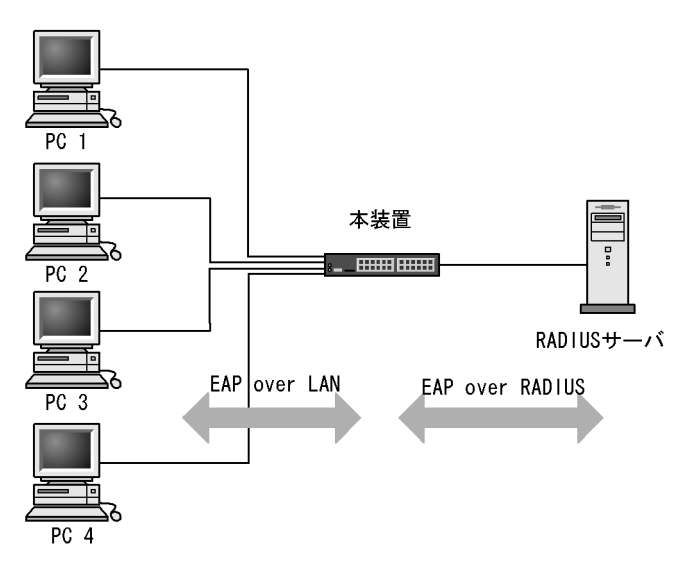

また,本装置では一つのポートで複数の端末の認証を行う拡張機能をサポートしています(マルチモード および端末認証モード)。本拡張機能を使用した場合,端末と本装置間にL2スイッチやハブを配置するこ とで,ポート数によって端末数が制限を受けない構成にできます。本構成を行う場合,端末と本装置間に 配置するL2スイッチはEAPOLを透過する必要があります。その場合の構成を次の図に示します。

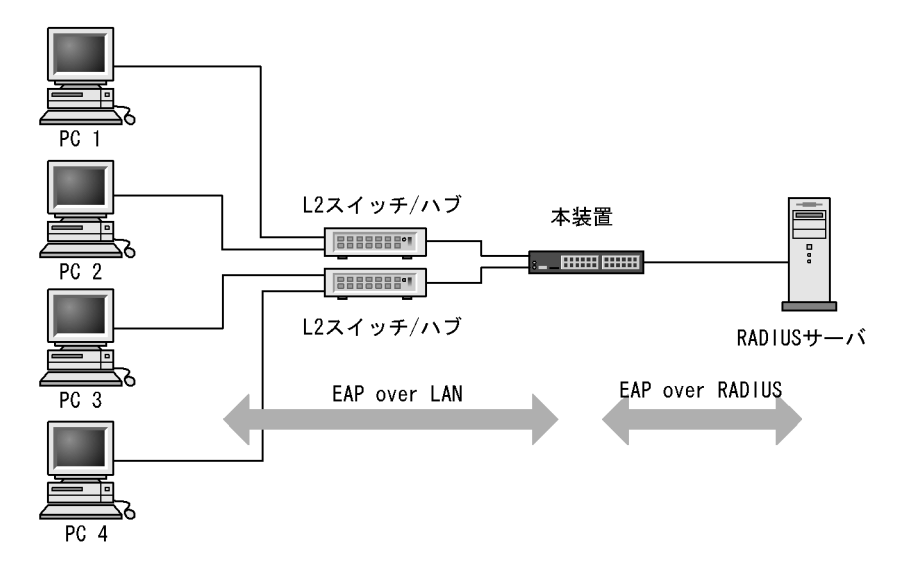

図 6-2 端末との間に L2 スイッチを配置した IEEE802.1X 構成

6.1.1 サポート機能

本装置でサポートする機能を以下に示します。

(1) 認証動作モード

本装置でサポートする認証動作モード (PAE モード)は Authenticator です。本装置が Supplicant とし て動作することはありません。

(2) 認証方式

本装置でサポートする認証方式は RADIUS サーバ認証です。端末から受信した EAPOL パケットを EAPoverRADIUS に変換し,認証処理は RADIUS サーバで行います。RADIUS サーバは EAP 対応され ている必要があります。

本装置が使用する RADIUS の属性名を「表 6-2 認証で使用する属性名 (その 1 Access-Request)」か ら「表 6-5 認証で使用する属性名 (その 4 Access-Reject)」に示します。

| 属性名               | Type 値 | 説明                                                                                                    |
|-------------------|--------|----------------------------------------------------------------------------------------------------|
| User-Name         | 1      | 認証されるユーザ名。                                                                                                    |
| NAS-IP-Address    | 4      | 認証を要求している,Authenticator(本装置)のIPアドレス。ローカルア<br>ドレスが設定されている場合はローカルアドレス,ローカルアドレスが設定<br>されていない場合は,送信インタフェースのIPアドレス。 |
| NAS-Port          | 5      | Supplicant を認証している認証単位の IfIndex。                                                                               |
| Service-Type      | 6      | 提供するサービスタイプ。<br>Framed(2) 固定。                                                                                  |
| Framed-MTU        | 12     | Supplicant ~ Authenticator 間の最大フレームサイズ。<br>(1466) 固定。                                                          |
| State             | 24     | Authenticator と RADIUS サーバ間の State 情報の保持を可能にする。                                                                |
| Called-Station-Id | 30     | ブリッジやアクセスポイントの MAC アドレス。本装置の MAC アドレス<br>(ASCII, "-" 区切り)。                                                     |

表 6-2 認証で使用する属性名 (その1 Access-Request)

| 属性名                   | Type 值 | 説明                                                                                                    |
|-----------------------|--------|----------------------------------------------------------------------------------------------------|
| Calling-Station-Id    | 31     | SupplicantのMACアドレス(ASCII, "-" 区切り)。                                                                                                    |
| NAS-Identifier        | 32     | Authenticatorを識別する文字列(ホスト名の文字列)。                                                                                                    |
| NAS-Port-Type         | 61     | Authenticator がユーザ認証に使用している,物理ポートのタイプ。<br>Ethernet(15) 固定。                                                                                                    |
| Connect-Info          | 77     | Supplicant のコネクションの特徴を示す文字列。<br>ポート単位認証:<br>物理ポート("CONNECT Ethernet")<br>CH ポート("CONNECT Port-Channel")<br>VLAN 単位認証(静的):("CONNECT VLAN")<br>VLAN 単位認証(動的):("CONNECT DVLAN")                       |
| EAP-Message           | 79     | EAP パケットをカプセル化する。                                                                                                    |
| Message-Authenticator | 80     | RADIUS/EAP パケットを保護するために使用する。                                                                                                    |
| NAS-Port-Id           | 87     | Supplicant を認証する Authenticator のポートを識別するための文字列。<br>ポート単位認証: "Port x/y", "ChGr x"<br>VLAN 単位認証(静的): "VLAN x"<br>VLAN 単位認証(動的): "DVLAN x"<br>(x,yには数字が入る)                                            |
| NAS-IPv6-Address      | 95     | 認証を要求している,Authenticator(本装置)のIPv6アドレス。ローカ<br>ルアドレスが設定されている場合はローカルアドレス,ローカルアドレスが<br>設定されていない場合は送信インタフェースのIPv6アドレス。ただし,<br>IPv6リンクローカルアドレスで通信する場合は,ローカルアドレス設定の<br>有無にかかわらず送信インタフェースのIPv6リンクローカルアドレス。 |

#### 表 6-3 認証で使用する属性名 (その 2 Access-Challenge)

| 属性名                   | Type 值 | 説明                                              |
|-----------------------|--------|-------------------------------------------------|
| Reply-Message         | 18     | ユーザに表示されるメッセージ。                                 |
| State                 | 24     | Authenticator と RADIUS サーバ間の State 情報の保持を可能にする。 |
| Session-Timeout       | 27     | Supplicant へ送信した EAP-Request に対する応答待ちタイムアウト値。   |
| EAP-Message           | 79     | EAP パケットをカプセル化する。                               |
| Message-Authenticator | 80     | RADIUS/EAP パケットを保護するために使用する。                    |

#### 表 6-4 認証で使用する属性名 (その 3 Access-Accept)

| 属性名                | Type 值 | 説明                                                                                                    |
|--------------------|--------|----------------------------------------------------------------------------------------------------|
| Service-Type       | 6      | 提供するサービスタイプ。<br>Framed(2) 固定。                                                                                                    |
| Filter-Id          | 11     | Supplicant のセッションに適用されるフィルタ・リストの名前。<br>ポート単位認証の端末認証モード,および VLAN 単位認証(静的)でだけ<br>意味を持つ。ただし,適用可能なフィルタが認証専用 IPv4 アクセスリスト<br>固定であるため,"0"以外の値が設定されていた場合に有効。 |
| Reply-Message      | 18     | ユーザに表示されるメッセージ。                                                                                                    |
| Session-Timeout    | 27     | Supplicant の再認証タイマ値。                                                                                                    |
| Termination-Action | 29     | Radius サーバからの再認証タイマ満了時のアクション指示。                                                                                                    |
| Tunnel-Type        | 64     | トンネル・タイプ。VLAN 単位認証 ( 動的 ) でだけ意味を持つ。<br>VLAN(13) 固定。                                                                                                   |

| 属性名                     | Type 值 | 説明                                                                                                    |
|-------------------------|--------|----------------------------------------------------------------------------------------------------|
| Tunnel-Medium-Type      | 65     | トンネルを作成する際のプロトコル。VLAN 単位認証 ( 動的 ) でだけ意味を<br>持つ。<br>IEEE802(6) 固定。                                                                                                    |
| EAP-Message             | 79     | EAP パケットをカプセル化する。                                                                                                    |
| Message-Authenticator   | 80     | RADIUS/EAP パケットを保護するために使用する。                                                                                                    |
| Tunnel-Private-Group-ID | 81     | <ul> <li>VLANを識別する文字列。Accept 時は,認証済みの Supplicant に割り当て<br/>る VLAN を意味する。</li> <li>VLAN 単位認証(動的)でだけ意味を持つ。</li> <li>次に示す文字列が対応する。</li> <li>(1)VLAN ID を示す文字列</li> <li>(2)"VLAN"+VLAN ID を示す文字列</li> <li>(3) コンフィグレーションコマンド name で指定した VLAN 名称を示す文字<br/>列</li> <li>文字列にスペースを含んではいけない(含めた場合 VLAN 割り当ては失敗<br/>する)。</li> <li>(設定例)</li> <li>VLAN10 の場合</li> <li>(1)の場合 "10"</li> <li>(2)の場合 "VLAN10"</li> <li>(3) の場合 "business-office"</li> </ul> |
| Acct-Interim-Interval   | 85     | Interim パケット送信間隔(秒)。<br>60以上を設定すると Interim パケットが送信される(60未満では送信しない)。<br>この値を設定する場合,600以上にすることを推奨する。600未満にした場<br>合ネットワークのトラフィックが増大するため注意が必要である。                                                                                                    |

注

RADIUS から返送される Access-Accept で Termination-Action が Radius-Request(1) の場合,同時に設定された Session-Timeout の値が,再認証するまでの時間(単位:秒)となります。なお,Session-Timeout の値によって 次に示す動作となります。

0 : 再認証は無効となります。

1~60 : 再認証タイマ値を 60 秒として動作します。

61~65535:設定された値で動作します。

#### 表 6-5 認証で使用する属性名(その4 Access-Reject)

| 属性名                   | Type 值 | 説明                           |
|-----------------------|--------|------------------------------|
| Reply-Message         | 18     | ユーザに表示されるメッセージ。              |
| EAP-Message           | 79     | EAP パケットをカプセル化する。            |
| Message-Authenticator | 80     | RADIUS/EAP パケットを保護するために使用する。 |

#### (3) 認証アルゴリズム

EAP-PEAP

本装置でサポートする認証アルゴリズムを次の表に示します。

|  | 認証アルゴリズム          | 概要                          |  |
|--|-------------------|-----------------------------|--|
|  | EAP-MD5-Challenge | UserPassword とチャレンジ値の比較を行う。 |  |
|  | EAP-TLS           | 証明書発行機構を使用した認証方式。           |  |

#### 表 6-6 サポートする認証アルゴリズム

| 認証アルゴリズム | 概要                                                           |
|----------|--------------------------------------------------------------|
| EAP-TTLS | EAP-TLS トンネル上で,他方式 (EAP,PAP,CHAP など ) の認証アルゴリズムを用<br>いて認証する。 |

#### (4) RADIUS Accounting 機能

本装置は RADIUS Accounting 機能をサポートします。この機能は IEEE802.1X 認証で認証許可となった 端末へのサービス開始やサービス停止のタイミングでユーザアカウンティング情報を送信し,利用状況追 跡を行えるようにするための機能です。RADIUS Authentication サーバと RADIUS Accounting サーバを 別のサーバに設定することによって,認証処理とアカウンティング処理の負荷を分散させることができま す。

RADIUS Accounting 機能を使用する際に, RADIUS サーバに送信される情報を次の表に示します。

| 属性名                 | Type 値 | e 値 解説                                                                                                    | アカウンティング要求種別によ<br>る送信の有無 |      |                    |
|---------------------|--------|----------------------------------------------------------------------------------------------------|--------------------------|------|--------------------|
|                     |        |                                                                                                    | start                    | stop | Interim-<br>Update |
| User-Name           | 1      | 認証されるユーザ名。                                                                                                    |                          |      |                    |
| NAS-IP-Address      | 4      | 認証を要求している,Authenticator(本装置)<br>のIP アドレス。<br>ローカルアドレスが設定されている場合はロー<br>カルアドレス,ローカルアドレスが設定されて<br>いない場合は,送信インタフェースのIP アド<br>レス。 |                          |      |                    |
| NAS-Port            | 5      | Supplicant を認証している認証単位の IfIndex。                                                                                             |                          |      |                    |
| Service-Type        | 6      | 提供するサービスタイプ。<br>Framed(2) 固定。                                                                                                |                          |      |                    |
| Calling-Station-Id  | 31     | SupplicantのMACアドレス(ASCII, "-"区切り)。                                                                                           |                          |      |                    |
| NAS-Identifier      | 32     | Authenticator を識別する文字列。(ホスト名の<br>文字列)                                                                                        |                          |      |                    |
| Acct-Status-Type    | 40     | Accounting 要求種別<br>Start(1), Stop(2), Interim-Update(3)                                                                      |                          |      |                    |
| Acct-Delay-Time     | 41     | Accounting 情報送信遅延時間(秒)                                                                                                    |                          |      |                    |
| Acct-Input-Octets   | 42     | Accounting 情報 ( 受信オクテット数 )。<br>(0) 固定。                                                                                       | -                        |      |                    |
| Acct-Output-Octets  | 43     | Accounting 情報 ( 送信オクテット数 )。<br>(0) 固定。                                                                                       | -                        |      |                    |
| Acct-Session-Id     | 44     | Accounting 情報を識別する ID。                                                                                                    |                          |      |                    |
| Acct-Authentic      | 45     | 認証方式 (RADIUS(1) , Local(2) , Remote(3))                                                                                      |                          |      |                    |
| Acct-Session-Time   | 46     | Accounting 情報 ( セッション持続時間 )                                                                                                  | -                        |      |                    |
| Acct-Input-Packets  | 47     | Accounting 情報 ( 受信パケット数 )。<br>(0) 固定。                                                                                        | -                        |      |                    |
| Acct-Output-Packets | 48     | Accounting 情報 (送信パケット数)。<br>(0) 固定。                                                                                          | -                        |      |                    |

表 6-7 RADIUS Accounting がサポートする属性

| 属性名                  | Type 値 | 解說                                                                                                    | アカウンティング要求種別によ<br>る送信の有無 |      | 求種別によ<br>無         |
|----------------------|--------|----------------------------------------------------------------------------------------------------|--------------------------|------|--------------------|
|                      |        |                                                                                                    | start                    | stop | Interim-<br>Update |
| Acct-Terminate-Cause | 49     | Accounting 情報 (セッション終了要因)<br>詳細は、「表 6-8 Acct-Terminate-Cause での<br>切断要因」を参照。<br>User Request (1),<br>Lost Carrier (2),<br>Admin Reset (6),<br>Reauthentication Failure (20),<br>Port Reinitialized (21)                                        | -                        |      | -                  |
| NAS-Port-Type        | 61     | Authenticator がユーザ認証に使用している,<br>物理ポートのタイプ。<br>Ethernet(15) 固定。                                                                                                    |                          |      |                    |
| NAS-Port-Id          | 87     | Supplicant を認証する Authenticator のポート<br>を識別するために使用する。<br>NAS-Port-Id は、可変長のストリングであり、<br>NAS-Port が長さ4オクテットの整数値である<br>点で NAS-Port と異なる。<br>ポート単位認証: "Port x/y", "ChGr x"<br>VLAN 単位認証(静的): "VLAN x"<br>VLAN 単位認証(動的): "DVLAN x"<br>(x, yには数字が入る) |                          |      |                    |
| NAS-IPv6-Address     | 95     | 認証を要求している,Authenticator(本装置)<br>のIPv6アドレス。ローカルアドレスが設定さ<br>れている場合はローカルアドレス,ローカルア<br>ドレスが設定されていない場合は,送信インタ<br>フェースのIPv6アドレス。ただし,IPv6リン<br>クローカルアドレスで通信する場合は,ローカ<br>ルアドレス設定の有無にかかわらず送信インタ<br>フェースのIPv6リンクローカルアドレス。                                |                          |      |                    |

#### (凡例) :送信する - :送信しない

#### 表 6-8 Acct-Terminate-Cause での切断要因

| 切断要因                     | 値  | 解説                                                                                                    |
|--------------------------|----|----------------------------------------------------------------------------------------------------|
| User Request             | 1  | Supplicant からの要求で切断した。<br>・ 認証端末から logoff を受信した場合                                                                                         |
| Lost Carrier             | 2  | モデムのキャリア信号がなくなった。<br>• 内部エラー                                                                                                    |
| Admin Reset              | 6  | 管理者の意思で切断した。<br>・ 認証単位でコンフィグレーションを削除した場合<br>・ force-authorized を設定した場合<br>・ force-unauthorized を設定した場合<br>・ force-authorized-port を設定した場合 |
| Reauthentication Failure | 20 | 再認証に失敗した。                                                                                                    |
| Port Reinitialized       | 21 | ポートの MAC が再初期化された。<br>• リンクダウンした場合<br>• clear dot1x auth-state を実行した場合                                                                    |

#### (5) syslog サーバへの動作ログ記録

IEEE802.1Xの内部動作ログを syslog サーバに出力できます。なお,内部動作ログと同じ項目が出力されます。syslog サーバへの出力形式を次の図に示します。

図 6-3 syslog サーバへの出力形式 ・イベント種別: AUT ・出力形式:下記 <u>月/日 時時:分分:秒秒 [数値]: AUT 月/日 時時:分分:秒秒 1X 日付と時刻を除いた内容</u> syslogへの syslog機能の 出力日付と時刻 PID値 認証機能を示す イベント種別

また,コンフィグレーションコマンド dot1x logging enable および logging event-kind によって,出力を 開始および停止できます。

# 6.2 拡張機能の概要

本装置では,標準的な IEEE802.1X に対して機能拡張を行っています。拡張機能の概要を以下に示します。

#### 6.2.1 認証モード

本装置の IEEE802.1X では, 三つの基本認証モードとその下に三種類の認証サブモードを設けています。 基本認証モードは, 認証制御を行う単位を示し, 認証サブモードは認証のさせ方を指定します。また, 基 本認証モードと認証サブモードに対して設定可能なオプションを設けています。各認証モードの関係を次 の表に示します。

表 6-9 認証モードとオプションの関係

| 基本認証モード       | 認証サブモード | 認証オプション      |  |
|---------------|---------|--------------|--|
| ポート単位認証       | シングルモード | -            |  |
|               | マルチモード  | -            |  |
|               | 端末認証モード | 認証除外端末オプション  |  |
|               |         | 認証端末数制限オプション |  |
| VLAN 単位認証(静的) | 端末認証モード | 認証除外端末オプション  |  |
|               |         | 認証除外ポートオプション |  |
|               |         | 認証端末数制限オプション |  |
| VLAN 単位認証(動的) | 端末認証モード | 認証除外端末オプション  |  |
|               |         | 認証端末数制限オプション |  |
|               |         | 認証デフォルト VLAN |  |

(凡例) -:該当なし

本装置の IEEE802.1X では, チャネルグループについても一つの束ねられたポートとして扱います。この 機能での「ポート」の表現には通常のポートとチャネルグループを含むものとします。

(1) 基本認証モード

本装置でサポートする基本認証モードを以下に示します。

(a) ポート単位認証

認証の制御を物理ポートまたはチャネルグループに対して行います。IEEE802.1Xの標準的な認証単位で す。この認証モードでは IEEE 802.1Q VLAN-Tag の付与された EAPOL フレームを扱うことはできませ ん。IEEE 802.1Q VLAN-Tag の付与された EAPOL フレームを受信すると廃棄します。

ポート単位認証の構成例を次の図に示します。

#### 図 6-4 ポート単位認証の構成例

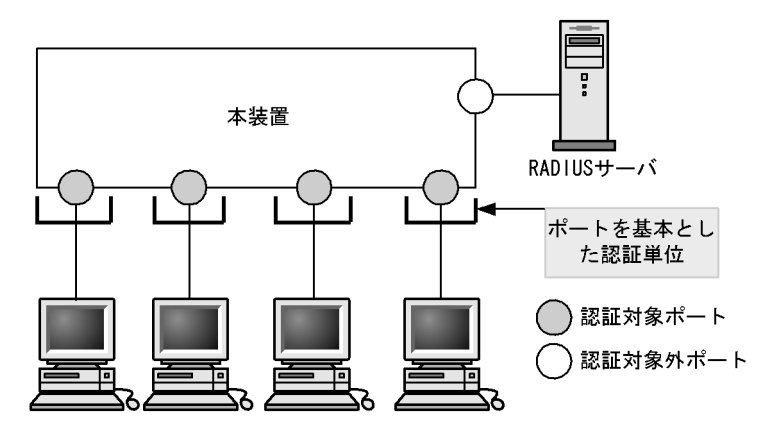

#### (b) VLAN 単位認証(静的)

認証の制御を VLAN に対して行います。IEEE 802.1Q VLAN-Tag の付与された EAPOL フレームを扱う ことができます。端末と本装置の間に L2 スイッチを配置し, L2 スイッチを用いて IEEE 802.1Q VLAN-Tag の付与を行う場合に使用します。Tag の付与されていない EAPOL フレームについては,ポー トに設定されているネイティブ VLAN で受信したと認識します。

VLAN 単位認証(静的)の構成例を次の図に示します。

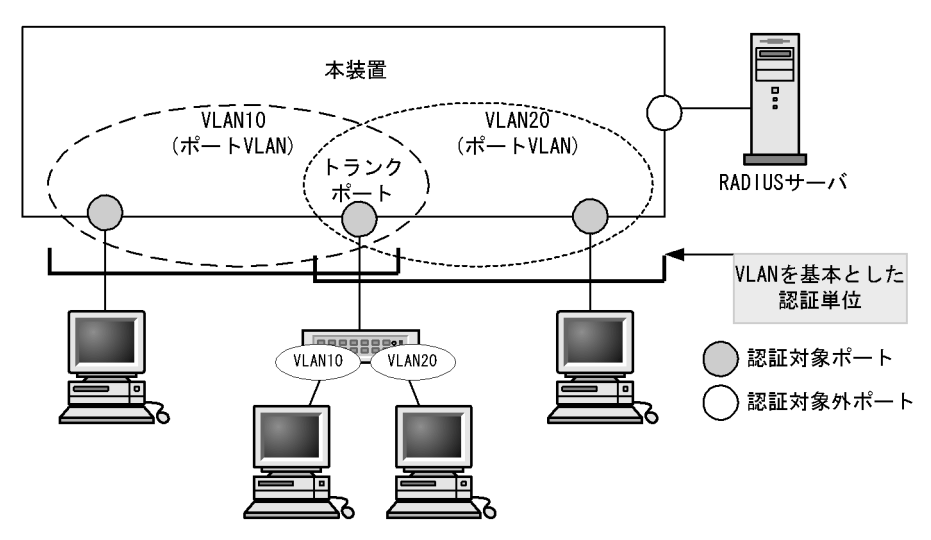

図 6-5 VLAN 単位認証(静的)の構成例

(c) VLAN 単位認証(動的)

認証の制御を MAC VLAN に所属する端末に対して行います。なお, IEEE 802.1Q VLAN-Tag の付与さ れた EAPOL フレームは, この認証モードで扱うことができません。このフレームを受信した場合には, VLAN 単位認証(静的)で扱われます。

指定された MAC VLAN のトランクポートおよびアクセスポートは認証除外ポートとして扱われます。

認証に成功した端末は,認証サーバである RADIUS サーバからの VLAN 情報 (MAC VLAN の VLAN ID)に従い,動的に VLAN の切り替えを行います。

VLAN 単位認証(動的)の構成例と動作イメージを次の図に示します。

#### 図 6-6 VLAN 単位認証(動的)の構成例

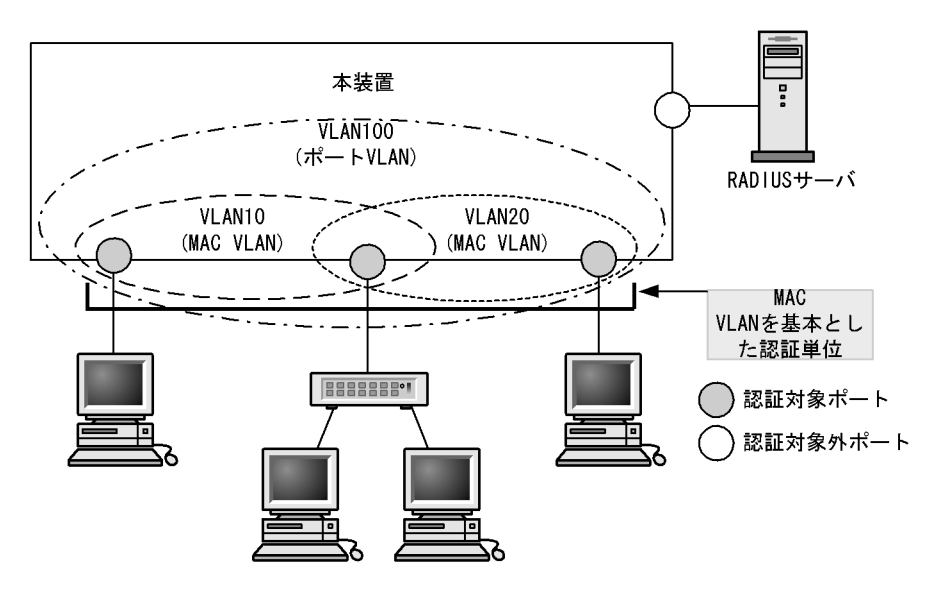

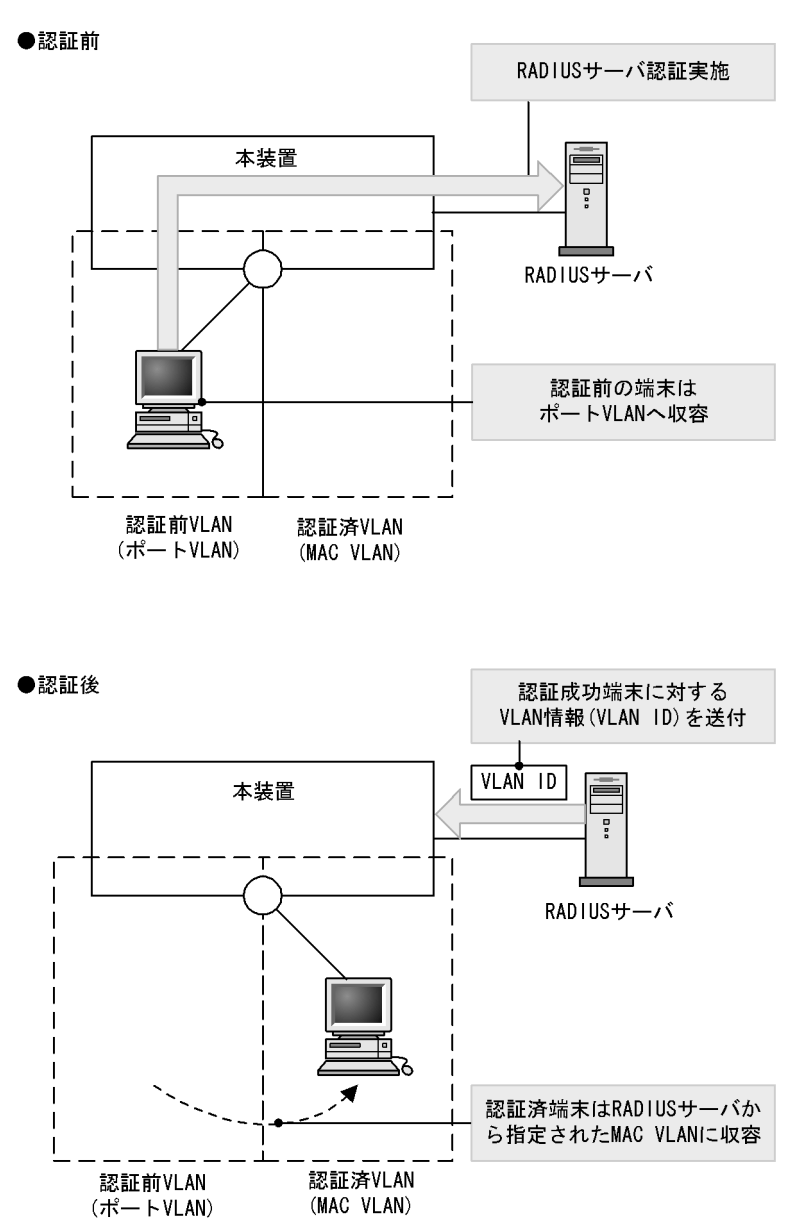

図 6-7 VLAN 単位認証(動的)の動作イメージ

#### (2) 認証サブモード

基本認証モードに対して設定する認証サブモードを以下に示します。

(a) シングルモード

-つの認証単位内に一つの端末だけ認証して接続するモードです。IEEE802.1Xの標準的な認証モードで す。最初の端末が認証している状態でほかの端末からの EAP を受信すると,そのポートの認証状態は未 認証状態に戻り,コンフィグレーションコマンドで指定された時間が経過したあとに認証シーケンスを再 開します。

(b) マルチモード

一つの認証単位内に複数端末の接続を許容しますが,認証対象の端末はあくまで最初に EAP を受信した 1 端末だけのモードです。最初に認証を受けた端末の認証状態に応じて,そのほかの端末のパケットを通信 するかどうかが決まります。最初の端末が認証されている状態でほかの端末の EAP を受信すると無視し ます。

(c) 端末認証モード

一つの認証単位内に複数端末の接続を許容し,端末ごと(送信元 MAC アドレスで識別)に認証を行う モードです。端末が認証されている状態でほかの端末の EAP を受信すると,EAP を送信した端末との間 で個別の認証シーケンスが開始されます。

(3) 認証モードオプション

認証モード / 認証サブモードに対するオプション設定を以下に示します。

(a) 認証除外端末オプション

スタティック MAC アドレス学習機能および MAC VLAN 機能によって MAC アドレスが設定された端末 については認証を不要とし,通信を許可するオプション設定です。Supplicant 機能を持たないプリンタな どの装置やサーバなど認証が不要な端末を,端末単位で認証対象から除外したいときに使用します。端末 認証モードの場合だけ使用可能なオプションです。

VLAN 単位認証(動的)での認証除外端末構成例を次の図に示します。

図 6-8 VLAN 単位認証(動的)での認証除外端末構成例

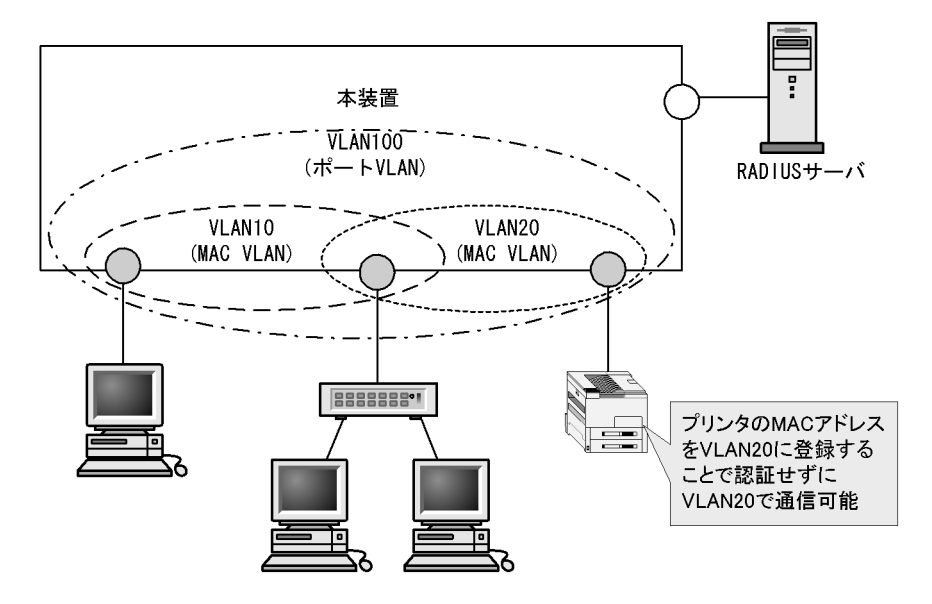

(b) 認証除外ポートオプション

特定の物理ポート番号またはチャネルグループ番号を指定することで,その物理ポートまたはチャネルグ ループ配下の端末については認証を不要とし,通信を許可するオプション設定です。VLAN単位認証(静 的)の場合だけ使用可能であり,認証対象となる VLAN の中に認証対象外としたいポートがある場合に使 用します。

同一ポートに複数の VLAN 単位認証(静的)の VLAN を設定している場合,すべての VLAN で認証除外 ポートとなります。

VLAN 単位認証(静的)での認証除外ポート構成例を次の図に示します。

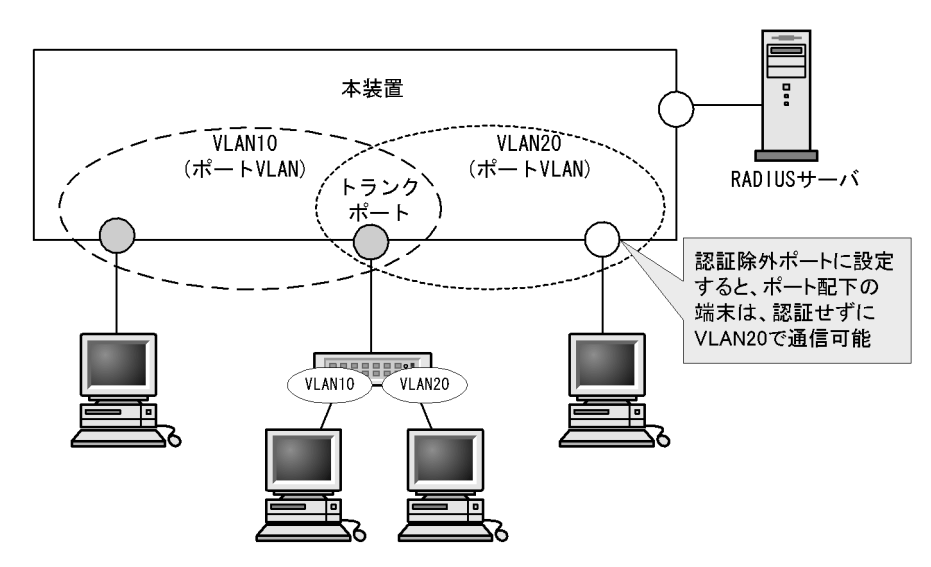

図 6-9 VLAN 単位認証(静的)での認証除外ポート構成例

(c) 認証端末数制限オプション

認証単位内に収容する最大認証端末数を制限するオプション設定です。端末認証モードだけで有効です。 認証単位ごとの設定値を次の表に示します。

表 6-10 認証端末数制限オプション

| 認証モード         | 初期値 | 最小値 | 最大値 |
|---------------|-----|-----|-----|
| ポート単位認証       | 64  | 1   | 64  |
| VLAN 単位認証(静的) | 256 | 1   | 256 |
| VLAN 単位認証(動的) | 256 | 1   | 256 |

(d) 認証デフォルト VLAN 機能

認証デフォルト VLAN 機能は, IEEE802.1X に未対応などの理由によって MAC VLAN に収容できない端 末をポート VLAN に収容する機能です。VLAN 単位認証(動的)に設定したポートに対してポート VLAN またはデフォルト VLAN が設定されている場合,その VLAN は認証デフォルト VLAN として動作しま す。次に示すような場合,端末は認証デフォルト VLAN に収容します。

- IEEE802.1X 未対応の端末
- 認証前の IEEE802.1X 対応の端末
- 認証または再認証に失敗した端末
- RADIUS サーバから指定された VLAN ID が MAC VLAN でない場合

#### 6.2.2 端末検出動作切り替えオプション

端末の認証開始を誘発するために,本装置は tx-period コマンドで指定した間隔で EAP-Request/Identity をマルチキャスト送信します。認証サブモードが端末認証モードの場合,認証単位に複数の端末が存在す る可能性があるため,本装置ではすべての端末の認証が完了するまで EAP-Request/Identity の送信を継 続することをデフォルトの動作としています。このとき,認証単位当たりの端末数が増えると EAP-Request/Identity に応答した端末の認証処理で装置に負荷を掛けるおそれがあるため,認証済み端末 からの応答には認証シーケンスを一部省略することで,装置の負荷を低減しています。 ただし,使用する Supplicant ソフトウェアの種類によっては,認証シーケンスの省略によって認証済み端 末の通信が途切れる問題が発生することがあります。そのため,認証済み端末に対する動作を切り替える オプションを用意しています。本オプションは supplicant-detection コマンドで選択を行い,次に示す四 種類の動作を指定できます。

(1) shortcut

装置の負荷を低減するため,認証済み端末に対する EAP-Request/Identity 契機の認証シーケンスを一部 省略します。一部の Supplicant ソフトウェアを本モードで使用すると, EAP-Request/Identity による認 証時に認証済み端末との通信が途切れる場合があります。そのときに,使用する Supplicant ソフトウェア が EAP-Start を自発的に送信できる場合は disable を指定してください。自発的に EAP-Start を送信でき ない場合は full を指定してください。

#### (2) disable

認証済み端末が存在する場合は EAP-Request/Identity の送信を停止します。自発的に EAP-Start を送信 しない Supplicant ソフトウェアで本モードを使用すると,認証開始の契機がなくなるため認証を開始でき ません。Windows 標準の Supplicant ソフトウェアはデフォルトでは自発的に EAP-Start を送信しません が,レジストリ SupplicantMode の値を変更することによってこの動作を変更できます。レジストリの詳 細については,Microsoft 社の WWW サイトまたは公開技術文書を参照してください。レジストリの設定 を失敗すると Windows が起動しなくなるおそれがありますので注意してください。また,レジストリを 変更する場合は必ずレジストリのバックアップを取ることをお勧めします。

(3) full

認証済み端末に対する EAP-Request/Identity 契機の認証シーケンスを省略しません。本モードは自発的 に EAP-Start を送信しない Supplicant ソフトウェアと,認証シーケンスを省略すると問題の発生する Supplicant ソフトウェアを混在して使用する場合に指定してください。本モードを指定した場合は接続で きる端末数に制限が発生しますので注意してください。

(4) auto

端末検出のための EAP-Request/Identity をマルチキャストアドレスで送信しません。端末が送信した任 意のフレームを受信することで認証前の端末を検知して,端末ごとに EAP-Request/Identity をユニキャ ストアドレスで送信して認証処理を開始します。EAP-Request/Identity をマルチキャストアドレスで送信 しないため,認証済み端末に対する EAP-Request/Identity 契機の認証シーケンスは実行されなくなりま す。

本オプションは端末認証モードだけで有効です。それぞれの動作シーケンスを次の図に示します。

図 6-10 shortcut, disable, full, autoのEAP-Request/Identityのシーケンス ●shortcut指定時のシーケンス (デフォルト) Supplicant Authenticator **RADIUS** Server EAP-Req/Id EAP-Resp/Id MD5などの認証シーケンス EAP-Success EAP-Req/Id EAP-Resp/Id 認証済みSupplicantは 認証シーケンスを省略 EAP-Success ●disable指定時のシーケンス Supplicant Authenticator **RADIUS** Server EAP-Req/Id EAP-Resp/Id MD5などの認証シーケンス EAP-Success E<u>AP-Req/Id</u> 認証済みSupplicantがある 場合はEAP-Req/Id送信停止 ●full指定時のシーケンス Authenticator RADIUS Server Supplicant EAP-Req/Id EAP-Resp/Id MD5などの認証シーケンス **EAP-Success** EAP-Req/Id EAP-Resp/Id 認証済みSupplicantの MD5などの認証シーケンス 認証シーケンスを省略しない EAP-Success ●auto指定時のシーケンス Supplicant Authenticator **RADIUS** Server 任意のパケット Supplicantからの任意のパケット 受信を契機に認証対象とする EAP-Req/Id EAP-Req/Idをユニキャストで送信 EAP-Resp/Id

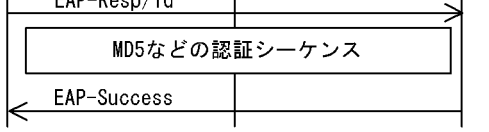

# 6.2.3 端末要求再認証抑止機能

端末から送信される EAPOL-Start を契機とする再認証処理を抑止する機能です。多数の端末から短い間 隔で再認証要求が行われるような場合に,再認証処理のために本装置の負荷が上昇するのを防ぎます。本
機能の設定が行われている場合,端末の再認証は本装置がコンフィグレーションで指定した時間間隔で行 う定期的な再認証処理で行われます。

#### 6.2.4 RADIUS サーバ接続機能

(1) RADIUS サーバとの接続

RADIUS サーバは最大4台まで指定できます。指定時には,サーバのIPv4アドレス,IPv6アドレスまた はホスト名を指定できますが,IEEE802.1XではIPv4アドレスまたはIPv6アドレスでの指定を推奨しま す。ホスト名を指定する場合は、「5.4.2 RADIUSサーバ使用時の注意」を参照の上,指定してください。 ホスト名を指定したときに複数のアドレスが解決できた場合は,優先順序に従いIPアドレスを一つ決定 し,RADIUSサーバと通信を行います。優先順序の詳細については,マニュアル「コンフィグレーション ガイド Vol.1 10.1解説」を参照してください。また,本装置とRADIUSサーバとの接続は,認証の対象 外となっているポートを使用してください。

RADIUS サーバへの接続は,コンフィグレーションの順に行い,接続に失敗したときは次の RADIUS サーバとの接続を試みます。すべての RADIUS サーバとの接続に失敗した場合は,端末に EAP-Failure を送信して認証シーケンスを終了します。

RADIUS サーバとの接続後に認証シーケンスの途中で通信タイムアウトを検出した場合は,端末に EAP-Failure を送信し,認証シーケンスを終了します。

(2) VLAN 単位認証(動的)で VLAN を動的に割り当てるときの設定

本装置でサポートする VLAN 単位認証(動的)で VLAN の動的割り当てを実施する場合, RADIUS サー バへ次に示す属性を設定する必要があります。属性の詳細については、「表 6-4 認証で使用する属性名 (その3 Access-Accept)」を参照してください。

- Tunnel-Type
- Tunnel-Medium-Type
- Tunnel-Private-Group-Id
- (3) ポート単位認証の端末認証モード,および VLAN 単位認証(静的)で認証端末にフィル タを適用するときの設定

本装置でサポートするポート単位認証の端末認証モード,および VLAN 単位認証(静的)で認証端末に対 してフィルタの適用を実施する場合,RADIUS サーバへ次に示す属性を設定する必要があります。属性の 詳細については,「表 6-4 認証で使用する属性名(その3 Access-Accept)」を参照してください。

• Filter-Id

(4) RADIUS サーバでの本装置の識別の設定

RADIUS プロトコルでは RADIUS クライアント (NAS)を識別するキーとして,要求パケットの送信元 IP アドレスを使用するよう規定されています。本装置では要求パケットの送信元 IP アドレスとして次に 示すアドレスを使用します。

- ローカルアドレスが設定されている場合は, ローカルアドレスを送信元 IP アドレスとして使用します。
- ローカルアドレスが設定されていない場合は,送信インタフェースの IP アドレスを送信元 IP アドレス として使用します。

本装置にローカルアドレスが設定されている場合,RADIUSサーバに登録する本装置のIPアドレスとし

て,ローカルアドレスで指定した IP アドレスを指定してください。RADIUS サーバと通信する送信イン タフェースが特定できない場合であっても,ローカルアドレスを設定することによって,RADIUS サーバ に設定する本装置の IP アドレスを特定できるようになります。

#### 6.2.5 EAPOL フォワーディング機能

本装置で IEEE802.1X を動作させない場合に, EAPOL フレームを中継する機能です。EAPOL フレーム は宛先 MAC アドレスが IEEE 802.1D で予約されているアドレスであるため通常は中継を行いませんが, IEEE802.1X を使用していない場合はこの機能によって中継が可能です。ほかの Authenticator と端末の 間の L2 スイッチとして本装置を使用する場合に設定します。

本機能の設定例は,マニュアル「コンフィグレーションガイド Vol.1 19.6 L2 プロトコルフレーム透過機能のコンフィグレーション」を参照してください。

#### 6.2.6 認証数制限

装置単位およびポート単位に認証数の制限が設定できます。詳細については、「5.3 レイヤ2認証共通の機能」を参照してください。

#### 6.2.7 認証済み端末のポート間移動

認証済み端末がポート間移動した場合の取扱いについては、「5.3 レイヤ2認証共通の機能」を参照して ください。

#### 6.2.8 VLAN 単位認証(動的)の動作モード

VLAN 単位認証(動的)で認証した端末は認証数制限の対象外ですが, VLAN 単位認証(動的)の対象 ポートで次に示す設定がある場合,該当ポートで認証した端末は認証数制限の対象となり,同時に認証デ フォルト VLAN 機能は動作しなくなります。なお,認証数制限については,「5.3.3 認証数制限」を参照 してください。

- Web 認証(ダイナミック VLAN モード)を設定したポート
- MAC 認証を設定したポート
- VLAN 単位認証(静的)の対象 VLAN を dot1q 設定したポート
- 認証専用 IPv4 アクセスリストを設定したポート
- 認証前 ARP パケットリレー機能を設定したポート
- ・端末検出動作切り替えオプションを auto に設定した場合(全ポート)

#### 6.2.9 認証端末の疎通制限

ポート単位認証の端末認証モードまたは VLAN 単位認証(静的)では,認証に成功してもフィルタを適用 することで疎通制限ができます。設定方法については,「6.2.4 RADIUS サーバ接続機能」を参照してく ださい。

なお,疎通制限された端末は,認証数制限の対象外になります。認証数制限については,「5.3.3 認証数 制限」を参照してください。

# 6.3 IEEE802.1X 使用時の注意事項

(1) 他機能との共存

IEEE802.1X と他機能との共存仕様については,「5.2 レイヤ2認証と他機能との共存について」を参照 してください。

(2) MAC VLAN をアクセスポートとして指定した場合の注意事項

MAC VLAN をアクセスポートとして指定したインタフェースにポート単位認証を設定できますが,共存はできませんので使用しないでください。

(3) Interim パケットの送信間隔についての注意事項

RADIUS Accounting の Interim パケットを使用する場合, RADIUS パケットの Acct-Interim-Interval 属性で指定される送信間隔は,600以上の値を設定することを推奨します。600より小さい値を設定した 場合,全認証済端末数の Interim パケットが送信されるので RADIUS サーバおよびネットワークの負荷 が増大するため注意が必要です。

(4) スタティックエントリ登録 MAC と VLAN 単位認証(動的)モードの共存についての注 意事項

VLAN 単位認証(動的)を設定している VLAN 内の MAC VLAN モードのインタフェースに対し, mac-address-table static コマンドで MAC アドレステーブルにスタティックエントリが登録されている と,該当する端末は正常に認証処理を行うことができません。

(5) VLAN 単位認証(動的)での MAC アドレス学習のエージング時間設定について

VLAN 単位認証(動的)を使用する場合,指定する MAC VLAN と認証デフォルト VLAN として使用す るポート VLAN では,MAC アドレスエントリのエージング時間に0(無限)を指定しないでください。0 (無限)を指定すると,端末の所属する VLAN が切り替わったときに,切り替わる前の VLAN の MAC ア ドレスエントリがエージングで消去されないで残り続けるため,不要な MAC アドレスエントリが蓄積す ることになります。切り替わる前の VLAN に不要な MAC アドレスエントリが蓄積した場合は,clear mac-address-table コマンドで消去してください。

(6) タイマ値の変更について

タイマ値(tx-period, reauth-period, supp-timeout, quiet-period, keep-unauth)を変更した場合,変更した値が反映されるのは,各認証単位で現在動作中のタイマがタイムアウトして0になったときです。 すぐに変更を反映させたい場合には, clear dot1x auth-state コマンドを使用して認証状態をいったん解除してください。

(7)端末と本装置の間にL2スイッチを配置する場合の注意事項

端末からの応答は一般的にマルチキャストとなるため,端末と本装置の間にL2スイッチを配置する場合, 端末からの応答による EAPOL フレームはL2 スイッチの同一 VLAN の全ポートへ転送されます。した がって,L2 スイッチの VLAN を次のように設定すると,同一端末からの EAPOL フレームが本装置の複 数のポートへ届き,複数のポートで同一端末に対する認証処理が行われるようになります。そのため,認 証動作が不安定になり,通信が切断されたり,認証ができなくなったりします。

• L2 スイッチの同一 VLAN に設定されているポートを,本装置の認証対象となっている複数のポートに 接続した場合 • L2 スイッチの同一 VLAN に設定されているポートを,複数の本装置の認証対象となっているポートに 接続した場合

端末と本装置の間に L2 スイッチを配置する場合の禁止構成例と正しい構成例を次の図に示します。

#### 図 6-11 禁止構成例

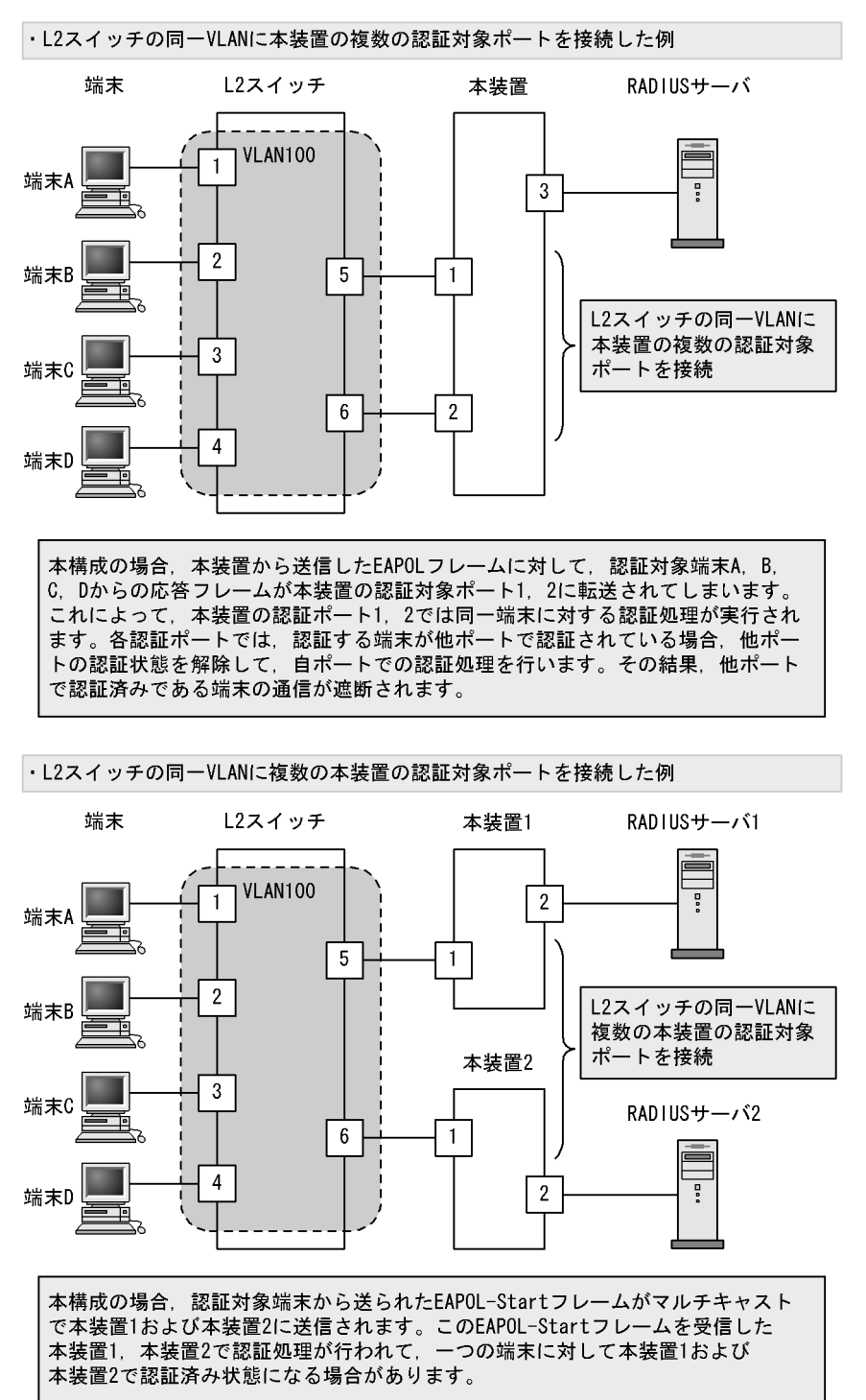

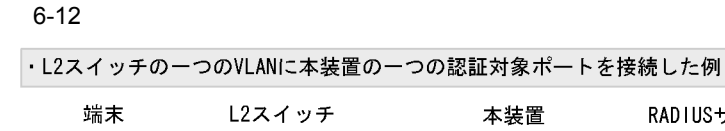

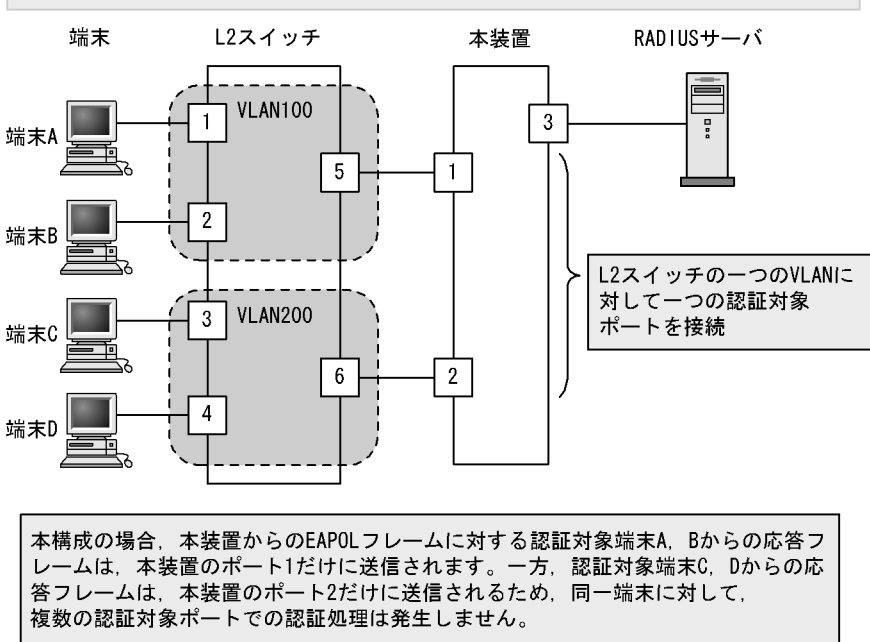

(8) IEEE802.1X と IP マルチキャストパケットフロー制御補助モードとの共存時の動作

IEEE802.1X と IP マルチキャストパケットフロー制御補助モードを同時に使用して, IEEE802.1X の端 末検出動作切り替えオプションを auto に設定した場合,次に示すパケットでの端末検出はしません。

- 宛先アドレスが IPv4 マルチキャストアドレスのパケット
- 宛先アドレスの範囲が ff0::/12 以外の IPv6 マルチキャストパケット
- MLD パケット

# IEEE802.1X の設定と運用

IEEE802.1X は OSI 階層モデルの第2レイヤで認証を行う機能です。この章では, IEEE802.1X のオペレーションについて説明します。

7.1 IEEE802.1X のコンフィグレーション

7.2 IEEE802.1X のオペレーション

# 7.1 IEEE802.1X のコンフィグレーション

# 7.1.1 コンフィグレーションコマンド一覧

IEEE802.1Xのコンフィグレーションコマンド一覧を次の表に示します。

#### 表 7-1 コンフィグレーションコマンド一覧

| コマンド名                                                                                                    | 説明                                                                        |
|----------------------------------------------------------------------------------------------------|---------------------------------------------------------------------------|
| aaa accounting dot1x default                                                                                   | RADIUS サーバでアカウンティング集計を行う場合に設定します。                                         |
| aaa authentication dot1x default                                                                               | IEEE802.1X のユーザ認証を RADIUS サーバで行うことを設定します。                                 |
| aaa authorization network default                                                                              | RADIUS サーバから指定された VLAN 情報に従って,VLAN 単位<br>認証(動的)を行う場合に設定します。               |
| dot1x force-authorized-port                                                                                    | VLAN 単位認証(静的)で,認証不要で通信を許可するポートまた<br>はチャネルグループを設定します。                      |
| dot1x ignore-eapol-start<br>dot1x vlan ignore-eapol-start<br>dot1x vlan dynamic ignore-eapol-start             | Supplicant からの EAPOL-Start 受信時に,EAP-Request/Identity<br>を送信しない設定をします。     |
| dot1x logging enable                                                                                           | IEEE802.1X の動作ログに出力する情報を syslog サーバへ出力しま<br>す。                            |
| dot1x loglevel                                                                                                 | 動作ログメッセージを記録するメッセージレベルを指定します。                                             |
| dot1x max-req<br>dot1x vlan max-req<br>dot1x vlan dynamic max-req                                              | Supplicant からの応答がない場合に EAP-Request/Identity を再送<br>する最大回数を設定します。          |
| dot1x max-supplicant<br>dot1x vlan max-supplicant<br>dot1x vlan dynamic max-supplicant                         | 認証単位の最大認証端末数を設定します。                                                       |
| dot1x multiple-hosts<br>dot1x multiple-authentication                                                          | ポート単位認証の認証サブモードを設定します。                                                    |
| dot1x port-control                                                                                             | ポート単位認証を有効にします。                                                           |
| dot1x reauthentication<br>dot1x vlan reauthentication<br>dot1x vlan dynamic reauthentication                   | 認証済み端末の再認証の有効 / 無効を設定します。                                                 |
| dot1x supplicant-detection<br>dot1x vlan supplicant-detection<br>dot1x vlan dynamic supplicant-detection       | 認証サブモードに端末認証モードを指定したときの端末検出動作の<br>オプションを設定します。                            |
| dot1x system-auth-control                                                                                      | IEEE802.1X を有効にします。                                                       |
| dot1x timeout keep-unauth                                                                                      | ポート単位認証のシングルモードで,複数の端末からの認証要求を<br>検出したときに,そのポートでの通信遮断状態を保持する時間を設<br>定します。 |
| dot1x timeout quiet-period<br>dot1x vlan timeout quiet-period<br>dot1x vlan dynamic timeout quiet-period       | 認証(再認証を含む)に失敗した Supplicant の認証処理再開を許可<br>するまでの待機時間を設定します。                 |
| dot1x timeout reauth-period<br>dot1x vlan timeout reauth-period<br>dot1x vlan dynamic timeout reauth-period    | 認証済み端末の再認証を行う間隔を設定します。                                                    |
| dot1x timeout server-timeout<br>dot1x vlan timeout server-timeout<br>dot1x vlan dynamic timeout server-timeout | 認証サーバからの応答待ち時間を設定します。                                                     |

| コマンド名                                                                                                    | 説明                                                                         |
|----------------------------------------------------------------------------------------------------|----------------------------------------------------------------------------|
| dot1x timeout supp-timeout<br>dot1x vlan timeout supp-timeout<br>dot1x vlan dynamic timeout supp-timeout | Supplicant へ送信した EAP-Request/Identity に対して,<br>Supplicant からの応答待ち時間を設定します。 |
| dot1x timeout tx-period<br>dot1x vlan timeout tx-period<br>dot1x vlan dynamic timeout tx-period          | 定期的な EAP-Request/Identity の送信間隔を設定します。                                     |
| dot1x vlan enable                                                                                        | VLAN 単位認証(静的)を有効にします。                                                      |
| dot1x vlan dynamic enable                                                                                | VLAN 単位認証(動的)を有効にします。                                                      |
| dot1x vlan dynamic radius-vlan                                                                           | VLAN 単位認証(動的)で,RADIUS サーバからの VLAN 情報に<br>より動的な VLAN 割り当てを許可する VLAN を設定します。 |

#### 7.1.2 IEEE802.1X の基本的な設定

IEEE802.1Xの基本認証モード設定について説明します。

#### (1) IEEE802.1X を有効にする設定

- [設定のポイント]
  - グローバルコンフィグレーションモードで IEEE802.1X を有効にします。このコマンドを実行しない と,IEEE802.1X のほかのコマンドが有効になりません。
- [コマンドによる設定]
- (config)# dot1x system-auth-control IEEE802.1X を有効にします。

#### (2) ポート単位認証の設定

物理ポートまたはチャネルグループを認証の対象に設定します。

[設定のポイント]

アクセスポートを設定し,そのポートでポート単位認証を有効にします。認証サブモードを設定しま す。認証サブモードの設定を省略するとシングルモードになります。

- [コマンドによる設定]
- (config)# interface gigabitethernet 0/1 (config-if)# switchport mode access ポート 0/1に access モードを設定します。
- (config-if)# dot1x multiple-authentication
   認証サブモードを端末認証モードに指定します。
- 3. (config-if) # dot1x port-control auto ポート単位認証を有効にします。
- (3) VLAN 単位認証(静的)の設定

ポート VLAN を認証の対象に設定します。

```
[設定のポイント]
ポート VLAN を設定し,その VLAN で VLAN 単位認証(静的)を有効にします。
```

[コマンドによる設定]

- (config)# vlan 10

   (config-vlan)# state active
   (config-vlan)# exit

   VLAN ID 10 にポート VLAN を設定します。
- (config)# dot1x vlan 10 enable
   VLAN ID 10 で VLAN 単位認証(静的)を有効にします。

#### (4) VLAN 単位認証(動的)の設定

MAC VLAN を認証の対象に設定します。

[設定のポイント]

MAC VLAN を設定し,その VLAN で VLAN 単位認証(動的)を有効にします。 また,VLAN 単位認証(動的)認証に成功した端末を RADIUS サーバから指定された VLAN 情報に 従い登録するためには,コンフィグレーションコマンド aaa authorization network default の設定も 必要となります。

[コマンドによる設定]

- (config)# vlan 100 mac-based (config-vlan)# name MACVLAN100 (config-vlan)# state active (config-vlan)# exit VLAN ID 100 に MAC VLAN を設定します。
- (config)# dot1x vlan dynamic radius-vlan 100
   VLAN ID 100 を VLAN 単位認証(動的)の対象に設定します。
- 3. (config)# dot1x vlan dynamic enable VLAN 単位認証(動的)を有効にします。

7.1.3 認証モードオプションの設定

認証モードオプションやパラメータの設定について説明します。

#### (1) 認証除外端末オプションの設定

IEEE802.1Xを持たない端末など、認証を行わないで通信を許可する端末のMACアドレスを設定します。

[設定のポイント]

ポート単位認証, VLAN 単位認証(静的)では, MAC アドレステーブルにスタティックなエントリ を登録します。VLAN 単位認証(動的)では, MAC VLAN に MAC アドレスを登録します。

[コマンドによる設定](ポート単位認証)

- (config)# interface gigabitethernet 0/1
   (config-if)# switchport mode access
   (config-if)# switchport access vlan 10
   (config-if)# dot1x multiple-authentication
   (config-if)# dot1x port-control auto
   (config-if)# exit
   ポート 0/1 に VLAN ID 10 を設定し,認証サブモードが端末認証モードのポート単位認証を設定しま
   す。
- (config)# mac-address-table static 0012.e200.0001 vlan 10 interface gigabitethernet 0/1 ポート 0/1 の VLAN ID 10 に認証しないで通信させたい MAC アドレス (0012.e200.0001)をスタ ティックに設定します。

[コマンドによる設定](VLAN 単位認証(動的))

- (config)# vlan 100 mac-based

   (config-vlan)# mac-address 0012.e200.0001
   (config-vlan)# exit
   VLAN ID 100 の MAC VLAN で通信可能とする端末の MAC アドレスを設定します。端末は, IEEE802.1X の認証を行わないで VLAN ID 100 で通信できます。
- (config)# dot1x vlan dynamic radius-vlan 100
   (config)# dot1x vlan dynamic enable
   VLAN ID 100 を VLAN 単位認証(動的)の対象に設定して有効にします。

#### (2) 認証除外ポートオプションの設定

[設定のポイント]

VLAN 単位認証(静的)を設定した VLAN に所属するポートで,認証を行わずに通信を許可する ポートを設定します。ポートに複数の VLAN を設定している場合は,すべての VLAN について認証 を行わずに通信が可能になります。

[コマンドによる設定]

(config)# interface gigabitethernet 0/1
 (config-if)# dot1x force-authorized-port
 VLAN 単位認証(静的)を指定した VLAN に属しているポート 0/1 では認証を行わず,通信できるように設定します。

[注意事項]

認証除外ポートに VLAN 単位認証(静的)を設定した VLAN を追加した場合,そのポートの通信が 一度途絶えることがあります。

(3) 認証端末数制限の設定

[設定のポイント]

認証単位ごとに、認証を許可する最大端末数を設定します。ポート単位認証では、認証サプモードに

端末認証モードを設定している場合に有効となります。

[コマンドによる設定](ポート単位認証)

(config)# interface gigabitethernet 0/1
 (config-if)# dot1x multiple-authentication
 (config-if)# dot1x port-control auto
 (config-if)# dot1x max-supplicant 50
 ポート 0/1 で認証を許可する最大端未数を 50 に設定します。

[コマンドによる設定](VLAN 単位認証(静的))

1. (config) # dot1x vlan 10 max-supplicant 50 VLAN 単位認証(静的)に設定した VLAN ID 10 で認証を許可する最大端末数を 50 に設定します。

[コマンドによる設定](VLAN 単位認証(動的))

(config)# dot1x vlan dynamic max-supplicant 50
 VLAN 単位認証(動的)で認証を許可する最大端末数を 50 に設定します。

#### (4) 端末検出動作の切替設定

端末の認証開始を誘発するために,本装置は tx-period コマンドで指定した間隔で EAP-Request/Identity をマルチキャスト送信します。このとき, EAP-Request/Identity に応答した認証済み端末に対する認証 シーケンス動作を設定します。デフォルトは,認証処理を省略します。

[設定のポイント]

shortcut は,認証処理を省略して本装置の負荷を軽減します。disable は,認証済みの端末が存在す る場合には,定期的な EAP-Request/Identity の送信を行いません。full は,認証処理を省略すること ができない Supplicant を使用している場合に設定します。full モードを指定した場合は,装置の負荷 が高くなるので注意が必要です。auto は,EAP-Request/Identity をマルチキャスト送信しません。 端末から送信された任意のパケットの受信を契機に,端末ごとに EAP-Request/Identity を送信しま す。

[コマンドによる設定](ポート単位認証)

(config)# interface gigabitethernet 0/1

 (config-if)# dot1x multiple-authentication
 (config-if)# dot1x port-control auto
 (config-if)# dot1x supplicant-detection disable
 ポート 0/1 に認証済み端末が存在する場合には EAP-Request/Identity を送信しないように設定します。

[コマンドによる設定](VLAN 単位認証(静的))

(config)# dot1x vlan 10 supplicant-detection shortcut
 VLAN 単位認証(静的)に設定した VLAN ID 10 で,認証済み端末からの EAP-Response/Identity 受信では,再認証処理を省略して認証成功とするように設定します。

[コマンドによる設定](VLAN 単位認証(動的))

 (config)# dot1x vlan dynamic supplicant-detection full VLAN 単位認証(動的)で認証済み端末からの EAP-Response/Identity 受信では,認証処理を省略し ないで認証サーバへの問い合わせを行います。

#### 7.1.4 認証処理に関する設定

(1) 端末へ再認証を要求する機能の設定

ログオフを送信しないでネットワークから外れた端末は本装置から認証を解除できないため,認証済みの 端末に対して再認証を促すことで応答のない端末の認証を解除します。

[設定のポイント]

認証済みの端末ごとに, reauth-period タイマに設定している時間間隔で EAP-Request/Identity を送 信します。reauth-period タイマの設定値は, tx-period タイマの設定値よりも大きい値を設定してく ださい。

[コマンドによる設定](ポート単位認証)

(config)# interface gigabitethernet 0/1
 (config-if)# dot1x reauthentication
 (config-if)# dot1x timeout reauth-period 360
 ポート 0/1 での再認証要求機能を有効に設定し,再認証の時間間隔を 360 秒に設定します。

[コマンドによる設定](VLAN 単位認証(静的))

- (config)# dot1x vlan 10 reauthentication
   (config)# dot1x vlan 10 timeout reauth-period 360
   VLAN 単位認証(静的)に設定した VLAN ID 10 での再認証機能を有効に設定し,再認証の時間間隔
   を 360 秒に設定します。
- [コマンドによる設定](VLAN 単位認証(動的))
- (config)# dot1x vlan dynamic reauthentication
   (config)# dot1x vlan dynamic timeout reauth-period 360
   VLAN 単位認証(動的)での再認証機能を有効に設定し,再認証の時間間隔を 360 秒に設定します。
- (2) 端末への EAP-Request フレーム再送の設定

端末の認証中に,本装置から送信する EAP-Request(認証サーバからの要求メッセージ)に対して,端末から応答がない場合の再送時間と再送回数を設定します。

[設定のポイント]

再送時間間隔と再送回数の総時間が, reauth-period タイマに設定している時間より短い時間になる ように設定してください。

[コマンドによる設定](ポート単位認証)

(config)# interface gigabitethernet 0/1
 (config-if)# dot1x timeout supp-timeout 60
 ポート 0/1 での EAP-Request フレームの再送時間を 60 秒に設定します。

 (config-if)# dot1x max-req 3 ポート 0/1 での EAP-Request フレームの再送回数を 3 回に設定します。

[コマンドによる設定](VLAN 単位認証(静的))

- (config)# dot1x vlan 10 timeout supp-timeout 60
   VLAN 単位認証(静的)に設定した VLAN ID 10 での EAP-Request フレームの再送時間を 60 秒に設定します。
- 2. (config)# dot1x vlan 10 max-req 3 VLAN 単位認証(静的)に設定した VLAN ID 10 での EAP-Request フレームの再送回数を 3 回に設定 します。

[コマンドによる設定](VLAN 単位認証(動的))

- (config) # dot1x vlan dynamic timeout supp-timeout 60
   VLAN 単位認証(動的)での EAP-Request フレームの再送時間を 60 秒に設定します。
- (config)# dot1x vlan dynamic max-req 3
   VLAN 単位認証(動的)での EAP-Request フレームの再送回数を3回に設定します。
- (3) 端末からの認証要求を抑止する機能の設定

端末からの EAP-Start フレーム受信による認証処理を抑止します。本機能を設定した場合,新規認証および再認証は,それぞれ tx-period タイマ, reauth-period タイマの時間間隔で行われます。

[設定のポイント]

多数の端末から短い時間間隔で再認証要求が行われ,装置の負荷が高い場合に設定を行い,負荷を低減します。本コマンドの設定前に dot1x reauthentication コマンドの設定が必要です。

[コマンドによる設定](ポート単位認証)

(config)# interface gigabitethernet 0/1
 (config-if)# dot1x reauthentication
 (config-if)# dot1x ignore-eapol-start
 ポート 0/1 で EAP-Start フレーム受信による認証処理を抑止します。

[コマンドによる設定](VLAN 単位認証(静的))

(config)# dot1x vlan 10 reauthentication
 (config)# dot1x vlan 10 ignore-eapol-start
 VLAN 単位認証(静的)に設定した VLAN ID 10 で EAP-Start フレームによる認証処理を抑止しま
 す。

[コマンドによる設定](VLAN 単位認証(動的))

(config) # dot1x vlan dynamic reauthentication
 (config) # dot1x vlan dynamic ignore-eapol-start

VLAN 単位認証(動的)で EAP-Start フレーム受信による認証処理を抑止します。

(4) 認証失敗時の認証処理再開までの待機時間設定

認証に失敗した端末に対する認証再開までの待機時間を設定します。

- [設定のポイント] 認証に失敗した端末から,短い時間に認証の要求が行われることで装置の負荷が高くなることを抑止します。 ユーザが ID やパスワードの入力誤りによって認証が失敗した場合でも,設定した時間を経過しないと認証処理を再開しないので,設定時間には注意してください。
- [コマンドによる設定](ポート単位認証)
- (config)# interface gigabitethernet 0/1
   (config-if)# dot1x timeout quiet-period 300
   ポート単位認証を設定しているポート 0/1 に認証処理再開までの待機時間を 300 秒に設定します。

[コマンドによる設定](VLAN 単位認証(静的))

(config)# dot1x vlan 10 timeout quiet-period 300
 VLAN 単位認証(静的)を設定している VLAN ID 10 に認証処理再開までの待機時間を 300 秒に設定します。

[コマンドによる設定](VLAN 単位認証(動的))

1. (config)# dot1x vlan dynamic timeout quiet-period 300 VLAN 単位認証(動的)に認証処理再開までの待機時間を 300 秒に設定します。

(5) EAP-Request/Identity フレーム送信の時間間隔設定

自発的に認証を開始しない端末に対して,認証開始を誘発するために本装置から定期的に EAP-Request/ Identity を送信する時間間隔を設定します。

#### [設定のポイント]

本機能は,tx-period タイマに設定してある時間間隔で EAP-Request/Identity をマルチキャスト送信 します。認証済みの端末からも EAP-Response/Identity の応答を受信し,装置の負荷を高くする可能 性がありますので,以下の計算式で決定される値を設定してください。

reauth-period > tx-period (装置で認証を行う総端末数÷20)×2

tx-period のデフォルト値が 30 秒であるため, 300 台以上の端末で認証を行う場合は, tx-period タイ マ値を変更してください。

[コマンドによる設定](ポート単位認証)

(config)# interface gigabitethernet 0/1
 (config-if)# dot1x timeout tx-period 300
 ポート単位認証を設定しているポート 0/1 に EAP-Request/Identity フレーム送信の時間間隔を 300 秒
 に設定します。

[コマンドによる設定](VLAN 単位認証(静的))

 (config)# dot1x vlan 10 timeout tx-period 300
 VLAN 単位認証(静的)を設定している VLAN ID 10 に EAP-Request/Identity フレーム送信の時間間 隔を 300 秒に設定します。

[コマンドによる設定](VLAN 単位認証(動的))

- 1. (config) # dot1x vlan dynamic timeout tx-period 300 VLAN 単位認証(動的)に EAP-Request/Identity フレーム送信の時間間隔を 300 秒に設定します。
- (6) 認証サーバ応答待ち時間のタイマ設定

認証サーバへの要求に対する応答がない場合の待ち時間を設定します。設定した時間が経過すると, Supplicant へ認証失敗を通知します。radius-server コマンドで設定している再送を含めた総時間と比較 して短い方の時間で Supplicant へ認証失敗を通知します。

[設定のポイント]

radius-server コマンドで複数のサーバを設定している場合,各サーバの再送回数を含めた総応答待ち時間よりも短い時間を設定すると,認証サーバへ要求している途中で Supplicant へ認証失敗を通知します。設定したすべての認証サーバから応答がないときに認証失敗を通知したい場合は,本コマンドの設定時間の方を長く設定してください。

[コマンドによる設定](ポート単位認証)

(config)# interface gigabitethernet 0/1
 (config-if)# dot1x timeout server-timeout 300
 ポート単位認証を設定しているポート 0/1 に認証サーバからの応答待ち時間を 300 秒に設定します。

[コマンドによる設定](VLAN 単位認証(静的))

(config)# dot1x vlan 10 timeout server-timeout 300
 VLAN 単位認証(静的)を設定している VLAN ID 10 に認証サーバからの応答待ち時間を 300 秒に設定します。

[コマンドによる設定](VLAN 単位認証(動的))

- (config)# dot1x vlan dynamic timeout server-timeout 300
   VLAN 単位認証(動的)に認証サーバからの応答待ち時間を 300 秒に設定します。
- (7) 複数端末からの認証要求時の通信遮断時間の設定

ポート単位認証(シングルモード)が動作しているポートで,複数の端末からの認証要求を検出した場合 に,そのポートでの通信を遮断する時間を設定します。

[設定のポイント]

ポートに接続されてはいけない端末を排除するのに必要な時間を設定してください。

[コマンドによる設定]

- (config)# interface gigabitethernet 0/1
   (config-if)# dot1x timeout keep-unauth 1800
   ポート単位認証を設定しているポート 0/1 に通信遮断状態の時間を 1800 秒に設定します。
- (8) syslog サーバへの出力設定

動作ログの syslog サーバへの出力を設定します。

[設定のポイント] IEEE802.1Xの認証情報および動作情報を記録した動作ログを,syslog サーバに出力する設定をしま す。

[コマンドによる設定]

(config)# dot1x logging enable

 (config)# logging event-kind aut
 動作ログを syslog サーバに出力する設定をします。

#### 7.1.5 RADIUS サーバ関連の設定

(1) アカウンティングの設定

- [設定のポイント] RADIUS サーバを指定し,アカウンティング集計を行うことを設定します。
- [コマンドによる設定]
- (config)# aaa accounting dot1x default start-stop group radius RADIUS サーバにアカウンティング集計を行うことを設定します。

(2) RADIUS サーバで認証を行うための設定

[設定のポイント]

ユーザ認証を RADIUS サーバで行うことを設定します。

- [コマンドによる設定]
- (config)# aaa authentication dot1x default group radius RADIUS サーバでユーザ認証を行うように設定します。

(3) VLAN 単位認証(動的)使用時の設定

[設定のポイント]

VLAN 単位認証(動的)で,認証した端末を RADIUS サーバから指定された VLAN に従って登録することを設定します。

- [コマンドによる設定]
- 1. (config)# aaa authorization network default group radius RADIUS サーバから指定された VLAN に登録することを設定します。

# 7.2 IEEE802.1X のオペレーション

# 7.2.1 運用コマンド一覧

IEEE802.1Xの状態を確認する運用コマンド一覧を次の表に示します。

表 7-2 運用コマンド一覧

| コマンド名                  | 説明                                                     |
|------------------------|--------------------------------------------------------|
| show dot1x             | 認証単位ごとの状態や認証済みの Supplicant 情報を表示します。                   |
| show dot1x logging     | IEEE802.1X プログラムの動作ログメッセージを表示します。                      |
| show dot1x statistics  | IEEE802.1X 認証にかかわる統計情報を表示します。                          |
| clear dot1x auth-state | 認証済みの端末情報をクリアします。                                      |
| clear dot1x logging    | IEEE802.1X プログラムの動作ログメッセージをクリアします。                     |
| clear dot1x statistics | IEEE802.1X 認証にかかわる統計情報を0にクリアします。                       |
| reauthenticate dot1x   | IEEE802.1X 認証状態を再認証します。                                |
| restart dot1x          | IEEE802.1X プログラムを再起動します。                               |
| dump protocols dot1x   | IEEE802.1X プログラムで採取している制御テーブル情報 , 統計情報をファイルへ出<br>力します。 |

## 7.2.2 IEEE802.1X 状態の表示

#### (1)認証状態の表示

IEEE802.1Xの状態は show dot1x コマンドで確認してください。

#### (a) 装置全体の状態表示

IEEE802.1Xの設定一覧は, show dot1x コマンドを実行して確認してください。

図 7-1 show dot1x コマンドの実行結果

> show dot1x
Date 2005/10/20 10:52:40 UTC
System 802.1X : Enable

| Port/ChGr/VLAN | AccessControl  | PortControl | Status       | Supplicants |
|----------------|----------------|-------------|--------------|-------------|
| Port 0/1       |                | Auto        | Authorized   | 1           |
| Port 0/2       | Multiple-Hosts | Auto        | Unauthorized | 0           |
| Port 0/3       | Multiple-Auth  | Auto        |              | 0           |
| ChGr 32        | Multiple-Auth  | Auto        |              | 1           |
| VLAN 10        | Multiple-Auth  | Auto        |              | 1           |
| VLAN 11        | Multiple-Auth  | Auto        |              | 0           |
| VLAN 12        | Multiple-Auth  | Auto        |              | 0           |
| VLAN(Dynamic)  | Multiple-Auth  | Auto        |              | 1           |
|                |                |             |              |             |

#### (b) ポート単位認証の状態表示

ポート単位認証におけるポートごとの状態情報を show dot1x port コマンドを実行して確認してください。 チャネルグループごとの状態は show dot1x channel-group-number コマンドを実行して確認してください。 ポート番号を指定すると,指定したポートの情報を表示します。

detail パラメータを指定すると,認証している端末の情報を表示します。

図 7-2 show dot1x port コマンド (detail パラメータ指定時)の実行結果

| > show dot1x po | ort 0/1 | 1 detail                 |                              |               |         |               |
|-----------------|---------|--------------------------|------------------------------|---------------|---------|---------------|
| Date 2005/10/20 | ) 10:52 | 2:48 UTC                 |                              |               |         |               |
| Port 0/1        |         |                          |                              |               |         |               |
| AccessControl   | :       |                          | PortCon                      | trol :        | Auto    |               |
| Status          | : Auth  | norized                  | Last EA                      | POL :         | 0012.e2 | 200.0021      |
| Supplicants     | : 1 /   | 1                        | ReAuthM                      | ode :         | Enable  |               |
| TxTimer(s)      | : 9     | / 30                     | ReAuthT                      | imer(s):      | 3585 /  | / 3600        |
| ReAuthSuccess   | : 0     |                          | ReAuthF                      | ail :         | 0       |               |
| KeepUnauth(s)   | :       | / 3600                   |                              |               |         |               |
| Supplicants MA  | AC      | Status<br>SessionTime(s) | AuthState<br>Date/Time       | BackEndS      | tate    | ReAuthSuccess |
| 0012.e200.0021  | L       | Authorized<br>15         | Authenticated 2005/10/20 10: | Idle<br>52:32 |         | 0             |

(c) VLAN 単位認証(静的)の状態表示

VLAN 単位認証(静的)における VLAN ごとの状態は, show dot1x vlan コマンドを実行して確認してく ださい。VLAN ID を指定すると,指定した VLAN の情報を表示します。detail パラメータを指定すると, 認証している端末の情報を表示します。

図 7-3 show dot1x vlan コマンド (detail パラメータ指定時)の実行結果

| > show dot1x vlam | n 20 detail              |                                           |               |
|-------------------|--------------------------|-------------------------------------------|---------------|
| Date 2005/10/20 3 | 10:52:48 UTC             |                                           |               |
| VLAN 20           |                          |                                           |               |
| AccessControl :   | Multiple-Auth            | PortControl : Auto                        |               |
| Status :          |                          | Last EAPOL : 0012.e                       | 200.0003      |
| Supplicants :     | 2 / 2 / 256              | ReAuthMode : Enable                       | 2             |
| TxTimer(s) :      | 3518 / 3600              | ReAuthTimer(s): 3548                      | / 3600        |
| ReAuthSuccess :   | 0                        | ReAuthFail : 0                            |               |
| SuppDetection :   | Shortcut                 |                                           |               |
| Port(s): 0/1-10,  | ChGr 1-5                 |                                           |               |
| Force-Authorized  | Port(s): 0/4,8-10,       | ChGr 1-5                                  |               |
| Supplicants MAC   | Status<br>SessionTime(s) | AuthState BackEndState<br>Date/Time       | ReAuthSuccess |
| [Port 0/1]        |                          |                                           |               |
| 0012.e200.0003    | Authorized               | Authenticated Idle                        | 0             |
|                   | 84                       | 2005/10/20 10:51:24                       |               |
| [Port 0/3]        |                          |                                           |               |
| 0012.e200.0004    | Authorized<br>5          | Authenticated Idle<br>2005/10/20 10:51:03 | 0             |
|                   |                          |                                           |               |

#### (d) VLAN 単位認証(動的)の状態表示

VLAN 単位認証(動的)における VLAN ごとの状態は, show dot1x vlan dynamic コマンドを実行して確認してください。VLAN ID を指定すると,指定した VLAN の情報を表示します。detail パラメータを指定すると,認証している端末の情報を表示します。

図 7-4 show dot1x vlan dynamic コマンド(detail パラメータ指定時)の実行結果

```
> show dot1x vlan dynamic detail
Date 2005/10/20 10:52:48 UTC
VLAN(Dynamic)
                                              PortControl : Auto
AccessControl : Multiple-Auth
                                             Last EAPOL : 0012.e200.0005
ReAuthMode : Disable
                : --
Status

      Supplicants
      : 1 / 1 / 256

      TxTimer(s)
      : 3556 / 3600

                                             ReAuthTimer(s): 3586 / 3600
ReAuthSuccess : 0
                                               ReAuthFail : 0
SuppDetection : Shortcut
VLAN(s): 20
 Supplicants MAC Status
                                      AuthState
                                                        BackEndState ReAuthSuccess
                       SessionTime(s) Date/Time
 [VLAN 20]
                       VLAN(Dynamic) Supplicants : 1
 0012.e200.0005 Authorized Authenticated Idle
                                                                         0
                                       2005/10/20 10:52:03
                       44
```

#### 7.2.3 IEEE802.1X 認証状態の変更

#### (1) 認証状態の初期化

認証状態の初期化を行うには, clear dot1x auth-state コマンドを使用します。ポート番号, VLAN ID, 端末の MAC アドレスのどれかを指定できます。何も指定しなかった場合は, すべての認証状態を初期化します。

コマンドを実行した場合,再認証を行うまで通信ができなくなるので注意してください。

図 7-5 装置内すべての IEEE802.1X 認証状態を初期化する実行例

```
> clear dot1x auth-state Initialize all 802.1X Authentication Information. Are you sure? (y/n) :y
```

#### (2) 強制的な再認証

強制的に再認証を行うには,reauthenticate dot1x コマンドを使用します。ポート番号,VLAN ID,端末の MAC アドレスのどれかを指定できます。指定がない場合は,すべての認証済み端末に対して再認証を 行います。

コマンドを実行しても,再認証に成功した Supplicant の通信に影響はありません。

図 7-6 装置内すべての IEEE802.1X 認証ポート, VLAN で再認証する実行例

> reauthenticate dot1x Reauthenticate all 802.1X ports and vlans. Are you sure? (y/n) :y

# 8

# Web 認証の解説

Web 認証は, 汎用 Web ブラウザを用いて認証されたユーザ単位に VLAN へのアクセス制御を行う機能です。この章では Web 認証について解説します。

| 8.1 | 概要                             |
|-----|--------------------------------|
| 8.2 | システム構成例                        |
| 8.3 | 認証機能                           |
| 8.4 | 認証手順                           |
| 8.5 | 内蔵 Web 認証 DB および RADIUS サーバの準備 |
| 8.6 | 認証エラーメッセージ                     |
| 8.7 | Web 認証画面入れ替え機能                 |
| 8.8 | Web 認証使用時の注意事項                 |

## 8.1 概要

Web 認証は, Internet Explorer などの汎用の Web ブラウザ(以降,単に Web ブラウザと表記)を利用 しユーザ ID およびパスワードを使った認証によってユーザを認証します。本装置は,認証に成功した ユーザが使用する端末の MAC アドレスを使用して認証後のネットワークへのアクセスを可能にします。

この機能によって,端末側に特別なソフトウェアをインストールすることなく,Webブラウザだけで認証ができます。

#### (1) 認証モード

本装置は次に示す認証モードをサポートしています。

・ 固定 VLAN モード

端末が認証に成功したあと, MAC アドレスを MAC アドレステーブルに登録して, VLAN 内へ通信で きるようにします。端末が認証ネットワークへログインする方法として,本装置の URL リダイレクト 機能を使用する方法と Web 認証専用 IP アドレスを使用する方法があります。

- ダイナミック VLAN モード 端末が認証に成功したあと,MAC アドレスを MAC VLAN と MAC アドレステーブルに登録して,認 証前のネットワークと認証後のネットワークを分離します。端末が認証ネットワークへログインする方 法として,本装置の URL リダイレクト機能を使用する方法と Web 認証専用 IP アドレスを使用する方 法があります。
- レガシーモード 端末が認証に成功したあと,MAC アドレスを MAC VLAN に登録して,認証前のネットワークと認証 後のネットワークを分離します。端末は,ダイナミック VLAN モードと異なり,認証前の VLAN イン タフェースの IP アドレスで本装置にログインします(このモードは,Ver.10.6 までのダイナミック VLAN モードです)。

ダイナミック VLAN モードおよびレガシーモードの記述で,認証前の端末が所属する VLAN を認証前 VLAN と呼びます。また,認証後の VLAN を認証後 VLAN と呼びます。

(2) 認証方式

本装置は固定 VLAN モード,ダイナミック VLAN モードおよびレガシーモードのどの認証モードでも,次に示すローカル認証方式または RADIUS 認証方式のどちらかの方式を選択できます。

ローカル認証方式

本装置に内蔵した認証用 DB(内蔵 Web 認証 DB と呼びます)にユーザ情報を登録しておき, PC から 入力された情報との一致を確認して認証する方式です。ネットワーク内に RADIUS サーバを置かない 小規模ネットワークに適しています。

# RADIUS 認証方式 ネットワーク内に設置した RADIUS サーバを用いて認証する方式です。比較的規模の大きなネット ワークに適しています。

(3) 認証ネットワーク

本装置の Web 認証は, IPv4 ネットワークを認証対象とします。したがって,認証の対象となる端末を収容する VLAN インタフェースには, IPv4 アドレスを設定する必要があります。ただし, RADIUS サーバの設定では, IPv4 アドレスまたは IPv6 アドレスのどちらでも指定できます。

# 8.2 システム構成例

ここでは,固定 VLAN モード,ダイナミック VLAN モードおよびレガシーモードの各認証モードについて,ローカル認証方式および RADIUS 認証方式の場合のシステム構成を示します。

また,認証対象の端末への IP アドレス設定方法の違いによるネットワーク構成例を示します。

#### 8.2.1 固定 VLAN モード

固定 VLAN モードでは,認証対象端末が認証前のときは,MAC アドレステーブルに登録されず,接続された VLAN 内へ通信できない状態です。認証が成功すると,端末の MAC アドレスを MAC アドレステーブルに登録し,VLAN 内へ通信できるようになります。

本装置では認証ポートとして次のポートを設定できます。

- アクセスポート
- トランクポート

トランクポートに入ってきた Tagged フレームおよび Untagged フレームの扱いを次に示します。

- 認証時のパケットが Tagged フレームの場合,認証成功後は VLAN Tag で示された VLAN に通信できます。
- 認証時のパケットが Untagged フレームの場合,認証成功後はネイティブ VLAN に通信できます。

図 8-1 トランクポートの扱い

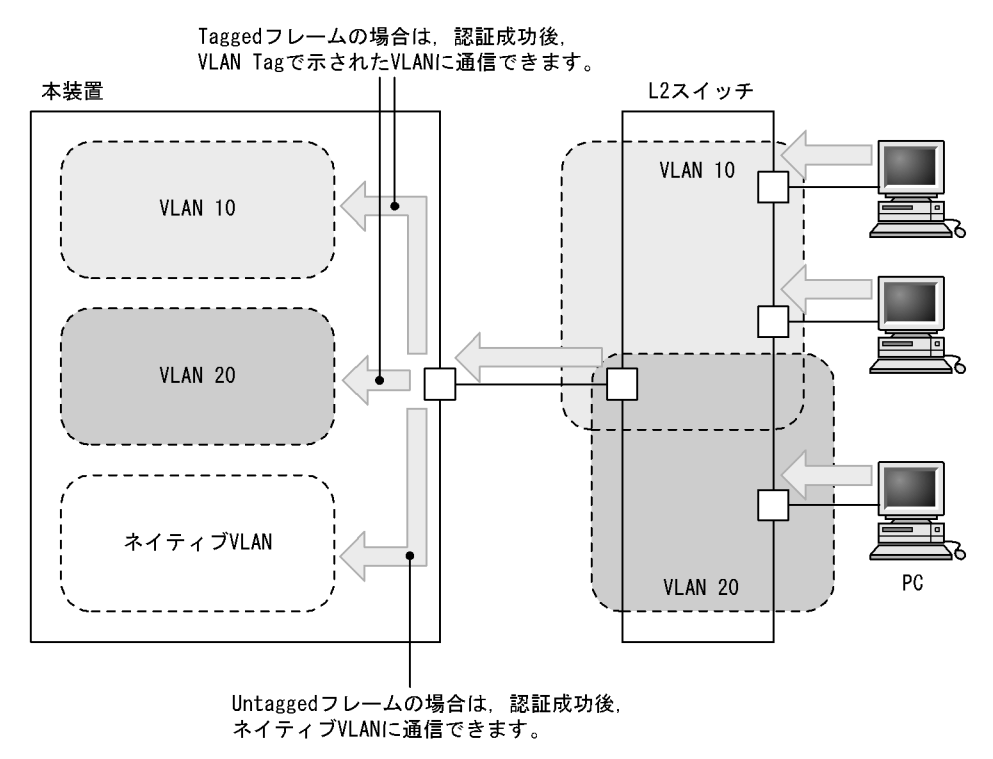

(1) ローカル認証方式

内蔵 Web 認証 DB を使用したローカル認証方式の構成を次の図に示します。

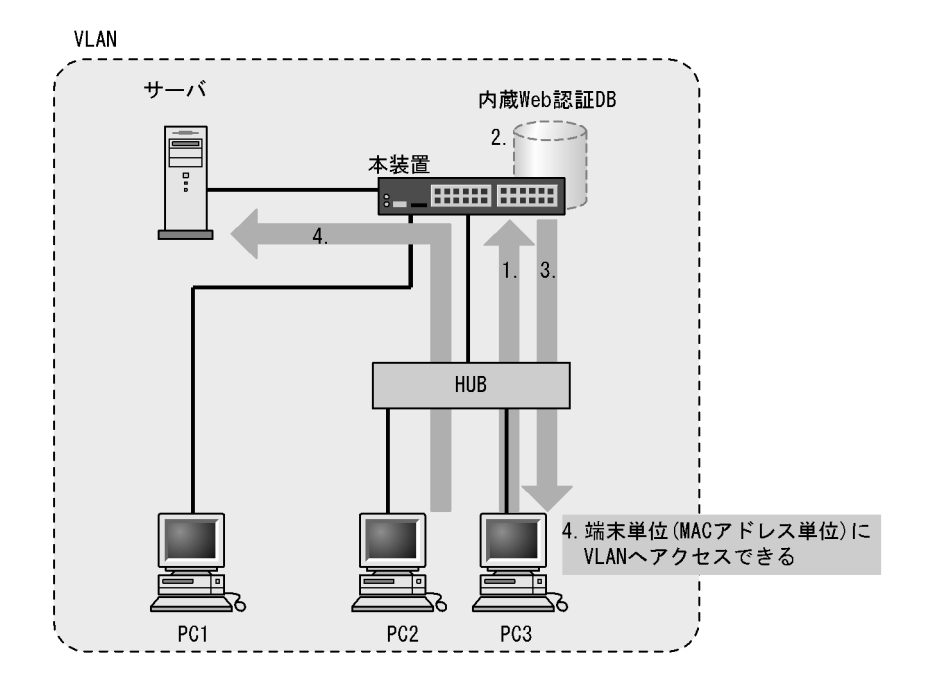

図 8-2 固定 VLAN モード時のローカル認証方式の構成

- 1. HUB 経由で接続された PC から Web ブラウザを起動し,本装置にアクセスします。
- 2. 本装置の内蔵 Web 認証 DB に登録されたユーザ情報と, PC から入力されたユーザ ID およびパスワードとの一致を確認する認証を行います。
- 3. 認証が成功であれば,認証成功画面を PC に表示します。
- 4. 認証済み PC は接続された VLAN のサーバに接続できるようになります。

#### (2) RADIUS 認証方式

RADIUS サーバを使用した RADIUS 認証方式の構成を次の図に示します。

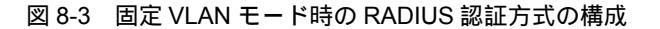

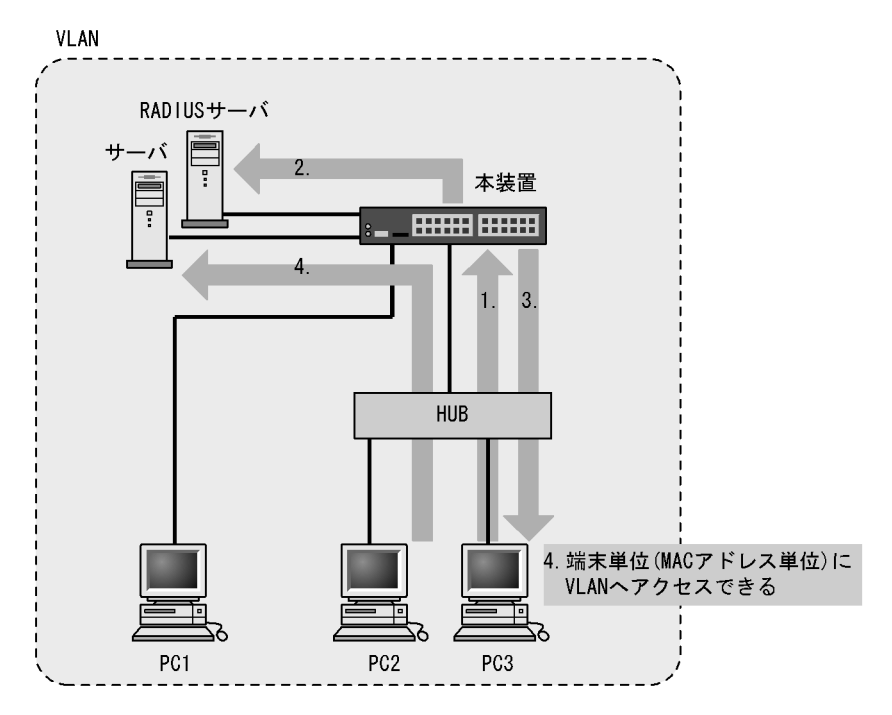

- 1. HUB 経由で接続された PC から Web ブラウザを起動し,本装置にアクセスします。
- 2. RADIUS サーバに登録されたユーザ情報と, PC から入力されたユーザ ID およびパスワードとの一致 を確認する認証を行います。
- 3. 認証が成功であれば,認証成功画面を PC に表示します。
- 4. 認証済み PC は接続された VLAN のサーバに接続できるようになります。

#### 8.2.2 ダイナミック VLAN モード

ダイナミック VLAN モードでは,認証前 VLAN に収容されていた端末を,認証成功後,内蔵 Web 認証 DB または RADIUS に登録されている VLAN ID を使用して,MAC VLAN と MAC アドレステーブルに 登録して認証後 VLAN への通信を許可します。このため,次に示す設定が必要になります。

- MAC VLAN が設定されているポートを認証ポートとして設定
- (1) ローカル認証方式

内蔵 Web 認証 DB を使用したローカル認証方式の構成を次の図に示します。

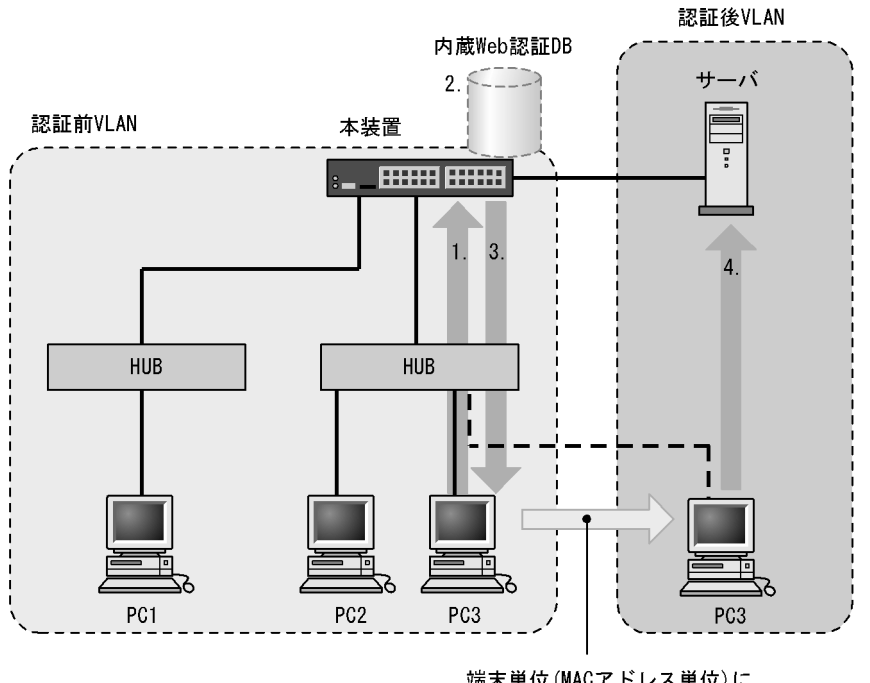

#### 図 8-4 ダイナミック VLAN モードのローカル認証方式の構成

- 1. HUB 経由で接続された PC から Web ブラウザを起動し,本装置にアクセスします。
- 2. 本装置の内蔵 Web 認証 DB に登録されたユーザ情報と, PC から入力されたユーザ ID およびパスワードとの一致を確認する認証を行います。
- 3. 認証が成功であれば,認証成功画面を PC に表示し,認証後 VLAN へ切り替わります。
- 4. 認証済みの PC は, 認証後 VLAN のサーバに接続できるようになります。

#### (2) RADIUS 認証方式

RADIUS サーバを使用した RADIUS 認証方式の構成を次の図に示します。

端末単位(MACアドレス単位)に VLANが切り替わります

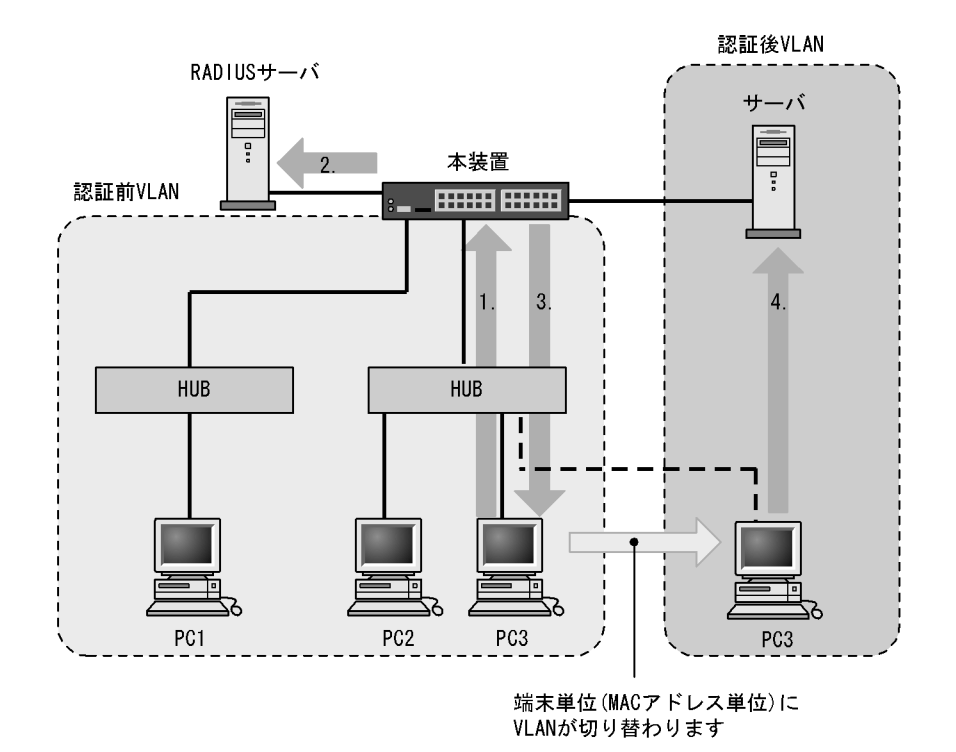

#### 図 8-5 ダイナミック VLAN モードの RADIUS 認証方式の構成

- 1. HUB 経由で接続された PC から Web ブラウザを起動し,本装置にアクセスします。
- 2. RADIUS サーバに登録されたユーザ情報と, PC から入力されたユーザ ID およびパスワードとの一致 を確認する認証を行います。
- 3. 認証が成功であれば,認証成功画面を PC に表示し,認証後 VLAN へ切り替わります。
- 4. 認証済みの PC は, 認証後 VLAN のサーバに接続できるようになります。

### 8.2.3 レガシーモード

このモードでは,認証前 VLAN をネイティブ VLAN に,認証後 VLAN を MAC VLAN として設定してお きます。認証対象端末が認証前は,端末の MAC アドレスを認証前 VLAN に収容していますが,認証が成 功すると,認証後 VLAN に収容します。このため,次に示す設定が必要になります。

- ・認証後に切り替わる VLAN の設定
- (1) ローカル認証方式

内蔵 Web 認証 DB を使用したローカル認証方式の構成を次の図に示します。

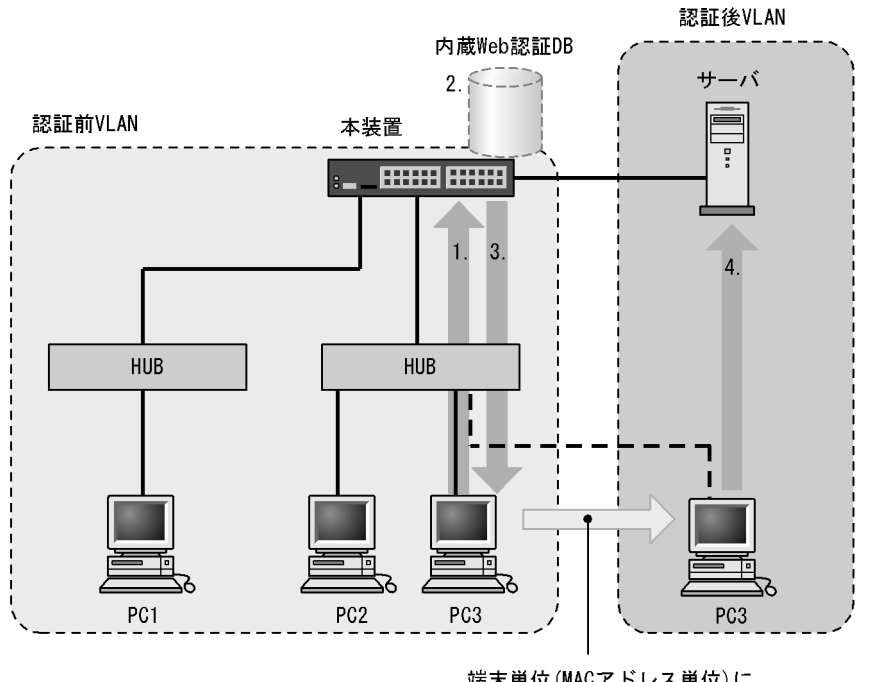

図 8-6 Web 認証システム構成図(ローカル認証方式)

- 端末単位(MACアドレス単位)に VLANが切り替わります
- 1. HUB 経由で接続された PC から Web ブラウザを起動し,本装置にアクセスします。
- 2. 本装置の内蔵 Web 認証 DB に登録されたユーザ情報と, PC から入力されたユーザ ID およびパスワードとの一致を確認する認証を行います。
- 3. 認証が成功であれば,認証成功画面を PC に表示し,認証後 VLAN へ切り替わります。
- 4. 認証済みの PC は, 認証後 VLAN のサーバに接続できるようになります。

#### (2) RADIUS 認証方式

RADIUS サーバを使用した RADIUS 認証方式の構成を次の図に示します。

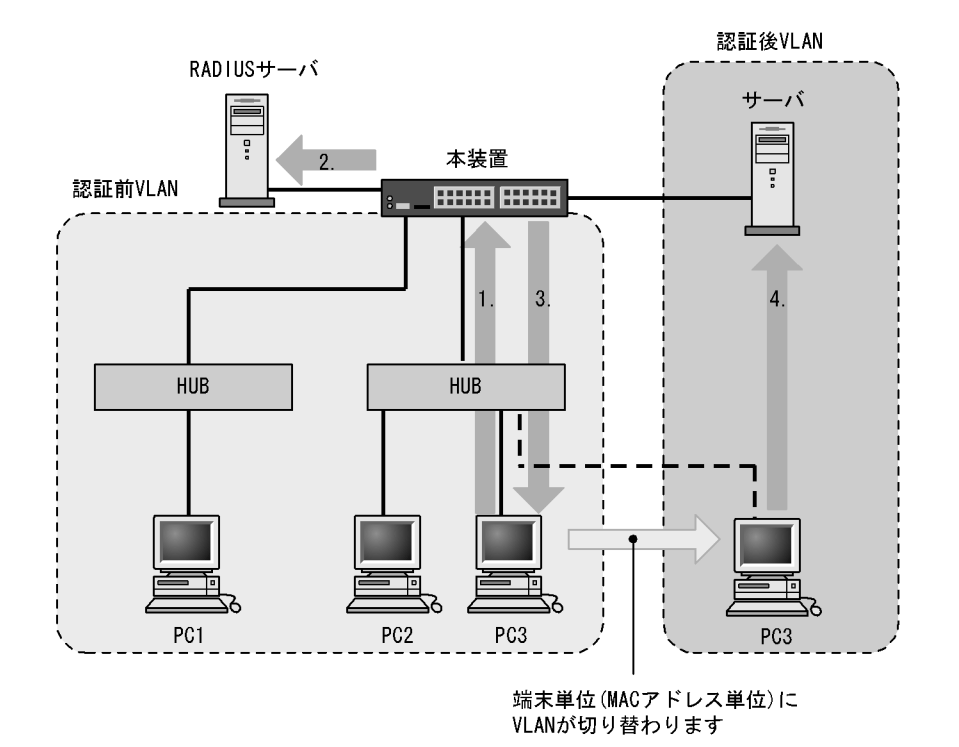

#### 図 8-7 Web 認証システム構成図(RADIUS 認証方式)

- 1. HUB 経由で接続された PC から Web ブラウザを起動し,本装置にアクセスします。
- 2. RADIUS サーバに登録されたユーザ情報と, PC から入力されたユーザ ID およびパスワードとの一致 を確認する認証を行います。
- 3. 認証が成功であれば,認証成功画面を PC に表示し,認証後 VLAN へ切り替わります。
- 4. 認証済みの PC は, 認証後 VLAN のサーバに接続できるようになります。

#### 8.2.4 IP アドレス設定方法による構成例

Web 認証の対象となる端末に IP アドレスを設定する方法には次の三つがあります。Web 認証は IPv4 ネットワークを対象とするため,ここで説明する IP アドレスは IPv4 アドレスです。

- 本装置内蔵の DHCP サーバ機能で IP アドレスを配布する
- 外部 DHCP サーバを使用する
- 手動で端末の IP アドレスを設定する

固定 VLAN モードでは,認証の前後で端末の IP アドレスを変更する必要はありません。一方,ダイナ ミック VLAN モードおよびレガシーモードでは,認証の前後で端末が収容される VLAN の変更に伴い IP サプネットも変更されるため, IP アドレスを変更する必要があります。

次に,ダイナミック VLAN モードおよびレガシーモードでの IP アドレス設定方法ごとにシステム構成例 を示します。

(1)本装置内蔵の DHCP サーバ機能で IP アドレスを配布する場合

本装置に実装している DHCP サーバを用意する際の構成例を次の図に示します。

認証端末に対して,DHCP サーバ機能から,認証前 VLAN の IP アドレスが配布されたあと,Web ブラウ ザを用いて認証を行います。 認証が完了すると端末は,認証後 VLAN に切り替わります。VLAN が切り替わり,端末の IP アドレス リースタイムアウト後に,DHCP サーバから認証後 VLAN の IP アドレスが配布され,端末からアクセス できるようになります。

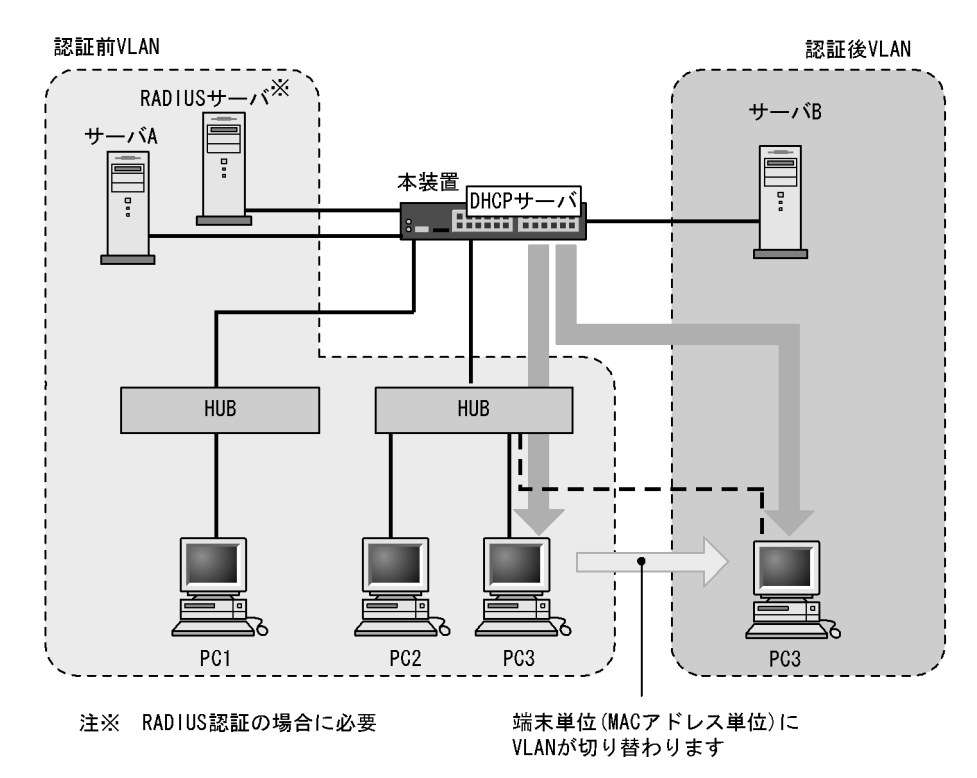

図 8-8 Web 認証システム構成図(内蔵 DHCP サーバ使用)

注意

- DHCP サーバに,認証前 VLAN 用の IP アドレス配布設定と,認証後 VLAN 用の IP アドレス配布 設定とを行う必要があります。
- DHCP サーバに,デフォルトゲートウェイアドレスを端末に配布するための設定が必要です。

#### (2) 外部 DHCP サーバを使用する場合

端末認証する際に使用する IP アドレスの配布および認証後の IP アドレス配布を外部 DHCP サーバから 行う場合の構成例を次の図に示します。

認証端末には外部 DHCP サーバから,認証前 VLAN の IP アドレスが配布されたあと Web ブラウザに よって認証を行います。

認証が完了すると端末は,認証後 VLAN に切り替わります。端末の IP アドレスリースタイムアウト後に, 外部 DHCP サーバから認証後 VLAN の IP アドレスが配布されます。

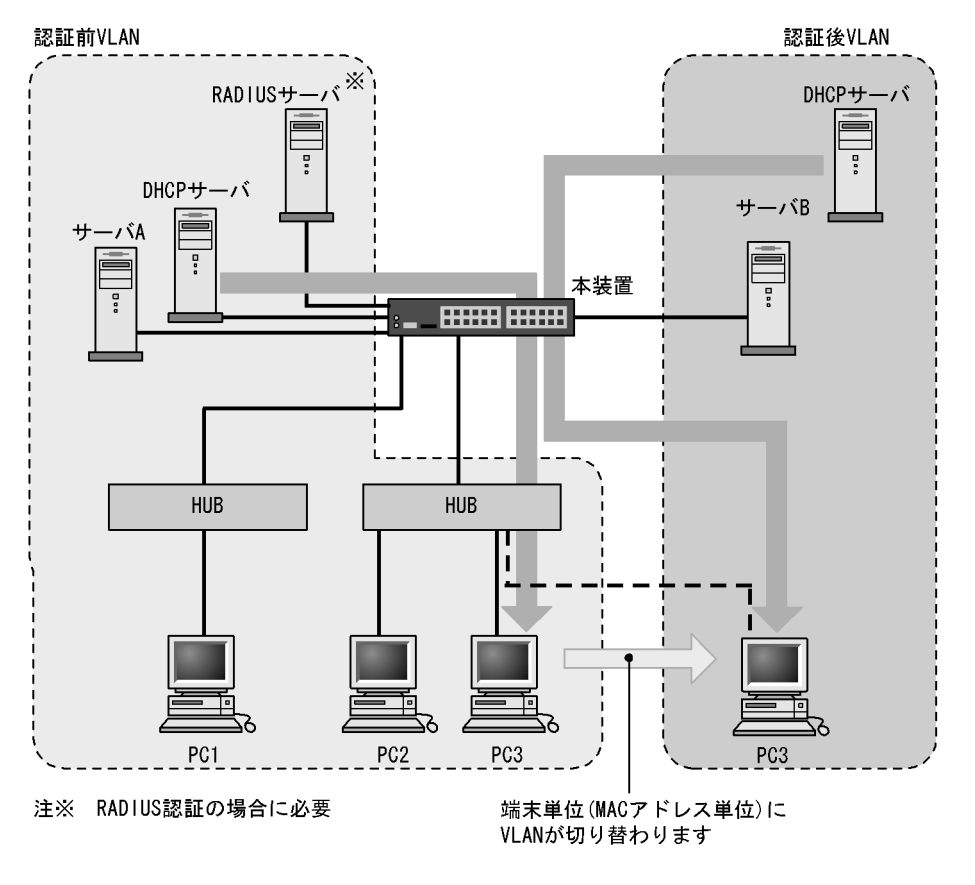

図 8-9 Web 認証システム構成図(外部 DHCP サーバ)

注意

• 外部 DHCP サーバに,デフォルトゲートウェイアドレスを端末に配布するための設定が必要です。

#### (3) 手動で端末の IP アドレスを設定する場合

認証対象端末の IP アドレスを,認証完了後に手動で設定変更する場合の構成例を次の図に示します。

認証前 VLAN に接続された端末は,認証後に手動で IP アドレスを認証後 VLAN のサブネットの属する IP アドレスに変更することによって認証後 VLAN へのアクセスが可能となります。

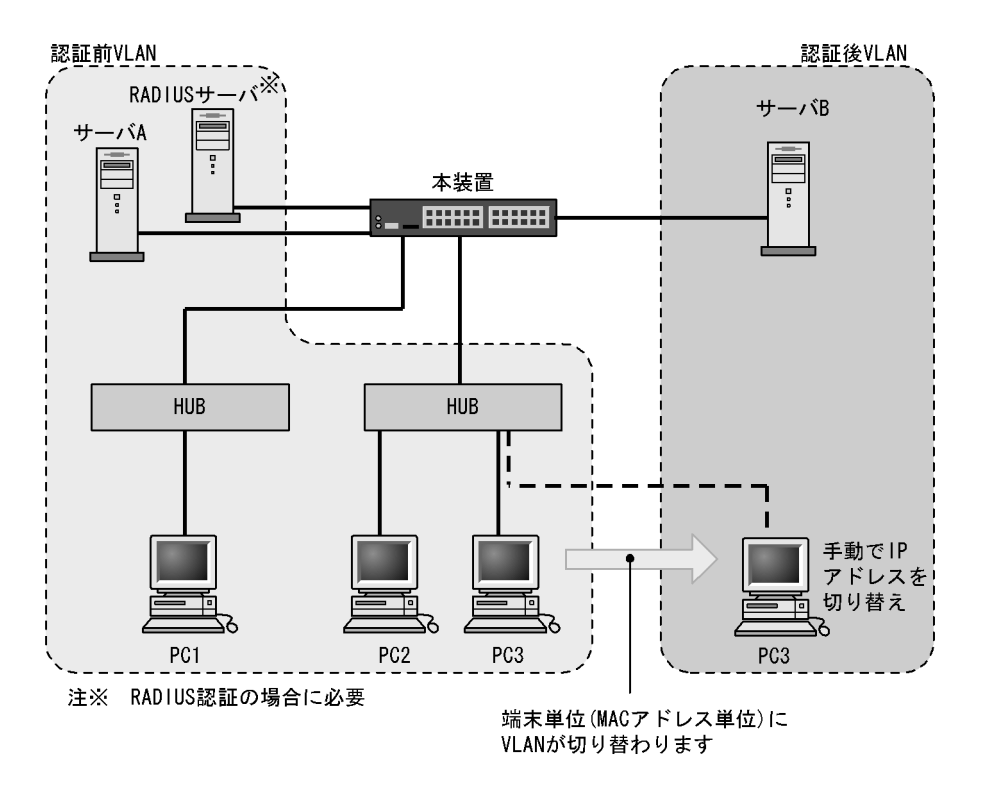

図 8-10 Web 認証システム構成図(手動 IP アドレス切り替え)

注意

• 認証後に誤った IP アドレスを設定した場合,認証が成功であってもネットワークにアクセスでき なくなります。

# 8.3 認証機能

#### 8.3.1 認証前端末の通信許可

認証前端末の通信を許可するには認証専用 IPv4 アクセスリストの設定が必要です。認証専用 IPv4 アクセ スリストについては「5.3 レイヤ2認証共通の機能」を参照してください。

#### 8.3.2 認証ネットワークへのログイン

固定 VLAN モードおよびダイナミック VLAN モードでは,認証前の端末が認証ネットワークへログイン する方法として,URL リダイレクト機能を使用する方法と Web 認証専用 IP アドレスを使用する方法があ ります。どちらの方法も,Web 認証専用 IP アドレスの設定が必要です。

Web 認証専用 IP アドレスは, Web 認証で使用する,端末から本装置へのアクセス専用の IPv4 アドレス です。このアドレスは装置のインタフェースに付けられたアドレスとは異なるため,異なる IP サブネッ トに収容される端末から認証ネットワークへのログイン操作およびログアウト操作を,すべて同じ IP ア ドレスで実施できます。また,Web 認証専用 IP アドレスは装置外には送出しないので,ネットワーク内 の複数の本装置に同じアドレスを設定できます。したがって,どの端末からも同じ操作で認証ネットワー クへのログインおよびログアウトができます。

注意

- Web 認証専用 IP アドレスを使用する場合,コンフィグレーションコマンド authentication arp-relay を設定する必要があります。設定されていない場合は,端末のデフォルトゲートウェイの 設定で本装置のインタフェースの IP アドレスを指定してください。
- (1) URL リダイレクト機能

認証前の端末が認証ネットワークへログインする場合に,認証前の端末から装置外の Web サーバ宛ての http または https アクセスを検出し,端末の画面に強制的にログイン画面を表示してログイン操作をさせ ることができます。

また,コンフィグレーションコマンド web-authentication ip address で FQDN (Fully Qualified Domain Name)を指定すれば,リダイレクト先 URL として使用できます。

#### 図 8-11 URL リダイレクト機能

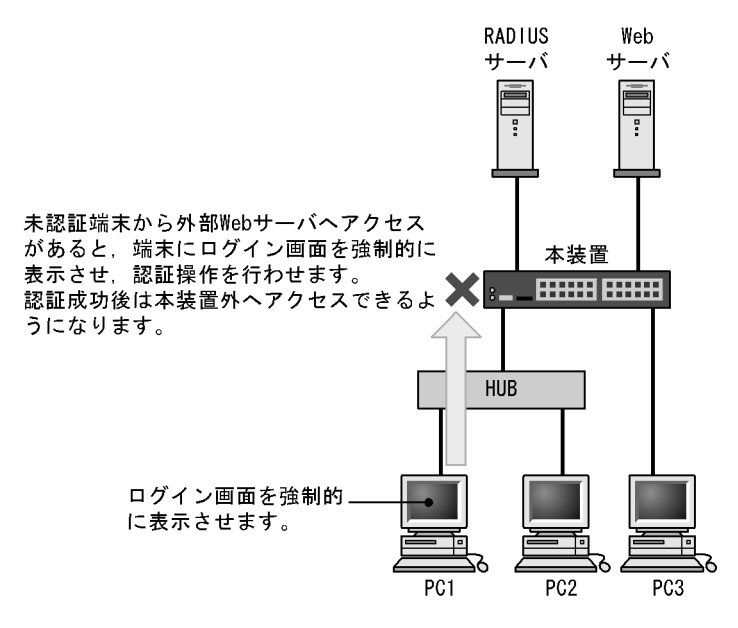

注意

- 端末のWebブラウザにプロキシサーバを設定した状態で、次のどちらかの方法でURLリダイレクトを使用する場合は、必ずWeb認証専用IPアドレスがプロキシサーバの適用を受けないように設定してください。
  - ・コンフィグレーションコマンド web-authentication redirect-mode で, https パラメータを設定
     ・認証前状態の端末から https でアクセス
- 本機能を使用して,認証前の端末から https で URL アクセスを行ったとき,装置に登録された証明書のドメイン名と一致していない場合,証明書不一致の警告メッセージが Web ブラウザ上に表示されます。なお,警告メッセージが表示されても,続行する操作を行うと,Web 認証のログイン画面が表示されてログイン操作が行えます。
- (2) Web 認証専用 IP アドレスによるログイン操作

本装置に設定された Web 認証専用の IP アドレスを使用してログイン操作,およびログアウト操作ができます。

#### 図 8-12 Web 認証専用 IP アドレスによるログイン操作

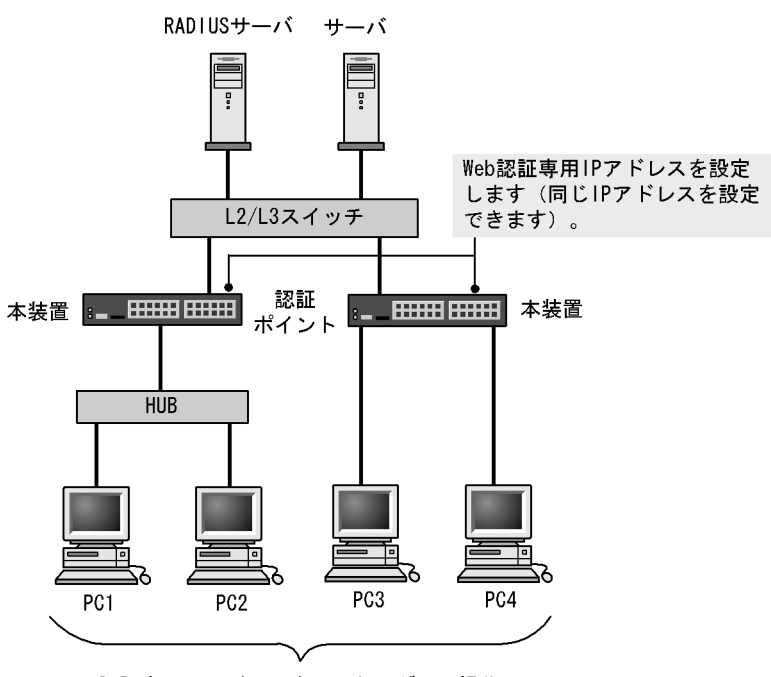

Web認証専用IPアドレスを用いたログイン操作で ログイン画面が表示されます。

## 8.3.3 ワンタイムパスワード認証【OP-OTP】

本装置では,RSA 社の RSA SecurID と連携したワンタイムパスワード認証機能を提供します。なお,本 機能を使用する場合は,オプションライセンス OP-OTP の設定が必要です。

ワンタイムパスワード認証では, ユーザ ID とパスワードによる認証ではなく, 次の三つの情報を使用して認証操作をします。

- ・ ユーザ ID
- ユーザが所持している PIN コード(ユーザが独自に設定できるコード)
- トークンと呼ばれる機構(ハードウェアトークンとソフトウェアトークンがある)で生成したトークン コード(ワンタイムパスワード)

なお, PIN コードは, 認証サーバから送られてくるメッセージを表示した Reply-Message 表示画面で入力します。

ワンタイムパスワード認証の構成を次の図に示します。

図 8-13 ワンタイムパスワード認証の構成

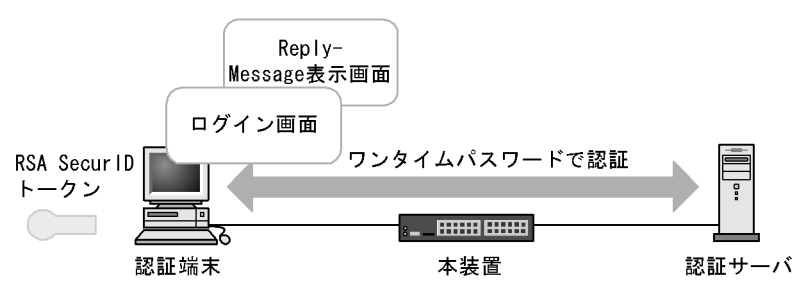

本装置では, New PIN モードと Next Token モードをサポートします。なお,本機能は,固定 VLAN モードとダイナミック VLAN モードで動作します。

(1) New PIN  $\mathbf{E} - \mathbf{F}$ 

認証サーバに事前に PIN コードを登録しないで,最初にログイン操作をしたときに PIN コードを登録するモードです。New PIN モードでの動作概要を次の図に示します。

図 8-14 New PIN モードでの動作概要

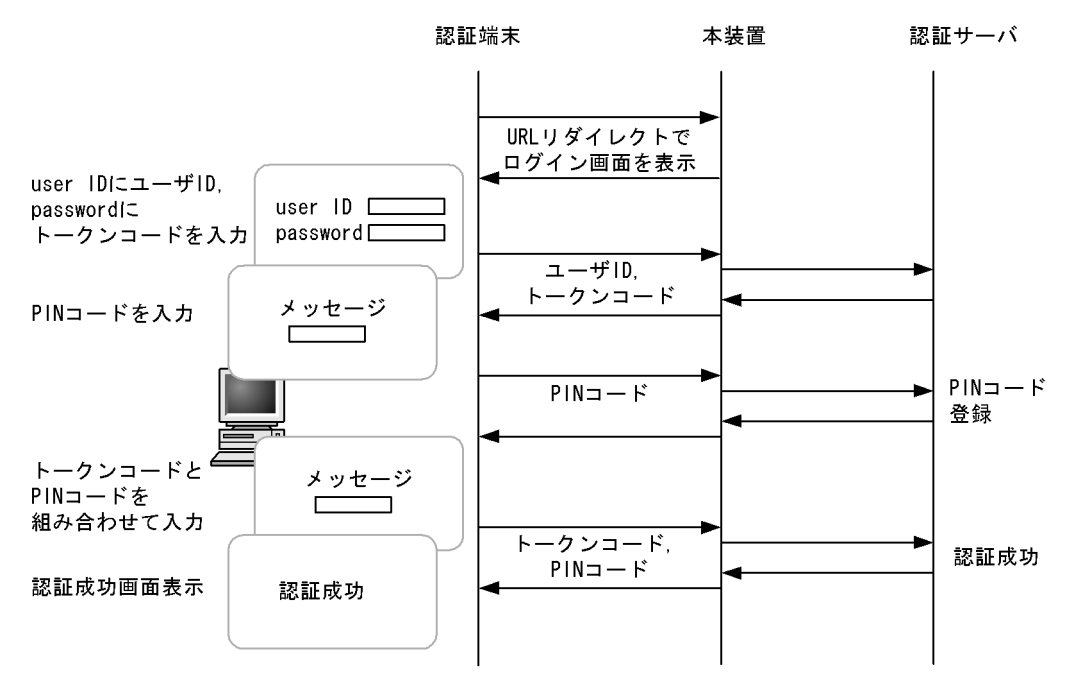

(2) Next Token  $\Xi - F$ 

ログイン操作時に3回連続で不正なトークンコードを入力した場合,次に正しいトークンコードで認証成功したあと,さらに新しいトークンコードの入力を要求するモードです。Next Token モードでの動作概要を次の図に示します。
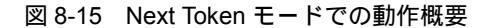

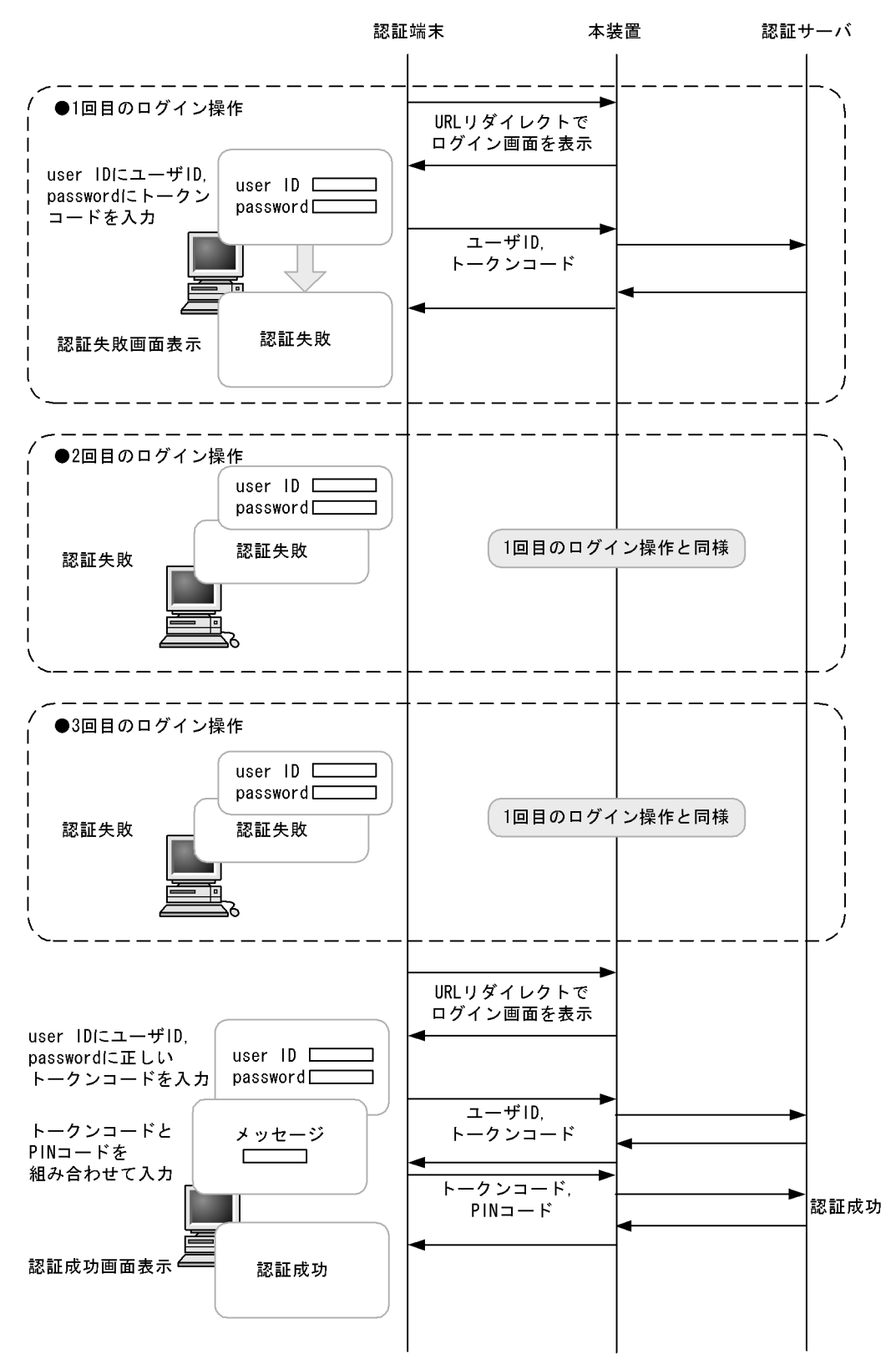

# 8.3.4 強制認証

Web 認証の強制認証については、「5.3 レイヤ2認証共通の機能」を参照してください。

# 8.3.5 認証ネットワークからのログアウト

認証ネットワークにログインした端末をログアウトする方法を次の表に示します。

#### 表 8-1 認証モードごとのログアウト方法

| ログアウト方法                               | 固定 VLAN<br>モード | ダイナミック<br>VLAN モード | レガシー<br>モード |
|---------------------------------------|----------------|--------------------|-------------|
| Web 画面によるログアウト                        |                |                    |             |
| 最大接続時間超過時のログアウト                       |                |                    |             |
| 認証済み端末の接続監視機能によるログアウト                 |                | -                  | -           |
| 認証済み端末の MAC アドレステーブルエージングによ<br>るログアウト | -              |                    |             |
| 運用コマンドによるログアウト                        |                |                    |             |
| 認証済み端末からの特殊パケット受信によるログアウト             |                | -                  | -           |
| 認証端末接続ポートのリンクダウンによるログアウト              |                | -                  | -           |
| VLAN 設定変更によるログアウト                     |                |                    |             |
| 認証方式の切り替えによるログアウト                     |                |                    |             |
| 認証モードの切り替えによるログアウト                    |                |                    |             |
| Web 認証の停止によるログアウト                     |                |                    |             |
| 動的に登録された VLAN の削除によるログアウト             | -              |                    | -           |

(凡例) :サポート -:該当なし

ダイナミック VLAN モードおよびレガシーモードの場合,上記の方法でログアウトしたあと,端末の IP アドレスを認証前の IP アドレスに変更してください。また,DHCP サーバを使用している場合は,端末から IP アドレスの再配布を指示してください。

- DHCP サーバを使用している場合,端末の IP アドレスをいったん削除してから,DHCP サーバへ IP アドレスの配布を指示してください。(例:Windowsの場合,コマンドプロンプトから ipconfig / release を実行した後に,ipconfig /renew を実行してください。)
- IP アドレスを手動で設定している場合,手動で端末の IP アドレスを認証前の IP アドレスに変更して ください。
- (1) Web 画面によるログアウト

認証済み端末からログアウト用 URL にアクセスして,端末にログアウト画面を表示させます。画面上の ログアウト操作によって Web 認証は認証解除を行います。認証が解除されると,ログアウト完了画面を表示します。

## (2) 最大接続時間超過時のログアウト

コンフィグレーションコマンド web-authentication max-timer で設定された最大接続時間を超えた場合 に,強制的に Web 認証の認証状態を解除して,端末から本装置外への通信を停止します。この際に設定さ れた最大接続時間が経過してから1分以内で認証解除が行われます。この場合には,端末にログアウト完 了画面を表示しません。 最大接続時間を超えても使用したい場合は,端末から再度,認証ネットワークへのログイン操作を行って ください。ユーザ ID,パスワードおよび MAC アドレスの組み合わせで認証済みであることが確認された 場合に限り,接続時間を延長できます(さらに最大接続時間分だけ延長します)。

なお,コンフィグレーションコマンド web-authentication max-timer で最大接続時間を短縮したり,延長 したりした場合,現在認証中のユーザには適用されず,次回口グイン時から設定が有効となります。

#### (3) 認証済み端末の接続監視機能によるログアウト

認証済み端末に対し,コンフィグレーションコマンド web-authentication logout polling interval で指定 された時間間隔で ARP パケットを用い ARP 返答パケットを受信することによって端末の接続監視を行い ます。コンフィグレーションコマンド web-authentication logout polling retry-interval と web-authentication logout polling count で設定された時間を超えても ARP 返答パケットが受信できない 場合,タイムアウトしていると判断し,強制的に Web 認証の認証状態を解除します。この場合には,端末 にログアウト完了画面を表示しません。

なお,この機能はコンフィグレーションコマンド no web-authentication logout polling enable で無効に できます。

注意

接続監視機能の設定値としてデフォルトを使用した場合,認証されている数が多いと,接続タイムア ウトと判定してから認証が解除されるまで1分程度掛かります。

なお,本装置の CPU 負荷が高い場合は,認証解除までさらに時間が掛かることがあります。

#### (4)認証済み端末の MAC アドレステーブルエージングによるログアウト

認証済み端末に対し,MACアドレステーブルを周期的に監視し,端末からのアクセスがあるかをチェックしています。該当する端末からのアクセスがない状態が続いた場合に,強制的にWeb認証の認証状態を 解除します。この場合には,端末にログアウト完了画面を表示しません。

ただし,回線の瞬断などの影響で認証が解除されてしまうことを防ぐために,MACアドレステーブルの エージング時間経過後約10分間,該当するMACアドレスを持つ端末からのアクセスがない状態が続いた 場合に,認証状態を解除します。

MAC アドレステーブルのエージング時間と, MAC アドレステーブルエージングによるログアウトの関係 を次の図に示します。

なお,MACアドレステーブルのエージング時間はデフォルト値を使用するか,またはデフォルト値より 大きな値を設定してください。 図 8-16 認証済み端末の MAC アドレステーブルエージングによるログアウト

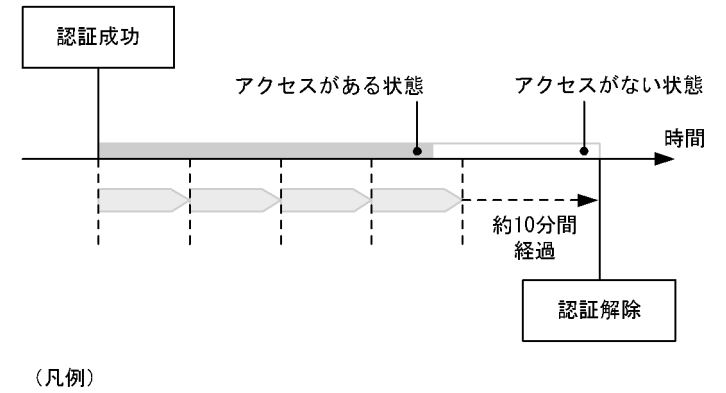

: エージング時間

また,認証成功直後約10分間に端末からのアクセスがないと,エージング時間の値に関係なく,強制的 に認証を解除します。

認証成功直後からアクセスがない場合のログアウトを次の図に示します。

図 8-17 認証成功直後からアクセスがない場合のログアウト

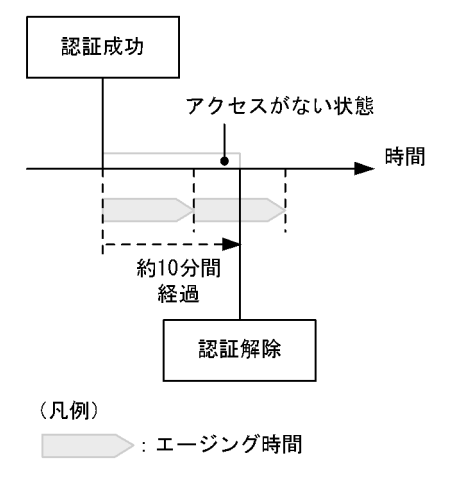

なお,この機能はコンフィグレーションコマンド no web-authentication auto-logout で無効にできます(アクセスがない状態が続いた場合でも強制的にログアウトしない設定が可能)。

さらに,レガシーモードでは,認証後に切り替わった VLAN に端末からの通信がまったくないと,MAC アドレス学習が行われません。この場合,認証済みであっても MAC アドレステーブルに MAC アドレス が登録されていないので,強制的にログアウトします。したがって,認証後は必ず通信を行ってください。

(5) 運用コマンドによるログアウト

運用コマンド clear web-authentication auth-state でユーザ単位に,強制的にログアウトができます。なお,同一ユーザ ID で複数ログインを行っている場合,同じユーザ ID を持つ認証をすべてログアウトします。この場合には,端末にログアウト完了画面を表示しません。

(6) 認証済み端末からの特殊パケット受信によるログアウト

認証済み端末から送信された特殊パケットを受信した場合,該当する端末の認証を解除します。この場合 には,端末にログアウト完了画面を表示しません。特殊パケットの条件を次に示します。

- 認証済み端末から Web 認証専用 IP アドレスで送出された ping パケット
- コンフィグレーションコマンド web-authentication logout ping tos-windows で設定された TOS 値を 持っているパケット
- コンフィグレーションコマンド web-authentication logout ping ttl で設定された TTL 値を持っている パケット
- (7) 認証端末接続ポートのリンクダウンによるログアウト

認証済み端末が接続しているポートのリンクダウンを検出した場合,該当するポートに接続された端末の 認証を解除します。この場合には,端末にログアウト完了画面を表示しません。

(8) VLAN 設定変更によるログアウト

コンフィグレーションコマンドで認証端末が含まれる VLAN の設定を変更した場合,変更された VLAN に含まれる端末の認証を解除します。この場合には,端末にログアウト完了画面を表示しません。

- [コンフィグレーションの変更内容]
  - VLAN を削除した場合
  - VLAN を停止(suspend)した場合
- (9) 認証方式の切り替えによるログアウト

認証方式が RADIUS 認証方式からローカル認証方式に切り替わった場合,またはローカル認証方式から RADIUS 認証方式に切り替わった場合,すべての端末の認証を解除します。この場合には,端末にログア ウト完了画面を表示しません。

(10) 認証モードの切り替えによるログアウト

copy コマンドでコンフィグレーションを変更して,認証モードが切り替わる設定をした場合,すべての端 末の認証を解除します。この場合には,端末にログアウト完了画面を表示しません。

(11)Web 認証の停止によるログアウト

コンフィグレーションコマンドで Web 認証の定義が削除されて Web 認証が停止した場合, すべての端末の認証を解除します。この場合には, 端末にログアウト完了画面を表示しません。

(12) 動的に登録された VLAN の削除によるログアウト

動的に VLAN が作成された認証ポートにコンフィグレーションコマンド switchport mac vlan が設定された場合,該当ポートに動的に作成された VLAN ID は削除されて, VLAN に所属していた端末の認証を解除します。

## 8.3.6 認証数制限

装置単位およびポート単位に認証数の制限が設定できます。詳細は、「5.3 レイヤ2認証共通の機能」を 参照してください。

## 8.3.7 認証済み端末のポート間移動

認証済み端末がポート間移動した場合については、「5.3 レイヤ2認証共通の機能」を参照してください。

# 8.3.8 アカウント機能

認証結果は次のアカウント機能によって記録されます。

## (1) アカウントログ

認証結果は本装置の Web 認証のアカウントログに記録されます。記録されたアカウントログは運用コマンド show web-authentication logging で表示できます。出力される認証結果を次の表に示します。

IP MAC VLAN 事象 時刻 ユーザ ポート メッセージ ID ID アドレス アドレス 番号 ログイン 1 1 認証成功 成功 メッセージ ログアウト 2 認証解除 メッセージ ログイン 2 2 2 2 失敗要因 失敗 メッセージ 2  $\mathbf{2}$ 2 2 強制 強制解除 ログアウト メッセージ

表 8-2 出力される認証結果

(凡例)

- : 固定 VLAN モード , ダイナミック VLAN モード , およびレガシーモードで出力される
- : 固定 VLAN モードとダイナミック VLAN モードで出力される

注 1 ダイナミック VLAN モードのログイン成功時に表示される IP アドレスには,認証前の IP アドレスが表示され ます。また,VLAN ID には認証後の VLAN ID が表示されます。

注 2 メッセージによっては IP アドレスなどの情報が出力されない場合があります。

本装置の Web 認証のアカウントログは,最大 2100 行まで記録できます。2100 行を超えた場合,古い順 に記録が削除され,最新のアカウント情報が追加記録されていきます。

### (2) RADIUS サーバのアカウント機能への記録

コンフィグレーションコマンド aaa accounting web-authentication default start-stop group radius を設 定すると, RADIUS サーバのアカウント機能を使用できます。アカウント機能には次の情報が記録されま す。記録される情報を次に示します。

- ログイン情報 : ログイン成功時に次の情報が記録されます。
   サーバに記録された時刻,ユーザ ID, MAC アドレス
- ログアウト情報 : ログアウト時に次の情報が記録されます。
   サーバに記録された時刻,ユーザ ID,MAC アドレス,ログインからログアウトまでの経過時間
- ・ 強制ログアウト時:ログアウト時に次の情報が記録されます。
   サーバに記録された時刻,ユーザ ID,MAC アドレス,ログインからログアウトまでの経過時間

(3) RADIUS サーバへのログイン情報記録(RADIUS サーバの機能)

RADIUS 認証方式の場合は,RADIUS サーバが持っている機能によって,ログイン成功/失敗が記録されます。ただし,使用する RADIUS サーバによって記録される情報が異なる場合がありますので,詳細 は RADIUS サーバの説明書を参照してください。

(4) syslog サーバへの動作ログ記録

Web 認証の動作ログを syslog サーバに出力できます。また,動作ログは Web 認証のアカウントログを含

みます。syslog サーバへの出力形式を次の図に示します。

図 8-18 syslog サーバへの出力形式

・イベント種別:AUT ・出力形式:下記

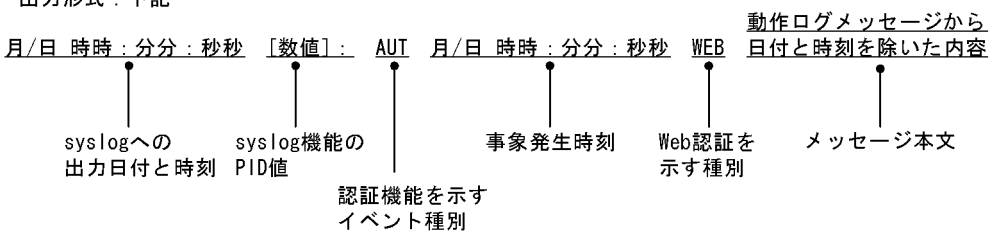

また,コンフィグレーションコマンド web-authentication logging enable および logging event-kind aut によって,出力を開始および停止できます。

# 8.4 認証手順

Web 認証を用いたユーザ認証は次の手順で行います。Web ブラウザ Internet Explorer Version6.0 を用い て説明します。

(1) Web 認証のログイン画面表示

固定 VLAN モードまたはダイナミック VLAN モードで URL リダイレクト機能を使用する場合は, URL リダイレクト機能によって Web 認証のログイン画面が表示されます。また, Web 認証専用 IP アドレスの URL にアクセスしても Web 認証のログイン画面が表示されます。ログイン画面が表示されたら, ユーザ ID とパスワードを入力します。

[固定 VLAN モードまたはダイナミック VLAN モードのログイン URL 指定]

- ・ URL リダイレクト機能無効時の URL 指定: http://Web 認証専用 IP アドレス /login.html
- ・ Web 認証専用 IP アドレスの URL 指定: http://Web 認証専用 IP アドレス /login.html

レガシーモードでは, Web 認証のログイン URL にアクセスすると, Web 認証のログイン画面を表示しま すので, ログイン画面からユーザ ID とパスワードを入力します。

[レガシーモードのログイン URL 指定]

- ログイン URL : http:// 認証前 VLAN のインタフェース IP アドレス /login.html
- 図 8-19 ログイン画面

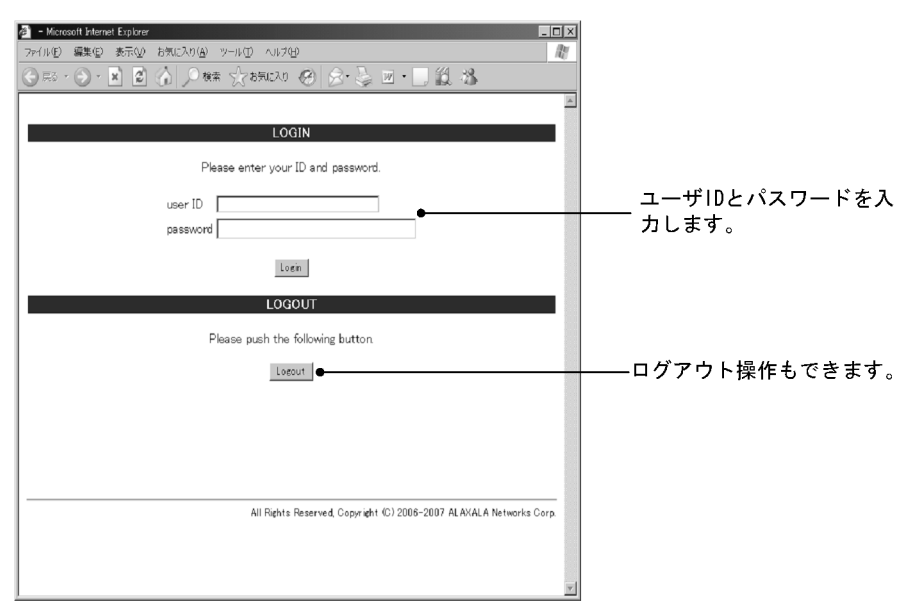

(2) ログイン画面に入力されたユーザ ID, パスワードの認証

入力されたユーザ ID とパスワードを基に,ローカル認証方式の場合は内蔵 Web 認証 DB に登録されているユーザ情報と一致しているかチェックします。また,RADIUS 認証方式の場合は RADIUS サーバに問い合わせを行い,認証可否のチェックをします。

(3) 認証成功結果を表示

内蔵 Web 認証 DB または RADIUS サーバに登録されているユーザ情報と一致した場合, ログイン成功画

面を表示し,認証ネットワークへ通信できます。

また,コンフィグレーションコマンド web-authentication jump-url で認証成功後にアクセスする URL が 指定されている場合は,端末にログイン成功画面が表示されたあとに指定された URL へのアクセスが行 われます。

図 8-20 ログイン成功画面

|   | 🔊 – Microsoft Internet Explorer 📃 🗌 🗵                               |                                         |
|---|---------------------------------------------------------------------|-----------------------------------------|
|   | ファイル(E) 編集(E) 表示(M) お気に入り(A) ツール(D) ヘルプ(H)                          |                                         |
|   | ③惑・④・■ 🛯 🏠 🔎 雄帝 ☆ あまに入り 🧐 🚖・蔓 🗷・鳥 🏭 🦓                               |                                         |
|   | Login success                                                       | ログイン時刻とログアウト時刻(自                        |
|   | Login Time 2007/01/11 10:15:28 UTC                                  | 動口クアウトする時刻)を表示しま                        |
|   | Limit Time 2007/01/11 11:15:28 UTC                                  | す。                                      |
|   |                                                                     |                                         |
|   | close 🖉                                                             | [close]ボタンはInternet<br>Explorerだけ動作します。 |
|   |                                                                     |                                         |
|   |                                                                     |                                         |
|   | All Public Reserved Convright (C) 2006-2007 ALAVALA Nativaria Corr  |                                         |
|   | HI Najira reserved, odpji ajir to zodo zodi nenvrijen revierka od p |                                         |
|   |                                                                     |                                         |
|   |                                                                     |                                         |
|   |                                                                     |                                         |
|   |                                                                     |                                         |
|   |                                                                     |                                         |
|   |                                                                     |                                         |
|   |                                                                     |                                         |
|   |                                                                     |                                         |
|   |                                                                     |                                         |
| 1 | ×                                                                   |                                         |

(4) 認証失敗時の画面表示

認証が失敗となった場合は,認証エラー画面を表示します。

認証エラー画面に表示されるエラーの発生理由を、「8.6 認証エラーメッセージ」に示します。

図 8-21 ログイン失敗画面

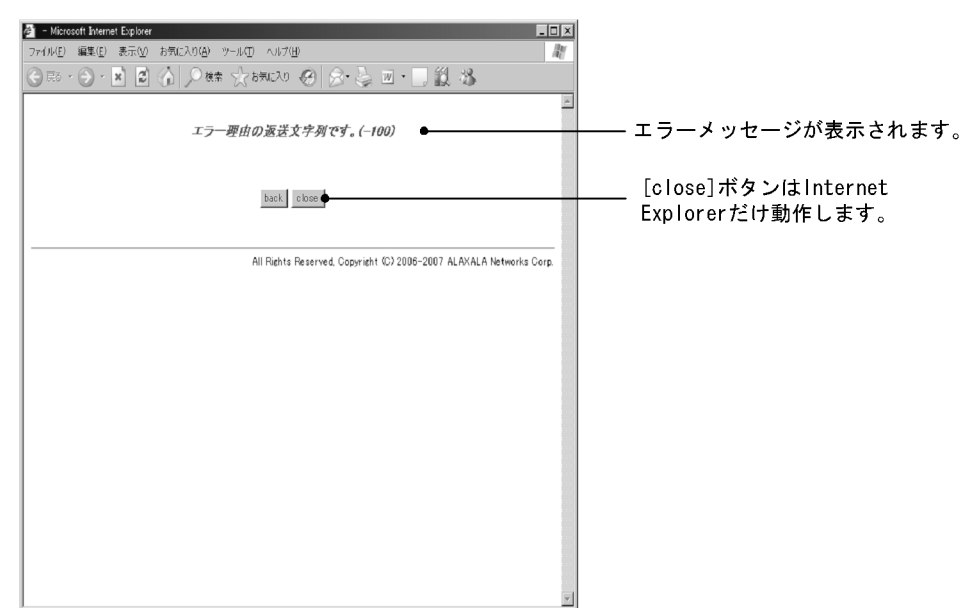

(5) Web 認証からのログアウト画面表示

認証済み端末から Web 認証のログアウト URL にアクセスして,端末にログアウト画面を表示させます。 または,ログイン URL にアクセスして,端末にログイン画面を表示させます。

固定 VLAN モードまたはダイナミック VLAN モードの場合, Web 認証専用 IP アドレスの URL にアクセ スします。

[固定 VLAN モードまたはダイナミック VLAN モードのログアウト URL 指定]

- Web 認証専用 IP アドレスのログアウト URL: http://Web 認証専用 IP アドレス /logout.html
- Web 認証専用 IP アドレスのログイン URL: http://Web 認証専用 IP アドレス /login.html

レガシーモードの場合, Web 認証のログアウト URL にアクセスします。

[レガシーモードのログアウト URL 指定]

・ ログアウト URL : http:// 認証後 VLAN のインタフェース IP アドレス /logout.html

表示した画面上の [Logout]ボタンを押すと, Web 認証は認証解除を行います。

認証が解除されると、ログアウト完了画面を表示します。

図 8-22 ログアウト画面

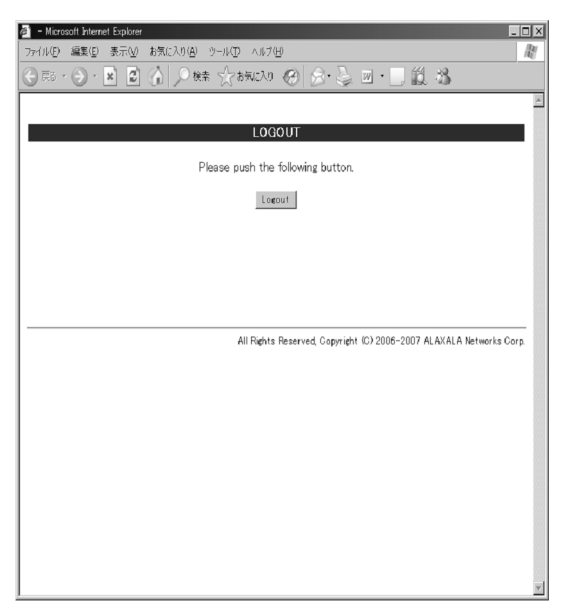

図 8-23 ログアウト完了画面

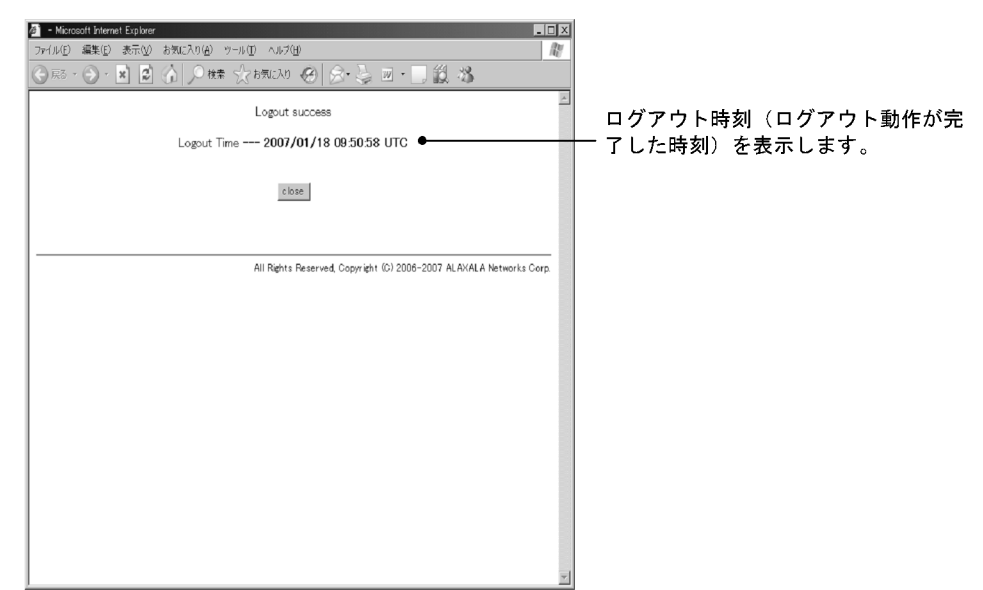

(6) ワンタイムパスワード認証の Reply-Message 表示画面表示【OP-OTP】

ワンタイムパスワード認証で表示する Reply-Message 表示画面を次に示します。Reply-Message 表示画面に表示されたメッセージに従って,新しい PIN コード,またはトークンコードを入力します。

図 8-24 Reply-Message 表示画面

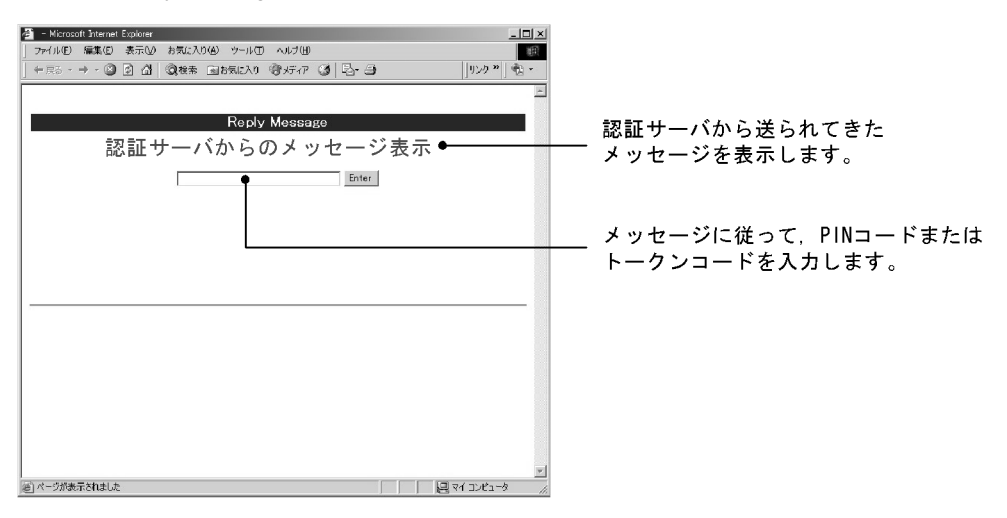

# 8.5 内蔵 Web 認証 DB および RADIUS サーバの準備

# 8.5.1 内蔵 Web 認証 DB の準備

Web 認証のローカル認証方式を使用するに当たっては,事前に内蔵 Web 認証 DB を作成する必要があり ます。また,本装置の内蔵 Web 認証 DB はバックアップおよび復元できます。

(1) 内蔵 Web 認証 DB の作成

運用コマンド set web-authentication user で,ユーザ ID,パスワード, VLAN ID などのユーザ情報を内蔵 Web 認証 DB に登録します。また,登録したユーザ ID ごとのパスワード変更および削除もできます。

登録・変更された内容は,運用コマンド commit web-authentication が実行された時点で,内蔵 Web 認 証 DB に反映されます。

なお,運用コマンドで内蔵 Web 認証 DB への追加および変更を行った場合,現在認証中のユーザには適用 されず,次回ログイン時から有効となります。

(2) 内蔵 Web 認証 DB のバックアップ

運用コマンド store web-authentication で,ローカル認証用に作成した内蔵 Web 認証 DB のバックアップ を取ることができます。

(3) 内蔵 Web 認証 DB の復元

運用コマンド load web-authentication で,ローカル認証用に作成したバックアップファイルから,内蔵 Web 認証 DB の復元ができます。ただし,復元を実行すると,直前に運用コマンド set web-authentication user などで登録・更新していた内容は廃棄されて,復元された内容に置き換わります ので,注意が必要です。

## 8.5.2 RADIUS サーバの準備

Web 認証の RADIUS 認証方式を使用するに当たっては,事前に RADIUS サーバの設定が必要です。

また,本装置のWeb認証機能が使用するRADIUSの属性を示します。

(1) RADIUS サーバの設定

ユーザごとにユーザ ID,パスワード,VLAN ID などのユーザ情報を RADIUS サーバに設定します。なお,RADIUS サーバの詳細な設定方法については,使用する RADIUS サーバの説明書を参照してください。

ダイナミック VLAN モードで認証成功後に切り替える認証後 VLAN を次のように設定します。

- 1. Tunnel-Type に Virtual LANs (VLAN)を設定(値13)します。
- 2. Tunnel-Medium-Type に6を設定します。
- 3. Tunnel-Private-Group-ID に VLAN ID を次の形式で設定します。
- 数字文字で設定
   例: VLAN ID が 2048 の場合,文字列で 2048 を設定
- 文字列 "VLAN "に続いて VLAN ID を数字文字で設定
   例: VLAN ID が 2048の場合, VLAN2048を設定

・ コンフィグレーションコマンド name で設定した VLAN 名称を設定

なお, Tunnel-Type, Tunnel-Medium-Type, および Tunnel-Private-Group-ID の三つの属性がすべて設 定されていない状態でダイナミック VLAN モードで使用した場合,認証後 VLAN としてネイティブ VLAN を適用します。

ユーザ ID とパスワードには文字数 1 ~ 32 文字で,次の文字が使用できます。

- ユーザ ID: ASCII 文字コードの 0x21 ~ 0x7E
- パスワード: ASCII 文字コードの 0x21 ~ 0x7E

また,認証方式として PAP を設定します。

## (2) Web 認証が使用する RADIUS 属性

Web 認証が使用する RADIUS の属性を次の表に示します。

| 表 8-3 | 認証で使用す | る属性名( | その1 | Access-Request) |
|-------|--------|-------|-----|-----------------|
|-------|--------|-------|-----|-----------------|

| 属性名                | Type 值 | 説明                                                                                                    |
|--------------------|--------|----------------------------------------------------------------------------------------------------|
| User-Name          | 1      | ユーザ名を指定します。                                                                                                    |
| User-Password      | 2      | ユーザパスワードを指定します。                                                                                                    |
| NAS-IP-Address     | 4      | ループバックインタフェースの IP アドレス指定時はループバックイ<br>ンタフェースの IP アドレスを格納し,指定されていなければ<br>RADIUS サーバと通信するインタフェースの IP アドレスを格納し<br>ます。                                                                                                    |
| Service-Type       | 6      | Framed(2)を設定します。                                                                                                    |
| State              | 24     | 該当する認証に対して,直前に RADIUS サーバから<br>Access-Challenge で送られてきた State 値を設定します。<br>なお,State 値がない場合は設定しません。                                                                                                    |
| Calling-Station-Id | 31     | 認証端末の MAC アドレス(小文字 ASCII , "-"区切り)を指定し<br>ます。<br>例:00-12-e2-12-34-56                                                                                                    |
| NAS-Identifier     | 32     | 固定 VLAN モード時に認証端末を収容している VLAN ID を数字文<br>字列で指定します。<br>例:VLAN ID 100の場合 100<br>ダイナミック VLAN モードおよびレガシーモードでは,コンフィグ<br>レーションコマンド hostname で指定された装置名を指定します。                                                                                   |
| NAS-Port-Type      | 61     | Virtual(5)を設定します。                                                                                                    |
| NAS-IPv6-Address   | 95     | ルーブバックインタフェースの IPv6 アドレス指定時はルーブバッ<br>クインタフェースの IPv6 アドレスを格納し,指定されていなけれ<br>ば RADIUS サーバと通信するインタフェースの IPv6 アドレスを格<br>納します。ただし, IPv6 リンクローカルアドレスで通信する場合<br>は,ループバックインタフェースの IPv6 アドレス設定の有無にか<br>かわらず,送信インタフェースの IPv6 リンクローカルアドレスを<br>格納します。 |

#### 表 8-4 認証で使用する属性名 (その 2 Access-Accept)

| 属性名           | Type 值 | 説明                                |
|---------------|--------|-----------------------------------|
| Service-Type  | 6      | Framed(2)が返却される:Web 認証ではチェックしません。 |
| Reply-Message | 18     | (未使用)                             |

| 属性名                     | Type 值 | 説明                                                                                                    |
|-------------------------|--------|----------------------------------------------------------------------------------------------------|
| Tunnel-Type             | 64     | ダイナミック VLAN モードおよびレガシーモード時に使用します。<br>VLAN を示す 13 であるかをチェックします。<br>固定 VLAN モード時は使用しません。                                                                                                    |
| Tunnel-Medium-Type      | 65     | ダイナミック VLAN モードおよびレガシーモード時に使用します。<br>IEEE802.1X と同様の値 6 の Tunnel-Medium-Type であるかを<br>チェックします。<br>固定 VLAN モード時は使用しません。                                                                                                    |
| Tunnel-Private-Group-Id | 81     | ダイナミック VLAN モードおよびレガシーモード時に使用します。<br>VLAN を表す数字文字列または"VLANxx"<br>xx は VLAN ID を表します。<br>ただし,先頭の1オクテットの内容が0x00~0x1fの場合は,Tag<br>を表しているので,この場合は2オクテット目からの値がVLANを<br>表します。先頭の1オクテットの内容が0x20以上の場合は,先頭<br>から VLAN を表します。<br>また,ダイナミック VLAN モードでは,コンフィグレーションコマ<br>ンド name で設定されたVLAN 名称が指定された場合,VLAN 名<br>称に対応する VLAN ID を使用します。<br>固定 VLAN モード時は使用しません。 |

## 表 8-5 ワンタイムパスワード認証で使用する属性名 (その3 Access-Challenge) 【OP-OTP】

| 属性名           | Type 值 | 説明                                                              |
|---------------|--------|-----------------------------------------------------------------|
| Reply-Message | 18     | テキスト文字列<br>ワンタイムパスワード認証で使用するメッセージを Reply-Message<br>表示画面に表示します。 |
| State         | 24     | ワンタイムパスワード認証で使用する次の Access-Request の State<br>値として使用します。        |

# 表 8-6 RADIUS Accounting で使用する属性名

| 属性名                | Type 值 | 説明                                                                                                    |
|--------------------|--------|----------------------------------------------------------------------------------------------------|
| User-Name          | 1      | 利用者のユーザ名称を格納します。                                                                                                    |
| NAS-IP-Address     | 4      | NAS の IP アドレスを格納します。<br>ループバックインタフェースの IP アドレス設定時は,ループバック<br>インタフェースの IP アドレスを格納します。なお,上記以外はサー<br>バと通信するインタフェースの IP アドレスを格納します。                        |
| Service-Type       | 6      | Framed(2)を設定します                                                                                                    |
| Calling-Station-Id | 31     | 端末の MAC アドレス(小文字 ASCII , "-"区切り)を設定します。<br>例:00-12-e2-12-34-56                                                                                         |
| NAS-Identifier     | 32     | 固定 VLAN モード時に認証端末を収容している VLAN ID を数字文<br>字列で設定します。<br>例:VLAN ID 100の場合 100<br>ダイナミック VLAN モードおよびレガシーモードでは,コンフィグ<br>レーションコマンド hostname で指定された装置名を指定します。 |
| Acct-Status-Type   | 40     | ログイン時に Start(1), ログアウト時に Stop(2)を格納します。                                                                                                    |
| Acct-Delay-Time    | 41     | イベント発生時から送信するまでに必要とした時間(秒)を格納し<br>ます。                                                                                                    |
| Acct-Session-Id    | 44     | プロセス ID を格納します。( ログイン,ログアウトに関しては同じ<br>値です )                                                                                                    |
| Acct-Authentic     | 45     | ユーザがどのように認証されたかを示す RADIUS , Local のどちら<br>かを格納します。                                                                                                    |

| 属性名               | Type 值 | 説明                                                                                                    |
|-------------------|--------|----------------------------------------------------------------------------------------------------|
| Acct-Session-Time | 46     | ログイン後ログアウトするまでの時間(秒)を格納します。                                                                                                    |
| NAS-Port-Type     | 61     | Virtual(5)を設定します。                                                                                                    |
| NAS-IPv6-Address  | 95     | NAS の IPv6 アドレスを格納します。<br>ループバックインタフェースの IPv6 アドレス設定時は,ループ<br>バックインタフェースの IPv6 アドレスを格納します。なお,上記<br>以外はサーバと通信するインタフェースの IPv6 アドレスを格納し<br>ます。ただし,IPv6 リンクローカルアドレスで通信する場合は,<br>ループバックインタフェースの IPv6 アドレス設定の有無にかかわ<br>らず,送信インタフェースの IPv6 リンクローカルアドレスを格納<br>します。 |

# 8.6 認証エラーメッセージ

認証エラー画面に表示される認証エラーメッセージ表示の形式を次の図に示します。

# 認証エラーの発生理由を次の表に示します。

### 表 8-7 認証エラーメッセージとエラー発生理由対応表

| エラーメッセージ内容                                                                     | エラー番<br>号 | エラー発生理由                                                                                    |
|--------------------------------------------------------------------------------|-----------|--------------------------------------------------------------------------------------------|
| User ID or password is wrong.<br>Please enter correct user ID and<br>password. | 11        | ログインユーザ ID が指定されていません                                                                      |
|                                                                                | 12        | ログインユーザ ID が 32 文字を超えています                                                                  |
|                                                                                | 13        | パスワードが指定されていない,または指定された文字数<br>が長過ぎます                                                       |
|                                                                                | 14        | ログインユーザ ID が内蔵 Web 認証 DB に登録されていま<br>せん                                                    |
|                                                                                | 15        | パスワードが内蔵 Web 認証 DB に登録されていません                                                              |
|                                                                                | 16        | GET メソッドの "QUERY_STRING" が 21 文字未満か , ま<br>たは , 256 文字を超えています                              |
|                                                                                | 17        | POST メソッドの " CONTENT_LENGTH" が 21 未満であ<br>る , または 340 を超えています                              |
|                                                                                | 18        | ログインユーザ ID に許可されていない文字が指定されて<br>います                                                        |
|                                                                                | 20        | パスワードに許可されていない文字が指定されています                                                                  |
|                                                                                | 22        | ローカル認証方式で,認証済みの端末から再ログインを<br>行った際,パスワードが一致していませんでした                                        |
| RADIUS: Authentication reject.                                                 | 31        | RADIUS サーバから認証許可以外(アクセス拒否またはア<br>クセスチャレンジ)を受信しました                                          |
| RADIUS: No authentication response.                                            | 32        | RADIUS サーバから認証許可を受信できませんでした(受<br>信タイムアウト,または RADIUS サーバの設定がされて<br>いない状態です)                 |
| You cannot login by this machine.                                              | 33        | RADIUS に設定されている認証後 VLAN が , Web 認証で<br>定義された VLAN ではありません。<br>または , VLAN インタフェースに設定されていません |
|                                                                                | 34        | RADIUS 認証方式で,認証済み端末から再ログインを行っ<br>た際に RADIUS サーバから認証許可以外(アクセス拒否<br>またはアクセスチャレンジ)を受信しました     |
|                                                                                | 35        | 固定 VLAN モードで,端末が接続されている認証対象ポー<br>トがリンクダウンの状態です。<br>または,ポートが固定 VLAN モードとして設定されていま<br>せん     |

| エラーメッセージ内容                                                                | エラー番<br>号 | エラー発生理由                                                                                                    |
|---------------------------------------------------------------------------|-----------|----------------------------------------------------------------------------------------------------|
|                                                                           | 36        | 固定 VLAN モードで設定されたポートを収容する VLAN<br>が suspend 状態になっています。<br>または,VLAN がインタフェースに設定されていません                                 |
|                                                                           | 41        | Web 認証で認証済みの端末から,異なるユーザでのログイ<br>ン要求がありました。<br>または,ダイナミック VLAN モードで,異なる VLAN か<br>ら認証済み端末のログイン要求がありました                 |
|                                                                           | 42        | 内蔵 Web 認証 DB に設定された VLAN ID が,Web 認証<br>で定義された VLAN ではありません。<br>または,VLAN インタフェースに設定されていません                            |
|                                                                           | 44        | 同一端末で,IEEE802.1X もしくは MAC 認証によって認<br>証済み,またはコンフィグレーションコマンド<br>mac-address で端末の MAC アドレスが MAC VLAN に登<br>録済みのため認証できません |
|                                                                           | 45        | 端末が接続されている認証対象ボートがリンクダウンの状<br>態です。<br>または , ポートが固定 VLAN モードもしくはダイナミック<br>VLAN モードとして設定されていません                         |
|                                                                           | 46        | 認証対象ポートを収容する VLAN が suspend 状態となっ<br>ています。<br>または,VLAN がインタフェースに設定されていません                                             |
|                                                                           | 47        | Web 認証のログイン数が最大収容条件を超えたために認証<br>できませんでした                                                                              |
|                                                                           | 76        | MAC アドレスを MAC アドレステーブルに登録する際,端<br>末が接続されているポートがリンクダウンしています。<br>または,ポートが固定 VLAN モードもしくはダイナミック<br>VLAN モードとして設定されていません  |
|                                                                           | 77        | MAC アドレスを MAC アドレステーブルに登録する際,収<br>容する VLAN が suspend 状態になっています。<br>または,VLAN がインタフェースに設定されていません                        |
| Sorry, you cannot login just now.<br>Please try again after a while.      | 37        | RADIUS 認証途中の認証要求が 256 件を超えています。<br>再度 , ログイン操作を行ってください                                                                |
|                                                                           | 43        | Web 認証,MAC 認証,または IEEE802.1X 認証のログイ<br>ン数が装置最大収容条件を超えたために認証できませんで<br>した                                               |
|                                                                           | 48        | 認証対象ポートの認証制限数を超えたために認証できませ<br>んでした                                                                                    |
|                                                                           | 51        | ログイン端末の IP アドレスから MAC アドレスを解決でき<br>ませんでした                                                                             |
|                                                                           | 52        | Web サーバが,Web 認証デーモンと接続できませんでした                                                                                        |
|                                                                           | 53        | Web 認証の内部エラー<br>(Web サーバが,Web 認証デーモンにログイン要求を渡せ<br>ませんでした)                                                             |
|                                                                           | 54        | Web 認証の内部エラー<br>(Web サーパが,Web 認証デーモンから応答を受け付けら<br>れませんでした)                                                            |
| The system error occurred.<br>Please contact the system<br>administrator. | 61        | Web 認証の内部エラー<br>(POST メソッドの " CONTENT_LENGTH" が取得できま<br>せんでした)                                                        |

| エラーメッセージ内容                                                            | エラー番<br>号 | エラー発生理由                                                           |
|-----------------------------------------------------------------------|-----------|-------------------------------------------------------------------|
|                                                                       | 62        | Web 認証の内部エラー<br>(POST/GET で受け取ったパラメータに " & " が 2 個以上<br>含まれていました) |
|                                                                       | 63        | Web 認証の内部エラー<br>(Web サーバで端末の IP アドレスが取得できませんでした<br>)              |
|                                                                       | 64        | RADIUS および Accounting へのアクセスができませんで<br>した(認証失敗となります)              |
| A fatal error occurred.<br>Please inform the system administrator.    | 65        | Web 認証の内部エラー<br>(同時に 256 件を超えた RADIUS への認証要求が起きまし<br>た)           |
|                                                                       | 72        | MAC VLAN に認証した MAC アドレスを登録できません<br>でした                            |
|                                                                       | 73        | MAC VLAN から認証解除する MAC アドレスを削除でき<br>ませんでした                         |
|                                                                       | 74        | MAC アドレスを MAC アドレステーブルに登録する際にエ<br>ラーが発生しました                       |
|                                                                       | 75        | MAC アドレステーブルから MAC アドレスを削除する際に<br>エラーが発生しました                      |
| Sorry, you cannot logout just now.<br>Please try again after a while. | 81        | ログアウト要求された端末の IP アドレスから MAC アドレ<br>スを解決できませんでした                   |
| The client PC is not authenticated.                                   | 82        | ログインされていない端末からのログアウト要求です                                          |

エラー番号ごとの対処方法

- 1x ~ 2x: 正しいユーザ ID とパスワードで再度ログイン操作を行ってください。
- 3x: RADIUS の設定を見直してください。
- 4x: Web 認証のコンフィグレーション,および内蔵 Web 認証 DB の設定を見直してください。
- 5x:再度ログイン操作を行ってください。再び本メッセージが表示される場合は,運用コマンド restart web-authentication で Web 認証を再起動してください。
- 6x ~ 7x: 運用コマンド restart web-authentication で Web 認証を再起動してください。
- 8x: 再度ログアウト操作を行ってください。

# 8.7 Web 認証画面入れ替え機能

Web 認証で使用するログイン画面やログアウト画面など,Web ブラウザに表示する画面情報(以降,Web 認証画面と呼びます)は,運用コマンドで入れ替えることができます。その運用コマンドで指定したディレクトリ配下に,次に示す画面のファイルがあった場合,該当するWeb 認証画面と置き換えます。また,次に示すファイル以外にgifファイルなどの画像ファイルも同時に登録できます。ただし,登録時には各ファイルのサイズチェックだけを行い,ファイルの内容はチェックしませんので,必ず動作確認を行ってから HTML ファイルや画像ファイルを登録してください。

入れ替えることができる画面を次に示します。

[入れ替え可能な画面]

- ログイン画面
  - ログアウト画面
  - ログイン成功画面
  - ログイン失敗画面
  - ログアウト完了画面
  - ログアウト失敗画面
  - Reply-Message 表示画面

なお,登録した Web 認証画面は運用コマンドで削除できます。削除したあとは,デフォルトの Web 認証 画面に戻ります。

また,「表 8-7 認証エラーメッセージとエラー発生理由対応表」に示す認証エラーメッセージも入れ替えることができます。

さらに, Web ブラウザのお気に入りに表示するアイコン(favicon.ico)も入れ替えることができます。

各ファイルの詳細は、「9.3 Web 認証画面作成手引き」を参照してください。

なお,Web認証画面の登録中に次に示すような中断が起きた場合,登録した画面が表示されずにデフォル ト画面が表示されます。このとき,運用コマンド show web-authentication html-files で Web 認証画面の 登録情報を表示すると,登録が成功したかのように表示されることがあります。

- Web 認証画面登録中に [Ctrl] + [C] キーを押して, 意図的に処理を中断させた場合
- telnet 経由でコンソールにログインし, Web 認証画面登録中に telnet が何らかの要因で切断された場合

Web 認証画面の登録中に中断が起きた場合は,再度 Web 認証画面を登録してください。

# 8.8 Web 認証使用時の注意事項

## (1) 他機能との共存

他機能との共存については、「5.2 レイヤ2認証と他機能との共存について」を参照してください。

### (2) 本装置と認証対象の端末間に接続する装置について

本装置の配下にはプロキシサーバやルータを接続しないでください。

本装置と認証端末との間の経路上に,クライアント端末の MAC アドレスを書き換えるもの(プロキシ サーバやルータなど)が存在した場合,Web 認証が書き換えられた MAC アドレスを認証対処端末と認識 してしまうために端末ごとの認証ができません。

また,本装置の配下にポート間遮断機能の無い HUB や無線 LAN を接続し,それに複数の PC が接続されている場合,認証済みでなくても PC 同士で通信ができてしまいますので注意が必要です。

#### 図 8-26 本装置と端末間の接続

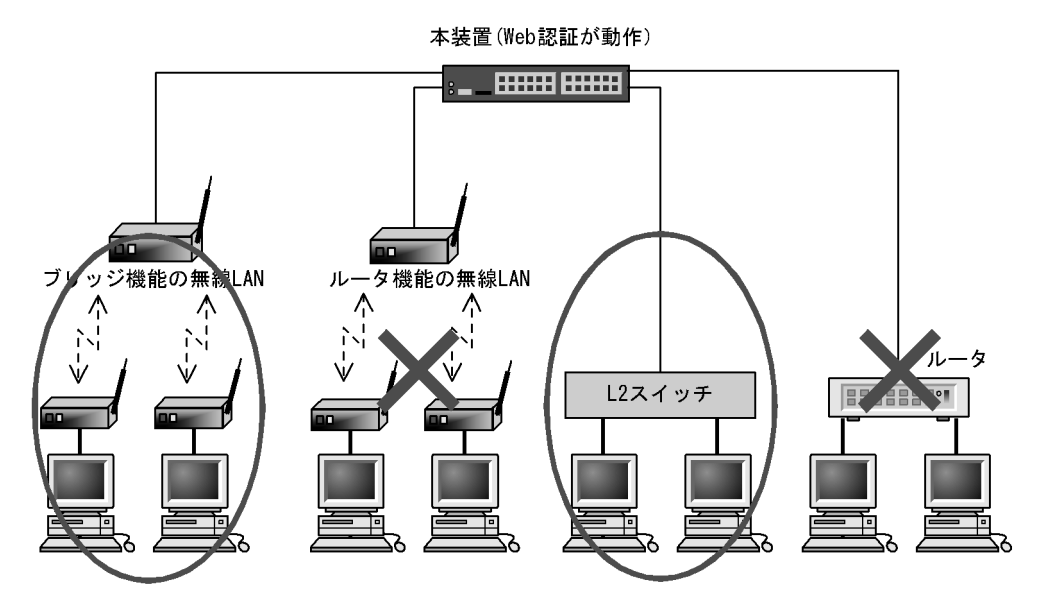

## (3) OAN との共存について

Web 認証は OAN と共存できますが,固定 VLAN モードおよびダイナミック VLAN モードが有効な場合,次に示す条件があります。

- 本装置の認証対象ポートに AX-Config-Master を接続し、Web 認証を行わずに本装置で使用したい場合は、コンフィグレーションコマンド web-authentication web-port で OAN が使用する https ポート(832,9698)を指定する必要があります。
- 認証対象ポートにAX-Config-Master を接続し、Web 認証を行わずに本装置の外部に接続された装置を 管理する場合、次の図に示すようにアクセスリストで OAN が使用する IP パケットを通信させる設定 が必要です。

#### 図 8-27 OAN との共存

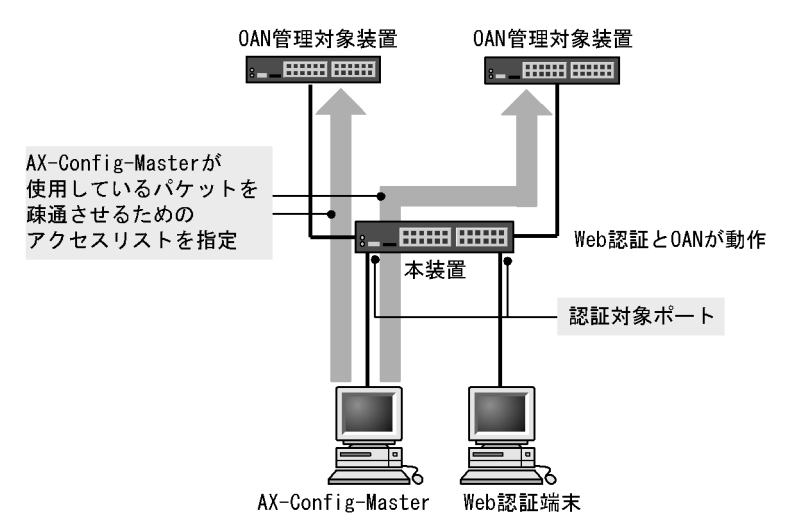

(4) VLAN 機能が再起動した場合の動作

運用コマンド restart vlan で VLAN 機能が再起動した場合,Web 認証は認証を解除しないで,認証され た順に再登録をします。ただし,認証数が多い場合,登録に時間が掛かるため,登録が完了するまでの間 通信ができなくなりますが,登録が完了した時点で通信ができます。

(5) Web 認証プログラムが再起動した場合

Web 認証デーモンが再起動した場合,認証中のユーザすべての認証が解除されます。この場合,再起動後 に端末から手動で再度認証を行ってください。

(6) DHCP サーバの IP アドレスリース時間設定について

認証対象端末に認証前 IP アドレスを DHCP サーバから配布する場合, DHCP サーバの IP アドレスリー ス時間をできるだけ短く設定してください。

なお, 内蔵 DHCP サーバに関しては, 10 秒から指定できますが, 小さい値を設定し, しかも, 認証ユー ザ数が多い場合には装置に負荷が掛かりますので, 必要に応じてリース時間の設定を変更してください。

(7) レガシーモードでの再認証時の認証後 VLAN について

レガシーモードで,認証済みの端末から認証済みのユーザ ID でログイン操作(再認証操作)を行って認 証成功となった際, RADIUS サーバから送られてくる VLAN ID または内蔵 Web 認証 DB に設定された VLAN ID に変更があっても,すでに収容されている VLAN から変更はありません。

ローカル認証方式の場合も RADIUS 認証方式の場合も同様に,最初に認証成功となった時点で収容した認証後 VLAN からの変更は行いません。

# 9

# Web 認証の設定と運用

Web 認証は, Web ブラウザを用いて認証されたユーザ単位に VLAN へのア クセス制御を行う機能です。この章では Web 認証のオペレーションについて 説明します。

9.1 コンフィグレーション

- 9.2 オペレーション
- 9.3 Web 認証画面作成手引き

# 9.1 コンフィグレーション

# 9.1.1 コンフィグレーションコマンド一覧

Web 認証のコンフィグレーションコマンド一覧を次の表に示します。

# 表 9-1 コンフィグレーションコマンド一覧

| コマンド名                                                                | 説明                                                           |
|----------------------------------------------------------------------|--------------------------------------------------------------|
| aaa accounting web-authentication<br>default start-stop group radius | アカウンティングサーバの使用設定をします。                                        |
| aaa authentication web-authentication<br>default group radius        | RADIUS サーバの使用設定をします。                                         |
| web-authentication auto-logout                                       | MAC アドレス学習エージアウトによる強制ログアウト機能を設定します。                          |
| web-authentication ip address                                        | 固定 VLAN モード時およびダイナミック VLAN モード時の Web 認<br>証専用 IP アドレスを指定します。 |
| web-authentication jump-url                                          | 認証成功後,端末からアクセスする URL を指定します。                                 |
| web-authentication logging enable                                    | 認証結果と動作ログの syslog サーバへの出力を開始します                              |
| web-authentication logout ping<br>tos-windows                        | 認証済み端末から送出される特殊 ping の TOS 値を指定します。                          |
| web-authentication logout ping ttl                                   | 認証済み端末から送出される特殊 ping の TTL 値を指定します。                          |
| web-authentication logout polling count                              | 監視パケットに対する応答が無かった場合の再送する監視パケットの<br>再送回数を指定します。               |
| web-authentication logout polling enable                             | 認証済み端末の動作を監視する接続監視機能を有効にします。                                 |
| web-authentication logout polling interval                           | 接続監視機能で使用する監視パケット (ARP) の送出時間を指定しま<br>す。                     |
| web-authentication logout polling<br>retry-interval                  | 監視パケットに対する応答が無い場合に再送する監視パケットの時間<br>間隔を指定します。                 |
| web-authentication max-timer                                         | Web 認証の最大接続時間を指定します。                                         |
| web-authentication max-user                                          | Web 認証でダイナミック VLAN モードおよびレガシーモードの時に<br>認証できる最大認証数を指定します。     |
| web-authentication port                                              | 固定 VLAN モードおよびダイナミック VLAN モードの認証対象とな<br>るポートを指定します。          |
| web-authentication redirect enable                                   | URL リダイレクト機能を有効にします。                                         |
| web-authentication redirect-mode                                     | URL リダイレクト時,端末に表示するログイン操作のプロトコル<br>(http または https)を指定します。   |
| web-authentication static-vlan max-user                              | 固定 VLAN モードで認証できるユーザ数を指定します。                                 |
| web-authentication system-auth-control                               | Web 認証を有効にします。                                               |
| web-authentication vlan                                              | レガシーモードで,Web 認証で切り替えを許可する切り替え後の<br>VLAN を指定します。              |
| web-authentication web-port                                          | Web サーバへのアクセスポート番号を追加した場合に指定します。                             |

# 9.1.2 固定 VLAN モードのコンフィグレーション

## (1) ローカル認証方式の基本的な設定

ローカル認証方式を使用する上での基本的な設定を次の図に示します。

図 9-1 固定 VLAN モードのローカル認証方式の基本構成

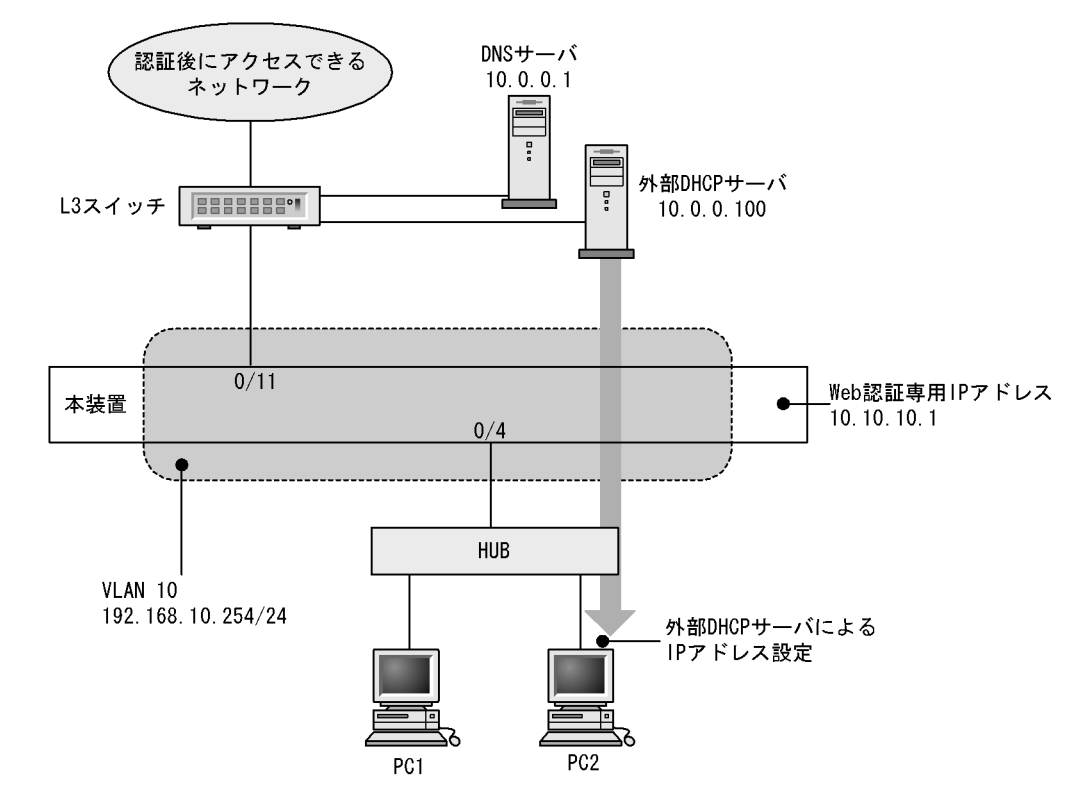

(a) 認証ポートの設定

```
[設定のポイント]
Web 認証で使用するポートを設定します。
```

```
[コマンドによる設定]
```

1. (config)# vlan 10
 (config-vlan)# state active
 (config-vlan)# exit

```
    (config)# interface gigabitethernet 0/4

            (config-if)# switchport mode access
            (config-if)# switchport access vlan 10
            (config-if)# web-authentication port
            (config-if)# exit
            認証を行う端末が接続されているポートに VLAN ID と Web 認証を設定します。
```

3. (config)# interface gigabitethernet 0/11
 (config-if)# switchport mode access
 (config-if)# switchport access vlan 10
 (config-if)# exit

認証後にアクセスするネットワークのL3スイッチを接続するポートを指定します。

(b) VLAN インタフェースに IP アドレスを設定

```
[設定のポイント]
Web 認証で使用する VLAN に IP アドレスを設定します。
```

[コマンドによる設定]

```
    (config)# interface vlan 10
        (config-if)# ip address 192.168.10.254 255.255.255.0
        (config-if)# exit
        Web 認証で使用する VLAN ID 10 に IP アドレスを設定します。
```

(c) 認証専用 IPv4 アクセスリストの設定

```
[設定のポイント]
```

認証前状態の端末から本装置の外部への通信を許可する認証専用 IPv4 アクセスリストを設定します。

[コマンドによる設定]

```
    (config)# ip access-list extended 100

            (config-ext-nacl)# permit udp any any eq bootps
            (config-ext-nacl)# permit udp any any eq domain
            (config-ext-nacl)# exit
            (config)# interface gigabitethernet 0/4
            (config)# interface gigabitethernet 0/4
            (config-if)# authentication ip access-group 100
            (config-if)# authentication arp-relay
            (config-if)# exit
            認証前の端末から DHCP パケットと DNS サーバへのアクセスを許可する認証専用 IPv4 アクセスリストを設定します。さらに、ARP パケットを本装置の外部に転送させるように設定します。
```

(d) Web 認証の設定

```
[設定のポイント]
Web 認証のコンフィグレーションコマンドを設定して Web 認証を有効にします。
```

[コマンドによる設定]

- (config)# web-authentication ip address 10.10.10.1
   Web 認証専用の IP アドレス (IPv4 アドレス)を設定します。
- (config)# web-authentication system-auth-control Web 認証を起動します。

## (2) RADIUS 認証方式の基本的な設定

RADIUS 認証方式を使用する上での基本的な設定を次の図に示します

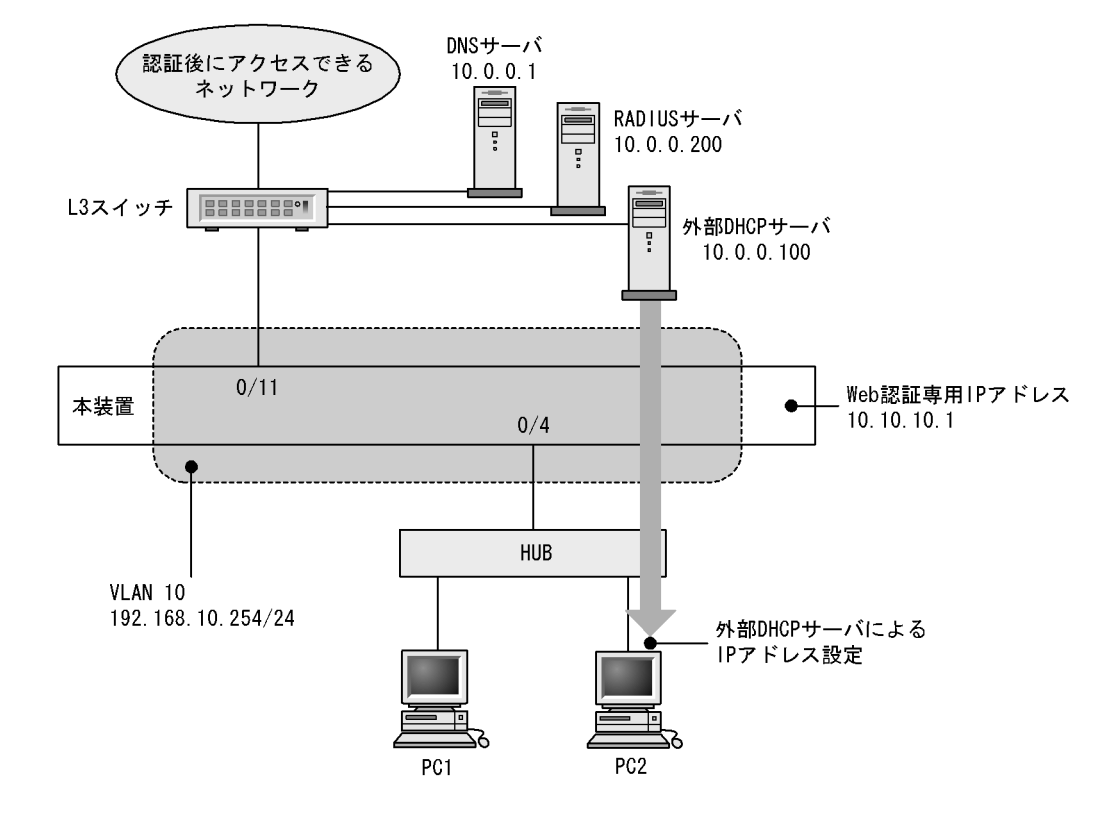

```
図 9-2 固定 VLAN モードの RADIUS 認証方式の基本構成
```

(a) 認証ポートの設定

[設定のポイント] Web 認証で使用するポートを設定します。

[コマンドによる設定]

- 1. (config)# vlan 10
   (config-vlan)# state active
   (config-vlan)# exit
- (config)# interface gigabitethernet 0/4

   (config-if)# switchport mode access
   (config-if)# switchport access vlan 10
   (config-if)# web-authentication port
   (config-if)# exit
   認証を行う端末が接続されているポートに VLAN ID と Web 認証を設定します。
- 3. (config)# interface gigabitethernet 0/11

   (config-if)# switchport mode access
   (config-if)# switchport access vlan 10
   (config-if)# exit
   認証後にアクセスするネットワークのL3 スイッチを接続するポートを指定します。

(b) VLAN インタフェースに IP アドレスを設定

[設定のポイント]

Web 認証で使用する VLAN に IP アドレスを設定します。

[コマンドによる設定]

- (config)# interface vlan 10

   (config-if)# ip address 192.168.10.254 255.255.255.0
   (config-if)# exit
   Web 認証で使用する VLAN ID 10 に IP アドレスを設定します。
- (c) 認証専用 IPv4 アクセスリストの設定
  - [ 設定のポイント ]

認証前状態の端末から本装置の外部への通信を許可する認証専用 IPv4 アクセスリストを設定します。

[コマンドによる設定]

- (config)# ip access-list extended 100

   (config-ext-nacl)# permit udp any any eq bootps
   (config-ext-nacl)# permit udp any any eq domain
   (config-ext-nacl)# exit
   (config)# interface gigabitethernet 0/4
   (config-if)# authentication ip access-group 100
   (config-if)# authentication arp-relay
   (config-if)# exit
   認証前の端末から DHCP パケットと DNS サーバへのアクセスを許可する認証専用 IPv4 アクセスリストを設定します。さらに、ARP パケットを本装置の外部に転送させるように設定します。
- (d) Web 認証の設定
  - [設定のポイント] Web 認証のコンフィグレーションコマンドを設定して Web 認証を有効にします。

[コマンドによる設定]

- (config)# web-authentication ip address 10.10.10.1
   Web 認証専用の IP アドレス (IPv4 アドレス)を設定します。
- (config)# aaa authentication web-authentication default group radius (config)# radius-server host 10.0.0.200 key "webauth" ユーザ認証を RADIUS サーバで行うための IP アドレスと RADIUS 鍵を設定します。
- (config)# web-authentication system-auth-control Web 認証を起動します。

## (3) RADIUS 認証方式 + 内蔵 DHCP サーバ使用時の設定

RADIUS 認証方式と本装置内 DHCP サーバを使用する上での基本的な構成を次の図に示します。

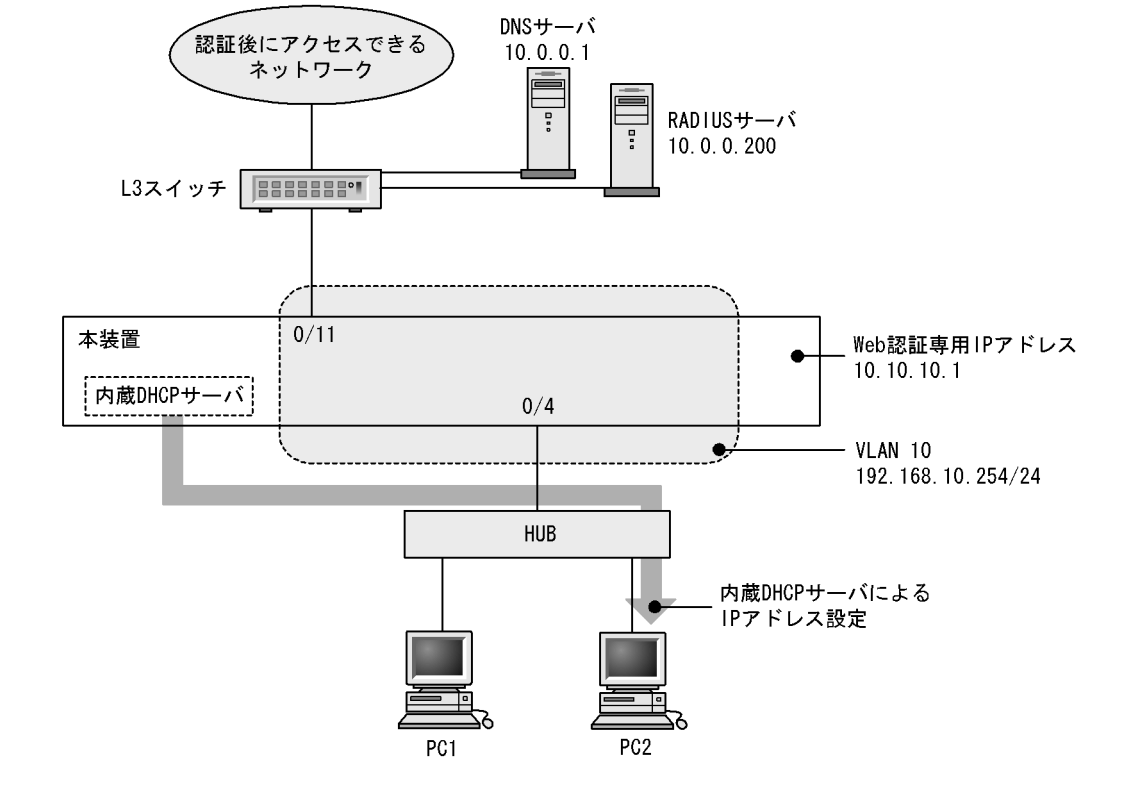

図 9-3 固定 VLAN モードの RADIUS 認証方式 + 内蔵 DHCP サーバの基本構成

(a) 認証ポートの設定

```
[設定のポイント]
Web 認証で使用するポートを設定します。
```

[コマンドによる設定]

```
    (config)# interface gigabitethernet 0/4

            (config-if)# switchport mode access
            (config-if)# switchport access vlan 10
            (config-if)# web-authentication port
            (config-if)# exit
            認証を行う端末が接続されているポートに VLAN ID と Web 認証を設定します。
```

- (config)# interface gigabitethernet 0/11

   (config-if)# switchport mode access
   (config-if)# switchport access vlan 10
   (config-if)# exit
   認証後にアクセスするネットワークのL3スイッチを接続するポートを指定します。
- (b) VLAN インタフェースに IP アドレスを設定

[設定のポイント] Web 認証で使用する VLAN に IP アドレスを設定します。

[コマンドによる設定]

- (config)# interface vlan 10

   (config-if)# ip address 192.168.10.254 255.255.255.0
   (config-if)# exit
   Web 認証で使用する VLAN ID 10 に IP アドレスを設定します。
- (c) 認証専用 IPv4 アクセスリストの設定
  - [設定のポイント]

認証前状態の端末から本装置の外部への通信を許可する認証専用 IPv4 アクセスリストを設定します。

[コマンドによる設定]

- (d) Web 認証の設定
  - [設定のポイント] Web 認証のコンフィグレーションコマンドを設定して Web 認証を有効にします。
  - [コマンドによる設定]
  - (config)# web-authentication ip address 10.10.10.1
     Web 認証専用の IP アドレス (IPv4 アドレス)を設定します。
  - (config)# aaa authentication web-authentication default group radius (config)# radius-server host 10.0.0.200 key "webauth" ユーザ認証を RADIUS サーバで行うための IP アドレスと RADIUS 鍵を設定します。
  - (config)# web-authentication system-auth-control Web 認証を起動します。

# 9.1.3 ダイナミック VLAN モードのコンフィグレーション

(1) ローカル認証方式の基本的な設定

ローカル認証方式を使用する際の基本的な設定を次の図に示します。なお,端末の IP アドレスは,認証前は本装置内 DHCP サーバから配布し,認証後は外部 DHCP サーバから配布します。

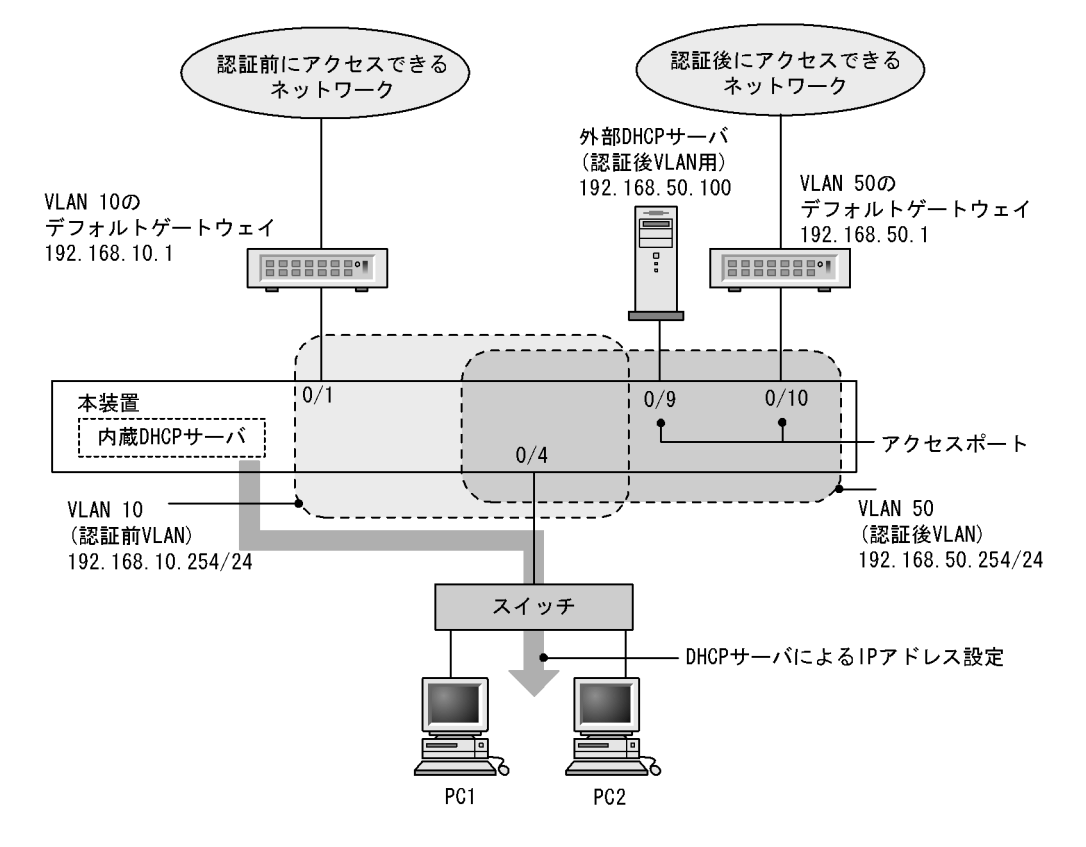

図 9-4 ダイナミック VLAN モードのローカル認証方式の基本構成

(a) 認証ポートの設定

[設定のポイント] Web 認証で使用するポートを設定します。

```
[コマンドによる設定]
```

```
    (config)# interface gigabitethernet 0/4
        (config-if)# switchport mode mac-vlan
        (config-if)# switchport mac native vlan 10
        (config-if)# web-authentication port
        (config-if)# exit
        認証を行う端末が接続されているポートに MAC VLAN と Web 認証を設定します。
```

- (config)# interface range gigabitethernet 0/9-10 (config-if-range)# switchport mode access (config-if-range)# switchport access vlan 50 (config-if-range)# exit 認証後にアクセスするネットワークのポートを指定します。
- (b) VLAN インタフェースに IP アドレスを設定

```
[設定のポイント]
認証前 VLAN および認証後 VLAN に IP アドレスを設定します。
```

[コマンドによる設定]
1. (config)# interface vlan 10

(config-if)# ip address 192.168.10.254 255.255.255.0
(config-if)# exit
(config)# interface vlan 50
(config-if)# ip address 192.168.50.254 255.255.255.0
(config-if)# exit

認証前 VLAN と認証後 VLAN に各 IP アドレスを設定します。

- (c) 認証専用 IPv4 アクセスリストの設定
  - [設定のポイント]

認証前状態の端末から本装置の外部への通信を許可する認証専用 IPv4 アクセスリストを設定します。

[コマンドによる設定]

- (config)# ip access-list extended 100

   (config-ext-nacl)# permit udp host 0.0.0.0 host 192.168.10.254 eq bootps
   (config-ext-nacl)# permit udp host 0.0.0.0 host 255.255.255.255 eq bootps
   (config-ext-nacl)# permit ip host 192.168.10.0 host 192.168.10.1
   (config-ext-nacl)# exit
   (config)# interface gigabitethernet 0/4
   (config-if)# authentication ip access-group 100
   (config-if)# authentication arp-relay
   (config-if)# exit
   認証前の端末から本装置内 DHCP サーバ向けの DHCP パケットと VLAN10 のデフォルトゲートウェイ (IP アドレス 192.168.10.1) へのアクセスを許可する認証専用 IPv4 アクセスリストを設定します。
   さらに, ARP パケットを本装置の外部に転送させるよう設定します。
- (d) Web 認証の設定
  - [設定のポイント]

Web 認証のコンフィグレーションコマンドを設定して Web 認証を有効にします。

[コマンドによる設定]

- (config)# web-authentication ip address 10.10.10.1
   Web 認証専用の IP アドレス (IPv4 アドレス)を設定します。
- (config)# web-authentication system-auth-control Web 認証を起動します。

## (2) RADIUS 認証方式の基本的な設定

RADIUS 認証方式を使用する際の基本的な設定を次の図に示します。なお,端末の IP アドレスは,認証前は本装置内 DHCP サーバから配布し,認証後は外部 DHCP サーバから配布します。

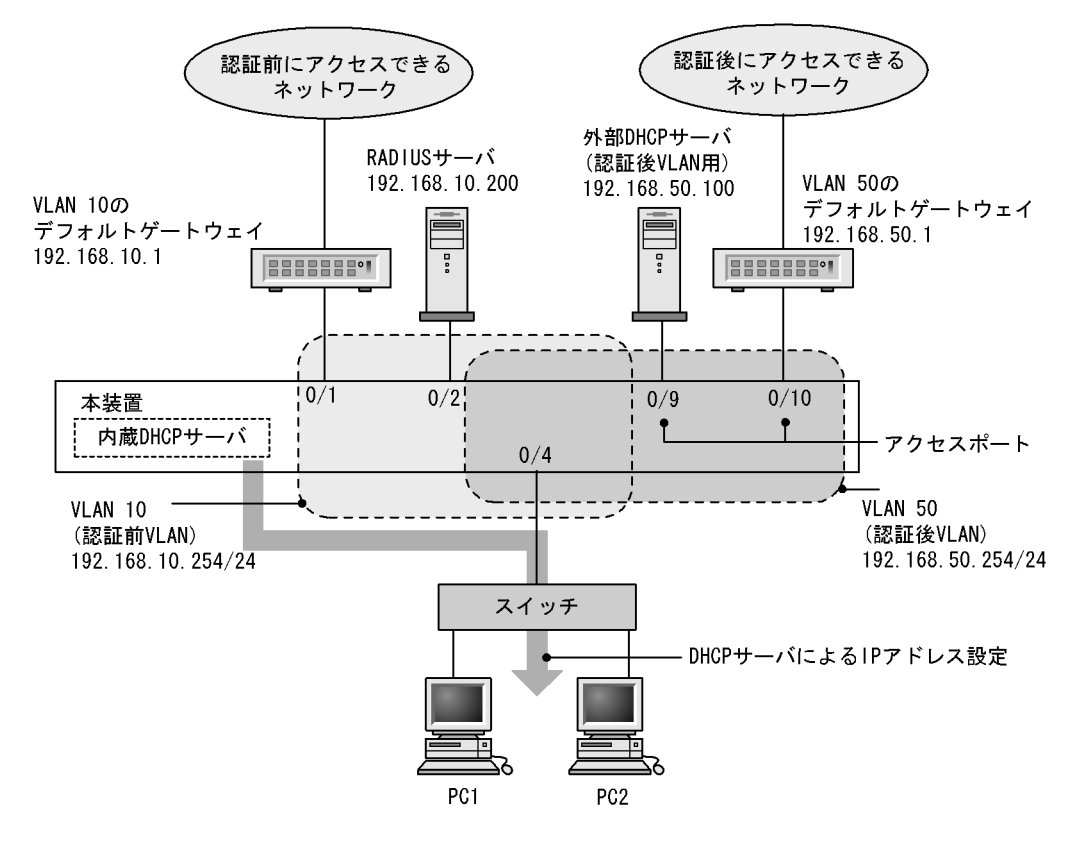

#### 図 9-5 ダイナミック VLAN モードの RADIUS 認証方式の基本構成

(a) 認証ポートの設定

[設定のポイント] Web 認証で使用するポートを設定します。

```
[コマンドによる設定]
```

```
    (config)# interface gigabitethernet 0/4
        (config-if)# switchport mode mac-vlan
        (config-if)# switchport mac native vlan 10
        (config-if)# web-authentication port
        (config-if)# exit
        認証を行う端末が接続されているポートに MAC VLAN と Web 認証を設定します。
```

- (config)# interface range gigabitethernet 0/9-10 (config-if-range)# switchport mode access (config-if-range)# switchport access vlan 50 (config-if-range)# exit 認証後にアクセスするネットワークのポートを指定します。
- (b) VLAN インタフェースに IP アドレスを設定

```
[設定のポイント]
認証前 VLAN および認証後 VLAN に IP アドレスを設定します。
```

[ コマンドによる設定 ]

(config)# interface vlan 10

 (config-if)# ip address 192.168.10.254 255.255.255.0
 (config-if)# exit
 (config)# interface vlan 50
 (config-if)# ip address 192.168.50.254 255.255.255.0
 (config-if)# exit
 認証前 VLAN と認証後 VLAN に各 IP アドレスを設定します。

- (c) 認証専用 IPv4 アクセスリストの設定
  - [設定のポイント]

認証前状態の端末から本装置の外部への通信を許可する認証専用 IPv4 アクセスリストを設定します。

[コマンドによる設定]

- (config)# ip access-list extended 100

   (config-ext-nacl)# permit udp host 0.0.0.0 host 192.168.10.254 eq bootps
   (config-ext-nacl)# permit udp host 0.0.0.0 host 255.255.255.255 eq bootps
   (config-ext-nacl)# permit ip host 192.168.10.0 host 192.168.10.1
   (config-ext-nacl)# exit
   (config)# interface gigabitethernet 0/4
   (config-if)# authentication ip access-group 100
   (config-if)# authentication arp-relay
   (config-if)# exit
   認証前の端末から本装置内 DHCP サーバ向けの DHCP パケットと VLAN 10 のデフォルトゲートウェイ (IP アドレス 192.168.10.1) へのアクセスを許可する認証専用 IPv4 アクセスリストを設定します。
   さらに, ARP パケットを本装置の外部に転送させるよう設定します。
- (d) Web 認証の設定
  - [設定のポイント]

Web 認証のコンフィグレーションコマンドを設定して Web 認証を有効にします。

[コマンドによる設定]

- (config)# web-authentication ip address 10.10.10.1
   Web 認証専用の IP アドレス (IPv4 アドレス)を設定します。
- (config)# aaa authentication web-authentication default group radius (config)# radius-server host 192.168.10.200 key "webauth" ユーザ認証を RADIUS サーバで行うための IP アドレスと RADIUS 鍵を設定します。
- (config)# web-authentication system-auth-control Web 認証を起動します。

(3) RADIUS 認証方式 + 認証前に外部 DHCP サーバ使用時の設定

RADIUS 認証方式で認証前および認証後に,端末の IP アドレスをそれぞれの外部 DHCP サーバから配布 する際の構成を次に示します。

図 9-6 ダイナミック VLAN モードの RADIUS 認証方式 + 外部 DHCP サーバ使用時の構成

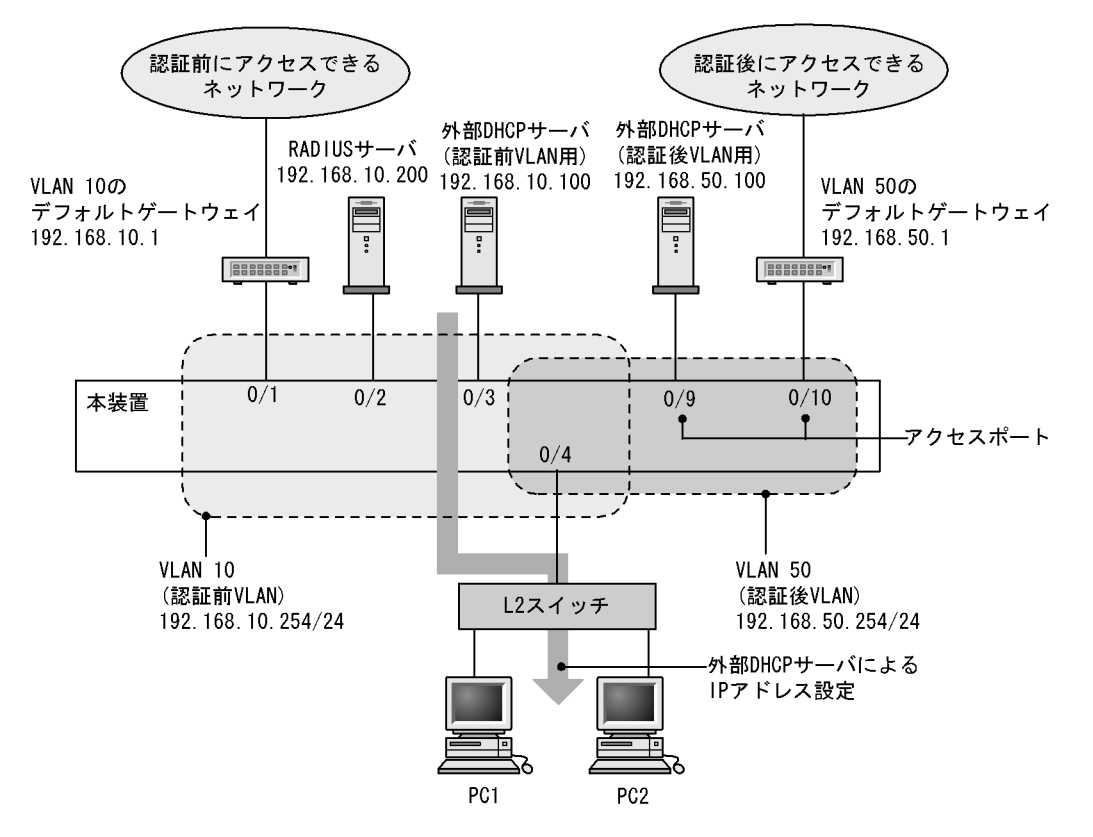

```
(a) 認証ポートの設定
```

```
[設定のポイント]
Web 認証で使用するポートを設定します。
```

```
[コマンドによる設定]
```

- (config)# interface gigabitethernet 0/4

   (config-if)# switchport mode mac-vlan
   (config-if)# switchport mac native vlan 10
   (config-if)# web-authentication port
   (config-if)# exit
   認証を行う端末が接続されているポートに MAC VLAN と Web 認証を設定します。
- (config)# interface range gigabitethernet 0/9-10

   (config-if-range)# switchport mode access
   (config-if-range)# switchport access vlan 50
   (config-if-range)# exit
   認証後にアクセスするネットワークのポートを指定します。

```
(b) VLAN インタフェースに IP アドレスを設定
```

```
[設定のポイント]
認証前 VLAN および認証後 VLAN に IP アドレスを設定します。
```

[コマンドによる設定]

```
1. (config)# interface vlan 10
  (config-if)# ip address 192.168.10.254 255.255.255.0
  (config-if)# exit
  (config)# interface vlan 50
  (config-if)# ip address 192.168.50.254 255.255.255.0
  (config-if)# exit
```

認証前 VLAN と認証後 VLAN に各 IP アドレスを設定します。

(c) 認証専用 IPv4 アクセスリストの設定

```
[設定のポイント]
```

認証前状態の端末から本装置の外部への通信を許可する認証専用 IPv4 アクセスリストを設定します。

[コマンドによる設定]

```
    (config)# ip access-list extended 100

            (config-ext-nacl)# permit udp host 0.0.0.0 host 192.168.10.100 eq bootps
            (config-ext-nacl)# permit udp host 0.0.0.0 host 255.255.255.255 eq bootps
            (config-ext-nacl)# permit ip host 192.168.10.0 host 192.168.10.1
            (config-ext-nacl)# exit
            (config)# interface gigabitethernet 0/4
            (config-if)# authentication ip access-group 100
            (config-if)# authentication arp-relay
            (config-if)# exit
            認証前の端末から外部 DHCP サーバ向けの DHCP パケットと VLAN 10 のデフォルトゲートウェイ
            (IP アドレス 192.168.10.1) へのアクセスを許可する認証専用 IPv4 アクセスリストを設定します。さらに, ARP パケットを本装置の外部に転送させるよう設定します。
```

(d) Web 認証の設定

```
[設定のポイント]
```

Web 認証のコンフィグレーションコマンドを設定して Web 認証を有効にします。

[コマンドによる設定]

- (config)# web-authentication ip address 10.10.10.1
   Web 認証専用の IP アドレス (IPv4 アドレス)を設定します。
- (config)# aaa authentication web-authentication default group radius (config)# radius-server host 192.168.10.200 key "webauth" ユーザ認証を RADIUS サーバで行うための IP アドレスと RADIUS 鍵を設定します。
- 3. (config) # web-authentication system-auth-control
Web 認証を起動します。

# 9.1.4 レガシーモードのコンフィグレーション

(1) ローカル認証方式の基本的な設定

ローカル認証方式を使用する上での基本的な設定を次の図に示します。なお,端末(PC1, PC2)の IP アドレスは,端末側で認証前と認証後に手動で切り替えるものとします。

図 9-7 ローカル認証方式の構成例

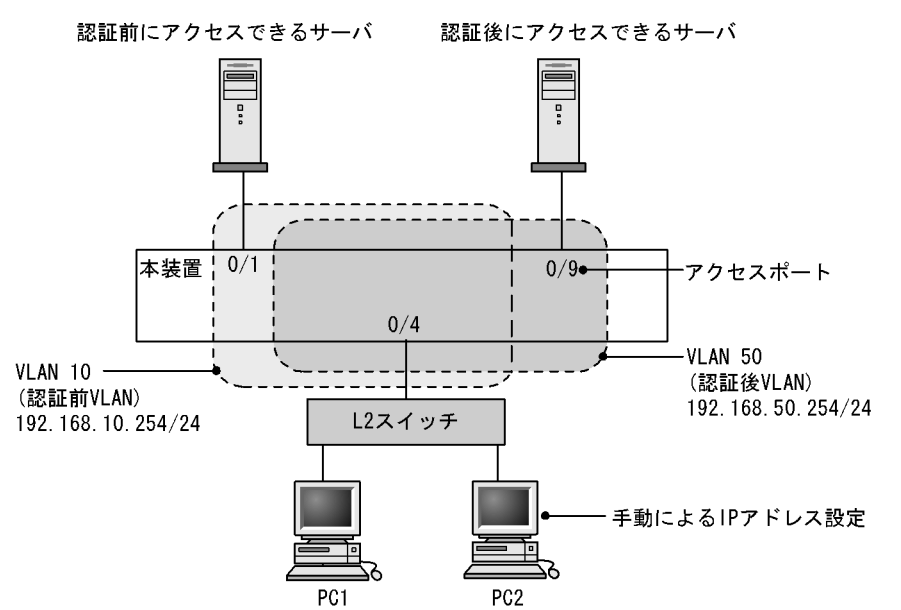

(a) 認証ポートの設定

[設定のポイント] Web 認証で使用するポートを設定します。

[コマンドによる設定]

- (config)# interface gigabitethernet 0/4
   (config-if)# switchport mode mac-vlan
   (config-if)# switchport mac vlan 50
   (config-if)# switchport mac native vlan 10
   (config-if)# exit
   認証を行う端末が接続されているポートに認証前 VLAN と認証後 VLAN を指定します。
- (config)# interface gigabitethernet 0/9
   (config-if)# switchport mode access
   (config-if)# switchport access vlan 50
   (config-if)# exit
   認証後に接続するサーバを接続するポートに認証後 VLAN を指定します。

(b) VLAN インタフェースに IP アドレスを設定

[設定のポイント] 認証前 VLAN および認証後 VLAN に IP アドレスを設定します。

[コマンドによる設定]

```
    (config)# interface vlan 10

            (config-if)# ip address 192.168.10.254 255.255.255.0
            (config-if)# exit
            (config)# interface vlan 50
            (config-if)# ip address 192.168.50.254 255.255.255.0
            (config-if)# exit
            認証前 VLAN と認証後 VLAN に各 IP アドレスを設定します。
```

(c) Web 認証の設定

```
[設定のポイント]
Web 認証のコンフィグレーションコマンドを設定して Web 認証を有効にします。
```

[コマンドによる設定]

- (config)# web-authentication vlan 50
   Web 認証の認証後 VLAN を設定するコンフィグレーションコマンドで VLAN ID を設定します。
- (config)# web-authentication system-auth-control Web 認証を起動します。
- (2) ローカル認証方式 + 内蔵 DHCP サーバ使用時の構成

ローカル認証方式に内蔵 DHCP サーバを使用して Web 認証を構成した際の設定例を,次の図に示します。 なお,端末(PC1, PC2)の IP アドレスは,本装置内蔵の DHCP サーバ機能で割り当てるものとします。

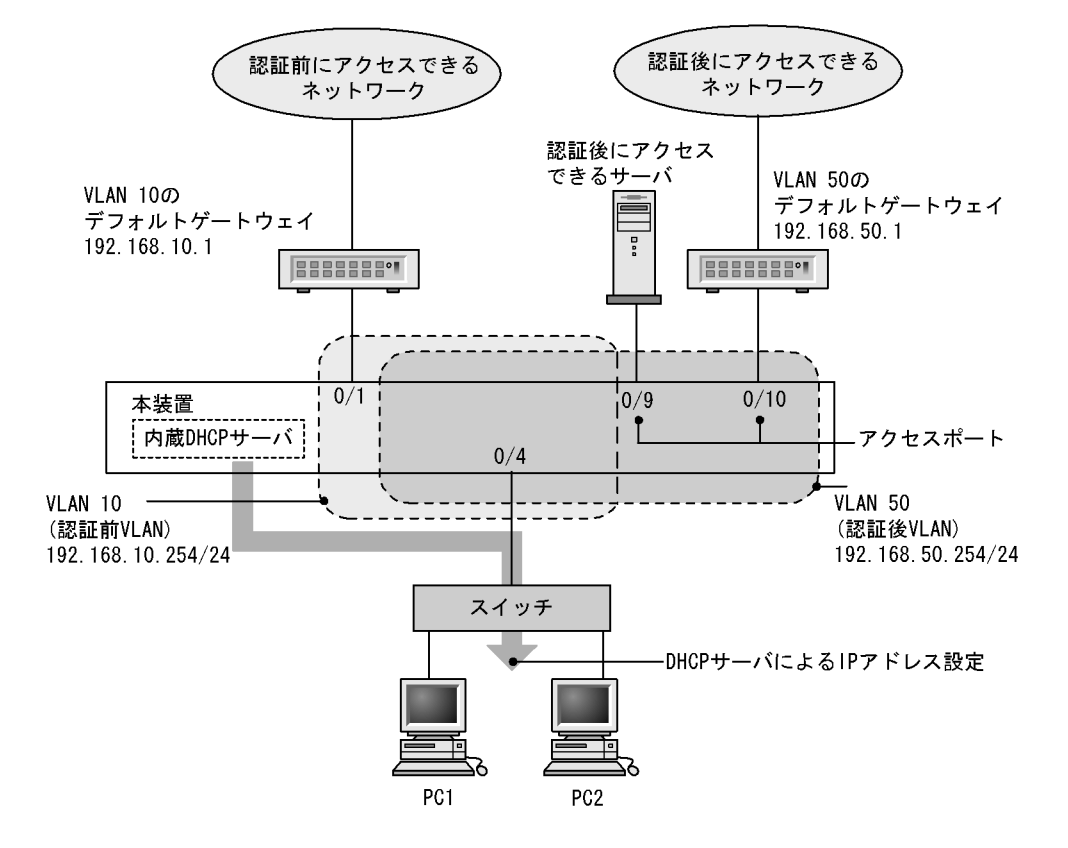

#### 図 9-8 ローカル認証方式 + 内蔵 DHCP 使用時の構成例

認証前 VLAN と認証後 VLAN を設定し,DHCP サーバの設定を行ったあとに,Web 認証の設定をします。

(a) 認証ポートの設定

```
[設定のポイント]
Web 認証で使用するポートを設定します。
```

[コマンドによる設定]

- (config)# interface gigabitethernet 0/4
   (config-if)# switchport mode mac-vlan
   (config-if)# switchport mac vlan 50
   (config-if)# switchport mac native vlan 10
   (config-if)# exit
   認証を行う端末が接続されているポートに認証前 VLAN と認証後 VLAN を指定します。
- (config)# interface range gigabitethernet 0/9-10

   (config-if-range)# switchport mode access
   (config-if-range)# switchport access vlan 50
   (config-if-range)# exit
   認証後に接続するサーバを接続するポートに認証後 VLAN を指定します。

```
(b) VLAN インタフェースに IP アドレスを設定
   [設定のポイント]
       認証前 VLAN および認証後 VLAN に IP アドレスを設定します。
   [コマンドによる設定]
   1. (config) # interface vlan 10
      (config-if) # ip address 192.168.10.254 255.255.255.0
      (config-if) # exit
      (config) # interface vlan 50
      (config-if)# ip address 192.168.50.254 255.255.255.0
      (config-if) # exit
      認証前 VLAN と認証後 VLAN に各 IP アドレスを設定します。
(c) DHCP サーバの設定
   [設定のポイント]
       端末に IP アドレスを配布するための DHCP サーバを設定します。
   [コマンドによる設定]
   1. (config) # service dhcp vlan 10
      (config)# ip dhcp excluded-address 192.168.10.1
      (config)# ip dhcp excluded-address 192.168.10.254
      (config) # ip dhcp pool POOL10
      (dhcp-config) # network 192.168.10.0/24
      (dhcp-config) # lease 0 0 1
      (dhcp-config) # default-router 192.168.10.1
      (dhcp-config) # exit
      DHCP サーバに認証前 VLAN 用の設定をします(端末認証に使用する IP アドレスの配布を設定しま
      す。デフォルトルータの IP アドレス 192.168.10.1 を設定します。)。
   2. (config) # service dhcp vlan 50
      (config)# ip dhcp excluded-address 192.168.50.1
      (config)# ip dhcp excluded-address 192.168.50.254
```

```
(config)# ip dhcp pool POOL50
(dhcp-config)# network 192.168.50.0/24
(dhcp-config)# lease 0 0 1
(dhcp-config)# default-router 192.168.50.1
(dhcp-config)# exit
DHCP サーバに認証後 VLAN 用の設定をします(認証された端末で使用する IP アドレスの配布を設定します。デフォルトルータの IP アドレス 192.168.50.1 を設定します。)。
```

(d) Web 認証の設定

[設定のポイント] Web 認証のコンフィグレーションコマンドを設定して Web 認証を有効にします。

[コマンドによる設定]

- (config)# web-authentication vlan 50
   Web 認証の認証後 VLAN を設定するコンフィグレーションコマンドで VLAN ID を設定します。
- (config)# web-authentication system-auth-control Web 認証を起動します。
- (3) RADIUS 認証方式 + 内蔵 DHCP サーバ使用時の構成

RADIUS 認証方式と内蔵 DHCP サーバを使用して Web 認証を構成した際の設定例を,次の図に示しま す。なお,端末(PC1, PC2)の IP アドレスは,本装置内蔵の DHCP サーバ機能で割り当てるものとし ます。

図 9-9 Web 認証の RADIUS 認証方式 + 内蔵 DHCP 使用時の構成例

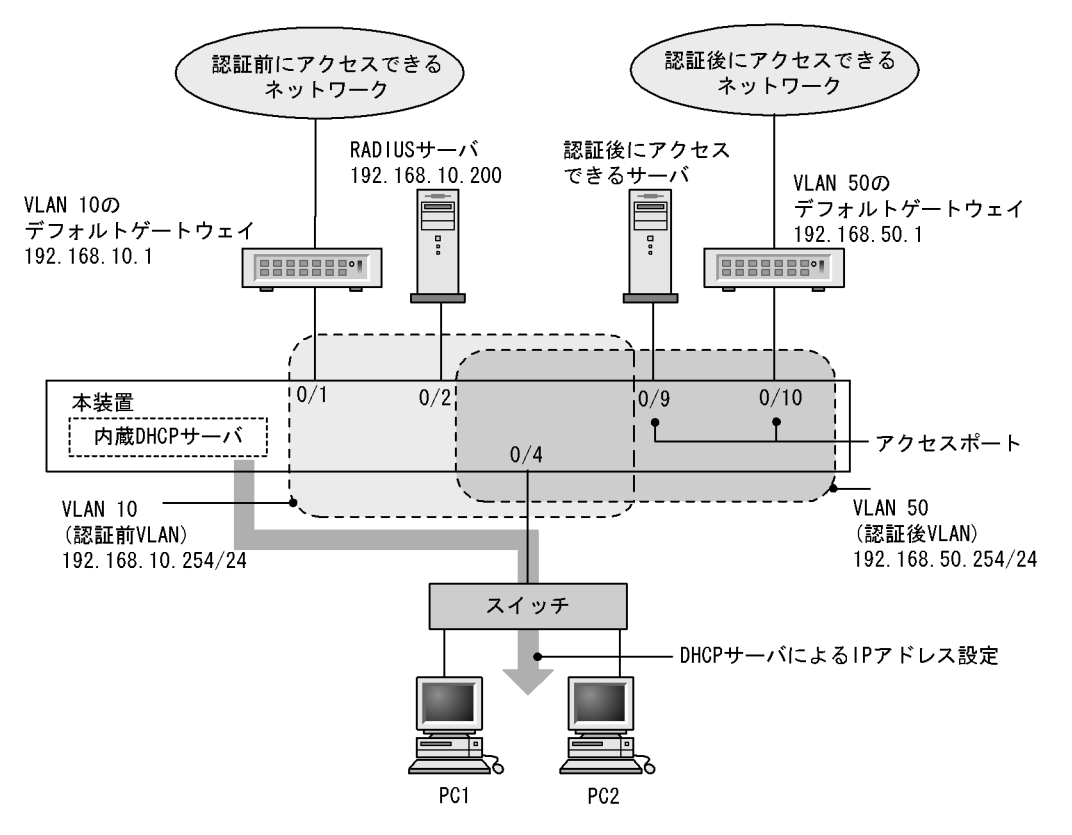

認証前 VLAN と認証後 VLAN を設定し, DHCP サーバの設定を行ったあとに, Web 認証の設定をします。

(a) 認証ポートの設定

```
[設定のポイント]
Web 認証で使用するポートを設定します。
```

[コマンドによる設定]

1. (config)# interface gigabitethernet 0/4
 (config-if)# switchport mode mac-vlan
 (config-if)# switchport mac vlan 50

```
(config-if) # switchport mac native vlan 10
(config-if) # exit
認証を行う端末が接続されているポートに認証前 VLAN と認証後 VLAN を指定します。
```

(config)# interface range gigabitethernet 0/9-10
 (config-if-range)# switchport mode access
 (config-if-range)# switchport access vlan 50
 (config-if-range)# exit
 認証後に接続するサーバを接続するポートに認証後 VLAN を指定します。

(b) VLAN インタフェースに IP アドレスを設定

```
[設定のポイント]
認証前 VLAN および認証後 VLAN に IP アドレスを設定します。
```

[コマンドによる設定]

```
    (config)# interface vlan 10

            (config-if)# ip address 192.168.10.254 255.255.255.0
            (config-if)# exit
            (config)# interface vlan 50
            (config-if)# ip address 192.168.50.254 255.255.255.0
            (config-if)# exit
            認証前 VLAN と認証後 VLAN に各 IP アドレスを設定します。
```

```
(c) DHCP サーバの設定
```

```
[設定のポイント]
端末に IP アドレスを配布するための DHCP サーバを設定します。
```

[コマンドによる設定]

```
2. (config)# service dhcp vlan 50
  (config)# ip dhcp excluded-address 192.168.50.1
  (config)# ip dhcp excluded-address 192.168.50.254
  (config)# ip dhcp pool POOL50
  (dhcp-config)# network 192.168.50.0/24
  (dhcp-config)# lease 0 0 1
```

(dhcp-config)# default-router 192.168.50.1 (dhcp-config)# exit DHCP サーバに認証後 VLAN 用の設定をします(認証された端末で使用する IP アドレスの配布を設 定します。デフォルトルータの IP アドレス 192.168.50.1 を設定します。)。

- (d) Web 認証の設定
  - [設定のポイント] Web 認証のコンフィグレーションコマンドを設定して Web 認証を有効にします。
  - [コマンドによる設定]
  - (config)# web-authentication vlan 50
     Web 認証の認証後 VLAN を設定するコンフィグレーションコマンドで VLAN ID を設定します。
  - (config)# aaa authentication web-authentication default group radius (config)# radius-server host 192.168.10.200 key "webauth" ユーザ認証を RADIUS サーバで行うための IP アドレスと RADIUS 鍵を設定します。
  - (config)# web-authentication system-auth-control Web 認証を起動します。
- (4) RADIUS 認証方式 + 外部 DHCP サーバ + 複数の認証後 VLAN 使用時の構成

RADIUS 認証方式と外部 DHCP サーバを使用し, 複数の認証後 VLAN を設定する場合の Web 認証設定 例を次の図に示します。なお,端末(PC1, PC2)の IP アドレスは,外部 DHCP サーバによって割り当 てるものとします。

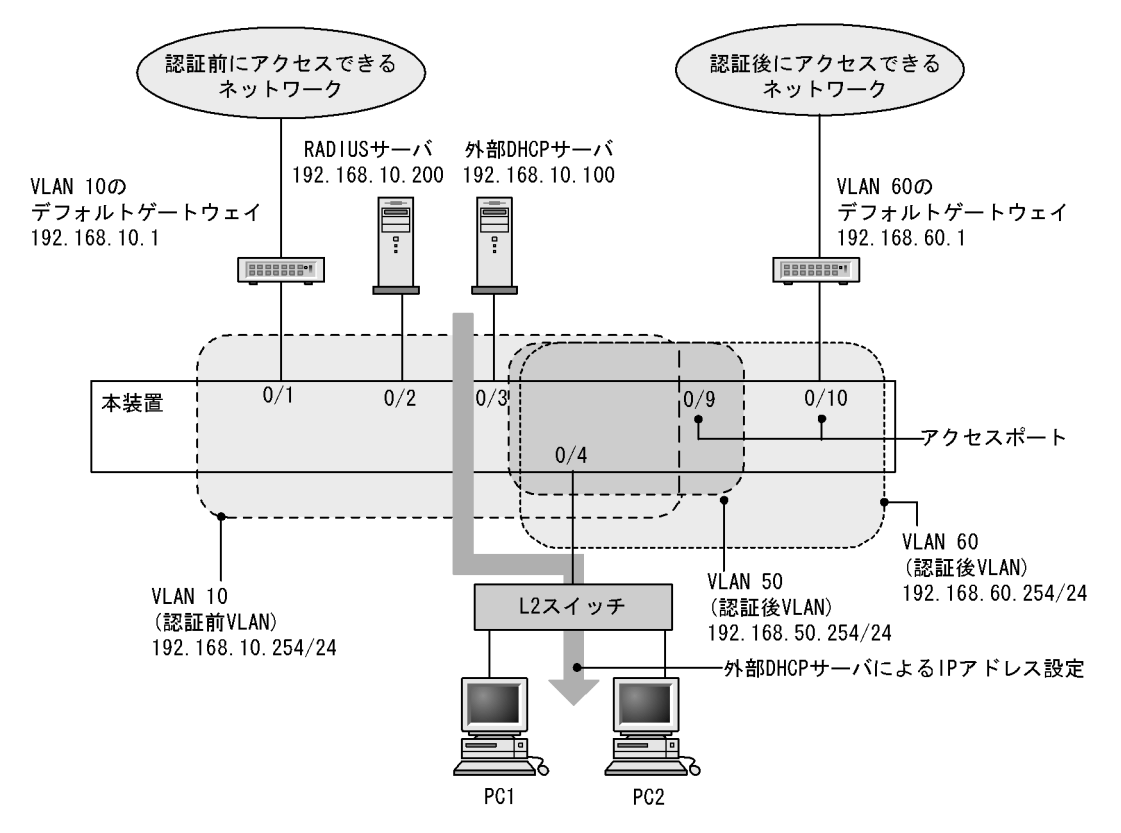

図 9-10 Web 認証の RADIUS 認証方式 + 外部 DHCP サーバ + 複数認証後 VLAN 使用時の構成例

認証前 VLAN と認証後 VLAN を設定し, Web 認証の設定をします。

```
(a) 認証ポートの設定
```

```
[設定のポイント]
Web 認証で使用するポートを設定します。
```

[コマンドによる設定]

- (config)# interface gigabitethernet 0/4
   (config-if)# switchport mode mac-vlan
   (config-if)# switchport mac vlan 50,60
   (config-if)# switchport mac native vlan 10
   (config-if)# exit
   認証を行う端末が接続されているポートに認証前 VLAN と認証後 VLAN を指定します。
- (config)# interface gigabitethernet 0/9
   (config-if)# switchport mode access
   (config-if)# switchport access vlan 50
   (config-if)# exit
   認証後に接続するサーバを接続するポートに認証後 VLAN を指定します。
- 3. (config)# interface gigabitethernet 0/10 (config-if)# switchport mode access (config-if)# switchport access vlan 60

```
(config-if)# exit
認証後に接続するサーバを接続するポートに認証後 VLAN を指定します。
```

(b) VLAN インタフェースに IP アドレスを設定

```
[設定のポイント]
認証前 VLAN および認証後 VLAN に IP アドレスを設定します。
```

[コマンドによる設定]

```
    (config)# interface vlan 10

            (config-if)# ip address 192.168.10.254 255.255.255.0
            (config-if)# exit
            (config)# interface vlan 50
            (config-if)# ip address 192.168.50.254 255.255.255.0
            (config-if)# exit
            (config)# interface vlan 60
            (config-if)# ip address 192.168.60.254 255.255.255.0
            (config-if)# exit
            ixit ip address 192.168.60.254 255.255.255.0
```

(c) Web 認証の設定

- [設定のポイント] Web 認証のコンフィグレーションコマンドを設定して Web 認証を有効にします。
- [コマンドによる設定]
- (config)# web-authentication vlan 50

   (config)# web-authentication vlan 60
   Web 認証の認証後 VLAN を設定するコンフィグレーションコマンドで VLAN ID を設定します。
- (config)# aaa authentication web-authentication default group radius (config)# radius-server host 192.168.10.200 key "webauth" ユーザ認証を RADIUS サーバで行うための IP アドレスと RADIUS 鍵を設定します。
- (config)# web-authentication system-auth-control Web 認証を起動します。

# 9.1.5 Web 認証のパラメータ設定

Web 認証で可能なパラメータ設定を説明します。

### (1) 認証最大時間の設定

[設定のポイント]

認証済みの端末を強制的にログアウトする時間を設定します。

[コマンドによる設定]

 (config)# web-authentication max-timer 60 強制ログアウト時間を 60 分に設定します。

(2) 認証ユーザ数の設定(固定 VLAN モード)

[設定のポイント] Web 認証の固定 VLAN モードで認証できるユーザ数を設定します。

[コマンドによる設定]

(config)# web-authentication static-vlan max-user 100
 Web 認証の固定 VLAN モードで認証できるユーザ数を 100 ユーザに設定します。

(3) 認証ユーザ数の設定(ダイナミック VLAN モード,レガシーモード)

Web 認証のダイナミック VLAN モードまたはレガシーモードで認証できるユーザ数を設定します。

[コマンドによる設定]

(config)# web-authentication max-user 5
 Web 認証で認証できるユーザ数を5ユーザに設定します。

### (4) RADIUS サーバの設定

[設定のポイント]

RADIUS 認証方式で使用する RADIUS サーバを設定します。

[コマンドによる設定]

 (config)# aaa authentication web-authentication default group radius RADIUS サーバでユーザ認証を行うように設定します。

[注意事項]

各 RADIUS サーバの radius-server コマンドで設定された応答待ち時間(再送回数×応答タイムアウト時間)の合計が 60 秒を超える場合, RADIUS サーバへ認証要求している途中で認証失敗となることがあります。なお, Web 認証で使用する radius-server コマンドの設定は, ログイン認証, コマンド承認, および IEEE802.1X でも共通して使用するため,応答待ち時間の設定には注意してください。

(5) アカウンティングの設定

[設定のポイント]

Web 認証のアカウンティング集計を行うよう設定します。

[コマンドによる設定]

 (config)# aaa accounting web-authentication default start-stop group radius RADIUS サーバにアカウンティング集計を行うよう設定します。

<sup>[</sup>設定のポイント]

(6) Web 認証専用 IP アドレスの設定(固定 VLAN モード,ダイナミック VLAN モード)

[設定のポイント] Web 認証専用の IP アドレスを設定します。

[コマンドによる設定]

(config)# web-authentication ip address 10.10.10.1
 Web 認証専用の IP アドレス (10.10.10.1)を設定します。

[注意事項]

- ・設定を行った場合は,運用コマンド restart web-authentication web-server で Web サーバを再起動してください。認証途中のユーザは再度ログイン操作が必要です。
- レガシーモードの状態(web-authentication port コマンドが設定されていない状態)で,本コマンドを設定したあとにweb-authentication port コマンドを設定した場合は,運用コマンド restart web-authentication web-server でWeb サーバを再起動してください。
- (7) Web 認証専用 IP アドレスと FQDN の設定(固定 VLAN モード,ダイナミック VLAN モード)

[設定のポイント]

Web 認証専用の IP アドレスと FQDN を設定します。

1. (config)# web-authentication ip address 10.10.10.1 fqdn host.example.com Web 認証専用の IP アドレス (10.10.10.1) と FQDN (host.example.com)を設定します。

[注意事項]

- ・設定を行った場合は,運用コマンド restart web-authentication web-server で Web サーバを再起動してください。認証途中のユーザは再度ログイン操作が必要です。
- レガシーモードの状態(web-authentication port コマンドが設定されていない状態)で,本コマンドを設定したあとにweb-authentication port コマンドを設定した場合は,運用コマンド restart web-authentication web-server でWebサーバを再起動してください。
- (8) URL リダイレクト機能の無効設定(固定 VLAN モード,ダイナミック VLAN モード)

[設定のポイント]

Web 認証の URL リダイレクト機能を無効に設定します。

[コマンドによる設定]

 (config)# no web-authentication redirect enable Web 認証の URL リダイレクト機能を無効にします。

#### [注意事項]

設定を行った場合は,運用コマンド restart web-authentication web-server で Web サーバを再起動 してください。認証途中のユーザは再度ログイン操作が必要です。

<sup>[</sup>コマンドによる設定]

(9) URL リダイレクト機能時のログイン操作プロトコルの設定(固定 VLAN モード,ダイ ナミック VLAN モード)

[設定のポイント]

Web 認証の URL リダイレクト機能時にログインを操作させるプロトコルを設定します。

[コマンドによる設定]

 (config)# web-authentication redirect-mode https Web 認証の URL リダイレクト機能で https を用います。

[注意事項]

設定を行った場合は,運用コマンド restart web-authentication web-server で Web サーバを再起動 してください。認証途中のユーザは再度ログイン操作が必要です。

### (10) syslog サーバへの出力設定

[設定のポイント] 認証結果と動作ログを syslog サーバに出力する設定をします。

[コマンドによる設定]

(config)# web-authentication logging enable
 (config)# logging event-kind aut
 Web 認証の結果と動作ログを syslog サーバに出力する設定をします。

### (11)接続監視機能の設定(固定 VLAN モード)

[設定のポイント] 認証済み端末の動作を監視する接続監視機能を設定します。

[コマンドによる設定]

- (config)# web-authentication logout polling enable 接続監視機能を有効に設定します。
- (config)# web-authentication logout polling interval 300 動作監視パケットの送出時間間隔を 300 秒に設定します。
- (config)# web-authentication logout polling retry-interval 10 動作監視パケットの再送出時間間隔を 10 秒に設定します。
- (config)# web-authentication logout polling count 5 動作監視パケットの送出回数を5回に設定します。

(12)接続監視機能の無効設定(固定 VLAN モード)

[設定のポイント] 認証済み端末の動作を監視する接続監視機能を無効に設定します。

[コマンドによる設定]

 (config)# no web-authentication logout polling enable 接続監視機能を無効に設定します。

(13)Web サーバへのアクセスポート番号設定

[設定のポイント]

Web 認証で使用している Web サーバのサービスポート番号を設定します(デフォルトの http=80 番, https=443 番以外に追加する場合に使用します)。 また, OAN と共存する場合は, OAN が使用するサービスポート番号(832 と 9698)を設定します。

この場合, OAN が使用するサービスポート番号では Web 認証のログイン操作およびログアウト操作 はできません。

[コマンドによる設定]

- (config)# web-authentication web-port http 8080
   Web サーバの http ポートとして 80 番のほかに 8080 番も設定します。
- 2. (config)# web-authentication web-port https 8443 Web サーバの https ポートとして 443 番のほかに 8443 番も設定します。

#### [注意事項]

設定を行った場合は,運用コマンド restart web-authentication web-server で Web サーバを再起動 してください。認証途中のユーザは再度ログイン操作が必要です。

(14) 認証成功後の URL 設定

```
[設定のポイント]
認証成功後に端末がアクセスする URL を設定します。
```

[コマンドによる設定]

1. (config)# web-authentication jump-url "http://www.example.com/" 認証成功後に http://www.example.com/の画面を表示させます。

# 9.1.6 認証除外の設定方法

Web 認証で認証対象外とするための設定を説明します。

(1) 固定 VLAN モードの認証除外ポートの設定

固定 VLAN モードで,認証しないで通信を許可するポートを次のように設定します。

[設定のポイント] 認証を除外するポートに対しては,認証ポートを設定しません。

[コマンドによる設定]

1. (config)# vlan 10

```
(config-vlan)# state active
(config-vlan)# exit
(config)# interface gigabitethernet 0/4
```

```
(config-if)# switchport mode access
(config-if)# switchport access vlan 10
(config-if)# web-authentication port
(config-if)# exit
(config)# interface gigabitethernet 0/10
(config-if)# switchport mode access
(config-if)# switchport access vlan 10
(config-if)# exit
固定 VLAN モードで扱う VLAN ID 10 を設定したポート 0/4 は認証対象ポートとして設定します。ま
た,ポート 0/10 には認証しないで通信を許可する設定をします。
```

## (2) 固定 VLAN モードの認証除外端末の設定

固定 VLAN モードで,認証しないで通信を許可する端末の MAC アドレスを次のように設定します。

[設定のポイント]

認証を除外する端末の MAC アドレスを MAC アドレステーブルに登録します。

[コマンドによる設定]

```
    (config)# vlan 10

            (config-vlan)# exit
            (config)# mac-address-table static 0012.e212.3456 vlan 10 interface
            gigabitethernet 0/10
            VLAN ID 10 のポート 0/10 に,認証しないで通信を許可する端末の MAC アドレスを設定します。
```

(3) ダイナミック VLAN モードの認証除外ポートの設定

ダイナミック VLAN モードで,認証しないで通信を許可するポートを次のように設定します。

```
[設定のポイント]
認証を除外するポートをアクセスポートとして設定し,認証対象ポートを設定しません。
```

[コマンドによる設定]

```
    (config)# vlan 50 mac-based
        (config-vlan)# state active
        (config-vlan)# exit
        (config)# interface gigabitethernet 0/10
        (config-if)# switchport mode access
        (config-if)# switchport access vlan 50
        (config-if)# exit
        MAC VLAN ID 50 のポート 0/10 に対して,認証しないで通信を許可する設定をします。
```

### (4) ダイナミック VLAN モードの認証除外端末の設定

ダイナミック VLAN モードで,認証しないで通信を許可する端末の MAC アドレスを次のように設定します。

[設定のポイント]

認証を除外する端末の MAC アドレスを, MAC VLAN と MAC アドレステーブルに登録します。

[コマンドによる設定]

```
    (config)# vlan 50 mac-based
        (config-vlan)# mac-address 0012.e212.3456
        (config-vlan)# exit
        (config)# mac-address-table static 0012.e212.3456 vlan 50 interface
        gigabitethernet 0/10
        MAC VLAN ID 50 のポート 0/10 に,認証しないで通信を許可する端末の MAC アドレスを設定しま
        す。
```

(5) レガシーモードの認証除外ポートの設定

レガシーモードで,認証しないで通信を許可するポートを次のように設定します。

[設定のポイント] 認証を除外するポートをアクセスポートとして設定します。

[コマンドによる設定]

- (config)# vlan 50 mac-based

   (config-vlan)# state active
   (config-vlan)# exit
   (config)# interface gigabitethernet 0/10
   (config-if)# switchport mode access
   (config-if)# switchport access vlan 50
   (config-if)# exit

   MAC VLAN ID 50 のポート 0/10 に対して,認証しないで通信を許可する設定をします。
- (6) レガシーモードの認証除外端末の設定

レガシーモードで,認証しないで通信を許可する端末のMACアドレスを次のように設定します。

[設定のポイント] 認証を除外する端末の MAC アドレスを MAC VLAN に登録します。

[コマンドによる設定]

(config)# vlan 50 mac-based

 (config-vlan)# mac-address 0012.e212.3456
 (config-vlan)# exit
 VLAN ID 50 の MAC VLAN に,認証しないで通信を許可する端末の MAC アドレスを設定します。

# 9.2 オペレーション

# 9.2.1 運用コマンド一覧

Web 認証の運用コマンド一覧を次の表に示します。

表 9-2 運用コマンド一覧

| コマンド名                               | 説明                                           |
|-------------------------------------|----------------------------------------------|
| set web-authentication user         | Web 認証で使用するユーザ ID を追加します。                    |
| set web-authentication passwd       | 登録したユーザのパスワードを変更します。                         |
| set web-authentication vlan         | 登録したユーザの VLAN ID を変更します。                     |
| remove web-authentication user      | 登録したユーザ ID を削除します。                           |
| commit web-authentication           | 追加,変更した内容を内蔵 Web 認証 DB に反映します。               |
| store web-authentication            | 内蔵 Web 認証 DB のバックアップファイルを作成します。              |
| load web-authentication             | バックアップファイルから内蔵 Web 認証 DB を復元します。             |
| show web-authentication user        | 内蔵 Web 認証 DB の登録内容,または追加,変更途中の情報を表示<br>します。  |
| clear web-authentication auth-state | 認証済みユーザの強制ログアウトを行います。                        |
| show web-authentication login       | 認証済のアカウントログを表示します。                           |
| show web-authentication             | Web 認証のコンフィグレーションを表示します。                     |
| show web-authentication statistics  | Web 認証の統計情報を表示します。                           |
| clear web-authentication statistics | 統計情報をクリアします。                                 |
| show web-authentication logging     | Web 認証の動作ログを表示します。                           |
| clear web-authentication logging    | Web 認証の動作ログをクリアします。                          |
| set web-authentication html-files   | 指定された Web 認証画面ファイルを登録します。                    |
| clear web-authentication html-files | 登録した Web 認証画面ファイルを削除します。                     |
| show web-authentication html-files  | 登録した Web 認証画面ファイルのファイル名,ファイルサイズと登録日時を表示します。  |
| clear web-authentication            | dead interval 機能による 2 台目以降の RADIUS サーバへのアクセス |
|                                     | から、1 百日の KADIUS サーバベのアクセスに戻します。              |
| restart web-authentication          | Web 認証ブログラムを再起動します。                          |
| dump protocols web-authentication   | Web 認証のダンプ情報を収集します。                          |

# 9.2.2 Web 認証の設定情報表示

show web-authentication コマンドで Web 認証の設定情報が表示されます。

# (1) 固定 VLAN モードで,認証方式が RADIUS 認証の場合

図 9-11 Web 認証の設定情報表示(固定 VLAN モードの RADIUS 認証)

| <pre># show web-authentica Date 2008/10/17 10:52 web-authentication In</pre> | tion<br>:49 UT<br>format: | C<br>ion:      |           |        |         |       |
|------------------------------------------------------------------------------|---------------------------|----------------|-----------|--------|---------|-------|
| Authentic-mode :                                                             | Statio                    | C-VLAN         |           |        |         |       |
| Authentic-method :                                                           | RADIUS                    | S A            | Accountin | g-stat | e : dis | sable |
| Dead-interval :                                                              | 10                        |                |           |        |         |       |
| Max-timer :                                                                  | 60                        |                | Ma        | x-user | : 250   | 6     |
| VLAN Count :                                                                 | -                         |                | Auto      | -logou | t : -   |       |
| Syslog-send :                                                                | enable                    | e              |           |        |         |       |
| Alive-detection :                                                            | enable                    | e              |           |        |         |       |
| timer :                                                                      | 60                        | interval-      | timer :   | 3      | count   | : 3   |
| URL-redirect :                                                               | enable                    | e Proto        | col : ht  | tp     |         |       |
| Jump-URL :                                                                   | http:/                    | //www.exam     | mple.com/ |        |         |       |
| Web-IP-address :                                                             | 10.10                     | .10.1          |           |        |         |       |
| FQDN :                                                                       | aaa.e:                    | xample.com     | n         | •      |         |       |
| Web-port :                                                                   | http                      | : 80, 808      | 30        | https  | : 443,  | 8443  |
| ARP-relay Port :                                                             | 0/1-2                     |                |           |        |         |       |
| Force-Authorized :                                                           | disab.                    | le             |           |        |         |       |
| Auth-max-user :                                                              | 1024                      |                |           |        |         |       |
| Port                                                                         | -                         | 0/1            |           |        |         |       |
| POIL<br>VIAN ID                                                              |                           | 0/1<br>E 10 1E |           |        |         |       |
| Access-list-                                                                 | ·<br>No·                  | 100            |           |        |         |       |
| Access-IISt-                                                                 |                           | 100<br>64      |           |        |         |       |
| Max-user                                                                     | •                         | 04             |           |        |         |       |
| Port                                                                         |                           | 0/2            |           |        |         |       |
| VLAN TD                                                                      |                           | 15-16          |           |        |         |       |
| Access-list-                                                                 | No:                       | 100            |           |        |         |       |
| Max-user                                                                     | •                         | 64             |           |        |         |       |
|                                                                              |                           |                |           |        |         |       |

# (2) ダイナミック VLAN モードで,認証方式がローカル認証の場合

### 図 9-12 Web 認証の設定情報表示(ダイナミック VLAN モードのローカル認証)

| <pre># show web-authentication Date 2008/10/17 10:52:49 web-authentication Inform</pre> | u<br>UTC<br>mation:                                           |
|-----------------------------------------------------------------------------------------|---------------------------------------------------------------|
| Authentic-mode : Dyn<br>Authentic-method : Loc<br>Dead-interval : 10<br>Max-timer : 60  | amic-VLAN<br>cal Accounting-state : disable<br>Max-user : 256 |
| Syslog-send : ena                                                                       | Auto-logout : disable                                         |
| URL-redirect : ena                                                                      | bble Protocol : http                                          |
| Jump-URL : htt                                                                          | .p://www.example.com/                                         |
| Web-IP-address : 192                                                                    | .168.1.1                                                      |
| FQDN : aaa                                                                              | a.example.com                                                 |
| Web-port : htt                                                                          | p : 80, 8080 https : 443, 8443                                |
| ARP-relay Port : 0/1                                                                    | .0,12                                                         |
| Force-Authorized : ena                                                                  | .ble                                                          |
| Auth-max-user : 102                                                                     | .4                                                            |
| Port :                                                                                  | 0/10                                                          |
| VLAN ID :                                                                               | 1000,1500                                                     |
| Native VLAN :                                                                           | 10                                                            |
| Forceauth VLAN:                                                                         | 1000                                                          |
| Access-list-No:                                                                         | 100                                                           |
| Max-user :                                                                              | 64                                                            |
| Port :                                                                                  | 0/12                                                          |
| VLAN ID :                                                                               | 1000,1500                                                     |
| Native VLAN :                                                                           | 10                                                            |
| Forceauth VLAN:                                                                         | 1000                                                          |
| Access-list-No:                                                                         | 100                                                           |
| Max-user :                                                                              | 64                                                            |

### (3) ダイナミック VLAN モードで,認証方式が RADIUS 認証の場合

図 9-13 Web 認証の設定情報表示(ダイナミック VLAN モードの RADIUS 認証)

```
# show web-authentication
Date 2008/10/17 10:52:49 UTC
web-authentication Information:
   Authentic-mode : Dynamic-VLAN
Authentic-method : RADIUS
                                      Accounting-state : enable
          nterval : 10
Max-timer : 60
   Dead-interval
                                              Max-user : 256
                                            Auto-logout : disable
         VLAN Count : -
                   : enable
: enable
   Syslog-send
   URL-redirect
                                 Protocol : http
   Jump-URL : http://www.example.com/
Web-IP-address : 192.168.1.1
   FQDN
                     : aaa.example.com
   Web-port : http : 80, 8080
ARP-relay Port : 0/10,12
                                               https : 443, 8443
   Force-Authorized : enable
   Auth-max-user
                     : 1024
          Port
                             0/10
                         :
                       :
         VLAN ID
                             1000,1500
                             10
         Native VLAN
         Forceauth VLAN:
                              1000
         Access-list-No:
                             100
         Max-user
                       :
                              256
                             0/12
         Port
                        :
         VLAN ID
                         :
                              1000,1500
                       :
         Native VLAN
                             10
         Forceauth VLAN:
         Access-list-No:
                              100
         Max-user
                              256
                         :
```

# (4) レガシーモードで VLAN が登録されていて,認証方式がローカル認証の場合

#### 図 9-14 Web 認証の設定情報表示(ローカル認証)

```
# show web-authentication
Date 2008/10/17 10:52:49 UTC
web-authentication Information:
   Authentic-mode
                    : Legacy
   Authentic-method : Local
                                      Accounting-state : disable
         Max-timer : 60
VLAN Count : 16
                                           Max-user : 256
Auto-logout : disable
   Syslog-send
                  : enable
   Jump-URL
                     : http://www.example.com/
   Web-port
                     : http : 80
                                               https : 443
VLAN Information:
             VLAN ID : 5,10,15,20,25,30,35,40,1000-1007
```

### (5) レガシーモードで VLAN が登録されていて,認証方式が RADIUS 認証の場合

#### 図 9-15 Web 認証の設定情報表示(RADIUS 認証)

```
# show web-authentication
Date 2008/10/17 10:52:49 UTC
web-authentication Information:
Authentic-mode : Legacy
Authentic-method : RADIUS Accounting-state : disable
Max-timer : 60 Max-user : 256
VLAN Count : 16 Auto-logout : disable
Syslog-send : enable
Jump-URL : http://www.example.com/
Web-port : http : 80 https : 443
VLAN Information:
VLAN ID : 5,10,15,20,25,30,35,40,1000-1007
```

# 9.2.3 Web 認証の状態表示

show web-authentication statistics コマンドで Web 認証の状態および RADIUS との通信状況が表示され ます。

```
図 9-16 Web 認証の表示
```

| <pre># show web-authentication statistics Date 2008/10/17 11:10:49 UTC web-authentication Information:</pre> |    |             |    |
|----------------------------------------------------------------------------------------------------|----|-------------|----|
| Authentication Request Total : 100                                                                           |    |             |    |
| Authentication Current Count : 10                                                                            |    |             |    |
| Authentication Error Total : 30                                                                              |    |             |    |
| Force Authorized Count : 10                                                                                  |    |             |    |
| RADIUS web-authentication Information:                                                                       |    |             |    |
| [RADIUS frames]                                                                                              |    |             |    |
| TxTotal : 10 TxAccReq :                                                                                      | 10 | TxError :   | 0  |
| RxTotal : 30 RxAccAccpt:                                                                                     | 10 | RxAccRejct: | 10 |
| RxAccChllg:                                                                                                  | 10 | RxInvalid : | 0  |
| Account web-authentication Information:                                                                      |    |             |    |
| [Account frames]                                                                                             |    |             |    |
| TxTotal : 10 TxAccReq :                                                                                      | 10 | TxError :   | 0  |
| RxTotal : 20 RxAccResp :                                                                                     | 10 | RxInvalid : | 0  |
| Port Information                                                                                             |    |             |    |
| Port User-count                                                                                              |    |             |    |
| 0/10 5/ 256                                                                                                  |    |             |    |
| 0/12 5/1024                                                                                                  |    |             |    |

# 9.2.4 Web 認証の認証状態表示

show web-authentication login コマンドで Web 認証の認証状態が表示されます。

### (1)固定 VLAN モードの場合

#### 図 9-17 Web 認証の認証状態表示(固定 VLAN モード)

```
# show web-authentication login
Date 2008/10/17 10:52:49 UTC
Total user counts:2
F Username
        MAC address
 VLAN
                          Port IP address
 Login time
                          Limit time
 USER00123456789
         0012.e200.9166 0/5
                                192.168.0.1
    3
  2008/10/17 09:58:04 UTC 00:10:20
* USER01
         0012.e268.7527
                          0/6
                               192.168.1.10
 4094
  2008/10/17 10:10:23 UTC 00:20:35
```

## (2) ダイナミック VLAN モードの場合

図 9-18 Web 認証の認証状態表示 (ダイナミック VLAN モード)

```
# show web-authentication login
Date 2008/10/17 10:52:49 UTC
Total user counts:2
F Username
          MAC address
  VLAN
                           Login time
                                                    Limit time
 USER00123456789
          0012.e200.9166
                           2008/10/17 09:58:04 UTC 00:10:20
    3
* USER01
  4094
          0012.e268.7527
                           2008/10/17 10:10:23 UTC 00:20:35
```

### (3) レガシーモードの場合

図 9-19 Web 認証の認証状態表示(レガシーモード)

```
# show web-authentication login
Date 2008/10/17 10:52:49 UTC
Total user counts:2
Username
VLAN
       MAC address
                       Login time
                                                 Limit time
USER00123456789
      0012.e200.9166
                       2008/10/17 09:58:04 UTC 00:10:20
  3
USER01
       0012.e268.7527
                       2008/10/17 10:10:23 UTC 00:20:35
4094
```

# 9.2.5 内蔵 Web 認証 DB の作成

Web 認証システムの環境設定およびコンフィグレーションの設定が完了したあとに,内蔵 Web 認証 DB の作成を行います。また,すでに内蔵 Web 認証 DB に登録されているユーザ情報の修正を行います。

### (1) ユーザの登録

認証対象のユーザごとに set web-authentication user コマンドで,ユーザ ID,パスワード, VLAN ID を 登録します。次の例では,USER01 ~ USER05の5ユーザ分を登録します。

[コマンド入力]

| Ħ | set | web-authentication | user | USER01 | PAS0101 | 100 |
|---|-----|--------------------|------|--------|---------|-----|
| Ħ | set | web-authentication | user | USER02 | PAS0200 | 100 |
| Ħ | set | web-authentication | user | USER03 | PAS0300 | 100 |
| Ħ | set | web-authentication | user | USER04 | PAS0320 | 100 |
| Ħ | set | web-authentication | user | USER05 | PAS0400 | 100 |

### (2) ユーザ情報変更と削除

登録済みユーザのパスワード, VLAN ID の変更およびユーザの削除は次の手順で行います。

- (a) パスワード変更
  - [コマンド入力]

# set web-authentication passwd USER01 PAS0101 PPP4321

ユーザ ID (USER01)のパスワードを PAS0101 から PPP4321 に変更します。

# set web-authentication passwd USER02 PAS0200 BBB1234

ユーザ ID (USER02)のパスワードを PAS0200から BBB1234 に変更します。

#### (b) VLAN ID 変更

```
[コマンド入力]
```

# set web-authentication vlan BBB1234 200

ユーザ ID (BBB1234)の VLAN ID を 200 に変更します。

#### (c) ユーザ削除

[コマンド入力]

# remove web-authentication user PPP4321

ユーザ ID (PPPP4321)を削除します。

### (3) 内蔵 Web 認証 DB への反映

set web-authentication コマンドおよび remove web-authentication コマンドで登録・変更したユーザ情 報を内蔵 Web 認証 DB に反映します。

[コマンド入力] # commit web-authentication

# 9.2.6 内蔵 Web 認証 DB のバックアップ

内蔵 Web 認証 DB のバックアップおよびバックアップファイルからの復元を示します。

# (1) 内蔵 Web 認証 DB のバックアップ

内蔵 Web 認証 DB から store web-authentication コマンドでバックアップファイル (次の例では backupfile)を作成します。

```
[コマンド入力]
# store web-authentication backupfile
Backup web-authentication user data. Are you sure? (y/n): y
#
```

(2) 内蔵 Web 認証 DB の復元

バックアップファイル (次の例では backupfile ) から load web-authentication コマンドで内蔵 Web 認証 DB を作成します。

```
[コマンド入力]
# load web-authentication backupfile
Restore web-authentication user data. Are you sure? (y/n): y
#
```

# 9.2.7 Web 認証画面の登録

Web 認証画面の登録は次の手順で行います。

- 1. 各 Web 認証画面のファイルを外部装置 (PC など) で作成します。
- 2. 本装置へログインし,カレントディレクトリに Web 認証画面を格納するディレクトリを作成します。
- 3. 画面ファイルを 2. で作成したディレクトリ配下に,ファイル転送または MC 経由で格納します。
- 4. set web-authentication html-files コマンドで Web 認証画面を登録します。

```
図 9-20 Web 認証画面の登録
# mkdir docs ...1
# set web-authentication html-files docs
Would you wish to install new html-files ? (y/n):y
executing...
Install complete.
#
```

1. ディレクトリ docs を作成し, 配下に, 登録するファイルを置きます。

# 9.2.8 登録した Web 認証画面の削除

set web-authentication html-files コマンドで登録した Web 認証画面を clear web-authentication html-files コマンドで削除します。

```
図 9-21 Web 認証画面の削除
```

```
\# clear web-authentication html-files Would you wish to clear registered html-files and initialize? (y/n):y Clear complete. \#
```

# 9.2.9 Web 認証画面の情報表示

show web-authentication html-files コマンドで,登録した Web 認証画面の情報を表示します。

#### 図 9-22 Web 認証画面の情報表示

# show web-authentication html-files
Date 2009/04/15 10:00:10 UTC
TOTAL SIZE : 62976

SIZE DATE
login.html : 2049 2009/04/10 14:05
loginProcess.html 2002 2009/04/10 14:05
loginNG.html : 1046 2009/04/10 14:05
logout.html : 985 2009/04/10 14:05
logout.html : 843 2009/04/10 14:05
logout.html : 856 2009/04/10 14:05
logoutNG.html : 856 2009/04/10 14:05
logoutNG.html : 892 2009/04/10 14:05
favicon.ico : 199 2009/04/10 14:05
the other files : 54000 2009/04/10 14:05
#

# 9.2.10 dead interval 機能による RADIUS サーバアクセスを1台目の RADIUS サーバに戻す

1 台目の RADIUS サーバが無応答になり, dead interval 機能によって, 2 台目以降の RADIUS サーバへ のアクセスに切り替わった場合, コンフィグレーションコマンド authentication radius-server dead-interval で設定された時間を待たないで最初の RADIUS サーバへのアクセスに戻すには, clear web-authentication dead-interval-timer コマンドを実行します。

図 9-23 1 台目の RADIUS サーバへの切り替え # clear web-authentication dead-interval-timer

#

# 9.3 Web 認証画面作成手引き

Web 認証画面入れ替え機能で入れ替えができる画面と対応するファイル名を次に示します。

- ログイン画面 (ファイル名: login.html)
- ログアウト画面(ファイル名:logout.html)
- ログイン成功画面 (ファイル名: loginOK.html)
- ログイン失敗画面(ファイル名:loginNG.html)
- ログアウト完了画面(ファイル名:logoutOK.html)
- ログアウト失敗画面(ファイル名:logoutNG.html)
- Reply-Message 表示画面 (ファイル名: loginProcess.html)

各 Web 認証画面ファイルは HTML 形式で作成してください。

HTML上には, JavaScriptのようにクライアント端末上だけで動作する言語は使用可能ですが, サーバ ヘアクセスするような言語は使用できません。また, perl などの CGI も指定しないでください。

ただし,ログイン画面,ログアウト画面,および Reply-Message 表示画面では,Web 認証とのインタフェース用の記述が必要です。ログイン画面については「9.3.1 ログイン画面(login.html)」を,ログアウト画面については,「9.3.2 ログアウト画面(logout.html)」を,Reply-Message 表示画面については「9.3.3 Reply-Message 表示画面(loginProcess.html)【OP-OTP】」を参照してください。

また、「表 8-7 認証エラーメッセージとエラー発生理由対応表」に示した認証エラーメッセージも置き換えることができます。使用できるファイル名は次のとおりです。ファイルの作成方法については、「9.3.4 認証エラーメッセージファイル (webauth.msg)」を参照してください。

・ 認証エラーメッセージ (ファイル名:webauth.msg)

さらに, Web ブラウザのお気に入りに表示するアイコンも入れ替えることができます。

• Web ブラウザのお気に入りに表示するアイコン(ファイル名: favicon.ico)

#### 注意

入れ替え可能な画面および認証エラーメッセージのファイル名は,必ず上記に示したファイル名と-致させてください。

## 9.3.1 ログイン画面 (login.html)

Web 認証にログインする際,ユーザ ID とパスワードの入力をクライアントに対し要求する画面です。

#### (1) 設定条件

ログイン画面の HTML ファイルを作成する際は,次の表に示す記述を必ず入れてください。

#### 表 9-3 ログイン画面に必要な設定

| 記述内容                                                                                                    | 意味                 |
|----------------------------------------------------------------------------------------------------|--------------------|
| <form action="/cgi-bin/&lt;/td&gt;&lt;td&gt;ログイン操作を Web 認証に指示するための記述で&lt;/td&gt;&lt;/tr&gt;&lt;tr&gt;&lt;td&gt;Login.cgi" method="post" name="Login"></form> | す。この記述は変更しないでください。 |

| 記述内容                                                                                      | 意味                                                                                                    |
|-------------------------------------------------------------------------------------------|----------------------------------------------------------------------------------------------------|
| <input <br="" maxlength="32" name="uid" size="40" type="text"/> autocomplete="OFF" />     | ユーザ ID を指定するための記述です。size と<br>maxlength 以外の記述は変更しないでください。上<br>記 <form></form> の内部に設定してください。ま<br>た,maxlength は必ず6以上の数字を設定してく<br>ださい。 |
| <input <br="" name="pwd" size="40" type="password"/> maxlength="32" autocomplete="OFF" /> | パスワードを指定するための記述です。size と<br>maxlength 以外の記述は変更しないでください。上<br>記 <form></form> の内部に設定してください。ま<br>た,maxlength は必ず6以上の数字を設定してく<br>ださい。   |
| <input type="submit" value="Login"/>                                                      | Web 認証にログイン要求を行うために記述です。<br>この記述は変更しないでください。上記 <form><!--<br-->form&gt; の内部に設定してください。</form>                                        |

# 注意

login.html ファイルに, ほかのファイルを関連付ける場合は, 関連付けするファイル名の先頭に"/"

(スラッシュ)を記述してください。

(例) <img src="/image\_file.gif" >

# (2) 設定例

ログイン画面(login.html)のソース例を次の図に示します。

図 9-24 ログイン画面 (login.html) のソース例

```
<?xml version="1.0" encoding="euc-jp"?>
 <!DOCTYPE html PUBLIC "-//W3C//DTD XHTML 1.0 Strict//EN"
    "http://www.w3.org/TR/xhtml1/DTD/xhtml1-strict.dtd">
 <html xmlns="http://www.w3.org/1999/xhtml" xml:lang="ja" lang="ja">
 <head>
 <title>&nbsp;</title>
 </head>
 <body>
 <!-- ==== Body ==== -->
 <center>
 \langle br / \rangle
 <font color="#ffffff"><b>LOGIN</b></font>
 \langle br / \rangle
 Please enter your ID and password. <br />
 \langle br / \rangle
i <form name="Login" method="post" action="/cgi-bin/Login.cgi"> !
 ログイン操作をWeb認証に指示するための記述
  user ID
  \langle td \rangle
L <input type="text" name="uid" size="40" maxlength="32" autocomplete="0FF" />
                                                  ユーザID指定のための記述
 \langle tr \rangle \langle tr \rangle
  password
  <input type="password" name="pwd" size="40" maxlength="32"</pre>
autocomplete="OFF" />
                                                パスワード指定のための記述
 <u> <br /> </u>
                                  i <input type="submit" value="Login" /> _____
                                      Web認証にログイン要求を行うための記述
 </form>
 <br /><br /><br /><br /><br /><br /><br />
 </center>
 \langle !-- = =  Footer ===== -->
 <hr>>
 </body>
 </html>
```

# (3) ログイン画面表示例

ログイン画面の表示例を次の図に示します。

| a) - Microsoft Internet Explorer                     | ×  |
|------------------------------------------------------|----|
| ファイル(ビ) 編集(ビ) 表示(ビ) お気に入り(A) ツール(ビ) ヘルブ(ビ)           | R. |
| ◎ 雨 - ② - 🖹 🖉 🏠 🔎 検索 ☆ お気に入り 🜒 メディア 🚱 🙆 - 🎽 📓 - 🌷 リン | 5  |
|                                                      | 10 |
| LOGIN                                                |    |
| Please enter your ID and password.                   |    |
|                                                      |    |
| user ID                                              |    |
| password                                             |    |
| Login                                                |    |
|                                                      |    |
|                                                      |    |
|                                                      |    |
|                                                      |    |
|                                                      |    |
|                                                      |    |
|                                                      |    |
|                                                      |    |
|                                                      |    |
|                                                      | ~  |

#### 図 9-25 ログイン画面の表示例

# 9.3.2 ログアウト画面 (logout.html)

Web 認証機能でログインしているクライアントがログアウトを要求するための画面です。

### (1) 設定条件

ログアウト画面の HTML ファイルを作成する際は,次の表に示す記述を必ず入れてください。

表 9-4 ログアウト画面に必要な設定

| 記述内容                                                                             | 意味                                                                              |
|----------------------------------------------------------------------------------|---------------------------------------------------------------------------------|
| <form action="/&lt;br&gt;cgi-bin/Logout.cgi" method="post" name="Logout"></form> | ログアウト操作を Web 認証に指示するための記述です。<br>この記述は変更しないでください。                                |
| <input type="submit" value="Logout"/>                                            | Web 認証にログアウト要求を行うために記述です。この記<br>述は変更しないでください。上記 <form></form> の内部<br>に設定してください。 |

### 注意

logout.html ファイルに, ほかのファイルを関連付ける場合は, 関連付けするファイル名の先頭に"/" (スラッシュ)を記述してください。

(例) < img src="/image\_file.gif" >

# (2) 設定例

ログアウト画面(logout.html)のソース例を次の図に示します。

図 9-26 ログアウト画面 (logout.html)のソース例

<?xml version="1.0" encoding="euc-jp"?> <!DOCTYPE html PUBLIC "-//W3C//DTD XHTML 1.0 Strict//EN" "http://www.w3.org/TR/xhtml1/DTD/xhtml1-strict.dtd"> <html xmlns="http://www.w3.org/1999/xhtml" xml:lang="ja" lang="ja"> <head> <title>&nbsp;</title> </head> <body> ログアウト操作をWeb認証に指示するための記述 <!-- ===== Body ===== --> <center> <u> <br /> \_</u> align="center" bgcolor="#2b1872">
<font color="#ffffff"><b>LOGOUT</b></font>  $\langle br / \rangle$ Please push the following button. <br /> <u> <br /></u> </center> <!-- ===== Footer ===== --> Web認証にログアウト要求を行うための記述  $\langle hr \rangle$ </body> </html>

### (3) ログアウト画面表示例

ログアウト画面の表示例を次の図に示します。

図 9-27 ログアウト画面の表示例

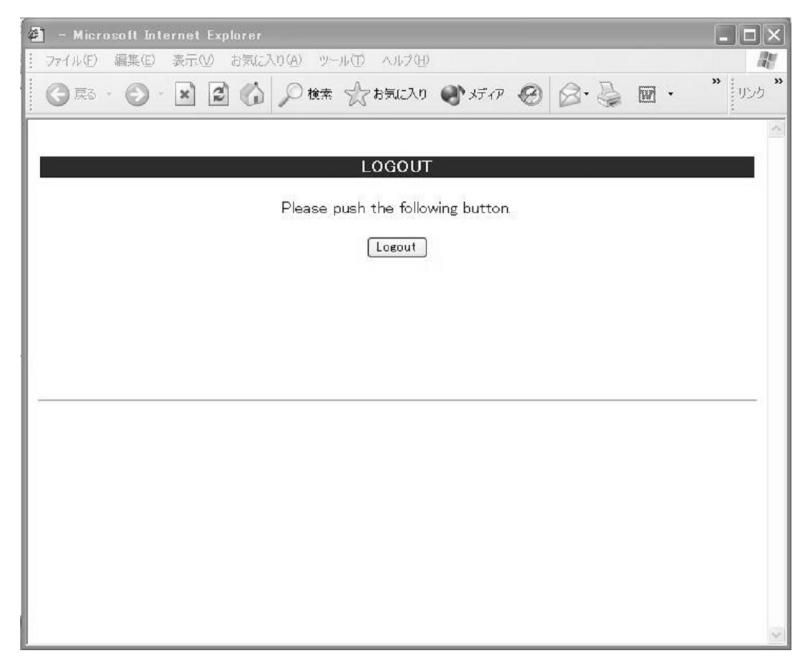

# 9.3.3 Reply-Message 表示画面 (loginProcess.html)【OP-OTP】

ワンタイムパスワード認証で使用する認証サーバから送られてくるメッセージを表示する画面です。

# (1) 設定条件

Reply-Message 表示画面の HTML ファイルを作成する際は,次の表に示す記述を必ず入れてください。

| 表 9-5 | Reply-Message | 表示画面に必要な | 設定 |
|-------|---------------|----------|----|
|       |               |          |    |

| 記述内容                                                                                      | 意味                                                                                                    |
|-------------------------------------------------------------------------------------------|----------------------------------------------------------------------------------------------------|
| <br Reply_Message>                                                                        | 認証サーパから送られてくるメッセージを表示するための<br>記述です。この記述は変更しないでください。                                                                                  |
| <form action="/&lt;br&gt;cgi-bin/Process.cgi" method="post" name="Process"></form>        | Reply-Message 表示に対する操作を Web 認証に指示する<br>ための記述です。この記述は変更しないでください。                                                                      |
| <input name="scode" type="hidden" value="&lt;!&lt;br&gt;Session_Code&gt;"/>               | この記述は変更しないでください。                                                                                                    |
| <input <br="" maxlength="32" name="pcode" size="40"/> autocomplete="OFF" type="password"> | メッセージに対するデータを指定するための記述です。<br>size と maxlength 以外の記述は変更しないでください。<br><form></form> の内部に設定してください。また,<br>maxlength は必ず 6 以上の数字を設定してください。 |
| <input type="submit" value="Enter"/>                                                      | Web 認証に要求を行うための記述です。この記述は変更し<br>ないでください。 <form></form> の内部に設定してくださ<br>い。                                                             |

### 注意

loginProcess.html ファイルに, ほかのファイルを関連付ける場合は, 関連付けするファイル名の先頭 に"/"(スラッシュ)を記述してください。

(例) < img src="/image\_file.gif" >

# (2) 設定例

Reply-Message 表示画面 (loginProcess.html)のソース例を次の図に示します。

図 9-28 Reply-Message 表示画面 (loginProcess.html)のソース例

```
<!DOCTYPE html PUBLIC "-//W3C//DTD XHTML 1.0 Strict//EN"
 "http://www.w3.org/TR/xhtml1/DTD/xhtml1-strict.dtd">
<html xmlns="http://www.w3.org/1999/xhtml" xml:lang="ja" lang="ja">
<head>
 <meta http-equiv="Pragma" content="no-cache">
 <meta http-equiv="Cache-Control" content="no-cache">
 <meta http-equiv="Expires" content="Thu, 01 Dec 1994 16:00:00 GMT">
 <title>&nbsp;</title>
</head>
<body oncontextmenu="return false;">
<!-- ===== Body ==== -->
<center>
<br>
<font color="#ffffff"><b>Reply Message</b></font>
 メッセージを表示するための記述
\langle br \rangle
<table_align="center" border="0">
 ! 
 <!-- Reply Message -->
¦
 _____
                                          Web認証に指示するための記述
<br>>
Kform name="Process" method="post" action="/cgi-bin/Process.cgi"> !
Kinput name="scode" type="hidden" value="<!-- Session_Code -->"> !
Kable align="center" border="0">
 この行は変更しないでください

i

 メッセージに対するデータ入力指定のための記述
</form>
               Web認証に要求を行うための記述
<br>
\langle hr \rangle
<br>
<br>
<br>
<br>
</center>
<!-- ===== Footer ===== -->
\langle hr \rangle
<div align="right"></div>
</body>
</html>
```

### (3) Reply-Message 表示画面表示例

Reply-Message 表示画面の表示例を次の図に示します。

図 9-29 Reply-Message 表示画面の表示例

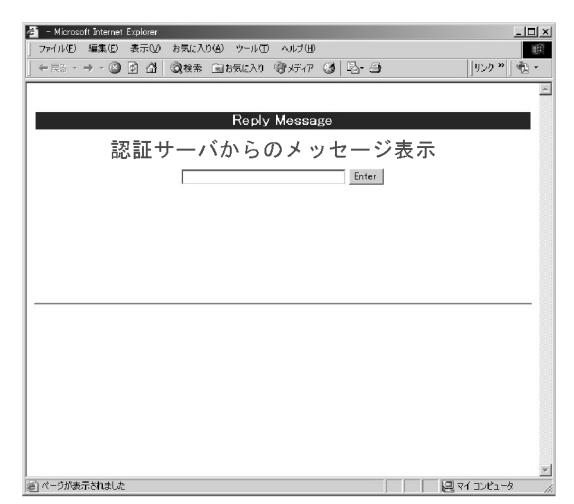

# 9.3.4 認証エラーメッセージファイル (webauth.msg)

認証エラーメッセージファイル(webauth.msg)は,Web認証ログインまたはWeb認証ログアウトの失 敗時に応答画面で表示するメッセージ群を格納したファイルです。

デフォルト設定の認証エラーメッセージを入れ替える際は,次の表に示す9行のメッセージを格納した認 証エラーメッセージファイルを作成してください。

表 9-6 認証エラーメッセージファイルの各行の内容

| 行番号  | 内容                                                                                                    |
|------|----------------------------------------------------------------------------------------------------|
| 1 行目 | ログイン時,ユーザ ID またはパスワード記述を誤った場合,もしくは Web 認証 DB による認証エラー<br>となった場合に出力するメッセージ。<br>[デフォルトメッセージ]<br>" User ID or password is wrong.<br>Please enter correct user ID and password." |
| 2 行目 | Radius による認証エラーとなった場合に出力するメッセージ。<br>[ デフォルトメッセージ ]<br>" RADIUS: Authentication reject. "                                                                                     |
| 3 行目 | コンフィグレーション上, Radius 認証の設定となっているが, Radius サーバと本装置との接続が確立<br>していない場合に出力するメッセージ。<br>[デフォルトメッセージ]<br>"RADIUS: No authentication response."                                       |
| 4 行目 | 本装置のコンフィグレーションの設定誤り,または他機能との競合のためにログインできない場合に出<br>力するメッセージ。<br>[デフォルトメッセージ]<br>"You cannot login by this machine."                                                           |
| 5 行目 | プログラムの軽度の障害が発生した場合に出力するメッセージ。<br>[ デフォルトメッセージ ]<br>" Sorry, you cannot login just now.<br>Please try again after a while. "                                                  |
| 6 行目 | プログラムの中度の障害が発生した場合に出力するメッセージ。<br>[ デフォルトメッセージ ]<br>" The system error occurred.<br>Please contact the system administrator. "                                                |
| 7 行目 | プログラムの重度の障害が発生した場合に出力するメッセージ。<br>[ デフォルトメッセージ ]<br>" A fatal error occurred.<br>Please inform the system administrator. "                                                    |

| 行番号  | 内容                                                                                                    |
|------|----------------------------------------------------------------------------------------------------|
| 8 行目 | ログアウト処理で CPU 高負荷などによって , ログアウトが失敗した場合に出力するメッセージ。<br>[ デフォルトメッセージ ]<br>" Sorry, you cannot logout just now.<br>Please try again after a while. " |
| 9行目  | ログインしていないユーザがログアウトした場合に出力するメッセージ。<br>[ デフォルトメッセージ ]<br>" The client PC is not authenticated. "                                                  |

### (1) 設定条件

- 改行だけの行があった場合は,デフォルトのエラーメッセージを表示します。
- ファイル保存時は,改行コードを " CR+LF " または " LF " のどちからで保存してください。
- 1行に書き込めるメッセージ長は、半角 512 文字(全角 256 文字)までです。ここで示している文字数には html タグ、改行タグ "<BR>"も含みます。なお、半角 512 文字を超えた文字については無視します。
- 認証エラーメッセージファイルが 10 行以上あった場合は, 10 行目以降の内容は無視します。
- (2) 認証エラーメッセージファイル作成のポイント
  - 認証エラーメッセージファイル上に記述したテキストは、そのまま HTML テキストとして使用します。 したがって、認証エラーメッセージ上に HTML のタグを記述すると、そのタグの動作を行います。
  - 1 メッセージは1行で記述する必要があるため,エラーメッセージの表示イメージに改行を入れたい場合は,改行したい個所に HTML の改行タグ " <BR> " を挿入してください。

### (3) 設定例

認証エラーメッセージファイル(webauth.msg)のソース例を次の図に示します。

図 9-30 認証エラーメッセージファイル (webauth.msg)のソース例

ユーザID又はパスワードが不正です パスワードが不正です 認証サーバが見つかりません<BR>システム管理者に問い合わせてください。 システムの設定に誤りがあります<BR>システム管理者に問い合わせてください。 システム障害発生(minor)<BR>しばらくしてから再度ログインをしてください。 システム障害発生(major)<BR>システム管理者に問い合わせてください。 システム障害発生(critical)<BR>システム管理者に問い合わせてください。 システムが高負荷状態です<BR>しばらくしてからログアウトしてください。 ログインしていません

## (4) 表示例

上記の認証エラーメッセージファイルを使用し,パスワード長不正により,ログインに失敗したときのロ グイン失敗画面の表示例を次の図に示します。

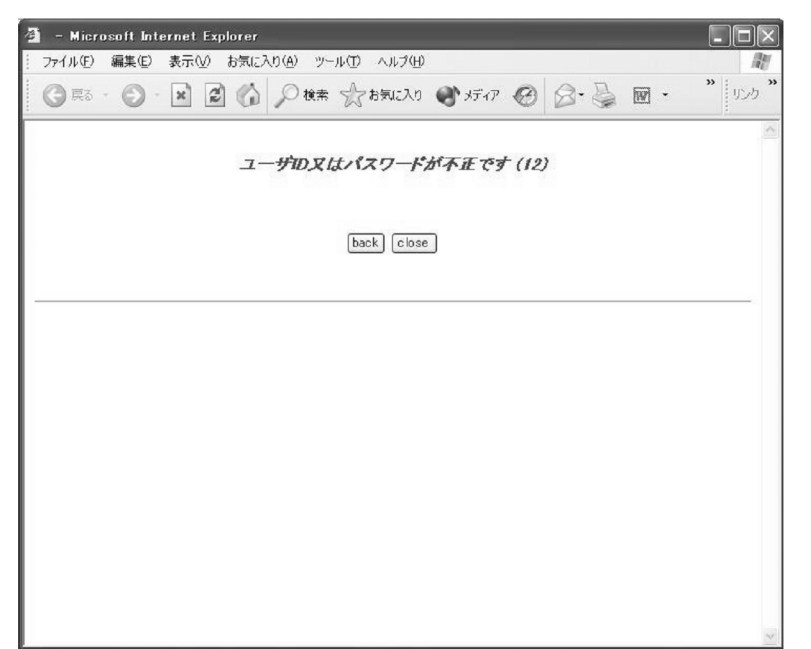

図 9-31 ログイン失敗画面の表示例(パスワード長不正)

# 9.3.5 Web 認証固有タグ

Web 認証画面の HTML ファイルに Web 認証固有タグを書き込むことで,認証画面上にログイン時刻やエラーメッセージを表示できます。

設定可能な画面と Web 認証固有タグの組み合わせを次の表に示します。

表 9-7 特殊タグ一覧

| タグ表記          | 画面に表示する<br>内容                                                   | ログ<br>イン<br>画面 | ログア<br>ウト画<br>面 | ログイ<br>ン成功<br>画面 | ログイ<br>ン失敗<br>画面 | ログア<br>ウト完<br>了画面 | ログア<br>ウト失<br>敗画面 | Reply-<br>Message<br>表示画面 |
|---------------|-----------------------------------------------------------------|----------------|-----------------|------------------|------------------|-------------------|-------------------|---------------------------|
| Login_Time    | ログイン時刻<br><sup>1</sup>                                          | -              | -               |                  | -                | -                 | -                 | -                         |
| Logout_Time   | ログアウト時刻<br><sup>2</sup>                                         | -              | -               |                  | -                |                   | -                 | -                         |
| After_Vlan    | 認証後 VLAN<br>ID <sup>3</sup>                                     | -              | -               |                  | -                | -                 | -                 | -                         |
| Error_Message | エラーメッセー<br>ジ <sup>4</sup>                                       | -              | -               | -                |                  | -                 |                   | -                         |
| Redirect_URL  | なし                                                              | -              | -               | _ 5              | -                | -                 | -                 | -                         |
| Session_Code  | なし                                                              | -              | -               | -                | -                | -                 | -                 | _ 6                       |
| Reply_Message | RADIUS サー<br>バから受信した<br>Access<br>-Challenge の<br>Reply-Message | -              | -               | -                | -                | -                 | -                 |                           |

(凡例) : 画面上に表示する - : 画面上空欄となる

注 1 ログインが成功した時刻。

- 注 2 表示画面によって意味が異なります。 ログイン成功画面:自動ログアウトする時刻。 ログアウト完了画面:ログアウト動作が完了した時刻。
- 注 3 ログイン成功後,ユーザが通信を行う VLAN ID。
- 注 4 ログインまたはログアウトが失敗した場合のエラー要因。
- 注 5 画面上に表示しませんが,認証成功後のジャンプ先 URL を保持します。
- 注 6 画面上に表示しませんが, ユーザ ID と State 値を保持します。

設定例については、「9.3.6 その他の画面サンプル」を参照してください。

# 9.3.6 その他の画面サンプル

Web 認証画面 (loginOK.html, logoutOK.html, loginNG.html, logoutNG.html)のサンプルソースを示します。

(1) ログイン成功画面 (loginOK.html)

ログイン成功画面のソース例および表示例を次の図に示します。

図 9-32 ログイン成功画面のソース例 (loginOK.html)

```
<?xml version="1.0" encoding="euc-jp"?>
 <!DOCTYPE html PUBLIC "-//W3C//DTD XHTML 1.0 Strict//EN"</pre>
             "http://www.w3.org/TR/xhtml1/DTD/xhtml1-strict.dtd">
 <html xmlns="http://www.w3.org/1999/xhtml" xml.lang="ja" lang="ja">
<head>
<title>&nbsp:</title>
</head>
<body oncontextmenu=¥"return false;¥">
<!-- ==== Body ==== -->
<center>
Login success
<br /><br />
<Table Border="0">
<Tr>>
<Td Align="left">
Login Time
</Td>
<Td Align="left">
</Td>
<Td_Align="left">
<br/><br/><br/><br/>time --X/b>
                                                                                             ------ ログイン時刻表示タグ
</Tr>
<Tr>
<Td Align="left">
Logout Time
</Td>
<Td Align="left">
</Td>
<Td Align="left">
<b½!-- Logout_Time ------
</Td>
                                                                                              ―――― ログアウト時刻表示タグ
</Tr>
</Table>
<b></Table>
<b></Table>
<b></Table>
<b>
<b>
<br/>
<b>

<br/>
<br/>
<br/>
<br/>
<br/>
<br/>
<br/>
<br/>
<br/>
<br/>
<br/>
<br/>
<br/>
<br/>
<br/>
<br/>
<br/>
<br/>
<br/>
<br/>
<br/>
<br/>
<br/>
<br/>
<br/>
<br/>
<br/>
<br/>
<br/>
<br/>
<br/>
<br/>
<br/>
<br/>
<br/>
<br/>
<br/>
<br/>
<br/>
<br/>
<br/>
<br/>
<br/>
<br/>
<br/>
<br/>
<br/>
<br/>
<br/>
<br/>
<br/>
<br/>
<br/>
<br/>
<br/>
<br/>
<br/>
<br/>
<br/>
<br/>
<br/>
<br/>
<br/>
<br/>
<br/>
<br/>
<br/>
<br/>
<br/>
<br/>
<br/>
<br/>
<br/>
<br/>
<br/>
<br/>
<br/>
<br/>
<br/>
<br/>
<br/>
<br/>
<br/>
<br/>
<br/>
<br/>
<br/>
<br/>
<br/>
<br/>
<br/>
<br/>
<br/>
<br/>
<br/>
<br/>
<br/>
<br/>
<br/>
<br/>
<br/>
<br/>
<br/>
<br/>
<br/>
<br/>
<br/>
<br/>
<br/>
<br/>
<br/>
<br/>
<br/>
<br/>
<br/>
<br/>
<br/>
<br/>
<br/>
<br/>
<br/>
<br/>
<br/>
<br/>
<br/>
<br/>
<br/>
<br/>
<br/>
<br/>
<br/>
<br/>
<br/>
<br/>
<br/>
<br/>
<br/>
<br/>
<br/>
<br/>
<br/>
<br/>
<br/>
<br/>
<br/>
<br/>
<br/>
<br/>
<br/>
<br/>
<br/>
<br/>
<br/>
<br/>
<br/>
<br/>
<br/>
<br/>
<br/>
<br/>
<br/>
<br/>
<br/>
<br/>
<br/>
<br/>
<br/>
<br/>
<br/>
<br/>
<br/>
<br/>
<br/>
<br/>
<br/>
<br/>
<br/>
<br/>
<br/>
<br/>
<br/>
<br/>
<br/>
<br/>
<br/>
<br/>
<br/>
<br/>
<br/>
<br/>
<br/>
<br/>
<br/>
<br/>
<br/>
<br/>
<br/>
<br/>
<br/>
<br/>
<br/>
<br/>
<br/>
<br/>
<br/>
<br/>
<br/>
<br/>
<br/>
<br/>
<br/>
<br/>
<br/>
<br/>
<br/>
<br/>
<br/>
<br/>
<br/>
<br/>
<br/>
<br/>
<br/>
<br/>
<br/>
<br/>
<br/>
<br/>
<br/>
<br/>
<br/>
<br/>
<br/>
<br/>
<br/>
<br/>
<br/>
<br/>
<br/>
<br/>
<br/>
<br/>
<br/>
<br/>
<br/>
<br/>
<br/>
<br/>
<br/>
<br/>
<br/>
<br/>
<br/>
<br/>
<br/>
<br/>
<br/>
<br/>
<br/>
<br/>
<br/>
<br/>
<br/>
<br/>
<br/>
<br/>
<br/>
<br/>
<br/>
<br/>
<br/>
<br/>
<br/>
<br/>
<br/>
<br/>
<br/>
<br/>
<br/>
<br/>
<br/>
<br/>
<br/>
<br/>
<br/>
<br/>
<br/>
<br/>
<br/>
<br/>
<br/>
<br/>
<br/>
<br/>
<br/>
<br/>
<br/>
<br/>
<br/>
<br/>
<br/>
<br/>
<br/>
<br/>
<br/>
<br/>
<br/>
<br/>
<br/>
<br/>
<br/>
<br/>
<br/>
<br/>
<br/>
<br/>
<br/>
<br/>
<br/>
<br/>
<br/>
<br/>
<br/>
<br/>
                                                                                                                           - 認証成功後のジャンプ先URLタグ
<form>
<input type="button" value="close" onClick="window.close()" />
</form>
<br/> /><br/> />
</center>
<!-- ===== Footer ===== -->
<hr>
</body>
</html>
```

### 注意

loginOK.html ファイルに, ほかのファイルを関連付ける場合は, 関連付けするファイル名の先頭に"/"(スラッシュ)を記述してください。

(例) < img src="/image\_file.gif" >

図 9-33 ログイン成功画面の表示例

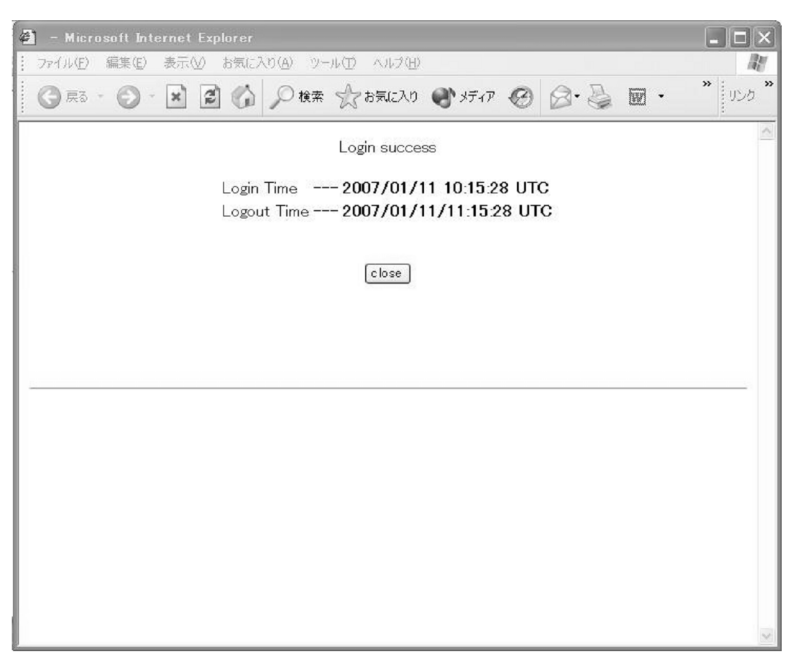

(2) ログアウト完了画面 (logoutOK.html)

ログアウト完了画面のソース例および表示例を次の図に示します。

図 9-34 ログアウト完了画面のソース例 (logoutOK.html)

```
<?xml version="1.0" encoding="euc-jp"?>
<!DOCTYPE html PUBLIC "-//W3C//DTD XHTML 1.0 Strict//EN"
    "http://www.w3.org/TR/xhtml1/DTD/xhtml1-strict.dtd">
<html xmlns="http://www.w3.org/1999/xhtml" xml:lang="ja" lang="ja">
<head>
<title>&nbsp:</title>
</head>
<body oncontextmenu=¥"return false;¥">
<!-- ==== Body ==== -->
<center>
Logout success
\mbox{br} />\mbox{br} />
                                                       一 ログアウト時刻表示タグ
Logout Time ---- <b光!-- Logout_Time --兴/b>
\mbox{br} />\mbox{br} />\mbox{br} />
<form>
<input type="button" value="close" onClick="window.close()" />
</form>
<br /><br />
</center>
<!-- ===== Footer ==== -->
\langle hr \rangle
</body>
</html>
```

注意

logoutOK.html ファイルに, ほかのファイルを関連付ける場合は, 関連付けするファイル名の先頭に"/"(スラッシュ)を記述してください。

(例) < img src="/image\_file.gif" >
| 🗿 – Microsoft Internet Explorer 📃                   |                  |
|-----------------------------------------------------|------------------|
| : ファイル(E) 編集(E) 表示(V) お気に入り(A) ツール(D) ヘルブ(H)        | R.               |
| ◎ 〒5 - ◎ - 🗷 🖉 🏠 🔎 検索 ☆ お気に入り 🔮 メディア 🤣 🔗・ 🍃 🔟 • 🤎 ! | 120 <sup>°</sup> |
| Logout success                                      | ~                |
| Logout Time 2007/01/18 09:50:58 UTC                 |                  |
| close                                               |                  |
|                                                     |                  |
|                                                     |                  |
|                                                     |                  |
|                                                     |                  |
|                                                     |                  |
|                                                     |                  |
|                                                     |                  |
|                                                     |                  |
|                                                     | -                |

図 9-35 ログアウト完了画面の表示例

(3) ログイン / ログアウト失敗画面 (loginNG.html / logoutNG.html)

ログイン / ログアウト失敗画面のソース例および表示例を次の図に示します。

図 9-36 ログイン / ログアウト失敗画面のソース例 (loginNG.html / logoutNG.html)

```
<?xml version="1.0" encoding="euc-jp"?>
<!DOCTYPE html PUBLIC "-//W3C//DTD XHTML 1.0 Strict//EN"
    "http://www.w3.org/TR/xhtml1/DTD/xhtml1-strict.dtd">
<html xmlns="http://www.w3.org/1999/xhtml" xml:lang="ja" lang="ja">
<head>
<title>&nbsp;</title>
</head>
<body oncontextmenu=¥"return false;¥">
<!-- ==== Body ==== -->
                                          エラーメッセージ表示タグ
<center>
<br>
<i style="color:red"><bX!-- Error_Message --X</b></i>
<br /><br /><br /><br />
<form>
<input type="button" value="back" onClick="history.back()" /\!\!>
<input type="button" value="close" onClick="window.close()" />
</form>
\langle br / \rangle
</center>
\langle !-- === Footer === -- \rangle
\langle hr \rangle
</body>
</html>
```

#### 注意

loginNG.html, logoutNG.html ファイルに, ほかのファイルを関連付ける場合は, 関連付けするファ イル名の先頭に"/"(スラッシュ)を記述してください。 (例) < img src="/image\_file.gif" >

| 1911年1月19日1日1日1日1日1日1日1日1日1日1日1日1日1日1日1日1日1日1      |       |
|----------------------------------------------------|-------|
|                                                    | » : » |
| ③ 東5 · ○ · ▲ 2 ○ / ○ 検索 ☆ お気に入り ● メディア ④ ○ · ◎ ◎ · | リンク   |
|                                                    | ~     |
| ユーザのマけパマワードが不正です(12)                               |       |
|                                                    |       |
|                                                    |       |
| back close                                         |       |
|                                                    |       |
|                                                    |       |
|                                                    |       |
|                                                    |       |
|                                                    |       |
|                                                    |       |
|                                                    |       |
|                                                    |       |
|                                                    |       |
|                                                    |       |
|                                                    |       |
|                                                    |       |
|                                                    |       |
|                                                    | 100   |

図 9-37 ログイン / ログアウト失敗画面の表示例

# MAC 認証の解説

MAC 認証は,受信したフレームの送信元 MAC アドレスを認証し,VLAN へのアクセス制御を行う機能です。この章では MAC 認証について解説します。

| 10.1 | 概要                             |
|------|--------------------------------|
| 10.2 | システム構成例                        |
| 10.3 | 認証機能                           |
| 10.4 | 内蔵 MAC 認証 DB および RADIUS サーバの準備 |
| 10.5 | MAC 認証使用時の注意事項                 |

# 10.1 概要

ユーザ ID, パスワードを入力できる PC のような機器では IEEE802.1X や Web 認証を利用できますが, MAC 認証はユーザ ID, パスワードを入力できないプリンタなどの機器でも認証を行うための機能です。

指定されたポートに受信するフレームの送信元 MAC アドレスで認証し,認証された MAC アドレスを持つフレームだけが通信を許可されます。

なお,DHCP snooping が設定された場合,MAC 認証の対象となる端末から送信された ARP パケットと DHCP パケットは MAC 認証よりも先に DHCP snooping の対象となるため,DHCP snooping で許可さ れたパケットだけが MAC 認証の対象となります。

(1) 認証モード

本装置は次に示す認証モードをサポートしています。

- 固定 VLAN モード 認証が成功した端末の MAC アドレスを MAC アドレステーブルに登録して, VLAN へ通信できるよう にします。
- ダイナミック VLAN モード 認証が成功したあと,MAC アドレスを MAC VLAN に登録して,認証前のネットワークと認証後の ネットワークを分離します。

ダイナミック VLAN モードの記述で,認証前の端末が所属する VLAN を認証前 VLAN と呼びます。また,認証後の VLAN を認証後 VLAN と呼びます。

(2) 認証方式

本装置は固定 VLAN モード,ダイナミック VLAN モードのどちらの認証モードでも,次に示すローカル 認証方式または RADIUS 認証方式のどちらかの方式を選択できます。

ローカル認証方式

本装置に内蔵した認証用 DB(内蔵 MAC 認証 DB と呼びます)に MAC アドレスを登録しておき,受信 したフレームの MAC アドレスとの一致を確認して認証する方式です。ネットワーク内に RADIUS サーバを置かない小規模ネットワークに適しています。

RADIUS 認証方式
 ネットワーク内に設置した RADIUS サーバを用いて認証する方式です。比較的規模の大きなネット
 ワークに適しています。

# 10.2 システム構成例

ここでは,固定 VLAN モードおよびダイナミック VLAN モードの各認証モードについて,ローカル認証 方式および RADIUS 認証方式の場合のシステム構成を示します。

## 10.2.1 固定 VLAN モード

固定 VLAN モードでは,認証対象端末が認証前のときは,MAC アドレステーブルに登録されず,接続された VLAN 内へ通信できない状態です。認証が成功すると,端末の MAC アドレスを MAC アドレステーブルに登録し,VLAN 内へ通信できるようになります。

本装置では,認証ポートとして次のポートを設定できます。

- アクセスポート
- トランクポート

トランクポートに入ってきた Tagged フレームおよび Untagged フレームの扱いを次に示します。

- 認証時のフレームが Tagged フレームの場合,認証成功後, VLAN Tag で示された VLAN に通信できます。
- 認証時のフレームが Untagged フレームの場合,認証成功後,ネイティブ VLAN に通信できます。

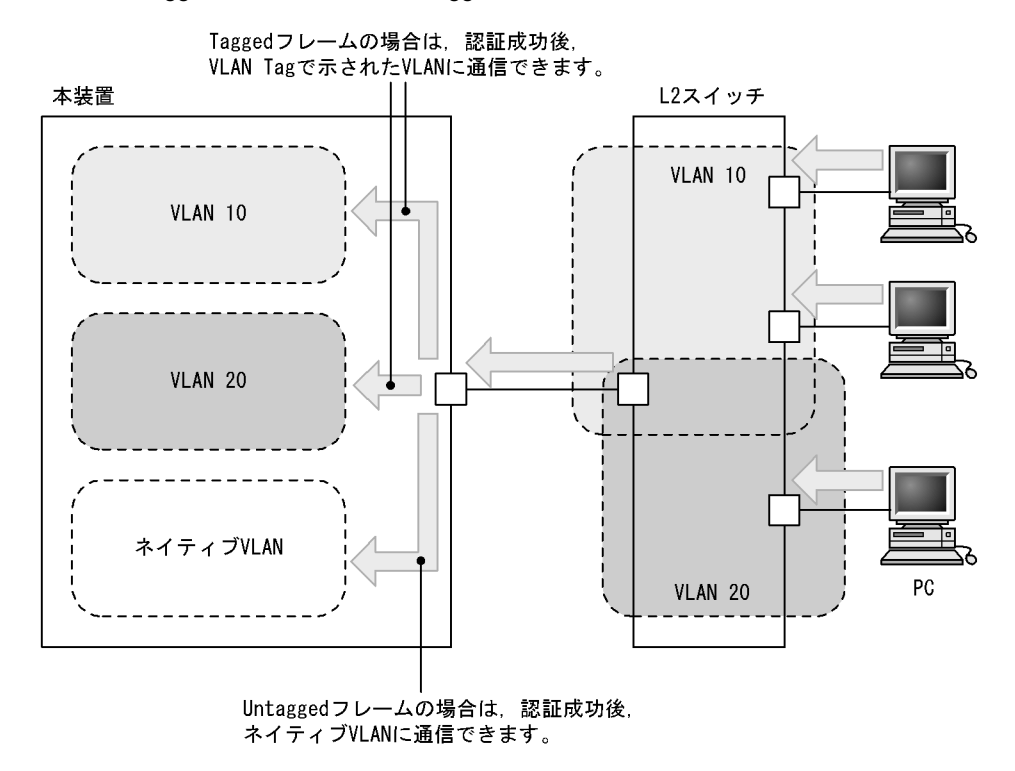

図 10-1 Tagged フレームおよび Untagged フレームの扱い

また,認証前 VLAN 内で通信したい場合は,認証専用 IPv4 アクセスリストで通信に必要なフィルタ条件 を設定する必要があります。 (1) ローカル認証方式

ローカル認証方式は,MAC認証の対象となるポートで受信したフレームの送信元MACアドレスと,内蔵 MAC認証DBに登録されているMACアドレスとを照合し,一致していれば認証成功として通信を許可す る方式です。

図 10-2 固定 VLAN モードのローカル認証方式の構成

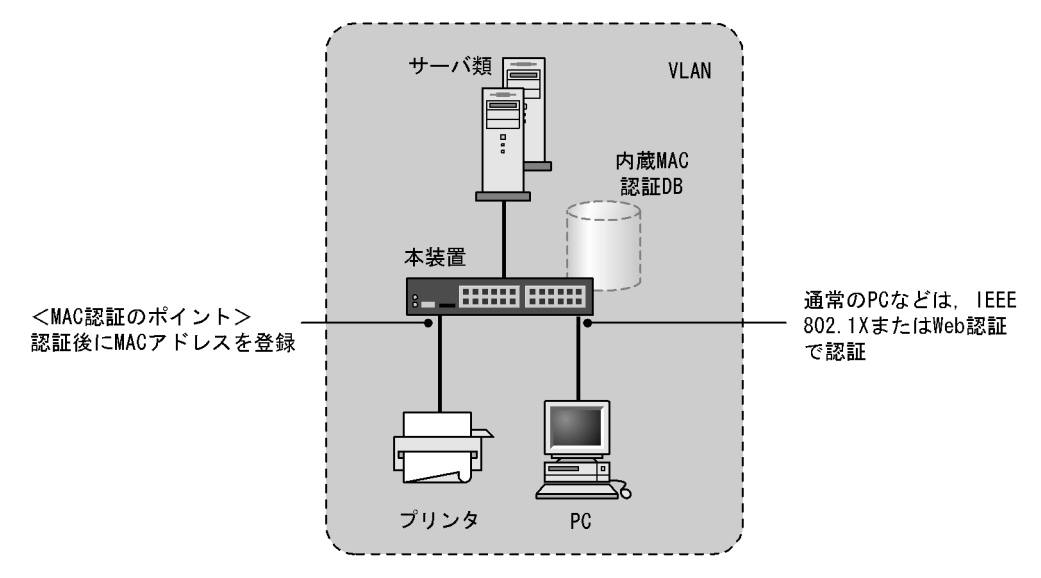

なお,ローカル認証方式には,MACアドレスだけで照合する方法と,MACアドレスとVLAN ID との組 み合わせで照合する方法があります。これらの方法は,コンフィグレーションコマンド mac-authentication vlan-check で選択できます。

MAC アドレスと VLAN ID による照合時の設定条件を次の表に示します。

表 10-1 固定 VLAN モードのローカル認証方式の VLAN ID 照合

| コンフィグレーション | 内蔵 MAC 認証 DB の VLAN ID 設定     |                   |  |
|------------|-------------------------------|-------------------|--|
| コマンド設定     | 有り                            | 無し                |  |
| 有り         | MAC アドレスと VLAN ID で照合しま<br>す。 | MAC アドレスだけで照合します。 |  |
| 無し         | MAC アドレスだけで照合します。             | MAC アドレスだけで照合します。 |  |

## (2) RADIUS 認証方式

RADIUS 認証方式は, MAC 認証の対象となるポートで受信したフレームの送信元 MAC アドレスと, RADIUS サーバに登録されている MAC アドレスとを照合し,一致していれば認証成功として通信を許可 する方式です。

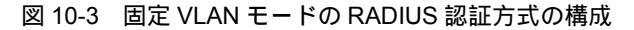

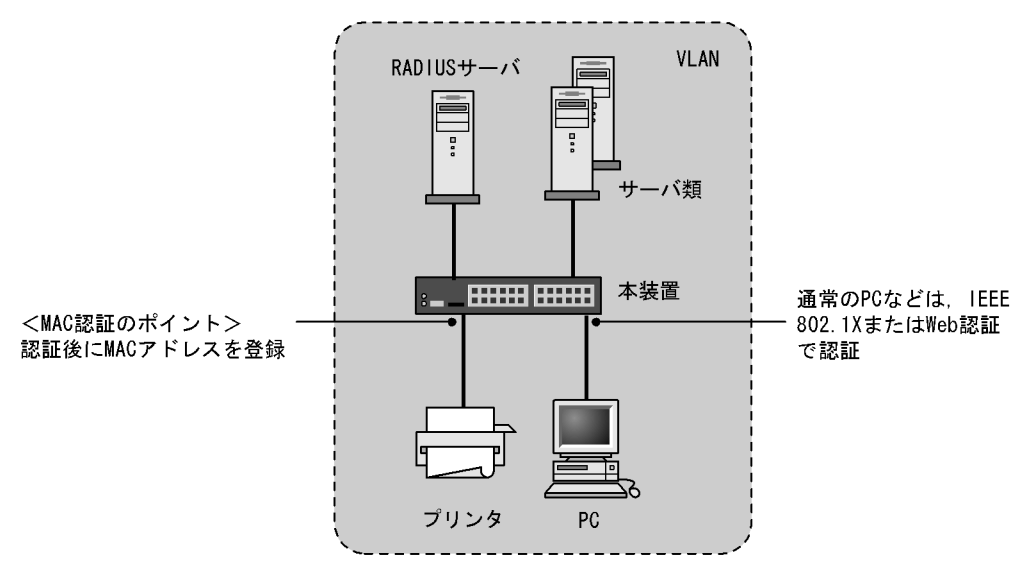

なお, RADIUS 認証方式には, MAC アドレスだけで照合する方法と, MAC アドレスと VLAN ID との組 み合わせで照合する方法があります。これらの方法は, コンフィグレーションコマンド mac-authentication vlan-check で選択できます。

MAC アドレスと VLAN ID による照合時の設定条件を次の表に示します。

表 10-2 固定 VLAN モードの RADIUS 認証方式の VLAN ID 照合

| コンフィグレーション<br>コマンド設定 | 動作                        |
|----------------------|---------------------------|
| 有り                   | MAC アドレスと VLAN ID で照合します。 |
| 無し                   | MAC アドレスだけで照合します。         |

また, RADIUS への問い合わせに用いるパスワードは, コンフィグレーションコマンド mac-authentication password で設定できます。なお, コンフィグレーションコマンド mac-authentication password が設定されていない場合は,認証を行う MAC アドレスをパスワードとし て用います。

## 10.2.2 ダイナミック VLAN モード

ダイナミック VLAN モードでは,認証前 VLAN に収容されていた認証対象端末を,認証成功後,内蔵 MAC 認証 DB または RADIUS に登録されている VLAN ID を使用して,MAC VLAN と MAC アドレス テープルに登録して認証後 VLAN への通信を許可します。このため,次に示す設定が必要になります。

• MAC VLAN が設定されている MAC ポートを認証ポートとして設定

また,認証前 VLAN 内で通信したい場合は,認証専用 IPv4 アクセスリストで通信に必要なフィルタ条件 を設定する必要があります。

(1) ローカル認証方式

ローカル認証方式は,MAC認証の対象となるポートで受信したフレームの送信元MACアドレスと,内蔵 MAC認証DBに登録されているMACアドレスとを照合し,一致していれば認証成功として内蔵MAC認 証 DB に登録されている VLAN ID を使用して, MAC VLAN と MAC アドレステーブルに登録し, 認証後 VLAN への通信を許可する方式です。

図 10-4 ダイナミック VLAN モードのローカル認証方式の構成

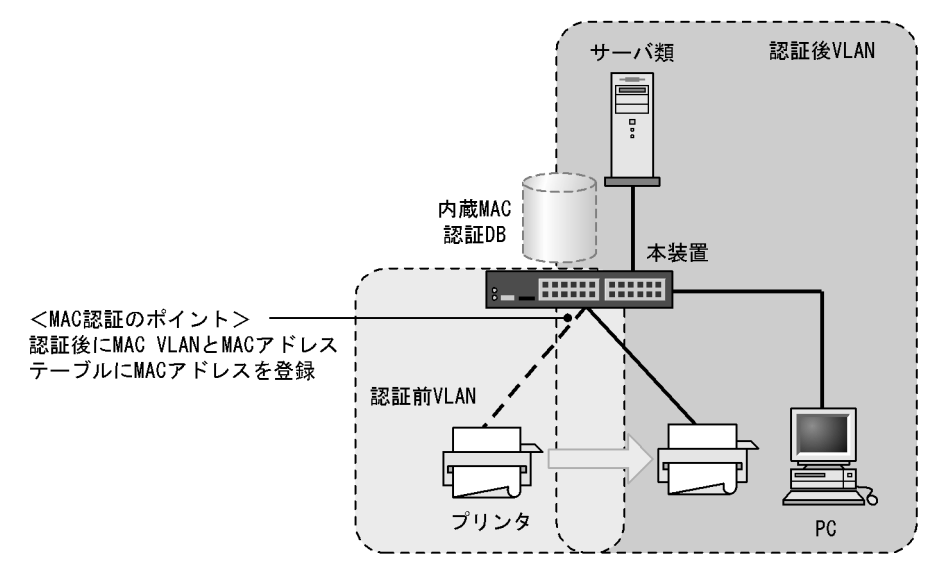

## (2) RADIUS 認証方式

RADIUS 認証方式は, MAC 認証の対象となるポートで受信したフレームの送信元 MAC アドレスと, RADIUS サーバに登録されている MAC アドレスとを照合し,一致していれば RADIUS に登録されてい る VLAN ID を使用して, MAC VLAN と MAC アドレステーブルに登録して認証後 VLAN への通信を許 可する方式です。

また,RADIUSへの問い合わせに使用するパスワードは,コンフィグレーションコマンド mac-authentication password で設定できます。コンフィグレーションコマンド mac-authentication password が設定されていない場合は,認証する MAC アドレスをパスワードとして使用します。

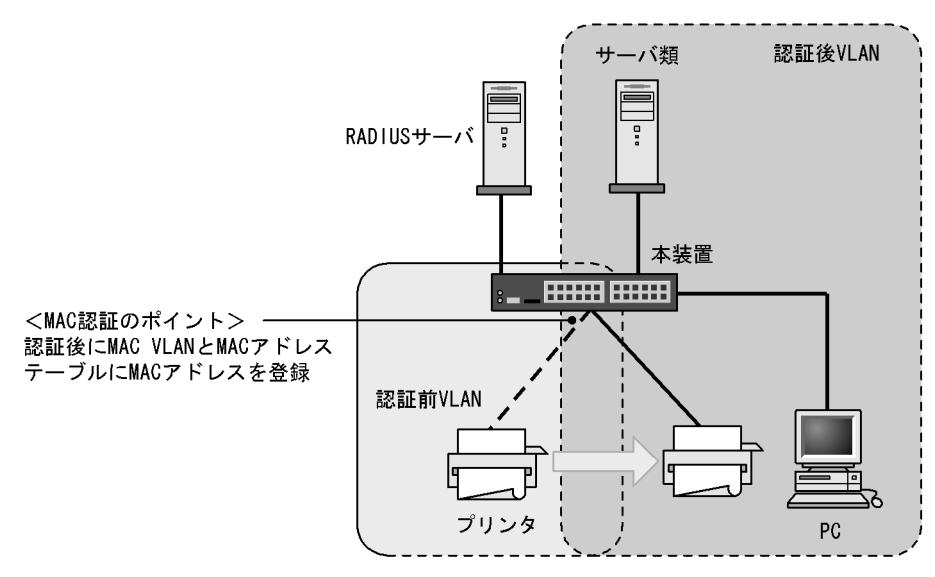

図 10-5 ダイナミック VLAN モードの RADIUS 認証方式の構成

# 10.2.3 MAC ポートに dot1q 設定時の動作

MAC ポートに dot1q が設定された場合の動作については,「5.3 レイヤ 2 認証共通の機能」を参照して ください。

# 10.3 認証機能

## 10.3.1 認証失敗後の動作

端末の認証に失敗した場合,一定時間(再認証時間間隔と呼びます)は MAC 認証での認証をしません。 再認証時間間隔経過後,改めて認証処理を行います。

なお,コンフィグレーションコマンド mac-authentication auth-interval-timer によって再認証時間間隔 を設定できます。設定された再認証時間間隔を超過してから1分以内に改めて認証処理を行います。

図 10-6 認証失敗後の動作シーケンス

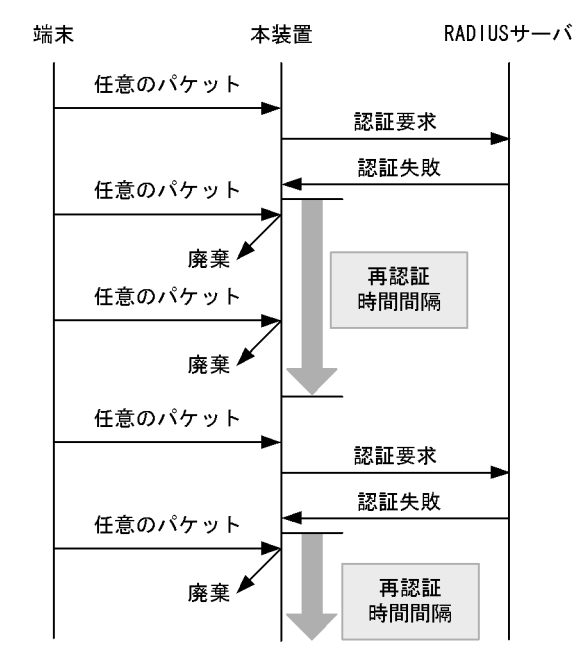

# 10.3.2 強制認証

MAC 認証の強制認証動作については、「5.3 レイヤ2認証共通の機能」を参照してください。

# 10.3.3 認証解除方式

端末の認証解除方式を次の表に示します。

表 10-3 認証モードごとの認証解除方式

| 認証解除方式                               | 固定 VLAN<br>モード | ダイナミック<br>VLAN モード |
|--------------------------------------|----------------|--------------------|
| 最大接続時間超過時の認証解除                       |                |                    |
| 運用コマンドによる認証解除                        |                |                    |
| 認証端末接続ポートのリンクダウンによる認証解除              |                | -                  |
| 認証済み端末の MAC アドレステープルエージングによる認証解<br>除 |                |                    |
| VLAN 設定変更による認証解除                     |                |                    |
| 認証方式の切り替えによる認証解除                     |                |                    |

| 認証解除方式                    | 固定 VLAN<br>モード | ダイナミック<br>VLAN モード |
|---------------------------|----------------|--------------------|
| 認証モードの切り替えによる認証解除         |                |                    |
| MAC 認証の停止による認証解除          |                |                    |
| 動的に登録された VLAN の削除によるログアウト | -              |                    |

(凡例) :サポート -:該当なし

#### (1) 最大接続時間超過時の認証解除

コンフィグレーションコマンド mac-authentication max-timer で設定された最大接続時間を超えた場合 に,強制的に認証状態を解除します。この際に設定された最大接続時間を経過してから1分以内で認証解 除が行われます。

なお,コンフィグレーションコマンド mac-authentication max-timer で最大接続時間を短縮したり,延 長したりした場合,現在認証中の端末には適用されず,次回認証時から設定が有効となります。

(2) 運用コマンドによる認証解除

運用コマンド clear mac-authentication auth-state で MAC アドレス単位に,強制的に認証解除ができます。なお,同一 MAC アドレスで複数の VLAN ID に認証を行っている場合は,同じ MAC アドレスを持つ認証をすべて解除します。

(3) 認証端末接続ポートのリンクダウンによる認証解除

認証済み端末が接続しているポートのリンクダウンを検出した際に,該当するポートに接続された端末の 認証を解除します。

(4)認証済み端末の MAC アドレステーブルエージングによる認証解除

認証済み端末に対し,MACアドレステーブルを周期的に監視し,端末からのアクセスがあるかをチェックしています。該当する端末からのアクセスがない状態が続いた場合に,強制的にMAC認証の認証状態を解除し,認証前のVLAN ID に収容を変更します。ただし,回線の瞬断などの影響で認証が解除されてしまうことを防ぐために,MACアドレステーブルのエージング時間経過後約10分間,該当するMACアドレスを持つ端末からのアクセスがない状態が続いた場合に,認証状態を解除します。

MAC アドレステーブルのエージング時間と, MAC アドレステーブルエージングによるログアウトの関係 を次の図に示します。

なお, MAC アドレステーブルのエージング時間はデフォルト値を使用するか, またはデフォルト値より 大きな値を設定してください。 図 10-7 認証済み端末の MAC アドレステーブルエージングによるログアウト

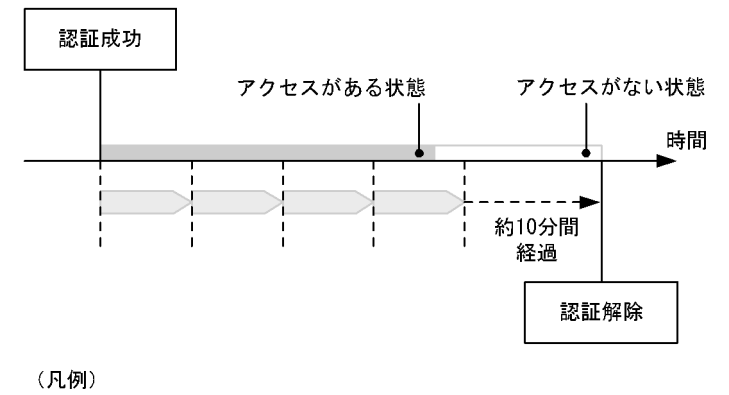

: エージング時間

また,認証成功直後約10分間に端末からのアクセスがないと,エージング時間の値に関係なく,強制的 に認証を解除します。

認証成功直後からアクセスがない場合のログアウトを次の図に示します。

図 10-8 認証成功直後からアクセスがない場合のログアウト

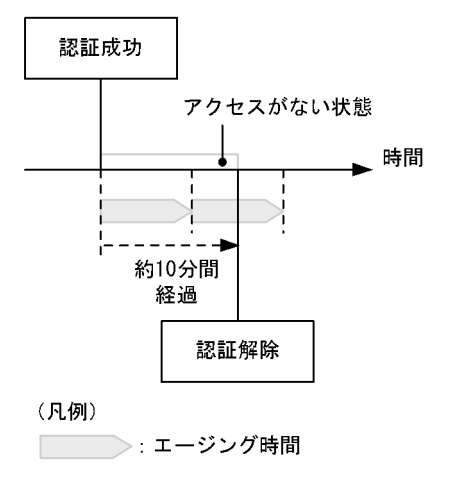

なお,この機能はコンフィグレーションコマンド no mac-authentication auto-logout で無効にできます(アクセスがない状態が続いた場合でも強制的にログアウトしない設定が可能)。

## (5) VLAN 設定変更による認証解除

コンフィグレーションコマンドで認証端末が含まれる VLAN の設定を変更した場合,変更された VLAN に含まれる端末の認証を解除します。

[コンフィグレーションの変更内容]

- VLAN を削除した場合
- VLAN を停止 (suspend) した場合

## (6) 認証方式の切り替えによる認証解除

認証方式が RADIUS 認証方式からローカル認証方式に切り替わった場合,またはローカル認証方式から RADIUS 認証方式に切り替わった場合,すべての端末の認証を解除します。 (7) 認証モードの切り替えによる認証解除

copy コマンドでコンフィグレーションを変更して,認証モードが切り替わる設定をした場合,すべての端 末の認証を解除します。

(8) MAC 認証の停止による認証解除

コンフィグレーションコマンドで MAC 認証の定義が削除されて MAC 認証が停止した場合,すべての端 末の認証を解除します。

(9) 動的に登録された VLAN の削除によるログアウト

動的に VLAN が作成された認証ポートにコンフィグレーションコマンド switchport mac vlan が設定され た場合,該当ポートに動的に作成された VLAN ID は削除されて, VLAN に所属していた端末の認証を解 除します。

10.3.4 認証数制限

装置単位およびポート単位に認証数の制限が設定できます。詳細は,「5.3 レイヤ2認証共通の機能」を 参照してください。

10.3.5 認証済み端末のポート間移動

認証済み端末がポート間を移動した場合については、「5.3 レイヤ2認証共通の機能」を参照してください。

10.3.6 アカウント機能

認証結果は次のアカウント機能によって記録されます。

(1) アカウントログ

認証結果は,本装置の MAC 認証のアカウントログに記録されます。記録されたアカウントログは,運用 コマンド show mac-authentication logging で表示できます。

出力される認証結果を次の表に示します。

表 10-4 出力される認証結果

| 事象   | 時刻     | MAC アドレス | VLAN ID | ポート番号 | メッセージ     |
|------|--------|----------|---------|-------|-----------|
| 認証成功 | 認証成功時刻 |          |         |       | 成功メッセージ   |
| 認証解除 | 認証解除時刻 |          |         |       | 解除メッセージ   |
| 認証失敗 | 認証失敗時刻 |          |         |       | 失敗要因メッセージ |

(凡例) :記録する

注 メッセージによっては出力されない場合があります。

本装置の MAC 認証のアカウントログは,最大 2100 行まで記録できます。2100 行を超えた場合,古い順 に記録が削除され,最新のアカウント情報が追加記録されていきます。

(2) RADIUS サーバのアカウント機能への記録

コンフィグレーションコマンド aaa accounting mac-authentication で, RADIUS サーバのアカウント機

能を使用できます。アカウント機能には次の情報が記録されます。

- 認証情報 : 認証成功時に次の情報が記録されます。
   サーバに記録された時刻, MAC アドレス, VLAN ID
- 認証解除情報 :認証解除時に次の情報が記録されます。 サーバに記録された時刻,MACアドレス,VLAN ID,認証成功から認証解除までの経過時間
- (3) RADIUS サーバへの認証情報記録

RADIUS 認証方式の場合は, RADIUS サーバが持っている機能によって,認証成功/認証失敗が記録されます。ただし,使用する RADIUS サーバによって記録される情報が異なることがありますので,詳細は RADIUS サーバの説明書を参照してください。

(4) syslog サーバへの動作ログ記録

MAC 認証の動作ログを syslog サーバに出力できます。また,動作ログは MAC 認証のアカウントログを 含みます。syslog サーバへの出力形式を次の図に示します。

図 10-9 syslog サーバ出力形式

 ・イベント種別:AUT
 ・出力形式:下記
 <u>動作ログメッセージから</u>
 <u>動作ログメッセージから</u>

 <u>月/日 時時:分分:秒秒</u> [数値]: AUT 月/日 時時:分分:秒秒 MAC 日付と時刻を除いた内容
 syslogへの syslog機能の 事象発生時刻 MAC認証を メッセージ本文 出力日付と時刻 PID値 認証機能を示す イベント種別

また,コンフィグレーションコマンド mac-authentication logging enable および logging event-kind aut によって,出力の開始および停止ができます。

# 10.4 内蔵 MAC 認証 DB および RADIUS サーバの準備

## 10.4.1 内蔵 MAC 認証 DB の準備

MAC 認証のローカル認証方式を使用するに当たって,事前に内蔵 MAC 認証 DB を作成する必要があります。また,本装置の内蔵 MAC 認証 DB はバックアップおよび復元できます。

(1) 内蔵 MAC 認証 DB の作成

運用コマンド set mac-authentication mac-address で MAC アドレスおよび VLAN ID を内蔵 MAC 認証 DB に登録します。運用コマンド remove mac-authentication mac-address で登録した MAC アドレスの 削除もできます。

登録・変更された内容は , 運用コマンド commit mac-authentication が実行された時点で , 内蔵 MAC 認 証 DB に反映されます。

なお,運用コマンド commit mac-authentication で内蔵 MAC 認証 DB への反映を行った場合,現在認証 中の端末には適用されず,次回認証時から有効となります。

注意

内蔵 MAC 認証 DB をダイナミック VLAN モードで使用する場合は,登録時に次の点に注意する必要 があります。

- MAC アドレス登録時に必ず VLAN ID を指定してください。VLAN ID が省略されている場合は、 その MAC アドレスは認証エラーとなります。
- 同じ MAC アドレスを複数の VLAN ID で登録した場合,最も数字の小さい VLAN ID が VLAN 切 り替えに使用されます。
- VLAN ID に 1 を指定しないでください。MAC VLAN で使用できない VLAN ID のために認証エ ラーとなります。
- (2) 内蔵 MAC 認証 DB のバックアップ

運用コマンド store mac-authentication で,ローカル認証用に作成した内蔵 MAC 認証 DB のバックアッ プを取ることができます。

(3) 内蔵 MAC 認証 DB の復元

運用コマンド load mac-authentication で,ローカル認証用に作成したバックアップファイルから,内蔵 MAC 認証 DBの復元ができます。ただし,復元を実行すると,直前に運用コマンド set mac-authentication mac-address で登録・更新していた内容は廃棄されて,復元された内容に置き換わり ますので,注意が必要です。

## 10.4.2 RADIUS サーバの準備

MAC 認証の RADIUS 認証方式を使用するに当たっては,事前に MAC アドレスとパスワードを RADIUS サーバに設定する必要があります。

また,本装置の MAC 認証機能が使用する RADIUS の属性を示します。

(1) ユーザ ID の登録

MAC アドレスの照合用として RADIUS のユーザ ID に MAC アドレスを登録します。MAC アドレスは

16 進文字列で半角英数字(英字は a ~ f の小文字)を用い, 12 文字で指定します。

また,固定 VLAN モードで,RADIUS での照合時に MAC アドレスだけでなく VLAN ID も照合したい場合は,次に示す形式で MAC アドレスと VLAN ID を表す文字列とをつないだものをユーザ ID として登録 してください。

図 10-10 MAC アドレス +VLAN ID 登録形式

ユーザID形式 MACアドレス 区切り文字列 VLAN ID 例:MACアドレスが0012.e212.0001, VLAN IDが100, 区切り文字列を %VLAN とした場合,ユーザIDは次のようになります。 0012e2120001%VLAN100 MACアドレス VLAN ID 区切り文字列

(2)パスワードの登録

次のどちらかをパスワードとして設定します。

- ・ ユーザ ID に登録した MAC アドレスと同一の MAC アドレス
- ユーザ ID に共通の文字列

## (3) 認証後 VLAN の設定

ダイナミック VLAN モードで認証成功後に切り替える認証後 VLAN を次のように設定します。

- 1. Tunnel-Type に Virtual LANs (VLAN)を設定(値13)します。
- 2. Tunnel-Medium-Type に6を設定します。
- 3. Tunnel-Private-Group-ID に VLAN ID を次の形式で設定します。
- ・ 数字文字で設定
  - 例: VLAN ID が 2048 の場合,文字列で 2048 を設定
- 文字列 " VLAN " に続いて VLAN ID を数字文字で設定
- 例: VLAN ID が 2048 の場合, VLAN2048 を設定
- ・ コンフィグレーションコマンド name で設定した VLAN 名称を設定

なお, Tunnel-Type, Tunnel-Medium-Type, および Tunnel-Private-Group-IDの三つの属性がすべて設 定されていない状態でダイナミック VLAN モードで使用した場合,認証後 VLAN としてネイティプ VLAN を適用します。

## (4) MAC 認証機能が使用する RADIUS サーバの属性

認証方式として PAP を設定します。また, MAC 認証が使用する RADIUS の属性を次の表に示します。 なお, RADIUS サーバの詳細な設定方法については,使用する RADIUS サーバの説明書を参照してくだ さい。

| 属性名                | Type 值 | 説明                                                                                                    |
|--------------------|--------|----------------------------------------------------------------------------------------------------|
| User-Name          | 1      | MAC アドレス , または「図 10-10 MAC アドレス +VLAN ID 登録形式」<br>で生成した値を指定します。                                                                                                    |
| User-Password      | 2      | MAC アドレス , またはコンフィグレーションコマンドで設定されたパス<br>ワードを指定します。                                                                                                    |
| NAS-IP-Address     | 4      | ループバックインタフェースの IP アドレス指定時はループバックインタ<br>フェースの IP アドレスを格納し , 指定されていなければ RADIUS サーバ<br>と通信するインタフェースの IP アドレスを格納します。                                                                                                    |
| Service-Type       | 6      | Framed(2)を設定します。                                                                                                    |
| Calling-Station-Id | 31     | 認証端末の MAC アドレス(小文字 ASCII, "-"区切り)を指定します。<br>例:00-12-e2-01-23-45                                                                                                    |
| NAS-Identifier     | 32     | 固定 VLAN モードでは,認証端末を収容している VLAN ID を数字文字列<br>で指定します。<br>例:VLAN ID 100の場合 100<br>ダイナミック VLAN モードでは,コンフィグレーションコマンド<br>hostname で指定された装置名を指定します。                                                                                       |
| NAS-Port-Type      | 61     | Virtual(5)を設定します                                                                                                    |
| NAS-IPv6-Address   | 95     | ループバックインタフェースの IPv6 アドレス指定時はループバックイン<br>タフェースの IPv6 アドレスを格納し,指定されていなければ RADIUS<br>サーバと通信するインタフェースの IPv6 アドレスを格納します。ただし,<br>IPv6 リンクローカルアドレスで通信する場合は,ループバックインタ<br>フェースの IPv6 アドレス設定の有無にかかわらず,送信インタフェース<br>の IPv6 リンクローカルアドレスを格納します。 |

## 表 10-5 MAC 認証で使用する属性名 (その 1 Access-Request )

## 表 10-6 MAC 認証で使用する属性名 (その 2 Access-Accept )

| 属性名                     | Type 值 | 説明                                                                                                    |
|-------------------------|--------|----------------------------------------------------------------------------------------------------|
| Service-Type            | 6      | Framed(2)が返却される:MAC認証ではチェックしません。                                                                                                    |
| Reply-Message           | 18     | (未使用)                                                                                                    |
| Tunnel-Type             | 64     | ダイナミック VLAN モード時に使用します。<br>VLAN を示す 13 であるかをチェックします。<br>固定 VLAN モード時は使用しません。                                                                                                    |
| Tunnel-Medium-Type      | 65     | ダイナミック VLAN モード時に使用します。<br>IEEE802.1X と同様の値 6 の Tunnel-Medium-Type であるかを<br>チェックします。<br>固定 VLAN モード時は使用しません。                                                                                                    |
| Tunnel-Private-Group-Id | 81     | ダイナミック VLAN モード時に使用します。<br>VLAN を表す数字文字列または"VLANxx"<br>xx は VLAN ID を表します。<br>ただし,先頭の1オクテットの内容が 0x00 ~ 0x1f の場合は,<br>Tag を表しているので,この場合は2オクテット目からの値が<br>VLAN を表します。先頭の1オクテットの内容が 0x20 以上の場<br>合は,先頭から VLAN を表します。<br>また,コンフィグレーションコマンド name で設定された VLAN<br>名称が指定された場合は,VLAN 名称に対応する VLAN ID を使<br>用します。<br>固定 VLAN モード時は使用しません。 |

| 属性名                | Type 值 | 説明                                                                                                    |
|--------------------|--------|----------------------------------------------------------------------------------------------------|
| User-Name          | 1      | MAC アドレス,または「図 10-10 MAC アドレス +VLAN ID 登録形<br>式」で生成した値を指定します。                                                                                                    |
| NAS-IP-Address     | 4      | NAS の IP アドレスを格納します。<br>ループバックインタフェースの IP アドレス設定時は , ループバックイ<br>ンタフェースの IP アドレスを格納します。なお , これ以外は , サーバ<br>と通信するインタフェースの IP アドレスを格納します。                                                                                                    |
| Service-Type       | 6      | Framed(2)を設定します。                                                                                                    |
| Calling-Station-Id | 31     | 端末の MAC アドレス(小文字 ASCII , "-"区切り)を設定します。<br>例:00-12-e2-01-23-45                                                                                                    |
| NAS-Identifier     | 32     | 固定 VLAN モードでは,認証端末を収容している VLAN ID を数字文字<br>列で設定します。<br>例:VLAN ID 100の場合 100<br>ダイナミック VLAN モードでは,コンフィグレーションコマンド<br>hostname で指定された装置名を指定します。                                                                                                    |
| Acct-Status-Type   | 40     | 認証成功時に Start(1),認証解除時に Stop(2)を格納します。                                                                                                    |
| Acct-Delay-Time    | 41     | イベント発生時から送信するまでに要した時間(秒)を格納します。                                                                                                    |
| Acct-Session-Id    | 44     | プロセス ID を格納します。( 認証成功,認証解除に関しては同じ値で<br>す)                                                                                                    |
| Acct-Authentic     | 45     | 認証方式を示す RADIUS,Local のどちらかを格納します。                                                                                                    |
| Acct-Session-Time  | 46     | 認証解除するまでの時間(秒)を格納します。                                                                                                    |
| NAS-Port-Type      | 61     | Virtual(5)を設定します。                                                                                                    |
| NAS-IPv6-Address   | 95     | NAS の IPv6 アドレスを格納します。<br>ループバックインタフェースの IPv6 アドレス設定時は,ループバック<br>インタフェースの IPv6 アドレスを格納します。なお,これ以外は,<br>サーバと通信するインタフェースの IPv6 アドレスを格納します。ただ<br>し,IPv6 リンクローカルアドレスで通信する場合は,ループバックイン<br>タフェースの IPv6 アドレス設定の有無にかかわらず,送信インタ<br>フェースの IPv6 リンクローカルアドレスを格納します。 |

## 表 10-7 RADIUS Accounting で使用する属性名

# 10.5 MAC 認証使用時の注意事項

(1) 他機能との共存

他機能との共存については、「5.2 レイヤ2認証と他機能との共存について」を参照してください。

(2) MAC 認証プログラムが再起動した場合

MAC 認証プログラムが再起動した場合,認証中のすべての認証が解除されます。この場合,再起動後に 再度認証を行ってください。

(3) MAC 認証と IP マルチキャストパケットフロー制御補助モードとの共存時の動作

MAC 認証と IP マルチキャストパケットフロー制御補助モードを同時に使用した場合,次に示すパケット での認証はしません。

- 宛先アドレスが IPv4 マルチキャストアドレスのパケット
- 宛先アドレスの範囲が ff0::/12 以外の IPv6 マルチキャストパケット
- MLD パケット

# 11 MAC 認証の設定と運用

MAC 認証は,受信したフレームの送信元 MAC アドレスを認証し,VLAN へのアクセス制御を行う機能です。この章では MAC 認証のオペレーション について説明します。

11.1 コンフィグレーション

11.2 オペレーション

# 11.1 コンフィグレーション

# 11.1.1 コンフィグレーションコマンド一覧

MAC 認証のコンフィグレーションコマンド一覧を次の表に示します。

## 表 11-1 コンフィグレーションコマンド一覧

| コマンド名                                                                | 説明                                                                      |
|----------------------------------------------------------------------|-------------------------------------------------------------------------|
| aaa accounting mac-authentication default start-stop<br>group radius | RADIUS Accounting を使用することを設定します。                                        |
| aaa authentication mac-authentication default group radius           | RADIUS 認証方式で認証することを設定します。                                               |
| mac-authentication auth-interval-timer                               | 認証失敗後,次の認証が行われるまでの再認証時間間<br>隔を指定します。                                    |
| mac-authentication auto-logout                                       | 端末からのアクセスがない状態が続いていることを検<br>出して認証解除する動作を無効にします。                         |
| mac-authentication dot1q-vlan force-authorized                       | MAC ポートに switchport mac dot1q vlan 設定がある<br>場合に,Tagged フレームを認証除外に設定します。 |
| mac-authentication dynamic-vlan max-user                             | ダイナミック VLAN モードで認証できる MAC アドレ<br>ス数を指定します。                              |
| mac-authentication logging enable                                    | 動作ログの syslog サーバへの出力を設定します。                                             |
| mac-authentication max-timer                                         | 認証最大時間を指定します。                                                           |
| mac-authentication password                                          | RADIUS サーバへの問い合わせ時に使用するパスワー<br>ドを指定します。                                 |
| mac-authentication port                                              | MAC 認証を行うポートを設定します。                                                     |
| mac-authentication radius-server host                                | MAC 認証専用に RADIUS サーバの IP アドレスなどを<br>指定します。                              |
| mac-authentication static-vlan max-user                              | 固定 VLAN モードで認証できる MAC アドレス数を指<br>定します。                                  |
| mac-authentication system-auth-control                               | MAC 認証デーモンを起動します。                                                       |
| mac-authentication vlan-check                                        | 認証時に MAC アドレスに加え,VLAN ID も照合する<br>ことを設定します。                             |

# 11.1.2 固定 VLAN モードのコンフィグレーション

(1) ローカル認証方式の基本的な設定

固定 VLAN モードで, ローカル認証方式を使用する上での基本的な設定を次の図に示します。

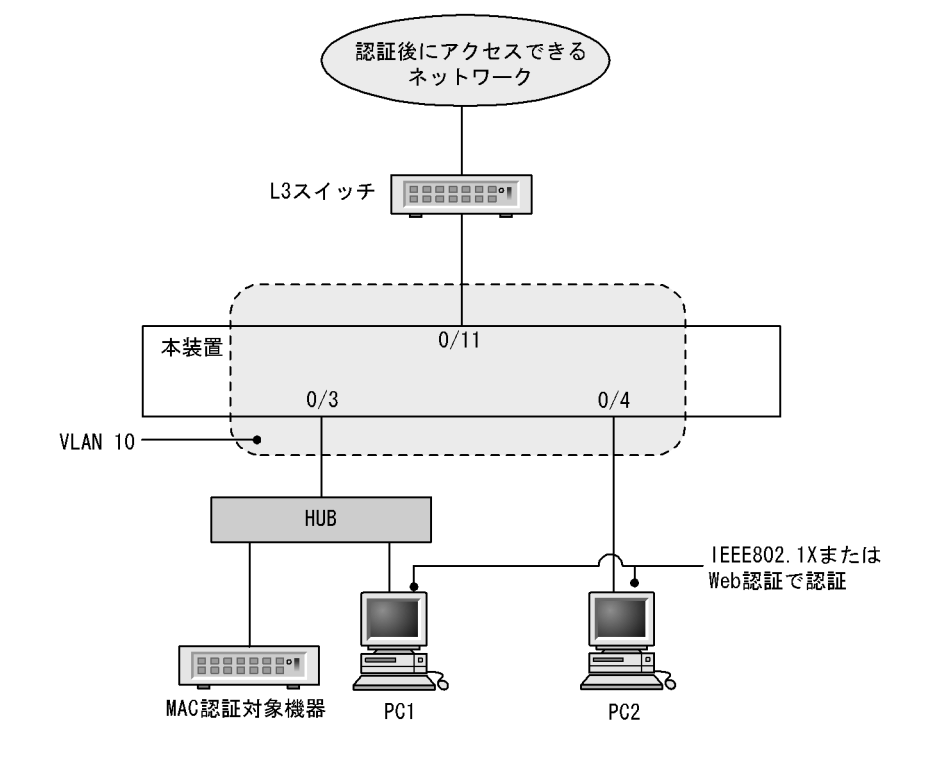

図 11-1 固定 VLAN モードのローカル認証方式の基本構成

(a) 認証ポートの設定

[設定のポイント] MAC 認証で使用するポートを設定します。

[コマンドによる設定]

```
    (config)# interface gigabitethernet 0/3

            (config-if)# switchport mode access
            (config-if)# switchport access vlan 10
            (config-if)# mac-authentication port
            (config-if)# exit
            認証を行う端末が接続されているポートに MAC 認証を設定します。
```

(b) MAC 認証の設定

```
[設定のポイント]
MAC 認証のコンフィグレーションコマンドを設定して MAC 認証を有効にします。
```

[コマンドによる設定]

- (config)# mac-authentication system-auth-control MAC 認証を起動します。
- (2) RADIUS 認証方式の基本的な設定

固定 VLAN モードで, RADIUS 認証方式を使用する上での基本的な設定を次の図に示します。

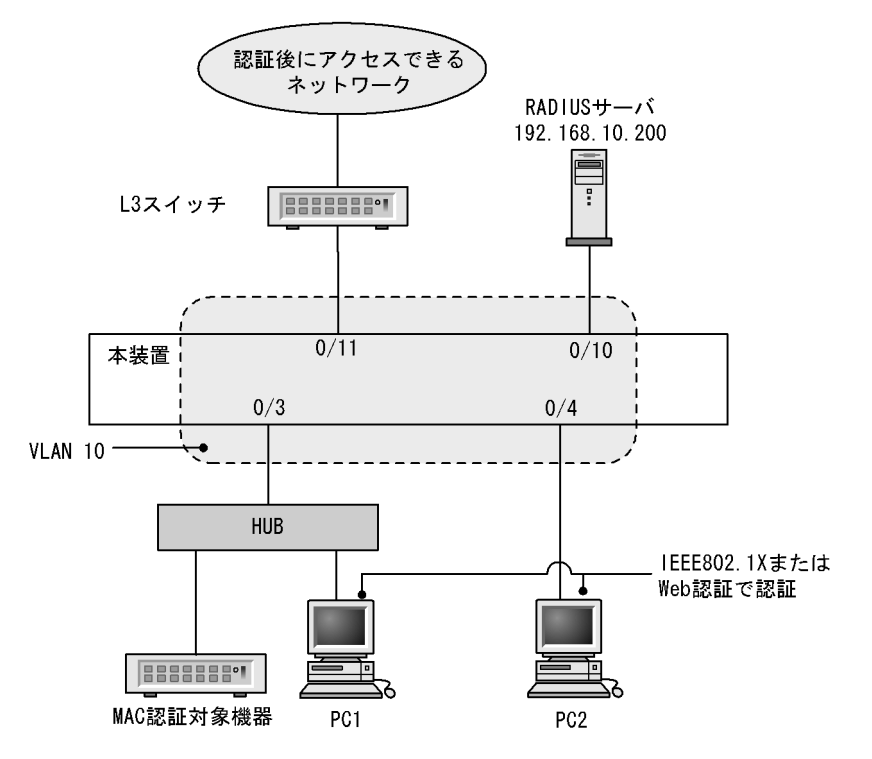

図 11-2 固定 VLAN モードの RADIUS 認証方式の基本構成

```
(a) 認証ポートの設定
```

```
[設定のポイント]
MAC 認証で使用するポートを設定します。
```

```
[コマンドによる設定]
```

```
    (config)# interface gigabitethernet 0/3
        (config-if)# switchport mode access
        (config-if)# switchport access vlan 10
        (config-if)# mac-authentication port
        (config-if)# exit
        認証を行う端末が接続されているポートに MAC 認証を設定します。
```

```
(b) MAC 認証の設定
```

```
[設定のポイント]
```

```
MAC 認証のコンフィグレーションコマンドを設定して MAC 認証を有効にします。
```

[コマンドによる設定]

- (config)# aaa authentication mac-authentication default group radius
   (config)# mac-authentication radius-server host 192.168.10.200 key "macauth"
   認証を RADIUS サーバでするために, IP アドレスと RADIUS 鍵を設定します。
- (config)# mac-authentication system-auth-control MAC 認証を起動します。

# 11.1.3 ダイナミック VLAN モードのコンフィグレーション

## (1) ローカル認証方式の基本的な設定

ダイナミック VLAN モードで,認証方式を使用する上での基本的な設定を次の図に示します。

図 11-3 ダイナミック VLAN モードのローカル認証方式の基本構成

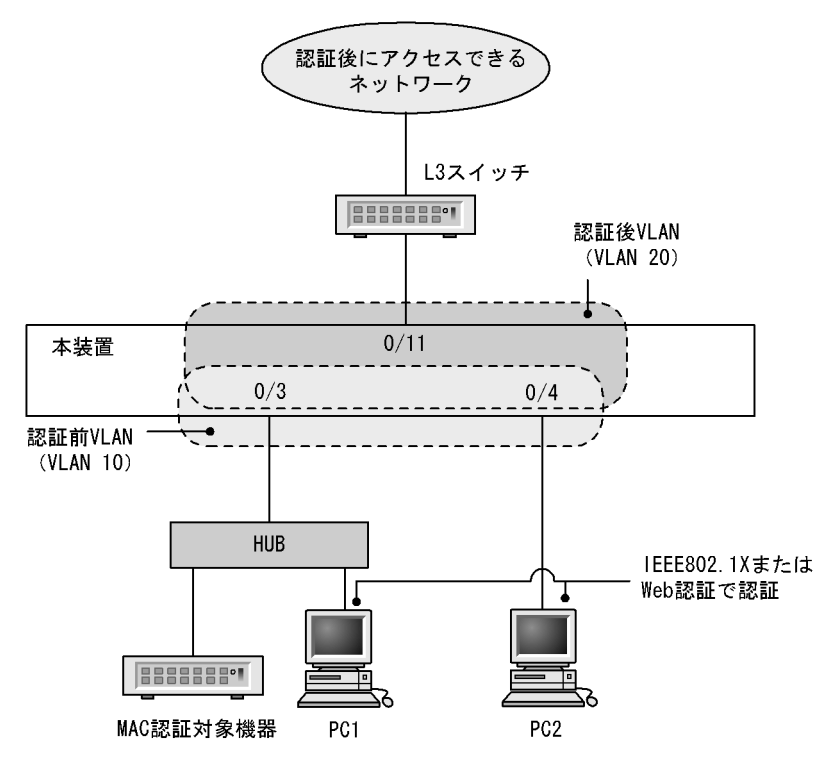

```
(a) 認証ポートの設定
```

```
[設定のポイント]
MAC 認証で使用するポートを設定します。
```

[コマンドによる設定]

```
    (config)# interface range gigabitethernet 0/3-4
        (config-if-range)# switchport mode mac-vlan
        (config-if-range)# switchport mac native vlan 10
        (config-if-range)# mac-authentication port
        (config-if-range)# exit
        認証を行う端末が接続されているポートに MAC 認証を設定します。
```

- (b) MAC 認証の設定
  - [設定のポイント] MAC 認証のコンフィグレーションコマンドを設定して MAC 認証を有効にします。

[コマンドによる設定]

1. (config)# mac-authentication system-auth-control

MAC 認証を起動します。

(2) RADIUS 認証方式の基本的な設定

ダイナミック VLAN モードで, RADIUS 認証方式を使用する上での基本的な設定を次の図に示します。

図 11-4 ダイナミック VLAN モードの RADIUS 認証方式の基本構成

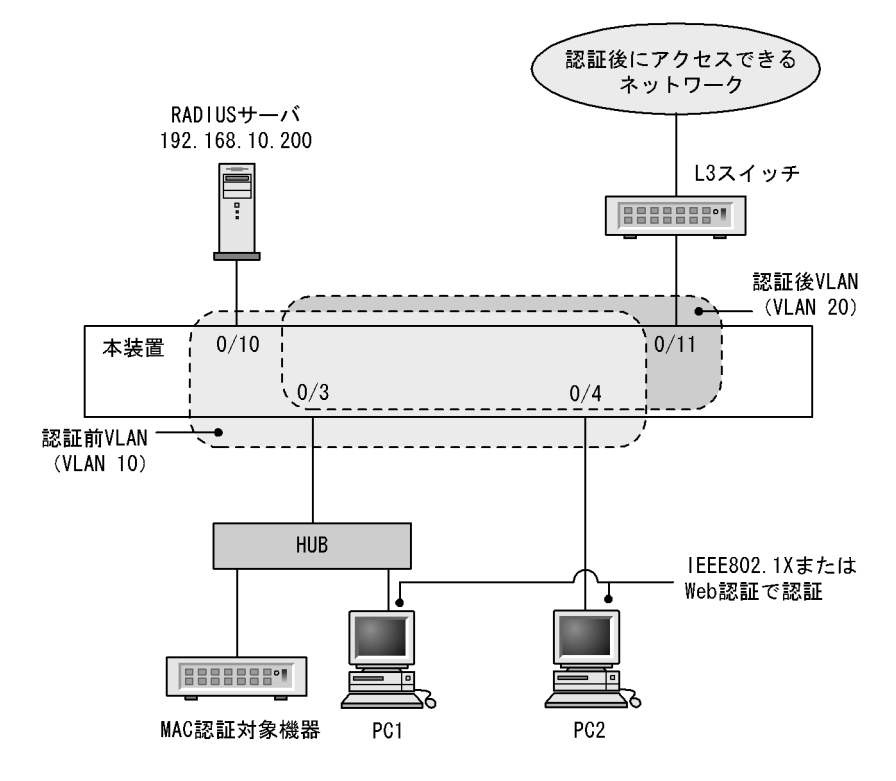

(a) 認証ポートの設定

```
[設定のポイント]
MAC 認証で使用するポートを設定します。
```

[コマンドによる設定]

```
    (config)# interface range gigabitethernet 0/3-4
        (config-if-range)# switchport mode mac-vlan
        (config-if-range)# switchport mac native vlan 10
        (config-if-range)# mac-authentication port
        (config-if-range)# exit
        認証を行う端末が接続されているポートに MAC 認証を設定します。
```

(b) MAC 認証の設定

[設定のポイント] MAC 認証のコンフィグレーションコマンドを設定して MAC 認証を有効にします。

[コマンドによる設定]

1. (config)  $\ensuremath{\texttt{\#}}$  aaa authentication mac-authentication default group radius

(config)# mac-authentication radius-server host 192.168.10.200 key "macauth" 認証を RADIUS サーバでするために, IP アドレスと RADIUS 鍵を設定します。

 (config)# mac-authentication system-auth-control MAC 認証を起動します。

# 11.1.4 MAC 認証のパラメータ設定

MAC 認証で設定できるパラメータの設定方法を説明します。

- (1) 認証最大時間の設定
  - [設定のポイント] 認証済みの端末を強制的に認証解除する時間を設定します。
  - [コマンドによる設定]
  - (config)# mac-authentication max-timer 60 強制的に認証解除する時間を 60 分に設定します。

(2) 固定 VLAN モードの認証数の設定

- [設定のポイント] 固定 VLAN モードで認証できる MAC アドレス数を設定します。
- [コマンドによる設定]
- (config)# mac-authentication static-vlan max-user 20 MAC 認証の固定 VLAN モードで認証できる MAC アドレスの数を 20 個に設定します。
- (3) RADIUS サーバの設定
  - [設定のポイント]

RADIUS 認証方式で使用する RADIUS サーバを設定します。

- [コマンドによる設定]
- (config)# aaa authentication mac-authentication default group radius RADIUS サーバで認証するように設定します。
- (4) アカウンティングの設定

[設定のポイント] アカウンティング集計をするように設定します。

- [コマンドによる設定]
- (config)# aaa accounting mac-authentication default start-stop group radius RADIUS サーバにアカウンティング集計をするように設定します。

(5) syslog サーバへの出力設定

[設定のポイント] 認証結果と動作ログを syslog サーバに出力する設定をします。

[コマンドによる設定]

- (config)# mac-authentication logging enable

   (config)# logging event-kind aut
   MAC 認証の結果と動作ログを syslog サーバに出力する設定をします。
- (6) 認証時に VLAN ID も照合する設定
  - [設定のポイント] 認証時に,MACアドレスだけでなくVLAN ID も照合する場合に設定します。

[コマンドによる設定]

- (config)# mac-authentication vlan-check key "@@VLAN"
   認証時に VLAN ID も照合します。
   また, RADIUS 認証方式で, MAC アドレスと VLAN ID とを "@@VLAN"の文字でつなげた文字列で RADIUS へ問い合わせます。
- (7) RADIUS 問い合わせパスワードの設定
  - [設定のポイント] RADIUS への照合の際に使用するパスワードを設定します。

[コマンドによる設定]

- 1. (config) # mac-authentication password pakapaka RADIUS への照合時のパスワードとして "pakapaka "を設定します。
- (8) 認証失敗後の再認証時間間隔設定
  - [設定のポイント] 認証失敗後の次回認証までの再認証時間間隔を設定します。

[コマンドによる設定]

- (config)# mac-authentication auth-interval-timer 10
   認証失敗後,10分間経過後に再度認証を行うよう設定します。
- (9) 認証専用 IPv4 アクセスリストの設定
  - [設定のポイント] 認証前状態の端末から特定のパケットを本装置外へ転送するよう設定します。

[コマンドによる設定]

1. (config)# ip access-list extended 100
 (config-ext-nacl)# permit udp 0.0.0.0 0.0.0 host 255.255.255.255 eq bootps

(config-ext-nacl)# permit udp 0.0.0.0 0.0.0.0 host 192.168.10.100 eq bootps
(config-ext-nacl)# exit
(config)# interface gigabitethernet 0/3
(config-if)# authentication ip access-group 100
(config-if)# exit
認証前の端末から DHCP パケットだけ 192.168.10.100 へのアクセスを許可する IPv4 アクセスリスト
を設定します。

## (10)ダイナミック VLAN モードの認証数の設定

- [設定のポイント] ダイナミック VLAN モードで認証できる MAC アドレス数を設定します。
- [コマンドによる設定]
- (config)# mac-authentication dynamic-vlan max-user 20 MAC 認証のダイナミック VLAN モードで認証できる MAC アドレスの数を 20 個に設定します。
- (11)端末からのアクセスがない状態を検出して認証解除する動作を無効に設定
  - [設定のポイント]

認証済み MAC アドレスを持つ端末からのアクセスがない状態が続いても認証を解除しないように設定します。

- [コマンドによる設定]
- (config) # no mac-authentication auto-logout 認証済み MAC アドレスを持つ端末からのアクセスがない状態が続いても認証解除させない設定をしま す。

## 11.1.5 認証除外の設定方法

MAC 認証で認証対象外とするための設定を説明します。

(1) 固定 VLAN モードの認証除外ポートの設定

固定 VLAN モードで,認証しないで通信を許可するポートを次のように設定します。

[設定のポイント]

認証を除外するポートに対しては,認証ポートを設定しません。

[コマンドによる設定]

1. (config)# vlan 10 (config-vlan)# state active (config-vlan)# exit (config)# interface gigabitethernet 0/4 (config-if)# switchport mode access (config-if)# switchport access vlan 10 (config-if)# mac-authentication port

```
(config-if)# exit
(config)# interface gigabitethernet 0/10
(config-if)# switchport mode access
(config-if)# switchport access vlan 10
(config-if)# exit
固定 VLAN モードで扱う VLAN ID 10 を設定したポート 0/4 には認証ポートを設定します。また,
ポート 0/10 には認証しないで通信を許可する設定をします。
```

(2) 固定 VLAN モードの認証除外端末の設定

固定 VLAN モードで,認証しないで通信を許可する端末の MAC アドレスを次のように設定します。

[設定のポイント] 認証を除外する端末の MAC アドレスを MAC アドレステーブルに登録します。

[コマンドによる設定]

```
1. (config)# vlan 10
```

```
(config-vlan)# state active
(config-vlan)# exit
(config)# mac-address-table static 0012.e212.3456 vlan 10 interface
gigabitethernet 0/10
VLAN ID 10 のポート 0/10 に,認証しないで通信を許可する MAC アドレスを設定します。
```

#### (3) ダイナミック VLAN モードの認証除外ポートの設定

ダイナミック VLAN モードで,認証しないで通信を許可するポートを次のように設定します。

```
[設定のポイント]
認証を除外するポートに対しては,認証ポートを設定しません。
```

[コマンドによる設定]

```
1. (config)# vlan 10
(config-vlan)# state active
(config-vlan)# exit
(config)# interface gigabitethernet 0/4
(config-if)# switchport mode mac-vlan
(config-if)# switchport mac vlan 20
(config-if)# switchport mac native vlan 10
(config-if)# mac-authentication port
(config-if)# exit
(config)# interface gigabitethernet 0/10
(config-if)# switchport mode access
(config-if)# switchport mode access
(config-if)# switchport access vlan 20
(config-if)# exit
ダイナミック VLAN モードで扱う MAC VLAN ID 20 を設定したポート 0/4 には認証ポートを設定しま
す。また,ポート 0/10 には認証しないで通信を許可する設定をします。
```

(4) ダイナミック VLAN モードの認証除外端末の設定

ダイナミック VLAN モードで,認証しないで通信を許可する端末の MAC アドレスを次のように設定します。

```
[設定のポイント]
認証を除外する端末の MAC アドレスを, MAC VLAN と MAC アドレステーブルに登録します。
```

[コマンドによる設定]

```
    (config)# vlan 20 mac-based
        (config-vlan)# mac-address 0012.e212.3456
        (config-vlan)# exit
        (config)# mac-address-table static 0012.e212.3456 vlan 20 interface
        gigabitethernet 0/10
        MAC VLAN ID 20 のポート 0/10 に,認証しないで通信を許可する端末の MAC アドレスを設定しま
        す。
```

(5) dot1q 設定 MAC ポートの認証除外設定

```
[設定のポイント]
dot1q 設定がされた MAC ポートの Tagged フレームを認証除外に設定します。
```

[コマンドによる設定]

```
    (config)# interface gigabitethernet 0/20

            (config-if)# switchport mode mac-vlan
            (config-if)# switchport mac vlan 20
            (config-if)# switchport mac native vlan 10
            (config-if)# switchport mac dotlq vlan 100
            (config-if)# mac-authentication port
            (config-if)# mac-authentication dotlq-vlan force-authorized
            (config-if)# exit
            MAC 認証の認証対象ポート 0/20 に受信した, VLAN ID 100 を持つ Tagged フレームを認証除外にす
            る設定をします。
```

# 11.2 オペレーション

# 11.2.1 運用コマンド一覧

MAC 認証の運用コマンド一覧を次の表に示します。

表 11-2 運用コマンド一覧

| コマンド名                                              | 説明                                                                              |  |  |  |  |
|----------------------------------------------------|---------------------------------------------------------------------------------|--|--|--|--|
| show mac-authentication login                      | MAC 認証で認証済みの MAC アドレスを表示します。                                                    |  |  |  |  |
| show mac-authentication logging                    | MAC 認証の動作ログ情報を表示します。                                                            |  |  |  |  |
| show mac-authentication                            | MAC 認証のコンフィグレーションを表示します。                                                        |  |  |  |  |
| show mac-authentication statistics                 | 統計情報を表示します。                                                                     |  |  |  |  |
| clear mac-authentication auth-state<br>mac-address | 認証済み端末を強制的に認証解除します。                                                             |  |  |  |  |
| clear mac-authentication logging                   | 動作ログ情報をクリアします。                                                                  |  |  |  |  |
| clear mac-authentication statistics                | 統計情報をクリアします。                                                                    |  |  |  |  |
| set mac-authentication mac-address                 | 内蔵 MAC 認証 DB へ MAC アドレスを登録します。                                                  |  |  |  |  |
| remove mac-authentication                          | 内蔵 MAC 認証 DB から MAC アドレスを削除します。                                                 |  |  |  |  |
| commit mac-authentication                          | 内蔵 MAC 認証 DB をフラッシュメモリに保存します。                                                   |  |  |  |  |
| show mac-authentication mac-address                | 内蔵 MAC 認証 DB に登録された情報を表示します。                                                    |  |  |  |  |
| store mac-authentication                           | 内蔵 MAC 認証 DB をバックアップします。                                                        |  |  |  |  |
| load mac-authentication                            | バックアップファイルから内蔵 MAC 認証 DB を復元します。                                                |  |  |  |  |
| clear mac-authentication dead-interval-timer       | dead interval 機能による 2 台目以降の RADIUS サーバへのアク<br>セスから,1 台目の RADIUS サーバへのアクセスに戻します。 |  |  |  |  |
| restart mac-authentication                         | MAC 認証プログラムを再起動します。                                                             |  |  |  |  |
| dump protocols mac-authentication                  | MAC 認証のダンプ情報を収集します。                                                             |  |  |  |  |

# 11.2.2 MAC 認証の設定情報表示

show mac-authentication コマンドで MAC 認証の設定情報が表示されます。

## 図 11-5 MAC 認証の設定情報表示

| <pre># show mac-authentication Date 2008/10/17 10:52:49 UTC mac-authentication Information:    Authentic-method : RADIUS    Dead-interval : 10    Syslog-send : enable    Force-Authorized : enable    Auth-max-user : 1024</pre> | :<br>Accounting-state : disable                                            |
|----------------------------------------------------------------------------------------------------|----------------------------------------------------------------------------|
| Authentic-mode : Static-VI<br>Max-timer : 60<br>Port Count : 2<br>VLAN-check : enable<br>Vid-key : %VLAN                                                                                                    | LAN<br>Max-terminal : 1024<br>Auto-logout : enable                         |
| Authentic-mode : Dynamic-V<br>Max-timer : 60<br>Port Count : 2                                                                                                    | /LAN<br>Max-terminal : 256<br>Auto-logout : enable                         |
| Port Information:<br>Port :<br>Static-VLAN :<br>VLAN ID :<br>Auth type :<br>Dynamic-VLAN :<br>VLAN ID :<br>Native VLAN :<br>Forceauth VLAN:<br>Access-list-No :<br>Max-user :                                                     | 0/1<br>5,10,15<br>force-authorized<br>1200,1500<br>10<br>1500<br>100<br>64 |
| Port :<br>Dynamic-VLAN :<br>VLAN ID :<br>Native VLAN :<br>Forceauth VLAN:<br>Access-list-No :<br>Max-user :                                                                                                    | 0/2<br>1300-1310<br>20<br>1300<br>100<br>64                                |
| Port :<br>Static-VLAN :<br>VLAN ID :<br>Access-list-No :<br>Max-user :                                                                                                    | 0/10<br>300,305<br>100<br>64                                               |

# 11.2.3 MAC 認証の統計情報表示

show mac-authentication statistics コマンドで MAC 認証の状態および RADIUS との通信状況が表示されます。

#### 図 11-6 MAC 認証の表示

| # show mac-authenti | cation s | tatist | ics         |     |             |    |
|---------------------|----------|--------|-------------|-----|-------------|----|
| Date 2008/10/17 11: | 10:49 UT | С      |             |     |             |    |
| mac-authentication  | Informat | ion:   |             |     |             |    |
| Authentication Re   | quest To | tal :  | 100         |     |             |    |
| Authentication Cu   | rrent Co | unt :  | 10          |     |             |    |
| Authentication Er   | ror Tota | 1 :    | 30          |     |             |    |
| Force Authorized    | Count    | :      | 10          |     |             |    |
| Unauthorized Inform | ation:   |        |             |     |             |    |
| Unauthorized Clie   | nt Count | :      | 5           |     |             |    |
| RADIUS mac-authenti | cation I | nforma | tion:       |     |             |    |
| [RADIUS frames]     |          |        |             |     |             |    |
| TxTotal             | :        | 130    | TxAccReq :  | 130 | TxError :   | 0  |
| RxTotal             | :        | 130    | RxAccAccpt: | 100 | RxAccRejct: | 30 |
|                     |          |        | RxAccChllg: | 0   | RxInvalid : | 0  |
| Account mac-authent | ication  | Inform | ation:      |     |             |    |
| [Account frames]    |          |        |             |     |             |    |
| TxTotal             | :        | 100    | TxAccReq :  | 100 | TxError :   | 0  |
| RxTotal             | :        | 100    | RxAccResp : | 100 | RxInvalid : | 0  |
| Port Information:   |          |        | -           |     |             |    |
| Port User-cou       | nt       |        |             |     |             |    |
| 0/10 10/ 25         | 5        |        |             |     |             |    |
| 0/12 10/102         | 1        |        |             |     |             |    |
|                     |          |        |             |     |             |    |

# 11.2.4 MAC 認証の認証状態表示

show mac-authentication login コマンドで MAC 認証の認証状態が表示されます。

#### 図 11-7 MAC 認証の認証状態表示

# show mac-authentication login Date 2008/10/17 10:52:49 UTC Total client counts:2 F MAC address Port VLAN Login time Limit time Mode \* 0012.e200.0001 0/1 3 2008/10/15 09:58:04 UTC 00:10:20 Static 4094 2008/10/15 10:10:23 UTC 00:20:35 \* 0012.e200.0002 0/10 Dynamic

# 11.2.5 内蔵 MAC 認証 DB の作成

MAC 認証システムの環境設定およびコンフィグレーションの設定が完了したあとに,内蔵 MAC 認証 DB を作成します。また,すでに内蔵 MAC 認証 DB に登録されている内容を修正します。

## (1) MAC アドレスの登録

set mac-authentication mac-address コマンドで,認証対象の MAC アドレスごとに MAC アドレス, VLAN ID を登録します。MAC アドレスを五つ登録する例を次に示します。

[コマンド入力]

# set mac-authentication mac-address 0012.e200.1234 100
# set mac-authentication mac-address 0012.e200.5678 100
# set mac-authentication mac-address 0012.e200.9abc 100
# set mac-authentication mac-address 0012.e200.def0 100
# set mac-authentication mac-address 0012.e200.0001 100

## (2) MAC アドレス情報削除

登録済み MAC アドレスを削除します。

```
[コマンド入力]
```

```
# remove mac-authentication mac-address 0012.e200.1234
```

MAC アドレス (0012.e200.1234) を削除します。

## (3) 内蔵 MAC 認証 DB への反映

commit mac-authentication コマンドで, set mac-authentication mac-address コマンドおよび remove mac-authentication mac-address コマンドで登録・削除した情報を, 内蔵 MAC 認証 DB に反映します。

[コマンド入力]

# commit mac-authentication

# 11.2.6 内蔵 MAC 認証 DB のバックアップ

内蔵 MAC 認証 DB のバックアップ方法,およびバックアップファイルからの復元方法を次に示します。

(1) 内蔵 MAC 認証 DB のバックアップ

内蔵 MAC 認証 DB から store mac-authentication コマンドでバックアップファイル (次の例では backupfile)を作成します。

```
[コマンド入力]
```

```
\# store mac-authentication backupfile Backup mac-authentication MAC address data. Are you sure? (y/n): y \#
```

(2) 内蔵 MAC 認証 DB の復元

バックアップファイル (次の例では backupfile ) から load mac-authentication コマンドで内蔵 MAC 認 証 DB を作成します。

#### [コマンド入力]

```
\# load mac-authentication backupfile Restore mac-authentication MAC address data. Are you sure? (y/n): y \#
```

# 11.2.7 dead interval 機能による RADIUS サーバアクセスを1台目の RADIUS サーバに戻す

1 台目の RADIUS サーバが無応答になり, dead interval 機能によって, 2 台目以降の RADIUS サーバへ のアクセスに切り替わった場合, コンフィグレーションコマンド authentication radius-server dead-interval で設定された時間を待たないで最初の RADIUS サーバへのアクセスに戻すには, clear mac-authentication dead-interval-timer コマンドを実行します。

図 11-8 1 台目の RADIUS サーバへの切り替え

```
# clear mac-authentication dead-interval-timer
#
```
# 12 認証 VLAN【OP-VAA】

認証 VLAN は,専用の認証サーバと連携してユーザ単位に VLAN へのアク セス制御を行う VLANaccessAgent と呼ばれる機能です。 この章では,認証 VLAN の解説と操作方法について説明します。

- 12.1 解説
- 12.2 コンフィグレーション
- 12.3 オペレーション

## 12.1 解説

認証 VLAN は,専用の認証サーバと連携してユーザ単位に VLAN へのアクセス制御を行う VLANaccessAgent と呼ばれる機能です。本装置配下に接続された端末から認証サーバに対してログイン を行い,ユーザ認証が行われた結果,認証情報が本装置に通知されます。本装置は,送られてきた情報中 の MAC アドレスを用いて,所定の VLAN に組み込むことによって,所属する VLAN の収容切り替えを 行います。

また,本装置での認証有無にかかわらず,認証サーバから通知された認証情報をすべて登録する「通常 モード」と,本装置で認証された MAC アドレスだけを登録する「スイッチ間非同期モード」があります。

認証 VLAN は, NEC 統合システム運用管理製品(WebSAM)の VLANaccess と呼ばれる認証 VLAN 専用ソフトウェアをインストールした1台以上の認証サーバと本装置とで構成されます。

また,認証を行う端末には,認証 VLAN ログオンと Windows ドメインログオンを SingleSignOn するこ とができる VLANaccessClient と呼ばれる PC 上の専用クライアントソフトウェアを使用します。なお, 専用クライアントソフトウェアを使用しないで,Web ブラウザで認証を行うこともできます。ただし,ス イッチ間非同期モードを使用する場合はWeb ブラウザとして Internet Explorer 6.0 を使用してください。

認証サーバにインストールされているソフトウェアを次の表に示します。

| ソフトウェア名称                        |                                      | 概説                                                                                                    | 接続可能な装置の動<br>作モード |                         |
|---------------------------------|--------------------------------------|----------------------------------------------------------------------------------------------------|-------------------|-------------------------|
|                                 |                                      |                                                                                                    | 通常<br>モード         | スイッ<br>チ間非<br>同期<br>モード |
| VLANaccess2.0                   | NEC VitalQIP                         | 統合的な IP アドレス管理を行います(運用<br>管理機能,DNS サーパ,DHCP サーパを<br>含みます )。                                                     |                   | ×                       |
|                                 | NEC VitalQIP<br>Registration Manager | DHCP 環境での Web によるユーザアクセ<br>ス認証を行います。                                                                            |                   |                         |
|                                 | VLANaccessController                 | VLANaccessAgent との通信および認証<br>Web アドオン機能で構成されています。                                                               |                   |                         |
| VLANaccessController Ver.3.0 以降 |                                      | Windows 2000 Server SP4 または,<br>Windows 2003 Server の Active Directory<br>と連携して, VLANaccessAgent との通信<br>を行います。 |                   |                         |

表 12-1 認証サーバにインストールされているソフトウェア

(凡例) :接続可能 ×:接続不可

認証 VLAN は,本装置の配下に一般のL2 スイッチが使用でき,システム構築に自由度があります。

## 12.1.1 機能概要

本装置を使った認証 VLAN の基本構成を次の図に示します。

#### 図 12-1 認証 VLAN 基本構成

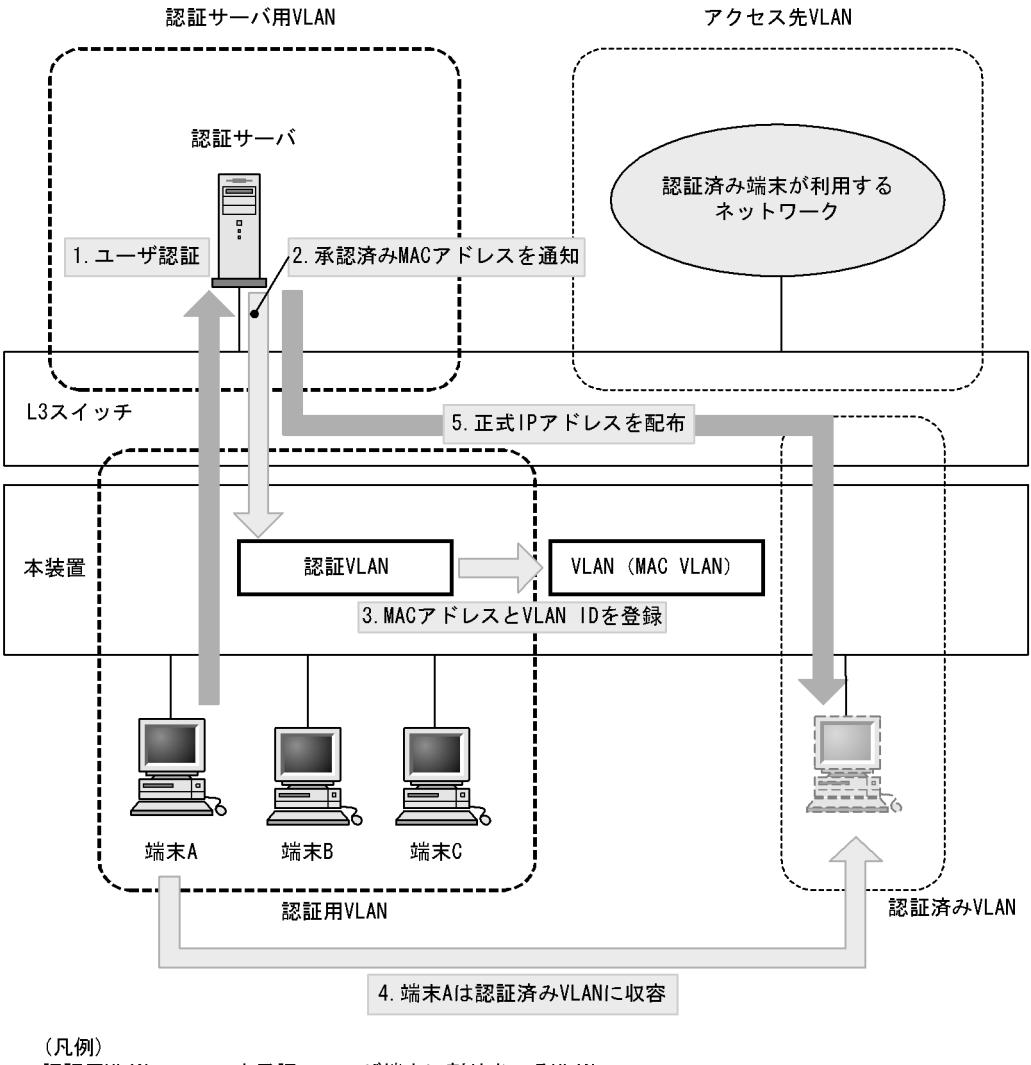

認証用VLAN

。 認証用VLAN :未承認のユーザ端末に割り当てるVLAN 認証済みVLAN :ユーザ認証が完了したあとに端末に割り当てるVLAN

認証サーバ用VLAN:認証サーバを接続するVLAN

アクセス先VLAN :認証後に端末が実際にアクセスするVLAN

## 12.1.2 認証手順

認証は、「図 12-1 認証 VLAN 基本構成」に示した手順で行われます。

1. ユーザ認証

認証を受ける端末は事前に DHCP クライアントの設定を行います。認証サーバ内の DHCP サーバ機能 から認証サーバとの接続に使用する IP アドレスが端末に配布され,認証サーバで認証を受けることが できます。

- 2. 認証済み MAC アドレス通知 認証完了後,認証サーバから MAC アドレスと VLAN 情報が本装置に通知されます。
- 3. MAC アドレスと VLAN ID を登録 認証サーバから通知された端末の MAC アドレスを,指定された VLAN に登録します。

- 認証済み VLAN に収容 該当する MAC アドレスを持つ端末を認証済み VLAN に収容します。
- 5. 端末に正式 IP アドレス配布 認証サーバ内の DHCP サーバ機能から正式な IP アドレスが端末に配布されます。

また,ユーザがログアウトを行うと認証サーバのログアウト処理で MAC アドレスが本装置に通知され, 認証用 VLAN に収容を戻します。

## 12.1.3 認証 VLAN で使用する VLAN

認証 VLAN を使用するために必要な設定を「表 12-2 認証 VLAN に必要な VLAN 設定」に示します。

なお,認証を行う端末が接続されているポートには,ポート VLAN のコンフィグレーションと MAC VLAN のコンフィグレーションの両方が必要です。

| 表 12-2 認証 VLAN に必要な VLA | AN設定 |  |
|-------------------------|------|--|
|-------------------------|------|--|

| 種別          | VLAN 設定  | 用途                       |
|-------------|----------|--------------------------|
| 認証用 VLAN    | ポート VLAN | 認証対象で認証を受ける端末を収容する VLAN  |
| 認証済み VLAN   | MAC VLAN | 認証後に収容する VLAN            |
| 認証サーバ用 VLAN | ポート VLAN | 認証サーバを収容する VLAN          |
| アクセス先 VLAN  | ポート VLAN | 端末が実際にアクセスするネットワークの VLAN |

また,認証 VLAN を使用するにあたっては,VLAN 間で次のフィルタ設定が必要となります。

認証用 VLAN と認証済み VLAN 間:

全 IP 通信ができないようにフィルタを設定します。

認証用 VLAN と認証サーバ用 VLAN 間:

HTTP, DHCP, ICMPの通信だけ中継するようにフィルタを設定します。

認証用 VLAN とアクセス先 VLAN 間:

全 IP 通信ができないようにフィルタを設定します。

認証済み VLAN と認証サーバ用 VLAN 間:

HTTP, DHCP, ICMPの通信だけ中継するようにフィルタを設定します。

認証済み VLAN とアクセス先 VLAN 間:

フィルタ設定を行いません(すべての IP 通信を許可します)。

認証サーバ用 VLAN とアクセス先 VLAN 間: 全 IP 通信ができないようにフィルタを設定します。

## 12.1.4 認証 VLAN の応用構成

(1) 認証サーバの複数台構成

認証サーバは 10 台まで設定できます。複数の認証サーバを設定することによって,認証時のサーバの負荷を分散できます。認証サーバを複数台使用した認証 VLAN の構成例を次の図に示します。

図 12-2 認証サーバ複数台構成

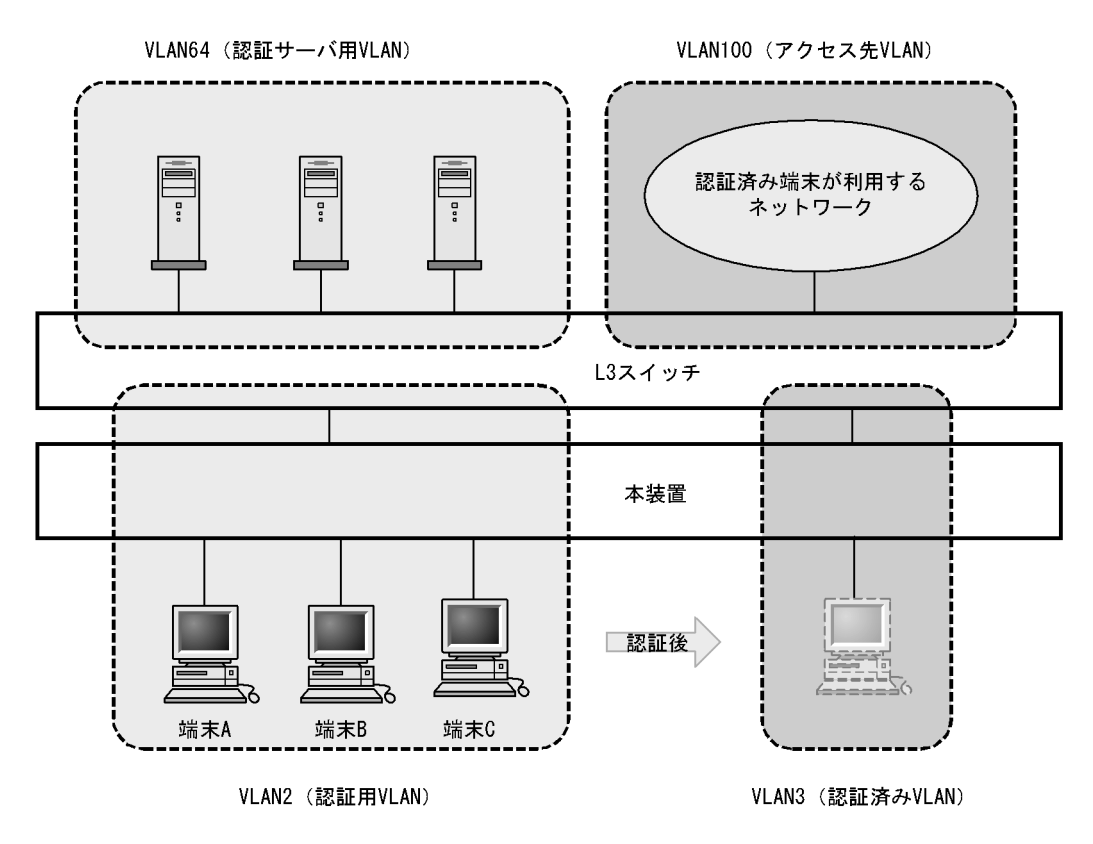

## 12.1.5 スイッチ間非同期モード

認証サーバで認証されたあと,認証サーバ配下の全認証スイッチに対して認証済み MAC アドレスの登録 要求が出されますが,認証サーバ上の認証データがスイッチの収容条件を超えている場合,通常モードで は,認証された MAC アドレスが MAC VLAN に登録できない状態が発生することがあります。通常モー ドでの動作を次の図に示します。 図 12-3 通常モードでの動作

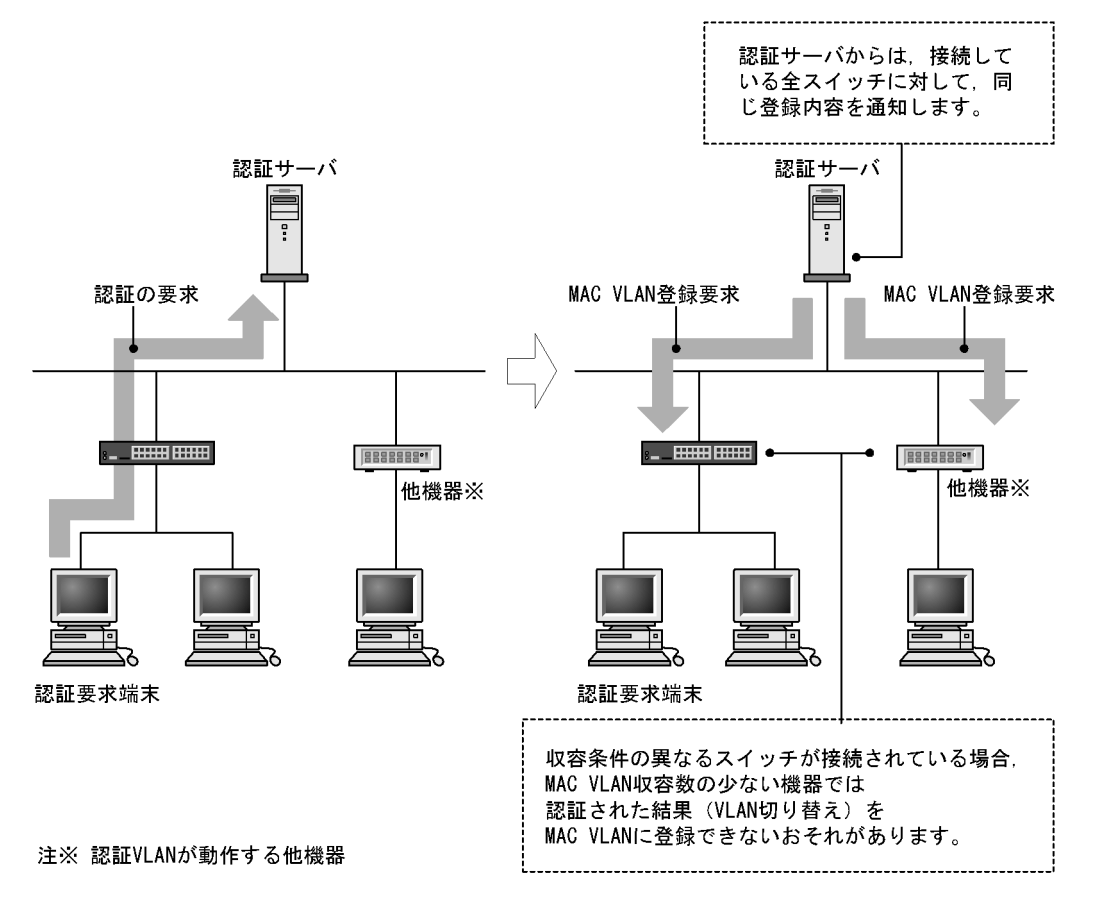

この問題を解決するためには,コンフィグレーションコマンド no fense vaa-sync を設定して,スイッチ間 非同期モードを有効にします。スイッチ間非同期モードでは,「図 12-4 認証対象端末だけの登録」に示 すように,認証要求を行う端末を収容しているスイッチの MAC アドレステーブルに対象の MAC アドレ スが登録されている場合だけ, MAC VLAN の MAC アドレスを登録します。認証要求端末を収容してい ないスイッチには MAC アドレスを登録しません。(認証サーバでは, MAC VLAN 登録完了通知が一つ受 信できれば,その端末は認証したものとみなされます。)

スイッチ間非同期モードを有効とした場合, ほかのスイッチの MAC VLAN の収容条件によらずに, ス イッチの収容能力まで認証できますが,「12.1.6 認証 VLAN 使用上の注意 (11)スイッチ間非同期モー ド有効時の注意」に示す制限があります。

なお,コンフィグレーションコマンド fense vaa-sync が設定(デフォルト設定)されている場合は,通常 モードの動作を行います。

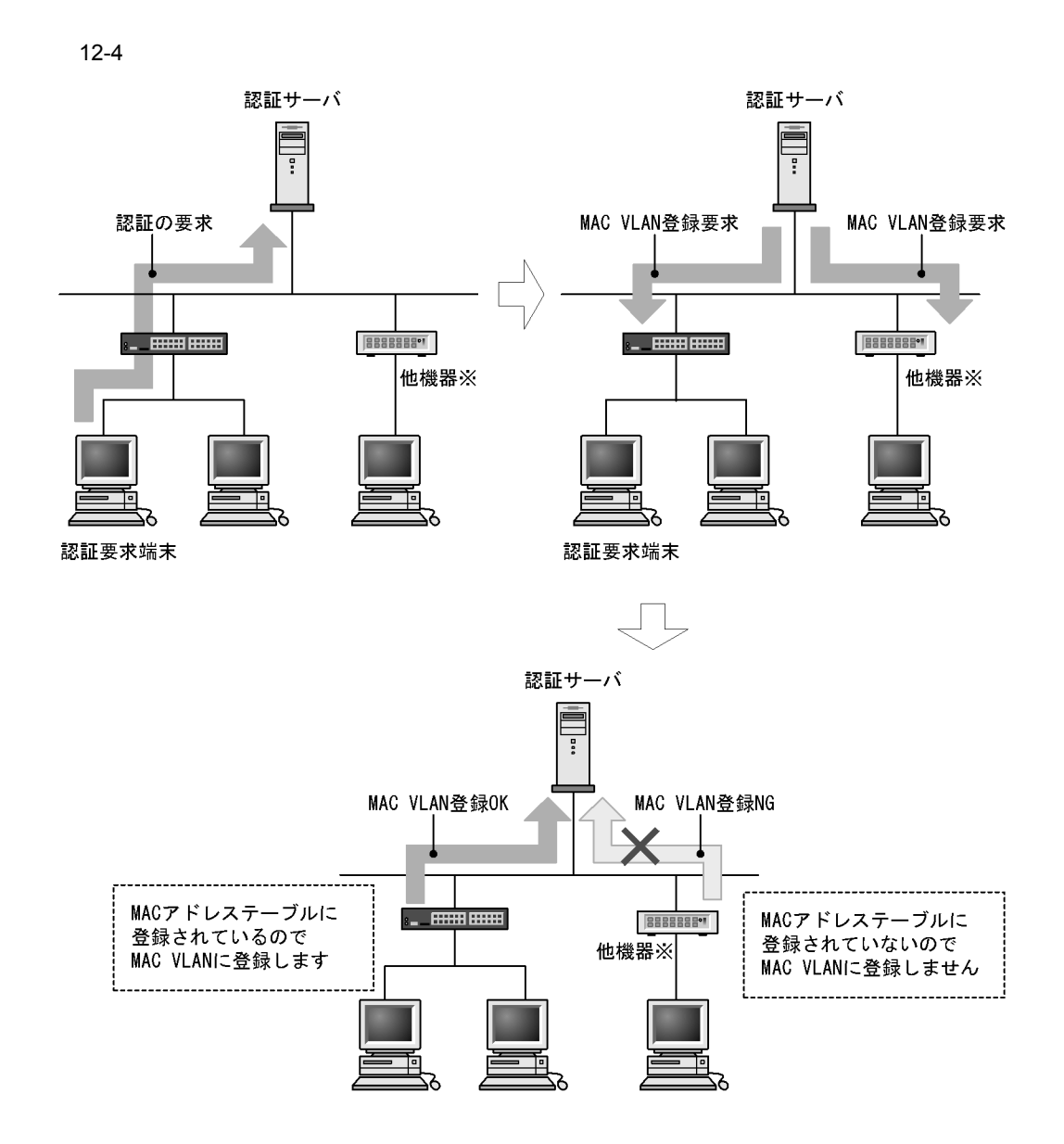

注※ 認証VLANのスイッチ間非同期モードが動作する他機器

## 12.1.6 認証 VLAN 使用上の注意

## (1) IEEE802.1X 認証との共存について

IEEE802.1X 認証が動作している場合(コンフィグレーションコマンド dot1x system-auth-control を実行している場合), 認証 VLAN を同時に使用することはできません。

(2) 無線 LAN 使用について

本装置の配下に無線 LAN を使用する際は,アクセスポイントのルータの設定および DHCP サーバの設定 を必ず OFF にしてください。 (3) 認証サーバで VLANaccess2.0 を使用する場合の注意

認証サーバで VLANaccess2.0 を使用する場合, Microsoft Windows 2000 Server に実装されている次の サービスを必ず停止してください。

- DHCP サーバ
- DHCP クライアント
- ・ DNS サーバ
- (4) エージングタイムの設定について

認証 VLAN を使用する場合,MAC アドレステーブルエントリのエージングタイムに0(無限)を設定し ないでください。0を設定すると,認証後に VLAN が切り替わったとき,切り替わる前の VLAN の MAC アドレステーブルエントリがエージングされずに残ってしまうため,不要な MAC アドレステーブルエン トリが蓄積することになります。

なお,切り替える前の VLAN に不要な MAC アドレステーブルエントリが蓄積した場合は,運用コマンド clear mac-address-table で消去してください。

(5) mac-address コマンドで静的 MAC アドレスを登録する場合の注意

(config-vlan) モード時にコンフィグレーションコマンド mac-address で静的 MAC アドレスを登録する 場合,認証対象となる端末の MAC アドレスが指定されると認証済み VLAN に移動できなくなりますの で,指定しないでください。

(6) no fense server コマンド実行時の動作について

コンフィグレーションコマンド no fense server を実行すると,対応する認証サーバとの接続を切断します が,すでに認証された MAC アドレスはそのままの状態ですので,認証済み端末からの通信を続けられま す。さらに,コンフィグレーションコマンド fense server の実行によって認証サーバとの接続を再開して も,認証済み端末は再認証を行わずに通信を続けられます。認証サーバとの接続が切断された状態のまま 放置してしまうと認証済み端末が不用意に使用されるおそれがありますので,このような場合は,本装置 の認証 VLAN を運用コマンド restart vaa で再起動して,認証済み端末の MAC アドレスを削除してくだ さい。

#### (7) 認証サーバ設定時および認証 VLAN コンフィグレーション変更時の注意

認証サーバのネットワーク設定の変更,認証 VLAN のコンフィグレーションコマンド fense vaa-name, fense server および fense vlan で認証 VLAN システムのネットワーク構成を変更した場合,またはコン フィグレーションコマンド no fense server で認証 VLAN をいったん停止して,再度コンフィグレーショ ンコマンド fense server で起動した場合は,必ず認証サーバの VLANaccessController を含む認証 VLAN 関連の各機能を再起動して,さらに,本装置の認証 VLAN を再起動してください。

なお,認証サーバの各機能の再起動については,認証サーバソフトに添付される説明書を参照してください。

(8) 認証サーバの HCInterval と fense alive-timer の推奨する設定値

認証 VLAN の安定動作のため,認証端末数に従って,コンフィグレーションおよび認証サーバの設定パラ メータの値 (fense.conf)を設定してください。推奨する値を次の表に示します。

| 表 12-3 コンフィグレーション | ,認証サー | -バの設定パラメー | タの値 |
|-------------------|-------|-----------|-----|
|-------------------|-------|-----------|-----|

| 認証端末数   | コンフィグレーション        | 認証サーバの設定パラメータ |                |  |
|---------|-------------------|---------------|----------------|--|
|         | fense alive-timer | HCInterval    | RecvMsgTimeout |  |
| 1 ~ 256 | 20 秒(デフォルト)       | 15 秒 (デフォルト)  | 20 秒(デフォルト)    |  |

(9) 認証サーバとの接続 / 切断が頻繁に発生する場合

認証 VLAN のコンフィグレーションコマンド設定変更によって認証サーバとの接続 / 切断を繰り返す場合 があります。このような場合は,認証サーバ側の VLANaccessController を含む認証 VLAN の各機能を再 起動してください。

(10) 動的 MAC アドレスの解放契機について

次の動作を行った場合,認証 VLAN が MAC VLAN に登録した動的 MAC アドレスを解放するため,端末 から認証済み VLAN への通信ができなくなります。

- VLANaccessAgent を停止する。
- ・ 認証 VLAN をログアウトする。

また,次の動作を行った場合,動的 MAC アドレスを一時的に解放しますが,認証サーバとのセッション が再接続されたあとに動的 MAC アドレスを再登録するので,端末から認証済み VLAN への通信を継続で きます。

- 運用コマンド restart vaa で VLANaccessAgent を再起動する。
- 運用コマンド restart vlan mac-manager で L2MAC 管理機能を再起動する。
- (11)スイッチ間非同期モード有効時の注意

スイッチ間非同期モードを有効とした場合,次に示す制限事項があります。

- ・一度認証した端末がほかのスイッチに移動した場合は、再度認証操作が必要となります。
- GSRP で装置冗長構成を組んだ場合に装置切り替えが発生すると,再度認証操作が必要となります。
- 認証端末が収容されているかの判断に MAC アドレステーブルを利用しているので,認証前 VLAN の MAC アドレステーブルがクリアされると,認証が失敗してしまいます。
- 本機能を実行しているスイッチと同一のサブネットに,通常モードの認証 VLAN が動作しているス イッチを混在させないでください。認証対象端末が接続されていなくても,通常モードの認証 VLAN が動作しているスイッチから認証サーバに登録完了の通知が届いてしまい,認証サーバ上の認証情報に 不一致が発生する場合があります。
- 認証サーバに認証済みの MAC アドレスが保持されていても,スイッチが再起動すると MAC アドレス テーブルをクリアしますので,スイッチ再起動後に認証が解除される場合があります。
- (12) MAC VLAN コンフィグレーションコマンド mac-based-vlan static-only コマンド設定時 の注意

MAC VLAN のコンフィグレーションコマンド mac-based-vlan static-only が設定された場合,認証 VLAN は設定できません。

## 12.2 コンフィグレーション

## 12.2.1 コンフィグレーションコマンド一覧

認証 VLAN のコンフィグレーションコマンド一覧を次の表に示します。

#### 表 12-4 コンフィグレーションコマンド一覧

| コマンド名             | 説明                                                                 |
|-------------------|--------------------------------------------------------------------|
| fense alive-timer | VLANaccessController からの KeepAlive パケットの監視時間を設定します。                |
| fense retry-count | 登録済み動的 MAC アドレスを削除するまでの VLANaccessController との接続リトライ回<br>数を設定します。 |
| fense retry-timer | VLANaccessController との接続リトライ間隔を設定します。                             |
| fense server      | VLANaccessController の IP アドレス,TCP ポート番号を指定します。                    |
| fense vaa-name    | VLANaccessAgent の名称を設定します。                                         |
| fense vaa-sync    | 通常モード / スイッチ間非同期モードを設定します。                                         |
| fense vlan        | 認証済み VLAN の VLAN ID およびサブネットを指定します。                                |

## 12.2.2 認証 VLAN の基本的な設定

認証 VLAN を使用する上での基本的な設定を説明します。

本装置と認証サーバ1台でシステムを構成した場合の構成図を次の図に示します。

#### 図 12-5 認証 VLAN 基本構成

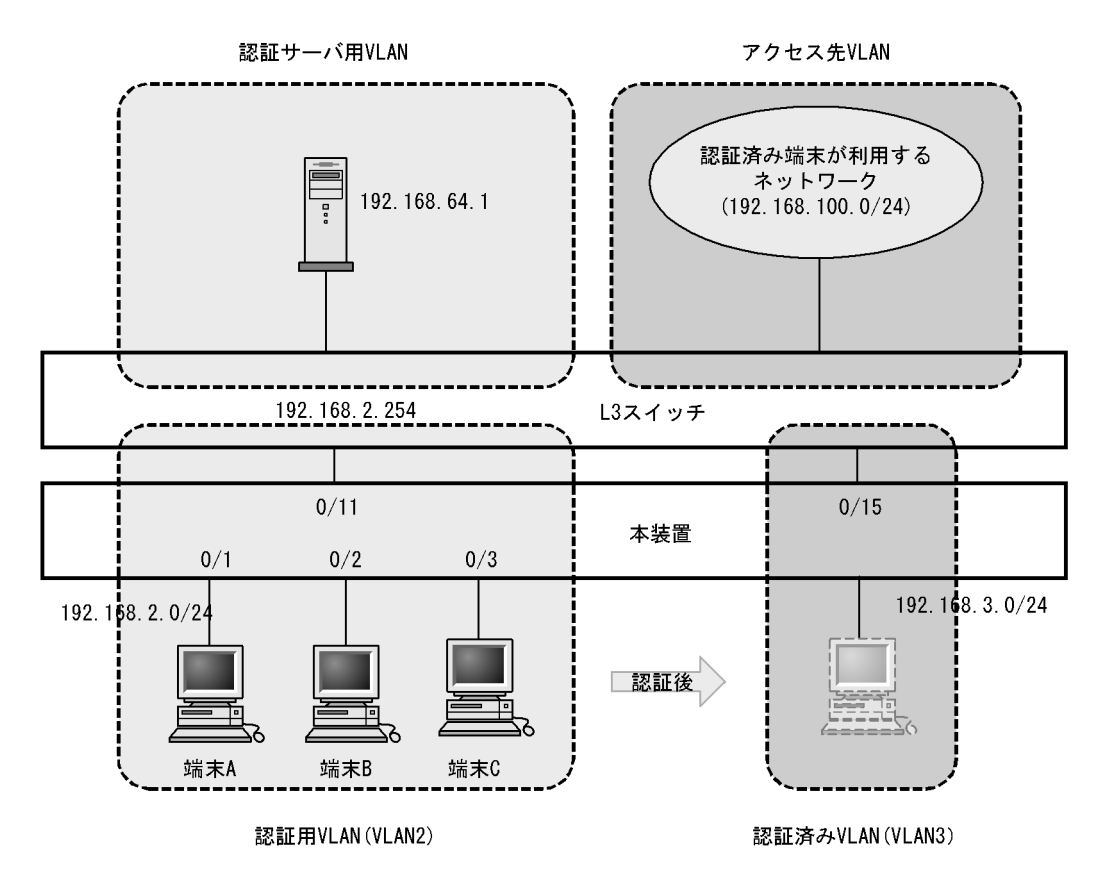

認証用 VLAN と認証済み VLAN を設定したあと, VLANaccessAgent の名称を設定し, VLANaccessController の IP アドレス, 認証済み VLAN の VLAN ID, サブネットを設定します。

さらに,L3 スイッチ側に各 VLAN 間のフィルタ設定と,認証用 VLAN および認証済み VLAN からサー バ用 VLAN への DHCP リレーを設定します。

#### (1) デフォルト経路の設定

[設定のポイント]

本装置のデフォルト経路に,L3スイッチのインタフェースアドレスを設定します。

#### [コマンドによる設定]

- (config)# ip default-gateway 192.168.2.254
   上位 L3 スイッチの認証用 VLAN の IP アドレスを,本装置のデフォルト経路に設定します。
- (2) 認証ポートの設定

#### [設定のポイント]

認証を行う端末が接続されているポート 0/1-3 に,認証用 VLAN と認証済み VLAN を指定します。

#### [コマンドによる設定]

(config)# interface gigabitethernet 0/1-3
 (config-if)# switchport mode mac-vlan

(config-if)# switchport mac vlan 3 (config-if)# switchport mac native vlan 2 ポート 0/1-3に MAC VLAN (VLAN3)と native vlan (VLAN2)を設定します。

- (3) 認証 VLAN の設定
  - [設定のポイント] 認証 VLAN のコンフィグレーションコマンドを設定して認証 VLAN を有効にします。

[コマンドによる設定]

- (config)# fense vaa-name switch01
   本装置の VLANaccessAgent の名称を設定します。
- (config)# fense 1 vlan 10 192.168.3.0 255.255.255.0
   認証済み VLAN のサブネットを設定します。
- 3. (config)# fense 1 server 192.168.64.1 VLANaccessControllerのIPアドレスを設定します。

## 12.2.3 認証 VLAN のパラメータ設定

認証 VLAN で可能なパラメータ設定を説明します。

(1) 認証サーバ接続リトライ間隔の設定

[設定のポイント] 認証サーバとの接続リトライ間隔を設定します。

[コマンドによる設定]

1. (config)# fense 1 retry-timer 30 VAA ID 1のVLANaccessAgentに接続リトライ間隔を 30秒に設定します。

#### (2) MAC アドレス削除接続リトライ回数の設定

[設定のポイント]

本装置に登録済みの MAC アドレスを削除するまでの認証サーバとの接続リトライ回数を設定します。

[コマンドによる設定]

- (config)# fense 1 retry-count 10
   VAA ID 1 の VLANaccessAgent に MAC アドレスを削除するまでの接続リトライ回数を 10 回に設定します。
- (3) KeepAlive パケット監視時間間隔の設定
  - [設定のポイント]

VLANaccessController からの KeepAlive パケットがこのコマンドで設定した時間以内に到着しない

場合,認証サーバへの再接続処理を実行します。

[コマンドによる設定]

- (config)# fense 1 alive-timer 40
   VAA ID 1の VLANaccessAgent に認証サーバからの KeepAlive パケット受信を待つ時間を 40 秒に設定します。
- (4) スイッチ間非同期モードの設定
  - [設定のポイント] 装置のスイッチ間非同期モードを有効にします。

[コマンドによる設定]

 (config)# no fense vaa-sync スイッチ間非同期モードを有効にします。

## 12.3 オペレーション

## 12.3.1 運用コマンド一覧

認証 VLAN の運用コマンド一覧を次の表に示します。

表 12-5 運用コマンド一覧

| コマンド名                  | 説明                              |
|------------------------|---------------------------------|
| show fense server      | VLANaccessAgent の情報を表示します。      |
| show fense statistics  | VLANaccessAgent の統計情報を表示します。    |
| show fense logging     | VLANaccessAgent のログ情報を収集し表示します。 |
| clear fense statistics | VLANaccessAgent の統計情報をクリアします。   |
| clear fense logging    | VLANaccessAgent のログ情報をクリアします。   |
| restart vaa            | VLANaccessAgent プログラムを再起動します。   |
| dump protocols vaa     | VLANaccessAgent のダンプ情報を収集します。   |

## 12.3.2 認証 VLAN 動作確認

認証 VLAN を使用した場合, show fense server detail コマンドを実行して動作の確認を行ってください。

#### 図 12-6 認証 VLAN 詳細状態情報表示

```
> show fense server detail
Date 2006/05/01 10:50:49 UTC
VAA NAME: switch01
VAA Sync Mode: Sync
<u>Current Registered MAC</u>: 120
Server Information:
                                                                                       ... 1
                                           Agent Status: CONNECTED
                <u>Status</u>: enable
ID:1
                                                                                     ... 2,3
       Server Address: 192.168.2.100
                                                        Port: 52153
          Retry Timer:
                             10 Retry Count: 25920
                                                             Current Count:
                                                                                         0
          Alive Timer:
                              20
   Target-VLAN Count:
                               4
   Target-VLAN Information:
           VLAN ID:2 lP Subnet Address: 192.168.2.0
VLAN ID:3 lP Subnet Address: 192.168.3.0
                                                                  mask 255.255.255.0
mask 255.255.255.0
mask 255.255.255.0
            VLAN ID:4
                          lP Subnet Address: 192.168.4.0
            VLAN ID:10
                         lP Subnet Address: 192.168.10.0 mask 255.255.255.0
```

[確認ポイント]

1. Current Registered MAC

MAC VLAN に登録済みの MAC アドレス数です。登録されている MAC アドレスの一覧を表示する場合は, show vlan mac-vlan <vlan id list> dynamic コマンドを使用してください。

2. Status

<vaa\_id>ごとの起動 / 停止状態を表します。enable であることを確認してください。

3. Agent Status

認証サーバとの接続状態が CONNECTED であることを確認してください。

# $13_{\text{DHCP snooping}}$

DHCP snooping は,本装置を通過する DHCP パケットを監視して信頼され ていない端末からのアクセスを制限する機能で,IPv4 ネットワークに適用し ます。

この章では, DHCP snooping の解説と操作方法について説明します。

- 13.1 解説
- 13.2 コンフィグレーション
- 13.3 オペレーション

## 13.1 解説

## 13.1.1 概要

DHCP snooping は,本装置を通過する DHCP パケットを監視して,信頼されていない端末からのアクセスを制限する機能です。

また,信頼されていない端末からの IPv4 パケットを制限する端末フィルタや,不正な ARP パケットを廃 棄するダイナミック ARP 検査もサポートしています。

DHCP snooping は,次の図に示すように DHCP サーバと DHCP クライアントの間に本装置を接続して 使用します。

図 13-1 DHCP snooping 概要

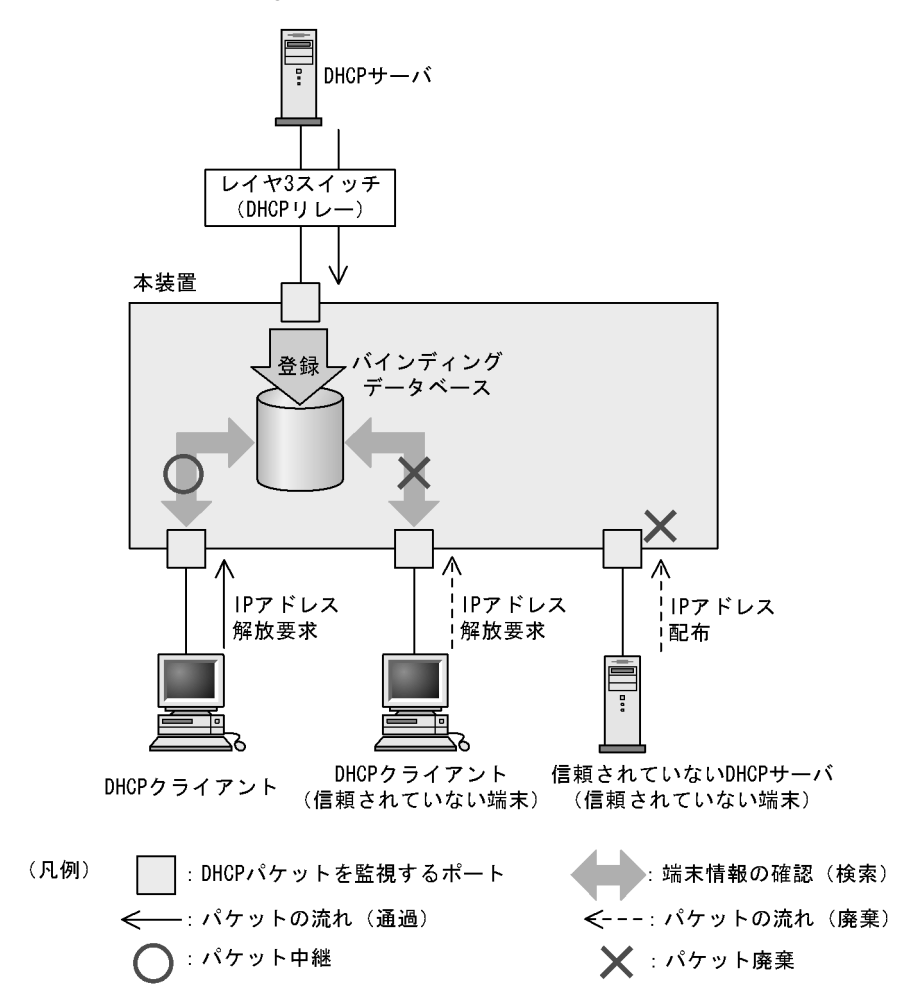

端末情報の登録先をバインディングデータベースと呼びます。

DHCP snooping でサポートする機能を次の表に示します。

| 項目                 | 機能の概要                                                                                                    |
|--------------------|----------------------------------------------------------------------------------------------------|
| DHCP パケットの監視       | <ul> <li>DHCP サーバから IP アドレスを配布された DHCP クライ<br/>アントを監視し,端末情報をバインディングデータベース<br/>で管理</li> </ul>                                                                   |
| 固定 IP アドレスを持つ端末の登録 | <ul> <li>バインディングデータベースへ端末情報をスタティックに<br/>登録</li> </ul>                                                                                                    |
| バインディングデータベースの保存   | <ul> <li>バインディングデータベースの保存および装置再起動時の<br/>復元</li> </ul>                                                                                                    |
| DHCP パケットの検査       | <ul> <li>信頼されていない DHCP サーバからの IP アドレス配布を<br/>抑止</li> <li>信頼されていない DHCP クライアントからの IP アドレス<br/>解放を抑止</li> <li>MAC アドレスの詐称を抑止</li> <li>Option82 の詐称を抑止</li> </ul> |
| DHCP パケットの受信レート制限  | ・ 設定した受信レートを超えた DHCP パケットを廃棄                                                                                                    |
| 端末フィルタ             | • 信頼されていない端末からの IPv4 パケットの中継を抑止                                                                                                    |
| ARP パケットの検査        | <ul> <li>信頼されていない端末からの ARP パケットの中継を抑止</li> <li>MAC アドレスおよび IP アドレスの詐称を抑止</li> </ul>                                                                            |
| ARP パケットの受信レート制限   | • 設定した受信レートを超えた ARP パケットを廃棄                                                                                                    |

表 13-1 DHCP snooping でサポートする機能

## 13.1.2 DHCP パケットの監視

(1) ポートの種別

DHCP snooping では,ポートを次の種別に分類して,DHCPパケットを監視します。

- ・ trust ポート
- DHCP サーバや部門サーバなど,信頼済みの端末を接続するポートを trust ポートと呼びます。
- untrust ポート
   DHCP クライアントなど,信頼されていない端末を接続するポートを untrust ポートと呼びます。
   DHCP サーバは接続しません。

ポートの種別を次の図に示します。

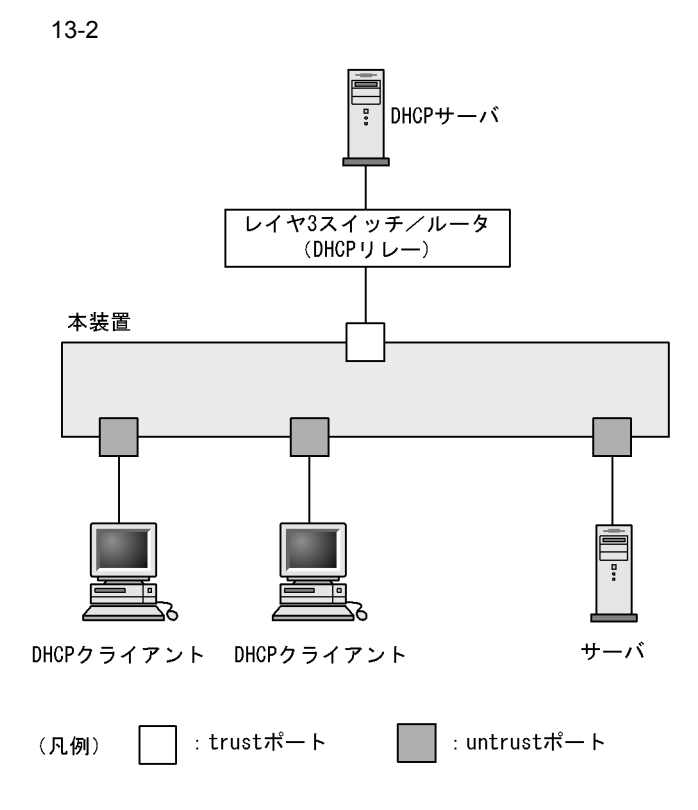

コンフィグレーションコマンド ip dhcp snooping で DHCP snooping を有効にすると, デフォルトですべ てのポートが untrust ポートになります。DHCP サーバへ接続するポートを trust ポートとして設定して ください。trust ポートはコンフィグレーションコマンド ip dhcp snooping trust で設定できます。

なお, DHCP snooping では, コンフィグレーションコマンド ip dhcp snooping vlan で指定した VLAN を 監視対象にします。

(2) 端末情報の学習

端末情報の学習の動作概要を次の図に示します。

図 13-3 端末情報の学習の動作概要

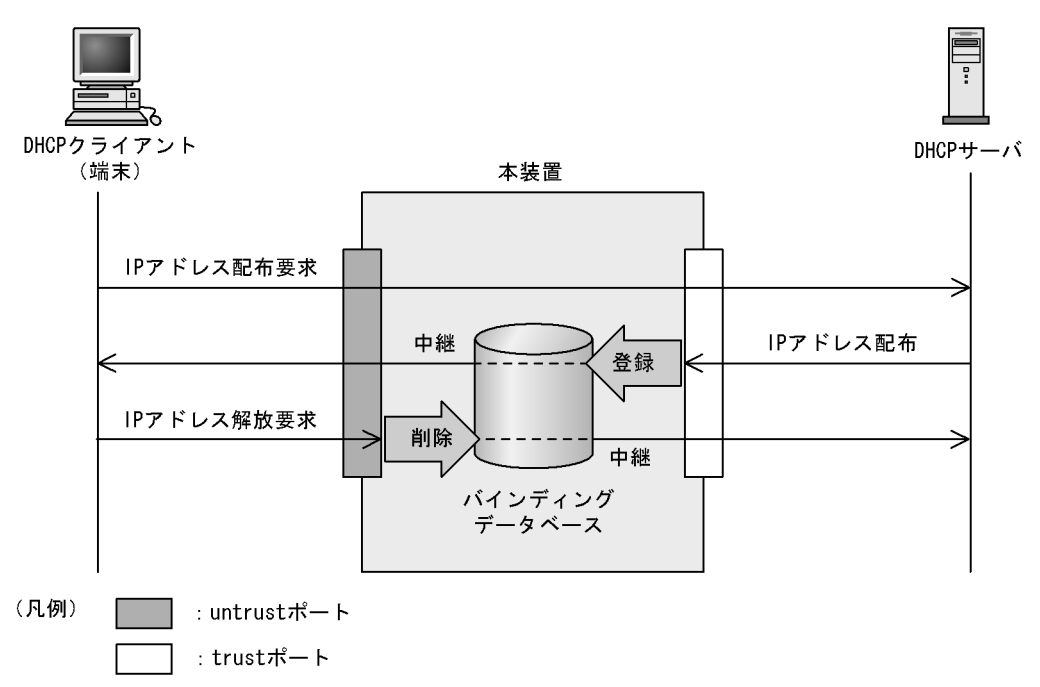

trust ポートでは,受信した DHCP サーバからのパケットを監視し, IP アドレスが配布された場合にはバインディングデータベースに端末情報を登録します。

untrust ポートでは,受信した DHCP クライアントからのパケットを監視し, IP アドレスの解放要求の 場合にはバインディングデータベースから端末情報を削除します。

バインディングデータベースの登録には,次の二つの種類があります。

ダイナミック登録

DHCP サーバから IP アドレスが配布されたときに登録します。

通常は、ダイナミック登録によって端末情報を登録します。

• スタティック登録

コンフィグレーションコマンド ip source binding で登録します。

スタティック登録は, untrust ポートに固定 IP アドレスを持つ部門サーバなどを接続するときに利用 します。バインディングデータベースに端末情報をスタティック登録することで通信を許可できます。

バインディングデータベースに登録する端末情報を次の表に示します。

| 項目           | ダイナミック登録                                                                  | スタティック登録                     |  |
|--------------|---------------------------------------------------------------------------|------------------------------|--|
| 端末の MAC アドレス | DHCP クライアントの MAC アドレス                                                     | 固定 IP アドレスを持つ端末の<br>MAC アドレス |  |
| 端末の IP アドレス  | DHCP サーバから配布された IP アドレス                                                   | 固定 IP アドレスを持つ端末の IP<br>アドレス  |  |
|              | 次に示す範囲が有効<br>• 1.0.0.0 ~ 126.255.255.255<br>• 128.0.0.0 ~ 223.255.255.255 |                              |  |
| 端末が所属する VLAN | 端末を接続するポートまたはチャネルグループの所属する VLAN ID                                        |                              |  |
| 端末を接続するポート番号 | 端末を接続するポート番号またはチャネルグル                                                     | /ープ番号                        |  |

表 13-2 バインディングデータベースに登録する端末情報

| 項目      | ダイナミック登録                                                                  | スタティック登録 |
|---------|---------------------------------------------------------------------------|----------|
| エージング時間 | エージングによってエントリを削除するまで<br>の時間<br>なお,DHCPサーバから配布された IP アド<br>レスのリース時間を適用します。 | エージング対象外 |

(3) バインディングデータベースの保存

コンフィグレーションの設定によって,バインディングデータベースの保存および装置再起動時の復元が できます。

(a) バインディングデータベースの保存の動作条件

バインディングデータベースを保存するには,コンフィグレーションコマンド ip dhcp snooping database url を設定します。

実際に保存が開始されるのは、コンフィグレーションで設定された書き込み待ち時間満了時です。

(b) 書き込み待ち時間満了時の保存

書き込み待ち時間とは,バインディングデータベース保存時の,保存契機から書き込むまでの待ち時間で す。次のどれかを保存契機としてタイマを開始し,タイマが満了した時点で指定した保存先へ保存します。

- ダイナミックのバインディングデータベースの登録, 更新, または削除時
- コンフィグレーションコマンド ip dhcp snooping database url 設定時(保存先の変更を含む)
- ・ 運用コマンド clear ip dhcp snooping binding 実行時

書き込み待ち時間は,コンフィグレーションコマンド ip dhcp snooping database write-delay で設定できます。

これらの保存契機で書き込み待ち時間のタイマを開始すると,タイマ満了までタイマは停止しません。この間にバインディングデータベースの登録,更新,または削除が発生してもタイマは再開始しません。

保存契機と書き込み待ち時間との関係を次の図に示します。なお,この図ではバインディングデータベー スへの登録を保存契機としています。

図 13-4 保存契機と書き込み待ち時間との関係

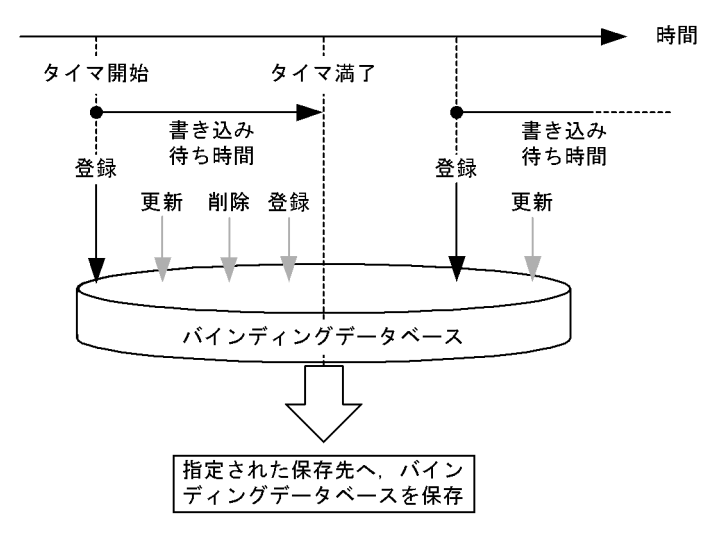

(c) バインディングデータベースの保存先

保存先には, 内蔵フラッシュメモリと MC のどちらかを選択できます。保存先はコンフィグレーションコ マンド ip dhcp snooping database url で設定します。

保存対象は,書き込み時点の全エントリです。また,次の書き込み時には上書きされます。

(d)保存したバインディングデータベースの復元

保存したバインディングデータベースは,装置起動時に復元します。復元には,装置起動時に次の条件を どちらも満たしている必要があります。

- コンフィグレーションコマンド ip dhcp snooping database url で保存先が設定されている
- 保存先が MC の場合,保存したファイルの MC が挿入されている
- (4) DHCP パケットの検査

DHCPパケット検査の動作概要を次の図に示します。

図 13-5 DHCP パケット検査の動作概要

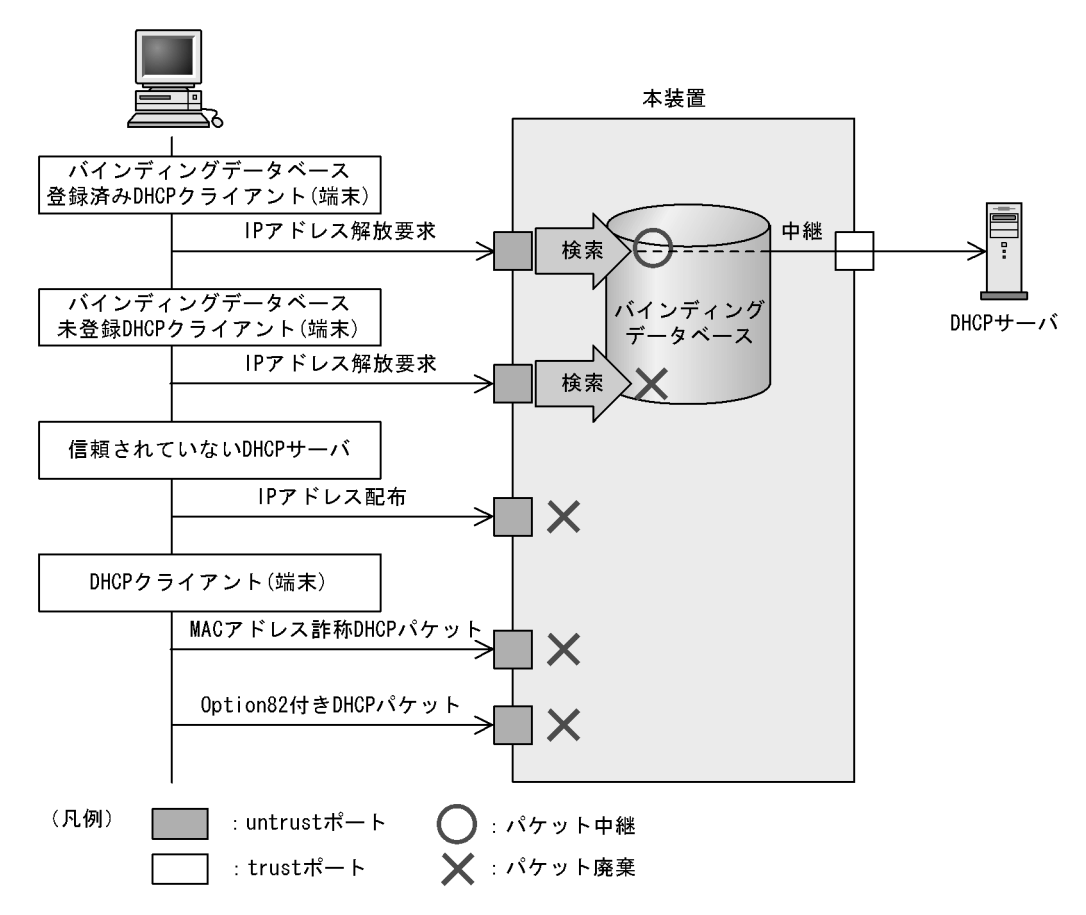

untrust ポートに接続された端末を対象に DHCP パケットを監視し,次に示すアクセスを除外します。

 信頼されていない DHCP サーバからの IP アドレス配布を抑止 untrust ポートで,信頼されていない DHCP サーバからの DHCP パケットを受信した場合,該当する DHCP パケットを廃棄します。これによって,信頼されていない DHCP サーバからの IP アドレス配 布を抑止します。

- 信頼されていない DHCP クライアントからの IP アドレス解放を抑止 untrust ポートで,バインディングデータベース未登録の端末から IP アドレス解放要求を受信した場合,該当する DHCP パケットを廃棄します。これによって,DHCP サーバから IP アドレスを配布されていない端末からの IP アドレス解放を抑止します。
   また,同様に IP アドレス重複検出通知,リース時間更新,およびオプション情報取得要求を受信したときも DHCP パケットを廃棄します。これによって,信頼されていない DHCP クライアントからの不正な IP アドレスの解放, IP アドレスの取得,およびオプションの取得を抑止します。
- MAC アドレスの詐称を抑止 untrust ポートで,受信した DHCP パケットの送信元 MAC アドレス (Source MAC Address)と, DHCP パケット内のクライアントハードウェアアドレス (chaddr)が不一致の場合,該当する DHCP パケットを廃棄します。これによって,MAC アドレスの詐称を抑止します。
- Option82の詐称を抑止
   untrust ポートで,受信した DHCP パケットに Option82 が付与されている場合,該当する DHCP パケットを廃棄します。これによって,Option82の詐称を抑止します。

## 13.1.3 DHCP パケットの受信レート制限

DHCP snooping 有効時に,受信する DHCP パケットを監視するとき,設定した受信レートを超えた DHCP パケットを廃棄する機能です。

受信レートはコンフィグレーションコマンド ip dhcp snooping limit rate で設定します。本コマンドを設定していない場合は,受信レートを制限しません。

DHCP パケットの受信レート制限は,本装置が受信するすべてのDHCP パケットを対象にします。

受信レートを超えた DHCP パケットは廃棄し,運用ログ情報を採取します。ただし, Trap は発行しません。なお,運用ログ情報は運用コマンド show ip dhcp snooping logging で確認できます。

## (1) 運用ログ情報の採取契機

運用ログ情報はコンフィグレーションで設定した受信レートを超過したときに、「超過検出」イベントを採取します。

「超過検出」イベントを採取後 30 秒間は,レート超過によってパケットを廃棄してもイベントを採取しません。

DHCP パケット受信レートの運用ログ情報の採取契機を次の図に示します。

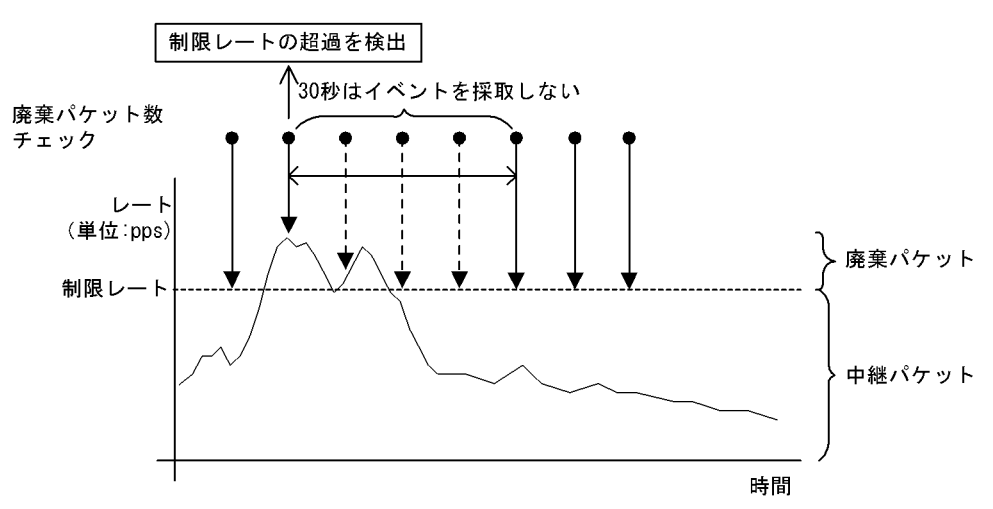

図 13-6 DHCP パケット受信レートの運用ログ情報の採取契機

- 13.1.4 端末フィルタ
- (1) 概要

端末フィルタは,本装置を通過する IPv4 パケットを監視して,信頼されていない端末からのアクセスを 制限する機能です。

端末フィルタの動作概要を次の図に示します。

図 13-7 端末フィルタの動作概要

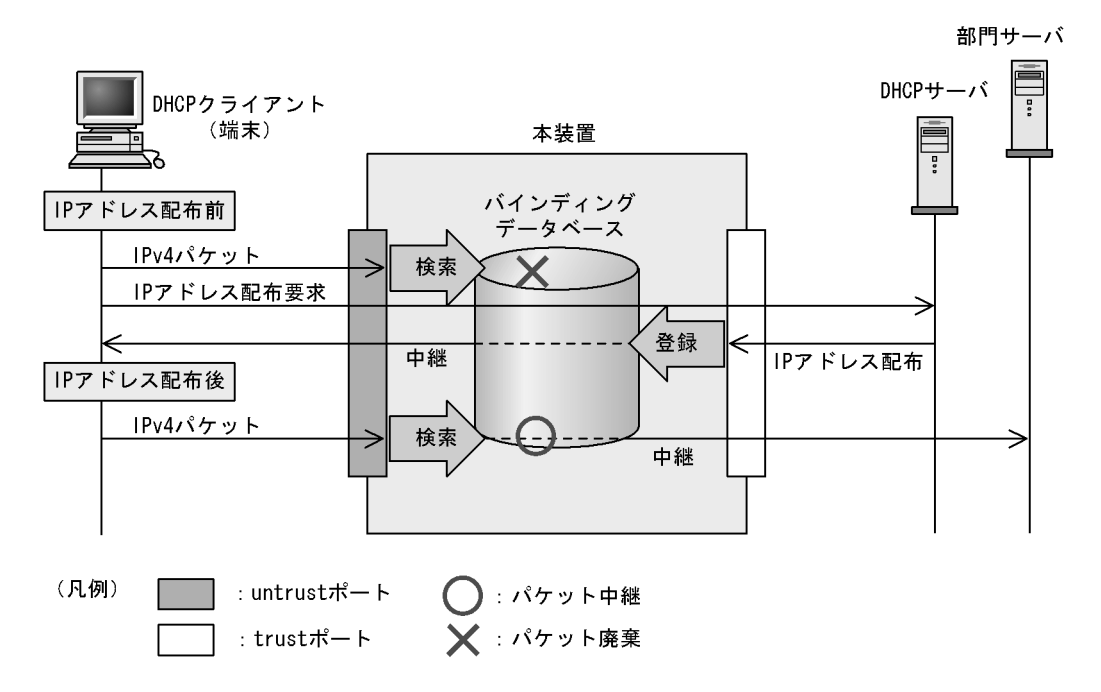

端末フィルタは,コンフィグレーションコマンド ip verify source でポート単位に設定できます。

なお,端末フィルタを使用する場合は,事前に受信側フロー検出モードに,端末フィルタの対応モード (layer2-dhcp-1)を設定する必要があります。

#### (2) IPv4 パケットの検査

untrust ポートで IPv4 パケットを受信した場合,バインディングデータベースとの整合性を検査し,未登録の端末であれば,該当する IPv4 パケットを廃棄します。

端末フィルタの検査対象を次の表に示します。

表 13-3 端末フィルタの検査対象

| 端末フィルタ条件                         | IPv4 パケット |         |                  |             |  |
|----------------------------------|-----------|---------|------------------|-------------|--|
|                                  | 受信インタフェース |         | Ethernet ヘッダ     | IP ヘッダ      |  |
|                                  | ポート       | VLAN ID | 送信元 MAC アドレ<br>ス | 送信元 IP アドレス |  |
| 送信元 MAC アドレ<br>スだけ               |           |         |                  | -           |  |
| 送信元 IP アドレス<br>だけ                |           |         | -                |             |  |
| 送信元 MAC アドレ<br>スと送信元 IP アド<br>レス |           |         |                  |             |  |

(凡例) :検査対象 -:検査対象外

## 13.1.5 ダイナミック ARP 検査

(1) 概要

ダイナミック ARP 検査は,本装置を通過する ARP パケットを監視して,信頼されていない端末からの ARP パケットのアクセスを制限する機能です。

ダイナミック ARP 検査の動作概要を次の図に示します。

```
図 13-8 ダイナミック ARP 検査の動作概要
```

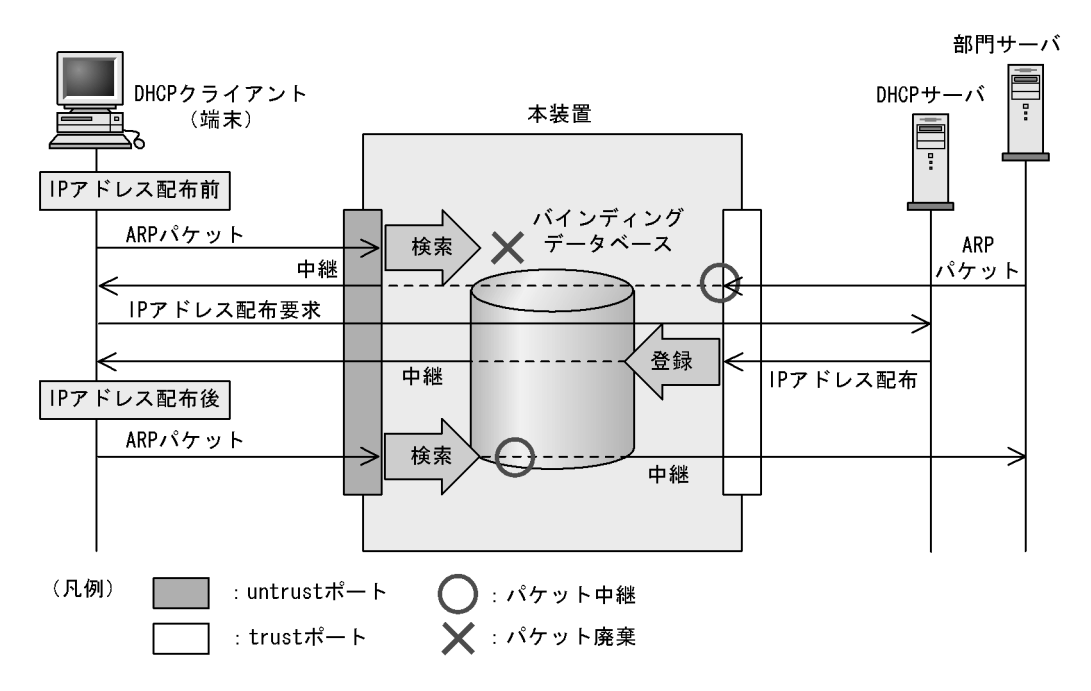

(2) ポートの種別

ダイナミック ARP 検査では DHCP snooping と同様に,ポートを次の種別に分類して, ARP パケットを 監視します。

・ trust ポート

DHCP サーバや部門サーバなど,信頼済みの端末を接続するポートを trust ポートと呼びます。 trust ポートで受信した ARP パケットは監視しません。

untrust ポート
 DHCP クライアントなど,信頼されていない端末を接続するポートを untrust ポートと呼びます。
 DHCP サーバは接続しません。

ポートの種別を次の図に示します。

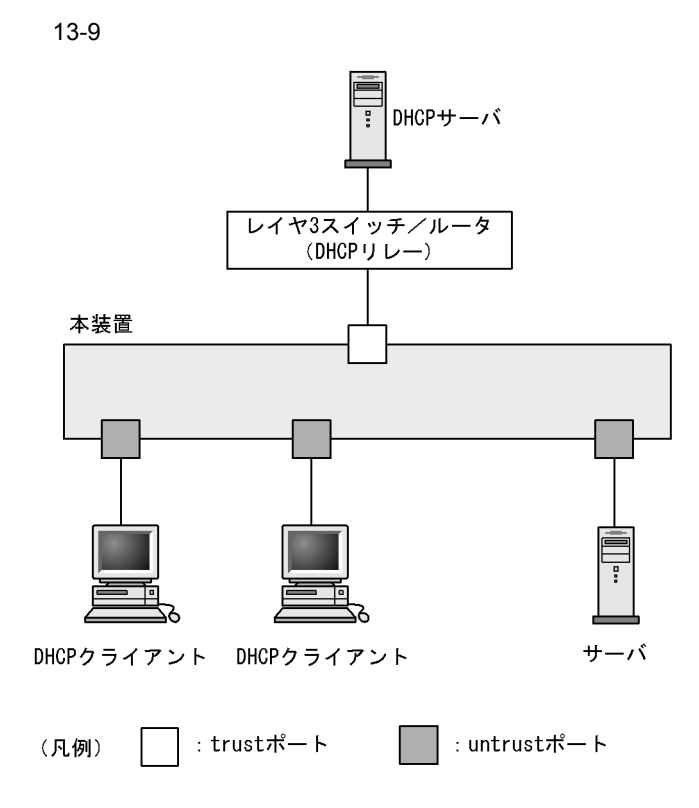

コンフィグレーションコマンド ip dhcp snooping で DHCP snooping を有効にすると, デフォルトですべ てのポートが untrust ポートになります。DHCP サーバへ接続するポートを trust ポートとして設定して ください。trust ポートはコンフィグレーションコマンド ip arp inspection trust で設定できます。

なお,ダイナミック ARP 検査では,コンフィグレーションコマンド ip arp inspection vlan で指定した VLAN を監視対象にします。

通常の運用では,コンフィグレーションコマンド ip dhcp snooping trust および ip arp inspection trust で 指定するポートを一致させることをお勧めします。

#### (3) ARP パケットの基本検査

untrust ポートで, ARP パケットを受信した場合, バインディングデータベースとの整合性を検査し,未 登録の端末であれば,該当する ARP パケットを廃棄します。

基本検査の検査対象を次の表に示します。

| ARP 種別  | 受信イング | タフェース   |                |                     | ARP パケット            |                    |                    |                   |
|---------|-------|---------|----------------|---------------------|---------------------|--------------------|--------------------|-------------------|
|         | ポート   | VLAN ID | Ethernet ヘッダ   |                     | ARP ヘッダ             |                    |                    |                   |
|         |       |         | 宛先 MAC<br>アドレス | 送信元<br>MAC アド<br>レス | 送信元<br>MAC アド<br>レス | 送信元<br>IP アド<br>レス | 宛先<br>MAC ア<br>ドレス | 宛先 IP<br>アドレ<br>ス |
| Request |       |         | -              | -                   |                     |                    | -                  | -                 |
| Reply   |       |         | -              | -                   |                     |                    | -                  | -                 |

表 13-4 基本検査の検査対象

(凡例) :検査対象 -:検査対象外

(4) ARP パケットのオプション検査

untrust ポートで,受信した ARP パケット内のデータの整合性を検査します。

オプション検査は,コンフィグレーションコマンド ip arp inspection validate で設定します。

(a)送信元 MAC アドレス検査(src-mac 検査)

レイヤ 2 ヘッダに含まれる送信元 MAC アドレス (Source MAC)と, ARP ヘッダに含まれる送信元 MAC アドレス (Sender MAC Address) が同一であることを検査します。

ARP Request および ARP Reply の両方に対して検査します。

送信元 MAC アドレス検査の検査対象を次の表に示します。

表 13-5 送信元 MAC アドレス検査の検査対象

| ARP 種別  | 受信イン | 受信インタフェース |                | ARP パケット            |                     |                |                |               |  |  |
|---------|------|-----------|----------------|---------------------|---------------------|----------------|----------------|---------------|--|--|
|         | ポート  | VLAN ID   | Ethernet ヘッダ   |                     | ARP ヘッダ             |                |                |               |  |  |
|         |      |           | 宛先 MAC<br>アドレス | 送信元<br>MAC アド<br>レス | 送信元<br>MAC アド<br>レス | 送信元 IP<br>アドレス | 宛先 MAC<br>アドレス | 宛先 IP<br>アドレス |  |  |
| Request | -    | -         | -              |                     |                     | -              | -              | -             |  |  |
| Reply   | -    | -         | -              |                     |                     | -              | -              | -             |  |  |

(凡例) :検査対象 - :検査対象外

(b) 宛先 MAC アドレス検査(dst-mac 検査)

レイヤ 2 ヘッダに含まれる宛先 MAC アドレス (Destination MAC)と, ARP ヘッダに含まれる宛先 MAC アドレス (Target MAC Address)が同一であることを検査します。

ARP Reply に対してだけ検査します。

宛先 MAC アドレス検査の検査対象を次の表に示します。

表 13-6 宛先 MAC アドレス検査の検査対象

| ARP 種別  | 受信インタフェース |         | ARP パケット       |                     |                     |                    |                |               |  |
|---------|-----------|---------|----------------|---------------------|---------------------|--------------------|----------------|---------------|--|
|         | ポート       | VLAN ID | Ethernet ヘッダ   |                     | ARP ヘッダ             |                    |                |               |  |
|         |           |         | 宛先 MAC<br>アドレス | 送信元<br>MAC アド<br>レス | 送信元<br>MAC アド<br>レス | 送信元<br>IP アド<br>レス | 宛先 MAC<br>アドレス | 宛先 IP<br>アドレス |  |
| Request | -         | -       | -              | -                   | -                   | -                  | -              | -             |  |
| Reply   | -         | -       |                | -                   | -                   | -                  |                | -             |  |

(凡例) : 検査対象 - : 検査対象外

(c) IP アドレス検査 (ip 検査)

ARP ヘッダに含まれる宛先 IP アドレス (Target IP Address)が次に示す範囲内であることを検査します。

• 1.0.0.0 ~ 126.255.255.255

• 128.0.0.0 ~ 223.255.255.255

ARP Reply に対してだけ検査します。

IP アドレス検査の検査対象を次の表に示します。

表 13-7 IP アドレス検査の検査対象

| ARP 種別  | 受信イン | タフェース   |                |                     | ARP パケット            |                    |                |               |
|---------|------|---------|----------------|---------------------|---------------------|--------------------|----------------|---------------|
|         | ポート  | VLAN ID | Ethernet ヘッダ   |                     | ARP ヘッダ             |                    |                |               |
|         |      |         | 宛先 MAC<br>アドレス | 送信元<br>MAC アド<br>レス | 送信元<br>MAC アド<br>レス | 送信元<br>IP アド<br>レス | 宛先 MAC<br>アドレス | 宛先 IP<br>アドレス |
| Request | -    | -       | -              | -                   | -                   | -                  | -              | -             |
| Reply   | -    | -       | -              | -                   | -                   | -                  | -              |               |

(凡例) :検査対象 -:検査対象外

## 13.1.6 ARP パケットの受信レート制限

ダイナミック ARP 検査有効時に,受信する ARP パケットを監視するとき,設定した受信レートを超えた ARP パケットを廃棄する機能です。

受信レートはコンフィグレーションコマンド ip arp inspection limit rate で設定できます。本コマンドを 設定していない場合は,受信レートを制限しません。

ARP パケットの受信レート制限は,本装置が受信するすべての ARP パケットを対象にします。

受信レートを超えた ARP パケットは廃棄し,運用ログ情報を採取します。ただし, Trap は発行しません。 なお,運用ログ情報は運用コマンド show ip dhcp snooping logging で確認できます。

#### (1) 運用ログ情報の採取契機

運用ログ情報の採取契機は, DHCPパケットの受信レート制限と同様です。

採取契機については、「13.1.3 DHCPパケットの受信レート制限 (1)運用ログ情報の採取契機」を参照してください。

## 13.1.7 DHCP snooping 使用時の注意事項

#### (1) VLAN 拡張機能のポート間中継遮断機能との共存

「コンフィグレーションガイド Vol.1 16.3 レイヤ 2 スイッチ機能と他機能の共存について」を参照してください。

(2) QoS との共存

端末フィルタと QoS (受信側)は,同一ポート内で共存できません。

- (3) レイヤ2 認証との共存
  - (a) Web 認証との共存

「5.2.1 レイヤ2認証と他機能との共存」を参照してください。

(b) 認証専用 IPv4 アクセスリスト設定時の注意

DHCP snooping と認証専用 IPv4 アクセスリストが共存する場合,認証専用 IPv4 アクセスリストのフィ ルタ条件にプロトコル名称 bootps または bootpc のどちらか一方を設定しても,そのほかのフィルタ条件 に関係なく, bootps および bootpc の両方のパケットを透過します。

(c) ポートミラーリングとの共存

DHCP snooping を有効にした場合,本装置が送信するすべての DHCP パケットはミラーリングされません。また,ダイナミック ARP 検査も有効にした場合,本装置が送信するすべての ARP パケットもミラーリングされません。

(4) バインディングデータベースの保存と復元について

 コンフィグレーションコマンド ip dhcp snooping database url が設定されていない(初期状態)場合, バインディングデータベースは保存されません。装置を停止または再起動すると登録済のバインディン グデータベースは消去されるため,DHCP クライアントからは通信できなくなります。通信できなく なった場合は,DHCP クライアント側で IP アドレスを解放および更新してください。例えば, Windows の場合,コマンドプロンプトから ipconfig /release を実行したあとに,ipconfig /renew を実 行します。

これによって,バインディングデータベースに端末情報が再登録され,DHCP クライアントから通信で きるようになります。

- 復元するエントリのうち,DHCPサーバのリース時間を満了したエントリは復元されません。バインディングデータベースが保存されたあと,装置の停止前または再起動前に時刻の設定を変更すると,装置の起動後にバインディングデータベースが正しく復元されないことがあります。
- コンフィグレーションコマンド ip source binding でスタティック登録したエントリは、スタートアップ コンフィグレーションに従って復元されます。
- バインディングデータベースの保存先を MC にした場合は,装置の起動後の画面にプロンプトが表示されるまで MC を抜かないでください。
- (5) DHCP パケットの受信レート制限について
  - DHCP パケットの受信レート制限および ARP パケットの受信レート制限が共存する場合, DHCP パケットと ARP パケットの受信レートを合計した値で監視します。
- (6) ダイナミック ARP 検査について
  - ダイナミック ARP 検査は、次に示すコンフィグレーションを設定して、バインディングデータベースが生成されていることが必要です。
    - ip dhcp snooping
    - ip dhcp snooping vlan
  - ip source binding でバインディングデータベースにスタティック登録されたエントリもダイナミック ARP 検査の対象となります。
- (7) ARP パケットの受信レート制限について
  - ARP パケットの受信レート制限および DHCP パケットの受信レート制限が共存する場合, ARP パケットと DHCP パケットの受信レートを合計した値で監視します。

# 13.2 コンフィグレーション

## 13.2.1 コンフィグレーションコマンド一覧

DHCP snooping のコンフィグレーションコマンド一覧を次の表に示します。

#### 表 13-8 コンフィグレーションコマンド一覧

| コマンド名                                                  | 説明                                       |
|--------------------------------------------------------|------------------------------------------|
| ip arp inspection limit rate                           | 本装置の ARP パケットの受信レートを設定します。               |
| ip arp inspection trust                                | ダイナミック ARP 検査で信頼済みの端末を接続するポートを設<br>定します。 |
| ip arp inspection validate                             | ダイナミック ARP 検査のオプション検査を設定します。             |
| ip arp inspection vlan                                 | ダイナミック ARP 検査を使用する VLAN を設定します。          |
| ip dhcp snooping                                       | DHCP snooping を有効に設定します。                 |
| ip dhcp snooping database url                          | バインディングデータベースの保存先を設定します。                 |
| ip dhcp snooping database write-delay                  | バインディングデータベース保存時の書き込み待ち時間を設定<br>します。     |
| ip dhcp snooping information option<br>allow-untrusted | DHCP パケットの Option82 の詐称検査を無効に設定します。      |
| ip dhcp snooping limit rate                            | 本装置の DHCP パケットの受信レート制限を設定します。            |
| ip dhcp snooping logging enable                        | 動作ログの syslog サーバへの出力を設定します。              |
| ip dhcp snooping loglevel                              | 動作ログメッセージで記録するメッセージレベルを指定します。            |
| ip dhcp snooping trust                                 | DHCP snooping で信頼済みの端末を接続するポートを設定します。    |
| ip dhcp snooping verify mac-address                    | DHCP パケットの MAC アドレスの詐称検査を無効に設定します。       |
| ip dhcp snooping vlan                                  | DHCP snooping を使用する VLAN を設定します。         |
| ip source binding                                      | 固定 IP アドレスを持つ端末をバインディングデータベースに登録します。     |
| ip verify source                                       | 端末フィルタを使用するポートを設定します。                    |

## 13.2.2 基本設定

DHCP snooping を使用するための基本的な設定について説明します。

なお, DHCP snooping を使用する場合は, 事前にコンフィグレーションコマンド flow detection mode で, DHCP snooping に対応する受信側フロー検出モードを設定しておく必要があります。

DHCP snooping の基本的な構成例を次の図に示します。

#### 図 13-10 DHCP snooping の基本的な構成例

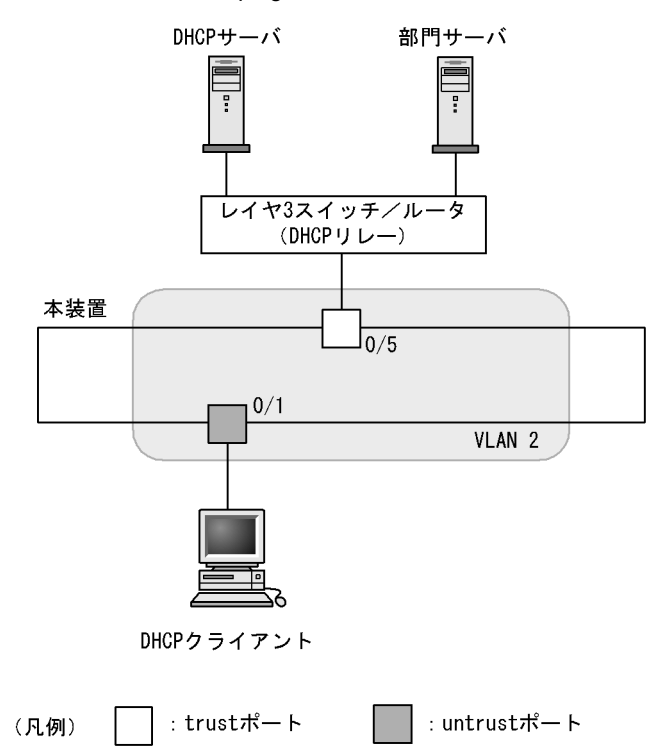

#### (1) DHCP snooping の有効設定

[設定のポイント]

装置としての DHCP snooping を有効にし, さらに DHCP snooping を有効にする VLAN を設定します。

#### [コマンドによる設定]

- (config)# ip dhcp snooping 装置としての DHCP snooping を有効にします。
- (config)# vlan 2

   (config-vlan)# exit
   (config)# ip dhcp snooping vlan 2
   VLAN ID 2 で DHCP snooping を有効にします。本コマンドを指定しない VLAN では DHCP snooping は動作しません。
- 3. (config)# interface gigabitethernet 0/1
   (config-if)# switchport mode access
   (config-if)# switchport access vlan 2
   (config-if)# exit
   ポート 0/1 をアクセスポートとし,ポート 0/1 が所属する VLAN として VLAN ID 2を設定します。
- (2) DHCP snooping の trust ポートの設定

```
[設定のポイント]
```

DHCP サーバに接続するポート(「図 13-10 DHCP snooping の基本的な構成例」ではレイヤ 3 ス イッチ / ルータと接続するポート)を trust ポートとして設定します。

[コマンドによる設定]

(config)# interface gigabitethernet 0/5
 (config-if)# ip dhcp snooping trust
 (config-if)# switchport mode access
 (config-if)# switchport access vlan 2
 (config-if)# exit
 ポート 0/5をtrustポートとして設定します。そのほかのポートはuntrustポートとなります。また,
 ポート 0/5をアクセスポートとし,ポート 0/5が所属する VLAN として VLAN ID 2を設定します。

#### (3) バインディングデータベースの保存先の設定

(a) 内蔵フラッシュメモリに保存する場合

[設定のポイント] バインディングデータベースの保存先に内蔵フラッシュメモリを設定します。

[コマンドによる設定]

- (config)# ip dhcp snooping database url flash 保存先として内蔵フラッシュメモリを設定します。
- (b) MC に保存する場合
  - [設定のポイント]
    - バインディングデータベースの保存先に MC を設定します。MC の場合は保存するファイル名を設定 できます。

[コマンドによる設定]

 (config)# ip dhcp snooping database url mc dhcpsn-db 保存先として MC, および保存するファイル名として dhcpsn-db を設定します。

[注意事項]

保存先を MC にする場合は,本装置のメモリカードスロットに MC を挿入しておいてください。また, MC はアラクサラ製品をご使用ください。

#### (4) バインディングデータベースの保存先への書き込み待ち時間の設定

[設定のポイント]

バインディングデータベースの保存先への書き込み待ち時間を設定します。

[コマンドによる設定]

- (config)# ip dhcp snooping database write-delay 3600 次のどれかを保存契機として、保存を開始するまでの時間を 3600 秒に設定します。
  - ダイナミックのバインディングデータベースの登録,更新,および削除時
  - コンフィグレーションコマンド ip dhcp snooping database url 設定時(保存先の変更を含む)
  - ・ 運用コマンド clear ip dhcp snooping binding 実行時

[注意事項]

次回の保存契機から本コマンドで設定した時間が運用に反映されます。

## 13.2.3 DHCP パケットの受信レート制限

DHCPパケットの受信レート制限を使用するための設定について説明します。

```
[設定のポイント]
本装置が端末から受信する DHCP パケットの受信レートを設定します。
```

[コマンドによる設定]

 (config)# ip dhcp snooping limit rate 50 本装置の受信レートを 50 パケット / 秒に設定します。

## 13.2.4 端末フィルタ

端末フィルタを使用するための設定について説明します。

```
[設定のポイント]
DHCP クライアントを接続するポートに端末フィルタを設定します。
```

[コマンドによる設定]

```
    (config)# interface gigabitethernet 0/1
        (config-if)# ip verify source port-security
        (config-if)# exit
        ポート 0/1 に送信元 IP アドレスと送信元 MAC アドレスを端末フィルタ条件とする端末フィルタを設
        定します。
```

#### [注意事項]

trust ポートでコンフィグレーションコマンド ip verify source コマンドを設定しても,端末フィルタ は無効です。また,DHCP snooping 有効時は,コンフィグレーションコマンド ip dhcp snooping vlan で設定されていない VLAN でも端末フィルタが有効となりますので注意してください。

## 13.2.5 ダイナミック ARP 検査

ダイナミック ARP 検査を使用するための設定について説明します。

(1) 基本設定

```
[ 設定のポイント ]
```

ダイナミック ARP 検査の基本検査を有効にする VLAN を設定します。

[コマンドによる設定]

 (config)# ip arp inspection vlan 2
 VLAN ID 2 をダイナミック ARP 検査の対象に設定します。本コマンドを指定しない VLAN ではダイ ナミック ARP 検査は動作しません。 [注意事項]

- コンフィグレーションコマンド ip dhcp snooping vlan で設定している VLAN ID を指定してください。
- 本コマンドを設定した場合は、コンフィグレーションコマンド ip source binding で登録したバイン ディングデータベースのエントリも、ダイナミック ARP 検査の対象となります。
- 本コマンドを設定した VLAN に所属しているポートに対して、コンフィグレーションコマンド ip arp inspection trust を設定した場合は、そのポートはダイナミック ARP 検査の対象外となります。

(2) trust ポートの設定

[設定のポイント]

DHCP サーバに接続するポートを trust ポートとして設定します。

[コマンドによる設定]

1. (config) # interface gigabitethernet 0/5

(config-if)# ip arp inspection trust

(config-if)# exit

ポート 0/5 を trust ポートとして設定します。そのほかのポートは untrust ポートとなります。

[注意事項]

本コマンドを設定したポートでは,ダイナミック ARP 検査の検査対象 VLAN に所属していても,ダ イナミック ARP 検査の対象外となります。

(3)オプション検査の設定

[ 設定のポイント ]

本装置のダイナミック ARP 検査のオプション検査として送信元 MAC アドレス検査(src-mac 検査) を有効に設定します。

[コマンドによる設定]

 (config) # ip arp inspection validate src-mac オプション検査として送信元 MAC アドレス検査(src-mac 検査)を有効に設定します。

## 13.2.6 ARP パケットの受信レート制限

ARP パケットの受信レート制限を使用するための設定について説明します。

[ 設定のポイント ]

本装置が受信する ARP パケットの受信レートを設定します。

[コマンドによる設定]

 (config) # ip arp inspection limit rate 100 本装置の受信レートを 100 パケット / 秒に設定します。

## 13.2.7 固定 IP アドレスを持つ端末を接続した場合

固定 IP アドレスを持つ端末を接続する場合の設定について説明します。

固定 IP アドレスを持つ端末を接続した場合の構成例を次の図に示します。

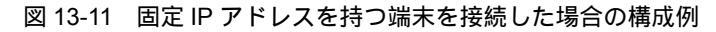

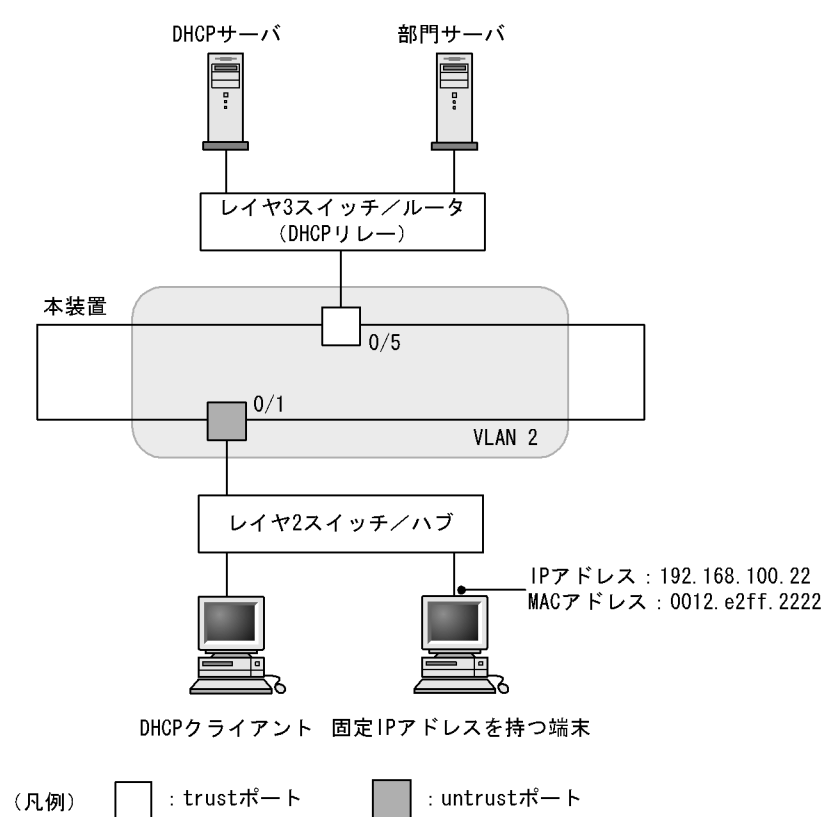

DHCP snooping の設定は,「13.2.2 基本設定」と同様です。本例では,固定 IP アドレスを持つ端末を untrust ポートに接続するため,バインディングデータベースに固定 IP アドレスを持つ端末のスタティッ ク登録が必要です。

固定 IP アドレスを持つ端末の端末情報を,バインディングデータベースにスタティック登録します。

[コマンドによる設定]

 (config)# ip source binding 0012.e2ff.2222 vlan 2 192.168.100.22 interface gigabitethernet 0/1 端末の MAC アドレス,端末が所属する VLAN (VLAN ID),端末の IP アドレス,および端末が接続 されているポート番号を,バインディングデータベースに設定します。

## 13.2.8 本装置の配下に DHCP リレーが接続された場合

本装置の配下に DHCP リレーを接続した場合,本装置でパケットを中継できるように設定します。

本装置の配下に DHCP リレーを接続した場合の構成例を次の図に示します。

<sup>[</sup>設定のポイント]

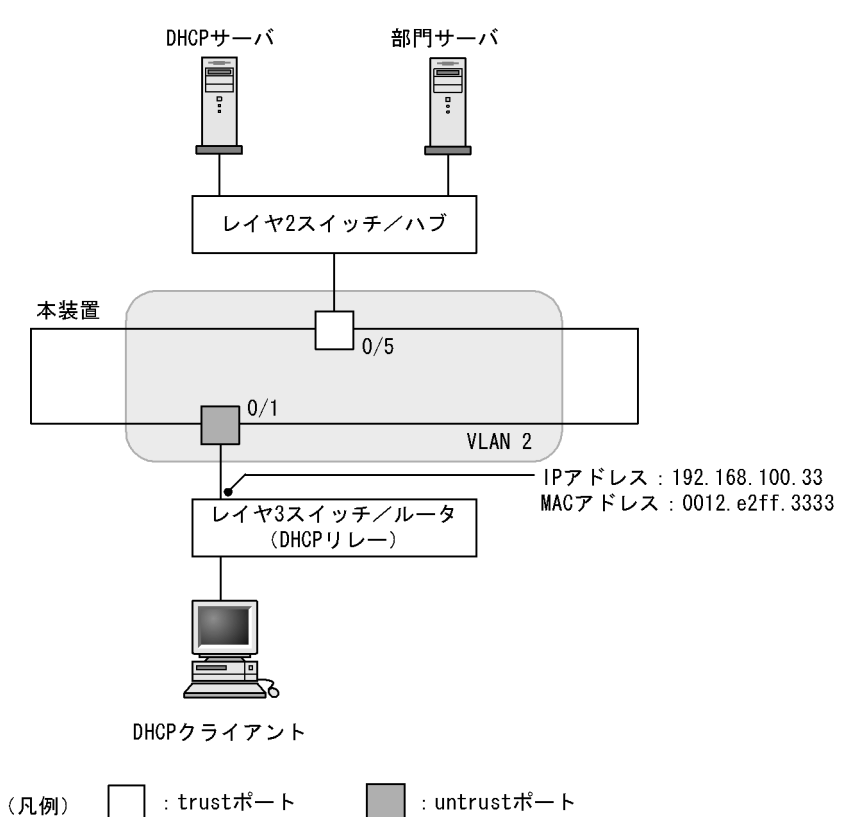

図 13-12 本装置の配下に DHCP リレーを接続した場合の構成例

本装置の DHCP snooping 設定は,「13.2.2 基本設定」,「13.2.4 端末フィルタ」, および「13.2.5 ダイ ナミック ARP 検査」と同様です。

本例では,そのままでは DHCP クライアントからの DHCP パケットおよび IPv4 パケットが中継できま せん。また,レイヤ 3 スイッチ / ルータからの ARP パケットも中継できません。

パケットを中継するためには,本装置で DHCP パケットの中継を許可する設定, IPv4 パケットの中継を 許可する設定,および ARP パケットの中継を許可する設定が必要です。

#### (1) DHCP パケットの中継を許可する設定

[設定のポイント]

DHCP クライアントからのパケットは,レイヤ 3 スイッチ / ルータ (DHCP リレー)によって送信 元 MAC アドレスが書き換えられているため,DHCP パケットの MAC アドレス詐称検査を無効に設 定します。

[コマンドによる設定]

 (config) # no ip dhcp snooping verify mac-address untrust ポートの MAC アドレス詐称検査を無効に設定します。

[注意事項]

本コマンドが設定されていない場合, MAC アドレス詐称検査をするため, untrust ポートに DHCP リレーを接続できません。
- (2) IPv4 パケットの中継を許可する設定
  - [設定のポイント]

DHCP クライアントからのパケットは,レイヤ3スイッチ/ルータ(DHCP リレー)によって送信 元 MAC アドレスが書き換えられているため,端末フィルタ条件に送信元 IP アドレスだけを設定しま す。

- [コマンドによる設定]
- (3) ARP パケットの中継を許可する設定

ARP パケットの中継を許可する設定は固定 IP アドレスを持つ端末を接続した場合と同様です。

設定については、「13.2.7 固定 IP アドレスを持つ端末を接続した場合」を参照してください。

13.2.9 本装置の配下に Option82 を付与する DHCP リレーが接続され た場合

本装置の配下に Option82 を付与する DHCP リレーを接続した場合,本装置でパケットを中継できるように設定します。

本装置の配下に Option82 を付与する DHCP リレーを接続した場合の構成例を次の図に示します。

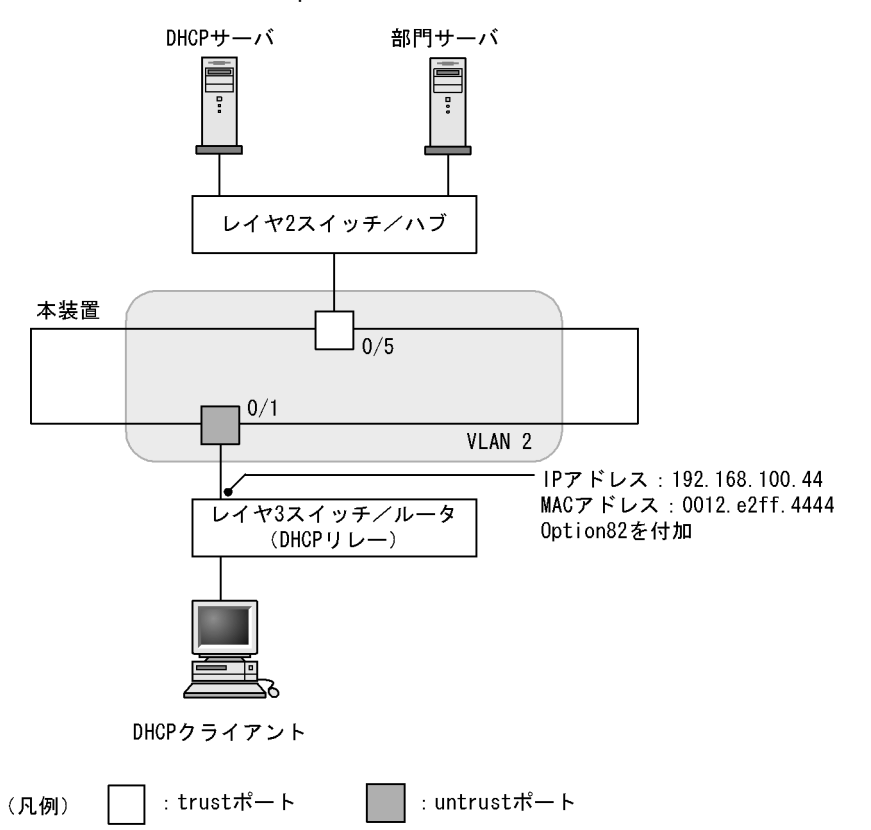

図 13-13 本装置の配下に Option82 を付与する DHCP リレーを接続した場合の構成例

本装置の DHCP snooping 設定は「13.2.2 基本設定」,「13.2.4 端末フィルタ」, および「13.2.5 ダイ ナミック ARP 検査」と同様です。

本例では,そのままでは DHCP クライアントからの DHCP パケットおよび IPv4 パケットが中継できま せん。また,レイヤ 3 スイッチ / ルータからの ARP パケットも中継できません。

パケットを中継するためには,本装置で DHCP パケットの中継を許可する設定, IPv4 パケットの中継を 許可する設定,および ARP パケットの中継を許可する設定が必要です。また,DHCP リレーが Option82 を付与する場合, Option82 付き DHCP パケットの中継を許可する設定も必要です。

#### (1) DHCP パケットの中継を許可する設定

DHCPパケットの中継を許可する設定は本装置の配下にDHCPリレーが接続された場合と同様です。

設定については、「13.2.8 本装置の配下に DHCP リレーが接続された場合 (1) DHCP パケットの中継 を許可する設定」を参照してください。

(2) IPv4 パケットの中継を許可する設定

DHCP パケットの中継を許可する設定は本装置の配下に DHCP リレーが接続された場合と同様です。

設定については ,「13.2.8 本装置の配下に DHCP リレーが接続された場合 (2) IPv4 パケットの中継を 許可する設定」を参照してください。

(3) ARP パケットの中継を許可する設定

ARP パケットの中継を許可する設定は固定 IP アドレスを持つ端末を接続した場合と同様です。

設定については、「13.2.7 固定 IP アドレスを持つ端末を接続した場合」を参照してください。

- (4) Option82 付き DHCP パケットの中継を許可する設定
  - [設定のポイント] DHCPパケットの Option82の詐称検査を無効に設定します。
  - [コマンドによる設定]
  - (config)# ip dhcp snooping information option allow-untrusted untrust ポートの Option82 の詐称検査を無効に設定します。

# 13.2.10 syslog サーバへの出力

- [設定のポイント] 動作ログを syslog サーバに出力する設定をします。
- [コマンドによる設定]
- (config)# ip dhcp snooping logging enable 動作ログを syslog サーバに出力する設定をします。
- (config) # logging event-kind dsn syslog サーバに送信対象とするログ情報の,イベント種別に DHCP snooping を設定します。

# 13.3 オペレーション

## 13.3.1 運用コマンド一覧

DHCP snooping の運用コマンド一覧を次の表に示します。

表 13-9 運用コマンド一覧

| コマンド名                              | 説明                              |
|------------------------------------|---------------------------------|
| show ip dhcp snooping binding      | バインディングデータベース情報を表示します。          |
| clear ip dhcp snooping binding     | バインディングデータベース情報をクリアします。         |
| show ip dhcp snooping statistics   | 統計情報を表示します。                     |
| clear ip dhcp snooping statistics  | 統計情報をクリアします。                    |
| show ip arp inspection statistics  | ダイナミック ARP 検査の統計情報を表示します。       |
| clear ip arp inspection statistics | ダイナミック ARP 検査の統計情報をクリアします。      |
| show ip dhcp snooping logging      | プログラムで採取しているログメッセージを表示します。      |
| clear ip dhcp snooping logging     | プログラムで採取しているログメッセージをクリアします。     |
| restart dhcp snooping              | プログラムを再起動します。                   |
| dump protocols dhcp snooping       | プログラムで採取しているログや内部情報をファイルへ出力します。 |

# 13.3.2 DHCP snooping バインディングデータベースの確認

バインディングデータベース情報を show ip dhcp snooping binding コマンドで表示します。端末の MAC アドレス, IP アドレス, バインディングデータベースのエージング時間などを表示します。

show ip dhcp snooping binding コマンドの実行結果を次の図に示します。

#### 図 13-14 show ip dhcp snooping binding の実行結果

| <pre>&gt; show ip dhcp =<br/>Date 2010/04/20<br/>Agent URL: flas<br/>Last succeeded<br/>Total Bindings I<br/>Total Source gua</pre> | snooping binding<br>12:00:00 UTC<br>h<br>time: 2010/04/20<br>Used/Max :<br>ard Used/Max:         | 11:50:00 UTC<br>5/ 250<br>2/ 250            |                                                             |                                |                                             |
|----------------------------------------------------------------------------------------------------|--------------------------------------------------------------------------------------------------|---------------------------------------------|-------------------------------------------------------------|--------------------------------|---------------------------------------------|
| Bindings: 5<br>MAC Address<br>0012.e287.0001<br>0012.e287.0002<br>0012.e287.0003<br>0012.e287.0004<br>0012.e2be.b0fb                | IP Address<br>192.168.0.201<br>192.168.0.204<br>192.168.0.203<br>192.168.0.202<br>192.168.100.11 | Expire(min)<br>-<br>1439<br>-<br>3666<br>59 | Type<br>static*<br>dynamic<br>static<br>dynamic<br>dynamic* | VLAN<br>1<br>2<br>3<br>4<br>12 | Port<br>0/1<br>0/4<br>0/3<br>ChGr:2<br>0/11 |
| >                                                                                                    |                                                                                                  |                                             |                                                             |                                |                                             |

# 13.3.3 DHCP snooping 統計情報の確認

DHCP snooping 統計情報を show ip dhcp snooping statistics コマンドで表示します。untrust ポートで 受信した DHCP 総パケット数,インタフェースごとの受信した DHCP パケット数,およびフィルタした DHCP パケット数を表示します。

show ip dhcp snooping statistics コマンドの実行結果を次の図に示します。

#### 図 13-15 show ip dhcp snooping statistics の実行結果

| > show ip dh | ncp snooping | statistics |
|--------------|--------------|------------|
| Date 2010/04 | 1/20 12:00:0 | 0 UTC      |
| Database Exc | ceeded: 0    |            |
| Total DHCP H | Packets: 899 | 5          |
| Port         | Recv         | Filter     |
| 0/1          | 170          | 170        |
| 0/3          | 1789         | 10         |
|              | :            |            |
| 0/25         | 0            | 0          |
| ChGr:1       | 3646         | 2457       |
| >            |              |            |

# 13.3.4 ダイナミック ARP 検査の確認

#### (1) ダイナミック ARP 検査統計情報の確認

ダイナミック ARP 検査の統計情報を show ip arp inspection statistics コマンドで表示します。中継した ARP パケット数,廃棄した ARP パケット数,および廃棄 ARP パケット数の内訳を表示します。

show ip arp inspection statistics コマンドの実行結果を次の図に示します。

図 13-16 show ip arp inspection statistics の実行結果

| > show | v ip arp inspection | statistic | s |             |         |   |
|--------|---------------------|-----------|---|-------------|---------|---|
| Date 2 | 2010/04/20 12:00:00 | UTC       |   |             |         |   |
| Port   | Forwarded           | Dropped   | ( | DB mismatch | Invalid | ) |
| 0/1    | 0                   | 15        | ( | 15          | 0       | ) |
| 0/2    | 584                 | 883       | ( | 883         | 0       | ) |
| 0/3    | 0                   | 0         | ( | 0           | 0       | ) |
|        |                     | :         |   |             |         |   |
| ChGr:2 | 2 170               | 53        | ( | 53          | 0       | ) |
| >      |                     |           |   |             |         |   |

# 13.3.5 DHCP snooping ログメッセージの確認

DHCP snooping ログメッセージを show ip dhcp snooping logging コマンドで表示します。バインディン グデータベースの更新,端末フィルタの更新,不正な DHCP サーバの検出,不正な DHCP パケットの廃 棄,または ARP パケットの廃棄などのログメッセージを表示します。

show ip dhcp snooping logging コマンドの実行結果を次の図に示します。

図 13-17 show ip dhcp snooping logging の実行結果

> show ip dhcp snooping logging Date 2010/04/20 12:00:00 UTC Apr 20 11:00:00 ID=2201 NOTICE DHCP server packets were received at an untrust port(0/2/1/0012.e2ff.fe01/192.168.100.254). >

第5編 冗長化構成による高信頼化機能

# 14 GSRPの解説

GSRP は,装置の冗長化を行う機能です。この章では,GSRP の概要について説明します。

- 14.1 GSRP の概要
- 14.2 GSRP の基本原理
- 14.3 GSRP の動作概要
- 14.4 GSRP のネットワーク設計
- 14.5 GSRP 使用時の注意事項

# 14.1 GSRP の概要

## 14.1.1 概要

GSRP(Gigabit Switch Redundancy Protocol)は,スイッチに障害が発生した場合でも,同一ネット ワーク上の別スイッチを経由して通信経路を確保することを目的とした装置の冗長化を実現する機能です。

ネットワークの冗長化を行う機能としてスパニングツリーがありますが,GSRPでは2台のスイッチ間で 制御するため,スパニングツリーよりも装置間の切り替えが高速です。また,ネットワークのコアスイッ チを多段にするような大規模な構成にも適しています。一方で,スパニングツリーは標準プロトコルであ り,マルチベンダーによるネットワーク構築に適しています。

GSRP によるレイヤ2の冗長化の概要を次の図に示します。

図 14-1 GSRP の概要

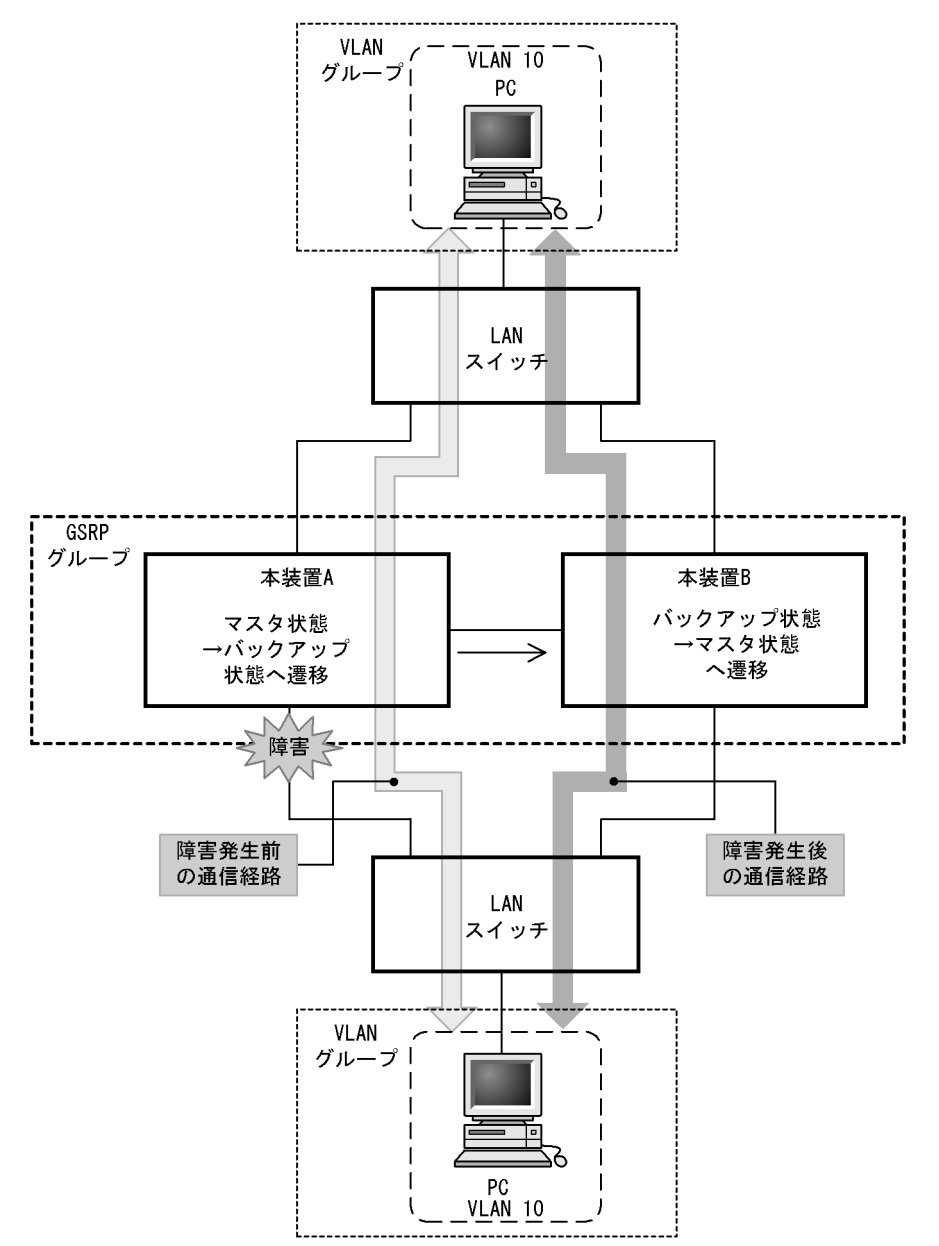

GSRP 機能を動作させる本装置2台をペアにしてグループを構成し,通常運用では片側をマスタ状態,も う一方をバックアップ状態として稼働させます。マスタ状態の本装置Aはフレームをフォワーディング し,バックアップ状態の本装置Bはブロッキングします。リンクの障害や装置障害などが発生した場合, 本装置A,B間でマスタ状態とバックアップ状態の切り替えを行います。これによって,通信を継続でき ます。

## 14.1.2 特長

(1) 同時マスタ状態の回避

GSRPでは本装置間を直接接続するリンク上で状態確認用の制御フレームの送受信を行い,対向装置の状態を確認します。制御フレームの送受信が正常にできている間にリンクの障害などを検出した場合は,自動的に切り替えを行います。その際,本装置は,対向の本装置が確実にバックアップ状態として稼働中であることを確認した上でマスタ状態へ切り替わります。これによって2台の本装置が同時にマスタ状態になることを回避します。

また,装置障害などによって,制御フレームの送受信が正常にできなくなり,対向の本装置の状態が確認 できない状態となった場合の切り替えは手動で行うことを基本とします。その理由は,対向の本装置がマ スタ状態として稼働し続けている可能性があり,自動的にマスタ状態へ遷移したことによって,同時マス タ状態となることを回避するためです。運用者が障害の対応などを行い確実にマスタ状態へ切り替えても 安全であると判断した上で,手動でマスタ状態へ切り替えることを想定しています。なお,手動による切 り替えとは別に,本装置間を直接接続するリンクのダウンを検出した場合は,対向装置障害とみなして自 動的に切り替える機能もサポートしています。

(2) 制御フレームの送信範囲の限定

GSRP では,制御フレームの送信範囲を限定し,不要な個所へ送信されることを防止するため,制御フレームの送受信は指定した VLAN だけで行います。

## 14.1.3 サポート仕様

GSRP でサポートする項目と仕様を次の表に示します。

表 14-1 GSRP でサポートする項目・仕様

| 項目                         |       | 内容                     |  |
|----------------------------|-------|------------------------|--|
| 適用レイヤ                      | レイヤ2  |                        |  |
|                            | レイヤ 3 | ×                      |  |
| 装置当たりの GSRP グループ最大数        |       | 1                      |  |
| GSRP グループを構成する本装置の最大       | 数     | 2                      |  |
| GSRP グループ当たりの VLAN グループ最大数 |       | 64                     |  |
| VLAN グループ当たりの VLAN 最大数     |       | 1024                   |  |
| GSRP Advertise フレーム送信間隔    |       | 0.5 ~ 60 秒の範囲で 0.5 秒単位 |  |
| GSRP Advertise フレーム保有時間    |       | 1~120秒の範囲で1秒単位         |  |
| ロードバランス機能                  |       |                        |  |
| バックアップ固定機能                 |       |                        |  |
| ポートリセット機能                  |       |                        |  |
| リンク不安定時の連続切り替え防止機能         |       |                        |  |

| 項目                   | 内容 |
|----------------------|----|
| GSRP VLAN グループ限定制御機能 |    |
| GSRP 制御対象外ポート        |    |

(凡例) :サポート ×:未サポート

# 14.2 GSRP の基本原理

# 14.2.1 ネットワーク構成

GSRP を使用する場合の基本的なネットワーク構成を次の図に示します。

図 14-2 GSRP のネットワーク構成

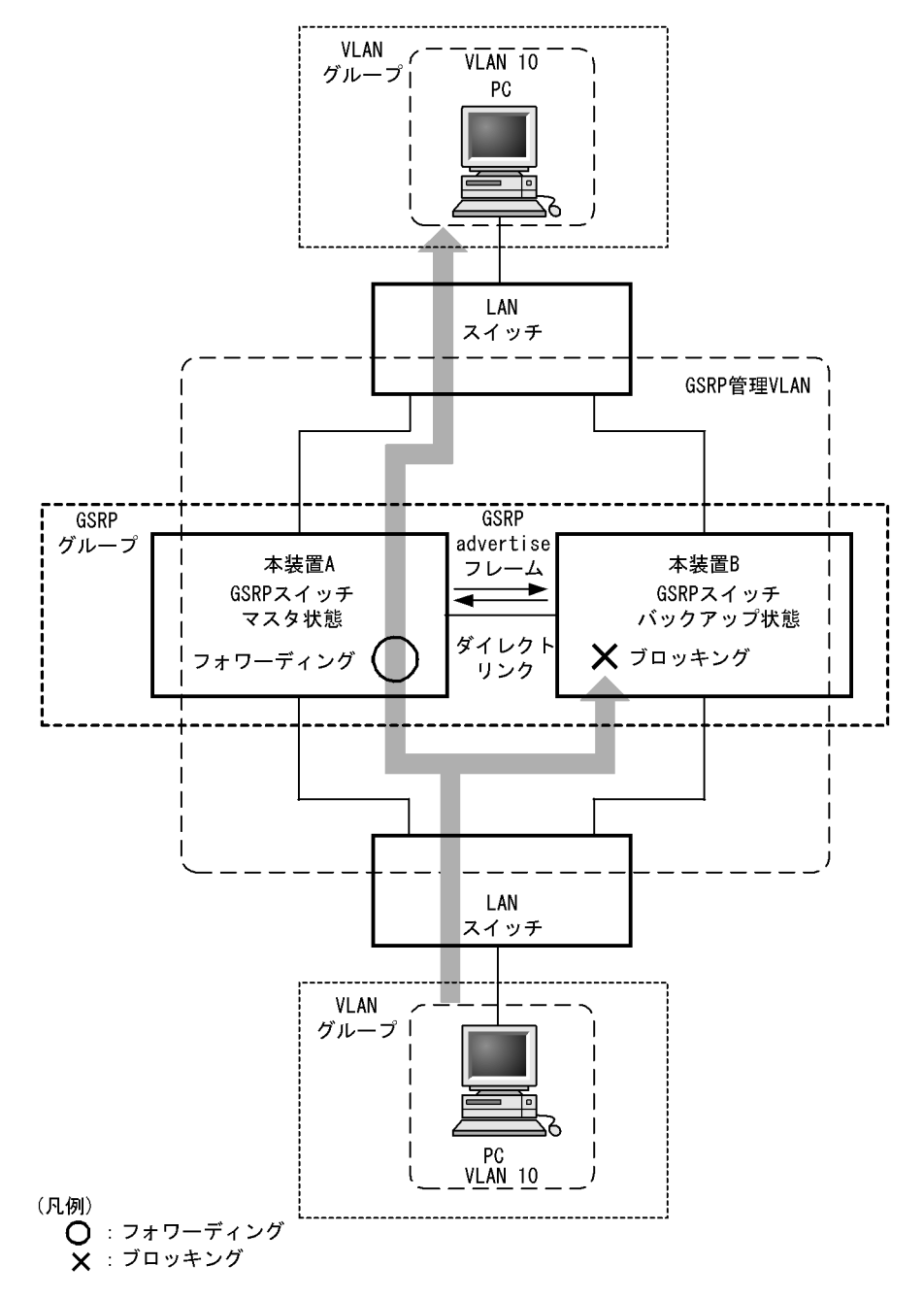

GSRPの機能を動作させるスイッチをGSRPスイッチと呼びます。GSRPスイッチは2台のペアでGSRP グループを構成し,通常運用では片側がマスタ状態,もう一方がバックアップ状態として稼働します。 GSRPではこの2台のGSRPスイッチと周囲のスイッチとで三角形の構成を組むことを基本とします。 GSRP スイッチ同士の間は必ず直接接続する必要があります。この GSRP スイッチ間のリンクをダイレクトリンクと呼びます。

ダイレクトリンク上では GSRP Advertise フレームと呼ぶ状態確認用の制御フレームを送受信します。デ フォルトの状態ではそのほかのデータフレームはブロッキングします。そのほかのデータフレームも送受 信したい場合は, GSRP VLAN グループ限定制御機能を設定して, VLAN グループに所属しない VLAN を使用するか,ダイレクトリンクを GSRP 制御対象外ポートに設定します。

GSRP スイッチは GSRP Advertise フレームの送受信によって,GSRP スイッチは互いの状態を確認し, マスタ状態,バックアップ状態の切り替え制御を行います。マスタ状態とバックアップ状態の切り替えは, VLAN グループと呼ぶ複数の VLAN をまとめた一つの論理的なグループ単位で行います。

マスタ状態の GSRP スイッチは指定された VLAN グループのフレームをフォワーディングしますが, バックアップ状態の GSRP スイッチではブロッキングします。

#### 14.2.2 GSRP 管理 VLAN

GSRP を利用するネットワークでは, GSRP の制御フレームの送信範囲を限定するため,専用の VLAN の 設定が必要です。この VLAN を GSRP 管理 VLAN と呼びます。GSRP ではこの GSRP 管理 VLAN 上だ けで制御フレームを送受信します。

GSRP スイッチはマスタ状態へ遷移する際,周囲のスイッチに向けて MAC アドレステーブルエントリの クリアを要求するため,GSRP Flush request フレームと呼ぶ制御フレームを送信します。このため, GSRP 管理 VLAN には,ダイレクトリンクのポートだけでなく VLAN グループに参加させるすべての VLAN のポートを設定する必要があります。また,周囲のスイッチでも GSRP の制御フレームを受信でき るように,GSRP 管理 VLAN と同一の VLAN の設定をしておく必要があります。ただし,VLAN グルー プに参加させる VLAN のポートのうち,GSRP Flush request フレームの受信による MAC アドレステー ブルのクリアをサポートしていないスイッチとの接続ポート,およびその対向のポートには,GSRP 管理 VLAN の設定をする必要はありません。

# 14.2.3 GSRP の切り替え制御

GSRP スイッチで切り替えを行う際,フレームに対するフォワーディングおよびブロッキングの切り替え 制御を行うだけでは,エンド-エンド間の通信を即時に再開できません。これは,周囲のスイッチの MAC アドレステーブルにおいて,MAC アドレスエントリが切り替え前にマスタ状態であった GSRP ス イッチ向けに登録されたままであるためです。通信を即時に再開するためには,GSRP スイッチの切り替 えと同時に,周囲のスイッチのMAC アドレステーブルエントリをクリアする必要があります。

GSRP では,周囲のスイッチのMAC アドレステーブルエントリをクリアする方法として下記をサポート しています。

#### (1) GSRP Flush request フレームの送信

GSRP では切り替えを行うとき,周囲のスイッチに対して MAC アドレステーブルエントリのクリアを要 求するため GSRP Flush request フレームと呼ぶ制御フレームを送信します。この GSRP Flush request フレームを受信して,自装置内の MAC アドレステーブルをクリアできるスイッチを GSRP aware と呼び ます。本装置は特にコンフィグレーションの設定がないと,常に GSRP aware として動作します。GSRP aware は GSRP Flush request フレームをフラッディングします。一方,GSRP Flush Request フレーム に対する機能をサポートしていないスイッチを GSRP unaware と呼びます。周囲のスイッチが GSRP unaware である場合は,「(2)ポートリセット機能」を使用する必要があります。GSRP Flush request フ レームによる切り替え制御の概要を次の図に示します。

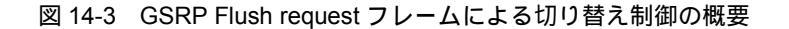

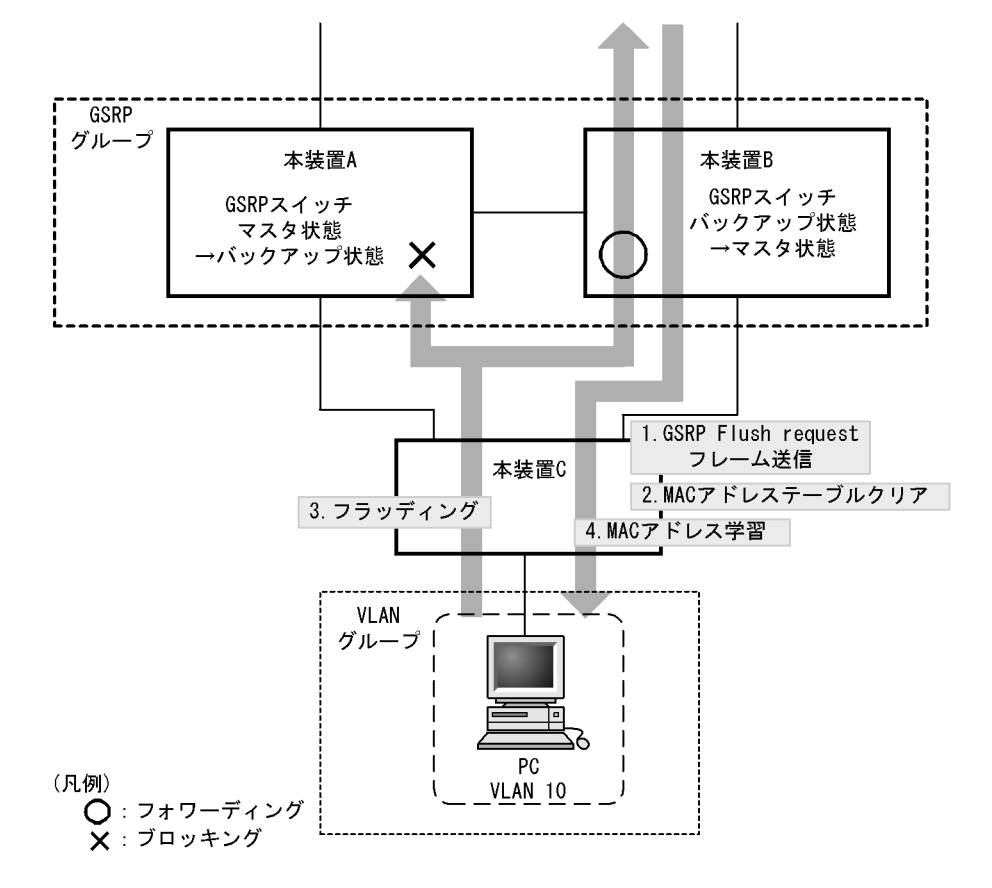

- 1. 本装置 A と本装置 B との間で切り替えが行われ,本装置 B は GSRP Flush request フレームを本装置 C へ向けて送信します。
- 2. 本装置 C は GSRP Flush request フレームを受けて,自装置内の MAC アドレステーブルをクリアします。
- 3. この結果,本装置 C 上は PC の送信するフレームに対して,MAC アドレスの学習が行われるまでフ ラッディングを行います。

当該フレームは,マスタ状態である本装置Bを経由して宛先へフォワーディングされます。

- 4. 応答として PC 宛のフレームが戻ってくると,本装置 C は MAC アドレスの学習を行います。 以後,本装置 C は PC からのフレームを本装置 B へ向けてだけフォワーディングするようになります。
- (2) ポートリセット機能

ポートリセット機能は,GSRPスイッチにおいて周囲のスイッチと接続するリンクを一時的に切断する機 能です。周囲のスイッチがGSRP unaware である場合に利用します。リンクの切断を検出したスイッチ が,該当ポート上で学習した MAC アドレスエントリを MAC アドレステーブルからクリアする仕組みを 利用します。

ポートリセット機能による切り替え制御の概要を次の図に示します。

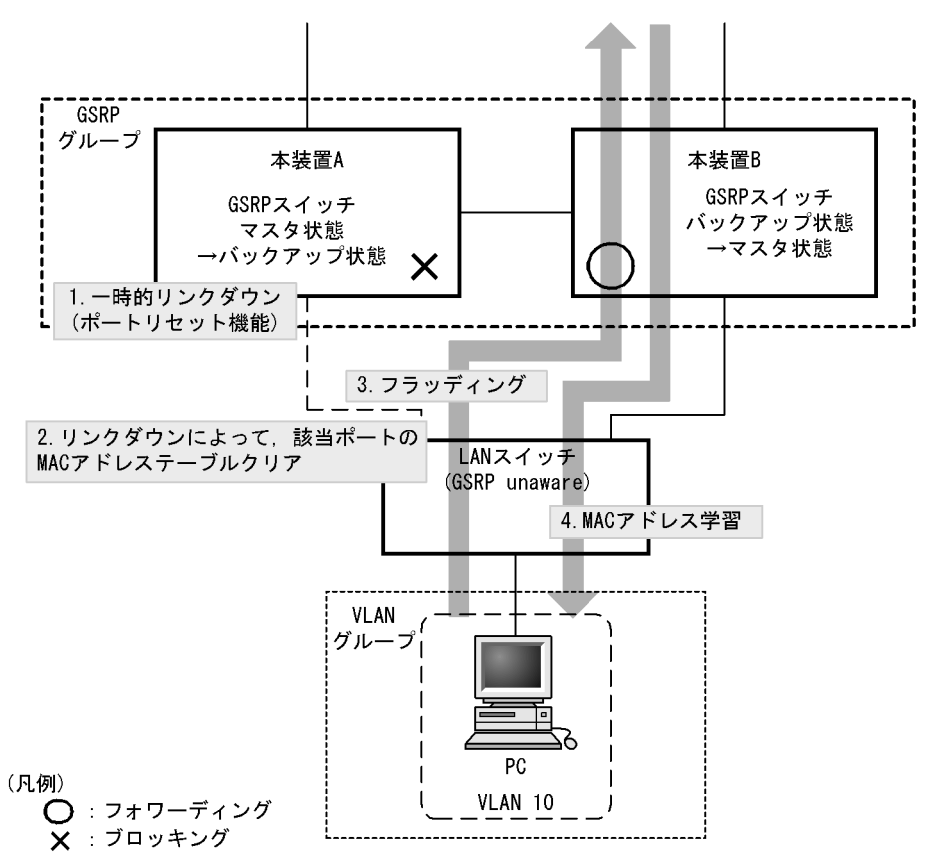

図 14-4 ポートリセット機能による切り替え制御の概要

- 1. 本装置 A と本装置 B との間で切り替えが行われ,本装置 A はポートリセット機能によってリンクを切断します。
- 2. GSRP unaware である LAN スイッチ(以下,本説明内では単に GSRP unaware と表記します)はリ ンクダウンにより該当ポートの MAC アドレステーブルをクリアします。
- 3. この結果, GSRP unaware は PC の送信するフレームに対して, MAC 学習されるまでフラッディング を行います。

当該フレームは,マスタ状態である本装置Bを経由して宛先へフォワーディングされます。

応答として PC 宛のフレームが戻ってくると,GSRP unaware は MAC の学習を行います。
 以後,GSRP unaware は PC からのフレームを本装置 B へ向けてだけフォワーディングするようになります。

# 14.2.4 マスタ,バックアップの選択方法

#### (1) 選択基準

GSRP スイッチは GSRP Advertise フレームを周期的に送受信し,当該フレームに含む VLAN グループ単位の選択基準の情報によって,VLAN グループ単位でマスタ,バックアップを決定します。GSRP でサポートするマスタ,バックアップの選択基準を次の表に示します。

表 14-2 GSRP でサポートするマスタ,バックアップの選択基準

| 項目          | 内容                                                                                                    |
|-------------|----------------------------------------------------------------------------------------------------|
| アクティブポート数   | 装置内の VLAN グループに参加している全 VLAN ( コンフィグレーションコマンド<br>state suspend を設定した VLAN を除く)の物理ポートのうち, リンクアップしてい<br>る物理ポートの数です。アクティブポート数の多い方がマスタになります。リンクア<br>グリゲーションを設定している場合は, チャネルグループを1ポートとして換算し<br>ます。 |
| 優先度         | コンフィグレーションで指定する VLAN グループごとの優先度です。優先度の値の<br>大きい方がマスタになります。                                                                                                    |
| 装置 MAC アドレス | 装置の MAC アドレスです。MAC アドレス値の大きい方がマスタになります。                                                                                                    |

#### (2) 選択優先順

「(1)選択基準」に示す選択基準の優先順をコンフィグレーションによって指定できます。指定できる順位 を次に示します。

• アクティブポート数 優先度 装置 MAC アドレス (デフォルト)

• 優先度 アクティブポート数 装置 MAC アドレス

# 14.3 GSRP の動作概要

# 14.3.1 GSRP の状態

GSRP は五つの状態を持ち動作します。状態の一覧を次の表に示します。

| 表  | 14-3 | GSRP | の状態ー | -暫 |
|----|------|------|------|----|
| 23 | 170  | 0011 |      | 晃  |

| 状態                | 内容                                                                                                    |
|-------------------|----------------------------------------------------------------------------------------------------|
| バックアップ            | バックアップ状態として稼働する状態です。バックアップ状態の GSRP スイッチは , VLAN<br>グループ内の VLAN に対してポートごとにブロッキングします。GSRP 制御フレーム以外の<br>フレームの中継は行わないため , MAC 学習は行いません。初期稼働時は必ずバックアップ<br>状態から開始します。                                                                                                    |
| バックアップ<br>(マスタ待ち) | バックアップ状態からマスタ状態へ切り替わる際,対向の GSRP スイッチが確実にバック<br>アップ状態,またはバックアップ(固定)状態であることを確認するための過渡的な状態で<br>す。バックアップ(マスタ待ち)状態では,バックアップ状態と同様,GSRP 制御フレーム<br>以外のフレームの中継は行いません。                                                                                                    |
| バックアップ<br>(隣接不明)  | バックアップ状態,およびバックアップ(マスタ待ち)状態で,対向の GSRP スイッチから<br>の GSRP Advertise フレームの受信タイムアウトを検出した際に遷移する状態です。対向の<br>GSRP スイッチはマスタ状態として稼働中の可能性があるため,GSRP Advertise フレーム<br>を再受信する,または運用コマンド set gsrp master によってマスタ状態へ遷移させる以外<br>は,本状態のままです。バックアップ(隣接不明)状態では,バックアップ状態と同様,<br>GSRP 制御フレーム以外のフレームの中継は行いません。 |
| バックアップ<br>(固定)    | コンフィグレーションによって強制的にバックアップ固定にされた状態です。コンフィグ<br>レーションが削除されるまで,本状態のままです。バックアップ(固定)状態では,バック<br>アップ状態と同様,GSRP制御フレーム以外のフレームの中継は行いません。                                                                                                    |
| マスタ               | マスタ状態として稼働する状態です。マスタ状態の GSRP スイッチは, VLAN グループ内の<br>VLAN に対してポートごとにフォワーディングします。GSRP 制御フレームを含むすべての<br>フレームの中継を行い, MAC 学習を行います。                                                                                                    |

# 14.3.2 装置障害時の動作

装置障害時の動作例を次の図に示します。

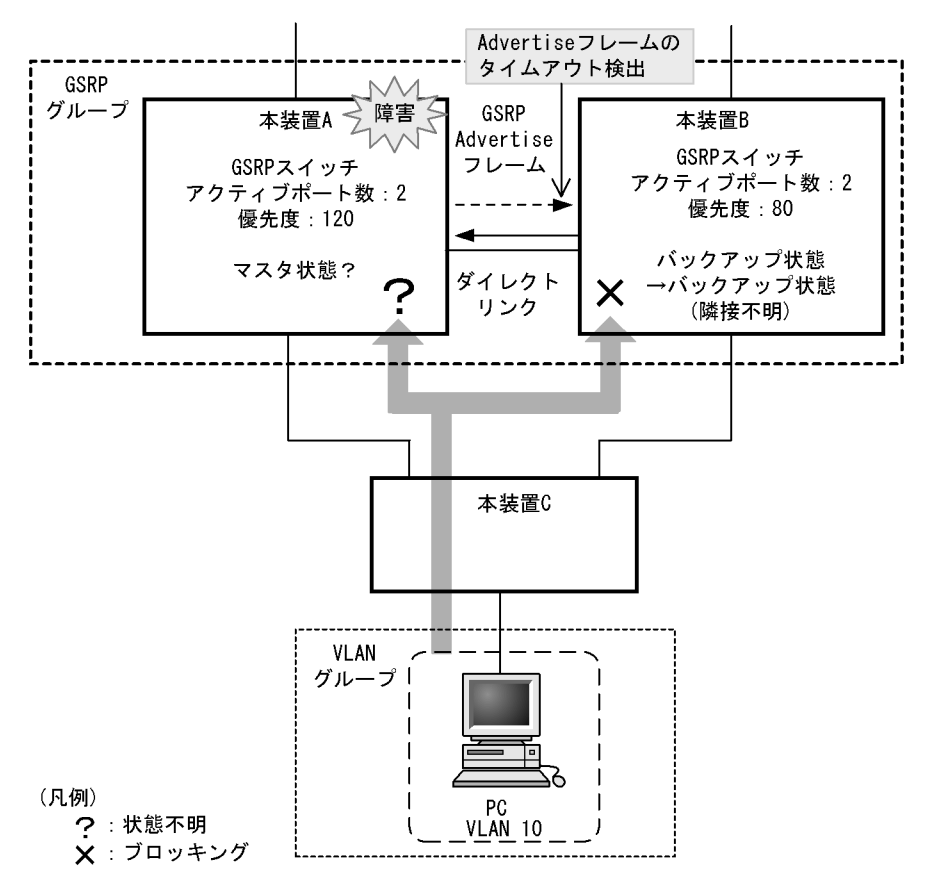

図 14-5 装置障害時の動作

装置障害などが発生したことによって,マスタ状態の本装置 A が GSRP Advertise フレームを正常に送信 できなくなった場合,本装置 B は本装置 A からの GSRP Advertise フレームの受信タイムアウトを検出し ます。このとき,本装置 B はバックアップ(隣接不明)状態に遷移します。バックアップ(隣接不明)状 態では,バックアップ状態と同様,フレームの中継は行いません。バックアップ(隣接不明)状態になっ た場合,メッセージを出力し,運用者に対して装置の状態の確認を促します。

GSRP では,バックアップ(隣接不明)状態となった本装置 B をマスタ状態へ切り替える手段として,手動で切り替える方法と自動的に切り替える方法の二つをサポートしています。

(1)手動による切り替え(運用コマンドによる切り替え)

GSRP では手動でマスタ状態へ切り替えるための運用コマンド set gsrp master をサポートしています。 運用者は本装置 A のポートがブロッキングされていること,または装置が起動していないことを確認した うえで,本コマンドを使用することによって本装置 B をマスタ状態に遷移させることができます。運用コ マンド set gsrp master 入力後の動作を次の図に示します。

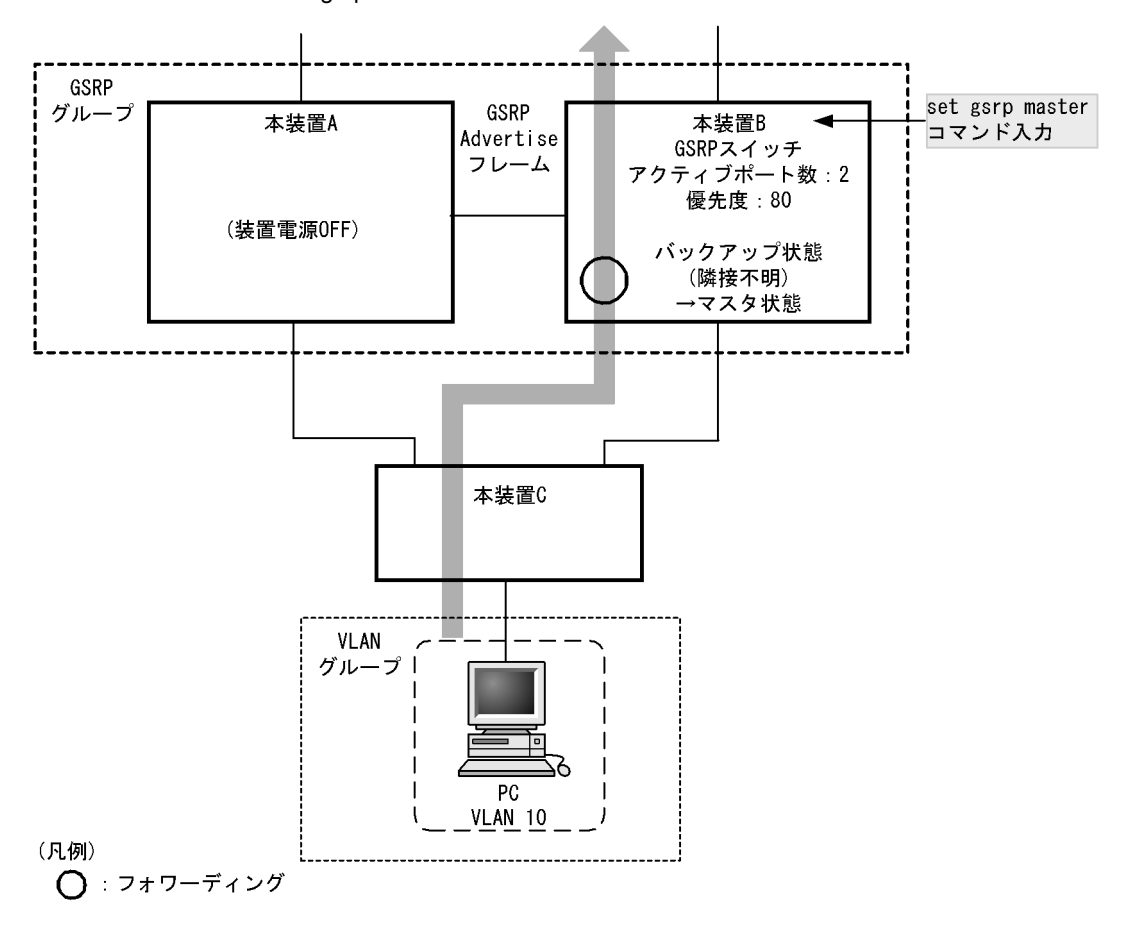

図 14-6 運用コマンド set gsrp master 入力後の動作

(2) 自動での切り替え(ダイレクトリンク障害検出による切り替え)

自動での切り替えを行う機能として,ダイレクトリンク障害検出機能をサポートしています。また,ダイレクトリンク障害検出機能では対象外となる,装置起動時も自動で切り替えを行う GSRP スイッチ単独起動時のマスタ遷移機能もサポートしています。

• ダイレクトリンク障害検出機能

ダイレクトリンク障害検出機能を動作させるには,コンフィグレーションコマンド no-neighbor-to-master でパラメータ direct-down を指定します。 本機能は,装置起動後,対向装置からの GSRP Advertise フレームを受信したあとで有効になります。 VLAN グループがバックアップ(隣接不明)状態に遷移した際,ダイレクトリンクのポートがダウン状 態であれば,対向装置が装置障害状態であるとみなして,自動的にマスタ状態へ遷移します。 装置起動時<sup>1</sup>から対向装置からの GSRP Advertise フレームを受信するまでは,対向装置の状態が不 明のため,ダイレクトリンク障害検出機能による自動での切り替えは行いません。マスタとして動作さ せたい場合は,手動で切り替えてください。装置起動時など,対向装置からの GSRP Advertise フレー ムを受信していないときにも自動で切り替えたい場合は,GSRP スイッチ単独起動時のマスタ遷移機能 を使用することによって,マスタへ遷移させることもできます。

GSRP スイッチ単独起動時のマスタ遷移機能を動作させるには,コンフィグレーションコマンド no-neighbor-to-master でパラメータ direct-down forced-shift-time を指定します。 本機能は,対向となる GSRP スイッチが障害などによって起動せず,装置起動時<sup>2</sup>からダイレクトリ ンクがアップしていない時にだけ動作します。 GSRP スイッチ単独起動時のマスタ遷移機能を開始する条件 <sup>3</sup>をすべて満たすと自動マスタ遷移待ち 状態になり,パラメータ forced-shift-time で設定する自動マスタ遷移待ち時間経過後に自動的にマスタ 状態へ遷移します。

自動マスタ遷移待ち状態では,運用コマンド clear gsrp forced-shift によって,自動マスタ遷移待ち状態を解除して VLAN グループが自動的にマスタ遷移する動作を抑止できます。

本機能は,対向装置の状態が不明なままマスタに遷移させることになります。自動的にマスタとして動作するまでの時間は,対向装置のポートがブロッキングされていること,または装置が起動していないことを十分に保障できる時間を設定してください。

注 1

次の動作が行われたときも,装置起動時と同じ動作になります。

- 運用コマンド restart vlan の実行
- ・ 運用コマンド restart gsrp の実行
- ・コンフィグレーションコマンド gsrp の no-neighbor-to-master で direct-down を指定
- ・コンフィグレーションコマンド gsrp の direct-link によるダイレクトリンクポートの設定
- 運用コマンド copy によるランニングコンフィグレーションへの反映

#### 注 2

次の動作が行われたときも,装置起動時と同様に GSRP スイッチ単独起動時のマスタ遷移機能が動作 します。

- 運用コマンド restart vlan の実行
- 運用コマンド restart gsrp の実行
- 運用コマンド copy によるランニングコンフィグレーションへの反映
- 注 3
  - GSRP スイッチ単独起動時のマスタ遷移機能を開始する条件を次に示します。
  - GSRP Advertise フレームの受信タイムアウトが発生
  - 本装置に設定されている VLAN グループのどれかのメンバポートがアップ

## 14.3.3 リンク障害時の動作

(1) リンク障害時の動作例

リンク障害時の動作例を次の図に示します。

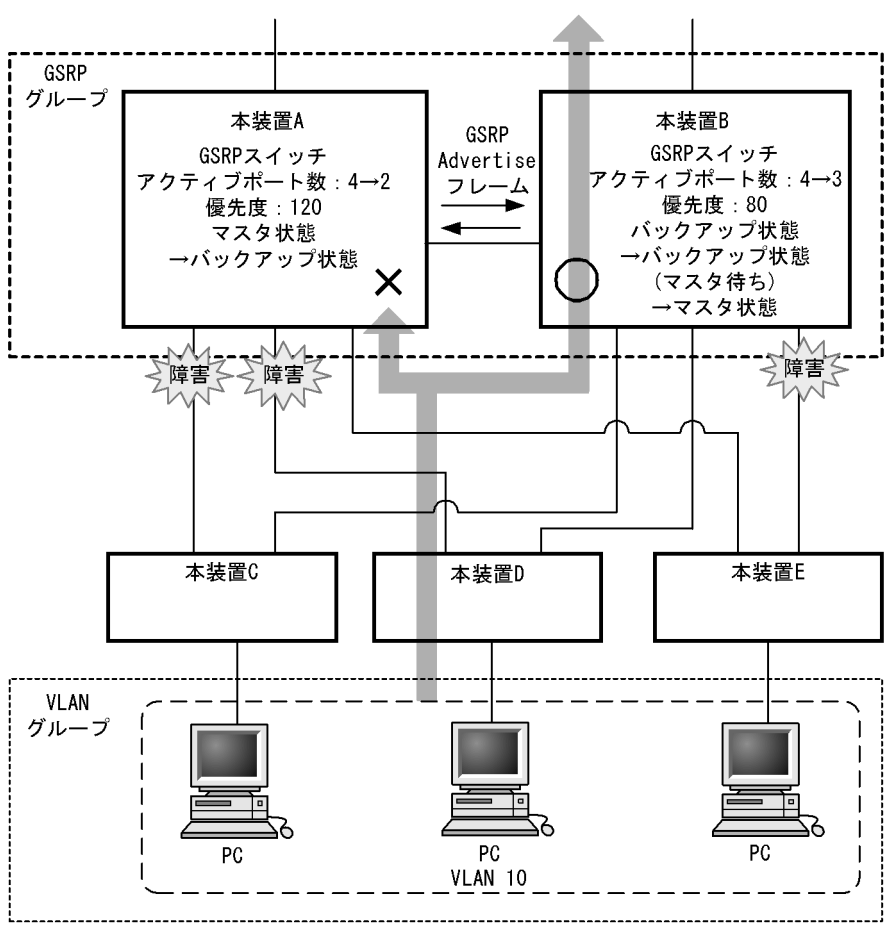

図 14-7 リンク障害時の動作例

(凡例) 〇 : フォワーディング

-X : ブロッキング

この図では,本装置 A がマスタ状態,本装置 B がバックアップ状態として稼働している状況で,本装置 A と本装置 C,および本装置 D の間のリンクと,本装置 B と本装置 E の間のリンクで障害が発生した場合 を示しています。本装置 A,および本装置 B で,マスタ,バックアップの選択優先順としてアクティブ ポート数を最優先とした設定をしている場合,本装置 B は,アクティブポート数が本装置 A よりも多くな るため,マスタになることを選択します。本装置 B は,マスタ状態へ遷移する前に,いったんバックアップ(マスタ待ち)状態へ遷移します。バックアップ(マスタ待ち)状態に遷移した本装置 B は,本装置 A からの GSRP Advertise フレームを待ちます。GSRP Advertise フレームを受信したら,本装置 A がバッ クアップ状態であることを確認したうえで,マスタ状態へ遷移します。なお,この図に示す例では,本装置 E はマスタ状態である本装置 B との間のリンクが障害となっているため,通信ができなくなります。

(2) リンク不安定時の連続切り替え防止機能

GSRP では,マスタ状態とバックアップ状態の選択基準としてアクティブポート数を用います。そのため, リンクのアップ,ダウンが頻発するなどリンクが不安定な状態となった場合にアクティブポート数の増減 が多発し,その結果,マスタ状態とバックアップ状態の切り替えが連続して発生するおそれがあります。

そのため,GSRPではリンクが安定化したことを運用者が確認できるまでの間,アップしたリンクのポートをアクティブポート数としてカウントしないようにするための遅延時間をコンフィグレーションコマンド port-up-delay で設定できます。これによって,リンク不安定時の不用意な切り替えを抑止できます。

port-up-delay コマンドでは 1 から 43200 秒 (12 時間)内で 1 秒単位に指定できます。また, infinity と 設定することで,遅延時間を無限とすることもできます。リンクが安定したことを確認できた場合, port-up-delay コマンドで指定した遅延時間を待たないですぐにアクティブポート数としてカウントするた めの運用コマンド clear gsrp port-up-delay もサポートしています。

# 14.3.4 バックアップ固定機能

バックアップ固定機能によって,GSRPスイッチを強制的にバックアップ状態にすることができます。コ ンフィグレーションコマンド backup-lock によって,バックアップ(固定)状態になり,コンフィグレー ションが削除されるまで本状態のままです。バックアップ(固定)状態では,バックアップ状態と同様, GSRP 制御フレーム以外のフレームの中継は行いません。

# 14.3.5 GSRP VLAN グループ限定制御機能

コンフィグレーションコマンド gsrp limit-control によって,GSRPの制御対象を VLAN グループに所属 する VLAN に限定して運用できます。VLAN グループに所属しない VLAN は,GSRP の制御対象外にな り,常時通信可能な VLAN となります。

## 14.3.6 GSRP 制御対象外ポート

コンフィグレーションコマンド gsrp exception-port によって,指定したポートをGSRP 制御対象外ポートとして運用できます。GSRP 制御対象外ポートにすることで,マスタ/バックアップ状態に関係なく,常時通信可能なポートとなります。

# 14.4 GSRP のネットワーク設計

# 14.4.1 VLAN グループ単位のロードバランス構成

GSRP では, VLAN グループ単位にマスタ状態, バックアップ状態の状態管理を行います。1 台の GSRP スイッチで最大 64 個の VLAN グループまで設定できます。複数の VLAN グループを同居させることで, VLAN グループ単位のロードバランス構成をとり, トラフィックの負荷分散を図ることができます。ロー ドバランス構成の概要を次の図に示します。

この図では,本装置 A が VLAN グループ1に対してマスタ状態, VLAN グループ2に対してバックアッ プ状態で動作,また本装置 B が VLAN グループ1に対してバックアップ状態, VLAN グループ2に対し てマスタ状態で動作している例を示しています。

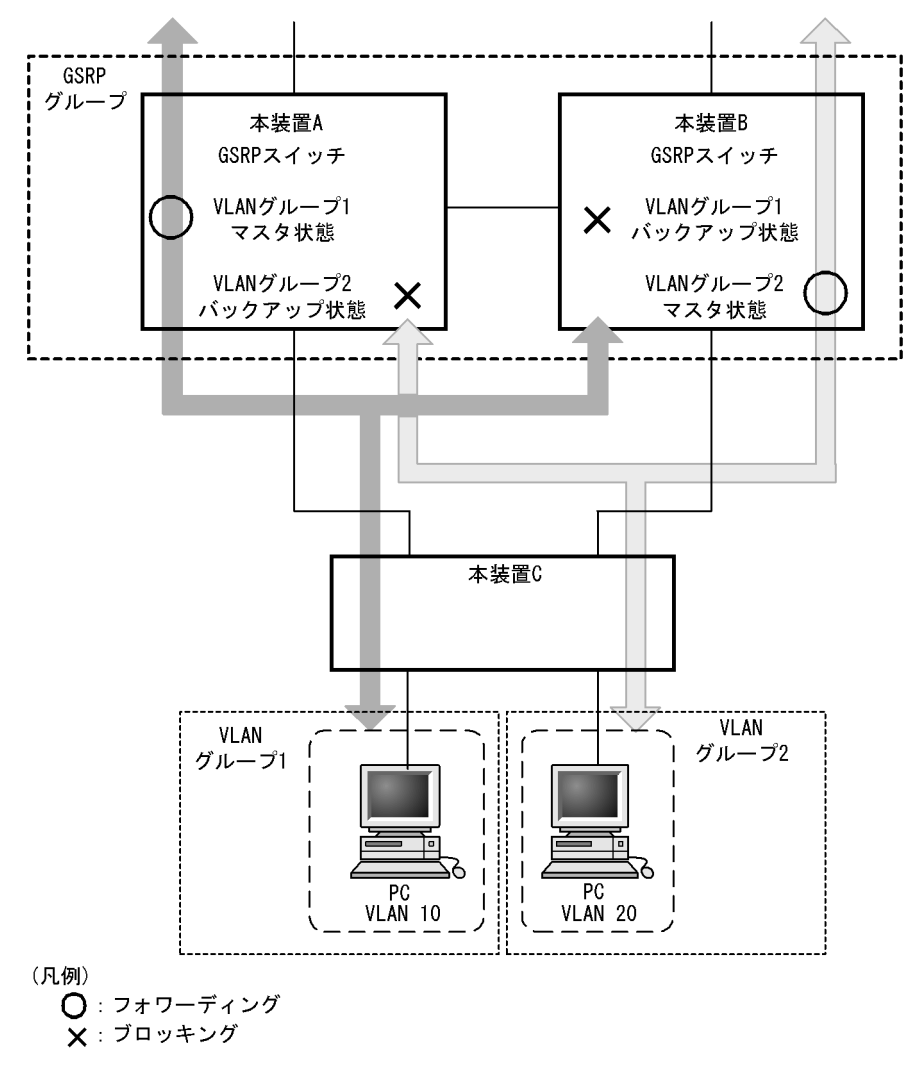

図 14-8 ロードバランス構成

# 14.4.2 GSRP グループの多段構成

GSRP では,同一のレイヤ2ネットワーク内に複数のGSRP グループを多段にした構成をとることができ

ます。これによって大規模ネットワークでも, 冗長性を確保できます。GSRP グループを多段構成にする 場合, GSRP の制御フレームの送信範囲を限定するため, GSRP グループごとに GSRP 管理 VLAN を設 定します。GSRP グループの多段構成の概要を次の図に示します。

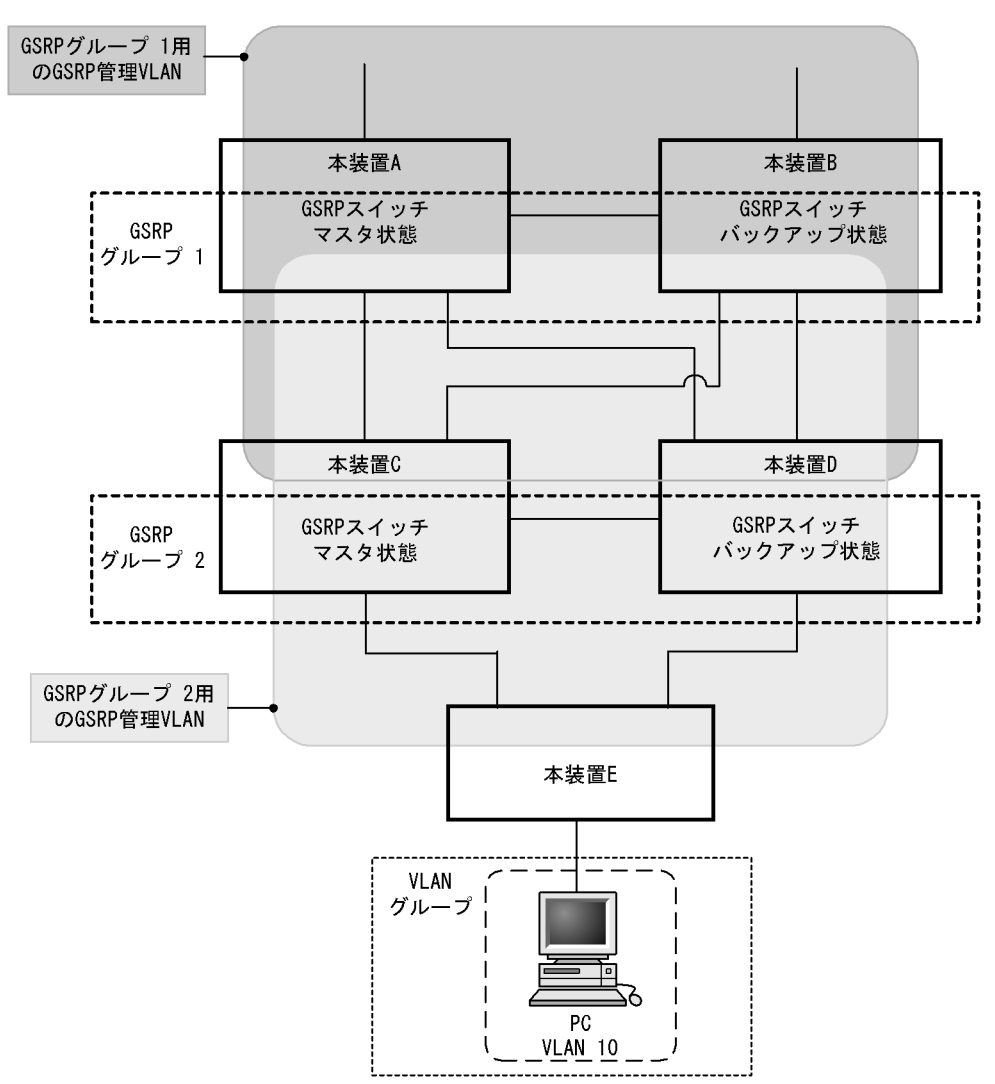

図 14-9 GSRP グループの多段構成

この図では,本装置Aと本装置BでGSRPグループ1を,本装置Cと本装置DでGSRPグループ2を 構成した場合を示しています。各GSRPグループはそれぞれ独立して動作するため,あるGSRPグルー プでマスタ状態とバックアップ状態の切り替えが発生しても,ほかのGSRPグループでの動作には影響し ません。GSRP管理 VLANはGSRPスイッチを中心に周囲のスイッチを含めた VLAN として設定しま す。

# 14.5 GSRP 使用時の注意事項

#### (1) 他機能との共存について

GSRP との共存で制限のある機能を次の表に示します。

#### 表 14-4 GSRP との共存で制限のある機能

| 制限のある機能       | 制限の内容 |
|---------------|-------|
| シングルスパニングツリー  | 共存不可  |
| PVST+         |       |
| マルチプルスパニングツリー |       |
| IEEE802.1X    |       |
| アップリンク・リダンダント |       |

(2) ポートリセット機能を使用する場合について

ポートリセット機能を設定したポートと対向のスイッチとの間に伝送装置などを設置した場合,対向のス イッチで正しくポートのリンクダウンを検出できないおそれがあります。

ポートリセット機能を使用する場合は,対向のスイッチでポートのリンクダウンが直接検出できるように ネットワークの設計を行ってください。

(3) ポートリセット機能をロードバランス構成で使用する場合について

同一のポートを複数の VLAN グループで共有し,かつその物理ポートに対してポートリセット機能を設定 した場合,ある VLAN グループでマスタ状態からバックアップ状態に切り替わった際,別の VLAN グ ループではマスタ状態として稼働しているにもかかわらずポートのリンクをダウンさせるため通信断とな ります。このダウンによる一時的な通信断を回避したい場合は,複数の VLAN グループで同一の物理ポー トを共有しないようにネットワークの設計をしてください。

ポートリセット機能によって一時的にダウンさせているポートは,マスタ,バックアップの選択ではアクティブポートとして扱います。マスタ状態として稼働している VLAN グループのマスタ,バックアップの選択には影響しません。

(4) GSRP 使用時の VLAN 構成について

GSRP 使用時は, すべての VLAN が GSRP によって制御されます。そのため, VLAN グループに属して いない VLAN のポートは, ブロッキング状態になります。VLAN グループに属している VLAN だけを制 御する場合は, GSRP VLAN グループ限定制御機能を使用してください。

(5) GSRP VLAN グループ限定制御機能について

次に示す動作が行われた場合,GSRP VLAN グループ限定制御機能を設定していても,すべての VLAN が一時的にダウンします。このとき VLAN のポートはブロッキング状態になります。

- ・ コンフィグレーションコマンド gsrp で, GSRP グループ ID を設定
- 運用コマンド restart gsrp の実行
- (6) ダイレクトリンク障害検出機能について

ダイレクトリンクで本装置との間に伝送装置などを設置した構成で伝送装置の障害が発生した場合,マス

タ状態で稼働中の本装置は正常に動作しているにもかかわらず,バックアップ状態で稼働中の別の本装置 は対向の本装置で障害が発生したと認識し,自動でマスタ状態へ切り替わる可能性があります。この結果, 2 台の本装置で同時にマスタ状態となります。また,ダイレクトリンクの片線切れ障害が発生した場合で も同様の現象が発生するおそれがあります。そのため,コンフィグレーションコマンド no-neighbor-to-master で direct-down を指定する場合は,ダイレクトリンクを冗長構成にし,複数経路で GSRP advertise フレームの送受信ができるようネットワークの設計をしてください。なお,ダイレクト リンクを冗長構成にするためには,リンクアグリゲーションを使用する方法,通常のポートを複数使用す る方法などがありますが,どちらも効果は同じです。

(7) GSRP 使用時のネットワークの構築について

GSRP を利用するネットワークは基本的にループ構成となります。フレームのループを防止するため, GSRP を使用するネットワークの構築時には,次に示すような対応をしてください。

- GSRPのコンフィグレーションを設定する際,事前に本装置のポートを shutdown に設定するなどダウン状態にしてください。コンフィグレーション設定後,GSRPの状態遷移が安定したあとで,運用を開始してください。
- GSRP グループを構成する2台の本装置のうち1台だけを起動させて、コンフィグレーションを設定し、バックアップ状態に切り替わったことを確認したあとで、もう一方のGSRP スイッチを起動してコンフィグレーションを設定してください。
- GSRP VLAN グループ限定制御機能を設定している場合,VLAN グループに属していない VLAN は アップ状態です。VLAN グループに VLAN を所属させる場合は,その VLAN の状態をあらかじめ disable にして,VLAN グループの状態が定まったあとに VLAN の状態を enable にしてください。 VLAN グループから VLAN を削除する場合も,その VLAN の状態をあらかじめ disable にして,ルー プが発生しないように運用してください。
- (8) GSRP 使用中の VLAN 構成の変更について

GSRPでは、マスタ状態とバックアップ状態の選択基準としてアクティブポート数を使います。アクティ ブポート数は VLAN グループに所属している VLAN のポート数であり、VLAN にポートを追加するとき やネットワーク構成を変更するときは、アクティブポート数の増減が伴います。このようなとき、通常は マスタ状態およびバックアップ状態の両方の装置に同じ変更が反映されますが、作業中、一時的にバック アップ状態の装置のアクティブポート数がマスタ状態の装置を超えると、マスタ状態とバックアップ状態 の切り替えが発生します。

このような切り替えを防止するためには, VLAN の構成を変更する際には次に示すような対応をしてください。

- マスタ、バックアップの選択基準の優先順(コンフィグレーションコマンド selection-pattern)を、優先度を最高優先順とするように設定し、優先度の設定でマスタを固定にした状態でコンフィグレーションを設定してください。
- ケーブル配線の変更や装置の再起動を伴うような大きな構成変更が必要な場合などには、バックアップ 固定機能を使って片方の GSRP スイッチを強制的にバックアップ状態にし、もう一方の GSRP スイッ チをすべての VLAN グループのマスタとした状態で構成変更を行ってください。
- (9) GSRP unaware での GSRP の制御フレームの中継について

GSRP スイッチの周囲のスイッチが GSRP unaware である場合,GSRP の制御フレームはフラッディン グされます。この結果,トポロジー上,不要なところまで制御フレームが中継されていくおそれがありま す。制御フレームの不要な中継を防止するため,GSRP unaware でも GSRP 管理 VLAN を正しく設定し てください。 (10) GSRP Flush request フレームの中継について

GSRP aware は GSRP Flush request フレームをフラッディングします。GSRP aware で GSRP Flush request フレームを中継させるネットワーク構成では,GSRP aware のソフトウェアバージョンを Ver.10.4 以降にする必要があります。GSRP スイッチは GSRP Flush request フレームをフラッディング しないので,GSRP グループの多段構成などで GSRP スイッチでの GSRP Flush request フレームを中継 させる構成はできません。

#### (11)GSRP 使用時の本装置のリモート管理について

GSRP を使用する本装置に対して, telnet や SNMP などのリモート管理をする場合,次に示す方法を使用 してください。

- GSRP 制御対象外ポート
- GSRP VLAN グループ限定制御機能を設定し, VLAN グループに属さない VLAN の VLAN インタ フェース
- (12) GSRP 制御対象外ポートについて

GSRP 制御対象外ポートに設定したポートは,マスタ / バックアップ状態に関係なく,常時通信可能な ポートとなります。このため,GSRP 制御対象外ポートに設定したポートに属する VLAN の IP インタ フェースもアップ状態となります。

#### (13)相互運用

GSRP は,本装置独自仕様の機能です。Extreme Networks 社 LAN スイッチに搭載されている ESRP (Extreme Standby Router Protocol) および Brocade Communications Systems 社 LAN スイッチに搭載 されている VSRP (Virtual Switch Redundant Protocol)とは相互運用できません。

#### (14)CPU 過負荷時

CPU が過負荷状態となった場合,本装置が送受信する GSRP advertise フレームの廃棄または処理遅延が 発生し,タイムアウトのメッセージ出力や,状態遷移が発生するおそれがあります。過負荷状態が頻発す る場合は,GSRP advertise フレームの送信間隔および保有時間を大きい値に設定して運用してください。

#### (15) VLAN グループ設定上の注意

対向装置および GSRP aware のソフトウェアバージョンが Ver.10.1 以前の場合,9以上の VLAN グループ ID は使用できません。

# 15<sub>GSRP</sub>の設定と運用

この章では,GSRP機能の設定例について説明します。

15.1 コンフィグレーション

15.2 オペレーション

# 15.1 コンフィグレーション

# 15.1.1 コンフィグレーションコマンド一覧

GSRP のコンフィグレーションコマンド一覧を次の表に示します。

#### 表 15-1 コンフィグレーションコマンド一覧

| コマンド名                 | 説明                                      |
|-----------------------|-----------------------------------------|
| advertise-holdtime    | GSRP Advertise フレームの保持時間を設定します。         |
| advertise-interval    | GSRP Advertise フレームの送信間隔を設定します。         |
| backup-lock           | バックアップ固定機能を設定します。                       |
| flush-request-count   | GSRP Flush request フレームの送信回数を設定します。     |
| gsrp                  | GSRP を設定します。                            |
| gsrp-vlan             | GSRP 管理 VLAN を設定します。                    |
| gsrp direct-link      | ダイレクトリンクを設定します。                         |
| gsrp exception-port   | GSRP 制御対象外ポートを設定します。                    |
| gsrp limit-control    | GSRP VLAN グループ限定制御機能を設定します。             |
| gsrp no-flush-port    | GSRP Flush request フレームを送信しないポートを設定します。 |
| gsrp reset-flush-port | ポートリセット機能を使用するポートを設定します。                |
| no-neighbor-to-master | バックアップ(隣接不明)状態となったときの切り替え方法を設定します。      |
| port-up-delay         | リンク不安定時の連続切り替え防止機能を設定します。               |
| reset-flush-time      | ポートリセット機能使用時のリンクダウン時間を設定します。            |
| selection-pattern     | マスタ,バックアップの選択基準の優先順を設定します。              |
| vlan-group disable    | VLAN グループを無効にします。所属している VLAN は通信が停止します。 |
| vlan-group priority   | VLAN ごとの優先度を設定します。                      |
| vlan-group vlan       | VLAN グループに所属する VLAN を設定します。             |

## 15.1.2 GSRP の基本的な設定

#### (1) GSRP グループの設定

[設定のポイント]

GSRP を使用するために,本装置の GSRP グループ ID を設定します。GSRP グループ ID を設定す ると本装置で GSRP の動作を開始します。番号は隣接する GSRP スイッチと合わせて設定します。 GSRP を設定するためには,事前にスパニングツリーを停止する必要があります。

- (config)# spanning-tree disable スパニングツリーを停止します。
- (config) # gsrp 1
   GSRP グループ ID を1に設定します。本コマンドによって,本装置は GSRP の動作を開始します。

[注意事項]

GSRP VLAN グループ限定制御機能を設定していない場合,GSRP グループ ID を設定すると,すべ ての VLAN を GSRP で制御します。VLAN グループを設定していない状況では,すべての VLAN の ポートがブロッキング状態になります。

- (2) GSRP 管理 VLAN の設定
  - [設定のポイント]

GSRP 管理 VLAN として使用する VLAN を指定します。設定しない場合,GSRP 管理 VLAN は 1 と なります。 GSRP 管理 VLAN は GSRP の制御フレームをやり取りするための VLAN です。この VLAN には, GSRP スイッチ間のダイレクトリンクと,GSRP aware を使用する場合はそのスイッチとの接続ポー トを設定してください。また,GSRP aware にも GSRP スイッチと接続しているポートで同じ VLAN を設定してください。

[コマンドによる設定]

- (config)# gsrp 1
   GSRP コンフィグレーションモードに移行します。
- 2. (config-gsrp)# gsrp-vlan 5 GSRP 管理 VLAN として VLAN 5を使用します。

#### (3) ダイレクトリンクの設定

[設定のポイント]

GSRP のダイレクトリンクに使用するポートを設定します。ダイレクトリンクは, イーサネットイン タフェースまたはポートチャネルインタフェースに設定します。

ダイレクトリンク障害検出機能を使用する場合,対向装置の装置障害以外でダイレクトリンク障害と なる可能性を少なくするため,ダイレクトリンクを冗長構成にすることをお勧めします。ダイレクト リンクを冗長構成にするためには,リンクアグリゲーションを使用する方法と通常のリンクを複数使 用する方法があり,どちらも効果は同じです。

[コマンドによる設定]

- (config)# interface range gigabitethernet 0/1-2 ポート 0/1, 0/2 のイーサネットインタフェースコンフィグレーションモードに移行します。ダイレク トリンクを冗長化するために複数のポートを指定します。
- (config-if-range)# channel-group 10 mode on (config-if-range)# exit ポート 0/1, 0/2 をスタティックモードのチャネルグループ 10 に登録します。
- (config)# interface port-channel 10
   (config-if)# gsrp 1 direct-link
   GSRP グループ ID1 のダイレクトリンクとしてチャネルグループ 10 を設定します。

(4) VLAN グループの設定

[設定のポイント]

GSRP で運用する VLAN グループと VLAN グループに所属する VLAN を設定します。マスタ状態の VLAN グループに所属した VLAN で通信可能となります。VLAN グループは複数設定でき, VLAN グループごとにマスタ,バックアップを制御します。VLAN グループと所属する VLAN は,隣接す る GSRP スイッチと同じ設定をしてください。

VLAN グループへの VLAN の追加および削除は, vlan-group vlan add コマンドおよび vlan-group vlan remove コマンドで行います。vlan-group vlan コマンドを設定済みの状態でもう一度 vlan-group vlan コマンドを実行すると,指定した VLAN ID リストに置き換わります。 VLAN グループの通信を停止したい場合, vlan-group disable コマンドで VLAN グループを無効にで きます。

- [コマンドによる設定]
- (config)# gsrp 1
   GSRP コンフィグレーションモードに移行します。
- (config-gsrp)# vlan-group 1 vlan 10,20
   VLAN グループ1を設定し, VLAN 10, 20を VLAN グループ1に所属させます。
- (config-gsrp)# vlan-group 1 vlan add 30
   VLAN グループ1に所属する VLAN に VLAN 30 を追加します。
- 4. (config-gsrp)# vlan-group 1 vlan remove 20 VLAN グループ 1 に所属する VLAN から VLAN 20 を削除します。
- 5. (config-gsrp)# vlan-group 1 vlan 100,200 VLAN グループ 1 に所属する VLAN を VLAN 100,200 に設定します。以前の設定はすべて上書きさ れて, VLAN 100,200 が所属する VLAN となります。

[注意事項]

VLAN グループに属していない VLAN の動作は,GSRP VLAN グループ限定制御機能の設定によっ て異なります。 GSRP VLAN グループ限定制御機能を設定していない場合は,GSRP ではすべての VLAN が GSRP によって制御されます。そのため,VLAN グループに属していない VLAN のポートは,プロッキン グ状態になります。 GSRP VLAN グループ限定制御機能を設定している場合は,VLAN グループに所属している VLAN だけを GSRP の制御対象にします。そのため、VLAN グループに属していない VLAN のポートは

だけを GSRP の制御対象にします。そのため, VLAN グループに属していない VLAN のポートは, フォワーディング状態になります。

# 15.1.3 マスタ,バックアップの選択に関する設定

#### (1) マスタ, バックアップの選択方法の設定

[設定のポイント]

GSRP のマスタ,バックアップ状態を切り替えるときの,選択基準(アクティブポート数,優先度, 装置 MAC アドレス)の優先順を設定します。優先順は,アクティブポート数 優先度 装置 MAC アドレスの順番と優先度 アクティブポート数 装置 MAC アドレスの順番のどちらかを選択します。 通常,アクティブポート数を最優先とすることをお勧めします。ネットワーク構成を変更する際に VLAN のポート数の増減やリンクダウンなどを伴う作業を行う場合,優先度を最優先とする設定に よってマスタ,バックアップの状態を固定したまま作業を行えます。

[コマンドによる設定]

- (config) # gsrp 1
   GSRP コンフィグレーションモードに移行します。
- (config-gsrp)# selection-pattern priority-ports-mac 選択基準の優先順位を,優先度 アクティブポート数 装置 MAC アドレスの順に設定します。
- (2) VLAN グループの優先度の設定
  - [設定のポイント]

VLAN グループごとに,優先度を設定します。数字が大きいほど優先度が高くなります。優先度を設 定することによって,アクティブポート数が同じ状態でマスタにしたい装置を設定します。 複数の VLAN グループを作成し,VLAN グループごとに優先度を変えることで,VLAN グループご とのロードバランス構成をとることができます。

[コマンドによる設定]

- (config)# gsrp 1
   GSRP コンフィグレーションモードに移行します。
- (config-gsrp)# vlan-group 1 priority 80
   VLAN グループ1の優先度を 80 に設定します。
- (3) バックアップ固定機能の設定
  - [設定のポイント]

バックアップ固定機能は,片方のGSRPスイッチの全 VLAN グループを強制的にバックアップ状態 にします。ケーブル配線の変更や装置の再起動を伴うような大きな構成変更を行いたい場合などに, 本機能によって対向のGSRPスイッチをすべての VLAN グループのマスタとした状態で構成変更を 行えます。

[コマンドによる設定]

- (config) # gsrp 1 GSRP コンフィグレーションモードに移行します。
- (config-gsrp)# backup-lock バックアップ固定機能を設定します。すべての VLAN グループがバックアップになり,対向の GSRP スイッチがマスタになります。

# 15.1.4 GSRP VLAN グループ限定制御機能の設定

[設定のポイント]

GSRP VLAN グループ限定制御機能を設定します。GSRP VLAN グループ限定制御機能は, VLAN グループに所属している VLAN だけを GSRP の制御対象にします。VLAN グループに所属していない VLAN のポートは,常にフォワーディング状態になります。

GSRP VLAN グループ限定制御機能は,次の用途で使用できます。

- GSRP の VLAN グループに所属していない VLAN を GSRP 制御の対象外として運用
- 本装置のリモート管理

#### [コマンドによる設定]

 (config) # gsrp limit-control GSRP VLAN グループ限定制御機能を設定します。

### 15.1.5 GSRP 制御対象外ポートの設定

[設定のポイント]

ポートまたはリンクアグリゲーションに対して GSRP 制御対象外ポートを設定します。イーサネット インタフェースまたはポートチャネルインタフェースに対して設定し,設定すると GSRP の状態に関 係なく常にフォワーディング状態になります。 GSRP 制御対象外ポートは,次の用途で使用できます。 ・本装置のリモート管理用ポート

[ コマンドによる設定 ]

- (config)# interface gigabitethernet 0/1 ポート 0/1 のイーサネットインタフェースコンフィグレーションモードに移行します。
- (config-if)# gsrp exception-port ポート 0/1をGSRP 制御対象外ポートとして設定します。

## 15.1.6 GSRP のパラメータの設定

(1) リンク不安定時の連続切り替え防止機能の設定

GSRP ではマスタ,バックアップの選択要因として,アクティブポート数を使用します。そのため,ポートのアップ,ダウンが頻発するなどのポートが不安定な状態となった場合にアクティブポート数の増減が 多発し,その結果,マスタ状態とバックアップ状態の切り替えが連続して発生するおそれがあります。 ポートが不安定な状態の際,本コマンドで遅延時間を指定することで,不要な切り替えを抑止できます。

[設定のポイント]

ポートがアップした場合にアクティブポート数のカウント対象に反映するまでの遅延時間を設定しま す。

パラメータに infinity を指定した場合は,遅延時間を無限とし,自動ではアクティブポートにカウントしません。設定しない場合,ポートがアップするとアクティブポート数のカウント対象に即時反映(0秒)します。

- (config) # gsrp 1
   GSRP コンフィグレーションモードに移行します。
- (config-gsrp)# port-up-delay 10
   アクティブポート数へのカウント対象に反映する遅延時間を10秒に設定します。

 (config-gsrp)# port-up-delay infinity アクティブポート数へのカウント対象に反映する遅延時間を無限に変更します。この設定の場合,ポートのアップ後にカウント対象に反映するためには clear gsrp port-up-delay コマンドを使用してください。

#### (2) GSRP Advertise フレームの送信間隔,保持時間の設定

[設定のポイント]

GSRP Advertise フレームの送信間隔および保持時間を設定します。advertise-holdtime は advertise-interval より大きな値を設定してください。advertise-interval 以下の値を設定した場合, GSRP Advertise フレームの受信タイムアウトを検出します。

- [コマンドによる設定]
- (config)# gsrp 1
   GSRP コンフィグレーションモードに移行します。
- (config-gsrp)# advertise-interval 5
   GSRP Advertise フレームの送信間隔を 5 秒に設定します。
- (config-gsrp)# advertise-holdtime 20
   GSRP Advertise フレームの保持時間を 20 秒に設定します。この場合, GSRP Advertise フレームの未 到達を 3 回まで許容します。

#### [注意事項]

CPU が過負荷状態となった場合,本装置が送受信する GSRP advertise フレームの廃棄または処理遅 延が発生して,タイムアウトのメッセージ出力や,状態遷移が発生するおそれがあります。過負荷状 態が頻発する場合は,GSRP advertise フレームの送信間隔,保持時間を大きい値に設定して運用し てください。

(3) GSRP Flush request フレームを送信しないポートの設定

#### [設定のポイント]

ポートまたはリンクアグリゲーションに対して GSRP Flush request フレームを送信しないポートを 設定します。イーサネットインタフェースまたはポートチャネルインタフェースに対して設定します。 GSRP Flush request は GSRP 管理 VLAN のうちダイレクトリンクおよびポートリセット機能を設定 しているポート以外の全ポートに送信します。本機能は GSRP unaware との接続でポートリセット 機能を使用したくない場合に設定します。ただし、このような構成ではマスタ、バックアップの切り 替え時に GSRP unaware の MAC アドレステーブルがエージングによってクリアされるまで通信が復 旧しないことに注意してください。通常は、GSRP unaware との接続にはポートリセット機能を使用 することをお勧めします。

- (config)# interface gigabitethernet 0/1 ポート 0/1 のイーサネットインタフェースコンフィグレーションモードに移行します。
- (config-if)# gsrp 1 no-flush-port ポート 0/1 から GSRP Flush request フレームを送信しないように設定します。

(4) GSRP Flush request フレームの送信回数の設定

```
[ 設定のポイント ]
周囲のスイッチに対して MAC アドレステーブルのクリアを行う GSRP Flush request フレームの送
信回数を指定します。
デフォルトは 3 回 GSRP Flush request を送信します。回数を増やすと,フレームのロスに対して耐
性を高めることができます。
```

[コマンドによる設定]

- (config)# gsrp 1
   GSRP コンフィグレーションモードに移行します。
- (config-gsrp)# flush-request-count 5
   GSRP Flush request フレームの送信回数を 5 回に設定します。

## 15.1.7 ポートリセット機能の設定

本機能は GSRP unaware との接続に使用します。マスタ,バックアップの切り替えでバックアップ状態 になった装置はポートリセット機能を設定したポートを一時的にリンクダウンします。

#### (1) 適用するポートの設定

[設定のポイント]

ポートリセット機能を設定します。イーサネットインタフェースまたはポートチャネルインタフェー スに対して設定します。

[コマンドによる設定]

- (config)# interface gigabitethernet 0/1 ポート 0/1 のイーサネットインタフェースコンフィグレーションモードに移行します。
- (config-if)# gsrp 1 reset-flush-port ポート 0/1 にポートリセット機能を設定します。

#### (2) ポートダウン時間の設定

[設定のポイント]

ポートリセット機能使用時のポートダウン時間を設定します。デフォルトは3秒です。ポートリセット機能を使用する場合に,対向装置のリンクダウン検出時間が長いときに設定します。本装置のリン クダウン検出タイマ機能(コンフィグレーションコマンドlink debounce)のようにリンクダウン検 出時間を設定できる装置と接続している場合,その時間より長く設定してください。

- (config)# gsrp 1 GSRP コンフィグレーションモードに移行します。
- 2. (config-gsrp) # reset-flush-time 5

ポートダウン時間を5秒に設定します。

# 15.1.8 ダイレクトリンク障害検出の設定

[設定のポイント]

ダイレクトリンクの障害によってバックアップ(隣接不明)状態からマスタ状態に切り替えるときに, 手動(マスタ遷移コマンド入力)で切り替えるか,自動(ダイレクトリンク障害検出機能)で切り替 えるかを選択します。

ダイレクトリンク障害検出機能を使用し自動で切り替える場合,対向装置の装置障害以外でダイレクトリンク障害と検出する可能性を少なくするため,ダイレクトリンクを冗長構成にすることをお勧めします。ダイレクトリンクを冗長構成にするためには,リンクアグリゲーションを使用する方法と通常のリンクを複数使用する方法があり,どちらも効果は同じです。

- (config)# gsrp 1 GSRP コンフィグレーションモードに移行します。
- (config-gsrp)# no-neighbor-to-master direct-down ダイレクトリンク障害検出機能を設定し、ダイレクトリンクの障害時に自動でマスタ状態に遷移しま す。

# 15.2 オペレーション

# 15.2.1 運用コマンド一覧

GSRP の運用コマンド一覧を次の表に示します。

表 15-2 運用コマンド一覧

| コマンド名                    | 説明                                                                                                    |
|--------------------------|----------------------------------------------------------------------------------------------------|
| show gsrp                | GSRP 情報を表示します。                                                                                                    |
| show gsrp aware          | GSRP の aware 情報を表示します。                                                                                                 |
| clear gsrp               | GSRP の統計情報をクリアします。                                                                                                    |
| set gsrp master          | バックアップ (隣接不明) 状態をマスタ状態に遷移させます。                                                                                         |
| clear gsrp port-up-delay | VLAN グループに定義されている VLAN に属しているポートでアップ状態となった<br>ポートを,コンフィグレーションコマンド port-up-delay で指定された遅延時間を待<br>たないで,即時アクティブポートへ反映します。 |
| clear gsrp forced-shift  | GSRP スイッチ単独起動時のマスタ遷移機能による,自動マスタ遷移待ち状態を解除します。                                                                           |
| restart gsrp             | GSRP プログラムを再起動します。                                                                                                    |
| dump protocols gsrp      | GSRP プログラムで採取している詳細イベントトレース情報および制御テーブル情<br>報をファイルへ出力します。                                                               |

# 15.2.2 GSRP の状態の確認

本装置で GSRP の機能を使用した場合の確認内容には次のものがあります。

#### (1) コンフィグレーション設定後の確認

show gsrp コマンドで GSRP の設定の状態を確認できます。コンフィグレーションで設定した GSRP の設 定内容が正しく反映されているかどうかを確認してください。また,本装置と同一 GSRP グループを構成 する相手装置との間でマスタ,バックアップ選択方法 (Selection Pattern), VLAN グループ ID (VLAN Group ID), および VLAN グループに所属する VLAN が同一であることを確認してください。

show gsrp detail コマンド, show gsrp vlan-group コマンドの表示例を次に示します。
#### 図 15-1 show gsrp detail コマンドの実行結果

> show gsrp detail Date 2008/11/07 22:24:36 UTC GSRP ID: 1 Neighbor MAC Address : 0012.e205.0000 Total VIAN C Total VLAN Group Counts : 2 : 105 GSRP VLAN ID Direct Port : 0/10-11 : Off Limit Control : 0/1-5 GSRP Exception Port No Neighbor To Master : manual : disable Backup Lock Port Up Delay : 0 Last Flush Receive Time : -Forced Shift Time : -Neighbor Local Advertise Hold Time : 5 5 Advertise Hold Timer : 4 Advertise Interval 1 : 1 Selection Pattern : ports-priority-mac ports-priority-mac VLAN Group ID Local State Neighbor State Backup Master 1 Backup 8 Master > 図 15-2 show gsrp vlan-group コマンドの実行結果 > show gsrp 1 vlan-group 1 Date 2005/11/07 22:25:13 UTC GSRP ID: 1 Local MAC Address : 0012.e205.0000 Neighbor MAC Address : 0012.e205.0011 Total VLAN Group Counts : 1 VLAN Group ID : 1 VLAN ID : 110,200-210 : 0/6-8 : 2005/11/07 22:20:11 (Master to Backup) : Priority was lower than neighbor's Member Port Last Transition Transition by reason Master to Backup Counts : 4 Backup to Master Counts : 4 Local Neighbor State : Backup Master Acknowledged State : Backup Advertise Hold Timer : 3 : 100 Priority 101 Active Ports : 3 3

#### (2) 運用中の確認

>

Up Ports

本装置および本装置と同一 GSRP グループを構成する相手装置で, VLAN グループの状態がどれかの装置 で Master になっていること,および同一 VLAN グループで複数のマスタが存在しないことを確認してく ださい。本装置での VLAN グループの状態確認には show gsrp コマンドを使用してください。

\_

: 3

```
図 15-3 show gsrp コマンドの実行例
> show gsrp
Date 2005/11/07 22:28:38 UTC
GSRP ID: 10
 Local MAC Address : 0012.e205.0000
Neighbor MAC Address : 0012.e205.0011
 Total VLAN Group Counts : 2
                                           Neighbor State
 VLAN Group ID
                    Local State
                      Backup
                                            Master
 1
 8
                      Master
                                            Backup
>
```

# 15.2.3 コマンドによる状態遷移

set gsrp master コマンドで,バックアップ(隣接不明)状態をマスタ状態に遷移させることができます。

このコマンドは,バックアップ(隣接不明)状態のときだけ有効なコマンドです。対向装置の該当する VLAN グループ状態がバックアップになっていることを確認したあとに実行してください。

図 15-4 set gsrp master コマンドの実行結果

```
> set gsrp master 1 vlan-group 1
Transit to Master. Are you sure? (y/n):y
>
```

# 15.2.4 遅延状態のポートのアクティブポート即時反映

clear gsrp port-up-delay コマンドで,リンク不安定時の連続切り替え防止機能(コンフィグレーションコ マンド port-up-delay)を使用している場合に,ポートアップ後の遅延時間を待たないですぐにアクティブ ポートへ反映できます。

図 15-5 clear gsrp port-up-delay コマンドの実行結果

```
> clear gsrp port-up-delay port 0/1
>
```

# 16 Fyrtherefore 16 Fyrtherefore 16 Fyrth

アップリンク・リダンダントは,アップリンクに使用する二つのポートのうち,どちらか一方で通信し,もう一方を障害時用に待機させることで,冗長 化構成ができるようにするための機能です。アップリンクのポートには,物 理ポートまたはリンクアグリゲーションを設定できます。 この章では,アップリンク・リダンダントの解説と操作方法について説明し ます。

| 16.1 | 解説         |
|------|------------|
| 16.2 | コンフィグレーション |
| 16.3 | オペレーション    |

# 16.1 解説

#### 16.1.1 概要

アップリンク・リダンダントは,本装置でアップリンクに用いるポートを二重化し,通信中にリンク障害 が起こったときは待機中のポートに切り替えて上位スイッチとの通信を継続する機能です。本機能を使用 すると,スパニングツリーなどの複雑なプロトコルを使わないでアップリンクに用いるポートを冗長化で きます。冗長化するための二つのポートをあわせて,アップリンクポートと呼びます。

アップリンク・リダンダントの基本構成を次の図に示します。

図 16-1 アップリンク・リダンダントの基本構成

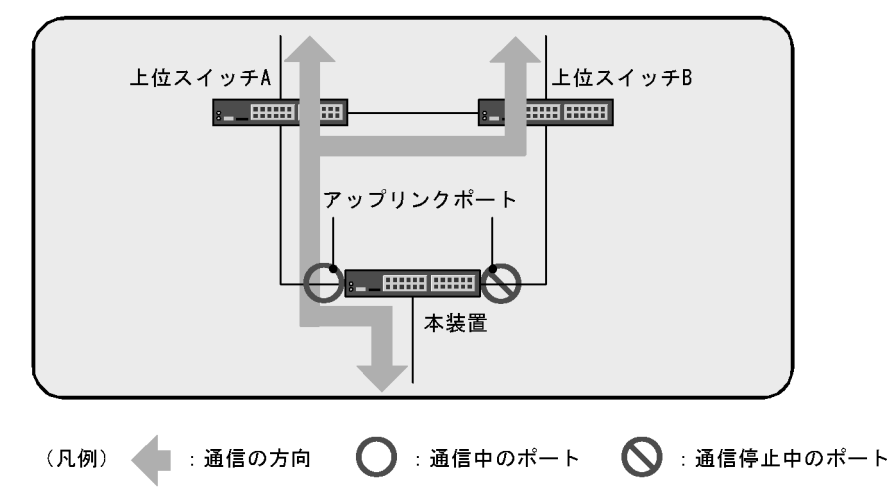

この図の構成でアップリンク・リダンダントを使用した場合,本装置と上位スイッチAとの間のリンクに 障害が発生しても,本装置と上位スイッチBとの間のリンクに切り替えることで通信を継続できます。

# 16.1.2 サポート仕様

アップリンク・リダンダントでのサポート状況を次の表に示します。

表 16-1 アップリンク・リダンダントでのサポート状況

|                             | 項目              | サポート有無・仕様 |  |
|-----------------------------|-----------------|-----------|--|
| 適用インタフェース                   | 適用インタフェース 物理ポート |           |  |
|                             | リンクアグリゲーション     |           |  |
| アップリンクポート数                  |                 | 25        |  |
| 一つのアップリンクポートに設定可能           | なインタフェース数       | 2         |  |
| プライマリポートへのアクティブポート自動切り戻し    |                 |           |  |
| プライマリポートへのアクティブポート自動切り戻し抑止  |                 |           |  |
| アクティブポート変更コマンド              |                 |           |  |
| アクティブポート変更時のフラッシュ制御フレーム送受信  |                 |           |  |
| アクティブポート変更時の MAC アドレスアップデート |                 |           |  |
| 起動時のアクティブポート固定              |                 |           |  |
| プライベート MIB , プライベートトラップ     |                 |           |  |

(凡例) :サポート

# 16.1.3 アップリンク・リダンダント動作概要

アップリンク・リダンダントでは,1対のポートまたはリンクアグリゲーションを用いて冗長性を確保し ます。このポート対がアップリンクポートです。アップリンクポートには,通常,通信を行うプライマリ ポートと,プライマリポートの障害時に通信を行うセカンダリポートの二つがあります。これらのポート は,コンフィグレーションで設定します。

プライマリポートとセカンダリポートは,同じ帯域やポート数である必要はありません。例えば,プライ マリポートには10ギガビット・イーサネットポートを,セカンダリポートには1ギガビット・イーサ ネットポートを5本束ねたリンクアグリゲーションを設定することもできます。

アップリンクポートのうち,現在通信を行っているポートをアクティブポートと呼びます。また,アク ティブポートに障害が発生した場合に,通信継続のため,すぐに通信を開始できるような準備ができてい るポートをスタンバイポートと呼びます。

アップリンクポートを構成する1対のポートは, VLAN などの構成を同一設定にする必要があります。また,アップリンクポートに設定しているポートは,ほかのアップリンクポートでは設定できません。

アップリンク・リダンダントの動作概要を次の図に示します。

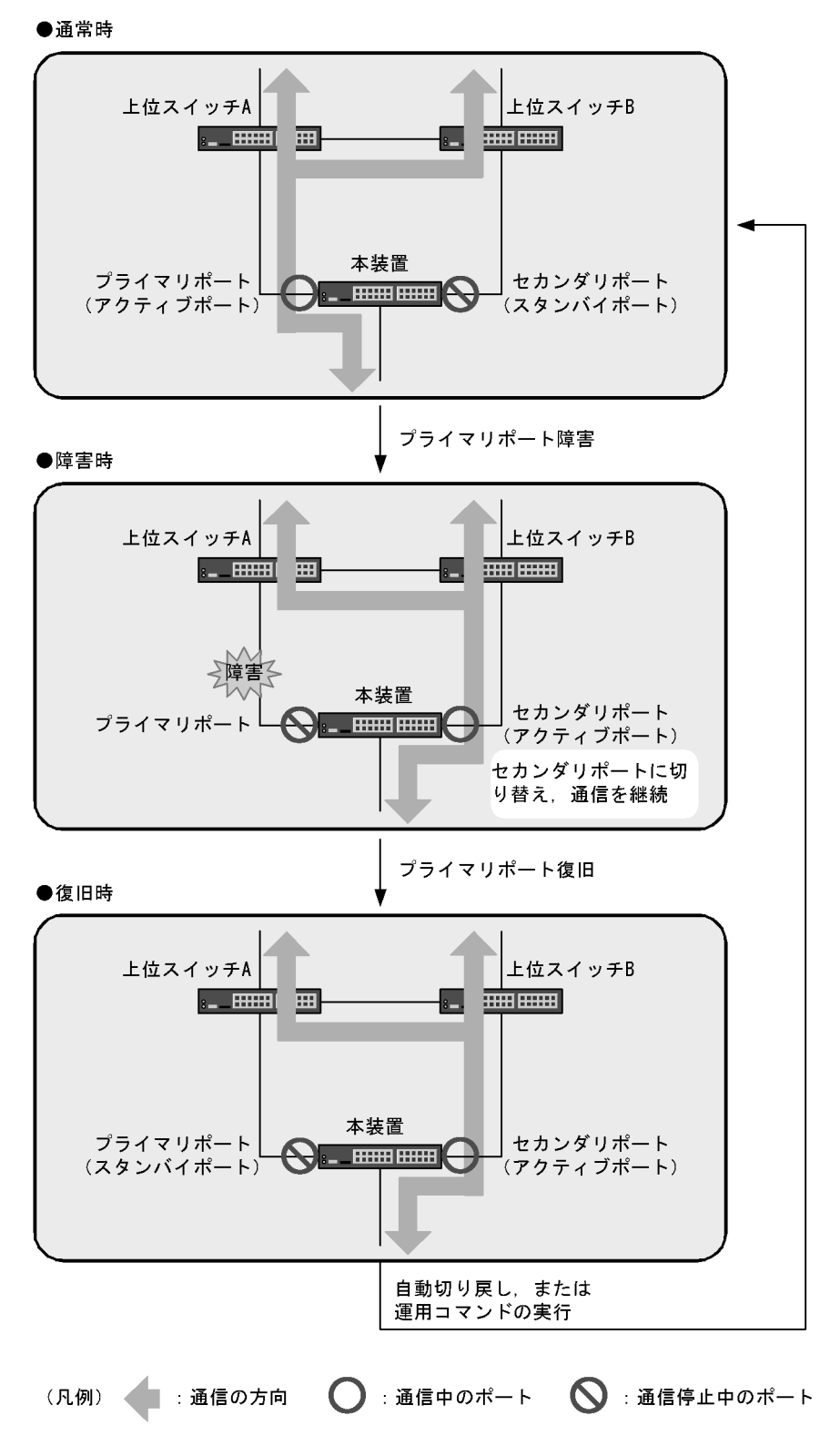

図 16-2 アップリンク・リダンダントの動作概要

#### 通常時

本装置のプライマリポートを経由して,上位スイッチへ通信できる状態です。本装置のセカンダリ ポートは通信していない状態です。

障害時

プライマリポートのリンクダウンを契機に,本装置がアクティブポートをセカンダリポートに変更し, セカンダリポートを経由して上位スイッチへの通信を継続します。この動作を切り替えと呼びます。 このとき,新しくアクティブポートになったセカンダリポートから上位スイッチへ,フラッシュ制御 フレームという専用の制御フレームまたはMACアドレスアップデートフレームを送信することで, 上位スイッチのMACアドレステーブルを更新し,通信を速やかに復旧できます。

#### 復旧時

プライマリポートがリンクアップしてスタンバイポートになっていれば,自動切り戻し機能を使用する,または本装置で運用コマンドを実行することで,アクティブポートをプライマリポートに変更できます。この動作を切り戻しと呼びます。

また,切り替え時と同様に,フラッシュ制御フレームまたは MAC アドレスアップデートフレームを 送信することで,通信を速やかに復旧できます。

#### 16.1.4 切り替え・切り戻し動作

切り替え・切り戻しとは,通信を行っているポートを変更する動作です。切り替え・切り戻しは,アク ティブポートの変更先ポートがスタンバイポートとなっている場合に,次の契機で動作します。

- アクティブポートに障害が発生する
- 自動切り戻し機能の待ち時間が経過する
- アクティブポートを変更する運用コマンドを実行する

切り替え・切り戻し動作と同時に,通信を行っていたポートで学習していた MAC アドレスをすべてクリ アして,新しくアクティブポートになったポートで通信を行います。フラッシュ制御フレームまたは MAC アドレスアップデートフレームを送信する設定をしている場合は,切り替え・切り戻しと同時に新 しくアクティブポートになったポートからフラッシュ制御フレームまたは MAC アドレスアップデートフ レームを送信します。

切り替え動作を次の図に示します。

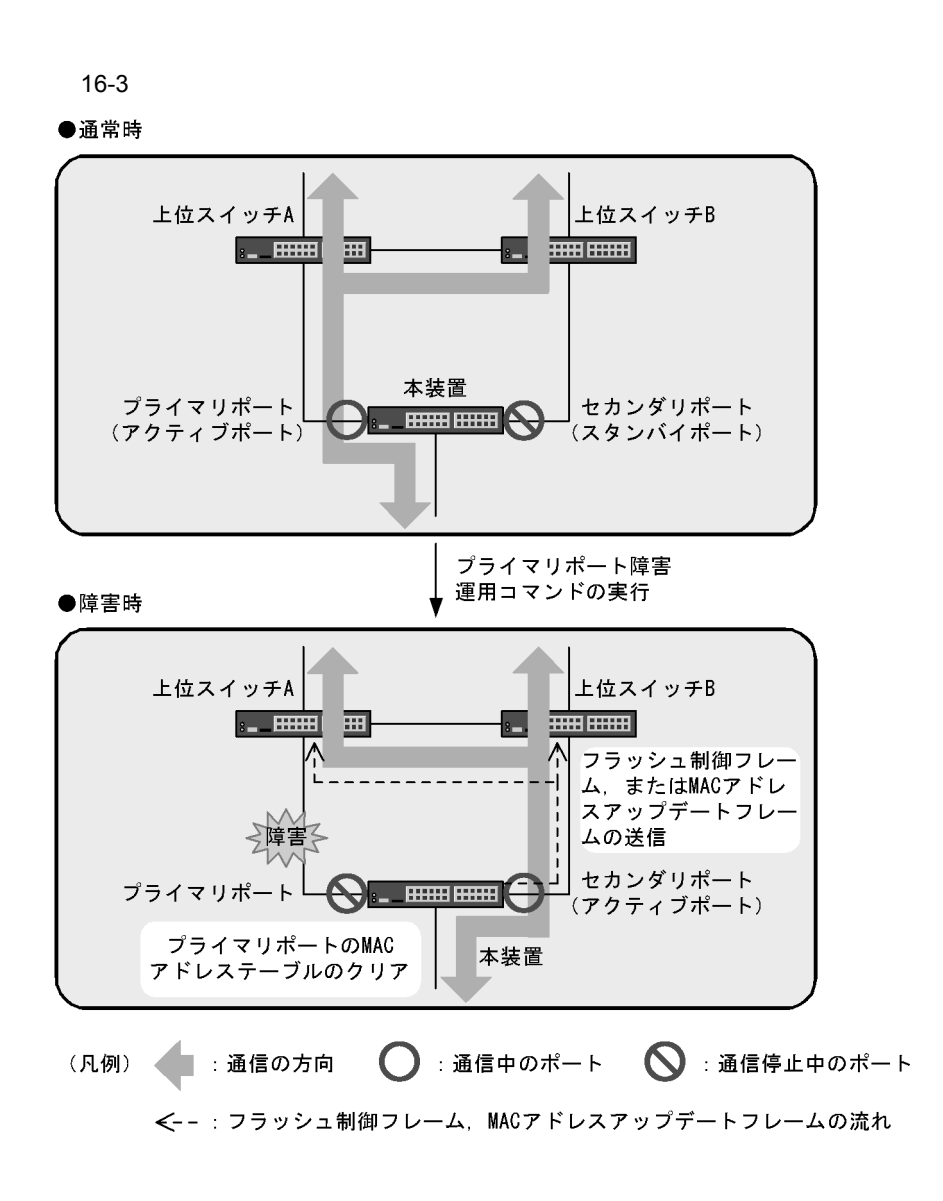

# 16.1.5 自動切り戻し機能

自動切り戻し機能とは、プライマリポートの障害によってセカンダリポートがアクティブポートになって いる状態で、プライマリポートが障害から復旧した場合に、自動的にアクティブポートをプライマリポー トに変更する機能です。切り戻しの待ち時間は、0秒(即時)から 300秒の間で設定できます。

運用コマンドによってアクティブポートを変更した場合,自動切り戻しは動作しません。ただし,次のどちらかの条件を満たす場合には自動切り戻しが動作します。

- 運用コマンドによってアクティブポートを変更したあとで、コンフィグレーションで本機能を設定また は変更した場合
- 運用コマンドによってアクティブポートを変更したあとで、プライマリポートの障害が発生または回復した場合

#### 16.1.6 通信復旧の補助機能

アップリンク・リダンダントでは,切り替え・切り戻し動作時に通信復旧を補助する二つの機能をサポートしています。なお,一つのアップリンクポートに設定できる機能はどちらか一つだけです。

フラッシュ制御フレーム送受信機能

フラッシュ制御フレームを送信することで,上位スイッチの MAC アドレステーブルをクリアして,フ ラッディングによって通信を復旧します。上位スイッチは,フラッシュ制御フレームによる MAC アド レステーブルのクリアをサポートしている必要があります。

MAC アドレスアップデート機能

MAC アドレスアップデートフレームを送信することで,上位スイッチに端末の MAC アドレスを再学 習させて通信を復旧します。上位スイッチに専用の受信機能は必要ありませんが,再学習させられる MAC アドレス数に制限があります。また,通信を復旧するまでに 10 秒程度時間が掛かる場合がありま す。

フラッシュ制御フレーム送受信機能は,上位スイッチがフラッシュ制御フレームをサポートしている装置を想定しているのに対して,MACアドレスアップデート機能は,フラッシュ制御フレームを受信できない装置を想定しています。

### 16.1.7 フラッシュ制御フレーム送受信機能

(1)送信動作

通信を行っているリンクの障害や運用コマンドによって,アクティブポートを変更した場合,通信を速やかに復旧させるために,上位スイッチのMACアドレステーブルをクリアするフラッシュ制御フレームを送信できます。フラッシュ制御フレームの送信は,アップリンクポートごとに設定でき,送信先のVLANを指定できます。

MAC アドレステーブルをクリアしたくない装置がネットワーク上にある場合には,フラッシュ制御フレームを送受信する専用の VLAN を作成し,その VLAN にフラッシュ制御フレームを送信するように設定することで,MAC アドレステーブルをクリアする装置の範囲を制限できます。

本装置はフラッシュ制御フレームを,アクティブポートの変更直後に,新しくアクティブポートになった ポートから送信します。

トランクポートでフラッシュ制御フレームを送信する場合には,送信先の VLAN を指定する必要がありま す。アクセスポート,MAC ポートまたはプロトコルポートの場合には,送信先 VLAN の指定の有無に関 係なく,Untagged フレームのフラッシュ制御フレームを送信します。

(2) 受信動作

本装置は,フラッシュ制御フレームを受信するとMACアドレステーブルをクリアします。

フラッシュ制御フレームを受信するためのコンフィグレーションは必要ありません。ただし,特定の VLAN にフラッシュ制御フレームを送信する設定となっている場合には,その VLAN でフラッシュ制御 フレームが通信できる状態となっている必要があります。

フラッシュ制御フレームの使用による切り替え動作の違いを次の図に示します。

図 16-4 フラッシュ制御フレームの使用による切り替え動作の違い

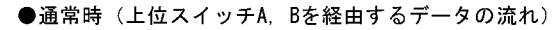

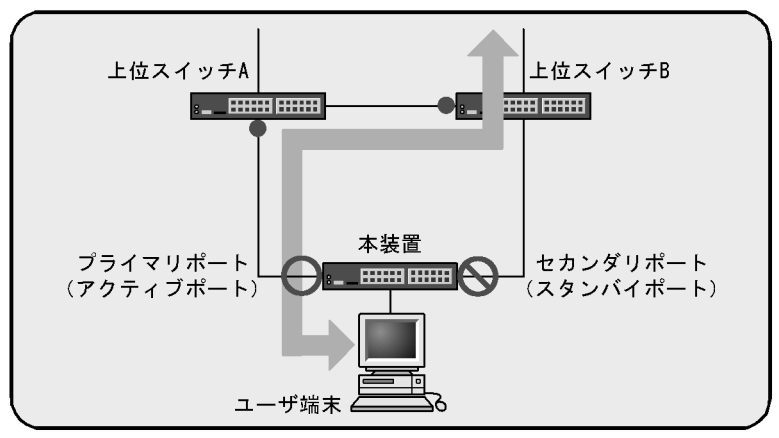

●障害時

フラッシュ制御フレームを送信しない場合 上位スイッチのMACアドレステーブルが クリアされるまで通信は復旧しない 上位スイッチB 障害前の学習結果に 従って転送 ╱障害 本装置 セカンダリポート プライマリポートし (アクティブポート) a ユーザ端末

フラッシュ制御フレームを送信する場合

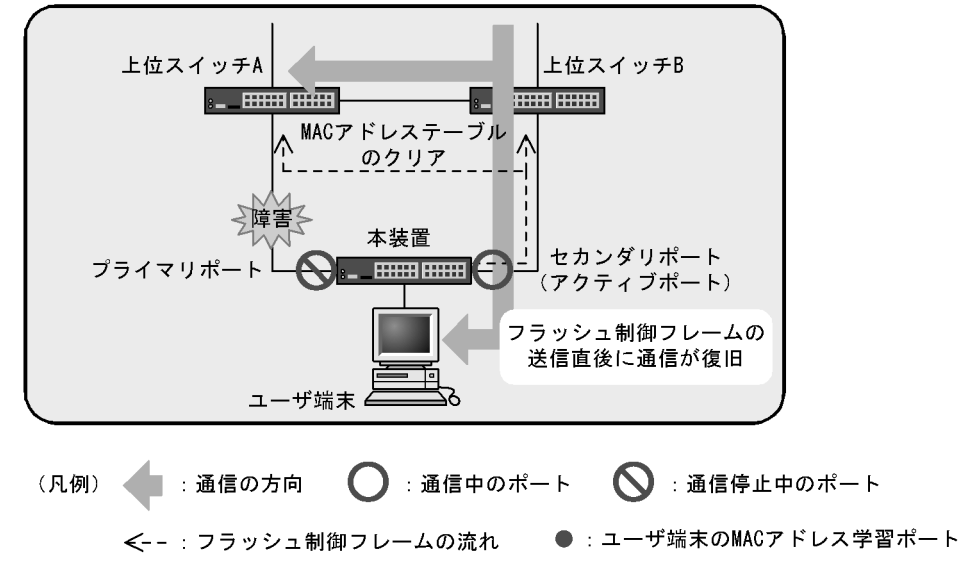

通常時

本装置のプライマリポートで通信を行っている状態では,上位スイッチはユーザ端末の MAC アドレスを,現在の通信経路で学習しています。

障害時(フラッシュ制御フレームの送信なし)

フラッシュ制御フレームを送信する設定がない場合,アクティブポートをセカンダリポートに切り替えても,上位スイッチBがユーザ端末のMACアドレスを以前のポートで学習しているため,上位スイッチBが学習したMACアドレスが消えるか,ユーザ端末からの通信がなければ,通信は復旧しません。

障害時(フラッシュ制御フレームの送信あり)

フラッシュ制御フレームを送信する設定の場合は,アクティブポートをセカンダリポートに切り替えると同時に,フラッシュ制御フレームによって上位スイッチ B が学習した MAC アドレスを削除するため,通信を速やかに復旧できます。

# 16.1.8 MAC アドレスアップデート機能

(1)送信動作

通信を行っているリンクの障害や運用コマンドによって,アクティブポートを変更した場合,通信を速やかに復旧させるために,上位スイッチに端末のMACアドレスを再学習させるMACアドレスアップデートフレームを送信できます。MACアドレスアップデートフレームの特徴は次のとおりです。

- マルチキャストフレームである
- 送信元 MAC アドレスに,上位スイッチに再学習させる MAC アドレスを設定する
- 専用の受信機能を必要としない

MAC アドレスアップデート機能は,アップリンクポートごとに設定できます。また,送信対象外とする VLAN を指定できます。

MAC アドレスアップデートフレームの使用による切り替え動作の違いを次の図に示します。

図 16-5 MAC アドレスアップデートフレームの使用による切り替え動作の違い

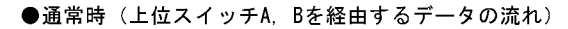

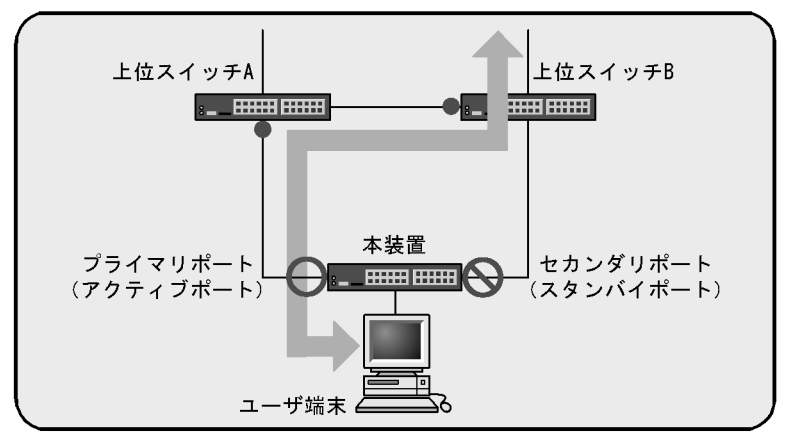

●障害時

MACアドレスアップデートフレームを送信しない場合

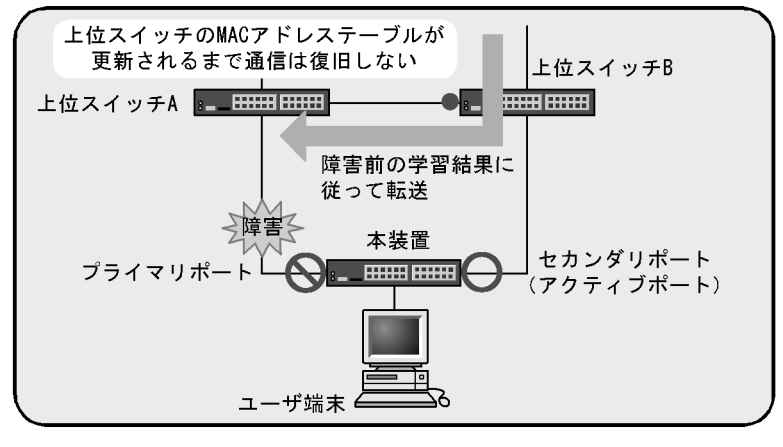

MACアドレスアップデートフレームを送信する場合

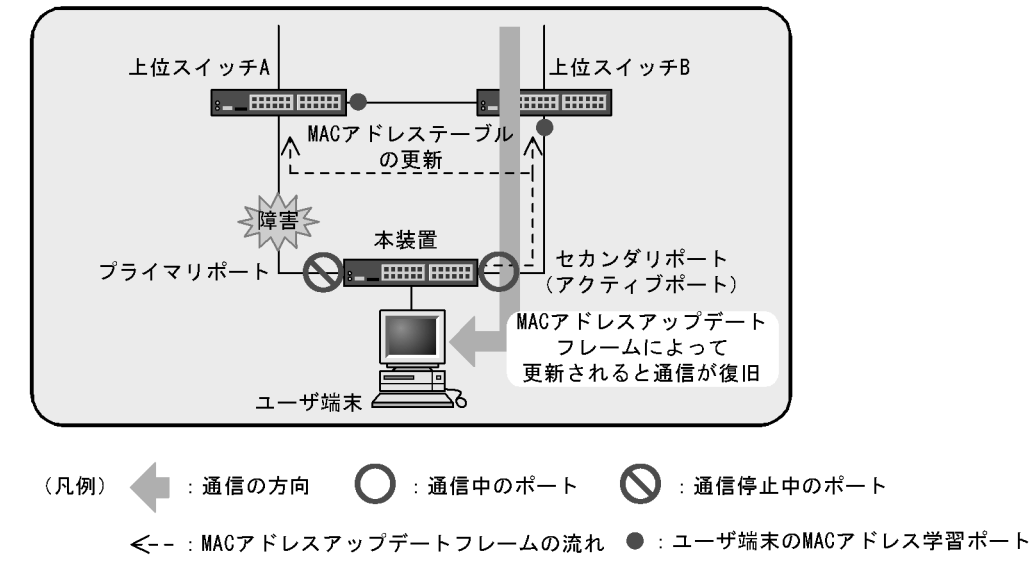

通常時

本装置のプライマリポートで通信を行っている状態では,上位スイッチはユーザ端末の MAC アドレスを,現在の通信経路で学習しています。

障害時 (MAC アドレスアップデートフレームの送信なし)

MAC アドレスアップデートフレームを送信する設定がない場合,アクティブポートをセカンダリ ポートに切り替えても,上位スイッチBがユーザ端末のMAC アドレスを以前のポートで学習してい るため,上位スイッチBが学習したMAC アドレスが消えるか,ユーザ端末からの通信がなければ, 通信は復旧しません。

障害時 (MAC アドレスアップデートフレームの送信あり)

MAC アドレスアップデートフレームを送信する設定の場合は,アクティブポートをセカンダリポートに切り替えると同時に,MAC アドレスアップデートフレームによって上位スイッチ B がユーザ端 末の MAC アドレス学習ポートを更新するため,通信を速やかに復旧できます。

MAC アドレスアップデート機能の仕様を次の表に示します。

| 衣 10-2 IVIAC デドレステッフノード(成形の) | 土銾 |
|------------------------------|----|
|------------------------------|----|

| 項目                         | 内容                                                                                                    |
|----------------------------|----------------------------------------------------------------------------------------------------|
| 送信対象ポートの設定単位               | アップリンクポート単位                                                                                                    |
| 送信ポート                      | 通信可能となったアクティブポート                                                                                                    |
| 送信回数                       | 1 ~ 3 🖸                                                                                                    |
| 送信対象となる MAC アドレスエントリ       | 次の二つの条件を同時に満たすエントリ<br>• 該当のアップリンクポートが所属する VLAN で学習しているエント<br>リ。ただし,コンフィグレーションで送信対象外に設定した VLAN<br>で学習しているエントリは除きます。<br>• 該当のアップリンクポート以外で学習しているエントリ                                                          |
| 送信対象となる MAC アドレスエントリ<br>種別 | <ul> <li>ダイナミックエントリ</li> <li>スタティックエントリ</li> <li>IEEE802.1X によるエントリ</li> <li>Web 認証機能によるエントリ</li> <li>MAC 認証機能によるエントリ</li> <li>装置 MAC アドレス</li> <li>VLAN インタフェースの MAC アドレス</li> <li>仮想 MAC アドレス</li> </ul> |
| 最大送信 MAC アドレスエントリ          | 3000 エントリ。<br>送信対象のエントリが 3000 エントリを超えていた場合は,3000 エント<br>リ分を送信するとともに,収容条件を超えていたことを示す運用ログを<br>出力します。                                                                                                    |
| 送信レート                      | 最大 300pps                                                                                                    |

注

コンフィグレーションで設定できます。

(2)受信動作

MAC アドレスアップデートフレームの中継時に,ほかの受信フレームと同様に送信元 MAC アドレスを学習して MAC アドレステーブルに登録します。詳細は,「コンフィグレーションガイド Vol.1 17. MAC アドレス学習」を参照してください。

# 16.1.9 装置起動時のアクティブポート固定機能

装置起動時のアクティブポート固定機能は,本装置の起動時に,必ずプライマリポートから通信を開始したい場合に利用します。この機能を有効にした装置は,起動時にセカンダリポートがリンクアップしていても,プライマリポートがリンクアップするまではアップリンクポートでの通信をしません。

プライマリポートで通信を開始したあとは,通常と同じ動作となり,プライマリポートでの障害発生,または運用コマンドの実行によって,セカンダリポートでの通信に切り替わります。装置起動時にプライマリポート側の上位スイッチが故障しているなど,プライマリポートがリンクアップしない状態の場合には,運用コマンドの実行によって,セカンダリポートで通信を開始できます。

装置起動時のアクティブポート固定機能有効時の動作を次の図に示します。

図 16-6 装置起動時のアクティブポート固定機能有効時の動作

起動時にプライマリポートがリンクダウンしている状態

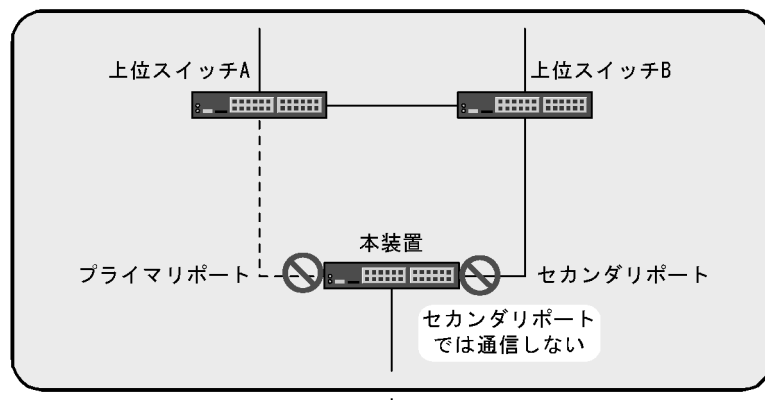

プライマリポートのリンクアップ後

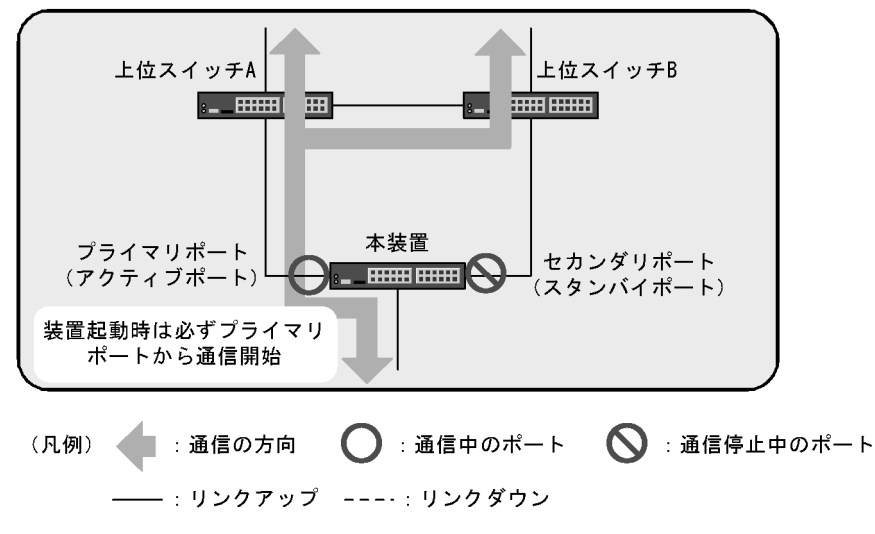

# 16.1.10 アップリンク・リダンダント使用時の注意事項

(1) 他機能との共存

アップリンク・リダンダントと,他機能との共存についての制限事項を次の表に示します。

| 表 16-3 | 他機能との共存 |
|--------|---------|
|--------|---------|

| 制限のある機能     | 制限の内容  | 備考                                      |
|-------------|--------|-----------------------------------------|
| VLAN トンネリング | 一部制限あり | アップリンクポートで使用できません。                      |
| Tag 変換      | 一部制限あり |                                         |
| MAC アドレス学習  | 一部制限あり | スタティックエントリの設定は , アップリンクポートで<br>使用できません。 |

| 制限のある機能       | 制限の内容  | 備考                 |
|---------------|--------|--------------------|
| スパニングツリー      | 共存不可   | -                  |
| GSRP          | 共存不可   | -                  |
| Ring Protocol | 一部制限あり | リングポートで使用できません。    |
| レイヤ 2 認証      | 一部制限あり | アップリンクポートで使用できません。 |

(凡例) - :なし

(2) フラッシュ制御フレーム送受信機能の使用について

上位スイッチで,アップリンク・リダンダントのフラッシュ制御フレーム受信機能をサポートしていることを確認してください。

上位スイッチが未サポートの場合,フラッシュ制御フレームを本装置から送信しても,MACアドレス テーブルがクリアされないため,通信の復旧までに時間が掛かることがあります。

(3) トランクポートでのフラッシュ制御フレーム送信設定について

トランクポートでフラッシュ制御フレームを送信する場合は,必ず送信先の VLAN を指定してください。 VLAN の指定がない場合はネイティブ VLAN が存在するときだけ Untagged フレームのフラッシュ制御 フレームを送信します。このとき,ネイティブ VLAN の設定がなければ,フラッシュ制御フレームは送信 されません。

(4) VLAN のダウンを伴うコンフィグレーションコマンドの設定について

本装置にアップリンク・リダンダントに関するコンフィグレーションコマンドが設定されていない状態で, 一つ目のアップリンク・リダンダントに関するコンフィグレーションコマンド(次に示すどれかのコマン ド)を設定した場合に,すべての VLAN が一時的にダウンします。そのため,アップリンク・リダンダン トを用いたネットワークを構築するときには,あらかじめ次に示すコンフィグレーションコマンドを設定 しておくことを推奨します。

- switchport backup flush-request
- switchport backup interface
- switchport backup mac-address-table update exclude-vlan
- switchport backup mac-address-table update transmit

# 16.2 コンフィグレーション

# 16.2.1 コンフィグレーションコマンド一覧

アップリンク・リダンダントのコンフィグレーションコマンド一覧を次の表に示します。

#### 表 16-4 コンフィグレーションコマンド一覧

| コマンド名                                                      | 説明                                                                                                |
|------------------------------------------------------------|---------------------------------------------------------------------------------------------------|
| switchport backup flush-request<br>transmit                | 切り替えおよび切り戻し時に,上位スイッチに対して MAC アドレス<br>テーブルをクリアするためのフラッシュ制御フレームを送信する設定を<br>します。                     |
| switchport backup interface                                | アップリンク・リダンダントのプライマリポートでセカンダリポートを<br>指定し,アップリンクポートに設定します。また,自動切り戻し待ち時<br>間を設定することで,自動切り戻しを有効にできます。 |
| switchport backup mac-address-table<br>update exclude-vlan | MAC アドレスアップデートフレームの送信時に送信対象外とする<br>VLAN を設定します。                                                   |
| switchport backup mac-address-table<br>update transmit     | 切り替えおよび切り戻し時に,上位スイッチに対して MAC アドレス<br>テーブルを更新するための MAC アドレスアップデートフレームを送信<br>する設定をします。              |
| switchport-backup<br>startup-active-port-selection         | 装置起動時のアクティブポート固定機能の設定を有効にします。                                                                     |

# 16.2.2 アップリンク・リダンダントの設定

アップリンク・リダンダントの設定例を次の図に示します。ここでは,この図を基にアップリンク・リダンダントの設定手順を説明します。

図 16-7 アップリンク・リダンダントの設定例

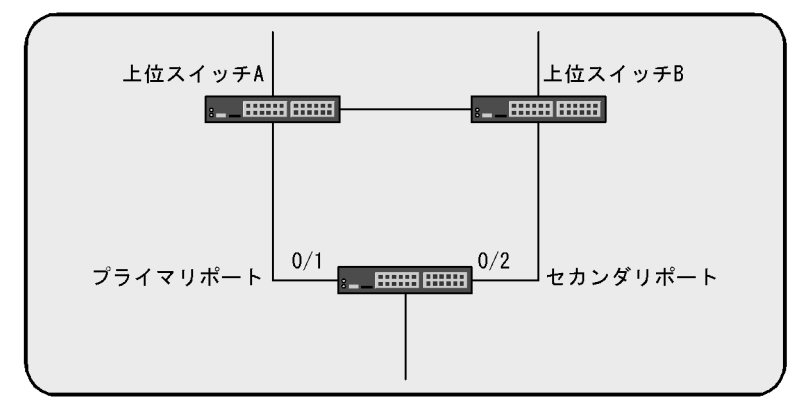

本装置では,ポート 0/1 をプライマリポートに設定し,ポート 0/2 をセカンダリポートに設定します。また,自動切り戻しの待ち時間を 60 秒に設定し,フラッシュ制御フレームは送信する設定にします。

#### (1) アップリンク・リダンダントの設定

[設定のポイント]

ポート 0/1 をプライマリポート,ポート 0/2 をセカンダリポートとして設定し,自動切り戻しの待ち 時間を 60 秒に設定します。アップリンク・リダンダントを設定するためには,事前にスパニングツ リーを停止する必要があります。また,フラッシュ制御フレームを送信する設定は,プライマリポー トで行う必要があります。

[コマンドによる設定]

- (config)# spanning-tree disable スパニングツリーを停止します。
- (config)# interface gigabitethernet 0/1
   (config-if)# switchport backup interface gigabitethernet 0/2 preemption-delay
   ポート 0/1 のコンフィグレーションモードへ移行します。

プライマリポートになるポート 0/1 のコンフィグレーションモードで,セカンダリポートにするポート 0/2 を設定します。また,自動切り戻しの待ち時間を 60 秒に設定します。

 3. (config-if)# switchport backup flush-request transmit (config-if)# exit フラッシュ制御フレームを送信する設定をします。

[注意事項]

- 本機能を設定する前は、ループ構成となります。プライマリポートまたはセカンダリポートのイン タフェースを shutdown に設定するなどして、ループが発生しない状態にした上で、設定してくだ さい。
- プライマリポートをリンクアグリゲーションに設定する場合には、ポートチャネルインタフェース に設定してください。リンクアグリゲーションに設定されているポートのイーサネットインタ フェースには設定できません。

# 16.3 オペレーション

# 16.3.1 運用コマンド一覧

アップリンク・リダンダントの運用コマンド一覧を次の表に示します。

#### 表 16-5 運用コマンド一覧

| コマンド名                              | 説明                                            |
|------------------------------------|-----------------------------------------------|
| show switchport-backup             | アップリンク・リダンダントの情報を表示します。                       |
| show switchport-backup statistics  | アップリンク・リダンダントの統計情報を表示します。                     |
| clear switchport-backup statistics | アップリンク・リダンダントの統計情報を削除します。                     |
| set switchport-backup active       | アクティブポートを変更する場合に,新しくアクティブポートになる<br>ポートを指定します。 |
| restart uplink-redundant           | アップリンク・リダンダントプログラムを再起動します。                    |
| dump protocols uplink-redundant    | アップリンク・リダンダントのダンプ情報をファイルへ出力します。               |

# 16.3.2 アップリンク・リダンダント状態の表示

プライマリポートおよびセカンダリポートの状態や,フラッシュ制御フレームの送信先 VLAN を表示します。

#### 図 16-8 show switchport-backup の実行結果

| > show switchport-backup |                              |                   |            |                 |        |      |       |        |
|--------------------------|------------------------------|-------------------|------------|-----------------|--------|------|-------|--------|
| Date 20                  | Date 2009/09/04 16:48:07 UTC |                   |            |                 |        |      |       |        |
| startup                  | acti                         | ve port sel       | ection: pr | imary only      |        |      |       |        |
| Switchp                  | ort E                        | Backup pairs      | 3          |                 | Preemp | tion | Flush |        |
| Primar                   | У                            | Status            | Secondary  | Status          | Delay  | Rest | VLAN  | Update |
| Port 0                   | /1                           | <u>Forwarding</u> | Port 0/24  | <u>Blockinq</u> | _      | -    | 4094  |        |
| Port 0                   | /10                          | Down              | ChGr 4     | Forwarding      | -      | -    | -     | 1      |
| *Port 0                  | /11                          | Down              | Port 0/15  | Blocking        | -      | -    | 10    | -      |
| *Port 0                  | /20                          | Down              | Port 0/21  | Down            | -      | -    | 200   | -      |
| >                        |                              |                   |            |                 |        |      |       |        |

• Status 表示

通信しているアクティブポートは「Forwarding」,スタンバイポートは「Blocking」と表示されます。

# 16.3.3 アクティブポートの手動変更

set switchport-backup active コマンドで,アクティブポートを変更できます。

このコマンドは,指定したポートがスタンバイポートの場合だけ動作します。

図 16-9 set switchport-backup active の実行結果

```
> set switchport-backup active port 0/1 Are you sure to change the forwarding port to specified port? (y/n): y >
```

# 17 IEEE802.3ah/UDLD

IEEE802.3ah/UDLD 機能は,片方向リンク障害を検出し,それに伴うネットワーク障害の発生を事前に防止する機能です。

この章では, IEEE802.3ah/UDLD 機能の解説と操作方法について説明します。

- 17.1 解説
- 17.2 コンフィグレーション

17.3 オペレーション

# 17.1 解説

#### 17.1.1 概要

UDLD (<u>Uni-Directional Link Detection</u>)とは, 片方向リンク障害を検出する機能です。

片方向リンク障害が発生すると、一方の装置では送信はできるが受信ができず、もう一方の装置では受信 はできるが送信ができない状態になり、上位プロトコルで誤動作が発生し、ネットワーク上でさまざまな 障害が発生します。よく知られている例として、スパニングツリーでのループ発生や、リンクアグリゲー ションでのフレーム紛失が挙げられます。これらの障害は、片方向リンク障害を検出した場合に該当する ポートを inactivate することによって未然に防ぐことができます。

IEEE802.3ah (Ethernet in the First Mile) で slow プロトコルの一部として位置づけられた OAM (Operations, Administration, and Maintenance) プロトコル(以下, IEEE802.3ah/OAM と示す)では, 双方向リンク状態の監視を行うために,制御フレームを用いて定常的に対向装置と自装置の OAM 状態情 報の交換を行い,相手装置とのフレームの到達性を確認する方式が述べられています。本装置では IEEE802.3ah/OAM 機能を用いて双方向リンク状態の監視を行い,その確認がとれない場合に片方向リン ク障害を検出する方式で UDLD 機能を実現しています。

また,IEEE802.3ah/OAM プロトコルでは,Active モードと Passive モードの概念があり,Active モード 側から制御フレームの送信が開始され,Passive モード側では,制御フレームを受信するまで制御フレー ムの送信は行いません。本装置では工場出荷時の設定でIEEE802.3ah/OAM 機能が有効になっていて,全 ポートが Passive モードで動作します。

Ethernet ケーブルで接続された片方の装置側のポートにコンフィグレーションコマンド efmoam active udld を設定することで,片方向リンク障害の検出動作を行います。正しく片方向リンク障害を検出させる ためには,もう一方の装置側のポートで IEEE802.3ah/OAM 機能が有効である必要があります。efmoam active udld コマンドを設定したポートで片方向リンク障害を検出した場合,該当するポートを inactivate することで対向装置側のポートでもリンクダウンが検出され,接続された双方の装置で該当ポートでの運 用を停止します。

# 17.1.2 サポート仕様

IEEE802.3ah/UDLD 機能では,次の表に示すとおり IEEE802.3ah/OAM 機能をサポートしています。

| 名称                    | 説明                         | サポート |
|-----------------------|----------------------------|------|
| Information           | 相手装置に OAM 状態情報を送信する。       |      |
| Event Notification    | 相手装置に Link Event の警告を送信する。 | ×    |
| Variable Request      | 相手装置に MIB 変数を要求する。         | ×    |
| Variable Response     | 要求された MIB 変数を送信する。         | ×    |
| Loopback Control      | 相手装置の Loopback 状態を制御する。    | ×    |
| Organization Specific | 機能拡張用。                     | ×    |

表 17-1 IEEE802.3ah/UDLD でサポートする IEEE802.3ah OAMPDU

(凡例) :サポート ×:未サポート

# 17.1.3 IEEE802.3ah/UDLD 使用時の注意事項

(1) IEEE802.3ah/UDLD 機能を設定した装置間に IEEE802.3ah/OAM 機能をサポートしない
 装置を接続した場合

一般的なスイッチでは, IEEE802.3ah/OAM 機能で使用する制御フレームは中継しません。このため,装置間で情報の交換ができず,コンフィグレーションコマンド efmoam active udld を設定したポートで片方向リンク障害を検出してしまいます。IEEE802.3ah/UDLD 機能の運用はできません。

(2) IEEE802.3ah/UDLD 機能を設定した装置間にメディアコンバータなどの中継装置を接続
 した場合

片方のリンク状態が切断された場合に,もう片方のリンク状態を自動的に切断しないメディアコンバータ を装置間に設置した場合,装置間でリンク状態の認識にずれが生じます。このため,efmoam active udld コマンドを設定したポートで相手装置が動作していない状態でも片方向リンク障害を検出してしまいます。 復旧する際にも,双方の装置で同期をとる必要があり,運用が困難になります。片方のリンク状態が切断 された場合に,もう片方のリンク状態を自動的に切断する機能のあるメディアコンバータを使用してくだ さい。

(3)他社の UDLD 機能との接続について

UDLD 機能はそれぞれ各社の独自仕様で機能を実装しているため,本装置の IEEE802.3ah/UDLD 機能と 他社装置の UDLD 機能の相互接続はできません。

# 17.2 コンフィグレーション

# 17.2.1 コンフィグレーションコマンド一覧

IEEE802.3ah/UDLD のコンフィグレーションコマンド一覧を次の表に示します。

#### 表 17-2 コンフィグレーションコマンド一覧

| コマンド名                       | 説明                                         |
|-----------------------------|--------------------------------------------|
| efmoam active               | 物理ポートで IEEE802.3ah/OAM 機能の active モードにします。 |
| efmoam disable              | IEEE802.3ah/OAM 機能を無効にします。                 |
| efmoam udld-detection-count | 片方向リンク障害とするためのカウンタ値を指定します。                 |

# 17.2.2 IEEE802.3ah/UDLD の設定

#### (1) IEEE802.3ah/UDLD 機能の設定

[設定のポイント]

IEEE802.3ah/UDLD 機能を運用するには,先ず装置全体でIEEE802.3ah/OAM 機能を有効にしてお くことが必要です。本装置では工場出荷時の設定でIEEE802.3ah/OAM 機能が有効となっている状態 (全ポート Passive モード)です。次に,実際に片方向リンク障害検出機能を動作させたいポートに対 し,UDLD パラメータを付加した Active モードの設定をします。 ここでは,gigabitethernet 0/1 でIEEE802.3ah/UDLD 機能を運用させます。

#### [コマンドによる設定]

- (config)# interface gigabitethernet 0/1 ポート 0/1 のイーサネットインタフェースコンフィグレーションモードに移行します。
- (config-if)# efmoam active udld ポート 0/1 で IEEE802.3ah/OAM 機能の Active モード動作を行い, 片方向リンク障害検出動作を開始 します。

#### (2) 片方向リンク障害検出カウントの設定

#### [設定のポイント]

片方向リンク障害は,相手からの情報がタイムアウトして双方向リンク状態の確認ができない状態が, 決められた数だけ連続して発生した場合に検出します。この数が片方向リンク障害検出カウントです。 双方向リンク状態は,1秒に1回確認しています。

片方向リンク障害検出カウントを変更すると,実際に片方向リンク障害が発生してから検出するまでの時間を調整できます。片方向リンク障害検出カウントを少なくすると障害を早く検出する一方で, 誤検出のおそれがあります。通常,本設定は変更する必要はありません。

片方向リンク障害発生から検出までのおよその時間を次に示します。なお,最大10%の誤差が生じます。

5+(片方向リンク障害検出カウント)[秒]

[コマンドによる設定]

1. (config) # efmoam udld-detection-count 60

片方向リンク障害検出とするための相手からの情報タイムアウト発生連続回数を 60回に設定します。

# 17.3 オペレーション

# 17.3.1 運用コマンド一覧

IEEE802.3ah/OAM 機能の運用コマンド一覧を次の表に示します。

#### 表 17-3 運用コマンド一覧

| コマンド名                   | 説明                                                                  |
|-------------------------|---------------------------------------------------------------------|
| show efmoam             | IEEE802.3ah/OAM の設定情報およびポートの設定情報を表示します。                             |
| show efmoam statistics  | IEEE802.3ah/OAM に関する統計情報を表示します。                                     |
| clear efmoam statistics | IEEE802.3ah/OAM に関する統計情報をクリアします。                                    |
| restart efmoam          | IEEE802.3ah/OAM プログラムを再起動します。                                       |
| dump protocols efmoam   | IEEE802.3ah/OAM プログラムで採取している詳細イベントトレース情報および<br>制御テーブル情報をファイルへ出力します。 |

# 17.3.2 IEEE802.3ah/OAM 情報の表示

IEEE802.3ah/OAM 情報の表示は,運用コマンド show efmoam で行います。show efmoam コマンドは, IEEE802.3ah/OAM の設定情報と active モードに設定されたポートの情報を表示します。show efmoam detail コマンドは, active モードに設定されたポートに加え,相手装置を認識している passive モードの ポートの情報を表示します。また, show efmoam statistics コマンドでは, IEEE802.3ah/OAM プロトコ ルの統計情報に加え, IEEE802.3ah/UDLD 機能で検出した障害状況を表示します。

#### 図 17-1 show efmoam コマンドの実行結果

```
> show efmoam
Date 2006/10/02 23:59:59 UTC
Status: Enabled
udld-detection-count: 30
     Link status UDLD status Dest MAC
Port
                    detection
0/1
                                 * 0012.e298.dc20
      Up
0/2
      Down
                     active
                                  unknown
     Down(uni-link) detection
0/4
                                  unknown
>
```

#### 図 17-2 show efmoam detail コマンドの実行結果

```
> show efmoam detail
Date 2006/10/02 23:59:59 UTC
Status: Enabled
udld-detection-count: 30
Port Link status UDLD status Dest MAC
                     detection
                                 * 0012.e298.dc20
0/1
      Up
0/2
      Down
                     active
                                   unknown
0/3
      Up
                     passive
                                   0012.e298.7478
0/4
     Down(uni-link) detection
                                  unknown
>
```

#### 図 17-3 show efmoam statistics コマンドの実行結果

| > show efm<br>Date 2006/<br>Port 0/1                                      | noam statist<br>10/02 23:59                                                                                               | ics<br>:59 UTC |                                                      |                                                                                                    |                                                   |                                                                    |                      |
|---------------------------------------------------------------------------|----------------------------------------------------------------------------------------------------|----------------|------------------------------------------------------|----------------------------------------------------------------------------------------------------|---------------------------------------------------|--------------------------------------------------------------------|----------------------|
|                                                                           | •Tv                                                                                                    | _              | 295                                                  | Ry -                                                                                                    | 295                                               |                                                                    |                      |
| OAM DOD                                                                   | Invalid                                                                                                    | _              | 200                                                  | Inrecom -                                                                                                    | 255                                               |                                                                    |                      |
| TLVC                                                                      | • Invalid                                                                                                    | _              | 0                                                    | Unrecogn -                                                                                                    | 0                                                 |                                                                    |                      |
| IDVS<br>Info TIA                                                          | ·TTY Local                                                                                                    | _              | 190                                                  | Ty Pemote-                                                                                                    | 105                                               | Py Pomoto-                                                         | 107                  |
| THEO THY                                                                  | Timeout                                                                                                    | =              | 190                                                  | IX_Remote=                                                                                                    | 103                                               | KX_KelliOLE=                                                       | 101                  |
|                                                                           | Timeout                                                                                                    | =              | 3                                                    | Invalio =                                                                                                    | 0                                                 | Unstable =                                                         | 0                    |
| Inactiva                                                                  | ite:TLV                                                                                                    | =              | 0                                                    | Timeout =                                                                                                    | 0                                                 |                                                                    |                      |
| Port 0/2 [active]                                                         |                                                                                                    |                |                                                      |                                                                                                    |                                                   |                                                                    |                      |
| OAMPDUs                                                                   | :Tx                                                                                                    | =              | 100                                                  | Rx =                                                                                                    | 100                                               |                                                                    |                      |
|                                                                           | Invalid                                                                                                    | =              | 0                                                    | Unrecogn.=                                                                                                    | 0                                                 |                                                                    |                      |
| TLVs                                                                      | :Invalid                                                                                                    | =              | 0                                                    | Unrecogn.=                                                                                                    | 0                                                 |                                                                    |                      |
| Info TLV                                                                  | ' :Tx Local                                                                                                    | =              | 100                                                  | Tx Remote=                                                                                                    | 100                                               | Rx Remote=                                                         | 100                  |
|                                                                           | Timeout                                                                                                    | =              | 0                                                    |                                                                                                    | 0                                                 | Unstable =                                                         | 0                    |
| Inactiva                                                                  | te.TLV                                                                                                    | =              | 0                                                    | Timeout =                                                                                                    | 0                                                 | 011000010                                                          | Ū.                   |
| Port 0/3                                                                  | naggivel                                                                                                    |                | Ū                                                    | Timeouc -                                                                                                    | 0                                                 |                                                                    |                      |
|                                                                           | .passivej                                                                                                    | _              | 100                                                  | Dar -                                                                                                    | 100                                               |                                                                    |                      |
| OAMPDUS                                                                   | Translid                                                                                                    | =              | 100                                                  |                                                                                                    | 100                                               |                                                                    |                      |
|                                                                           | Invalid                                                                                                    | =              | 0                                                    | Unrecogn.=                                                                                                    | 0                                                 |                                                                    |                      |
| TLVs                                                                      | :Invalid                                                                                                    | =              | 0                                                    | Unrecogn.=                                                                                                    | 0                                                 |                                                                    |                      |
| Info TL\                                                                  | ' :Tx_Local                                                                                                    | =              | 0                                                    | Tx_Remote=                                                                                                    | 100                                               | Rx_Remote=                                                         | 100                  |
|                                                                           | Timeout                                                                                                    | =              | 0                                                    | Invalid =                                                                                                    | 0                                                 | Unstable =                                                         | 0                    |
| Inactiva                                                                  | te:TLV                                                                                                    | =              | 0                                                    | Timeout =                                                                                                    | 0                                                 |                                                                    |                      |
| >                                                                         |                                                                                                    |                |                                                      |                                                                                                    |                                                   |                                                                    |                      |
| TLVS<br>Info TLV<br>Port 0/3  <br>OAMPDUS<br>TLVS<br>Info TLV<br>Inactiva | :Invalid<br>':Tx_Local<br>Timeout<br>te:TLV<br>[passive]<br>:Tx<br>Invalid<br>:Invalid<br>':Tx_Local<br>Timeout<br>te:TLV |                | 100<br>0<br>100<br>100<br>0<br>0<br>0<br>0<br>0<br>0 | Tx_Remote=<br>Invalid =<br>Timeout =<br>Rx =<br>Unrecogn.=<br>Unrecogn.=<br>Tx_Remote=<br>Invalid =<br>Timeout = | 100<br>0<br>100<br>0<br>100<br>0<br>100<br>0<br>0 | <pre>Rx_Remote=<br/>Unstable =<br/>Rx_Remote=<br/>Unstable =</pre> | 100<br>0<br>100<br>0 |

# 18 z h - L - L - L

ストームコントロールはフラッディング対象フレーム中継の量を制限する機 能です。この章では,ストームコントロールの解説と操作方法について説明 します。

18.1 解説

18.2 コンフィグレーション

# 18.1 解説

### 18.1.1 ストームコントロールの概要

レイヤ2ネットワークでは,ネットワーク内にループが存在すると,ブロードキャストフレームなどがス イッチ間で無制限に中継されて,ネットワークおよび接続された機器に異常な負荷を掛けることになりま す。このような現象はブロードキャストストームと呼ばれ,レイヤ2ネットワークでは避けなければなら ない問題です。マルチキャストフレームが無制限に中継されるマルチキャストストーム,ユニキャストフ レームが無制限に中継されるユニキャストストームも防止する必要があります。

ネットワークおよび接続された機器への影響を抑えるために,スイッチでフラッディング対象フレーム中 継の量を制限する機能がストームコントロールです。

本装置では,イーサネットインタフェースごとに,閾値として1秒間で受信する最大フレーム数を設定でき,その値を超えたフレームを廃棄します。閾値の設定は,ブロードキャストフレーム,マルチキャストフレーム,3種類のフレームで個別に設定します。

さらに,受信したフレーム数が閾値を超えた場合,そのポートを閉塞したり,プライベートトラップやロ グメッセージを出力できます。

ストームコントロールの運用コマンドはありません。

#### 18.1.2 ストームコントロール使用時の注意事項

(1) ユニキャストフレームの扱い

本装置では,ユニキャストストームの検出と,フレームの廃棄で対象フレームが異なります。ユニキャス トストームの検出は,受信するすべてのユニキャストフレームの数で行います。フレームの廃棄は,MAC アドレステーブルに宛先 MAC アドレスが登録されていないためにフラッディングされるユニキャストフ レームだけが対象です。

(2) ストームの検出と回復の検出

本装置は、1秒間に受信したフレーム数が、コンフィグレーションで設定された閾値を超えたときに、ストームが発生したと判定します。ストームが発生したあと、1秒間に受信したフレーム数が閾値以下の状態が30秒続いたときに、ストームが回復したと判定します。

ストーム発生時にポートを閉塞する場合は,そのポートではフレームを受信しなくなるため,ストームの 回復も検出できなくなります。ストーム発生時にポートの閉塞を設定した場合は,ネットワーク監視装置 などの本装置とは別の手段でストームが回復したことを確認してください。

# 18.2.1 コンフィグレーションコマンド一覧

ストームコントロールのコンフィグレーションコマンド一覧を次の表に示します。

#### 表 18-1 コンフィグレーションコマンド一覧

| コマンド名         | 説明                                                |
|---------------|---------------------------------------------------|
| storm-control | ストームコントロールの閾値を設定します。また,ストームを検出した場合の動作を設定できま<br>す。 |

## 18.2.2 ストームコントロールの設定

ブロードキャストフレームの抑制

ブロードキャストストームを防止するためには,イーサネットインタフェースで受信するブロードキャ ストフレーム数を閾値として設定します。ブロードキャストフレームには,ARPパケットなど通信に 必要なフレームも含まれるので,閾値には通常使用するフレーム数を考慮して余裕のある値を設定しま す。

マルチキャストフレームの抑制

マルチキャストストームを防止するためには,イーサネットインタフェースで受信するマルチキャスト フレーム数を閾値として設定します。マルチキャストフレームには,IPv4 マルチキャストパケット, IPv6 マルチキャストパケット,OSPF パケットなどの制御パケットなど通信に必要なフレームも含ま れるので,閾値には通常使用するフレーム数を考慮して余裕のある値を設定します。

ユニキャストストームの抑制

ユニキャストストームを防止するためには,イーサネットインタフェースで受信するユニキャストフレーム数を閾値として設定します。閾値には通常使用するフレーム数を考慮して余裕のある値を設定します。

なお,本装置では,ユニキャストフレームの検出には,受信する全ユニキャストフレーム数を使用しま すが,中継せずに廃棄するフレームは,MACアドレステーブルに宛先MACアドレスが登録されてい ないためにフラッディングされるユニキャストフレームだけが対象です。特にストーム検出時の動作に ポートの閉塞を指定する場合は,通常使用するフレームでストーム検出とならないよう,閾値の設定に は十分余裕のある値としてください。

ストーム検出時の動作

ストームを検出したときの本装置の動作を設定します。ポートの閉塞,プライベートトラップの送信, ログメッセージの出力を,ポートごとに組み合わせて選択できます。

 ポートの閉塞 ストームを検出したとき、そのポートを inactive 状態にします。ストームが回復したあと、再びその ポートを active 状態に戻すには、activate コマンドを使用します。

- プライベートトラップの送信
   ストームを検出したときおよびストームの回復を検出したとき、プライベートトラップを送信して通知します。
- ログメッセージの出力

ストームを検出したときおよびストームの回復を検出したとき,ログメッセージを出力して通知しま す。ただし,ポートの閉塞時のメッセージは必ず出力します。

[設定のポイント]

設定できるインタフェースはイーサネットインタフェースです。

ストームが発生したとき,ポートを閉塞します。

[コマンドによる設定]

- (config)# interface gigabitethernet 0/10
   (config-if)# storm-control broadcast level pps 50
   ブロードキャストフレームの閾値を 50 に設定します。
- (config-if)# storm-control mutlicast level pps 500 マルチキャストフレームの閾値を 500 に設定します。
- 3. (config-if)# storm-control unicast level pps 1000 ユニキャストフレームの閾値を 1000 に設定します。
- (config-if) # storm-control action inactivate
   ストームを検出したときに、ポートを inactive 状態にします。

# 19 L2 ループ検知

L2 ループ検知機能は、レイヤ2ネットワークでループ障害を検知し、ループ の原因となるポートを inactive 状態にすることでループ障害を解消する機能 です。

この章では,L2ループ検知機能の解説と操作方法について説明します。

| 19.1 | 解記         |
|------|------------|
| 19.2 | コンフィグレーション |
| 19.3 | オペレーション    |

# 19.1 解説

### 19.1.1 概要

レイヤ2ネットワークでは、ネットワーク内にループ障害が発生すると、MACアドレス学習が安定しな くなったり、装置に負荷が掛かったりして正常な通信ができない状態になります。このような状態を回避 するためのプロトコルとして、スパニングツリーや Ring Protocol などがありますが、L2ループ検知機能 は、一般的にそれらプロトコルを動作させているコアネットワークではなく、冗長化をしていないアクセ スネットワークでのループ障害を解消する機能です。

L2 ループ検知機能は,自装置でループ障害を検知した場合,検知したポートを inactive 状態にすることで,原因となっている個所をネットワークから切り離し,ネットワーク全体にループ障害が波及しないようにします。

ループ障害の基本パターンを次の図に示します。

図 19-1 ループ障害の基本パターン

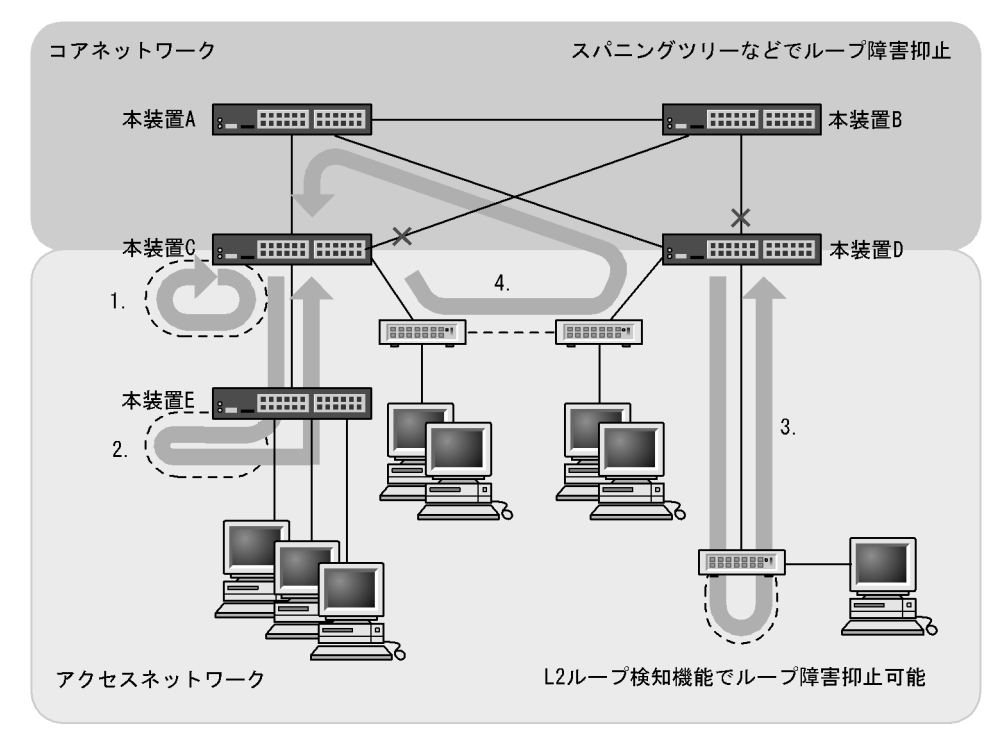

(凡例)----: 誤接続した回線 : ループの流れ : ブロック状態

ループ障害のパターン例

1. 自装置で回線を誤接続し,ループ障害が発生している。

2,3. 自装置から下位の本装置またはL2スイッチで回線を誤接続し、ループ障害が発生している。

4. 下位装置で回線を誤接続し、コアネットワークにわたるループ障害が発生している。

L2 ループ検知機能は,このような自装置での誤接続や他装置での誤接続など,さまざまな場所でのループ 障害を検知できます。

### 19.1.2 動作仕様

L2 ループ検知機能では,コンフィグレーションで設定したポート(物理ポートまたはチャネルグループ) からL2 ループ検知用のL2 制御フレーム(L2 ループ検知フレーム)を定期的に送信します。L2 ループ検 知機能が有効なポートでそのL2 ループ検知フレームを受信した場合,ループ障害と判断し,受信した ポートまたは送信元ポートを inactive 状態にします。

inactive 状態のポートは,ループ障害の原因を解決後に運用コマンドで active 状態にします。また,自動 復旧機能を設定しておけば,自動的に active 状態にできます。

#### (1) L2 ループ検知機能のポート種別

L2 ループ検知機能で使用するポートの種別を次の表に示します。

| 表 19-1 3 | ポート種 | 別 |
|----------|------|---|
|----------|------|---|

| 種別                       | 機能                                                                                                    |
|--------------------------|----------------------------------------------------------------------------------------------------|
| 検知送信閉塞ポート                | <ul> <li>ループを検知するための L2 ループ検知フレームを送信します。</li> <li>ループ障害検知時は,運用ログを表示し,当該ポートを<br/>inactive 状態にします。</li> </ul>                                                 |
| 検知送信ポート                  | <ul> <li>ループを検知するための L2 ループ検知フレームを送信します。</li> <li>ループ障害検知時は,運用ログを表示します。inactive 状態にはしません。</li> </ul>                                                        |
| 検知ポート<br>(コンフィグレーション省略時) | <ul> <li>ループを検知するための L2 ループ検知フレームは送信しません。</li> <li>ループ障害検知時は,運用ログを表示します。inactive 状態にはしません。</li> </ul>                                                       |
| 検知対象外ポート                 | <ul> <li>本機能の対象外ポートです。ループを検知するための L2 ルー<br/>プ検知フレームの送信やループ障害検知をしません。</li> </ul>                                                                             |
| アップリンクポート                | <ul> <li>ループを検知するための L2 ループ検知フレームは送信しません。</li> <li>ループ障害検知時は,送信元ポートで,送信元のポート種別に従った動作をします。例えば,送信元が検知送信閉塞ポートであれば,運用ログを表示し,送信元ポートを inactive 状態にします。</li> </ul> |

#### (2) L2 ループ検知フレームの送信ポートについて

L2 ループ検知フレームは,検知送信閉塞ポートと検知送信ポートに所属しているすべての VLAN から, 設定した送信間隔で送信します。本機能で送信できる最大フレーム数は決まっていて,それを超えるフ レームは送信しません。フレームを送信できなかったポートや VLAN では,ループ障害を検知できなくな ります。そのため,送信できる最大フレーム数は,収容条件に従って設定してください。詳細については, マニュアル「コンフィグレーションガイド Vol.1 3.収容条件」を参照してください。

(3) ループ障害の検知方法とポートを inactive 状態にする条件

自装置から送信した L2 ループ検知フレームを受信した場合,ポートごとに受信数を計上し,コンフィグレーションで設定した L2 ループ検知フレーム受信数(初期値は1)に達すると,該当するポートを inactive 状態(検知送信閉塞ポートだけ)にします。

19.1.3 適用例

L2 ループ検知機能を適用したネットワーク構成を示します。

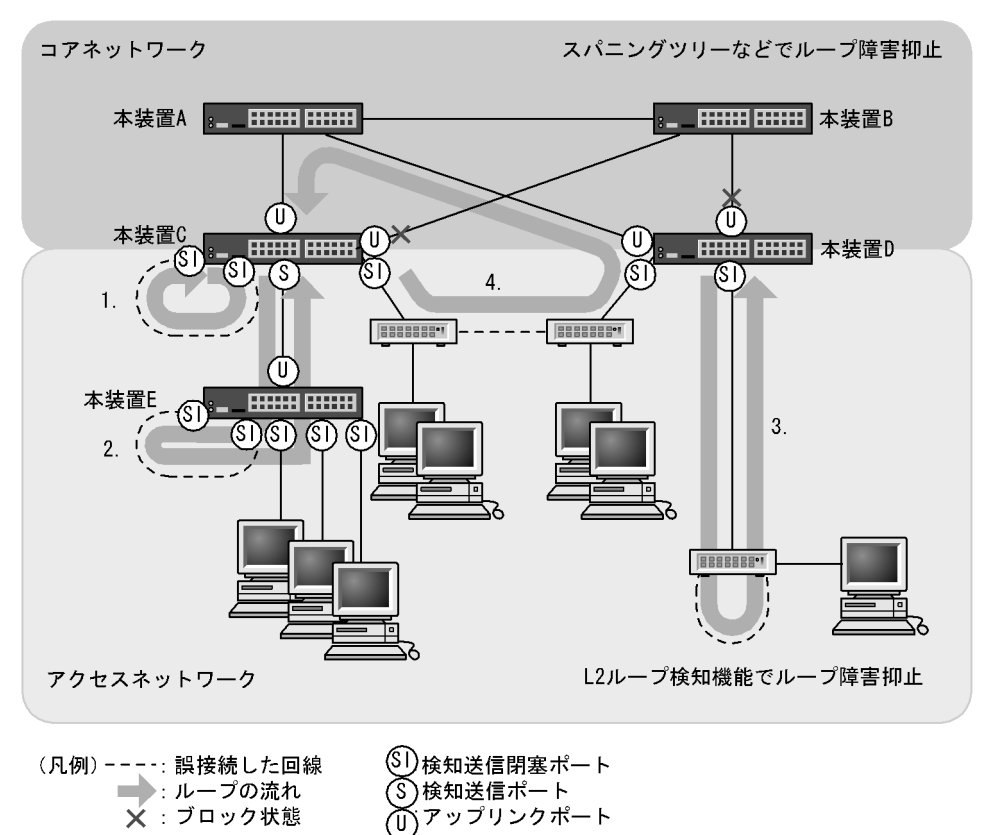

図 19-2 L2 ループ検知機能を適用したネットワーク構成

#### (1)検知送信閉塞ポートの適用

L2 ループ検知機能で一般的に設定するポート種別です。本装置 C, D, E で示すように, 下位側のポート に設定しておくことで, 1, 2, 3 のような下位側の誤接続によるループ障害に対応します。

(2)検知送信ポートの適用

ループ障害の波及範囲を局所化するためには, できるだけ下位の装置で本機能を動作させるほうが有効で す。本装置 C と本装置 E のように多段で接続している場合に, 2. のような誤接続で本装置 C 側のポート を inactive 状態にすると,本装置 E のループ障害と関係しないすべての端末で上位ネットワークへの接続 ができなくなります。そのため,より下流となる本装置 E で L2 ループ検知機能を動作させることを推奨 します。

なお,その場合は,本装置 C 側のポートには検知送信ポートを設定しておきます。この設定によって,正 常運用時は本装置 E でループ障害を検知しますが,本装置 E で L2 ループ検知機能の設定誤りなどでルー プ障害を検知できないときには,本装置 C でループ障害を検知 (inactive 状態にはならない)できます。

(3) アップリンクポートの適用

上位ネットワークに繋がっているポートまたはコアネットワークに接続するポートで設定します。この設定によって,4.のような誤接続となった場合,装置Cの送信元ポートが inactive 状態になるため,コアネットワークへの接続を確保できます。

## 19.1.4 L2 ループ検知使用時の注意事項

(1) プロトコル VLAN や MAC VLAN での動作について

L2 ループ検知フレームは,独自フォーマットの Untagged フレームです。プロトコルポートや MAC ポートではネイティブ VLAN として転送されるため,次に示す条件をどちらも満たしている場合,装置間にわたるループ障害が検知できないおそれがあります。

• コアネットワーク側のポートをアップリンクポートとして設定している

• コアネットワーク側にネイティブ VLAN を設定していない

この場合は,アップリンクポートとして設定しているコアネットワーク側のポートを検知送信ポートに設 定すると,ループ障害を検知できます。具体的な構成例を次に示します。

(a) ループ検知の制限となる構成例

次の図に示す構成で本装置配下の HUB 間を誤接続すると,装置間にわたるループが発生します。

本装置 A は HUB 側の検知送信閉塞ポートから L2 ループ検知フレームを送信し,コアスイッチ側のアッ プリンクポートからは送信しません。本装置 B は MAC ポートで受信した L2 ループ検知フレームをネイ ティブ VLAN として転送しようとするため,L2 ループ検知フレームはコアスイッチ側へ中継されません。 この場合,L2 ループ検知フレームは本装置 A へ戻ってこないため,ループ障害を検知できません。

図 19-3 ループ検知の制限となる構成

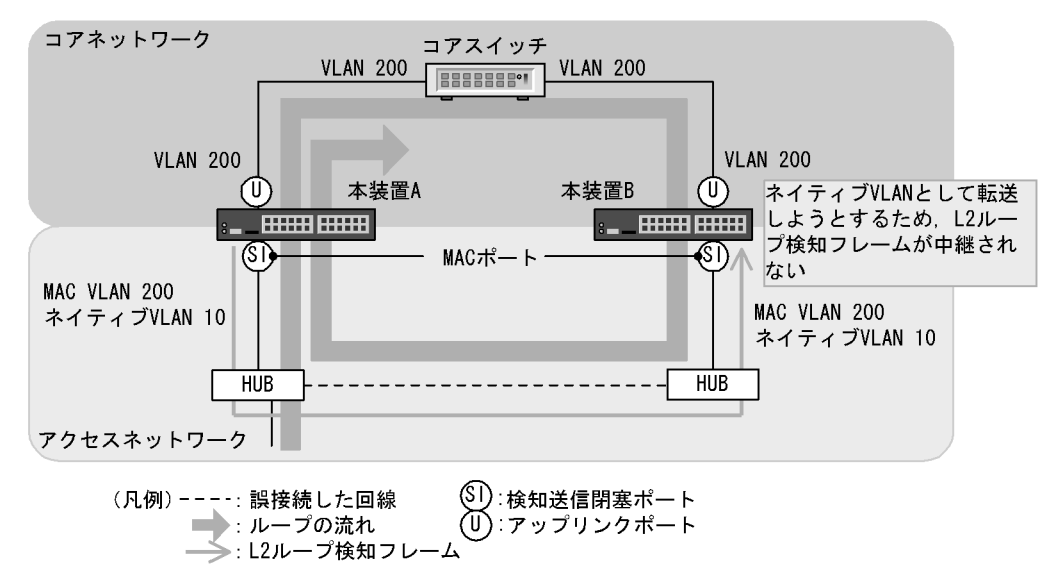

(b) ループ検知可能な構成例

本装置 A のコアスイッチ側のポートを検知送信ポートに設定した場合,本装置 B はコアスイッチ側のポートから受信した L2 ループ検知フレームを MAC ポートへ中継するため,本装置 A でループ障害が検知できます。

- コアネットワーク コアスイッチ VLAN 200 VLAN 200 **VLAN 200 VLAN 200** コアスイッチ側のポー (S) 本装置A 本装置B (S VLAN 200からのフレ トを検知送信ポートに :\_\_\_ ームがMACポートへ 設定 中継される (SI) (SI) MACポート MAC VLAN 200 MAC VLAN 200 ネイティブVLAN 10 ネイティブVLAN 10 HUB HUB アクセスネットワーク (凡例) ---:: 誤接続した回線 (SI):検知送信閉塞ポート (S):検知送信ポート 🛑 : ループの流れ ≫:L2ループ検知フレー
- 図 19-4 ループ検知可能な構成

(2) Tag 変換機能使用時の動作について

本装置の Tag 変換ポートから送信した L2 ループ検知フレームを Tag 変換後の VLAN で受信した場合, ループ障害と判断します。また,他装置で Tag 変換されて本装置の別の VLAN として L2 ループ検知フ レームを受信した場合もループ障害と判断します。

(3) L2 ループ検知機能の動作環境について

本機能を使用する場合に,同一ネットワーク内にL2ループ検知未サポートのAX6700S,AX6300S装置 (Ver.10.7より前)を配置したとき,その装置でループ検知フレームを受信するとフレームを廃棄します。 そのため,その装置を含む経路でループ障害が発生しても検知できません。

(4) inactive 状態にしたポートを自動的に active 状態にする機能(自動復旧機能)について

スタティックリンクアグリゲーション上で自動復旧機能を使用する場合は,次の点に注意してください。

- 回線速度を変更(ネットワーク構成の変更)する場合は,該当チャネルグループに異速度混在モードを 設定してください。異速度混在モードを設定しないで回線速度を変更中にループを検知した場合,該当 チャネルグループで自動復旧機能が動作しないおそれがあります。
- オートネゴシエーションで接続する場合は回線速度を指定してください。指定しないと、回線品質の劣化などによって一時的に回線速度が異なる状態になり、低速回線が該当チャネルグループから離脱することがあります。この状態でループを検知した場合、該当チャネルグループで自動復旧機能が動作しないおそれがあります。

自動復旧機能が動作しない場合は,ループ原因を解消したあと,運用コマンド activate でポートを active 状態にしてください。
# 19.2 コンフィグレーション

# 19.2.1 コンフィグレーションコマンド一覧

L2 ループ検知のコンフィグレーションコマンド一覧を次の表に示します。

### 表 19-2 コンフィグレーションコマンド一覧

| コマンド名                            | 説明                                                      |
|----------------------------------|---------------------------------------------------------|
| loop-detection                   | L2 ループ検知機能でのポート種別を設定します。                                |
| loop-detection auto-restore-time | inactive 状態にしたポートを自動的に active 状態にするまでの時間を秒単位<br>で指定します。 |
| loop-detection enable            | L2 ループ検知機能を有効にします。                                      |
| loop-detection hold-time         | inactive 状態にするまでの L2 ループ検知フレーム受信数の保持時間を秒単<br>位で指定します。   |
| loop-detection interval-time     | L2 ループ検知フレームの送信間隔を設定します。                                |
| loop-detection threshold         | ポートを inactive 状態にするまでの L2 ループ検知フレーム受信数を設定します。           |

# 19.2.2 L2 ループ検知の設定

L2 ループ検知機能を設定する手順を次に示します。ここでは,次の図に示す本装置 C の設定例を示します。

ポート 0/1 および 0/2 はコアネットワークと接続しているため,アップリンクポートを設定します。ポート 0/3 および 0/4 は下位装置と接続しているため,検知送信閉塞ポートを設定します。

図 19-5 L2 ループ検知の設定例

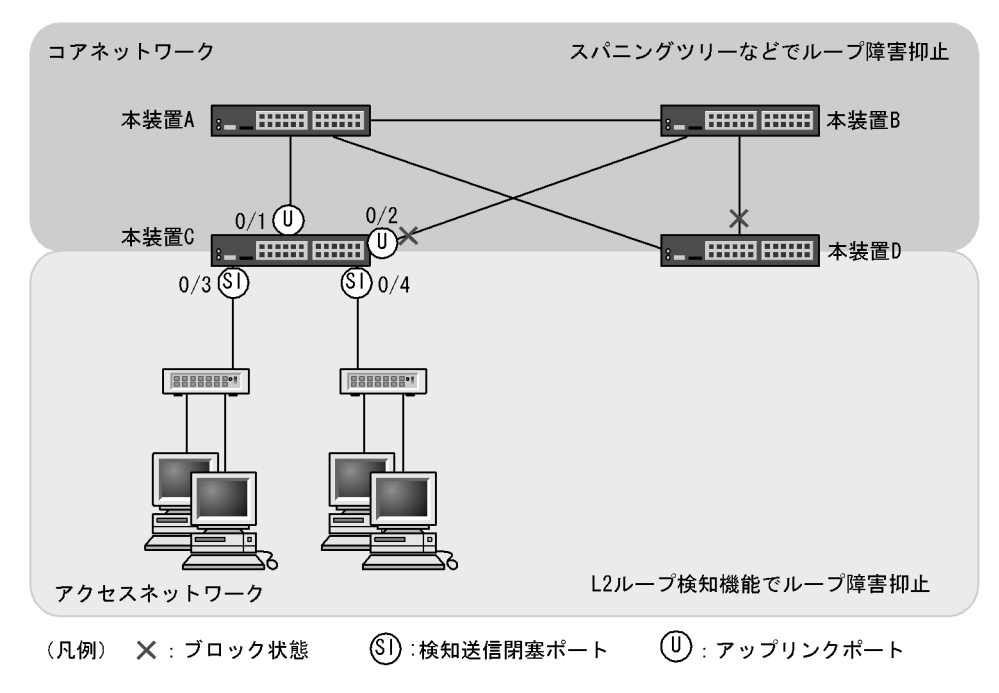

- (1) L2 ループ検知機能の設定
  - [設定のポイント]

L2 ループ検知機能のコンフィグレーションでは,装置全体で機能を有効にする設定と,実際にL2 ループ障害を検知したいポートを設定する必要があります。

[コマンドによる設定]

- (config)# loop-detection enable 本装置でL2ループ検知機能を有効にします。
- (config)# interface range gigabitethernet 0/1-2
   (config-if-range)# loop-detection uplink-port
   (config-if-range)# exit
   ポート 0/1 および 0/2 をアップリンクポートに設定します。この設定によって,ポート 0/1 および 0/2
   でL2 ループ検知フレームを受信した場合,送信元ポートに対して送信元のポート種別に従った動作を
   します。
- (config)# interface range gigabitethernet 0/3-4
   (config-if-range)# loop-detection send-inact-port
   (config-if-range)# exit
   ポート 0/3 および 0/4 を検知送信閉塞ポートに設定します。この設定によって,ポート 0/3 および 0/4
   でL2 ループ検知フレームを送信し,また,本ポートでループ障害検知時は,本ポートを inactive 状態
   にします。
- (2) L2 ループ検知フレームの送信間隔の設定
  - [設定のポイント]
    - L2 ループ検知フレームの最大送信レートを超えたフレームは送信しません。フレームを送信できな かったポートや VLAN では,ループ障害を検知できなくなります。L2 ループ検知フレームの最大送 信レートを超える場合は,送信間隔を長く設定し最大送信レートに収まるようにする必要があります。
  - [コマンドによる設定]
  - (config) # loop-detection interval-time 60 L2 ループ検知フレームの送信間隔を 60 秒に設定します。
- (3) inactive 状態にする条件の設定
  - [設定のポイント]

通常は,1回のループ障害の検知で inactive 状態にします。この場合,初期値(1回)のままで運用 できます。しかし,瞬間的なループで inactive 状態にしたくない場合には, inactive 状態にするまで のL2 ループ検知フレーム受信数を設定できます。

[コマンドによる設定]

- (config) # loop-detection threshold 100
   L2 ループ検知フレームを 100 回受信することで inactive 状態にするように設定します。
- 2. (config)# loop-detection hold-time 60

L2 ループ検知フレームを最後に受信してからの受信数を 60 秒保持するように設定します。

- (4) 自動復旧時間の設定
  - [ 設定のポイント ]

inactive 状態にしたポートを自動的に active 状態にしたい場合に設定します。

- [コマンドによる設定]
- (config) # loop-detection auto-restore-time 300
   300 秒後に, inactive 状態にしたポートを自動的に active 状態に戻す設定をします。

# 19.3 オペレーション

# 19.3.1 運用コマンド一覧

L2 ループ検知の運用コマンド一覧を次の表に示します。

表 19-3 運用コマンド一覧

| コマンド名                           | 説明                         |
|---------------------------------|----------------------------|
| show loop-detection             | L2 ループ検知情報を表示します。          |
| show loop-detection statistics  | L2 ループ検知の統計情報を表示します。       |
| show loop-detection logging     | L2 ループ検知のログ情報を表示します。       |
| clear loop-detection statistics | L2 ループ検知の統計情報をクリアします。      |
| clear loop-detection logging    | L2 ループ検知のログ情報をクリアします。      |
| restart loop-detection          | L2 ループ検知プログラムを再起動します。      |
| dump protocols loop-detection   | L2 ループ検知のダンプ情報をファイルへ出力します。 |

# 19.3.2 L2 ループ状態の確認

show loop-detection コマンドでL2ループ検知の設定と運用状態を確認できます。

L2 ループ検知フレームの送信レートが最大値を超えて,フレームを送信できないポートがないかを確認で きます。VLAN Port Counts の Configuration が Capacity を超えていない場合は問題ありません。

ループ障害によって inactive 状態となっているポートは Port Information の Status で確認できます。

### 図 19-6 L2 ループ検知の情報

| > show ]     | loop-detect:      | ion        |           |            |      |            |      |
|--------------|-------------------|------------|-----------|------------|------|------------|------|
| Date 200     | 08/04/21 12       | :10:10 UTC |           |            |      |            |      |
| Interval     | l Time            | :10        |           |            |      |            |      |
| Output H     | Rate              | :30pps     |           |            |      |            |      |
| Thresho      | ld                | :1         |           |            |      |            |      |
| Hold Tir     | ne                | :infin     | ity       |            |      |            |      |
| Auto Res     | store Time        | :-         | -         |            |      |            |      |
| VLAN Por     | rt Counts         |            |           |            |      |            |      |
| <u>Con</u> : | <u>Eiguration</u> | :103       | Capa      | acity      | :300 |            |      |
| Port Int     | Eormation         |            |           |            |      |            |      |
| Port         | <u>Status</u>     | Туре       | DetectCnt | RestoringT | imer | SourcePort | Vlan |
| 0/1          | Up                | send-inact | 0         |            | -    | -          |      |
| 0/2          | Down              | send-inact | 0         |            | -    | -          |      |
| 0/3          | Up                | send       | 0         |            | -    | -          |      |
| 0/4          | Up                | exception  | 0         |            | -    | -          |      |
| 0/5          | Down(loop)        | send-inact | 1         |            | -    | CH:32(U)   | 100  |
| CH:1         | Up                | trap       | 0         |            | -    | -          |      |
| CH:32        | Up                | uplink     | -         |            | -    | 0/5        | 100  |
| >            |                   |            |           |            |      |            |      |

# 20<sub>cfm</sub>

CFM (Connectivity Fault Management)は,レイヤ2レベルでのブリッジ 間の接続性の検証とルート確認を行う,広域イーサネット網の保守管理機能 です。

この章では, CFM の解説と操作方法について説明します。

| 20.1 | 解説   |
|------|------|
| 20.1 | ガキロル |

20.2 コンフィグレーション

20.3 オペレーション

# 20.1 解説

### 20.1.1 概要

イーサネットは企業内 LAN だけでなく広域網でも使われるようになってきました。これに伴い, イーサネットに SONET や ATM と同等の保守管理機能が求められています。

CFM では,次の三つの機能を使って,レイヤ2ネットワークの保守管理を行います。

1. Continuity Check

管理ポイント間で,情報が正しく相手に届くか(到達性・接続性)を常時監視します。

2. Loopback

障害を検出したあと,Loopback でルート上のどこまで到達するのかを特定します(ループバック試験)。

3. Linktrace

障害を検出したあと,Linktraceで管理ポイントまでのルートを確認します(レイヤ2ネットワーク内のルート探索)。

CFM の構成例を次の図に示します。

図 20-1 CFM の構成例

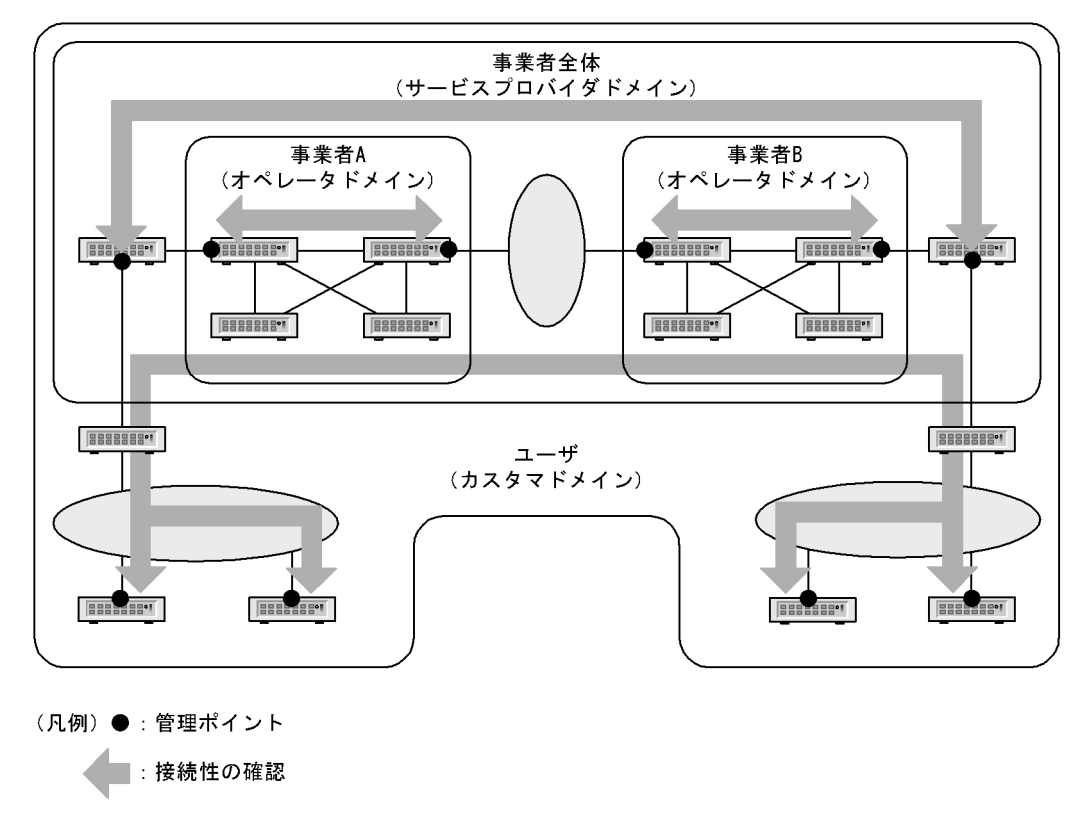

### (1) CFM の機能

CFM は IEEE802.1ag で規定されていて,次の表に示す機能があります。本装置は,これらの機能をサポートしています。

表 20-1 CFM の機能

| 名称                      | 説明                                      |
|-------------------------|-----------------------------------------|
| Continuity Check ( CC ) | 管理ポイント間の到達性の常時監視                        |
| Loopback                | ループバック試験<br>ping 相当の機能をレイヤ 2 で実行します。    |
| Linktrace               | ルート探索<br>traceroute 相当の機能をレイヤ 2 で実行します。 |

### (2) CFM の構成

CFM を構成する要素を次の表に示します。CFM はドメイン, MA, MEP および MIP から構成された保 守管理範囲内で動作します。

| 名称                                                                                       | 説明                                                                   |
|------------------------------------------------------------------------------------------|----------------------------------------------------------------------|
| ドメイン<br>( Maintenance Domain )                                                           | CFM を適用するネットワーク上の管理用のグループのこ<br>と。                                    |
| MA ( <u>Maintenance Association</u> )                                                    | ドメインを細分化して管理する VLAN のグループのこ<br>と。                                    |
| MEP<br>( $\underline{M}$ aintenance association $\underline{E}$ nd $\underline{P}$ oint) | 管理終端ポイントのこと。<br>ドメインの境界上のポートで,MA 単位に設定します。<br>また,CFM の各機能を実行するポートです。 |
| MIP<br>( <u>Maintenance domain Intermediate Point</u> )                                  | 管理中間ポイントのこと。<br>ドメインの内部に位置する管理ポイントです。                                |
| MP<br>( <u>Maintenance Point</u> )                                                       | 管理ポイントのことで, MEP と MIP の総称です。                                         |

# 20.1.2 CFM の構成要素

(1) ドメイン

CFM ではドメインという単位でネットワークを階層的に管理し,ドメイン内で CFM PDU を送受信する ことで保守管理を行います。ドメインには0~7のレベル(ドメインレベル)があり,レベルの値が大き いほうが高いレベルとなります。

高いドメインレベルでは,低いドメインレベルの CFM PDU を廃棄します。低いドメインレベルでは,高 いドメインレベルの CFM PDU を処理しないで転送します。したがって,低いドメインレベルの CFM PDU が高いドメインレベルのドメインに渡ることはなく,ドメインで独立した保守管理ができます。

ドメインレベルは区分に応じて使用するように,規格で規定されています。区分に割り当てられたドメインレベルを次の表に示します。

| 表 20-3 | 区分に割り当てられたドメインレベル |
|--------|-------------------|
|--------|-------------------|

| ドメインレベル | 区分               |
|---------|------------------|
| 7       | カスタマ(ユーザ)        |
| 6       |                  |
| 5       |                  |
| 4       | サービスプロバイダ(事業者全体) |

| ドメインレベル | 区分         |
|---------|------------|
| 3       |            |
| 2       | オペレータ(事業者) |
| 1       |            |
| 0       |            |

ドメインは階層的に設定できます。ドメインを階層構造にする場合は低いドメインレベルを内側に,高い ドメインレベルを外側に設定します。階層的なドメインの構成例を次の図に示します。

図 20-2 階層的なドメインの構成例

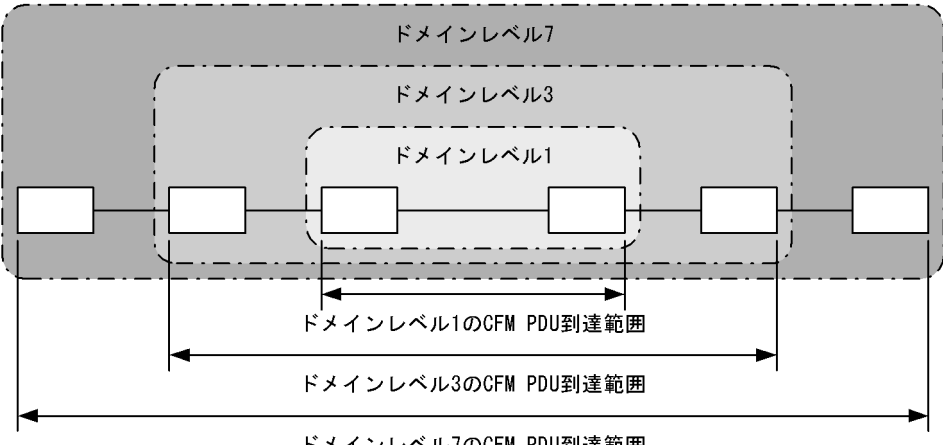

ドメインレベル7のCFM PDU到達範囲

(2) MA

MA はドメイン内を VLAN グループで分割して管理する場合に使います。ドメインには最低一つの MA が 必要です。

CFM は MA内で動作するため, MAを設定することで管理範囲を細かく制御できます。

MA はドメイン名称および MA 名称で識別されます。そのため,同じ MA 内で運用する各装置では,設定 時にドメインと MA の名称を合わせておく必要があります。

MAの管理範囲の例を次の図に示します。

図 20-3 MA の管理範囲の例

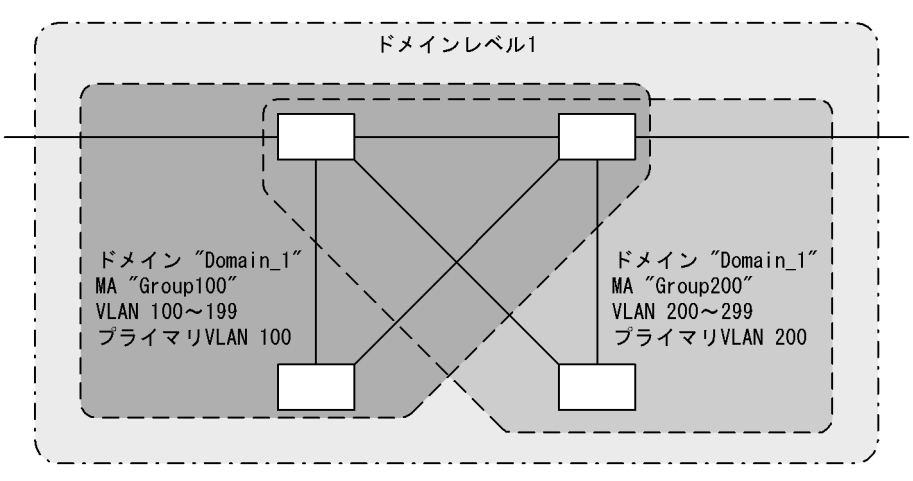

また, CFM PDU を送受信する VLAN (プライマリ VLAN)を同一 MA 内で合わせておく必要がありま す。

初期状態では, MA 内で VLAN ID の値がいちばん小さい VLAN がプライマリ VLAN になります。コン フィグレーションコマンド ma vlan-group を使えば,任意の VLAN を明示的にプライマリ VLAN に設定 できます。

プライマリ VLAN をデータ転送用の VLAN と同じ VLAN に設定することで,実際の到達性を監視できます。

(3) MEP

MEP はドメインの境界上の管理ポイントで, MA に対して設定します。MEP には MEP ID という MA 内 でユニークな ID を設定して各 MEP を識別します。

CFM の機能は MEP で実行されます。CFM は MEP 間(ドメインの境界から境界までの間)で CFM PDU を送受信することで,該当ネットワークの接続性を確認します。

MEPには次の二つの種類があります。

Up MEP

リレー側に設定する MEP です。Up MEP 自身は CFM PDU を送受信しないで,同一 MA 内の MIP またはポートを介して送受信します。

Up MEP の設定例を次の図に示します。

図 20-4 Up MEP の設定例

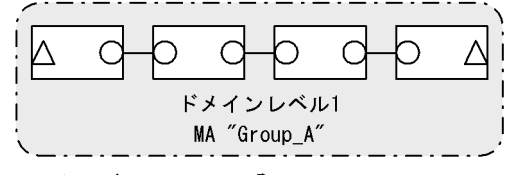

(凡例) △: Up MEP ○: MIP

Down MEP

回線側に設定する MEP です。Down MEP 自身が CFM PDU を送受信します。 Down MEP の設定例を次の図に示します。

図 20-5 Down MEP の設定例

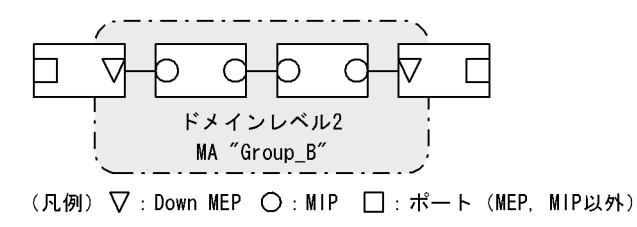

Down MEP, Up MEP からの送信例,および Down MEP, Up MEP での受信例を次の図に示します。

図 20-6 Down MEP, Up MEP からの送信

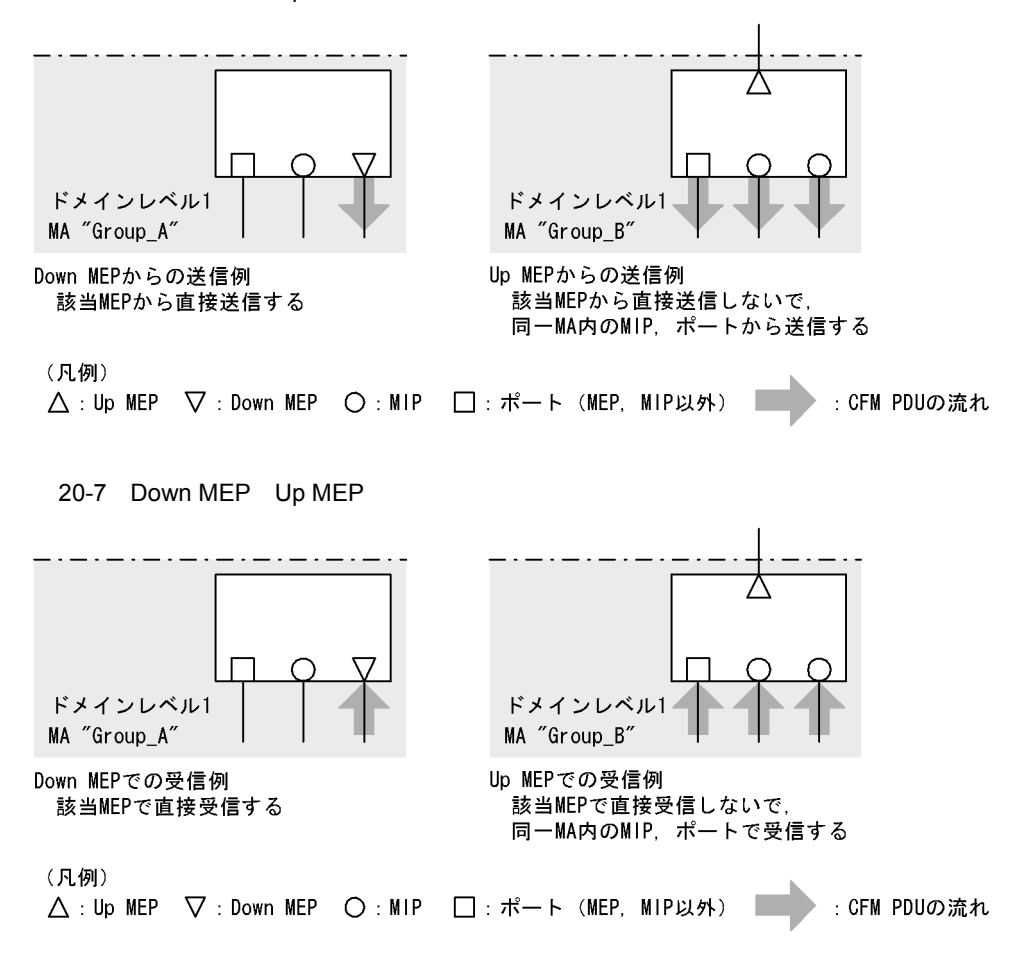

Down MEP および Up MEP は正しい位置に設定してください。例えば, Down MEP は回線側(MA の内 側)に設定する必要があります。リレー側(MA の外側)に対して設定した場合, CFM PDU が MA の外 側に送信されるため, CFM の機能が正しく動作しません。誤って Down MEP を設定した例を次の図に示 します。

図 20-8 誤って Down MEP を設定した例

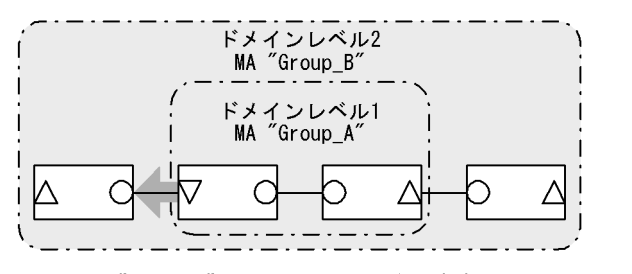

誤ってMA "Group\_A"の外側にDown MEPを設定すると, MA "Group\_A"の外側(ドメインレベル1より外)にCFM PDUが送信されるため, CFMの機能が正しく動作しない。

(凡例) △:Up MEP ▽:Down MEP ○:MIP ■ :CFM PDUの流れ

### (4) MIP

MIP はドメインの内部に設定する管理ポイントで,ドメインに対して設定します(同一ドメイン内の全

MAで共通)。階層構造の場合, MIP は高いドメインレベルのドメインが低いドメインレベルのドメイン と重なる個所に設定します。また, MIP は Loopback および Linktrace に応答するので,ドメイン内の保 守管理したい個所に設定します。

(a) ドメインが重なる個所に設定する場合

ドメインが重なる個所に MIP を設定すると,上位ドメインでは,低いドメインを認識しながらも,低いド メインの構成を意識しない状態で管理できます。

ドメインレベル1とドメインレベル2を使った階層構造の例を次の図に示します。

図 20-9 ドメインレベル1とドメインレベル2の階層構造の例

ドメインレベル1の視点

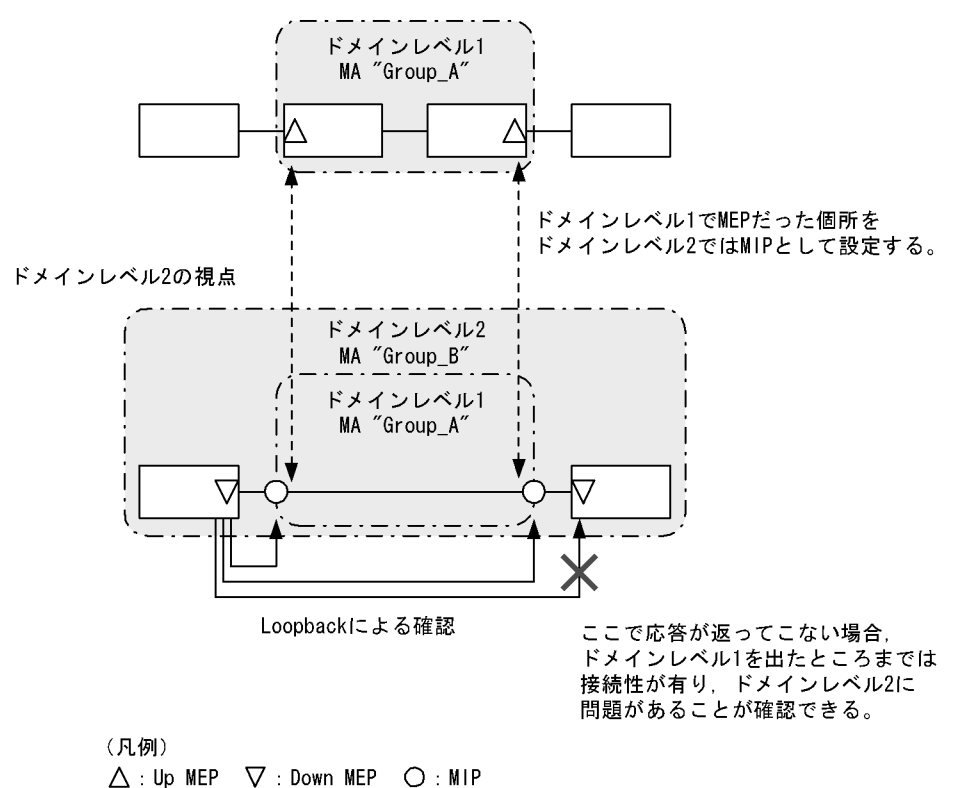

ドメインレベル2を設計する際,ドメインレベル1のMAでMEPに設定しているポートをドメインレベル2のMIPとして設定します。これによって,ドメインレベル2ではドメインレベル1の範囲を認識しながらも,運用上は意識しない状態で管理できます。

障害発生時は,ドメインレベル2の問題か,ドメインレベル1のどこかの問題かを切り分けられるため, 調査範囲を特定できます。

(b)保守管理したい個所に設定する場合

ドメイン内で細かく MIP を設定すれば,より細かな保守管理ができるようになります。

ドメイン内に MIP が設定されていない構成の例を次の図に示します。この例では,ネットワークに障害が 発生した場合,装置A,装置EのMEP間で通信できないことは確認できますが,どこで障害が発生した のか特定できません。

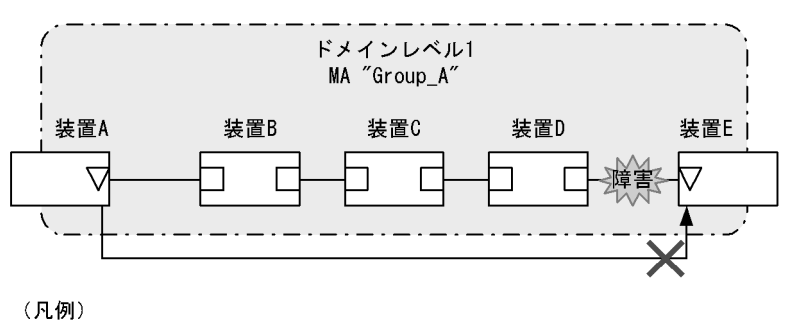

図 20-10 ドメイン内に MIP が設定されていない構成の例

▽:Down MEP □:ポート (MEP, MIP以外)

ドメイン内に MIP を設定した構成の例を次の図に示します。この例では,ドメイン内に MIP を設定する ことで,Loopback や Linktrace の応答が各装置から返ってくるため,障害発生個所を特定できるように なります。

図 20-11 ドメイン内に MIP を設定した構成の例

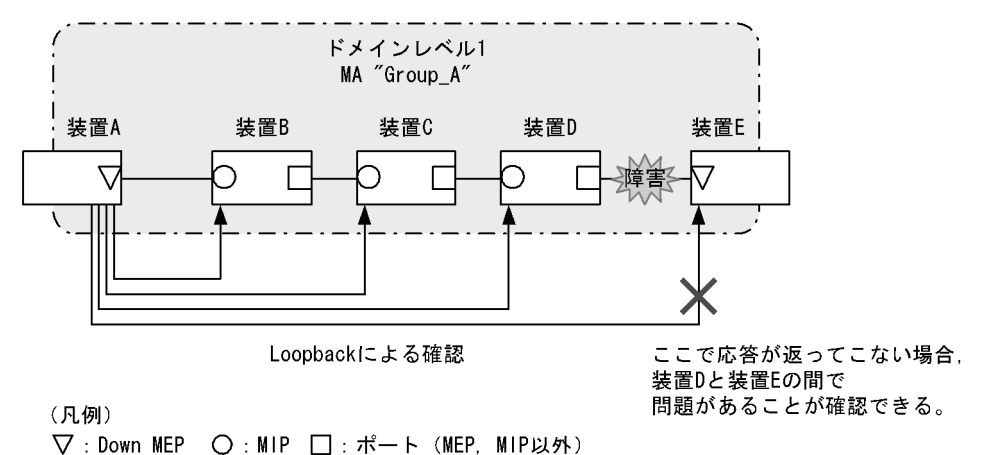

# 20.1.3 ドメインの設計

CFM を使用する際には,まずドメインを設計します。ドメインの構成と階層構造を設計し,次に個々の ドメインの詳細設計をします。

ドメインの設計には,ドメインレベル,MA,MEP および MIP の設定が必要です。

(1) ドメインの構成と階層構造の設計

ドメインの境界となる MA のポートを MEP に設定し,低いドメインと重なるポートを MIP に設定しま す。次に示す図の構成例を基に,ドメインの構成および階層構造の設計手順を示します。

```
図 20-12 構成例
```

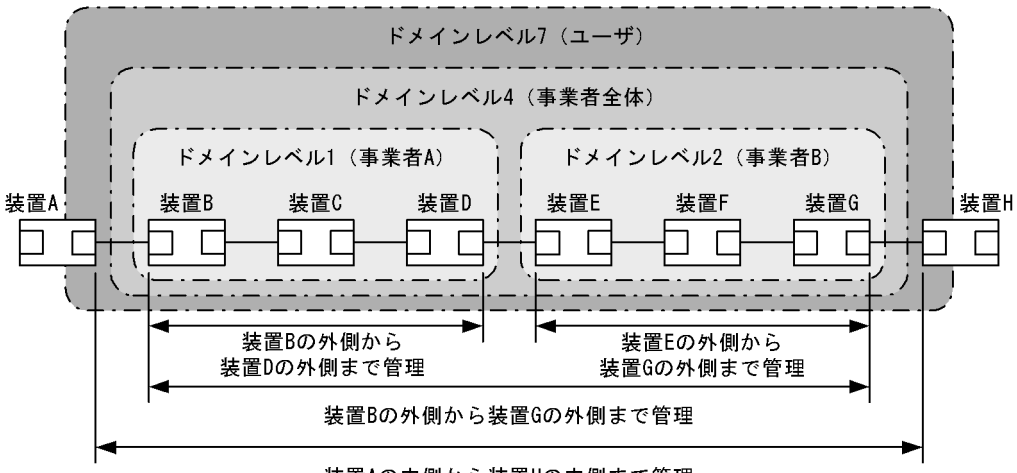

装置Aの内側から装置Hの内側まで管理

(凡例) 🗌 : ポート

事業者 A,事業者 B,事業者全体,ユーザという単位でドメインを設計し,区分に応じたドメインレベル を設定します。また,次の項目を想定しています。

- 事業者 A,事業者 B,事業者全体は,ユーザに提供する回線が利用できることを保障するために,ユー ザに提供するポートを含めた接続性を管理
- ユーザは、事業者の提供する回線が使用できるかどうかを監視するために、事業者から提供される回線の接続性を管理

ドメインの設計は,次に示すように低いレベルから順に設定します。

- ・ドメインレベル1,2の設定
- ドメインレベル1でMA"Group\_A"を設定します。
   この例では、一つのドメインを一つのMAで管理していますが、ドメイン内をVLANグループ単位に 分けて詳細に管理したい場合は、管理する単位でMAを設定します。
- ドメインの境界に当たる装置 B, Dで, MAのポートに MEP を設定します。
   事業者はユーザに提供するポートを含めた接続性を管理するため, Up MEP を設定します。
- 3. ドメインレベル 2 も同様に, MA を設定し, 装置 E, Gに Up MEP を設定します。

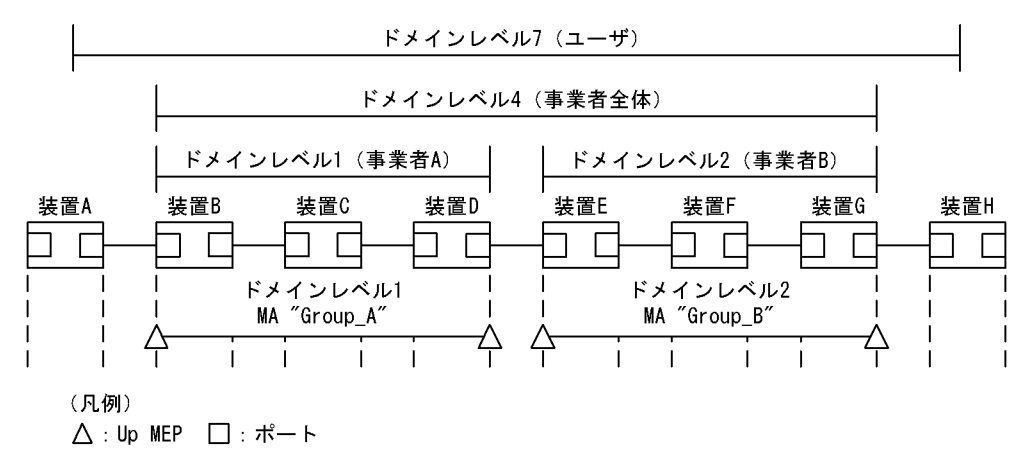

図 20-13 ドメインレベル1,2の設定

- ・ドメインレベル4の設定
- 1. ドメインレベル 4 で MA "Group\_C"を設定します。
- ドメインレベル4の境界に当たる装置B,Gで,MAのポートにMEPを設定します。
   事業者はユーザに提供するポートを含めた接続性を管理するため,UpMEPを設定します。
- ドメインレベル4はドメインレベル1と2を包含しているため、それぞれの中継点である装置D,E にMIPを設定します。
   低いドメインのMEPを高いドメインでMIPに設定すると、LoopbackやLinktraceを使って自分で管理するドメインでの問題か、低いレベルで管理するドメインでの問題かを切り分けられるため、調査範囲を特定しやすくなります。

図 20-14 ドメインレベル4の設定

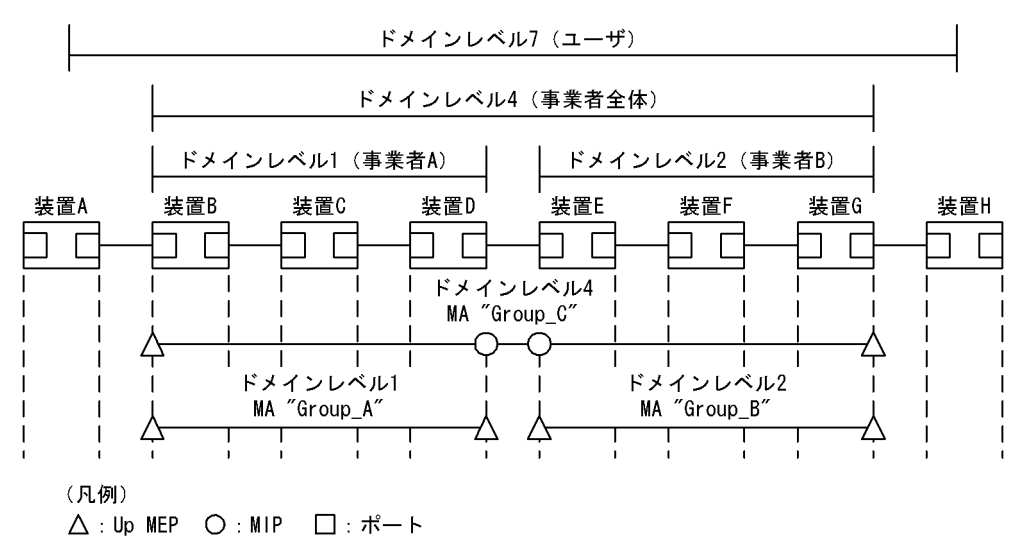

- ・ドメインレベル7の設定
- 1. ドメインレベル7でMA "Group\_D"を設定します。
- ドメインレベル7の境界に当たるA,Hで,MAのポートにMEPを設定します。
   ユーザは事業者から提供される回線の接続性を管理するため,Down MEPを設定します。
- 3. ドメインレベル 7 はドメインレベル 4 を包含しているため,中継点である装置 B,G に MIP を設定します。

ドメインレベル1と2は,ドメインレベル4の中継点として設定しているため,ドメインレベル7で は設定する必要はありません。 図 20-15 ドメインレベル7の設定

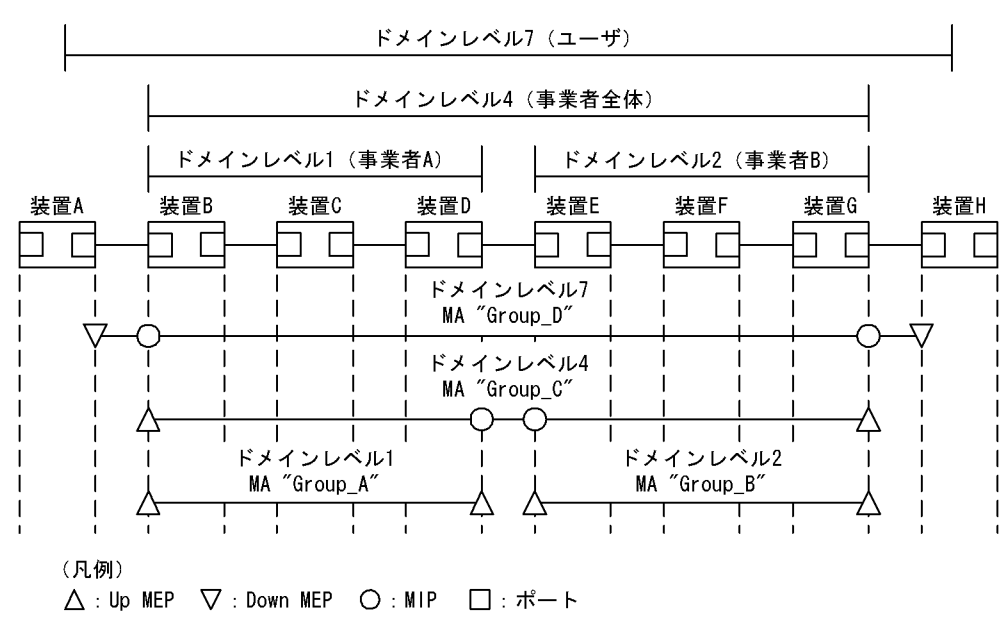

(2) 個々のドメインの詳細設計

個々の詳細設計では, Loopback, Linktraceを適用したい個所に MIPを設定します。

MIP 設定前の構成および MIP 設定後の構成の例を次の図に示します。

図 20-16 MIP 設定前の構成例

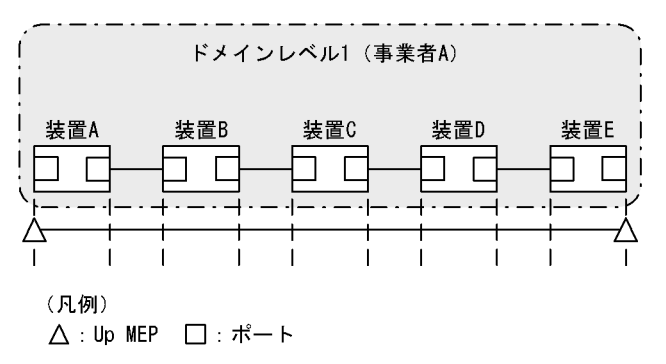

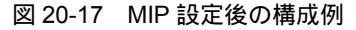

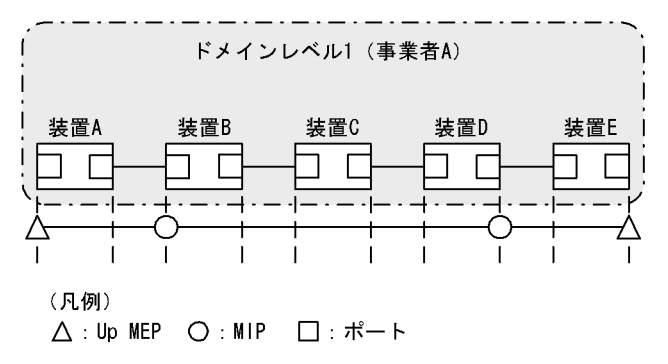

ドメインの内側で Loopback, Linktraceの宛先にしたいポートを MIP に設定します。この例では,装置

B, Dに MIP を設定しています。この設定によって装置 B, Dの MIP に対し, Loopback, Linktrace を 実行できます。また, Linktrace のルート情報として応答を返すようになります。

MIP を設定していない装置 C は Loopback, Linktrace の宛先として指定できません。また, Linktrace に応答しないためルート情報に装置 C の情報は含まれません。

(3)ドメインの構成例

ドメインは階層的に設定できますが,階層構造の内側が低いレベル,外側が高いレベルとなるように設定 する必要があります。

ドメインの構成例と構成の可否を次の表に示します。

| 構成状態                  | 構成例                                                                 | 構成の可否 |
|-----------------------|---------------------------------------------------------------------|-------|
| ドメインの隣接               | 「ドメインレベル1)」「ドメインレベル2)<br>                                           | न     |
| ドメインの接触               | (ドメインレベル1)(ドメインレベル2)<br>                                            | न     |
| ドメインのネスト              | ドメインレベル2<br>ドメインレベル1)<br>                                           | न     |
| ドメインの隣接とネストの<br>組み合わせ | (<br>ドメインレベル3<br>(ドメインレベル1) ドメインレベル2)<br>((())))))))))))))))))))))) | न     |
| ドメインの交差               | ドメインレベル2<br>ドメインレベル1<br>「<br>「<br>「<br>」<br>」                       | 不可    |

表 20-4 ドメインの構成例と構成の可否

# 20.1.4 Continuity Check

Continuity Check (CC) は MEP 間の接続性を常時監視する機能です。 MA 内の全 MEP が CCM (Continuity Check Message。 CFM PDU の一種)を送受信し合い, MA 内の MEP を学習します。 MEP の学習内容は Loopback, Linktrace でも使用します。

CC を動作させている装置で CCM を受信しなくなったり,該当装置の MA 内のポートが通信できない状態になったりした場合に,障害が発生したと見なします。この際,障害検出フラグを立てた CCM を送信し, MA 内の MEP に通知します。

CC で検出する障害を次の表に示します。検出する障害には障害レベルがあります。本装置の初期状態では,障害レベル2以上を検出します。

### 表 20-5 CC で検出する障害

| 障害レベル | 障害内容                                           | 初期状態  |
|-------|------------------------------------------------|-------|
| 5     | ドメイン,MA が異なる CCM を受信した。                        | 検出する  |
| 4     | MEP ID または送信間隔が誤っている CCM を受信した。                |       |
| 3     | CCM を受信しなくなった。                                 |       |
| 2     | 該当装置のポートが通信できない状態になった。                         |       |
| 1     | 障害検出通知の CCM を受信した。<br>Remote Defect Indication | 検出しない |

障害回復契機から障害回復監視時間が経過したあと,障害が回復したと見なします。

| 表 20-6 障害 | <b>害回復契機</b> 。 | と障害回 | 復監視時間 |
|-----------|----------------|------|-------|
|-----------|----------------|------|-------|

| 障害レベル | 障害回復契機                              | 障害回復監視時間                  |
|-------|-------------------------------------|---------------------------|
| 5     | ドメイン,MA が異なる CCM を受信しなくなった。         | 受信していた CCM の送<br>信間隔× 3.5 |
| 4     | MEP ID または送信間隔が誤っている CCM を受信しなくなった。 | 受信していた CCM の送<br>信間隔× 3.5 |
| 3     | CCM を再び受信した。                        | 受信した直後から                  |
| 2     | 該当装置のポートが通信できる状態になった CCM を受信した。     | 受信した直後から                  |
| 1     | 障害未検出の CCM を受信した。                   | 受信した直後から                  |

次の図の装置 B に着目して CC の動作例を示します。

各 MEP はマルチキャストで MA内に CCM を定期的に送信します。各 MEPの CCM を定期的に受信することで常時接続性を監視します。

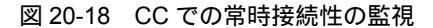

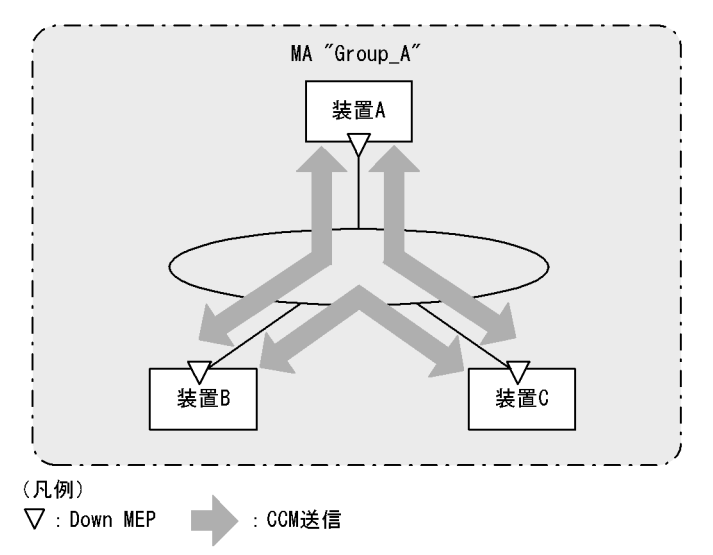

装置 A の CCM が装置の故障またはネットワーク上の障害によって,装置 B に届かなくなると,装置 B は 装置 A とのネットワーク上の障害として検出します。

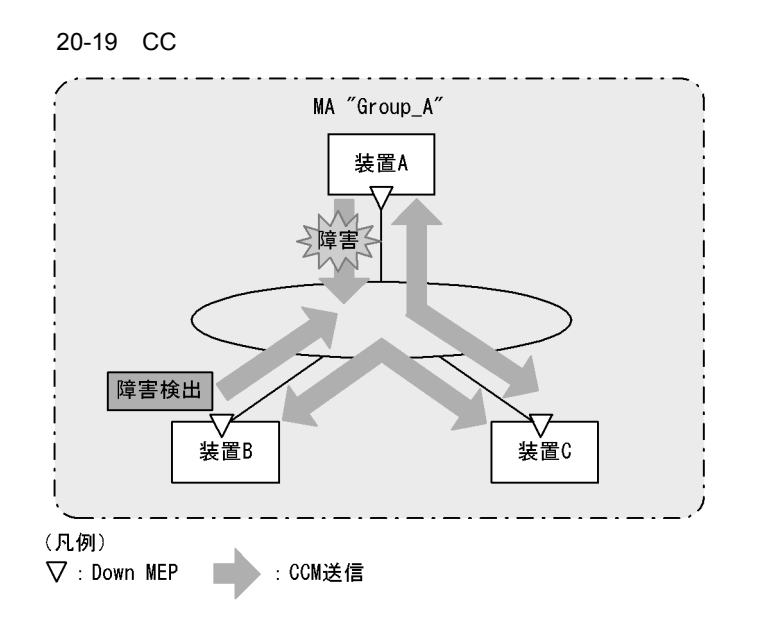

障害を検出した装置 Bは, MA内の全 MEPに対して,障害を検出したことを通知します。

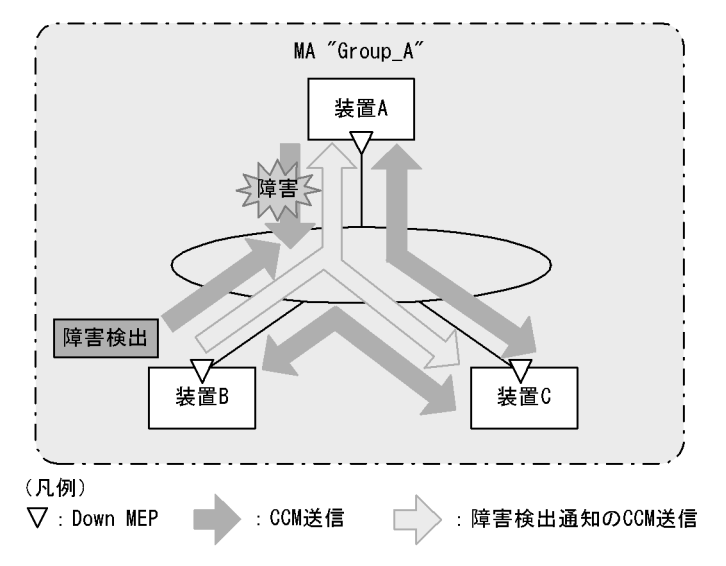

図 20-20 障害を全 MEP に通知

障害検出通知の CCM を受信した各 MEP は, MA 内のどこかで障害が発生したことを認識します。各装置で Loopback, Linktrace を実行することによって, MA 内のどのルートで障害が発生したのかを確認できます。

# 20.1.5 Loopback

Loopback はレイヤ 2 レベルで動作する, ping 相当の機能です。同一 MA 内の MEP-MEP 間または MEP-MIP 間の接続性を確認します。

CC が MEP-MEP 間の接続性の確認であるのに対し, Loopback では MEP-MIP 間の確認もできるため, MA 内の接続性を詳細に確認できます。

MEP から宛先へループバックメッセージ(CFM PDU の一種)を送信し,宛先から応答が返ってくることを確認することで接続性を確認します。

Loopback には MIP または MEP が直接応答するため,例えば,装置内に複数の MIP を設定した場合, MIP ごとに接続性を確認できます。

MIP および MEP に対する Loopback の実行例を次の図に示します。

図 20-21 MIP に対して Loopback を実行

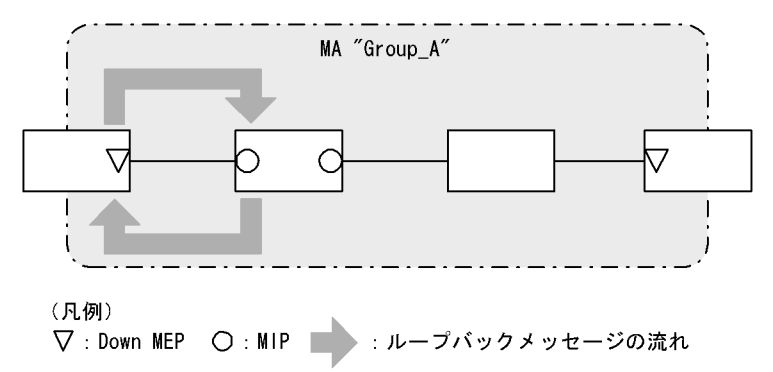

図 20-22 MEP に対して Loopback を実行

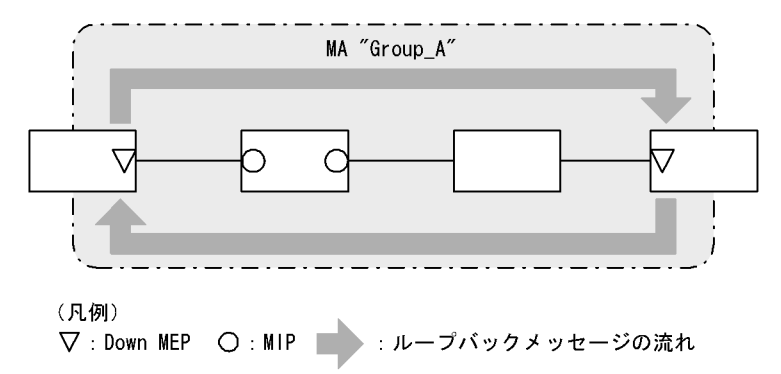

Loopback は CC の学習内容を使用するため,事前に CC を動作させておく必要があります。また,宛先に MIP を指定する場合は,事前に MIP のポートの MAC アドレスを調べておく必要があります。

# 20.1.6 Linktrace

Linktrace はレイヤ 2 レベルで動作する traceroute 相当の機能です。同一 MA 内の MEP-MEP 間または MEP-MIP 間を経由する装置の情報を収集し,ルート情報を出力します。

リンクトレースメッセージ ( CFM PDU の一種 ) を送信し,返ってきた応答をルート情報として収集します。

宛先にリンクトレースメッセージを送信した例を次の図に示します。

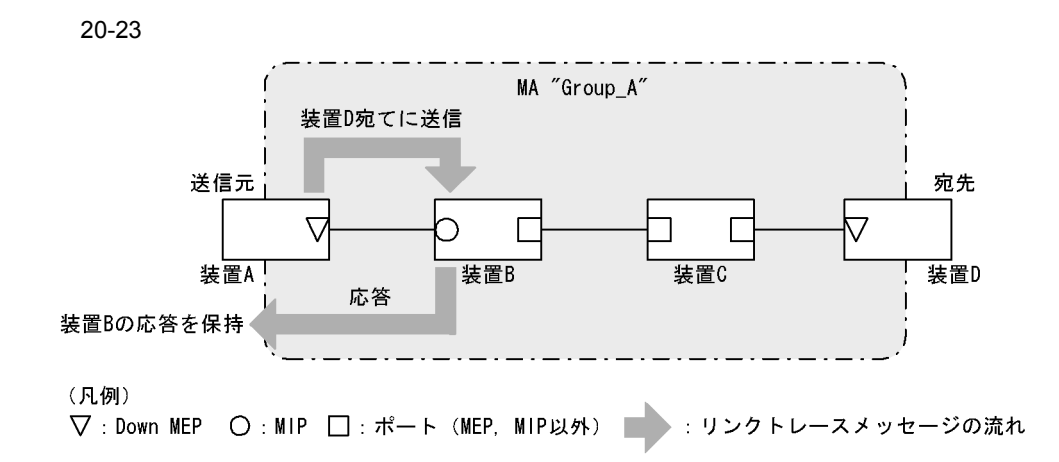

リンクトレースメッセージは宛先まで MIP を介して転送されます。MIP は転送する際に,自装置のどの ポートで受信し,どのポートで転送したのかを応答します。送信元装置はルート情報として応答メッセー ジを保持します。

宛先にリンクトレースメッセージを転送した例を次の図に示します。

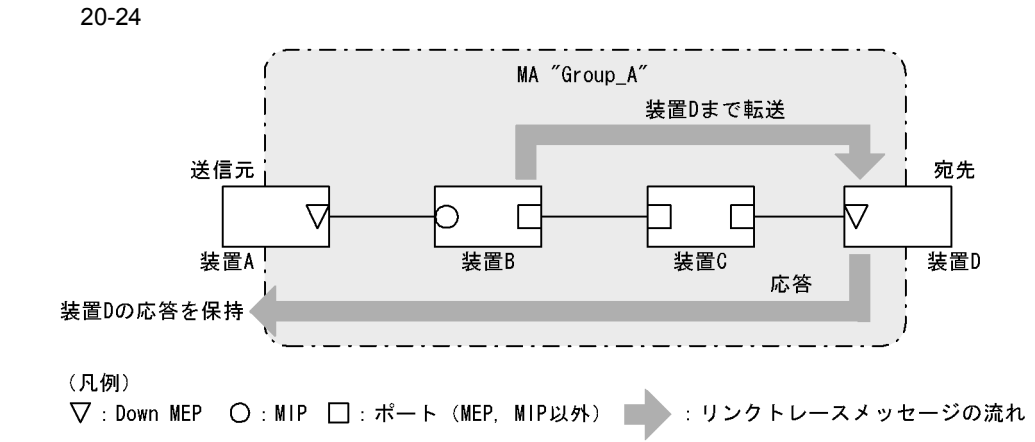

応答を返した MIP は宛先までリンクトレースメッセージを転送します。装置 C のように, MEP または MIP が設定されていない装置は応答を返しません(応答を返すには一つ以上の MIP が設定されている必 要があります)。

宛先の MEP または MIP までリンクトレースメッセージが到達すると, 宛先の MEP または MIP は到達 したことと, どのポートで受信したのかを送信元に応答します。

送信元では、保持した応答をルート情報として出力し、宛先までのルートを確認します。

Linktrace は装置単位に応答します。例えば,装置内に設定された MIP が一つでも複数でも,どちらの場合も同じように,受信ポートと転送ポートの情報を応答します。

Linktrace は CC の学習内容を使用するため,事前に CC を動作させておく必要があります。また,宛先 に MIP を指定する場合は,事前に MIP のポートの MAC アドレスを調べておく必要があります。

(a) Linktrace による障害の切り分け

Linktraceの実行結果によって、障害が発生した装置やポートなどを絞り込めます。

• タイムアウトを検出した場合

Linktrace でタイムアウトを検出した例を次の図に示します。

図 20-25 Linktrace でタイムアウトを検出した例

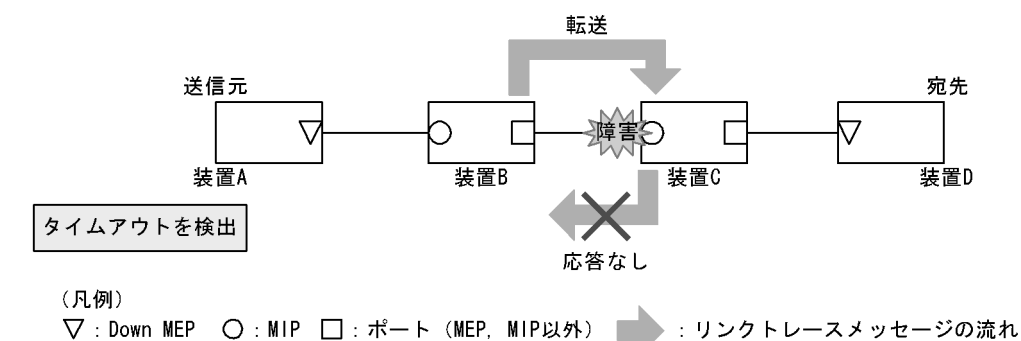

この例では,装置 A が Linktrace でタイムアウトを検出した場合,ネットワーク上の受信側のポートが通信できない状態が考えられます。リンクトレースメッセージが装置 B から装置 C に転送されていますが,装置 C が通信できない状態になっていて,応答を返さないため,タイムアウトになります。

• 転送不可を検出した場合

Linktrace で通信不可を検出した例を次の図に示します。

図 20-26 Linktrace で通信不可を検出した例

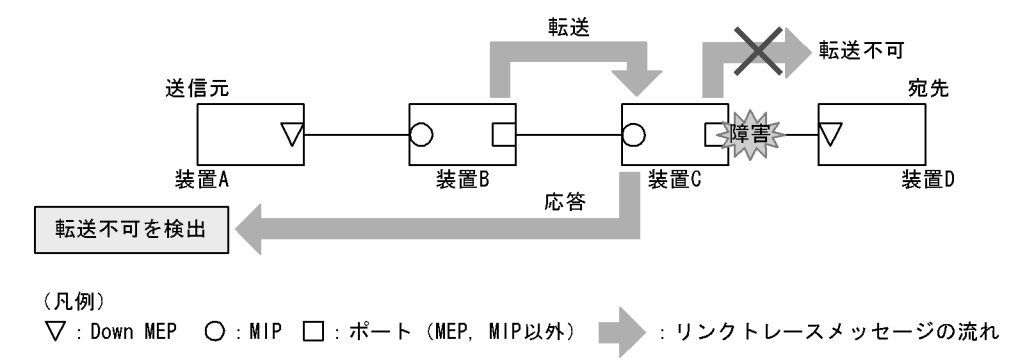

装置 A が Linktrace での転送不可を検出した場合,ネットワーク上の送信側のポートが通信できない状態 が考えられます。これは,装置 C が装置 D (宛先)にリンクトレースメッセージを転送できなかった場 合,装置 A に送信側ポートが通信できない旨の応答を返すためです。

(b) Linktrace の応答について

リンクトレースメッセージはマルチキャストフレームです。

CFM が動作している装置でリンクトレースメッセージを転送する際には, MIP CCM データベースと MAC アドレステーブルを参照して, どのポートで転送するか決定します。

CFM が動作していない装置ではリンクトレースメッセージをフラッディングします。このため, CFM が 動作していない装置がネットワーク上にある場合, 宛先のルート以外の装置からも応答が返ります。

# 20.1.7 共通動作仕様

### (1) ブロック状態のポートでの動作

CFM の各機能について,ブロック状態のポートでの動作を次の表に示します。

### 表 20-7 Up MEP がブロック状態の場合

| 機能        | 動作                                                                                                    |
|-----------|----------------------------------------------------------------------------------------------------|
| CC        | • CCM を送受信する。送信する CCM のポート状態には Blocked を設定する                                                                                     |
| Loopback  | <ul> <li>運用コマンド l2ping は実行できない</li> <li>自宛のループバックメッセージに応答する</li> </ul>                                                           |
| Linktrace | <ul> <li>運用コマンド l2traceroute は実行できない</li> <li>リンクトレースメッセージに応答する。応答するリンクトレースメッセージの Egress<br/>Port の状態には Blocked を設定する</li> </ul> |

#### 表 20-8 Down MEP がブロック状態の場合

| 機能        | 動作                                                                          |
|-----------|-----------------------------------------------------------------------------|
| CC        | • CCM を送受信しない                                                               |
| Loopback  | <ul> <li>運用コマンド l2ping は実行できない</li> <li>自宛のループバックメッセージに応答しない</li> </ul>     |
| Linktrace | <ul> <li>運用コマンド l2traceroute は実行できない</li> <li>リンクトレースメッセージに応答しない</li> </ul> |

### 表 20-9 MIP がブロック状態の場合

| 機能        | 動作                                                                                                    |
|-----------|----------------------------------------------------------------------------------------------------|
| CC        | • CCM を透過しない                                                                                                    |
| Loopback  | <ul> <li>回線側から受信した自宛のループバックメッセージに応答しない</li> <li>リレー側から受信した自宛のループバックメッセージに応答する</li> <li>ループバックメッセージを透過しない</li> </ul>                                                     |
| Linktrace | <ul> <li>回線側から受信したリンクトレースメッセージに応答しない</li> <li>リレー側から受信したリンクトレースメッセージに応答する。応答するリンクトレース<br/>メッセージの Egress Port の状態には Blocked を設定する</li> <li>リンクトレースメッセージを透過しない</li> </ul> |

#### 表 20-10 MEP, MIP 以外のポートがブロック状態の場合

| 機能        | 動作                   |
|-----------|----------------------|
| CC        | ・ CCM を透過しない         |
| Loopback  | ・ ループバックメッセージを透過しない  |
| Linktrace | • リンクトレースメッセージを透過しない |

### (2) VLAN トンネル構成での設定について

VLAN トンネリング網で CFM を使用する場合, VLAN トンネリング網内と VLAN トンネリング網外で ドメインを分け,それぞれで管理します。なお,ドメインの設定個所によっては,CFM の機能の使用に 一部制限があります。ドメインの設定個所別の機能の使用制限について次の表に示します。

表 20-11 ドメインの設定個所別の機能の使用制限

| ドメインの設定個所                       | 機能  |          |                                                                                         |
|---------------------------------|-----|----------|-----------------------------------------------------------------------------------------|
|                                 | СС  | Loopback | Linktrace                                                                               |
| VLAN トンネリング網内と VLAN<br>トンネリング網外 | 使用可 | 使用可      | <ul> <li>VLAN トンネリング網内では使用可</li> <li>VLAN トンネリング網外では VLAN トン<br/>ネルを越えては使用不可</li> </ul> |
| VLAN トンネリング網内だけ                 | 使用可 | 使用可      | 使用可                                                                                     |
| VLAN トンネリング網外だけ                 | 使用可 | 使用可      | 使用可                                                                                     |

(a) VLAN トンネリング網内と VLAN トンネリング網外で CFM を使用する場合

VLAN トンネリング網内と VLAN トンネリング網外で CFM を使用する例を次の図に示します。

図 20-27 VLAN トンネリング網内と VLAN トンネリング網外で CFM を使用する例

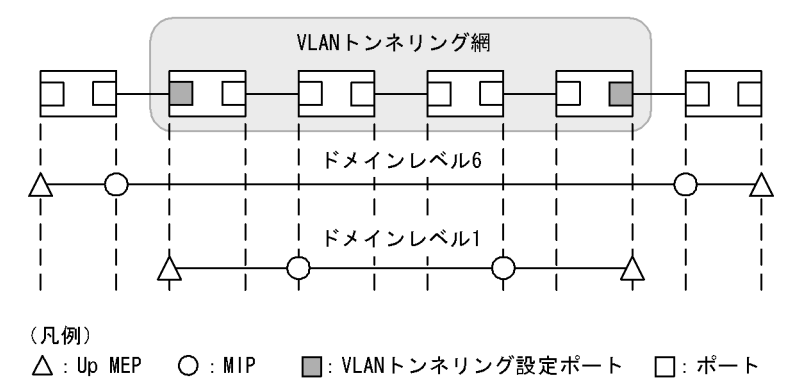

VLAN トンネリング網内のドメインレベル1は, VLAN トンネリング網内で任意の個所に管理ポイントを 設定できます。VLAN トンネリング網外のドメインレベル6は, VLAN トンネリング網外の装置だけに管 理ポイントを設定できます。VLAN トンネリング網内にはドメインレベル6の管理ポイントは設定できま せん。VLAN トンネリング網内の管理はドメインレベル1でします。

また, VLAN トンネリング網外のドメインレベル6では VLAN トンネルを越えては Linktrace を使用できません。

(b) VLAN トンネリング網内だけで CFM を使用する場合

VLAN トンネリング網内だけで CFM を使用する例を次の図に示します。

図 20-28 VLAN トンネリング網内だけで CFM を使用する例

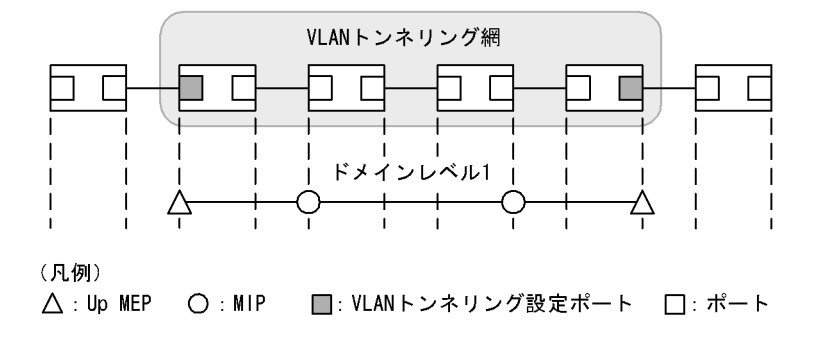

VLAN トンネリング網内のドメインレベル1は, VLAN トンネリング網内で任意の個所に管理ポイントを

設定できます。該当ドメインでは CFM の各機能が使用できます。

(c) VLAN トンネリング網外だけで CFM を使用する場合

VLAN トンネリング網外だけで CFM を使用する例を次の図に示します。

図 20-29 VLAN トンネリング網外だけで CFM を使用する例

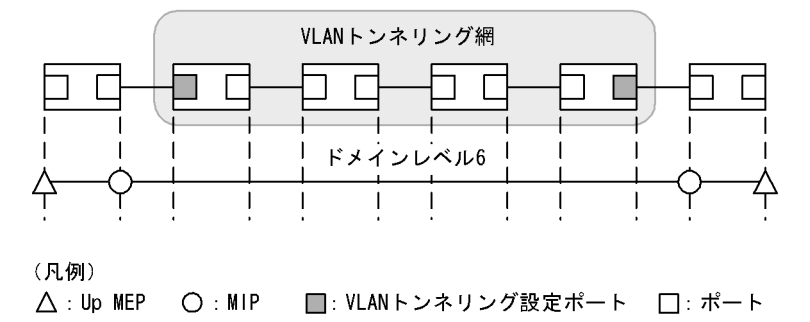

VLAN トンネリング網外のドメインレベル6は, VLAN トンネリング網外の装置だけに管理ポイントを設定できます。VLAN トンネリング網内にはドメインレベル6の管理ポイントは設定できません。該当ドメインでは CFM の各機能が使用できます。

# 20.1.8 CFM で使用するデータベース

CFM で使用するデータベースを次の表に示します。

表 20-12 CFM で使用するデータベース

| データベース            | 内容                                                                                                    | 内容確認コマンド                 |
|-------------------|----------------------------------------------------------------------------------------------------|--------------------------|
| MEP CCM データベース    | 各 MEP が保持しているデータベース。<br>同一 MA 内の MEP の情報。<br>CC で常時接続性の監視をする際に使用。<br>保持する内容は次のとおりです。<br>• MEP ID<br>• MEP ID に対応する MAC アドレス<br>• 該当 MEP で発生した障害情報               | show cfm remote-mep      |
| MIP CCM データベース    | 装置で保持しているデータベース。<br>同一ドメイン内の MEP の情報。<br>リンクトレースメッセージを転送する際, どのポートで<br>転送するかを決定する際に使用。<br>保持する内容は次のとおりです。<br>• MEP の MAC アドレス<br>• 該当 MEP の CCM を受信した VLAN とポート | なし                       |
| リンクトレースデータ<br>ベース | Linktraceの実行結果を保持しているデータベース。<br>保持する内容は次のとおりです。<br>・Linktraceを実行した MEP と宛先<br>・TTL<br>・応答を返した装置の情報<br>・リンクトレースメッセージを受信したポートの情報<br>・リンクトレースメッセージを転送したポートの情報      | show cfm l2traceroute-db |

(1) MEP CCM データベース

MEP CCM データベースは,同一 MA内にどのような MEP があるかを保持しています。また,該当する MEP で発生した障害情報も保持しています。 Loopback, Linktrace では宛先を MEP ID で指定できますが, MEP CCM データベースに登録されてい ない MEP ID は指定できません。MEP ID がデータベース内に登録されているかどうかは運用コマンド show cfm remote-mep で確認できます。

本データベースのエントリは CC 実行時に MEP が CCM を受信したときに作成します。

(2) MIP CCM データベース

MIP CCM データベースは,リンクトレースメッセージを転送する際にどのポートから転送すればよいかを決定する際に使用します。

転送時,MIP CCM データベースに宛先 MEP の MAC アドレスが登録されていない場合は,MAC アドレ ステーブルを参照して転送するポートを決定します。

MAC アドレステーブルにもない場合はリンクトレースメッセージは転送しないで,転送できなかった旨の応答を転送元に返します。

本データベースのエントリは CC 実行時に MIP が CCM を転送したときに作成します。

(3) リンクトレースデータベース

リンクトレースデータベースは, Linktraceの実行結果を保持しています。

運用コマンド show cfm l2traceroute-db で,過去に実行した Linktrace の結果を参照できます。

(a) 保持できるルート数について

装置全体で1024装置分の応答を保持します。

1 ルート当たり何装置分の応答を保持するかで何ルート分保持できるかが決ります。1 ルート当たり 256 装置分の応答を保持した場合は 4 ルート, 1 ルート当たり 16 装置分の応答を保持している場合は 64 ルー ト保持できます。

応答が1024装置分を超えた場合,古いルートの情報が消去され,新しいルートの情報を保持します。

リンクトレースデータベースに登録されている宛先に対して Linktrace を実行した場合,リンクトレース データベース上から該当宛先までのルート情報を削除したあとに新しい Linktrace の応答を保持します。

リンクトレースデータベースを次の図に示します。

図 20-30 リンクトレースデータベース

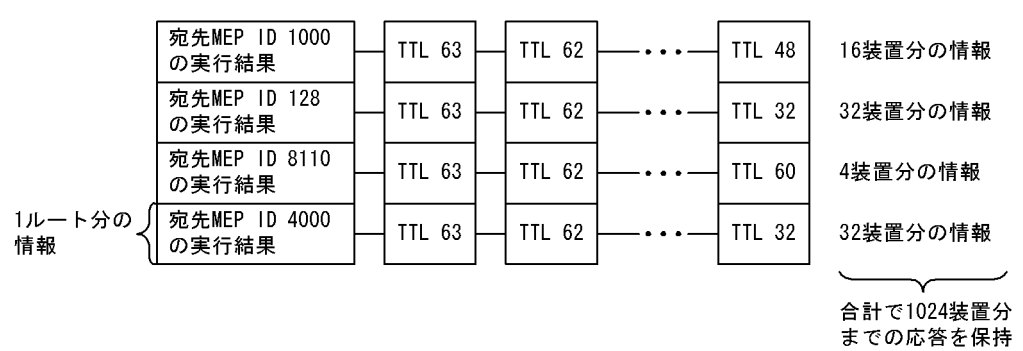

本データベースのエントリは Linktrace 実行時に MEP が応答を受信したときに作成します。

# 20.1.9 CFM 使用時の注意事項

(1) CFM を動作させない装置について

CFM を適用する際,ドメイン内の全装置で CFM を動作させる必要はありませんが,CFM を動作させない装置では CFM PDU を透過させる必要があります。

本装置を除き, CFM を動作させない装置は, 次の表に示すフレームを透過するように設定してください。

表 20-13 透過させるフレーム

| フレーム種別  | 宛先 MAC アドレス                     |
|---------|---------------------------------|
| マルチキャスト | 0180.c200.0030 ~ 0180.c200.003f |

本装置は, CFM が動作していない場合はすべての CFM PDU を透過します。

### (2) 他機能との共存について

次に示す機能とは同時に使用できません。

- LLDP
- OADP

次に示すポートでは同時に使用できません。

- レイヤ2認証設定ポート
- (3) CFM PDU のバースト受信について

CC で常時監視するリモート MEP 数が 48 以上あると,リモート MEP からの CFM PDU 送信タイミング が偶然一致した場合に,本装置で CFM PDU をバースト受信することがあります。その場合,本装置で CFM PDU を廃棄することがあり,障害を誤検出するおそれがあります。

本現象が頻発する場合は, 各装置での CFM PDU の送信タイミングが重ならないように調整してください。

(4) 同一ドメインで同一プライマリ VLAN を設定している MA での MEP 設定について

同ードメインで同ープライマリ VLAN を設定している MA(同一 MA も含む)で,同一ポートに対して2 個以上の MEP を設定できません。設定した場合は,該当する MEP で CFM が正常に動作しません。

(5) Linktrace でのルート情報の収集について

Linktrace ではリンクトレースメッセージの転送先ポートは, MIP CCM データベースまたは MAC アドレ ステーブルを参照して決定します。そのため,リンクアップ時(リンクダウン後の再アップ含む)やスパ ニングツリーなどによる経路変更後は,CC で CCM を送受信するまで転送先ポートが決定できないため, 正しいルート情報の収集ができません。

(6) Up MEP および MIP で CFM が動作しないタイミング

次のイベント発生後に,一度もリンクアップしていない Up MEP および MIP のポートでは CFM の各機 能が動作しません。一度リンクアップさせることで動作します。

・ 装置起動(装置再起動も含む)

• コンフィグレーションファイルのランニングコンフィグレーションへの反映

- 運用コマンド restart vlan の実行
- 運用コマンド restart cfm の実行
- (7) ブロック状態のポートで MIP が Loopback, Linktrace に応答しない場合について

ブロック状態のポートに MIP を設定し,該当ポートで次に示す運用をした場合, MIP は Loopback, Linktrace に応答しないことがあります。

- スパニングツリー (PVST+, シングル) でループガード機能を運用
- ・スパニングツリー(MSTP)の運用時に,アクセス VLAN またはネイティブ VLAN をプライマリ VLAN として設定
- (8) 冗長構成での CC の動作について

スパニングツリーなどの冗長構成を組んだネットワーク上で CC を運用している場合,通信経路の切り替えが発生したときに,まれに自装置の MEP が送信した CCM を受信して ErrorCCM を検出することがあります。本障害は通信経路が安定すると回復します。

# 20.2 コンフィグレーション

# 20.2.1 コンフィグレーションコマンド一覧

CFM のコンフィグレーションコマンド一覧を次の表に示します。

### 表 20-14 コンフィグレーションコマンド一覧

| コマンド名                            | 説明                                      |
|----------------------------------|-----------------------------------------|
| domain name                      | 該当ドメインで使用する名称を設定します。                    |
| ethernet cfm cc alarm-priority   | CC で検知する障害レベルを設定します。                    |
| ethernet cfm cc alarm-reset-time | CC で障害を再検知と見なすまでの時間を設定します。              |
| ethernet cfm cc alarm-start-time | CC で障害を検知してからトラップを通知するまでの時間を設定します。      |
| ethernet cfm cc enable           | ドメインで CC を使用する MA を設定します。               |
| ethernet cfm cc interval         | CCM の送信間隔を設定します。                        |
| ethernet cfm domain              | ドメインを設定します。                             |
| ethernet cfm enable (global)     | CFM を開始します。                             |
| ethernet cfm enable (interface)  | no ethernet cfm enable 設定時に CFM を停止します。 |
| ethernet cfm mep                 | CFM で使用する MEP を設定します。                   |
| ethernet cfm mip                 | CFM で使用する MIP を設定します。                   |
| ma name                          | 該当ドメインで使用する MA の名称を設定します。               |
| ma vlan-group                    | 該当ドメインで使用する MA に所属する VLAN を設定します。       |

# 20.2.2 CFM の設定(複数ドメイン)

複数ドメインを設定する手順を説明します。ここでは,次の図に示す本装置Aの設定例を示します。

図 20-31 CFM の設定例(複数ドメイン)

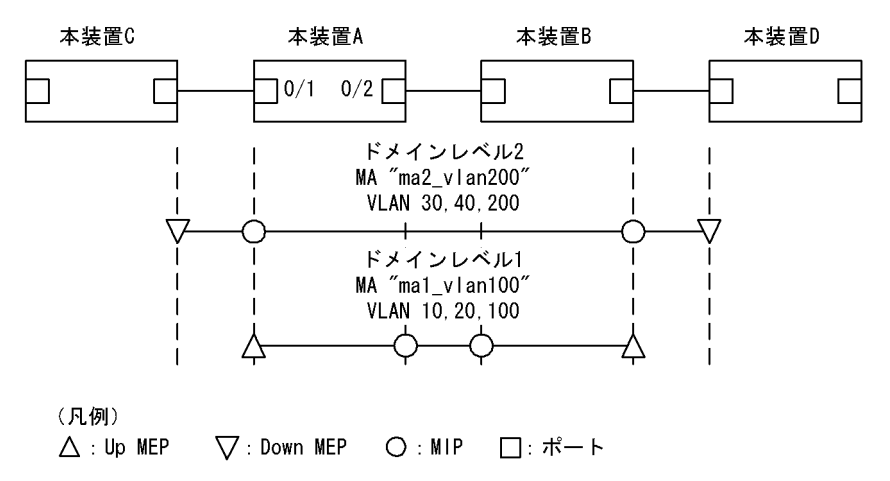

### (1) 複数ドメインおよびドメインごとの MA の設定

```
[設定のポイント]
複数のドメインがある場合,低いドメインレベルのドメインから設定します。MAの設定はドメイン
```

レベルと MA 識別番号,ドメイン名称,および MA 名称を対向装置と一致させる必要があります。設 定が異なる場合,本装置と対向装置は同一 MA と判断されません。 MA のプライマリ VLAN には,本装置の MEP から CFM PDU を送信する VLAN を設定します。 primary-vlan パラメータが設定されていない場合は,vlan-group パラメータで設定された VLAN の 中から,最も小さな VLAN ID を持つ VLAN がプライマリ VLAN になります。

[コマンドによる設定]

- (config)# ethernet cfm domain level 1 direction-up (config-ether-cfm)# domain name str operator\_1 ドメインレベル1と MEP の初期状態を Up MEP にすることを設定します。コンフィグレーション イーサネット CFM モードに移行し、ドメイン名称を設定します。
- (config-ether-cfm)# ma 1 name str mal\_vlan100
   (config-ether-cfm)# ma 1 vlan-group 10,20,100 primary-vlan 100
   (config-ether-cfm)# exit
   MA1で MA 名称, MA に所属する VLAN, プライマリ VLAN を設定します。
- (config)# ethernet cfm domain level 2

   (config-ether-cfm)# domain name str operator\_2
   (config-ether-cfm)# ma 2 name str ma2\_vlan200
   (config-ether-cfm)# ma 2 vlan-group 30,40,200 primary-vlan 200
   (config-ether-cfm)# exit
   ドメインレベル 2 と MEP の初期状態を Down MEP にすることを設定します。

   MA2 で MA 名称, MA に所属する VLAN, プライマリ VLAN を設定します。

### (2) MEP および MIP の設定

[設定のポイント]

MEP および MIP の設定数は,収容条件数以内に収まるように設定してください。 設定した MEP および MIP の運用を開始するには,装置の CFM を有効にする設定が必要になります。

[コマンドによる設定]

```
    (config)# interface gigabitethernet 0/1
        (config-if)# ethernet cfm mep level 1 ma 1 mep-id 101
        (config-if)# ethernet cfm mip level 2
        (config-if)# exit
        (config)# interface gigabitethernet 0/2
        (config-if)# ethernet cfm mip level 1
        (config-if)# exit
        ポート 0/1 に,ドメインレベル1,MA1 に所属する MEP を設定します。また,ドメインレベル2の
        MIP を設定します。ポート 0/2 にドメインレベル1の MIP を設定します。
```

 (config)# ethernet cfm enable 本装置の CFM の運用を開始します。 (3) ポートの CFM の停止

[設定のポイント] 一時的にポートの CFM を停止したい場合に設定します。

[コマンドによる設定]

(config)# interface gigabitethernet 0/1
 (config-if)# no ethernet cfm enable
 (config-if)# exit
 ポート 0/1の CFM を停止します。

### (4) CC の設定

```
[設定のポイント]
ethernet cfm cc enable コマンドの設定直後から, CC が動作します。
```

[コマンドによる設定]

(config)# ethernet cfm cc level 1 ma 1 interval 10s
 (config)# ethernet cfm cc level 1 ma 1 enable
 ドメインレベル1, MA1で, CCMの送信間隔を10秒に設定したあとに CCの動作を開始します。

# 20.2.3 CFM の設定(同一ドメイン,複数 MA)

同一ドメインで複数の MA を設定する手順を説明します。ここでは,次の図に示す本装置 A の設定例を示します。

図 20-32 CFM の設定例 (同一ドメイン,複数 MA)

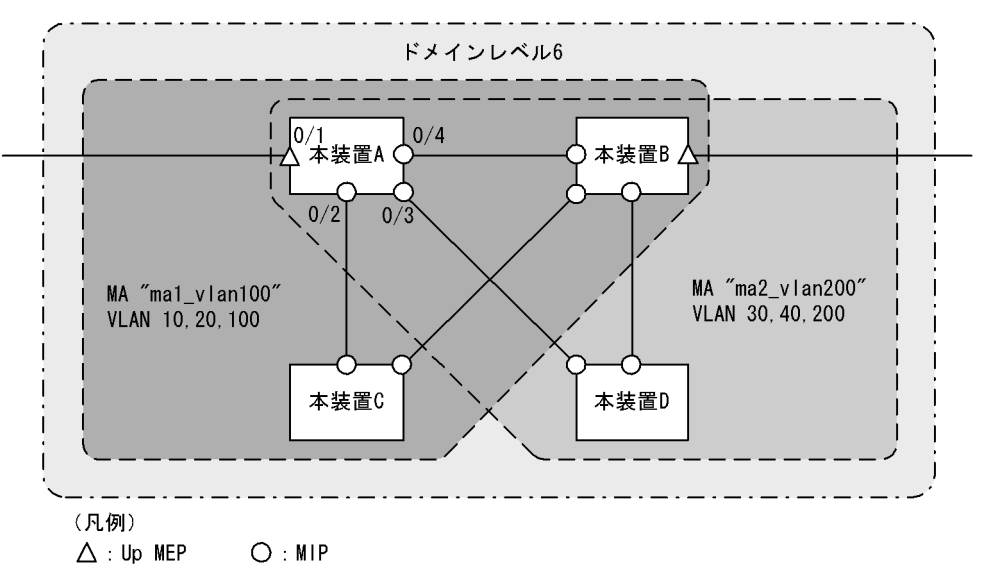

### (1) 同一ドメインでの複数 MA の設定

### [設定のポイント]

同一ドメインで複数の MA を設定する場合は, MA 識別番号および MA 名称が重複しないように設定 します。ドメインおよび MA の基本的な設定のポイントは、「20.2.2 CFM の設定(複数ドメイン)」 を参照してください。

[コマンドによる設定]

- (config)# ethernet cfm domain level 6 direction-up (config-ether-cfm)# domain name str customer\_6 ドメインレベルと MEP の初期状態を Up MEP にすることを設定します。コンフィグレーションイー サネット CFM モードに移行し、ドメイン名称を設定します。
- (config-ether-cfm)# ma 1 name str ma1\_vlan100
   (config-ether-cfm)# ma 1 vlan-group 10,20,100 primary-vlan 100
   (config-ether-cfm)# ma 2 name str ma2\_vlan200
   (config-ether-cfm)# ma 2 vlan-group 30,40,200 primary-vlan 200
   (config-ether-cfm)# exit
   MA 識別番号と MA 名称, MA に所属する VLAN, プライマリ VLAN を設定します。

### (2) MEP および MIP の設定

[設定のポイント]

MEP は MA ごとに設定する必要があります。MIP は複数の MA で共通で,ポート単位に一つ設定します。MEP および MIP の基本的な設定のポイントは,「20.2.2 CFM の設定(複数ドメイン)」を参照してください。

[コマンドによる設定]

```
1. (config)# interface gigabitethernet 0/1
```

```
(config-if)# ethernet cfm mep level 6 ma 1 mep-id 101
(config-if)# ethernet cfm mep level 6 ma 2 mep-id 201
(config-if)# exit
(config)# interface range gigabitethernet 0/2-4
(config-if-range)# ethernet cfm mip level 6
(config-if-range)# exit
ポート 0/1 に,ドメインレベル 6, MA1 に所属する MEP を設定します。また, MA2 に所属する MEP
を設定します。ポート 0/2 ~ 0/4 にドメインレベル 6 の MIP を設定します。
```

 (config)# ethernet cfm enable 本装置の CFM の運用を開始します。

# 20.3 オペレーション

### 20.3.1 運用コマンド一覧

CFM の運用コマンド一覧を次の表に示します。

表 20-15 運用コマンド一覧

| コマンド名                     | 説明                                          |
|---------------------------|---------------------------------------------|
| l2ping                    | CFM の Loopback 機能を実行します。指定 MP 間の接続を確認します。   |
| l2traceroute              | CFM の Linktrace 機能を実行します。指定 MP 間のルートを確認します。 |
| show cfm                  | CFM のドメイン情報を表示します。                          |
| show cfm remote-mep       | CFM のリモート MEP の情報を表示します。                    |
| show cfm fault            | CFM の障害情報を表示します。                            |
| show cfm l2traceroute-db  | l2traceroute コマンドで取得したルート情報を表示します。          |
| show cfm statistics       | CFM の統計情報を表示します。                            |
| clear cfm remote-mep      | CFM のリモート MEP 情報をクリアします。                    |
| clear cfm fault           | CFM の障害情報をクリアします。                           |
| clear cfm l2traceroute-db | l2traceroute コマンドで取得したルート情報をクリアします。         |
| clear cfm statistics      | CFM の統計情報をクリアします。                           |
| restart cfm               | CFM プログラムを再起動します。                           |
| dump protocols cfm        | CFM のダンプ情報をファイルへ出力します。                      |

# 20.3.2 MP 間の接続確認

12ping コマンドで,指定した MP間の疎通を確認して,結果を表示します。コマンドには確認回数および 応答待ち時間を指定できます。指定しない場合,確認回数は5回,応答待ち時間は5秒です。疎通確認の 応答受信または応答待ち時間経過を契機に,次の確認を繰り返します。

図 20-33 l2ping コマンドの実行結果

```
>l2ping remote-mep 1010 domain-level 7 ma 1000 mep 1020 count 3 timeout 1
L2ping to MP:1010(0012.e220.00a3) on Level:7 MA:1000 MEP:1020 VLAN:20
Time:2009/03/14 19:10:24
1: L2ping Reply from 0012.e220.00a3 64bytes Time= 751 ms
2: L2ping Reply from 0012.e220.00a3 64bytes Time= 752 ms
3: L2ping Reply from 0012.e220.00a3 64bytes Time= 744 ms
--- L2ping Statistics ---
Tx L2ping Request : 3 Rx L2ping Reply : 3 Lost Frame : 0%
Round-trip Min/Avg/Max : 744/749/752 ms
```

### >

# 20.3.3 MP間のルート確認

l2traceroute コマンドで,指定した MP 間のルート情報を収集し,結果を表示します。コマンドには応答 待ち時間と TTL 値を指定できます。指定しない場合,応答待ち時間は 5秒, TTL 値は 64 です。

宛先に指定した MP から応答を受信したことを「Hit」で確認できます。

#### 図 20-34 I2traceroute コマンドの実行結果

```
>l2traceroute remote-mep 2010 domain-level 7 ma 1000 mep 2020 timeout 10 ttl 64
Date 2009/03/15 14:05:30 UTC
L2traceroute to MP:0012.e220.00a3 on Level:7 MA:1000 MEP:1020 VLAN:1000
Time:2009/03/15 14:05:30
63 0012.e220.00c0 Forwarded
62 0012.e210.000d Forwarded
61 0012.e242.00a3 NotForwarded Hit
```

# 20.3.4 ルート上の MP の状態確認

show cfm l2traceroute-db detail コマンドで,宛先の MP までのルートとルート上の MP の詳細情報を確認できます。「NotForwarded」が表示された場合, Ingress Port および Egress Port の「Action」で,リンクトレースメッセージが中継されなかった理由を確認できます。

図 20-35 show cfm l2traceroute-db detail コマンドの実行結果

```
> show cfm l2traceroute-db remote-mac 0012.e220.1040 detail
Date 2009/03/16 10:21:42 UTC
L2traceroute to MP:2010(0012.e220.1040) on Level:7 MA:2000 MEP:2020 VLAN:20
Time:2009/03/16 10:21:42
63
   0012.e220.10a9 Forwarded
  Last Egress : 0012.f110.2400 Next Egress : 0012.e220.10a0
  Relay Action: MacAdrTbl
  Chassis ID
                 Type: MAC
                                  Info: 0012.e228.10a0
  Ingress Port MP Address: 0012.e220.10a9 Action: OK
                MP Address: 0012.e220.10aa Action: OK
  Egress Port
62 0012.e228.aa3b <u>NotForwarded</u>
  Last Egress : 0012.e220.10a0 Next Egress : 0012.e228.aa30
  Relay Action: MacAdrTbl
  Chassis ID
                 Type: MAC
                                 Info: 0012.e228.aa30
  Ingress Port MP Address: 0012.e228.aa2c Action: -
Egress Port MP Address: 0012.e228.aa3b Action: Down
>
```

### 20.3.5 CFM の状態の確認

show cfm コマンドで, CFM の設定状態と障害検知状態を表示します。 CC で障害を検知した場合, 検知 した障害の中で, 最も障害レベルの高い障害種別を「Status」で確認できます。

```
図 20-36 show cfm コマンドの実行結果
```

```
>show cfm
Date 2009/03/15 18:32:10 UTC
Domain Level 3 Name(str): ProviderDomain_3
 MA 300 Name(str) : Tokyo_to_Osaka
Primary VLAN:300 VLAN:10-20,300
                 Interval:1min
    CC:Enable
    Alarm Priority:3 Start Time:2500ms Reset Time:10000ms
    MEP Information
      ID:8012 UpMEP
                          CH12(Up)
                                                MAC:0012.e200.00b2 Status:Timeout
                                       Enable
 MA 400 Name(str) : Tokyo to Nagoya
Primary VLAN:400 VLAN:30-40,400
    CC:Enable
                 Interval:1min
    Alarm Priority: 3 Start Time: 2500ms Reset Time: 10000ms
    MEP Information
      ID:8014 DownMEP 0/21(Up)
                                     Disable MAC:0012.e220.0040 Status:-
  MIP Information
      0/12(Up)
                   Enable
                             MAC:0012.e200.0012
      0/22(Down) Disable MAC:-
Domain Level 4 Name(str): ProviderDomain 4
 MIP Information
      CH12(Up)
                   Enable MAC:0012.e220.00b2
>
```

# 20.3.6 障害の詳細情報の確認

show cfm fault detail コマンドで,障害種別ごとに,障害検知状態と障害検知のきっかけとなった CCM 情報を表示します。CCM を送信したリモート MEP は「RMEP」,「MAC」および「VLAN」で確認できます。

図 20-37 show cfm fault detail コマンドの実行結果

```
>show cfm fault detail
Date 2009/03/21 12:23:41 UTC
MD:7 MA:1000 MEP:1000 Fault
OtherCCM : - RMEP:1020 MAC:0012.e220.1e22 VLAN:1000 Time:2009/03/20 11:22:17
ErrorCCM : -
Timeout : -
PortState: -
RDI : <u>On RMEP:1011 MAC:0012.e220.11a2 VLAN:1000 Time:2009/03/21 11:42:10</u>
>
```

show cfm fault detail コマンドで表示されるリモート MEP 情報は障害検知のきっかけとなった情報であり、実際には複数のリモート MEP で障害が発生しているおそれがあります。

現在どのリモート MEP で障害が発生しているかは, show cfm remote-mep コマンドで表示されるリモート MEP 情報の「ID」および「Status」で確認できます。

#### 図 20-38 show cfm remote-mep コマンドの実行結果

```
>show cfm remote-mep
Date 2009/03/21 12:25:30 UTC
Total RMEP Counts:
                            5
Domain Level 7 Name(str): ProviderDomain_7
  MA 1000 Name(str) : Tokyo_to_Osaka
MEP ID:1000 0/20(Up) Enable
    MEP ID:1000 0/20(Up)
                                            Status:RDI
       RMEP Information Counts: 3
                                        MAC:0012.e200.005a Time:2009/03/21 12:25:29
MAC:0012.e220.1e22 Time:2009/03/21 12:25:29
       ID:1011 Status:-
                Status:RDI
       ID:1020
                                        MAC:0012.e220.1e09 Time:2009/03/21 12:25:29
       ID:1030 Status:RDI
  MA 2000 Name(str) : Tokyo_to_Nagoya
MEP ID:8012 CH1 (Up) Enable
                                             Status:-
       RMEP Information Counts: 2
ID:8003 Status:-
                                        MAC:0012.e20a.1241 Time:2009/03/21 12:25:28
       ID:8004 Status:-
                                       MAC:0012.e20d.12a1 Time:2009/03/21 12:25:29
>
```

# 21 SNMP を使用したネットワーク管 理

この章では本装置の SNMP エージェント機能についてサポート仕様を中心 に説明します。

| 21.1 | 解説         |
|------|------------|
| 21.2 | コンフィグレーション |
| 21.3 | オペレーション    |

# 21.1 解説

### 21.1.1 SNMP 概説

### (1) ネットワーク管理

ネットワークシステムの稼働環境や性能を維持するためには,高度なネットワーク管理が必要です。 SNMP (simple network management protocol)は業界標準のネットワーク管理プロトコルです。SNMP をサポートしているネットワーク機器で構成されたマルチベンダーネットワークを管理できます。管理情 報を収集して管理するサーバを SNMP マネージャ,管理される側のネットワーク機器を SNMP エージェ ントといいます。ネットワーク管理の概要を次の図に示します。

図 21-1 ネットワーク管理の概要

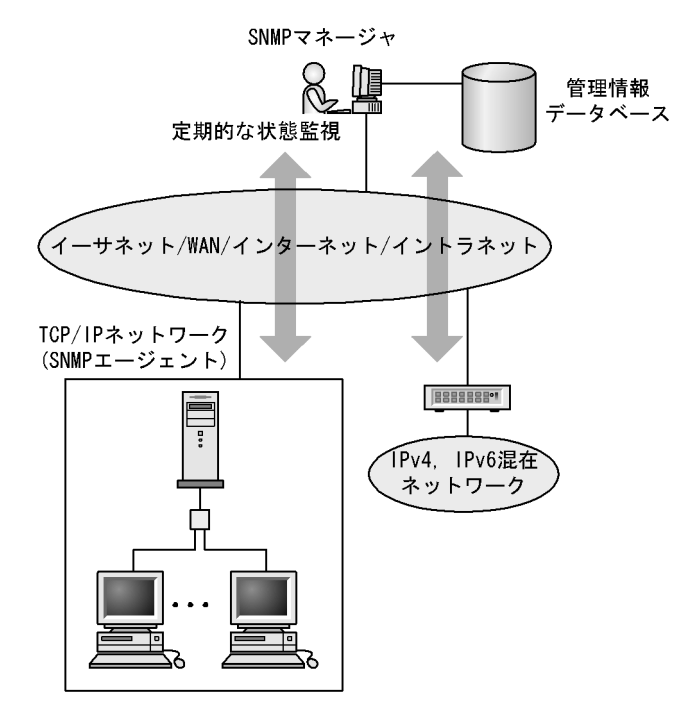

### (2) SNMP エージェント機能

本装置の SNMP エージェントは,ネットワーク上の装置内部に組み込まれたプログラムです。装置内の情報を SNMP マネージャに提供する機能があります。装置内にある各種情報を MIB (Management Information Base)と呼びます。SNMP マネージャは,装置の情報を取り出して編集・加工し,ネットワーク管理を行うための各種情報をネットワーク管理者に提供するソフトウェアです。MIB 取得の例を次の図に示します。
図 21-2 MIB 取得の例

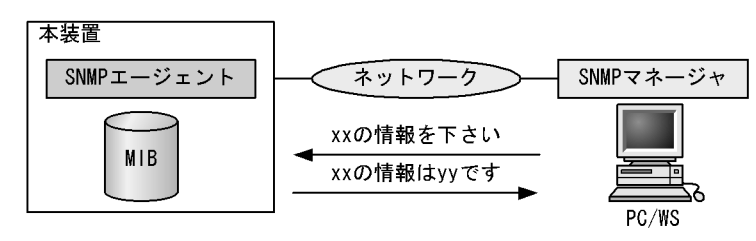

本装置の運用コマンドには MIB 情報を表示するための SNMP コマンドがあります。このコマンドは,自 装置およびリモート装置の SNMP エージェントの MIB を表示します。

本装置では,SNMPv1(RFC1157),SNMPv2C(RFC1901),およびSNMPv3(RFC3410)をサポート しています。SNMPマネージャを使用してネットワーク管理を行う場合は,SNMPv1,SNMPv2C,また はSNMPv3プロトコルで使用してください。なお,SNMPv1,SNMPv2C,SNMPv3をそれぞれ同時に 使用することもできます。

また,SNMP エージェントはトラップ(Trap)と呼ばれるイベント通知(主に障害発生の情報など)機能 があります。SNMP マネージャは,トラップを受信することで定期的に装置の状態変化を監視しなくても 変化を知ることができます。ただし,トラップは UDP を使用しているため,装置から SNMP マネージャ に対するトラップの到達確認ができません。そのため,ネットワークの輻輳などによって,トラップがマ ネージャに到達しない場合があります。トラップの例を次の図に示します。

図 21-3 トラップの例

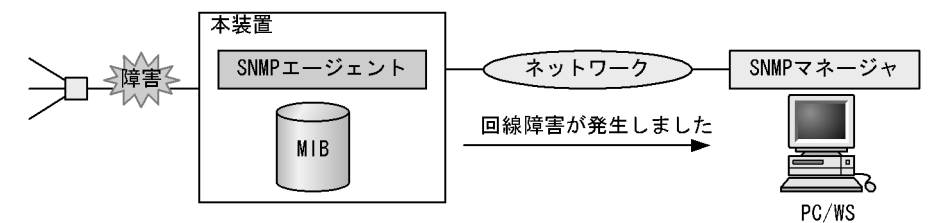

本装置の SNMP プロトコルは IPv6 に対応しています。コンフィグレーションに設定した SNMP マネー ジャの IP アドレスによって, IPv4 または IPv6 アドレスが設定されている SNMP マネージャからの MIB 要求や, SNMP マネージャへのトラップ送信ができます。IPv4/IPv6 SNMP マネージャからの MIB 要求 と応答の例を次の図に示します。 図 21-4 IPv4/IPv6 SNMP マネージャからの MIB 要求と応答の例

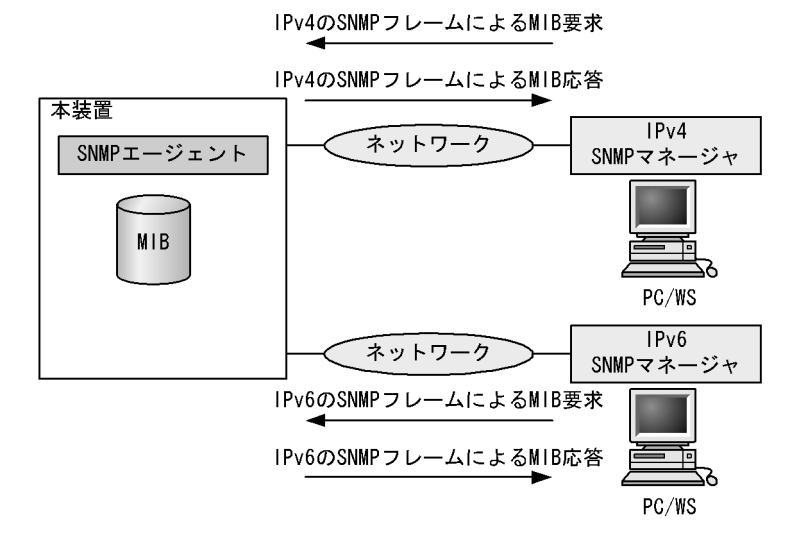

(3) SNMPv3

SNMPv3 は SNMPv2C までの全機能に加えて,管理セキュリティ機能が大幅に強化されています。ネットワーク上を流れる SNMP パケットを認証・暗号化することによって,SNMPv2C でのコミュニティ名と SNMP マネージャの IP アドレスの組み合わせによるセキュリティ機能では実現できなかった,盗聴,なりすまし,改ざん,再送などのネットワーク上の危険から SNMP パケットを守ることができます。

(a) SNMP エンティティ

SNMPv3 では, SNMP マネージャおよび SNMP エージェントを「SNMP エンティティ」と総称します。 本装置の SNMPv3 は, SNMP エージェントに相当する SNMP エンティティをサポートしています。

(b) SNMP エンジン

SNMP エンジンは認証,および暗号化したメッセージ送受信と管理オブジェクトへのアクセス制御のためのサービスを提供します。SNMP エンティティとは1対1の関係です。SNMP エンジンは,同一管理ド メイン内でユニークな SNMP エンジン ID により識別されます。

(c) ユーザ認証とプライバシー機能

SNMPv1, SNMPv2Cでのコミュニティ名による認証に対して, SNMPv3ではユーザ認証を行います。 また, SNMPv1, SNMPv2Cにはなかったプライバシー機能(暗号化,復号化)もSNMPv3でサポート されています。ユーザ認証とプライバシー機能は,ユーザ単位に設定できます。

本装置では,ユーザ認証プロトコルとして次の二つプロトコルをサポートしています。

- HMAC-MD5-96(メッセージダイジェストアルゴリズムを使用した認証プロトコル。128ビットのダイジェストのうち,最初の96ビットを使用する。秘密鍵は16オクテット)
- HMAC-SHA-96 (SHA メッセージダイジェストアルゴリズムを使用した認証プロトコル。160 ビットのSHA ダイジェストのうち,最初の96 ビットを使用する。秘密鍵は20 オクテット)

プライバシープロトコルとして次のプロトコルをサポートしています。

 CBC-DES (Cipher Block Chaining - Data Encryption Standard。共通鍵暗号アルゴリズムである DES (56 ビット鍵)を, CBC モードで強力にした暗号化プロトコル) (d) MIB ビューによるアクセス制御

SNMPv3 では,ユーザ単位に,アクセスできる MIB オブジェクトの集合を設定できます。この MIB オブ ジェクトの集合を MIB ビューと呼びます。MIB ビューは,MIB のオブジェクト ID のツリーを表す ビューサブツリーを集約することによって表現されます。集約する際には,ビューサブツリーごとに included (MIB ビューに含む),または excluded (MIB ビューから除外する)を選択できます。MIB ビューは,ユーザ単位に,Read ビュー,Write ビュー,Notify ビューとして設定できます。

次に, MIB ビューの例を示します。MIB ビューは,「図 21-5 MIB ビューの例」に示すような MIB ツ リーの一部である MIB サブツリーをまとめて設定します。オブジェクト ID 1.1.2.1.2 は, サブツリー 1.1.2.1 に含まれるので, MIB ビュー A でアクセスできます。しかし,オブジェクト ID 1.2.1 は, どちら のサブツリーにも含まれないので,アクセスできません。また,オブジェクト ID 1.1.2.1.2.1.4 は,サブツ リー 1.1.2.1.2.1 がビュー A から除外されているためアクセスできません。

図 21-5 MIB ビューの例

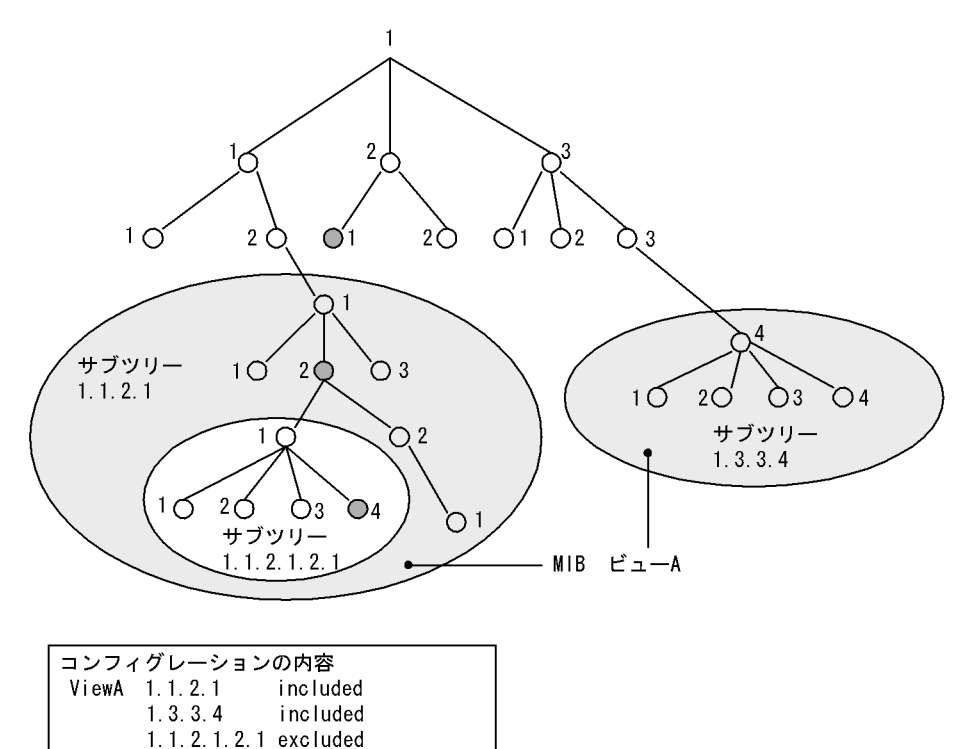

# 21.1.2 MIB 概説

装置が管理し, SNMP マネージャに提供する MIB は, RFC で規定されたものと,装置の開発ベンダーが 独自に用意する情報の2種類があります。

RFC で規定された MIB を標準 MIB と呼びます。標準 MIB は規格化されているため提供情報の内容の差 はあまりありません。装置の開発ベンダーが独自に用意する MIB をプライベート MIB と呼び,装置に よって内容が異なります。ただし,MIB のオペレーション(情報の採取・設定など)は,標準 MIB,プ ライベート MIB で共通です。オペレーションは,装置と目的の MIB 情報を指定するだけです。装置は IP アドレスで,MIB 情報はオブジェクト ID で指定します。

#### (1) MIB 構造

MIB の構造はツリー構造になっています。MIB はツリー構造のため,各ノードを識別するために番号を 付けて表す決まりになっています。root から各ノードの数字を順番にたどって番号を付けることで個々の MIB 情報を一意に識別できます。この番号列をオブジェクト ID と呼びます。オブジェクト ID は root か ら下位のオブジェクトグループ番号をドットで区切って表現します。例えば,sysDescr という MIB をオ ブジェクト ID で示すと 1.3.6.1.2.1.1.1 になります。MIB ツリーの構造例を次の図に示します。

図 21-6 MIB ツリーの構造例

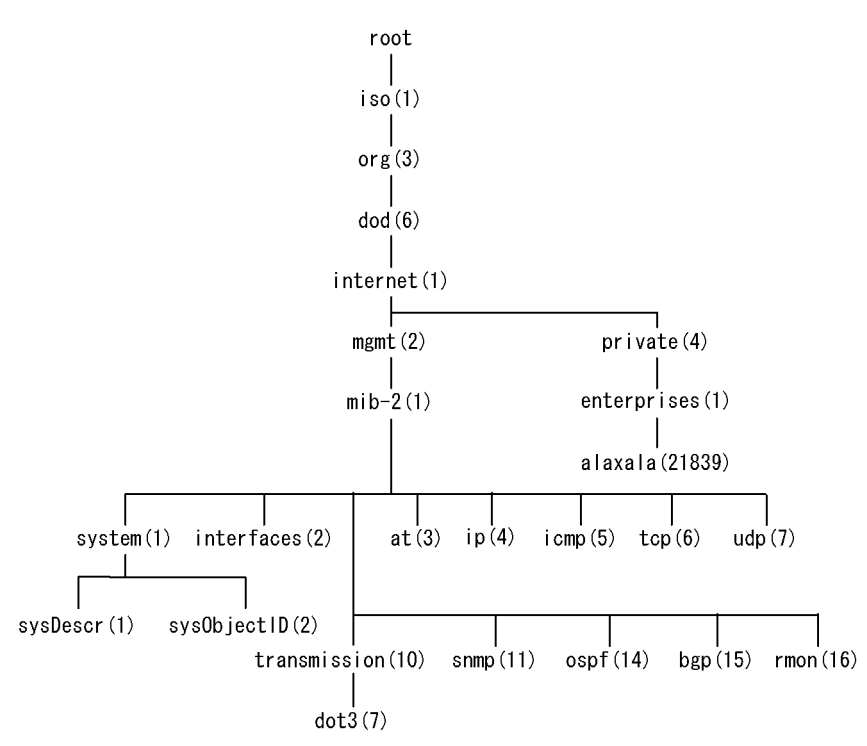

(2) MIB オブジェクトの表し方

オブジェクト ID は数字と.(ドット)(例:1.3.6.1.2.1.1.1)で表現します。しかし,数字の羅列ではわか りにくいため,マネージャによっては,sysDescr というニーモニックで指定できるものもあります。ニー モニックで指定する場合,SNMPマネージャがどの MIB のニーモニックを使えるか確認してから使用し てください。また,本装置の SNMP コマンドで使用できるニーモニックについては,snmp lookup コマ ンドを実行することで確認できます。

(3) インデックス

MIB を指定するときのオブジェクト ID を使用しますが,一つの MIB に一つの意味だけある場合と一つの MIB に複数の情報がある場合があります。MIB を特定するためにはインデックス(INDEX)を使用します。インデックスは,オブジェクト ID の後ろに数字を付加して表し,何番目の情報かなどを示すために使用します。

一つの MIB に一つの意味だけがある場合, MIB のオブジェクト ID に ".0" を付加して表します。一つの
 MIB に複数の情報がある場合, MIB のオブジェクト ID の後ろに数字を付加して何番目の情報であるか表します。例えば,インタフェースのタイプを示す MIB に ifType (1.3.6.1.2.1.2.2.1.2) があります。本装置には複数のインタフェースがあります。特定のインタフェースのタイプを調べるには,"2 番目のインタフェースのタイプ"というように具体的に指定する必要があります。MIB で指定するときは,2 番目を示

すインデックス.2を MIB の最後に付加して ifType.2(1.3.6.1.2.1.2.2.1.2.2)と表します。

インデックスの表し方は,各 MIB によって異なります。RFC などの MIB の定義で, INDEX{ xxxxx,yyyyy,zzzzz } となっている MIB のエントリは, xxxxx と yyyyy と zzzzzz をインデックスに持ち ます。それぞれの MIB について,どのようなインデックスを取るか確認して MIB のオペレーションを 行ってください。

(4)本装置のサポート MIB

本装置では,装置の状態,インタフェースの統計情報,装置の機器情報など,管理に必要な MIB を提供 しています。なお,プライベート MIB の定義(ASN.1)ファイルは,ソフトウェアとともに提供します。

各 MIB の詳細については,マニュアル「MIB レファレンス」を参照してください。

# 21.1.3 SNMPv1, SNMPv2C オペレーション

管理データ (MIB:management information base ) の収集や設定を行うため, SNMP では次に示す 4 種 類のオペレーションがあります。

- GetRequest : 指定した MIB の情報を取り出します。
- GetNextRequest:指定した次の MIB の情報を取り出します。
- GetBulkRequest:GetNextRequestの拡張版です。
- SetRequest : 指定した MIB に値を設定します。

各オペレーションは SNMP マネージャから装置(SNMP エージェント)に対して行われます。各オペ レーションについて説明します。

(1) GetRequest オペレーション

GetRequest オペレーションは, SNMP マネージャから装置(エージェント機能)に対して MIB の情報を 取り出すときに使用します。このオペレーションでは,一つまたは複数 MIB を指定できます。

装置が該当する MIB を保持している場合, GetResponse オペレーションで MIB 情報を応答します。該当 する MIB を保持していない場合は, GetResponse オペレーションで noSuchName を応答します。 GetRequest オペレーションを次の図に示します。

図 21-7 GetRequest オペレーション

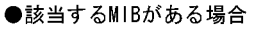

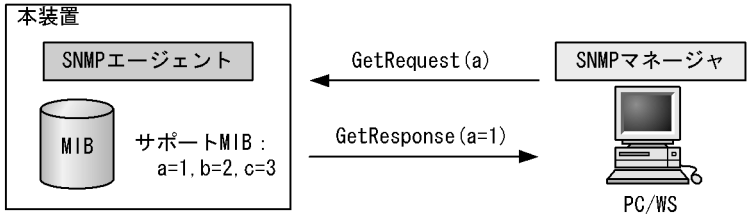

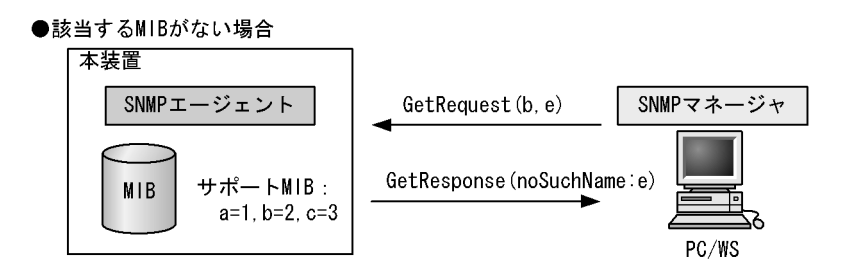

SNMPv2C では,装置が該当する MIB を保持していない場合は,GetResponse オペレーションで MIB 値 に noSuchObject を応答します。SNMPv2C の場合の GetRequest オペレーションを次の図に示します。

図 21-8 GetRequest オペレーション (SNMPv2C)

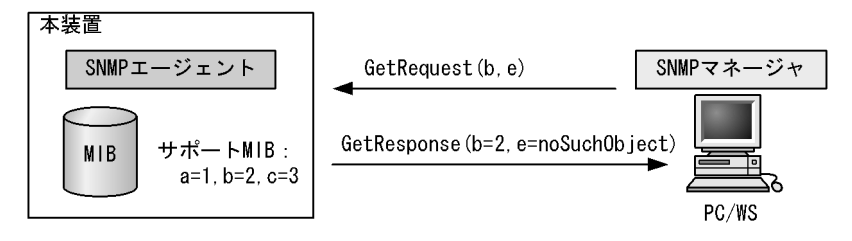

(2) GetNextRequest オペレーション

GetNextRequest オペレーションは, GetRequest オペレーションに似たオペレーションです。 GetRequest オペレーションは,指定した MIBの読み出しに使用しますが,GetNextRequest オペレー ションは,指定した MIBの次の MIB を取り出すときに使用します。このオペレーションも一つまたは複 数の MIB を指定できます。

装置が指定した次の MIB を保持している場合は, GetResponse オペレーションで MIB を応答します。指 定した MIB が最後の場合は, GetResponse で noSuchName を応答します。GetNextRequest オペレー ションを次の図に示します。

```
図 21-9 GetNextRequest オペレーション
```

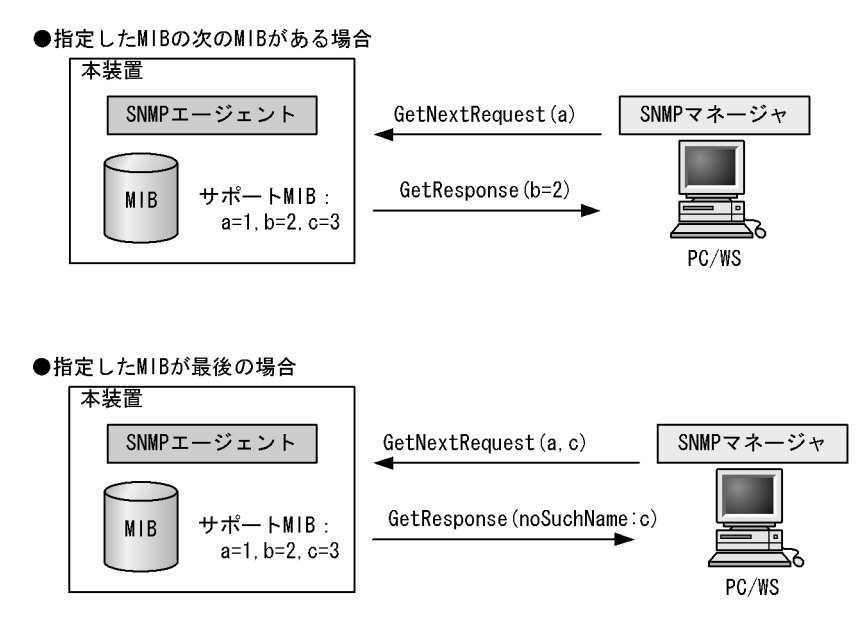

SNMPv2C の場合,指定した MIB が最後の場合は GetResponse で MIB 値に endOfMibView を応答しま す。SNMPv2C の場合の GetNextRequest オペレーションを次の図に示します。

図 21-10 GetNextRequest オペレーション (SNMPv2C)

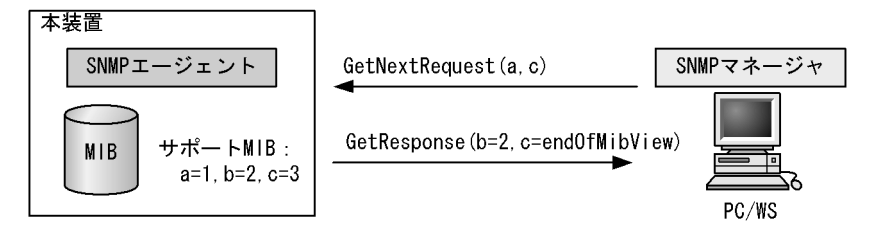

(3) GetBulkRequest オペレーション

GetBulkRequest オペレーションは,GetNextRequest オペレーションを拡張したオペレーションです。 このオペレーションでは繰り返し回数を設定し,指定した MIB の次の項目から指定した繰り返し回数個 分の MIB を取得できます。このオペレーションも,一つまたは複数の MIB を指定できます。

装置が,指定した MIB の次の項目から指定した繰り返し回数個分の MIB を保持している場合は, GetResponse オペレーションで MIB を応答します。指定した MIB が最後の場合,または繰り返し数に達 する前に最後の MIB になった場合,GetResponse オペレーションで MIB 値に endOfMibView を応答し ます。GetBulkRequest オペレーションを次の図に示します。

```
図 21-11 GetBulkRequest オペレーション
```

```
●指定MIBの次のMIBがある場合
```

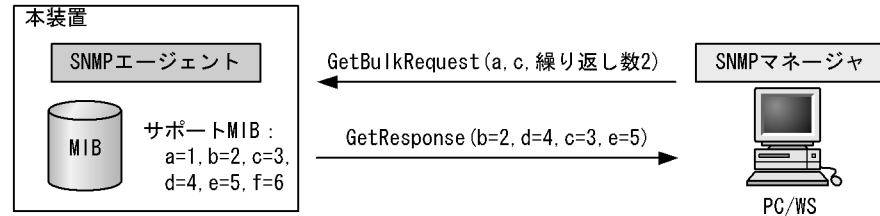

●繰り返し数に達する前に最後のMIBになった場合

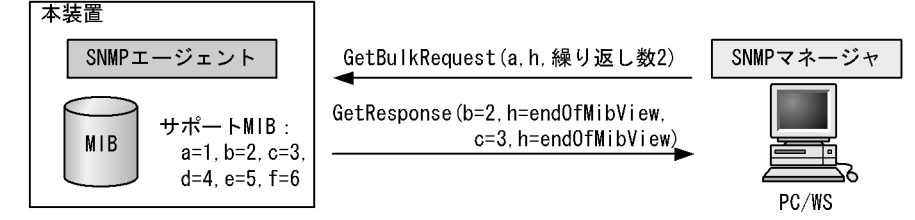

(4) SetRequest オペレーション

SetRequest オペレーションは, SNMP マネージャから装置(エージェント機能)に対して行うオペレー ションという点で GetRequest, GetNextRequest, GetBulkRequest オペレーションと似ていますが, 値 の設定方法が異なります。

SetRequest オペレーションでは,設定する値と MIB を指定します。値を設定すると,GetResponse オペレーションで MIB と設定値を応答します。SetRequest オペレーションを次の図に示します。

```
図 21-12 SetRequest オペレーション
```

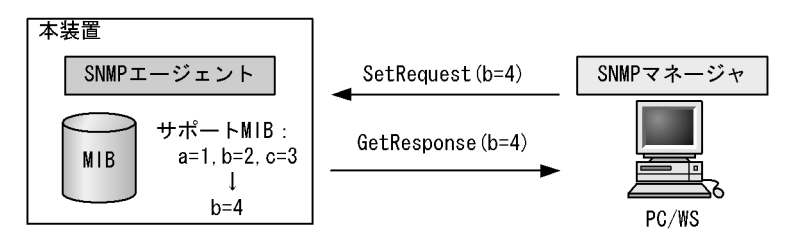

(a) MIBを設定できない場合の応答

MIB を設定できないケースは,次に示す3とおりです。

- MIB が読み出し専用の場合(読み出し専用コミュニティに属するマネージャの場合も含む)
- 設定値が正しくない場合
- 装置の状態によって設定できない場合

各ケースによって,応答が異なります。MIB が読み出し専用の場合,noSuchNameのGetResponse応答をします。SNMPv2Cの場合,MIB が読み出し専用のときはnotWritableのGetResponse応答をします。 MIB が読み出し専用の場合のSetRequest オペレーションを次の図に示します。

図 21-13 MIB 変数が読み出し専用の場合の SetRequest オペレーション

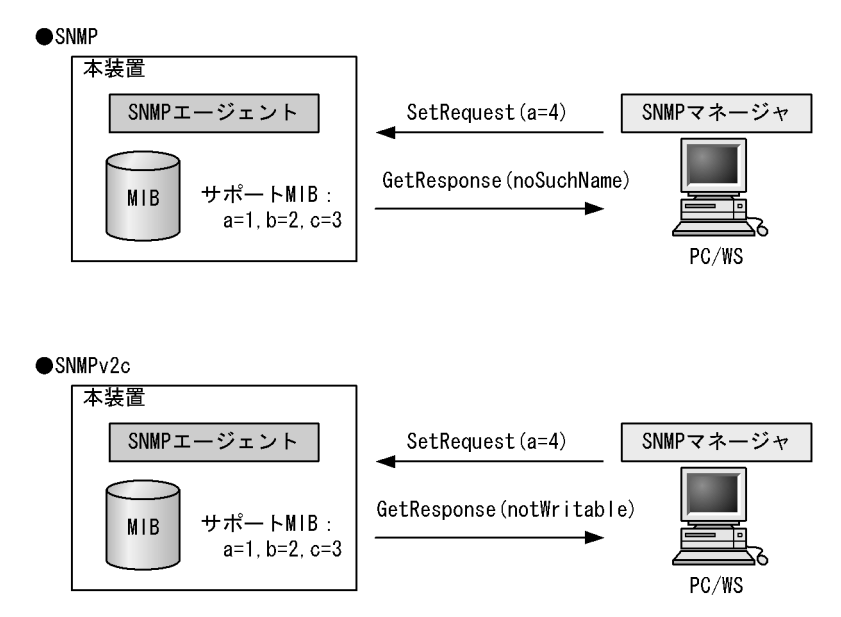

設定値のタイプが正しくない場合, badValue の GetResponse 応答をします。SNMPv2C の場合,設定値 のタイプが正しくないときは wrongType の GetResponse 応答をします。設定値のタイプが正しくない場 合の SetRequest オペレーションを次の図に示します。 図 21-14 設定値のタイプが正しくない場合の SetRequest オペレーション例

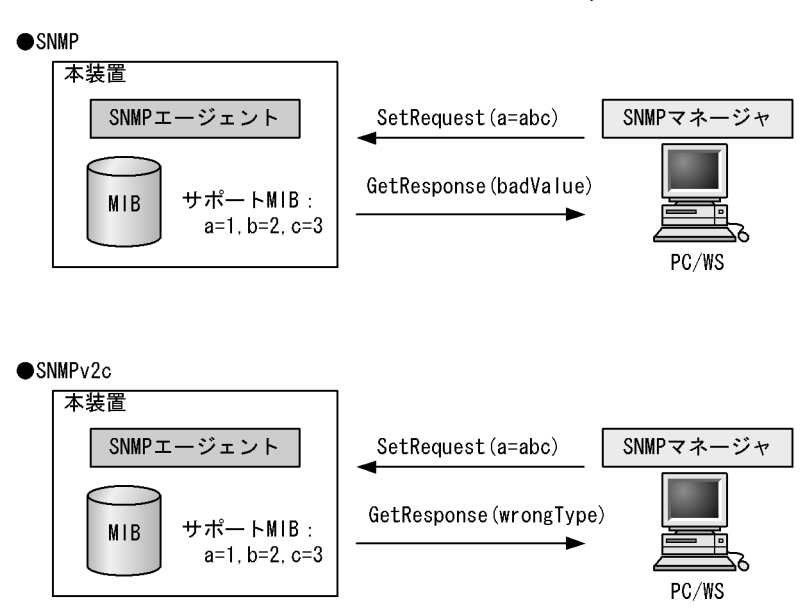

装置の状態によって設定できない場合,genErrorを応答します。例えば,装置内で値を設定しようとした ときに,装置内部で設定タイムアウトを検出した場合などがこれに当てはまります。装置の状態によって 設定できない場合の SetRequest オペレーションを次の図に示します。

図 21-15 装置の状態によって設定できない場合の SetRequest オペレーション

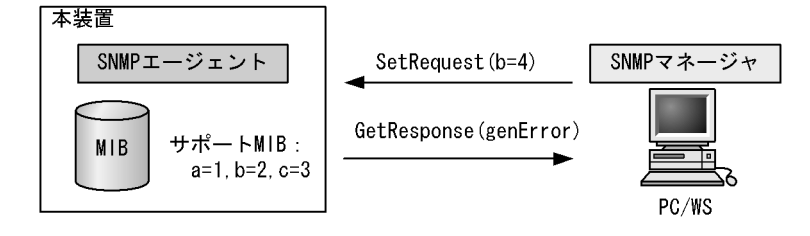

#### (5) コミュニティによるオペレーション制限

SNMPv1 および SNMPv2C では,オペレーションを実行する SNMP マネージャを限定するため,コミュ ニティという概念があります。コミュニティはオペレーションを実行する SNMP マネージャと SNMP エージェントを一つのグループとして割り当てる名称です。MIB に対してオペレーションする場合は, SNMP マネージャと SNMP エージェントは,同一のグループ(コミュニティ)に属する必要があります。 コミュニティによるオペレーションを次の図に示します。

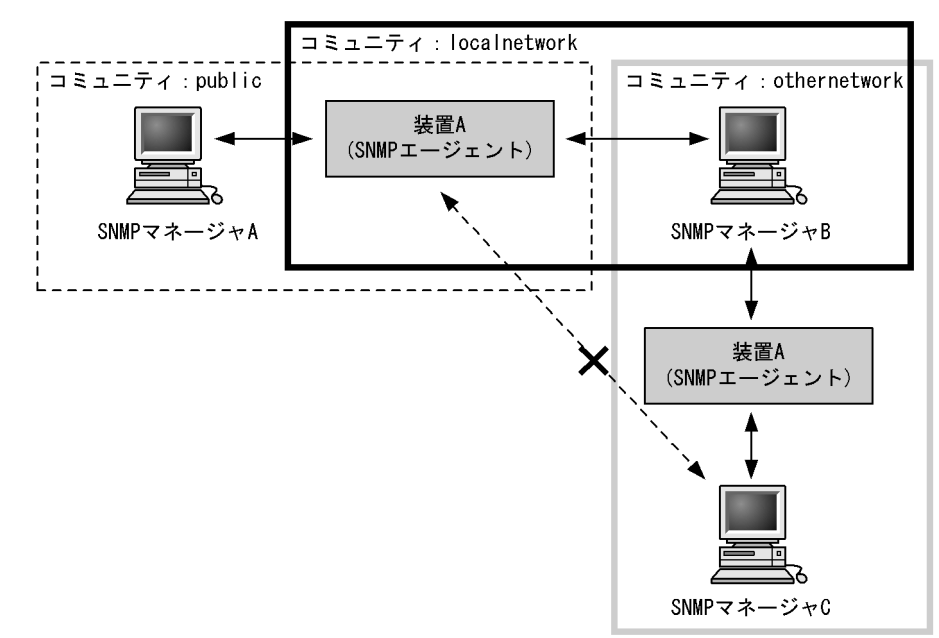

図 21-16 コミュニティによるオペレーション

装置 A はコミュニティ (public) およびコミュニティ (localnetwork) に属しています。コミュニティ (othernetwork) には属していません。この場合,装置 A はコミュニティ (public) およびコミュニティ (localnetwork) の SNMP マネージャ A, B から MIB のオペレーションを受け付けますが,コミュニティ (othernetwork) の SNMP マネージャ C からのオペレーションは受け付けません。

(6) IP アドレスによるオペレーション制限

本装置では、セキュリティを考慮し、アクセスリストを使用することでコミュニティと SNMP マネージャの IP アドレスの組み合わせが合わないときは MIB のオペレーションを受け付けないようにできます。本 装置で SNMPv1 および SNMPv2C を使用するときは、コミュニティをコンフィグレーションコマンドで 登録する必要があります。なお、コミュニティは文字列で設定します。また、一般的にコミュニティ名称 は、public を使用している場合が多いです。

# (7) SNMP オペレーションのエラーステータスコード

オペレーションでエラーが発生した場合,SNMP エージェントはエラーステータスにエラーコードを設定 し,何番目の MIB 情報でエラーが発生したかをエラー位置番号に設定した GetResponse オペレーション の応答を返します。オペレーションの結果が正常なら,エラーステータスにエラーなしのコードを設定し, MIB 情報内にオペレーションした MIB 情報を設定した GetResponse オペレーションの応答を返します。 エラーステータスコードを次の表に示します。

| エラーステータス   | コード | 内容                                        |
|------------|-----|-------------------------------------------|
| noError    | 0   | エラーはありません。                                |
| tooBig     | 1   | データサイズが大きく PDU に値を設定できません。                |
| noSuchName | 2   | 指定 MIB がない,または書き込みできませんでした。               |
| badValue   | 3   | 設定値が不正です。                                 |
| readOnly   | 4   | 書き込みできませんでした ( 本装置では , 応答することはありません<br>)。 |

表 21-1 エラーステータスコード

| エラーステータス            | コード | 内容                                    |
|---------------------|-----|---------------------------------------|
| genError            | 5   | その他のエラーが発生しました。                       |
| noAccess            | 6   | アクセスできない MIB に対して set を行おうとしました。      |
| wrongType           | 7   | MIB で必要なタイプと異なるタイプが指定されました。           |
| wrongLength         | 8   | MIBで必要なデータ長と異なる長さが指定されました。            |
| wrongEncoding       | 9   | ASN.1 符号が不正でした。                       |
| wrongValue          | 10  | MIB 値が不正でした。                          |
| noCreation          | 11  | 該当する MIB が存在しません。                     |
| inconsistentValue   | 12  | 現在何か理由があって値が設定できません。                  |
| resourceUnavailable | 13  | 値の設定のためにリソースが必要ですが,リソースが利用できませ<br>ん。  |
| commitFailed        | 14  | 値の更新に失敗しました。                          |
| undoFailed          | 15  | 値の更新に失敗したときに,更新された値を元に戻すのに失敗しまし<br>た。 |
| notWritable         | 17  | セットできません。                             |
| inconsistentName    | 18  | 該当する MIB が存在しないため , 現在は作成できません。       |

# 21.1.4 SNMPv3 オペレーション

管理データ ( MIB: management information base ) の収集や設定を行うため, SNMP では次に示す四種 類のオペレーションがあります。

- GetRequest :指定した MIB の情報を取り出します。
- GetNextRequest:指定した次の MIB の情報を取り出します。
- GetBulkRequest:GetNextRequestの拡張版です。
- SetRequest :指定した MIB に値を設定します。

各オペレーションは SNMP マネージャから装置 (SNMP エージェント)に対して行われます。各オペ レーションについて説明します。

# (1) GetRequest オペレーション

GetRequest オペレーションは, SNMP マネージャから装置(エージェント機能)に対して MIB の情報を 取り出すときに使用します。このオペレーションでは,一つまたは複数の MIB を指定できます。装置が 該当する MIB を保持している場合, Response オペレーションで MIB 情報を応答します。

GetRequest オペレーションを次の図に示します。

図 21-17 GetRequest オペレーション

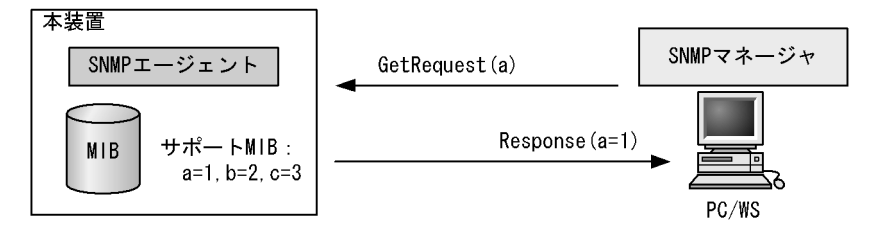

#### (2) GetNextRequest オペレーション

GetNextRequest オペレーションは, GetRequest オペレーションに似たオペレーションです。 GetRequest オペレーションが指定した MIB の読み出しに使用するのに対し, GetNextRequest オペレー ションは指定した MIB の次の MIB を取り出すときに使用します。このオペレーションも一つまたは複数 の MIB を指定できます。

GetNextRequest オペレーションを次の図に示します。

図 21-18 GetNextRequest オペレーション

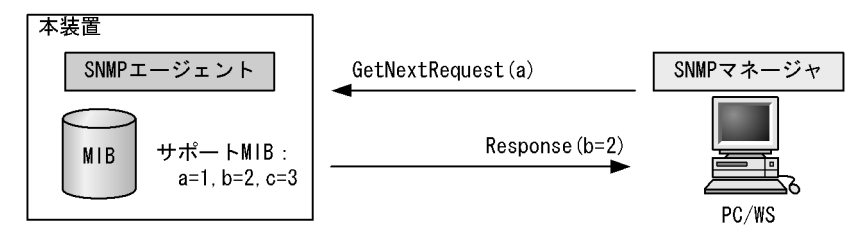

#### (3) GetBulkRequest オペレーション

GetBulkRequest オペレーションは, GetNextRequest オペレーションを拡張したオペレーションです。 このオペレーションでは繰り返し回数を設定し,指定した MIB の次の項目から指定した繰り返し回数個 分の MIB を取得できます。このオペレーションも,一つまたは複数の MIB を指定できます。

GetBulkRequest オペレーションを次の図に示します。

```
図 21-19 GetBulkRequest オペレーション
```

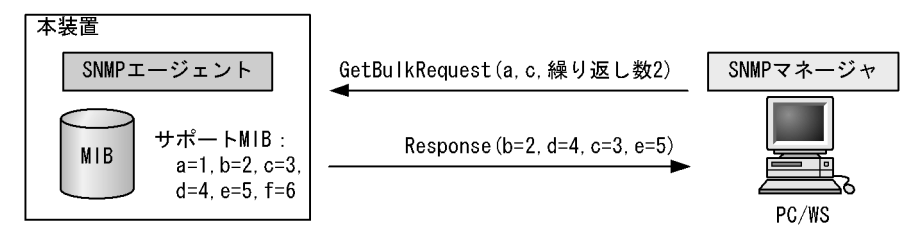

#### (4) SetRequest オペレーション

SetRequest オペレーションは, SNMP マネージャから装置(エージェント機能)に対して行うオペレー ションという点で GetRequest, GetNextRequest, GetBulkRequest オペレーションと似ていますが, 値 の設定方法が異なります。

SetRequest オペレーションでは,設定する値と MIB を指定します。値を設定すると,Response オペレーションで MIB と設定値を応答します。

SetRequest オペレーションを次の図に示します。

```
図 21-20 SetRequest オペレーション
```

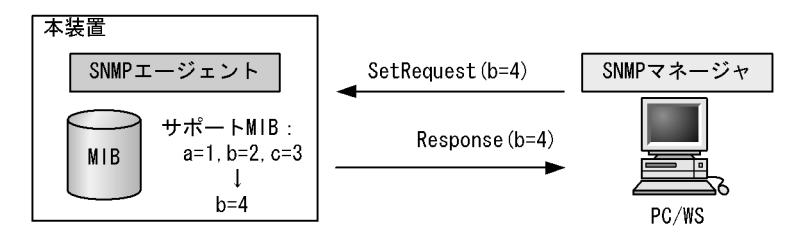

(a) MIBを設定できない場合の応答

MIB を設定できないケースは,次に示す3とおりです。

- MIB が読み出し専用の場合
- 設定値が正しくない場合
- 装置の状態によって設定できない場合

各ケースによって,応答が異なります。MIB が読み出し専用のときは notWritable の Response 応答をします。MIB が読み出し専用の場合の SetRequest オペレーションを次の図に示します。

図 21-21 MIB 変数が読み出し専用の場合の SetRequest オペレーション

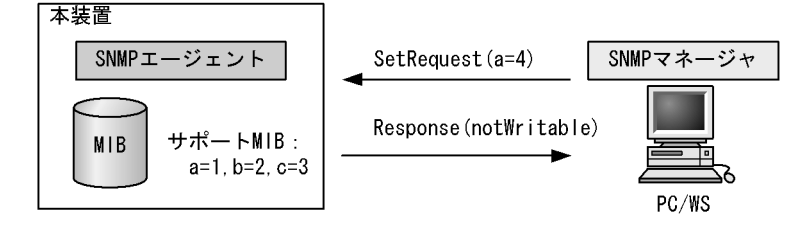

設定値のタイプが正しくないときは wrongType の Response 応答をします。設定値のタイプが正しくない 場合の SetRequest オペレーションを次の図に示します。

図 21-22 設定値のタイプが正しくない場合の SetRequest オペレーション例

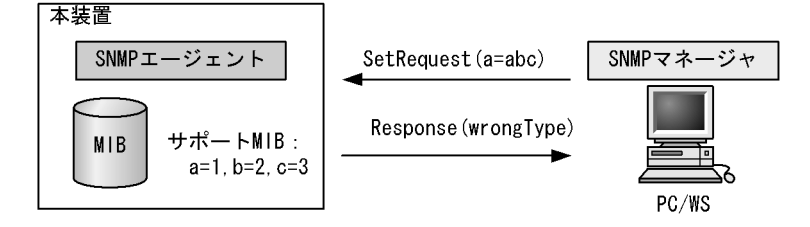

装置の状態によって設定できない場合,genErrorを応答します。例えば,装置内で値を設定しようとしたときに,装置内部で設定タイムアウトを検出した場合などがこれに当てはまります。装置の状態によって設定できない場合のSetRequestオペレーションを次の図に示します。

図 21-23 装置の状態によって設定できない場合の SetRequest オペレーション

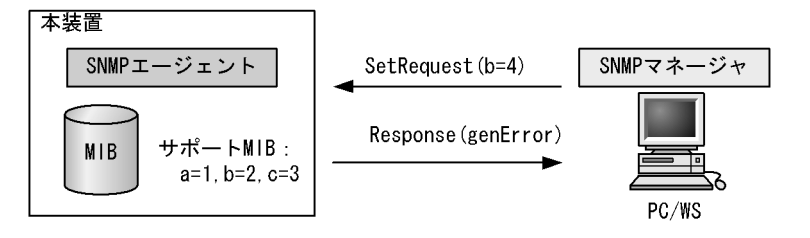

#### (5) SNMPv3 でのオペレーション制限

SNMPv1 および SNMPv2C ではコミュニティと SNMP マネージャの IP アドレスの組み合わせによって 確認が行われるのに対し, SNMPv3 ではユーザ認証と MIB ビューによって MIB のオペレーションを制限 します。本装置で SNMPv3 を使用するときは, SNMP セキュリティユーザ, MIB ビューおよびセキュリ ティグループをコンフィグレーションコマンドで登録する必要があります。また,トラップを送信するに は, SNMP セキュリティユーザ, MIB ビュー,セキュリティグループ,およびトラップ送信 SNMP マ ネージャをコンフィグレーションコマンドで登録する必要があります。

(6) SNMPv3 オペレーションのエラーステータスコード

オペレーションの結果エラーが発生した場合,SNMP エージェントはエラーステータスにエラーコードを 設定し,何番目の MIB 情報でエラーが発生したかをエラー位置番号に設定した Response オペレーション の応答を返します。オペレーションの結果が正常であれば,エラーステータスにエラーなしのコードを設 定し,MIB 情報内にオペレーションした MIB 情報を設定した Response オペレーションの応答を返しま す。エラーステータスコードを次の表に示します。

| エラーステータス            | コード | 内容                                 |
|---------------------|-----|------------------------------------|
| noError             | 0   | エラーはありません。                         |
| tooBig              | 1   | データサイズが大きく PDU に値を設定できません。         |
| noSuchName          | 2   | 指定 MIB がない,または書き込みできませんでした。        |
| badValue            | 3   | 設定値が不正です。                          |
| readOnly            | 4   | 書き込みできませんでした (本装置では,応答することはありません)。 |
| genError            | 5   | その他のエラーが発生しました。                    |
| noAccess            | 6   | アクセスできない MIB に対して set を行おうとしました。   |
| wrongType           | 7   | MIB で必要なタイプと異なるタイプが指定されました。        |
| wrongLength         | 8   | MIBで必要なデータ長と異なる長さが指定されました。         |
| wrongEncoding       | 9   | ASN.1 符号が不正でした。                    |
| wrongValue          | 10  | MIB 値が不正でした。                       |
| noCreation          | 11  | 該当する MIB が存在しません。                  |
| inconsistentValue   | 12  | 現在何か理由があって値が設定できません。               |
| resourceUnavailable | 13  | 値の設定のためにリソースが必要ですが,リソースが利用できません。   |
| commitFailed        | 14  | 値の更新に失敗しました。                       |
| undoFailed          | 15  | 値の更新に失敗したときに,更新された値を元に戻すのに失敗しました。  |
| authorizationError  | 16  | 認証に失敗しました。                         |
| notWritable         | 17  | セットできません。                          |

表 21-2 エラーステータスコード

| エラーステータス         | コード | 内容                            |
|------------------|-----|-------------------------------|
| inconsistentName | 18  | 該当する MIB が存在しないため,現在は作成できません。 |

# 21.1.5 トラップ

(1) トラップ概説

SNMP エージェントはトラップ(Trap)と呼ばれるイベント通知(主に障害発生の情報やログ情報など) 機能があります。トラップは重要なイベントを SNMP エージェントから SNMP マネージャに非同期に通 知する機能です。SNMP マネージャは,トラップを受信することで定期的に装置の状態変化を検知できま す。この通知を基に,装置内の MIB を取得して,さらに詳細な情報を得ることができます。

なお,トラップは UDP を使用しているため,装置から SNMP マネージャに対するトラップの到達が確認 できません。そのため,ネットワークの輻輳などによってトラップがマネージャに到達しない場合があり ます。トラップの例を次の図に示します。

図 21-24 トラップの例

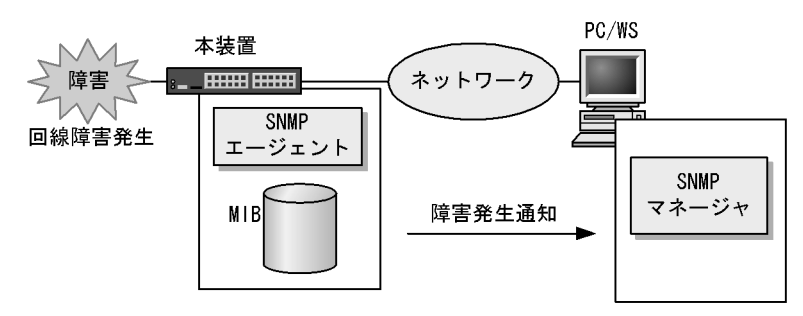

(2) トラップフォーマット

トラップフレームには,どの IP アドレスの装置で,いつ,何が発生したかを示す情報を含みます。ト ラップフォーマットを次の図に示します。

図 21-25 トラップフォーマット

| SNMP/                                                                                                    | ヾージョ                           | ン       | Community                                                  | 名                                                                                   | Trap PDU                                                                 |                                                                   |                  |         |
|----------------------------------------------------------------------------------------------------|--------------------------------|---------|------------------------------------------------------------|-------------------------------------------------------------------------------------|--------------------------------------------------------------------------|-------------------------------------------------------------------|------------------|---------|
|                                                                                                    |                                |         |                                                            |                                                                                     |                                                                          |                                                                   |                  |         |
| TRAP                                                                                                    | 装置ID                           | H       | ージェント<br>アドレス                                              | トラップ<br>番号                                                                          | 拡張トラップ<br>番号                                                             | 発生時刻                                                              | 関連<br>MIB情報      |         |
| 装<br>置<br>ー<br>ジ<br>ー<br>ラ<br>ッ<br>こ<br>・<br>ラ<br>ッ<br>こ<br>・<br>デ<br>・<br>予<br>張<br>上<br>男<br>い<br>こ<br>男<br>の<br>こ<br>の<br>、<br>男<br>の<br>に<br>の<br>の<br>の<br>の<br>の<br>の<br>の<br>の<br>の<br>の<br>の<br>の<br>の<br>の<br>の<br>の<br>の | ェントア<br>プ番号<br>ラップ番<br>別<br>情報 | ドレ<br>号 | :装置の<br>ス:トラッ<br>:トラッ<br>:トラッ<br>:トラッ<br>:<br>:トラッ<br>:このト | <ul> <li>戦別ID (通常<br/>プが発生した<br/>プの種別をあ<br/>プ番号の補気<br/>プが発生した<br/>ラップに関連</li> </ul> | 常MIB-IIのsys0b<br>=装置のIPアドレ<br>示す識別番号<br>Eをするための番<br>=時間(装置が起<br>重するMIB情報 | ject IDの値 <i>i</i><br>·ス<br><sup>:</sup> 号<br>『動してから <sup>』</sup> | が設定される<br>の経過時間) | ))<br>) |

# 21.1.6 RMON MIB

RMON (Remote Network Monitoring)とは,イーサネット統計情報を提供する機能,収集した統計情報の閾値チェックを行ってイベントを発生させる機能,パケットをキャプチャする機能などを持ちます。この RMON は RFC1757 で規定されています。

RMON MIB のうち, statistics, history, alarm, event の各グループについて概要を説明します。

#### (1) statistics グループ

監視対象のサブネットワークについての,基本的な統計情報を収集します。例えば,サブネットワーク中の総パケット数,ブロードキャストパケットのような各種類ごとのパケット数,CRC エラー,コリジョン エラーなどのエラー数などです。statistics グループを使うと,サブネットワークのトラフィック状況や回線状態などの統計情報を取得できます。

(2) history グループ

statistics グループで収集する情報とほぼ同じ統計情報をサンプリングし,来歴情報として保持できます。

history グループには historyControlTable という制御テーブルと, etherHistoryTable というデータテー ブルがあります。historyControlTable はサンプリング間隔や来歴記録数の設定を行うための MIB です。

etherHistoryTable は,サンプリングした統計情報の来歴記録の MIB です。history グループは,一定期 間の統計情報を装置内で保持しています。このため,SNMP マネージャなどが定期的にポーリングして統 計情報を収集するのと比較して,ネットワークに負荷をかけることが少なく,連続した一定期間の統計情 報を取得できます。

# (3) alarm グループ

監視対象とする MIB のチェック間隔,閾値などを設定して,その MIB が閾値に達したときにログを記録 したり,SNMP マネージャにトラップを発行したりすることを指定する MIB です。この alarm グループ を使用するときは, event グループも設定する必要があります。

alarm グループによる MIB 監視には, MIB 値の差分(変動)と閾値を比較する delta 方式と, MIB 値と 閾値を直接比較する absolute 方式があります。

delta 方式による閾値チェックでは,例えば,CPU 使用率の変動が 50% 以上あったときに,ログを収集したり,SNMP マネージャにトラップを発行したりできます。absolute 方式による閾値チェックでは,例えば,CPU の使用率が 80% に達したときに,ログを収集したり,SNMP マネージャにトラップを発行したりできます。

本装置では,閾値をチェックするタイミングによる検出漏れをできるだけ防止するために,alarmInterval (MIB 値を監視する時間間隔(秒)を表す MIB)の間に複数回チェックします。alarmInterval ごとの閾 値チェック回数を次の表に示します。

| alarmInterval(秒) | 閾値チェック回数 |
|------------------|----------|
| 1                | 1        |
| 2 ~ 5            | 2        |
| 6 ~ 10           | 3        |
| 11 ~ 20          | 4        |
| 21 ~ 50          | 5        |
| 51 ~ 100         | 6        |
| 101 ~ 200        | 7        |
| 201 ~ 400        | 8        |
| 401 ~ 800        | 9        |

表 21-3 alarmInterval ごとの閾値チェック回数

| alarmInterval(秒)  | 閾値チェック回数 |
|-------------------|----------|
| 801 ~ 1300        | 10       |
| 1301 ~ 2000       | 11       |
| 2001 ~ 4294967295 | 12       |

閾値のチェックは,およそ alarmInterval を閾値チェック回数で割った秒数ごとに行います。例えば, alarmInterval が 60(秒)の場合,閾値チェック回数は6回になるため,10秒に1回のタイミングで閾 値をチェックします。

上方閾値を 50,下方閾値を 20, alarmInterval を 60 として, CPU 使用率の MIB 値を delta 方式で監視 した場合の例を次の図に示します。

図 21-26 delta 方式による MIB 監視例

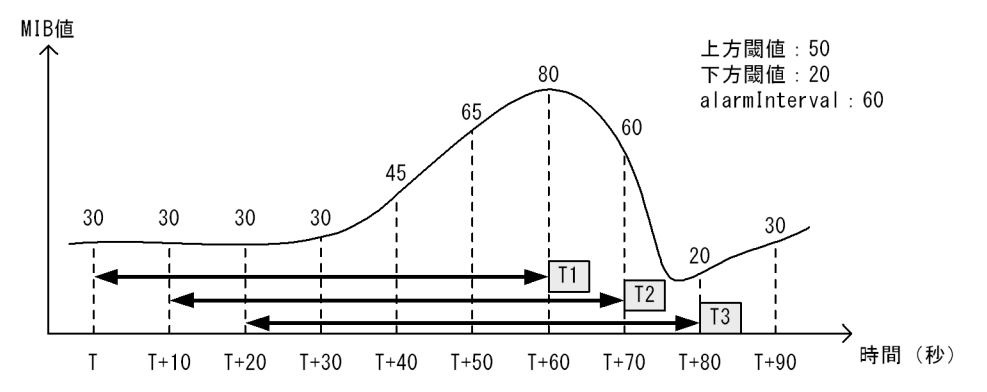

T1

閾値と比較する値が 50(T+60(秒)の MIB 値 80 - T(秒)の MIB 値 30)のため,上方閾値以上 を検出

T2

閾値と比較する値が 30(T+70(秒)の MIB 値 60 - T+10(秒)の MIB 値 30)のため, 閾値検出な し

T3

閾値と比較する値が -10(T+80(秒)の MIB 値 20 - T+20(秒)の MIB 値 30)のため,下方閾値 以下を検出

上方閾値を 80,下方閾値を 20, alarmInterval を 60 として, CPU 使用率の MIB 値を absolute 方式で監 視した場合の例を次の図に示します。

図 21-27 absolute 方式による MIB 監視例

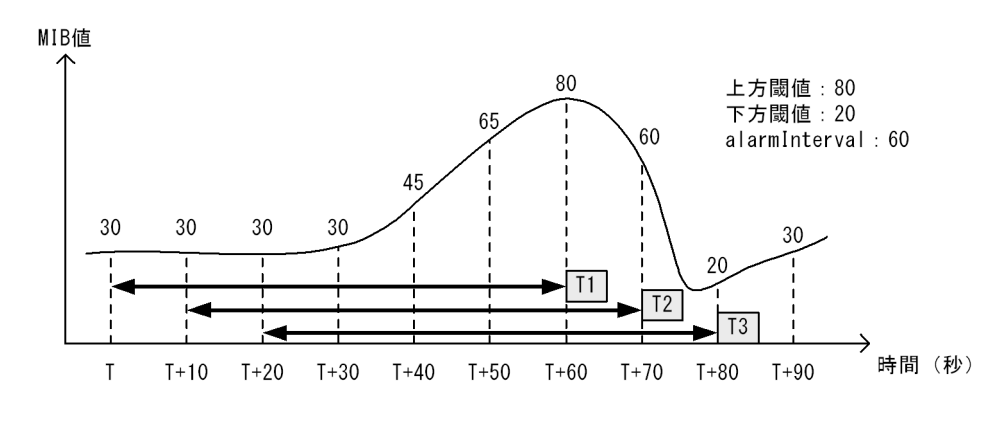

T1

閾値と比較する値が80(T+60(秒)のMIB値)のため,上方閾値以上を検出

T2

閾値と比較する値が 60 (T+70 (秒)の MIB 値)のため, 閾値検出なし

T3

閾値と比較する値が20(T+80(秒)のMIB値)のため,下方閾値以下を検出

(4) event グループ

event グループには alarm グループで設定した MIB の閾値を超えたときの動作を指定する eventTable グ ループ MIB と閾値を超えたときにログを記録する logTable グループ MIB があります。

eventTable グループ MIB は, 閾値に達したときにログを記録するのか, SNMP マネージャにトラップを 発行するのか, またはその両方するか何もしないかを設定するための MIB です。

logTable グループ MIB は, eventTable グループ MIB でログの記録を指定したときに,装置内にログを 記録します。装置内のログのエントリ数は決まっているので,エントリをオーバーした場合,新しいログ 情報の追加によって,古いログ情報が消去されていきます。定期的に SNMP マネージャに記録を退避しな いと,前のログが消されてしまう可能性がありますので注意してください。

# 21.1.7 SNMP マネージャとの接続時の注意事項

(1) MIB 情報収集周期のチューニング

SNMP マネージャは,ネットワーク上の新しい装置を検出したり,トラフィック状況を監視したりするため,SNMP エージェントサポート機器から定期的に MIB を取得します。この定期的な MIB 取得の間隔が短いと,ネットワーク機器やネットワークに負荷が掛かります。また,装置の状態や構成などによって,MIB 取得時にマネージャ側でタイムアウトが発生するおそれがあります。特に,次に示すケースでは応答タイムアウトの発生するおそれが高まります。

- 接続 SNMP マネージャ数が多い場合 本装置に SNMP マネージャが多数接続され, MIB 情報の収集が集中した場合。
- SNMP イベントが同時に多数発生している場合
   本装置から大量にトラップが発行されるような状態のときに,MIB を取得した場合や,本装置から発行されたトラップに基づいて,並行して MIB を取得した場合。

応答タイムアウトが頻発する場合は,SNMP マネージャのポーリング周期や応答監視タイマ値をチューニ

ングしてください。代表的な SNMP マネージャのチューニングパラメータには,次の三つがあります。

- ポーリング周期
- 応答監視タイマ
- 応答監視タイムアウト時のリトライ回数

# 21.2 コンフィグレーション

# 21.2.1 コンフィグレーションコマンド一覧

SNMP/RMON に関するコンフィグレーションコマンド一覧を次の表に示します。

#### 表 21-4 コンフィグレーションコマンド一覧

| コマンド名                      | 説明                                                                       |
|----------------------------|--------------------------------------------------------------------------|
| hostname                   | 本装置のホスト名称を設定します。本設定は RFC1213 の sysName に対応します。                           |
| rmon alarm                 | RMON(RFC1757) アラームグループの制御情報を設定します。                                       |
| rmon collection history    | RMON (RFC1757) イーサネットの統計来歴の制御情報を設定します。                                   |
| rmon event                 | RMON (RFC1757)イベントグループの制御情報を設定します。                                       |
| snmp-server community      | SNMP コミュニティに対するアクセスリストを設定します。                                            |
| snmp-server contact        | 本装置の連絡先などを設定します。本設定は RFC1213 の sysContact に対応しま<br>す。                    |
| snmp-server engineID local | SNMP エンジン ID 情報を設定します。                                                   |
| snmp-server group          | SNMP セキュリティグループ情報を設定します。                                                 |
| snmp-server host           | トラップを送信するネットワーク管理装置(SNMP マネージャ)を登録します。                                   |
| snmp-server location       | 本装置を設置する場所の名称を設定します。本設定は RFC1213 の sysLocation に<br>対応します。               |
| snmp-server traps          | トラップの発行契機を設定します。                                                         |
| snmp-server user           | SNMP セキュリティユーザ情報を設定します。                                                  |
| snmp-server view           | MIB ビュー情報を設定します。                                                         |
| snmp trap link-status      | 回線がリンクアップまたはダウンした場合に , トラップ ( SNMP link down および<br>up Trap ) の送信を抑止します。 |

# 21.2.2 SNMPv1, SNMPv2Cによる MIB アクセス許可の設定

# [設定のポイント]

SNMP マネージャから本装置の MIB へのアクセスを許可するための設定をします。

[コマンドによる設定]

- (config)# access-list 1 permit 128.1.1.2 0.0.0.0
   IP アドレス 128.1.1.2 からのアクセスを許可するアクセスリストの設定を行います。
- (config)# snmp-server community "NETWORK" ro 1 SNMP マネージャのコミュニティに対する MIB アクセスモードおよび適用するアクセスリストを設定 します。
  - コミュニティ名:NETWORK
  - アクセスリスト:1
  - アクセスモード: read only

# 21.2.3 SNMPv3 による MIB アクセス許可の設定

#### [設定のポイント]

SNMPv3 で MIB にアクセスするために,アクセスを許可する MIB オブジェクトの集合を MIB ビューとして設定し,ユーザ認証とプライバシー機能の情報を SNMP セキュリティユーザとして設 定します。また,MIB ビューと SNMP セキュリティユーザを関連づけるために,SNMP セキュリ ティグループを設定します。

[コマンドによる設定]

- (config)# snmp-server view "READ\_VIEW" 1.3.6.1 included (config)# snmp-server view "READ\_VIEW" 1.3.6.1.6.3 excluded (config)# snmp-server view "WRITE\_VIEW" 1.3.6.1.2.1.1 included MIB ビューを設定します。
  - ビュー名 READ\_VIEW に internet グループ MIB (サブツリー: 1.3.6.1) を登録します。
  - ビュー名 READ\_VIEW から snmpModules グループ MIB (サブツリー: 1.3.6.1.6.3)を対象外にします。
  - ビュー名 WRITE\_VIEW に system グループ MIB (サブツリー: 1.3.6.1.2.1.1) を登録します。
- - SNMP セキュリティユーザを設定します。
  - SNMP セキュリティユーザ名: ADMIN
  - SNMP セキュリティグループ名: ADMIN\_GROUP
  - 認証プロトコル: HMAC-MD5
  - 認証パスワード: ABC\*\_1234
  - 暗号化プロトコル: CBC-DES
  - 暗号化パスワード: XYZ/+6789
- 3. (config)# snmp-server group "ADMIN\_GROUP" v3 priv read "READ\_VIEW" write "WRITE\_VIEW"

SNMP セキュリティグループを設定します。

- SNMP セキュリティグループ名: ADMIN\_GROUP
- セキュリティレベル:認証あり,暗号化あり
- Read ビュー名: READ\_VIEW
- Write ビュー名:WRITE\_VIEW

# 21.2.4 SNMPv1, SNMPv2C によるトラップ送信の設定

[ 設定のポイント ]

トラップを発行する SNMP マネージャを登録します。

#### [コマンドによる設定]

- 1. (config)# snmp-server host 128.1.1.2 traps "NETWORK" version 1 snmp SNMPマネージャに標準トラップを発行する設定をします。
  - コミュニティ名:NETWORK

- SNMP マネージャの IP アドレス: 128.1.1.2
- 発行するトラップ:標準トラップ

# 21.2.5 SNMPv3 によるトラップ送信の設定

[設定のポイント]

MIB ビューと SNMP セキュリティユーザを設定の上, SNMP セキュリティグループを設定し, さらに SNMP トラップモードを設定します。

[コマンドによる設定]

- (config)# snmp-server view "ALL\_TRAP\_VIEW" \* included MIB ビューを設定します。
  - ・ビュー名 ALL\_TRAP\_VIEW に全サブツリーを登録します。
- 2. (config)# snmp-server user "ADMIN" "ADMIN\_GROUP" v3 auth md5 "ABC\*\_1234" priv
  des "XYZ/+6789"
  - SNMP セキュリティユーザを設定します。
  - SNMP セキュリティユーザ名: ADMIN
  - SNMP セキュリティグループ名: ADMIN\_GROUP
  - 認証プロトコル: HMAC-MD5
  - 認証パスワード: ABC\*\_1234
  - 暗号化プロトコル: CBC-DES
  - ・ 暗号化パスワード: XYZ/+6789
- 3. (config)# snmp-server group "ADMIN\_GROUP" v3 priv notify "ALL\_TRAP\_VIEW" SNMP セキュリティグループを設定します。
  - SNMP セキュリティグループ名: ADMIN\_GROUP
  - セキュリティレベル:認証あり,暗号化あり
  - Notify ビュー名: ALL\_TRAP\_VIEW
- 4. (config)# snmp-server host 128.1.1.2 traps "ADMIN" version 3 priv snmp SNMPv3 によって SNMP マネージャに標準トラップを発行する設定をします。
  - SNMP マネージャの IP アドレス: 128.1.1.2
  - SNMP セキュリティユーザ名: ADMIN
  - セキュリティレベル:認証あり,暗号化あり
  - 発行するトラップ:標準トラップ

# 21.2.6 リンクトラップの抑止

本装置は,デフォルト動作としてイーサネットインタフェースがリンクアップまたはリンクダウンしたときに,SNMPトラップを発行します。また,コンフィグレーションによって,イーサネットインタフェースごとに,リンクトラップの送信抑止を設定できます。例えば,サーバと接続する回線のように重要度の高い回線だけトラップを送信し,そのほかの回線のリンクトラップの送信を抑止することで,本装置,

ネットワーク,および SNMP マネージャの不要な処理を削減できます。

#### [設定のポイント]

リンクトラップの設定内容はネットワーク全体の運用方針に従って決定します。

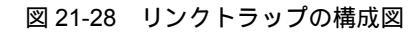

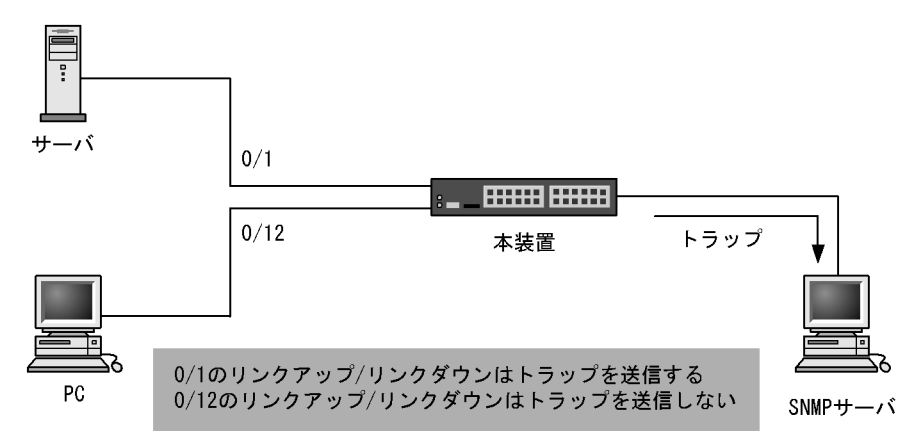

ここでは,ポート 0/1 については,トラップを送信するので,コンフィグレーションの設定は必要あ りません。ポート 0/12 については,トラップを送信しないように設定します。

#### [コマンドによる設定]

- (config)# interface gigabitethernet 0/12

   (config-if)# no snmp trap link-status
   リンクアップ/リンクダウン時にトラップを送信しません。
- 2. (config-if)# exit

# 21.2.7 RMON イーサネットヒストリグループの制御情報の設定

#### [設定のポイント]

RMON(RFC1757)イーサネットの統計来歴の制御情報を設定します。本コマンドでは最大 32 エントリの設定ができます。あらかじめ SNMP マネージャを登録しておく必要があります。

[コマンドによる設定]

- (config)# interface gigabitethernet 0/5 ギガビット・イーサネットインタフェース 0/5 のインタフェースモードに遷移します。
- (config-if)# rmon collection history controlEntry 33 owner "NET-MANAGER" buckets 10 統計来歴の制御情報の情報識別番号,設定者の識別情報,および統計情報を格納する来歴エントリ数を 設定します。
  - 情報識別番号:33
  - 来歴情報の取得エントリ: 10 エントリ
  - 設定者の識別情報: "NET-MANAGER"

# 21.2.8 RMON による特定 MIB 値の閾値チェック

#### [設定のポイント]

特定の MIB の値に対して定期的に閾値チェックを行い, 閾値を超えたら SNMP マネージャにイベン トを通知するように設定します。

イベント実行方法に trap を指定する場合は,あらかじめ SNMP トラップモードの設定が必要です。

[コマンドによる設定]

- (config) # rmon event 3 log trap public
   アラームが発生したときに実行するイベントを設定します。
  - 情報識別番号:3
  - イベント実行方法: log, trap
  - Trap 送信コミュニティ名: public
- 2. (config) # rmon alarm 12 "ifOutDiscards.3" 256111 delta rising-threshold 400000
  rising-event-index 3 falling-threshold 100 falling-event-index 3 owner
  "NET-MANAGER"

RMON アラームグループの制御情報を次の条件で設定します。

- RMON アラームグループの制御情報識別番号:12
- ・ 閾値チェックを行う MIB のオブジェクト識別子: ifOutDiscards.3
- 閾値チェックを行う時間間隔: 256111 秒
- 閾値チェック方式: 差分値チェック (delta)
- 上方閾値の値:400000
- 上方閾値を超えたときのイベント方法の識別番号:3
- 下方閾値の値:100
- 下方閾値を超えたときのイベント方法の識別番号:3
- ・ コンフィグレーション設定者の識別情報:NET-MANAGER

21.3 オペレーション

# 21.3.1 運用コマンド一覧

SNMP/RMON に関する運用コマンド一覧を次の表に示します。

#### 表 21-5 運用コマンド一覧

| コマンド名          | 説明                                                      |
|----------------|---------------------------------------------------------|
| snmp lookup    | サポート MIB オブジェクト名称およびオブジェクト ID を表示します。                   |
| snmp get       | 指定した MIB の値を表示します。                                      |
| snmp getnext   | 指定した次の MIB の値を表示します。                                    |
| snmp walk      | 指定した MIB ツリーを表示します。                                     |
| snmp getif     | interface グループの MIB 情報を表示します。                           |
| snmp getarp    | ipNetToMediaTable ( IP アドレス変換テーブル ) を表示します。             |
| snmp rget      | 指定したリモート装置の MIB の値を表示します。                               |
| snmp rgetnext  | 指定したリモート装置の次の MIB の値を表示します。                             |
| snmp rwalk     | 指定したリモート装置の MIB ツリーを表示します。                              |
| snmp rgetroute | 指定したリモート装置の ipRouteTabler ( IP ルーティングテーブル ) を表示します。     |
| snmp rgetarp   | 指定したリモート装置の ipNetToMediaTable ( IP アドレス変換テーブル ) を表示します。 |

# 21.3.2 SNMP マネージャとの通信の確認

本装置に SNMP エージェント機能を設定して SNMP プロトコルによるネットワーク管理を行う場合,次のことを確認してください。

ネットワーク上の SNMP マネージャから本装置に対して MIB を取得できること

本装置からネットワーク上の SNMP マネージャへ SNMP のトラップが送信されていること

確認手順を次に示します。なお,本装置から取得できる MIB についてはマニュアル「MIB レファレンス 1. サポート MIB の概要」を,本装置から送信されるトラップについてはマニュアル「MIB レファレン

- ス 4.2 サポートトラップ ·PDU 内パラメータ」を,それぞれ参照してください。
- ping コマンドを SNMP マネージャの IP アドレスを指定して実行し,本装置から SNMP マネージャに 対して IP 通信ができることを確認してください。通信ができない場合はマニュアル「トラブルシュー ティングガイド」を参照してください。
- 2. SNMP マネージャから本装置に対して MIB の取得ができることを確認してください。取得できない場合の対応はマニュアル「トラブルシューティングガイド」を参照してください。

# 22 ログ出力機能

この章では,本装置のログ出力機能について説明します。

22.1 解説

22.2 コンフィグレーション

# 22.1 解説

本装置では動作情報や障害情報などを運用メッセージとして通知します。同メッセージは運用端末に出力するほか,運用ログとして装置内に保存します。この情報で装置の運用状態や障害の発生を管理できます。

運用ログは装置運用中に発生した事象(イベント)を発生順に記録したログ情報で,運用メッセージと同様の内容が格納されます。運用ログとして格納する情報には次に示すものがあります。

- オペレータの操作および応答メッセージ
- 運用メッセージ

種別ログは装置内で発生した障害や警告についての運用ログ情報をメッセージ ID ごとに分類した上で, 同事象が最初に発生した日時および最後に発生した日時と累積回数をまとめた情報です。

これらのログは装置内にテキスト形式で格納されています。装置管理者は,表示コマンドでこれらの情報 を参照できます。

採取した本装置のログ情報は, syslog インタフェースを使用して syslog 機能を持つネットワーク上の他装置(UNIX ワークステーションなど)に送ることができます<sup>1,2</sup>。また,同様に,ログ情報を E-Mail を使用してネットワーク上の他装置に送ることもできます。これらのログ出力機能を使用することで,多数の装置を管理する場合にログの一元管理ができるようになります。また,ログ情報を E-Mail で送信することもできます。

注 1

他装置からの syslog メッセージを受信する機能はサポートしていません。

注 2

本装置で生成した syslog メッセージでは, RFC3164 で定義されている HEADER 部の HOSTNAME 欄は未設定です。

# 22.2 コンフィグレーション

# 22.2.1 コンフィグレーションコマンド一覧

ログ出力機能に関するコンフィグレーションコマンド一覧を次の表に示します。

# 表 22-1 コンフィグレーションコマンド一覧 (syslog 出力に関する設定)

| コマンド名              | 説明                                        |
|--------------------|-------------------------------------------|
| logging event-kind | syslog サーバに送信対象とするログ情報のイベント種別を設定します。      |
| logging facility   | ログ情報を syslog インタフェースで出力するためのファシリティを設定します。 |
| logging host       | ログ情報の出力先を設定します。                           |
| logging trap       | syslog サーバに送信対象とするログ情報の重要度を設定します。         |

表 22-2 コンフィグレーションコマンド一覧 (E-Mail 出力に関する設定)

| コマンド名                    | 説明                                       |
|--------------------------|------------------------------------------|
| logging email            | ログ情報を E-Mail で出力するための E-Mail アドレスを設定します。 |
| logging email-event-kind | E-Mail で出力対象とするログ情報のイベント種別を設定します。        |
| logging email-from       | ログ情報を E-Mail で出力する E-Mail の送信元を設定します。    |
| logging email-interval   | ログ情報を E-Mail で出力するための送信間隔を設定します。         |
| logging email-server     | ログ情報を E-Mail で出力するため SMTP サーバの情報を設定します。  |

# 22.2.2 ログの syslog 出力の設定

[設定のポイント]

syslog 出力機能を使用して,採取したログ情報を syslog サーバに送信するための設定をします。

[コマンドによる設定]

(config) # logging host LOG\_HOST
 ログをホスト名 LOG\_HOST 宛てに出力するように設定します。

# 22.2.3 ログの E-Mail 出力の設定

```
[設定のポイント]
```

E-Mail 送信機能を使用して,採取したログ情報をリモートホスト,PC などに送信するための設定をします。

[コマンドによる設定]

(config)# logging email system@loghost
 送信先のメールアドレスとして system@loghost を設定します。

# 23 <sub>sFlow</sub> 統計(フロー統計)機能

この章では,本装置を中継するパケットのトラフィック特性を分析する機能 である sFlow 統計の解説と操作方法について説明します。

| 23.1 | 解説         |
|------|------------|
| 23.2 | コンフィグレーション |
| 23.3 | オペレーション    |

# 23.1 解説

# 23.1.1 sFlow 統計の概要

sFlow 統計はエンド - エンドのトラフィック(フロー)特性や隣接するネットワーク単位のトラフィック 特性を分析するため,ネットワークの上を流れるトラフィックを中継装置(ルータやスイッチ)でモニタ する機能です。sFlow 統計は国際的に公開されているフロー統計プロトコル(RFC3176)で,レイヤ2か らレイヤ7までの統計情報をサポートしています。sFlow 統計情報(以降,sFlow パケット)を受け取っ て表示する装置を sFlow コレクタ(以降,コレクタ)と呼び,コレクタに sFlow パケットを送付する装置 を sFlow エージェント(以降,エージェント)と呼びます。sFlow 統計を使ったネットワーク構成例を次 の図に示します。

図 23-1 sFlow 統計のネットワーク構成例

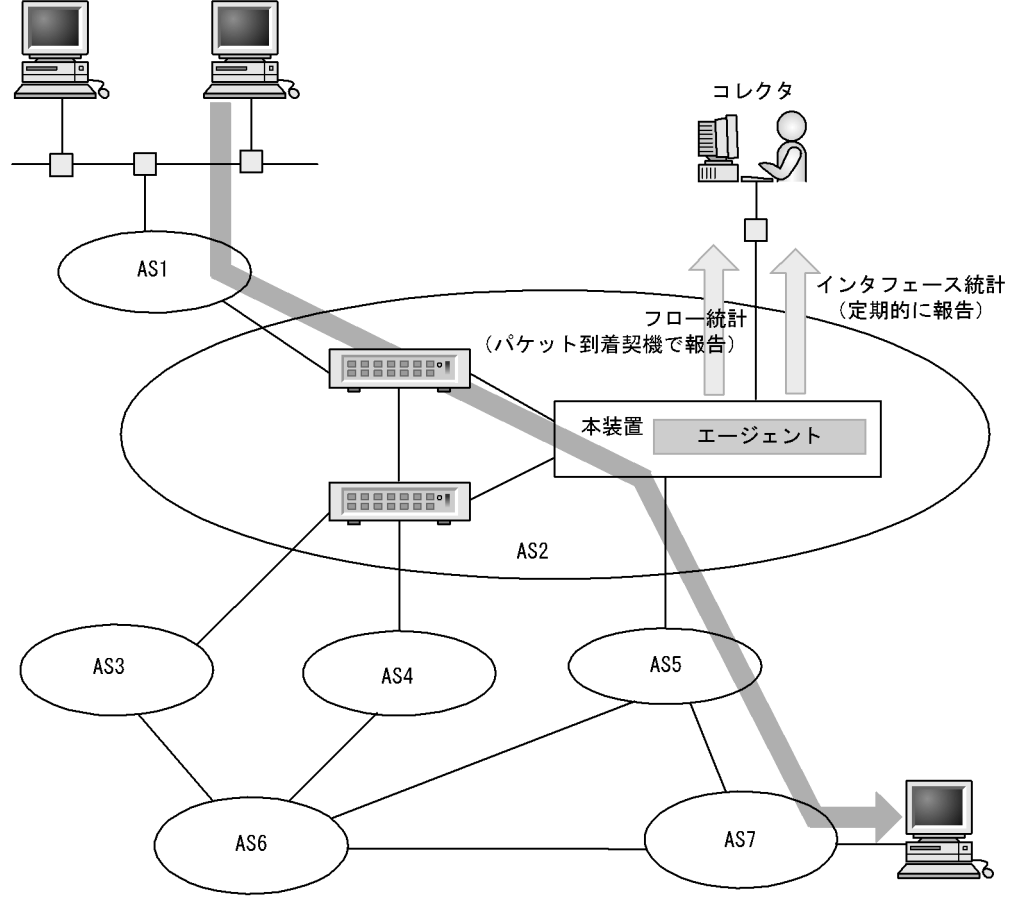

(凡例) AS: Autonomous system

図 23-2 システム構成

```
本装置
```

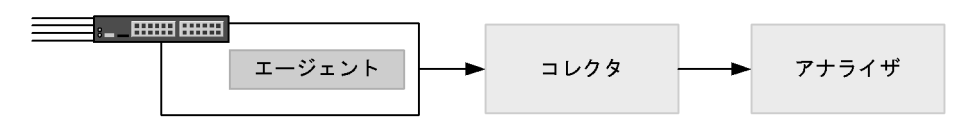

本装置のエージェントでモニタされた情報はコレクタに集められ,統計結果をアナライザによってグラフィカルに表示できます。したがって,sFlow統計機能を利用するにはコレクタとアナライザが必要です。

| 構成要素               | 役割                                                         |
|--------------------|------------------------------------------------------------|
| エージェント ( 本<br>装置 ) | 統計情報を収集してコレクタに送付します。                                       |
| コレクタ               | エージェントから送付される統計情報を集計・編集・表示します。さらに , 編集データをア<br>ナライザに送付します。 |
| アナライザ              | コレクタから送付されるデータをグラフィカルに表示します。                               |

表 23-1 システム構成要素

注 アナライザと一緒になっている場合もあります。

# 23.1.2 sFlow 統計エージェント機能

本装置のエージェントには,次の二つの機能があります。

- フロー統計(sFlow 統計ではフローサンプルと呼びます。以降,この名称で表記します。)作成機能
- インタフェース統計(sFlow 統計ではカウンタサンプルと呼びます。以降,この名称で表記します。) 作成機能

フローサンプル作成機能は送受信パケット(フレーム)をユーザ指定の割合でサンプリングし,パケット 情報を加工してフローサンプル形式でコレクタに送信する機能です。カウンタサンプル作成機能はインタ フェース統計をカウンタサンプル形式でコレクタに送信する機能です。それぞれの収集個所と収集内容を 次の図に示します。

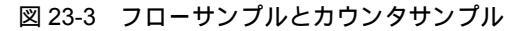

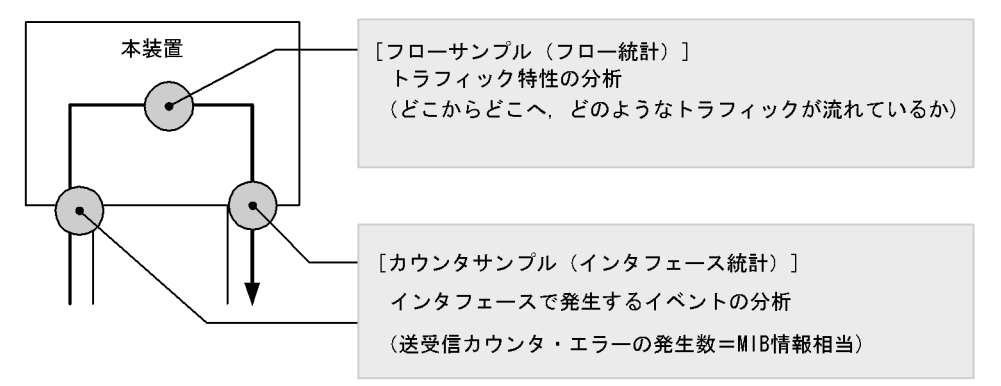

23.1.3 sFlow パケットフォーマット

本装置がコレクタに送信する sFlow パケット (フローサンプルとカウンタサンプル) について説明しま す。コレクタに送信するフォーマットは RFC3176 で規定されています。sFlow パケットのフォーマット を次の図に示します。 図 23-4 sFlow パケットフォーマット

|          | <b>◀</b> ─── n個のフロ | コーサ | ンプル ――― | <b>◀</b> ─── m個のカウ | ンタち | +ンプル ──► |
|----------|--------------------|-----|---------|--------------------|-----|----------|
| sFlowヘッダ | フローサンプル            | ••• | フローサンプル | カウンタサンプル           | ••• | カウンタサンプル |

(1) sFlow ヘッダ

sFlow ヘッダへ設定される内容を次の表に示します。

表 23-2 sFlow ヘッダのフォーマット

| 設定項目              | 説明                                                                                        | サポート |
|-------------------|-------------------------------------------------------------------------------------------|------|
| バージョン番号           | sFlow パケットのバージョン(バージョン 2 , 4 をサポート)                                                       |      |
| アドレスタイプ           | エージェントの IP タイプ ( IPv4=1 , IPv6=2 )                                                        |      |
| エージェント<br>IP アドレス | エージェントの IP アドレス                                                                           |      |
| シーケンス番号           | sFlow パケットの生成ごとに増加する番号                                                                    |      |
| 生成時刻              | 現在の時間(装置の起動時からのミリセカンド)                                                                    |      |
| サンプル数             | この信号に含まれるサンプリング(フロー・カウンタ)したパケッ<br>ト数<br>(「図 23-4 sFlow パケットフォーマット」の例では n + m が設定さ<br>れます) |      |

(凡例) :サポートする

(2) フローサンプル

フローサンプルとは,受信パケットのうち,他装置へ転送または本装置宛てと判定されるパケットの中から一定のサンプリング間隔でパケットを抽出し,コレクタに送信するためのフォーマットです。フローサンプルにはモニタしたパケットに加えて,パケットには含まれていない情報(受信インタフェース,送信インタフェース,AS番号など)も収集するため,詳細なネットワーク監視ができます。フローサンプルのフォーマットを次の図に示します。

図 23-5 フローサンプルのフォーマット

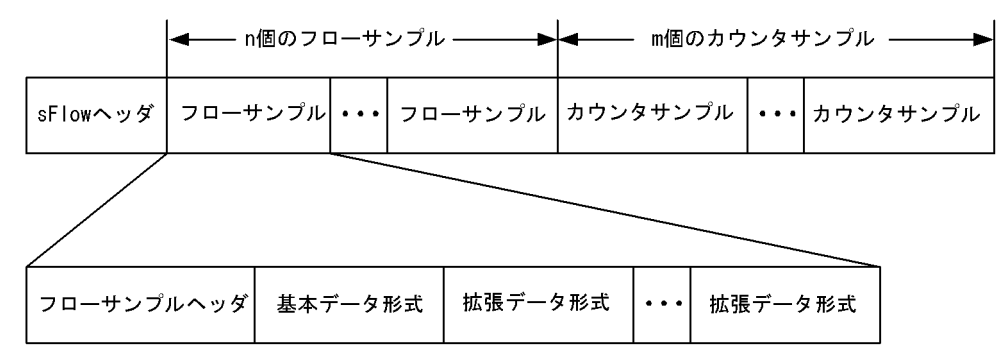

(a) フローサンプルヘッダ

フローサンプルヘッダへ設定する内容を次の表に示します。

| 設定項目            | 説明                                                           | サポート |
|-----------------|--------------------------------------------------------------|------|
| sequence_number | フローサンプルの生成ごとに増加する番号                                          |      |
| source_id       | フローサンプルの装置内の発生源(受信インタフェース)を表す<br>SNMP Interface Index        |      |
| sampling_rate   | フローサンプルのサンプリング間隔                                             |      |
| sample_pool     | インタフェースに到着したパケットの総数                                          |      |
| drops           | 廃棄したフローサンプルの総数                                               |      |
| input           | 受信インタフェースの SNMP Interface Index。<br>インタフェースが不明な場合 0 を設定      |      |
| output          | 送信インタフェースの SNMP Interface Index 。<br>送信インタフェースが不明な場合は 0 を設定。 | ×    |

表 23-3 フローサンプルヘッダのフォーマット

(凡例) :サポートする ×:サポートしない

注 本装置では output をサポートしていないため 0 固定です。

(b) 基本データ形式

基本データ形式はヘッダ型, IPv4 型および IPv6 型の3種類があり, このうちーつだけ設定できます。基本データ形式のデフォルト設定はヘッダ型です。IPv4型, IPv6型を使用したい場合はコンフィグレーションコマンドで設定してください。各形式のフォーマットを以降の表に示します。

表 23-4 ヘッダ型のフォーマット

| 設定項目                    | 説明                                | サポート |
|-------------------------|-----------------------------------|------|
| packet_information_type | 基本データ形式のタイプ(ヘッダ型=1)               |      |
| header_protocol         | ヘッダプロトコル番号 (ETHERNET=1)           |      |
| frame_length            | オリジナルのパケット長                       |      |
| header_length           | オリジナルからサンプリングした分のパケット長(デフォルト 128) |      |
| header<>                | サンプリングしたパケットの内容                   |      |

(凡例) :サポートする

注 IP パケットとして解析できない場合には,本フォーマットになります。

表 23-5 IPv4 型のフォーマット

| 設定項目                    | 説明                           | サポート |
|-------------------------|------------------------------|------|
| packet_information_type | 基本データ形式のタイプ (IPv4 型 =2)      |      |
| length                  | IPv4 パケットの長さ                 |      |
| protocol                | IP プロトコルタイプ (例:TCP=6,UDP=17) |      |
| src_ip                  | 送信元 IP アドレス                  |      |
| dst_ip                  | 宛先 IP アドレス                   |      |
| src_port                | 送信元ポート番号                     |      |
| dst_port                | 宛先ポート番号                      |      |
| tcp_flags               | TCP フラグ                      |      |
| TOS                     | IP のタイプオブサービス                |      |

(凡例) :サポートする

#### 表 23-6 IPv6 型のフォーマット

| 設定項目                    | 説明                             | サポート |
|-------------------------|--------------------------------|------|
| packet_information_type | 基本データ形式のタイプ (IPv6 型 =3)        |      |
| length                  | 低レイヤを除いた IPv6 パケットの長さ          |      |
| protocol                | IP プロトコルタイプ (例: TCP=6, UDP=17) |      |
| src_ip                  | 送信元 IP アドレス                    |      |
| dst_ip                  | 宛先 IP アドレス                     |      |
| src_port                | 送信元ポート番号                       |      |
| dst_port                | 宛先ポート番号                        |      |
| tcp_flags               | TCP フラグ                        |      |
| priority                | 優先度                            |      |

(凡例) :サポートする

(c) 拡張データ形式

拡張データ形式はスイッチ型・ルータ型・ゲートウェイ型・ユーザ型・URL型の5種類があります。拡張 データ形式のデフォルト設定ではすべての拡張形式を収集し,コレクタに送信します。本形式はコンフィ グレーションにより変更可能です。各形式のフォーマットを以降の表に示します。

| 表 | 23-7 | 拡張デー        | ・タ形式の種別ー | 睯  |
|---|------|-------------|----------|----|
| ~ |      | J/CA J/CA / |          | 20 |

| 拡張データ種別 | 説明                              | サポート |
|---------|---------------------------------|------|
| スイッチ型   | スイッチ情報(VLAN 情報など)を収集する。         |      |
| ルータ型    | ルータ情報(NextHop など)を収集する。         | 1 2  |
| ゲートウェイ型 | ゲートウェイ情報 (AS 番号など)を収集する。        | 1 2  |
| ユーザ型    | ユーザ情報(TACACS/RADIUS 情報など)を収集する。 | 2    |
| URL 型   | URL 情報 ( URL 情報など ) を収集する。      | 2    |

(凡例) :サポートする

注 1 L2 中継時は sFlow パケットに収集されません。

注 2 2 段以上の VLAN Tag 付きフレームが対象になった場合は, sFlow パケットに収集されません。

表 23-8 スイッチ型のフォーマット

| 設定項目                     | 説明                     | サポート |
|--------------------------|------------------------|------|
| extended_information_typ | 拡張データ形式のタイプ(スイッチ型 =1)  |      |
| src_vlan                 | 受信パケットの 802.1Q VLAN ID |      |
| src_priority             | 受信パケットの 802.1p 優先度     |      |
| dst_vlan                 | 送信パケットの 802.1Q VLAN ID | ×    |
| dst_priority             | 送信パケットの 802.1p 優先度     | ×    |

(凡例) :サポートする ×:サポートしない

注 未サポートのため0固定です。
#### 表 23-9 ルータ型のフォーマット

| 設定項目                     | 説明                    | サポート |
|--------------------------|-----------------------|------|
| extended_information_typ | 拡張データ形式のタイプ (ルータ型 =2) |      |
| nexthop_address_type     | 次の転送先ルータの IP アドレスタイプ  |      |
| nexthop                  | 次の転送先ルータの IP アドレス     |      |
| src_mask                 | 送信元アドレスのプレフィックスマスクビット |      |
| dst_mask                 | 宛先アドレスのプレフィックスマスクビット  |      |

(凡例) :サポートする

注 宛先アドレスへの経路がマルチパス経路の場合は0で収集されます。

#### 表 23-10 ゲートウェイ型のフォーマット

| 設定項目                     | 説明                         | サポート |
|--------------------------|----------------------------|------|
| extended_information_typ | 拡張データ形式のタイプ (ゲートウェイ型 =3)   |      |
| as                       | 本装置の AS 番号                 |      |
| src_as                   | 送信元の AS 番号                 | 1    |
| src_peer_as              | 送信元への隣接 AS 番号              | 1 2  |
| dst_as_path_len          | AS 情報数(1固定)                |      |
| dst_as_type              | AS 経路種別(2:AS_SEQUENCE)     |      |
| dst_as_len               | AS 数(2固定)                  |      |
| dst_peer_as              | 宛先への隣接 AS 番号               | 1    |
| dst_as                   | 宛先の AS 番号                  | 1    |
| communities<>            | 本経路に関するコミュニティ <sup>3</sup> | ×    |
| localpref                | 本経路に関するローカル優先 <sup>3</sup> | ×    |

(凡例) :サポートする ×:サポートしない

注 1 送受信先がダイレクト経路の場合は, AS 番号が0で収集されます。

注 2 本装置から送信元を検索した場合の隣接 AS 番号です。実際に通過した隣接 AS 番号と異なる場合があります。

注 3 未サポートのため0固定です。

#### 表 23-11 ユーザ型のフォーマット

| 設定項目                     | 説明                    | サポート |
|--------------------------|-----------------------|------|
| extended_information_typ | 拡張データ形式のタイプ (ユーザ型 =4) |      |
| src_user_len             | 送信元のユーザ名の長さ           |      |
| src_user<>               | 送信元のユーザ名              |      |
| dst_user_len             | 宛先のユーザ名の長さ            | ×    |
| dst_user<>               | 宛先のユーザ名               | ×    |

(凡例) :サポートする ×:サポートしない

注 未サポートのため0固定です。

| 設定項目                     | 説明                                                      | サポート |
|--------------------------|---------------------------------------------------------|------|
| extended_information_typ | 拡張データ形式のタイプ (URL 型 =5)                                  |      |
| url_direction            | URL 情報源<br>( source address=1 , destination address=2 ) |      |
| url_len                  | URL 長                                                   |      |
| url<>                    | URL 内容                                                  |      |

表 23-12 URL 型のフォーマット

(凡例) :サポートする

#### (3) カウンタサンプル

カウンタサンプルは,インタフェース統計情報(到着したパケット数や,エラーの数など)を送信します。 また,インタフェースの種別よりコレクタに送信するフォーマットが決定されます。カウンタサンプルの フォーマットを次の図に示します。

図 23-6 カウンタサンプルのフォーマット

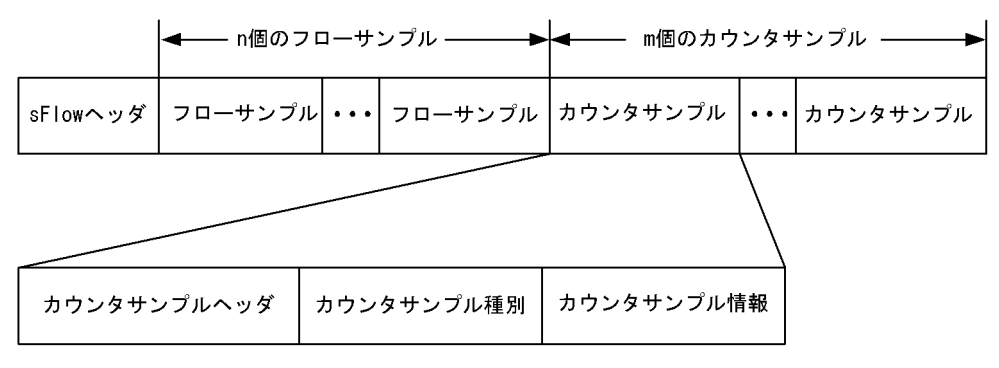

(a) カウンタサンプルヘッダ

カウンタサンプルヘッダへ設定される内容を次の表に示します。

#### 表 23-13 カウンタサンプルヘッダのフォーマット

| 設定項目              | 説明                                                  | サポート |
|-------------------|-----------------------------------------------------|------|
| sequence_number   | カウンタサンプルの生成ごとに増加する番号                                |      |
| source_id         | カウンタサンプルの装置内の発生源(特定のポート)を表す SNMP<br>Interface Index |      |
| sampling_interval | コレクタへのカウンタサンプルの送信間隔                                 |      |

(凡例) : サポートする

(b) カウンタサンプル種別

カウンタサンプル種別はインタフェースの種別ごとに分類され収集されます。カウンタサンプル種別とし て設定される内容を次の表に示します。

#### 表 23-14 カウンタサンプル種別一覧

| 設定項目    | 説明                         | サポート                  |
|---------|----------------------------|-----------------------|
| GENERIC | 一般的な統計 ( counters_type=1 ) | <b>x</b> <sup>1</sup> |

| 設定項目      | 説明                            | サポート                  |
|-----------|-------------------------------|-----------------------|
| ETHERNET  | イーサネット統計 ( counters_type=2 )  |                       |
| TOKENRING | トークンリング統計 ( counters_type=3 ) | <b>x</b> <sup>1</sup> |
| FDDI      | FDDI 統計(counters_type=4)      | <b>x</b> <sup>1</sup> |
| 100BaseVG | VG 統計 ( counters_type=5 )     | <b>x</b> <sup>1</sup> |
| WAN       | WAN 統計 ( counters_type=6 )    | <b>x</b> <sup>1</sup> |
| VLAN      | VLAN 統計 ( counters_type=7 )   | × <sup>2</sup>        |

(凡例) : サポートする ×: サポートしない

- 注 1 本装置で未サポートなインタフェースタイプのためです。
- 注 2 本装置では VLAN 統計はサポートしていません。
- (c) カウンタサンプル情報

カウンタサンプル情報はカウンタサンプル種別により収集される内容が変わります。VLAN 統計以外は MIB で使われている統計情報(RFC)に従って送信されます。カウンタサンプル情報として設定される内 容を次の表に示します。

| 衣 23-13 ルリノグリノノル恒業 | 表 23-15 | カウン | タサン | プル情報 |
|--------------------|---------|-----|-----|------|
|--------------------|---------|-----|-----|------|

| 設定項目      | 説明                      | サポート |
|-----------|-------------------------|------|
| GENERIC   | 一般的な統計 [ RFC2233 参照 ]   | ×    |
| ETHERNET  | イーサネット統計 [ RFC2358 参照 ] |      |
| TOKENRING | トークンリング統計 [RFC1748 参照]  | ×    |
| FDDI      | FDDI 統計 [ RFC1512 参照 ]  | ×    |
| 100BaseVG | VG 統計 [ RFC2020 参照 ]    | ×    |
| WAN       | WAN 統計 [ RFC2233 参照 ]   | ×    |
| VLAN      | VLAN 統計 [ RFC3176 参照 ]  | ×    |

(凡例) : サポートする ×: サポートしない

注 イーサネット統計のうち ifDirection , dot3StatsSymbolErrors , ifOutUcastPkts は収集できません。

# 23.1.4 本装置での sFlow 統計の動作について

- (1) sFlow 統計収集の対象パケットに関する注意点
  - 本装置での sFlow 統計は,受信パケットと送信パケットを対象パケットとして扱います。
  - ・送信時に廃棄と判定されるパケット(フィルタ機能で廃棄判定されるパケットなど)は,sFlow 統計収 集の対象外パケットとして扱います。
  - ソフトウェア中継パケットや自発パケット,自宛パケットは sFlow 統計収集の対象外パケットとして扱います。
  - ポートミラーリングのミラーポートからの送信パケットは,sFlow 統計収集の対象外パケットとして扱います。
- (2) データ収集位置による注意点
  - ingress 指定および egress 指定のどちらで検出されても, sFlow パケットの内容は本装置に入ってきた 時点のパケット内容が収集されます(本装置内でパケット内容の変換などが行われても, sFlow パケッ トには反映されません。)。

本装置での sFlow 統計は、受信パケットまたは送信パケットをサンプリングしてコレクタに送信します。この性質上、受信側にフィルタ機能や QoS 機能を設定してパケットを廃棄する条件でも、コレクタには中継しているように送信する場合があります。フィルタ機能や QoS 機能と併用するときは、パケットが廃棄される条件をご確認の上運用してください。他機能と併用時の sFlow 統計収集条件を次の表に示します。

| 表 23-16 亻 | 他機能と併用時の sFlow 統計収集条件 |
|-----------|-----------------------|
|-----------|-----------------------|

| 機能          | 受信パケットが sFlow 統計対象 | 送信パケットが sFlow 統計対象 |
|-------------|--------------------|--------------------|
| フィルタ機能      | 廃棄対象でも収集される        | 廃棄対象は収集されない        |
| QoS 機能(受信側) | 廃棄対象でも収集される        | 廃棄対象は収集されない        |
| QoS 機能(送信側) | 廃棄対象でも収集される        | 廃棄対象でも収集される        |
| 自宛          | 収集されない             | 収集されない             |
| 自発          | 収集されない             | 収集されない             |

注 sFlow パケットの内容は,本装置に入ってきた時点のパケット内容が収集されます。

# 23.2 コンフィグレーション

# 23.2.1 コンフィグレーションコマンド一覧

sFlow 統計で使用するコンフィグレーションコマンド一覧を次の表に示します。

# 表 23-17 コンフィグレーションコマンド一覧

| コマンド名                           | 説明                                                                                                  |
|---------------------------------|----------------------------------------------------------------------------------------------------|
| sflow destination               | sFlow パケットの宛先であるコレクタの IP アドレスを指定します。                                                                |
| sflow extended-information-type | フローサンプルの各拡張データ形式の送信有無を指定します。                                                                        |
| sflow forward egress            | 指定したポートの送信トラフィックを sFlow 統計の監視対象にします。                                                                |
| sflow forward ingress           | 指定したポートの受信トラフィックを sFlow 統計の監視対象にします。                                                                |
| sflow max-header-size           | 基本データ形式(sflow packet-information-type コマンド参照)にヘッダ<br>型を使用している場合,サンプルパケットの先頭からコピーされる最大サ<br>イズを指定します。 |
| sflow max-packet-size           | sFlow パケットのサイズを指定します。                                                                               |
| sflow packet-information-type   | フローサンプルの基本データ形式を指定します。                                                                              |
| sflow polling-interval          | カウンタサンプルをコレクタへ送信する間隔を指定します。                                                                         |
| sflow sample                    | 装置全体に適用するサンプリング間隔を指定します。                                                                            |
| sflow source                    | sFlow パケットの送信元(エージェント)に設定される IP アドレスを指定<br>します。                                                     |
| sflow url-port-add              | 拡張データ形式で URL 情報を使用する場合に,HTTP パケットと判断する<br>ポート番号を 80 以外に追加指定します。                                     |
| sflow version                   | 送信する sFlow パケットのバージョンを設定します。                                                                        |

# 23.2.2 sFlow 統計の基本的な設定

# (1) 受信パケットをモニタする設定

## [設定のポイント]

sFlow 統計のコンフィグレーションは装置全体で有効な設定と,実際に運用するポートを指定する設定の二つが必要です。ここではポート 0/4 に対して入ってくるパケットをモニタする設定を示します。

#### 図 23-7 ポート 0/4 の受信パケットをモニタする設定例

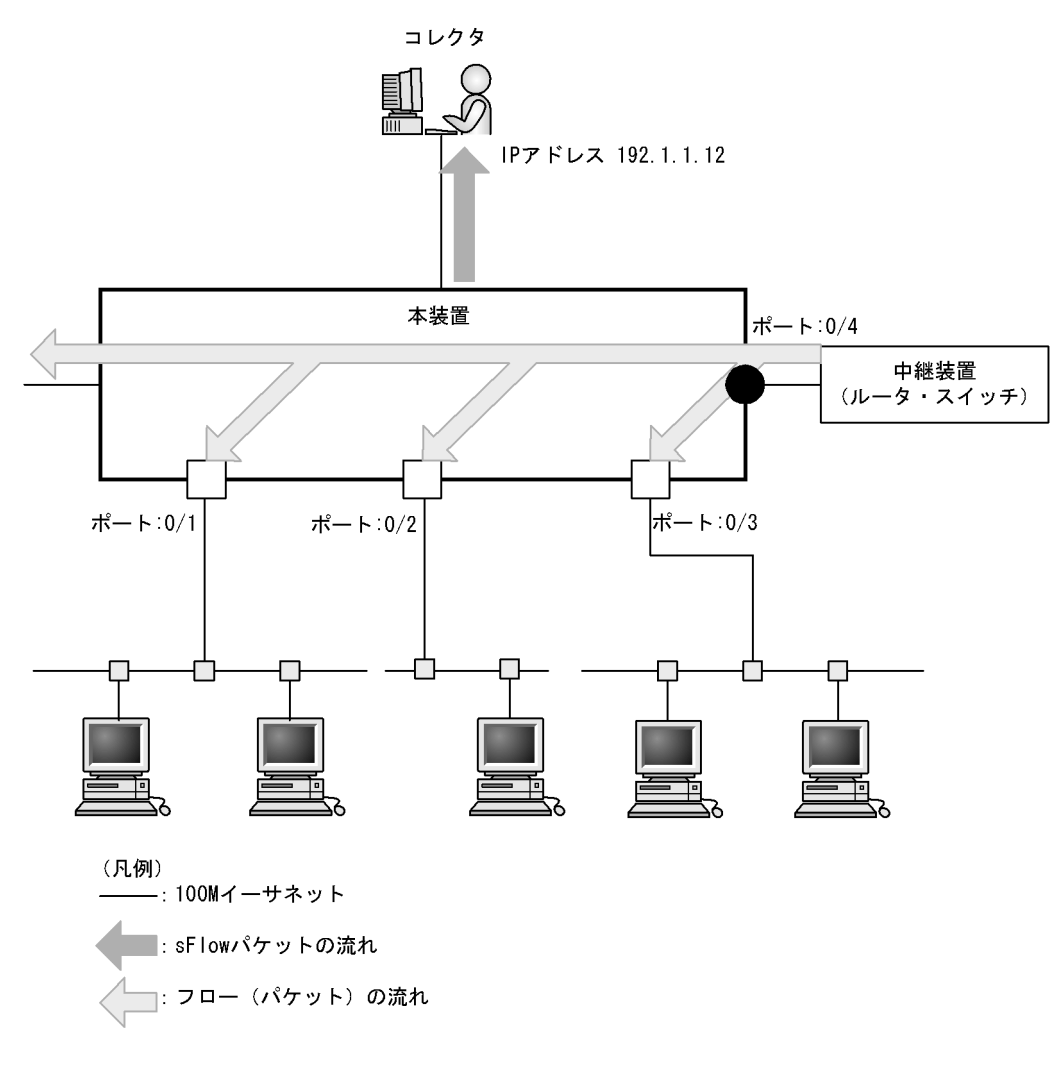

[コマンドによる設定]

- (config)# sflow destination 192.1.1.12
   コレクタとして IP アドレス 192.1.1.12 を設定します。
- (config)# sflow sample 512
   512 パケットごとにトラフィックをモニタします。
- (config)# interface gigabitethernet 0/4 ポート 0/4 のイーサネットインタフェースコンフィグレーションモードに移行します。
- (config-if)# sflow forward ingress
   ポート 0/4 の受信パケットに対して sFlow 統計機能を有効にします。

[注意事項]

sflow sample コマンドで設定するサンプリング間隔については,インタフェースの回線速度を考慮して決める必要があります。詳細は,「コンフィグレーションコマンドレファレンス sflow sample」を参照してください。

## (2)送信パケットをモニタする設定

## [設定のポイント]

sFlow 統計機能を,受信パケットまたは送信パケットのどちらに対して有効にするかは,インタ フェースコンフィグレーションモードで設定するときに sflow forward ingress コマンドまたは sflow forward egress コマンドのどちらを指定するかによって決まります。ここではポート 0/2 から出て行 くパケットをモニタする設定を示します。

図 23-8 ポート 0/2 の送信パケットをモニタする設定例

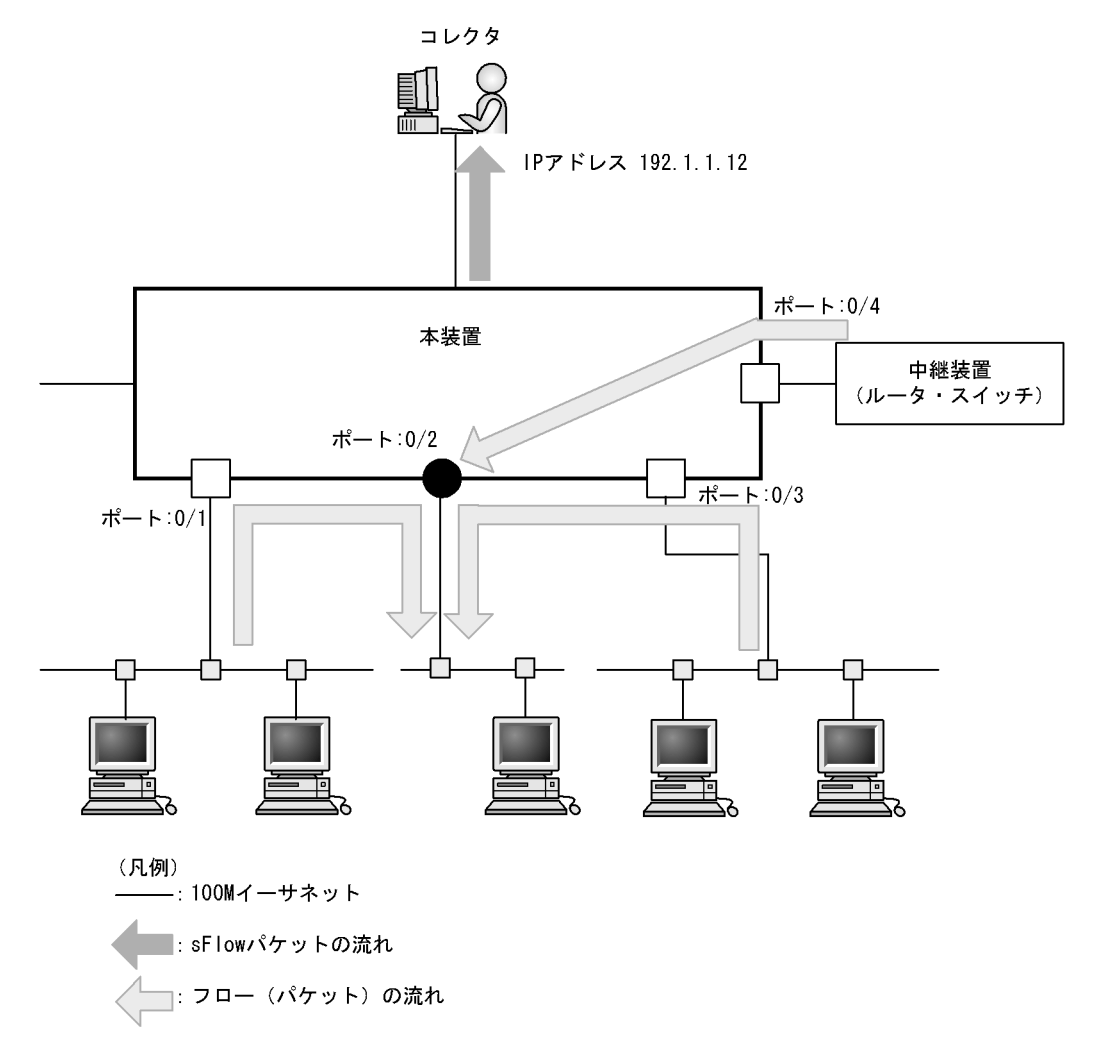

#### [コマンドによる設定]

- (config)# sflow destination 192.1.1.12 コレクタとして IP アドレス 192.1.1.12 を設定します。
- 2. (config) # sflow sample 512
   512 パケットごとにトラフィックをモニタします。
- (config)# interface gigabitethernet 0/2 ポート 0/2 のイーサネットインタフェースコンフィグレーションモードに移行します。

# (config-if)# sflow forward egress ポート 0/2 の送信パケットに対して sFlow 統計機能を有効にします。

[注意事項]

1. 次のモデルでは本設定はできません。

・AX2430S-48T , AX2430S-48TD および AX2430S-48T2X

# 23.2.3 sFlow 統計コンフィグレーションパラメータの設定例

## (1) MTU 長と sFlow パケットサイズの調整

[設定のポイント]

sFlow パケットはデフォルトでは 1400byte 以下のサイズでコレクタに送信されます。コレクタへの 回線の MTU 値が大きい場合,同じ値に調整することでコレクタに対して効率よく送信できます。こ こでは MTU 長が 8000byte の回線とコレクタが繋がっている設定を記述します。

図 23-9 コレクタへの送信を MTU=8000byte に設定する例

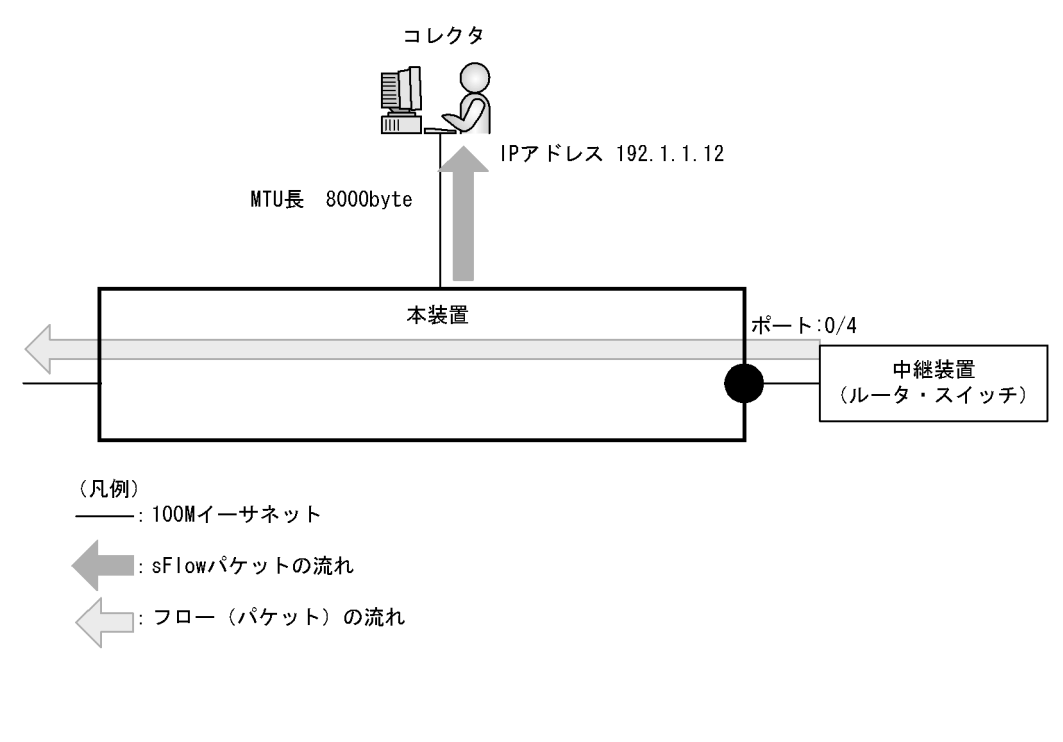

- (config)# sflow destination 192.1.1.12
   コレクタとして IP アドレス 192.1.1.12 を設定します。
- (config) # sflow sample 32
   32 パケットごとにトラフィックをモニタします。
- (config)# sflow max-packet-size 8000 sflow パケットサイズの最大値を 8000byte に設定します。
- 4. (config)# interface gigabitethernet 0/4 ポート 0/4 のイーサネットインタフェースコンフィグレーションモードに移行します。

- (config-if)# sflow forward ingress ポート 0/4 の受信パケットに対して sFlow 統計機能を有効にします。
- (2) 収集したい情報を絞る
  - [設定のポイント]

sFlow パケットの情報はコンフィグレーションを指定しないとすべて収集する条件になっています。 しかし,不要な情報がある場合に,その情報を取らない設定をすることで CPU 使用率を下げること ができます。ここでは IP アドレス情報だけが必要な場合の設定を記述します。

[コマンドによる設定]

- (config)# sflow destination 192.1.1.12 コレクタとして IP アドレス 192.1.1.12 を設定します。
- 2. (config)# sflow sample 512
   512 パケットごとにトラフィックをモニタします。
- (config)# sflow packet-information-type ip フローサンプルの基本データ形式に IP 形式を設定します。
- (config)# sflow extended-information-type router
   フローサンプルの拡張データ形式に「ルータ」を設定します(ルータ情報だけが取得できます)。
- (config)# interface gigabitethernet 0/4
   ポート 0/4 のイーサネットインタフェースコンフィグレーションモードに移行します。
- (config-if) # sflow forward ingress
   ポート 0/4 の受信パケットに対して sFlow 統計機能を有効にします。
- (3) sFlow パケットのエージェント IP アドレスを固定化する

[設定のポイント]

一般的なコレクタは, sFlow パケットに含まれるエージェント IP アドレスの値を基にして同一の装置かどうかを判断しています。この理由から, sflow source コマンドや interface loopback コマンドでエージェント IP アドレスを設定していない場合, コレクタ側で複数装置から届いているように表示されるおそれがあります。長期的に情報を見る場合はエージェント IP アドレスを固定化してください。ここでは loopback に割り当てられた IP アドレスをエージェント IP アドレスとして利用し, コレクタに送る設定を示します。

[コマンドによる設定]

- (config)# interface loopback 0 ループバックインタフェースコンフィグレーションモードに移行します。
- (config-if)# ip address 176.1.1.11 ループバックインタフェースに IPv4 用として 176.1.1.11 を設定します。

- 3. (config-if)# ipv6 address 3ffe:100::1 (config-if)# exit ループバックインタフェースに IPv6 用として 3ffe:100::1を設定します。
- 4. (config) # sflow destination 192.1.1.12 コレクタとして IP アドレス 192.1.1.12 を設定します。
- 5. (config)# sflow sample 512
   512 パケットごとにトラフィックをモニタします。
- (config)# interface gigabitethernet 0/4 ポート 0/4 のイーサネットインタフェースコンフィグレーションモードに移行します。
- (config-if)# sflow forward ingress ポート 0/4の受信パケットに対して sFlow 統計機能を有効にします。

[注意事項]

loopback の IP アドレスを使う場合は, sflow source コマンドで設定する必要はありません。もし, sflow source コマンドで IP アドレスが指定されているとその IP アドレスが優先されます。

(4) ローカルネットワーク環境での URL 情報収集

[設定のポイント]

本装置では sFlow 統計で URL 情報 (HTTP パケット)を収集する場合,宛先のポート番号として 80 番を利用している環境がデフォルトになっています。しかし,ローカルなネットワークではポート番 号が異なる場合があります。ローカルネットワーク環境で HTTP パケットのポート番号として 8080 番を利用している場合の設定を示します。

[コマンドによる設定]

- (config)# sflow destination 192.1.1.12
   コレクタとして IP アドレス 192.1.1.12 を設定します。
- (config)# sflow sample 512
   512 パケットごとにトラフィックをモニタします。
- (config) # sflow url-port-add 8080
   拡張データ形式で URL 情報を使用する場合に,HTTP パケットと判断する宛先ポート番号 8080 を追加で設定します。
- (config)# interface gigabitethernet 0/4 ポート 0/4 のイーサネットインタフェースコンフィグレーションモードに移行します。
- (config-if)# sflow forward ingress ポート 0/4の受信パケットに対して sFlow 統計機能を有効にします。

[注意事項]

本パラメータを設定した後でも,HTTPパケットの対象として宛先ポート番号80番は有効です。

23.3 オペレーション

# 23.3.1 運用コマンド一覧

sFlow 統計で使用する運用コマンド一覧を次の表に示します。

#### 表 23-18 運用コマンド一覧

| コマンド名                  | 説明                                  |
|------------------------|-------------------------------------|
| show sflow             | sFlow 統計機能についての設定条件と動作状況を表示します。     |
| clear sflow statistics | sFlow 統計で管理している統計情報をクリアします。         |
| restart sflow          | フロー統計プログラムを再起動します。                  |
| dump sflow             | フロー統計プログラム内で収集しているデバック情報をファイル出力します。 |

# 23.3.2 コレクタとの通信の確認

本装置で sFlow 統計機能を設定してコレクタに送信する場合,次のことを確認してください。

#### (1) コレクタとの疎通確認

ping コマンドをコレクタの IP アドレスを指定して実行し,本装置からコレクタに対して IP 通信ができる ことを確認してください。通信ができない場合は,マニュアル「トラブルシューティングガイド」を参照 してください。

## (2) sFlow パケット通信確認

コレクタ側で sFlow パケットを受信していることを確認してください。

受信していない場合の対応は,マニュアル「トラブルシューティングガイド」を参照してください。

# 23.3.3 sFlow 統計機能の運用中の確認

本装置で sFlow 統計機能を使用した場合,運用中の確認内容には次のものがあります。

## (1) sFlow パケット廃棄数の確認

show sflow コマンドを実行して sFlow 統計情報を表示し, sFlow 統計機能で Dropped sFlow samples (廃棄しているパケット数)や Overflow Time of sFlow Queue (廃棄パケット時間)を確認してください。 どちらかの値が増加する場合は,増加しないサンプリング間隔を設定してください。

#### 図 23-10 show sflow コマンドの実行結果

> show sflow Date 2006/12/13 14:10:32 UTC sFlow service status: enable Progress time from sFlow statistics cleared: 16:00:05 sFlow agent data : sFlow service version : 4 CounterSample interval rate: 60 seconds Default configured rate: 1 per 2048 packets Default actual rate : 1 per 2048 packets Configured sFlow ingress ports : 0/2-4Configured sFlow egress ports - - - -Received sFlow samples : 37269 <u>Dropped sFlow samples</u> : Exported sFlow samples : 37269 Couldn't export sFlow samples : <u>2093</u> Ω Overflow time of sFlow queue: 12 seconds 1 sFlow collector data : Collector IP address: 192.168.4.199 UDP:6343 Source IP address: 130.130.130.1 Send FlowSample UDP packets : 12077 Send failed packets: Send CounterSample UDP packets: Send failed packets: 621 0 Collector IP address: 192.168.4.203 UDP:65535 Source IP address: 130.130.130.1 Send FlowSample UDP packets : 12077 Send failed packets: Send CounterSample UDP packets: 621 Send failed packets: 0 0

1. 廃棄パケット時間が増加している場合,サンプリング間隔の設定を見直してください。

#### (2) CPU 使用率の確認

show cpu コマンドを実行して CPU 使用率を表示し,負荷を確認してください。CPU 使用率が高い場合は,コンフィグレーションコマンド sflow sample でサンプリング間隔を再設定してください。

図 23-11 show cpu コマンドの実行結果

| >show cp | pu minutes          |             |   |
|----------|---------------------|-------------|---|
| Date 200 | )6/12/13 14:15:37 t | JTC         |   |
| *** minu | ite ***             |             |   |
| date     | time                | cpu average |   |
| Dec 13   | 14:42:00-14:42:59   | 6           |   |
| Dec 13   | 14:43:00-14:43:59   | 20          |   |
|          | :                   |             |   |
|          | :                   |             |   |
| Dec 13   | 15:41:00-15:41:59   | 10          | 1 |
|          |                     |             |   |

1. CPU 使用率が高くなっている場合,サンプリング間隔の設定を見直してください。

# 23.3.4 sFlow 統計のサンプリング間隔の調整方法

本装置で sFlow 統計機能を使用した場合,サンプリング間隔の調整方法として次のものがあります。

#### (1)回線速度から調整する

sFlow 統計機能を有効にしている全ポートの pps を show interfaces コマンドで確認し, 受信パケットを 対象にしている場合は「Input rate」を合計してください。もし,送信パケットを対象にしている場合は, 「Output rate」も合計してください。その合計値を 100 で割った値が,目安となるサンプリング間隔とな ります。この値でサンプリング間隔を設定後, show sflow コマンドで廃棄数が増えないかどうかを確認し てください。

ポート 0/4 とポート 0/5 に対して受信パケットをとる場合の目安となるサンプリング間隔の例を次に示します。

```
図 23-12 show interfaces コマンドの実行結果
```

> show interfaces gigabitethernet 0/4 Date 2006/12/24 17:18:54 UTC NIFO: Port4: active up 100BASE-TX full(auto) 0012.e220.ec30 Time-since-last-status-change:1:47:47 Bandwidth:10000kbps Average out:0Mbps Average in:5Mbps Peak out: 5Mbps at 15:44:36 Peak in: 5Mbps at 15:44:18 Output rate: Input rate: 0.0bps 0.0pps 4063.5kbps 10.3kpps Flow control send :off Flow control receive:off TPID:8100 > show interfaces gigabitethernet 0/5 Date 2006/12/24 17:19:34 UTC NIFO: Port5: active up 100BASE-TX full(auto) 0012.e220.ec31 Time-since-last-status-change:1:47:47 Bandwidth:10000kbps Average out:5Mbps Average in:5Mbps Peak out: 5Mbps at 15:44:36 Peak in: 5Mbps at 15:44:18 4893.5kbps Output rate: 16.8kpps Input rate: 4893.5kbps <u>16.8kpps</u> Flow control send :off Flow control receive:off TPID:8100

目安となるサンプリング間隔

- = sFlow 統計機能を有効にしているポートの PPS 合計値 /100
- = (10.3kpps+16.8kpps)/100
- = 271

注 サンプリング間隔を 271 で設定すると実際は 512 で動作します。サンプリング間隔の詳細はコン フィグレーションコマンド sflow sample を参照してください。

#### (2) 詳細情報から調整する

show sflow detail コマンドを実行して表示される Sampling rate to collector (廃棄が発生しない推奨する サンプリング間隔)の値をサンプリング間隔として設定します。設定後は clear sflow statistics コマンド を実行し,しばらく様子を見てまだ Sampling rate to collector の値が設定より大きい場合は同じ手順でサ ンプリング間隔を設定してください。

図 23-13 show sflow detail コマンドの実行結果

```
> show sflow detail
Date 2006/12/21 20:04:01 UTC
sFlow service status: enable
Progress time from sFlow statistics cleared: 8:00:05
   Collector IP address: 192.168.4.203 UDP:65535 Source IP address:
130.130.130.1
                                     : 12077 Send failed packets:
ts: 621 Send failed packets:
   Send FlowSample UDP packets
                                                                               0
   Send CounterSample UDP packets:
                                                                               0
Detail data :
   Max packet size: 1400 bytes
Packet information type: header
   Max header size: 128 bytes
   Extended information type: switch, router, gateway, user, url
   Url port number: 80,8080
   Sampling mode: random-number
Sampling rate to collector: <u>1 per 2163 packets</u>
   Target ports for CounterSample: 0/2-4
```

 $24_{LLDP}$ 

この章では,本装置に隣接する装置の情報を収集する機能である LLDP の解 説と操作方法について説明します。

| 24.1 | 解説         |
|------|------------|
| 24.2 | コンフィグレーション |
| 24.3 | オペレーション    |

# 24.1 解説

# 24.1.1 概要

LLDP(Link Layer Discovery Protocol)は隣接する装置情報を収集するプロトコルです。運用・保守時に接続装置の情報を簡単に調査できることを目的とした機能です。

(1) LLDP の適用例

LLDP機能を使用することで隣接装置と接続している各ポートに対して,自装置に関する情報および該当 ポートに関する情報を送信します。該当ポートで受信した隣接装置の情報を管理することで自装置と隣接 装置間の接続状態を把握できるようになります。

LLDPの適用例を次の図に示します。この例では,同一ビル内の各階に設置された本装置間の接続状態を, 1階に設置した本装置Aから把握できるようになります。

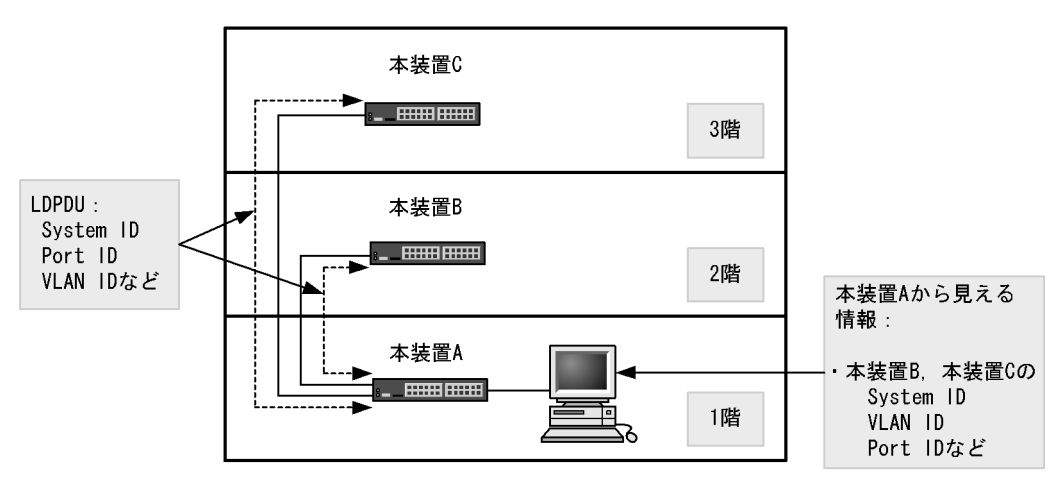

#### 図 24-1 LLDP の適用例

# 24.1.2 サポート仕様

この機能を用いて隣接装置に配布する情報は, IEEE 802.1AB Draft 6 をベースに拡張機能として本装置 独自の情報をサポートしています。サポートする情報を次の表に示します。

表 24-1 LLDP でサポートする情報

| 項番 |   | 名称                                      | 説明                    |  |
|----|---|-----------------------------------------|-----------------------|--|
| 1  |   | Time-to-Live                            | 情報の保持時間               |  |
| 2  |   | Chassis ID                              | 装置の識別子                |  |
| 3  |   | Port ID                                 | ポート識別子                |  |
| 4  |   | Port description                        | ポート種別                 |  |
| 5  |   | System name                             | 装置名称                  |  |
| 6  |   | System description                      | 装置種別                  |  |
| 7  | - | Organizationally-defined TLV extensions | ベンダー・組織が独自に定めた TLV    |  |
|    | а | VLAN ID                                 | 設定されている VLAN ID       |  |
|    | b | VLAN Address                            | VLAN に関連づけられた IP アドレス |  |

(凡例) -:該当なし

LLDP でサポートする情報の詳細を以下に示します。

なお, MIB についてはマニュアル「MIB レファレンス」を参照してください。

(1) Time-to-Live (情報の保持時間)

配布する情報を受信装置側で保持する時間を示します。

保持時間はコンフィグレーションで変更できますが、初期状態で使用することをお勧めします。

(2) Chassis ID (装置の識別子)

装置を識別する情報です。この情報には subtype が定義され, subtype によって送信内容が異なります。 subtype と送信内容を次の表に示します。

|  | 表 | 24-2 | Chassis | ID 0 | ) subty | /pe - | -暫 |
|--|---|------|---------|------|---------|-------|----|
|--|---|------|---------|------|---------|-------|----|

| subtype | 種別                  | 送信内容                                       |
|---------|---------------------|--------------------------------------------|
| 1       | Chassis component   | Entity MIB の entPhysicalAlias と同じ値         |
| 2       | Chassis interface   | interface MIB の ifAlias と同じ値               |
| 3       | Port                | Entity MIBの portEntPhysicalAlias と同じ値      |
| 4       | Backplane component | Entity MIBの backplaneEntPhysicalAlias と同じ値 |
| 5       | MAC address         | LLDP MIB の macAddress と同じ値                 |
| 6       | Network address     | LLDP MIBの networkAddress と同じ値              |
| 7       | Locally assigned    | LLDP MIB の local と同じ値                      |

Chassis ID についての送受信条件は次のとおりです。

- ・送信: subtype = 5 だけ送信します。送信する MAC アドレスは装置 MAC アドレスを使用します。
- 受信:上記に示した全 subtype について受信できます。
- 受信データ最大長: 255byte
- (3) Port ID (ポート識別子)

ポートを識別する情報です。この情報には subtype が定義され, subtype によって送信内容が異なります。 subtype と送信内容を次の表に示します。

| −覧 |
|----|
|    |

| subtype | 種別                  | 送信内容                                       |
|---------|---------------------|--------------------------------------------|
| 1       | Port                | Interface MIB の ifAlias と同じ値               |
| 2       | Port component      | Entity MIBの portEntPhysicalAlias と同じ値      |
| 3       | Backplane component | Entity MIBの backplaneEntPhysicalAlias と同じ値 |
| 4       | MAC address         | LLDP MIB の macAddr と同じ値                    |
| 5       | Network address     | LLDP MIB の networkAddr と同じ値                |
| 6       | Locally assigned    | LLDP MIB の local と同じ値                      |

Port ID についての送受信条件は次のとおりです。

- 送信: subtype = 4 だけ送信します。送信する MAC アドレスは該当 Port の MAC アドレスを使用します。
- 受信:上記に示した全 subtype について受信できます。
- 受信データ最大長: 255Byte
- (4) Port description (ポート種別)
  - ポートの種別を示す情報です。この情報には subtype はありません。

送信内容および受信条件は次のとおりです。

- ・送信内容:「Interface MIBの ifDescr と同じ値」
- 受信データ最大長: 255Byte
- (5) System name (装置名称)

装置名称を示す情報です。この情報には subtype はありません。

送信内容および受信条件は次のとおりです。

- ・送信内容:「systemMIBの sysName と同じ値」
- 受信データ最大長: 255Byte
- (6) System description (装置種別)

装置の種別を示す情報です。この情報には subtype はありません。

送信内容および受信条件は次のとおりです。

- ・送信内容:「systemMIBのsysDescrと同じ値」
- 受信データ最大長: 255Byte
- (7) Organizationally-defined TLV extensions

本装置独自に以下の情報をサポートしています。

(a) VLAN ID

該当ポートが使用する VLAN Tag の VLAN ID を示します。Tag 変換機能を使用している場合は,変換後の VLAN ID を示します。この情報はトランクポートだけ有効な情報です。

( b ) VLAN Address

この情報は, IP アドレスが設定されている VLAN があれば, その VLAN ID とその IP アドレスを一つ示します。

# 24.1.3 LLDP 使用時の注意事項

(1)本機能を設定した装置間に本機能をサポートしない別装置を接続した場合

次に示す構成とした場合,隣接装置との接続状態を正確に把握しにくい状態になります。

- スイッチを経由して接続した場合、スイッチは LLDP の配布情報を中継します。そのため、直接接続していない装置間で、隣接情報として配布情報を受信できるので、直接接続されている装置間の情報と区別が付かなくなります。
- ルータを経由して接続した場合,LLDPの配布情報はルータで廃棄されるためLLDP機能を設定した

装置間では受信できません。

(2)他社接続について

他社が独自にサポートしている Link Layer Discovery Protocol との相互接続はできません。

注

Cisco Systems 社: CDP ( Cisco Discovery Protocol ) Extreme Networks 社: EDP ( Extreme Discovery Protocol ) Foundry Networks 社: FDP ( Foundry Discovery Protocol )

(3) IEEE 802.1AB 規格との接続について

本装置の LLDP は IEEE 802.1AB Draft 6 をベースにサポートした独自機能です。IEEE 802.1AB 規格との接続性はありません。

(4) 隣接装置の最大数について

装置当たり最大 50 の隣接装置情報を収容できます。最大数を超えた場合,受信した配布情報は廃棄しま す。受信済みの隣接装置情報がタイムアウトで削除される時間を確保するために,廃棄状態は一定時間継 続されます。時間は,最大収容数の閾値以上になった隣接装置情報の保持時間と同一です。

(5) CFM との共存について

CFM とは同時に使用できません。

# 24.2 コンフィグレーション

# 24.2.1 コンフィグレーションコマンド一覧

LLDP のコンフィグレーションコマンド一覧を次の表に示します。

#### 表 24-4 コンフィグレーションコマンド一覧

| コマンド名              | 説明                                       |
|--------------------|------------------------------------------|
| lldp enable        | ポートで LLDP の運用を開始します。                     |
| lldp hold-count    | 本装置が送信する LLDP フレームに対して隣接装置が保持する時間を指定します。 |
| lldp interval-time | 本装置が送信する LLDP フレームの送信間隔を指定します。           |
| lldp run           | 装置全体で LLDP 機能を有効にします。                    |

# 24.2.2 LLDP の設定

(1) LLDP 機能の設定

[設定のポイント]

LLDP機能のコンフィグレーションは装置全体で機能を有効にする設定と,実際に運用するポートで 有効にする設定が必要です。

ここでは, gigabitethernet 0/1 において LLDP 機能を運用させます。

#### [コマンドによる設定]

- (config) # lldp run 装置全体で LLDP 機能を有効にします。
- (config)# interface gigabitethernet 0/1 ポート 0/1 のイーサネットインタフェースコンフィグレーションモードに移行します。
- (config-if)# lldp enable ポート 0/1 で LLDP 機能の動作を開始します。
- (2) LLDP フレームの送信間隔,保持時間の設定

[設定のポイント]

LLDP フレームの送信間隔を変更すると,装置の情報の変更が反映される時間を調整できます。送信 間隔を短くすると変更が早く反映され,送信間隔を長くすると変更の反映が遅くなります。

[コマンドによる設定]

- (config)# lldp interval-time 60 LLDP フレームの送信間隔を 60 秒に設定します。
- (config)# lldp hold-count 3 本装置が送信した情報を隣接装置が保持する時間を interval-time 時間の回数で設定します。この場合,60 秒×3 で 180 秒になります。

24.3 オペレーション

# 24.3.1 運用コマンド一覧

LLDP の運用コマンド一覧を次の表に示します。

#### 表 24-5 運用コマンド一覧

| コマンド名                 | 説明                                                       |
|-----------------------|----------------------------------------------------------|
| show lldp             | LLDP の設定情報および隣接装置情報を表示します。                               |
| show lldp statistics  | LLDP の統計情報を表示します。                                        |
| clear lldp            | LLDP の隣接情報をクリアします。                                       |
| clear lldp statistics | LLDP の統計情報をクリアします。                                       |
| restart lldp          | LLDP プログラムを再起動します。                                       |
| dump protocols lldp   | LLDP プログラムで採取している詳細イベントトレース情報および制御テーブル情報<br>をファイルへ出力します。 |

# 24.3.2 LLDP 情報の表示

LLDP 情報の表示は,運用コマンド show lldp で行います。show lldp コマンドは,LLDP の設定情報と ポートごとの隣接装置数を表示します。show lldp detail コマンドは,隣接装置の詳細な情報を表示しま す。

#### 図 24-2 show lldp コマンドの実行結果

```
> show lldp
Date 2005/11/09 19:16:20 UTC
Status: Enabled Chassis ID: Type=MAC Info=0012.e268.2c21
Interval Time: 30 Hold Count: 4 TTL:120
Port Counts=3
0/1 (CH:10) Link:Up Neighbor Counts: 2
0/2 Link:Down Neighbor Counts: 0
0/3 Link:Up Neighbor Counts: 0
>
```

#### 図 24-3 show lldp detail コマンドの実行結果

```
> show lldp detail
Date 2005/11/09 19:16:34 UTC
Status: Enabled Chassis ID: Type= MAC
                                          Info=0012.e268.2c21
Interval Time: 30 Hold Count: 4 TTL:120
System Name: LLDP1
System Description: ALAXALA AX2430S AX-2430S-48T [AX2430S-48T] Switching software
Ver. 10.0 [OS-L2]
Total Neighbor Counts=2
Port Counts=3
Port 0/1 (CH:10) Link: Up
                            Neighbor Counts:
                                                2
  Port ID: Type=MAC
                       Info=0012.e298.5cc0
  Port Description: GigabitEther 0/1
  Tag ID: Tagged=1,10-20,4094
  IPv4 Address: Tagged: 10
                            192.168.248.240
  1 TTL:110
               Chassis ID: Type=MAC
                                          Info=0012.e268.2505
     System Name: LLDP2
     System Description: ALAXALA AX2430S AX-2430S-48T [AX2430S-48T] Switching
```

software Ver. 10.0 [OS-L2] Port ID: Type=MAC Info=0012.e298.dc20 Port Description: GigabitEther 0/5 Tag ID: Tagged=1,10-20,4094 IPv4 Address: Tagged: 10 192.168.248.220 2 TTL:100 Chassis ID: Type=MAC Info=0012.e268.2c2d System Name: LLDP3 System Description: ALAXALA AX3630S AX-3630S-24T2X [AX3630S-24T2X] Switching software Ver. 10.0 [OS-L3L] Port ID: Type=MAC Info=0012.e298.7478 Port Description: GigabitEther 0/24 Tag ID: Tagged=1,10-20,4094 IPv4 Address: Tagged: 10 192.168.248.200 IPv6 Address: Tagged: 20 3ffe:501:811:ff01:200:8798:7478:e7f4 Port 0/2 Link: Down Neighbor Counts: 0 Port 0/3 Link: Up Neighbor Counts: 0 >

# $25_{\text{OADP}}$

この章では,本装置に隣接する装置の情報を収集する機能である OADP の解 説と操作方法について説明します。

| 25.1 | 解説         |
|------|------------|
| 25.2 | コンフィグレーション |
| 25.3 | オペレーション    |

# 25.1 解説

# 25.1.1 概要

#### (1) OADP 機能の概要

OADP (Octpower Auto Discovery Protocol)機能とは,本装置のレイヤ2レベルで動作する機能で, OADP PDU (Protocol Data Unit)のやりとりによって隣接装置の情報を収集し,隣接装置の接続状況を 表示できます。

この機能では,隣接装置の装置情報やポート情報を表示することで隣接装置との接続状況を容易に把握で きることから,隣接装置にログインしたりネットワーク構成図を参照したりしなくても,装置間の接続の 状況を確認できます。また,この機能によって表示される接続状況とネットワーク構成図を比較すること で,装置間が正しく接続されているかどうかを確認できます。

隣接装置として認識できる装置には,本装置のほかに,CDPを実装した装置,OADPを実装した装置が あります。

#### (2) CDP 受信機能の概要

OADP 機能では, CDP (Cisco Discovery Protocol) を解釈できるため, CDP PDU を送信する隣接装置との接続構成も確認できます。ただし,本装置は CDP PDU を送信しません。CDP とは, Cisco Systems 社 製装置のレイヤ 2 レベルで動作する隣接装置検出プロトコルです。

## (3) OADP の適用例

OADP機能を使用することで,隣接装置と接続している各ポートに対して自装置に関する情報および該当 ポートに関する情報を送信します。自装置やポートに関する情報としては,デバイス ID,ポート ID, IP アドレス, VLAN ID などがあります。隣接装置から送られてきた情報を該当ポートで受信することで, 自装置と隣接装置間の接続状態を把握できるようになります。

OADP の適用例を次の図に示します。この例では,同一ビル内の各階に設置された装置間の接続状態を, 1階に設置した本装置 A から把握することが可能となります。 図 25-1 OADP の適用例

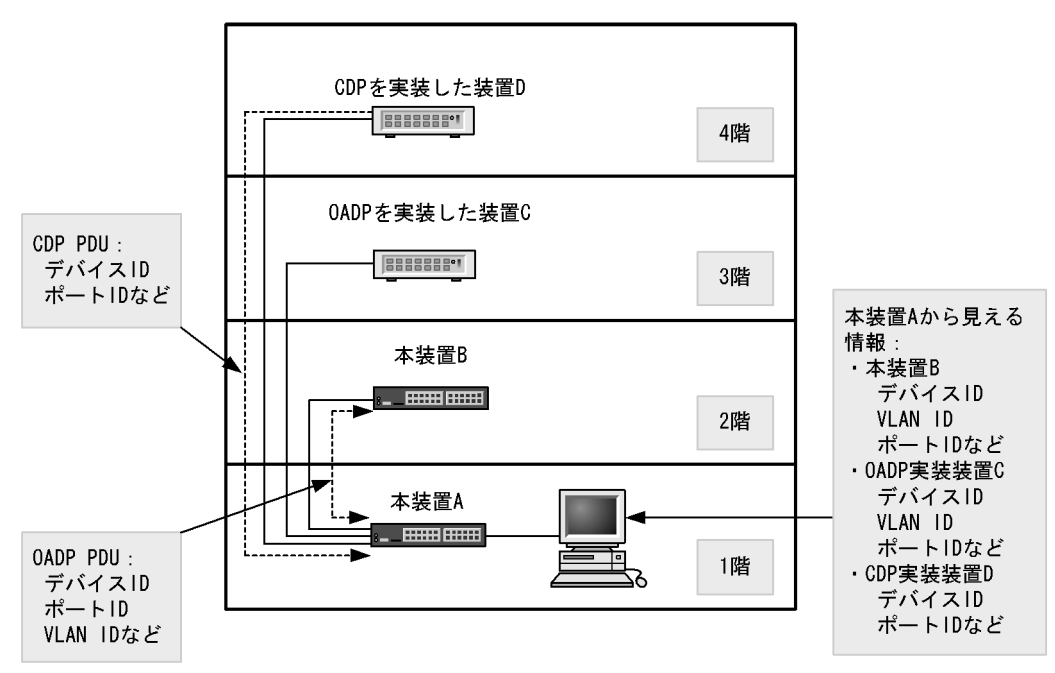

# 25.1.2 サポート仕様

(1) OADP のサポート仕様

OADP でサポートする項目と仕様を次の表に示します。

表 25-1 OADP でサポートする項目・仕様

| 項目              |       | 内容                  |
|-----------------|-------|---------------------|
| 適用レイヤ           | レイヤ2  |                     |
|                 | レイヤ 3 | ×                   |
| OADP PDU 送受信単位  |       | 物理ポートまたはリンクアグリゲーション |
| リセット機能          |       |                     |
| OADP PDU 送信間隔   |       | 5~254 秒の範囲で1秒単位     |
| OADP PDU 情報保有時間 |       | 10 ~ 255 秒の範囲で1秒単位  |
| CDP 受信機能        |       |                     |

(凡例) :サポート ×:未サポート

## (2) OADP で使用する情報

OADP PDU で使用する情報を次の表に示します。

表 25-2 OADP でサポートする情報

| 項番 | 名称        | 説明                                                       |
|----|-----------|----------------------------------------------------------|
| 1  | Device ID | 装置を一意に識別する識別子                                            |
| 2  | Address   | OADP PDU を送信するインタフェースに関連するアドレス,およ<br>びループバックインタフェースのアドレス |

| 項番 | 名称           | 説明                             |
|----|--------------|--------------------------------|
| 3  | Port ID      | OADP PDU を送信するポートの識別子          |
| 4  | Capabilities | 装置の機能                          |
| 5  | Version      | ソフトウェアバージョン                    |
| 6  | Platform     | プラットフォーム                       |
| 7  | Duplex       | OADP PDU を送信するポートの Duplex 情報   |
| 8  | ifIndex      | OADP PDU を送信するポートの ifIndex     |
| 9  | ifSpeed      | OADP PDU を送信するポートの ifSpeed     |
| 10 | VLAN ID      | OADP PDU を送信するポートの VLAN ID     |
| 11 | ifHighSpeed  | OADP PDU を送信するポートの ifHighSpeed |

受信する CDP PDU で使用される可能性のある情報を次の表に示します。項番 1 ~ 7 は OADP PDU と共 通です。

| হে 20-৩ | CDP Cリホート9 る 旧牧 |                             |
|---------|-----------------|-----------------------------|
| 項番      | 名称              | 説明                          |
| 1       | Device ID       | 装置を一意に識別する識別子               |
| 2       | Address         | CDP PDU を送信するポートに関連するアドレス   |
| 3       | Port ID         | CDP PDU を送信するポートの識別子        |
| 4       | Capabilities    | 装置の機能                       |
| 5       | Version         | ソフトウェアバージョン                 |
| 6       | Platform        | プラットフォーム                    |
| 7       | Duplex          | CDP PDU を送信するポートの Duplex 情報 |

表 25-3 CDP でサポートする情報

# 25.1.3 OADP 使用時の注意事項

#### (1) この機能を設定した装置間にこの機能をサポートしない別装置を接続した場合

次に示す構成とした場合,隣接装置との接続状態を正確に把握しにくい状態になります。

- スイッチを経由して接続した場合、スイッチは OADP の配布情報を中継します。そのため、直接接続していない装置間で隣接情報として配布情報を受信できるので、直接接続されている装置間の情報と区別が付かなくなります。
- ルータを経由して接続した場合, OADP の配布情報はルータで廃棄されるため OADP 機能を設定した 装置間では受信できません。
- (2) 隣接装置の最大数について

装置当たり最大100の隣接装置情報を収容できます。最大数を超えた場合,受信した配布情報は廃棄され ます。受信済みの隣接装置情報がタイムアウトで削除される時間を確保するために廃棄状態は一定時間継 続されます。時間は,最大収容数の閾値以上になった隣接装置情報の保持時間と同じです。

(3) OADP を使用するポートの VLAN について

OADP はポートに設定されている VLAN 上で OADP PDU を送受信します。VLAN を無効 (state suspend コマンド)に設定するとその VLAN では OADP は動作しません。

(4) CDP を実装した装置と接続した場合について

トランクポートで CDP を実装した装置と接続した場合は,そのポートのネイティブ VLAN を無効(state suspend コマンド)にしないでください。無効に設定した場合,CDP PDU は本装置で廃棄されます。

(5) CDP を実装した装置間にあった L2 スイッチと本装置とを交換した場合について

CDP を実装した装置の間にあった(CDP を透過する)L2 スイッチを本装置に置き換えた場合に,本装置 で CDP 受信機能を設定(oadp cdp-listener コマンド)すると,本装置が CDP PDU を受信して透過しな くなるため,CDP を実装した装置同士がお互いを認識できなくなります。CDP 受信機能を設定(oadp cdp-listener コマンド)しなければ,本装置は CDP PDU を受信しないで透過するので,装置を置き換え る前と同様に CDP を実装した装置同士がお互いを認識できます。

(6) CFM との共存について

CFM とは同時に使用できません。

# 25.2 コンフィグレーション

# 25.2.1 コンフィグレーションコマンド一覧

OADP のコンフィグレーションコマンド一覧を次の表に示します。

#### 表 25-4 コンフィグレーションコマンド一覧

| コマンド名              | 説明                                          |
|--------------------|---------------------------------------------|
| oadp cdp-listener  | CDP 受信機能を有効にします。                            |
| oadp enable        | ポートおよびリンクアグリゲーションで OADP 機能を有効にします。          |
| oadp hold-time     | 本装置が送信する OADP フレームに対して隣接装置が保持する時間を指定します。    |
| oadp ignore-vlan   | 指定した VLAN ID から受信する OADP フレームを無視する場合に指定します。 |
| oadp interval-time | 本装置が送信する OADP フレームの送信間隔を指定します。              |
| oadp run           | 装置全体で OADP 機能を有効にします。                       |

# 25.2.2 OADP の設定

# (1) OADP 機能の設定

[設定のポイント]

OADP 機能のコンフィグレーションは装置全体で機能を有効にする設定と,実際に運用するポートで 有効にする設定が必要です。

OADP を使用したいポートがリンクアグリゲーションを構成している場合は,ポートチャネルインタフェースに対して設定します。

ここでは, gigabitethernet 0/1 において OADP 機能を運用させます。

- [コマンドによる設定]
- (config)# oadp run 装置全体で OADP 機能を有効にします。
- (config)# interface gigabitethernet 0/1 ポート 0/1 のイーサネットインタフェースコンフィグレーションモードに移行します。
- (config-if) # oadp enable
   ポート 0/1 で OADP 機能の動作を開始します。

[注意事項]

OADPは,設定したポートで有効なVLAN上で動作します。suspendに設定されているVLANでは OADPは動作しません。

(2) OADP フレームの送信間隔,保持時間の設定

[設定のポイント]

OADP フレームの送信間隔を変更すると,装置の情報の変更が反映される時間を調整できます。送信 間隔を短くすると変更が早く反映される一方で,自装置,隣接装置の負荷が高まる場合があります。 送信間隔を長くすると負荷は低くなりますが変更の反映が遅くなります。通常,本設定は変更する必要はありません。

[コマンドによる設定]

- (config)# oadp interval-time 60
   OADP フレームの送信間隔を 60 秒に設定します。
- (config)# oadp hold-time 180
   本装置が送信した情報を隣接装置が保持する時間を 180 秒に設定します。

## (3) CDP 受信機能の設定

[設定のポイント]

CDP 受信機能を有効にすると, OADP が動作しているすべてのポートで CDP 受信機能が動作します。

ここでは, gigabitethernet 0/1 において CDP 受信機能を運用させます。

[コマンドによる設定]

- (config)# interface gigabitethernet 0/1 ポート 0/1 のイーサネットインタフェースコンフィグレーションモードに移行します。
- (config-if)# oadp enable ポート 0/1 で OADP 機能を有効にします。
- (config-if)# exit イーサネットインタフェースコンフィグレーションモードからグローバルコンフィグレーションモード に戻ります。
- (config)# oadp cdp-listener
   CDP 受信機能を有効にします。OADP が動作しているポートで CDP 受信機能が動作します。

### (4) OADP フレームを無視する VLAN の設定

[設定のポイント]

OADPは、トランクポートではVLAN Tagを使用して1ポートに複数のOADPフレームを送受信します。トランクポートに所属しているVLAN数が増えると隣接装置情報も増加し、装置への負荷が増加します。受信したOADPフレームを無視するVLANを設定することで装置への負荷を抑えられます。

[コマンドによる設定]

(config)# oadp ignore-vlan 10-20
 VLAN10 ~ 20 で受信した OADP フレームを無視します。

# 25.3 オペレーション

# 25.3.1 運用コマンド一覧

OADP の運用コマンド一覧を次の表に示します。

表 25-5 運用コマンド一覧

| コマンド名                 | 説明                                                       |
|-----------------------|----------------------------------------------------------|
| show oadp             | OADP/CDP の設定情報および隣接装置情報を表示します。                           |
| show oadp statistics  | OADP/CDP 統計情報を表示します。                                     |
| clear oadp            | OADP/CDP の隣接情報をクリアします。                                   |
| clear oadp statistics | OADP/CDP の統計情報をクリアします。                                   |
| restart oadp          | OADP プログラムを再起動します。                                       |
| dump protocols oadp   | OADP プログラムで採取している詳細イベントトレース情報および制御テーブル情報<br>をファイルへ出力します。 |

# 25.3.2 OADP 情報の表示

図 25-2 show oadp コマンドの実行結果

OADP 情報の表示は,運用コマンド show oadp で行います。show oadp コマンドは,OADP の設定情報 とポートごとの簡易的な情報を示します。show oadp detail コマンドは,隣接装置の詳細な情報を表示し ます。

```
> show oadp
Date 2005/11/09 19:50:20 UTC
OADP/CDP status: Enabled/Disabled
                                   Device ID: OADP-1
Interval Time: 60 Hold Time: 180
ignore vlan: 2-4,10
Enabled Port: 0/1-5,16,20
             CH 10
Total Neighbor Counts=2
                              VID Device ID
        VID Holdtime Remote
                                                  Capability Platform
Local
0/1
           0
                 35 0/8
                               0 OADP-2
                                                  RS
                                                           AX3630S-24T2X
0/16
           0
                   9 0/1
                                0 OADP-3
                                                  S
                                                            AX2430S-48T
Capability Codes: R - Router, T - Trans Bridge, B - Source Route Bridge
                   S - Switch, H - Host, I - IGMP, r - Repeater
>
```

#### 図 25-3 show oadp detail コマンドの実行結果

```
> show oadp detail
Date 2005/11/09 19:55:52 UTC
OADP/CDP status: Enabled/Disabled Device ID: OADP-1
Interval Time: 60 Hold Time: 180
ignore vlan: 2-4,10
Enabled Port: 0/1-5,16,20
Total Neighbor Counts=2
_____
Port: 0/1 VLAN ID: 0
Holdtime : 6(sec)
Port ID
           : 0/8 VLAN ID(TLV): 0
Device ID : 078 V
Capabilities : Router, Switch
Platform : AX3630S-24T2X
Entry address(es):
   IP address : 192.16.170.87
   IPv6 address: fe80::200:4cff:fe71:5dlc
IfSpeed : 1G Duplex : FULL
Version
          : ALAXALA AX3630S AX-3630S-24T2X [AX3630S-24T2X] Switching software
Ver. 10.0 [OS-L3L]
-----
Port: 0/16 VLAN ID: 0
Holdtime : 10(sec)
Port ID : 0/1 VLAN ID(TLV): 0
Device ID : OADP-3
Capabilities : Switch
Platform : AX2430S-48T
Entry address(es):
  IP address : 192.16.170.100
IfSpeed : 1G Duplex : FULL
           : ALAXALA AX2430S AX-2430S-48T [AX2430S-48T] Switching software
Version
Ver. 10.0 [OS-L2]
_____
>
```

第9編 ポートミラーリング

26ポートミラーリング

ポートミラーリングは,送受信するフレームのコピーを指定した物理ポート へ送信する機能です。この章では,ポートミラーリングの解説と操作方法に ついて説明します。

26.1 解説

26.2 コンフィグレーション

# 26.1 解説

# 26.1.1 ポートミラーリングの概要

ポートミラーリングは,送受信するフレームのコピーを指定した物理ポートへ送信する機能です。フレームをコピーすることをミラーリングと呼びます。この機能を利用して,ミラーリングしたフレームをアナ ライザなどで受信することによって,トラフィックの監視や解析を行えます。

受信フレームおよび送信フレームに対するミラーリングのそれぞれの動作を次の図に示します。

図 26-1 受信フレームのミラーリング

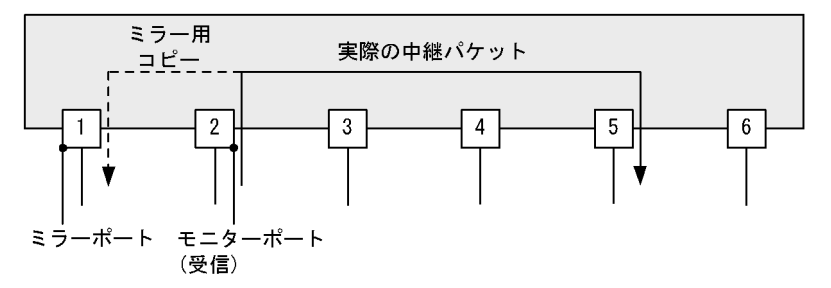

図 26-2 送信フレームのミラーリング

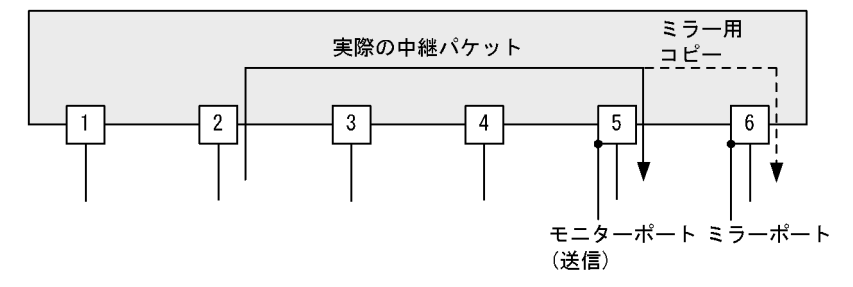

これらの図で示すとおり,トラフィックを監視する物理ポートをモニターポートと呼び,ミラーリングしたフレームの送信先となる物理ポートをミラーポートと呼びます。

ミラーポートからはミラーリングされたフレームだけ送信されます。それ以外の自発,自宛,中継フレームは廃棄されます。ただし,制御フレームが送信される設定をした場合,設定された制御フレームは送信 されます。なお,ミラーリングしたフレームは,TTL(IPv4)またはホップリミット(IPv6)を減算しな いで送信されます。

また,モニターポートとミラーポートは「多対一」の設定ができ,複数のモニターポートから受信したフレームのコピーを,一つのミラーポートへ送信できます。ただし,モニターポートでコピーしたフレーム を複数のミラーポートへ送信することはできません。

ポートミラーリングに関する運用コマンドはありません。ミラーポートに接続したアナライザで,フレームがミラーリングされていることを確認してください。

# 26.1.2 ポートミラーリングの注意事項

#### (1) 他機能との共存

- モニターポートでは, ほかの機能は制限なく動作します。
- ミラーポートでは, VLAN 機能およびレイヤ3通信機能が使用できません。VLAN 機能を前提とする

スパニングツリー, Ring Protocol, IGMP snooping/MLD snooping などの機能や, レイヤ3通信機能 を前提とする SNMP, DHCP などの機能も使用できません。

- ミラーポートに制御フレームが送信される機能を設定すると、コピーされたフレームのほかに設定された制御フレームが送信されます。
- DHCP snooping を有効にした場合,本装置が送信するすべての DHCP パケットはミラーリングされません。また,ダイナミック ARP 検査も有効にした場合,本装置が送信するすべての ARP パケットもミラーリングされません。
- (2) ポートミラーリング使用時の注意事項
  - ポートミラーリングでコピーしたフレームは、ミラーポートの回線帯域を超えて出力することはできません。
  - 受信したフレームの FCS が不正な場合,該当フレームはミラーリングされません。
  - モニターポートに対して、フィルタ /QoS 制御やストームコントロールを設定できますが、ポートミラーリング機能には影響しません。
  - 送信フレームのミラーリングでは,ハードウェアで中継するフレームだけをミラーリングします。ソフトウェアで送信するフレーム(自発,IPオプション付きパケットなど)はミラーリングしません。受信フレームのミラーリングでは,自宛フレームやIPオプション付きパケットなどを含めた,すべての受信フレームをミラーリングします。
  - 送信フレームのミラーリングでは、1セッションだけ設定できます。
  - 送信フレームのミラーリングで複数モニターポートを設定し、そのすべてまたは一部のポートにフレームをフラッディングする場合、ミラーリングするフレームは次のようになります。
    - 該当するポートが 0/1 ~ 0/24 および 0/49, 0/50 と, 0/25 ~ 0/48 にわたっている場合, 2 個のフレームがミラーリングされます。
    - ・上記以外の場合,1個のフレームがミラーリングされます。
  - 送信フレームのミラーリングでは, Untagged フレームを送信する場合でも,送信フレームの VLANの Tag を持つ Tagged フレームがミラーリングされます。
  - 送信フレームのミラーリングでは、送信ポートに Tag 変換機能が設定されていても、LAN 上で使用する VLAN Tag ではなく、送信フレームの VLAN の Tag を持つ Tagged フレームがミラーリングされます。
  - 受信フレームのミラーリングで、次に示す条件がすべて一致する場合、ミラーリングしたフレームの受信 VLAN Tag の前に、4095 またはネイティブ VLAN の VLAN Tag が余計に付くことがあります。
    - AX2430S-48T または AX2430S-48TD モデルを使用する。
    - モニターポートに Tag 変換機能を一つ以上設定している。
    - 受信したフレームの VLAN Tag を Tag 変換機能で設定していない(対象フレームは中継せずに廃棄 されます。)。
    - モニターポートが1~24のどれかでミラーポートが25~48のどれか,またはモニターポートが25 ~48のどれかかつミラーポートが1~24のどれかでポートミラーリングを設定している。

# 26.2 コンフィグレーション

# 26.2.1 コンフィグレーションコマンド一覧

ポートミラーリングのコンフィグレーションコマンド一覧を次の表に示します。

表 26-1 コンフィグレーションコマンド一覧

| コマンド名           | 説明               |
|-----------------|------------------|
| monitor session | ポートミラーリングを設定します。 |

# 26.2.2 ポートミラーリングの設定

ポートミラーリングのコンフィグレーションでは,モニターポートとミラーポートの組み合わせをモニ ターセッションとして設定します。本装置では最大4組のモニターセッションを設定できます。

組み合わせごとに1から4のセッション番号を使用します。設定したモニターセッションを削除する場合 は,設定時のセッション番号を指定して削除します。設定済みのセッション番号を指定すると,モニター セッションの設定内容は変更されて,以前のモニターセッションの情報は無効になります。

モニターポートには,通信で使用するポートを指定します。ミラーポートには,トラフィックの監視や解 析などのために,アナライザなどを接続するポートを指定します。ミラーポートではポートミラーリング 以外の通信はできません。

送信フレームのミラーリングおよび送受信フレームのミラーリングはセッション番号1のモニターセッションにだけ設定できます。

#### (1)受信フレームのミラーリング

[設定のポイント]

設定できるインタフェースはイーサネットインタフェースです。リンクアグリゲーションで使用して いる場合も,単独のイーサネットインタフェースを指定します。また,ミラーポートは vlan などを 設定していないポートに設定します。

[コマンドによる設定]

 (config) # monitor session 2 source interface gigabitethernet 0/1 rx destination interface gigabitethernet 0/5

アナライザをポート 0/5 に接続し,1G ビットイーサネットインタフェース 0/1 で受信するフレームを ミラーリングすることを設定します。セッション番号は2を使用します。

#### (2)送信フレームのミラーリング

[設定のポイント]

設定できるインタフェースはイーサネットインタフェースです。リンクアグリゲーションで使用して いる場合も,単独のイーサネットインタフェースを指定します。また,ミラーポートは vlan などを 設定していないポートに設定します。セッション番号は1でなければなりません。

[コマンドによる設定]

 (config) # monitor session 1 source interface gigabitethernet 0/2 tx destination interface gigabitethernet 0/6
アナライザをポート 0/6 に接続し,1G ビットイーサネットインタフェース 0/2 で送信するフレームを ミラーリングすることを設定します。セッション番号は1を使用します。

- (3)送受信フレームのミラーリング
  - [設定のポイント]

設定できるインタフェースはイーサネットインタフェースです。リンクアグリゲーションで使用して いる場合も,単独のイーサネットインタフェースを指定します。また,ミラーポートは vlan などを 設定していないポートに設定します。セッション番号は1でなければなりません。

- [コマンドによる設定]
- (config)# monitor session 1 source interface gigabitethernet 0/3 both destination interface gigabitethernet 0/11 アナライザをポート 0/11 に接続し、1G ビットイーサネットインタフェース 0/3 で送受信するフレーム をミラーリングすることを設定します。セッション番号は1を使用します。
- (4) 複数モニターポートのミラーリング
  - [設定のポイント]

複数のモニターポートをリスト形式で設定できます。設定済みのリストにポートを追加することや, 削除することもできます。

[コマンドによる設定]

 (config)# monitor session 1 source interface gigabitethernet 0/ 1-23,tengigabitethernet 0/25 both destination interface gigabitethernet 0/24 アナライザをポート 0/24 に接続し,1G ビットイーサネットインタフェース 0/1 から 0/23 および 10G ビットイーサネットインタフェース 0/25 で送受信するフレームをミラーリングすることを設定します。 セッション番号は1を使用します。

付録

付録 A 準拠規格

# 付録 A 準拠規格

## 付録 A.1 Diff-serv

## 表 A-1 Diff-serv の準拠規格および勧告

| 規格番号(発行年月)        | 規格名                                                                                                    |
|-------------------|----------------------------------------------------------------------------------------------------|
| RFC2474(1998年12月) | Definition of the Differentiated Services Field<br>(DS Field) in the IPv4 and IPv6 Headers $% \mathcal{A}$ |
| RFC2475(1998年12月) | An Architecture for Differentiated Services                                                                |
| RFC2597(1999年6月)  | Assured Forwarding PHB Group                                                                               |
| RFC3246(2002年3月)  | An Expedited Forwarding PHB (Per-Hop Behavior)                                                             |
| RFC3260(2002年4月)  | New Terminology and Clarifications for Diffserv                                                            |

## 付録 A.2 IEEE802.1X

## 表 A-2 IEEE802.1X の準拠規格および勧告

| 規格番号(発行年月)          | 規格名                                                                                 |
|---------------------|-------------------------------------------------------------------------------------|
| IEEE802.1X(2001年6月) | Port-Based Network Access Control                                                   |
| RFC2865(2000年6月)    | Remote Authentication Dial In User Service (RADIUS)                                 |
| RFC2866(2000年6月)    | RADIUS Accounting                                                                   |
| RFC2868(2000年6月)    | RADIUS Attributes for Tunnel Protocol Support                                       |
| RFC2869(2000年6月)    | RADIUS Extensions                                                                   |
| RFC3162(2001年8月)    | RADIUS and IPv6                                                                     |
| RFC3579(2003年9月)    | RADIUS Support For Extensible Authentication Protocol (EAP)                         |
| RFC3580(2003年9月)    | IEEE 802.1X Remote Authentication Dial In User Service (RADIUS) Usage<br>Guidelines |
| RFC3748(2004年6月)    | Extensible Authentication Protocol (EAP)                                            |

# 付録 A.3 Web 認証

#### 表 A-3 Web 認証の準拠規格および勧告

| 規格番号(発行年月)       | 規格名                                                 |
|------------------|-----------------------------------------------------|
| RFC2865(2000年6月) | Remote Authentication Dial In User Service (RADIUS) |
| RFC2866(2000年6月) | RADIUS Accounting                                   |
| RFC3162(2001年8月) | RADIUS and IPv6                                     |

## 付録 A.4 MAC 認証

### 表 A-4 MAC 認証の準拠規格および勧告

| 規格番号(発行年月)       | 規格名                                                 |
|------------------|-----------------------------------------------------|
| RFC2865(2000年6月) | Remote Authentication Dial In User Service (RADIUS) |
| RFC2866(2000年6月) | RADIUS Accounting                                   |
| RFC3162(2001年8月) | RADIUS and IPv6                                     |

# 付録 A.5 DHCP snooping

#### 表 A-5 DHCP snooping の準拠規格および勧告

| 規格番号(発行年月)       | 規格名                                 |
|------------------|-------------------------------------|
| RFC2131(1997年3月) | Dynamic Host Configuration Protocol |

# 付録 A.6 IEEE802.3ah/UDLD

#### 表 A-6 IEEE802.3ah/UDLD の準拠規格および勧告

| 規格番号(発行年月)           | 規格名                                                                                                    |
|----------------------|----------------------------------------------------------------------------------------------------|
| IEEE802.3ah(2004年9月) | Part 3: Carrier Sense Multiple Access with Collision Detection (CSMA/CD)<br>Access Method and Physical Layer Specifications<br>Amendment: Media Access Control Parameters, Physical Layers, and<br>Management Parameters for Subscriber Access Networks |

## 付録 A.7 CFM

#### 表 A-7 CFM の準拠規格および勧告

| 規格番号(発行年月)               | 規格名                                                                 |
|--------------------------|---------------------------------------------------------------------|
| IEEE802.1ag-2007(2007年12 | Virtual Bridged Local Area Networks Amendment 5: Connectivity Fault |
| 月)                       | Management                                                          |

## 付録 A.8 SNMP

#### 表 A-8 SNMP の準拠規格および勧告

| 規格番号(発行年月)           | 規格名                                                                                                    |
|----------------------|----------------------------------------------------------------------------------------------------|
| RFC1155(1990 年 5 月 ) | Structure and Identification of Management Information for TCP/IP-based Internets                       |
| RFC1157(1990年5月)     | A Simple Network Management Protocol (SNMP)                                                             |
| RFC1901(1996年1月)     | Introduction to Community-based SNMPv2                                                                  |
| RFC1902(1996年1月)     | Structure of Management Information for Version 2 of the Simple Network<br>Management Protocol (SNMPv2) |
| RFC1903(1996年1月)     | Textual Conventions for Version 2 of the Simple Network Management<br>Protocol (SNMPv2)                 |
| RFC1904(1996年1月)     | Conformance Statements for Version 2 of the Simple Network Management<br>Protocol (SNMPv2)              |

| 規格番号(発行年月)        | 規格名                                                                                                    |
|-------------------|----------------------------------------------------------------------------------------------------|
| RFC1905(1996年1月)  | Protocol Operations for Version 2 of the Simple Network Management Protocol (SNMPv2)                              |
| RFC1906(1996年1月)  | Transport Mappings for Version 2 of the Simple Network Management<br>Protocol (SNMPv2)                            |
| RFC1907(1996年1月)  | Management Information Base for Version 2 of the Simple Network<br>Management Protocol (SNMPv2)                   |
| RFC1908(1996年1月)  | Coexistence between Version 1 and Version 2 of the Internet-standard<br>Network Management Framework              |
| RFC2578(1999年4月)  | Structure of Management Information Version 2 (SMIv2)                                                             |
| RFC2579(1999年4月)  | Textual Conventions for SMIv2                                                                                     |
| RFC2580(1999年4月)  | Conformance Statements for SMIv2                                                                                  |
| RFC3410(2002年12月) | Introduction and Applicability Statements for Internet Standard Management<br>Framework                           |
| RFC3411(2002年12月) | An Architecture for Describing Simple Network Management Protocol<br>(SNMP) Management Frameworks                 |
| RFC3412(2002年12月) | Message Processing and Dispatching for the Simple Network Management<br>Protocol (SNMP)                           |
| RFC3413(2002年12月) | Simple Network Management Protocol (SNMP) Applications                                                            |
| RFC3414(2002年12月) | User-based Security Model (USM) for version 3 of the Simple Network<br>Management Protocol (SNMPv3)               |
| RFC3415(2002年12月) | View-based Access Control Model (VACM) for the Simple Network<br>Management Protocol (SNMP)                       |
| RFC3416(2002年12月) | Version 2 of the Protocol Operations for the Simple Network Management<br>Protocol (SNMP)                         |
| RFC3417(2002年12月) | Transport Mappings for the Simple Network Management Protocol (SNMP)                                              |
| RFC3584(2003年8月)  | Coexistence between Version 1, Version 2, and Version 3 of the Internet-<br>standard Network Management Framework |

### 表 A-9 MIB の準拠規格および勧告

| 規格番号(発行年月)                        | 規格名                                                                                  |
|-----------------------------------|--------------------------------------------------------------------------------------|
| IEEE8023-LAG-MIB(2000年3<br>月)     | Aggregation of Multiple Link Segments                                                |
| IEEE8021-PAE-MIB(2001年6<br>月)     | Port-Based Network Access Control                                                    |
| IEEE8021-CFM-MIB(2007 年<br>12 月 ) | Virtual Bridged Local Area Networks Amendment 5: Connectivity Fault<br>Management    |
| RFC1158(1990年5月)                  | Management Information Base for Network Management of TCP/IP-based internets: MIB-II |
| RFC1213(1991年3月)                  | Management Information Base for Network Management of TCP/IP-based internets: MIB-II |
| RFC1493(1993年6月)                  | Definitions of Managed Objects for Bridges                                           |
| RFC1643(1994 年 7 月 )              | Definitions of Managed Objects for the Ethernet-like Interface Types                 |
| RFC1757(1995年2月)                  | Remote Network Monitoring Management Information Base                                |
| RFC2233(1997年11月)                 | The Interfaces Group MIB using SMIv2                                                 |
| RFC2452(1998年12月)                 | IP Version 6 Management Information Base for the Transmission Control<br>Protocol    |

| 規格番号(発行年月)        | 規格名                                                                                                    |
|-------------------|----------------------------------------------------------------------------------------------------|
| RFC2454(1998年12月) | IP Version 6 Management Information Base for the User Datagram Protocol                                            |
| RFC2465(1998年12月) | Management Information Base for IP Version 6: Textual Conventions and<br>General Group                             |
| RFC2466(1998年12月) | Management Information Base for IP Version 6: ICMPv6 Group                                                         |
| RFC2674(1999年8月)  | Definitions of Managed Objects for Bridges with Traffic Classes, Multicast<br>Filtering and Virtual LAN Extensions |
| RFC3411(2002年12月) | An Architecture for Describing Simple Network Management Protocol<br>(SNMP) Management Frameworks                  |
| RFC3412(2002年12月) | Message Processing and Dispatching for the Simple Network Management<br>Protocol (SNMP)                            |
| RFC3413(2002年12月) | Simple Network Management Protocol (SNMP) Applications                                                             |
| RFC3414(2002年12月) | User-based Security Model (USM) for version 3 of the Simple Network<br>Management Protocol (SNMPv3)                |
| RFC3415(2002年12月) | View-based Access Control Model (VACM) for the Simple Network<br>Management Protocol (SNMP)                        |
| RFC3418(2002年12月) | Management Information Base (MIB) for the Simple Network Management Protocol (SNMP)                                |

## 付録 A.9 SYSLOG

### 表 A-10 SYSLOG の準拠する規格および勧告

| 規格番号(発行年月)       | 規格名                     |
|------------------|-------------------------|
| RFC3164(2001年8月) | The BSD syslog Protocol |

## 付録 A.10 sFlow

#### 表 A-11 sFlow の準拠規格および勧告

| 規格番号(発行年月)       | 規格名                                                                                        |
|------------------|--------------------------------------------------------------------------------------------|
| RFC3176(2001年9月) | InMon Corporation's sFlow: A Method for Monitoring Traffic in Switched and Routed Networks |

## 付録 A.11 LLDP

### 表 A-12 LLDP の準拠規格および勧告

| 規格番号(発行年月)               | 規格名                                                                   |
|--------------------------|-----------------------------------------------------------------------|
| IEEE802.1AB/D6.0(2003年10 | Draft Standard for Local and Metropolitan Networks: Station and Media |
| 月)                       | Access Control - Connectivity Discovery                               |

# 索引

## A

absolute 方式 (MIB 監視) 420 Acct-Terminate-Cause での切断要因 107 alarm グループ 420 ARP パケットの受信レート制限 288

### С

CC 384 CCM 384 CDP でサポートする情報 466 CFM 373 CFM で使用するデータベース 392 CFM の運用コマンド一覧 400 CFM のコンフィグレーションコマンド一覧 396 Chassis ID (装置の識別子) 457 Chassis ID の subtype 一覧 457 Continuity Check 384

## D

delta 方式 [MIB 監視] 420 DHCP snooping 275 DHCP snooping の運用コマンド一覧 300 DHCP snooping のコンフィグレーションコマンドー 覧 290 DHCP パケットの監視 277 DHCP パケットの受信レート制限 282 Down MEP 377

## Е

EAP-Request/Identity フレーム送信の時間間隔設定 131 event グループ 422

## G

GetBulkRequest オペレーション 411 GetNextRequest オペレーション 410 GetRequest オペレーション 409 GSRP の運用コマンド一覧 332 GSRP の解説 303 GSRP のコンフィグレーションコマンド一覧 324 GSRP の設定と運用 323

## Η

history グループ 420

## I

IEEE802.1X 基本構成 102 IEEE802.1X 状態の表示 134 IEEE802.1X 認証状態の変更 136 IEEE802.1Xの解説 101 IEEE802.1Xの概要 102 IEEE802.1X の基本的な設定 125 IEEE802.1X のコンフィグレーションコマンド一覧 124 IEEE802.1Xの状態を確認する運用コマンド一覧 134 IEEE802.1Xの設定と運用 123 IEEE802.3ah/OAM 機能の運用コマンド一覧 356 IEEE802.3ah/UDLD 351 IEEE802.3ah/UDLD のコンフィグレーションコマン ド一覧 354 IPv4/IPv6 SNMP マネージャからの MIB 要求と応答 の例 406 IP アドレスによるオペレーション制限 414

## L

L2 ループ検知 363
L2 ループ検知の運用コマンド一覧 372
L2 ループ検知のコンフィグレーションコマンド一覧 369
Linktrace 387
LLDP 455
LLDP 使用時の注意事項 458
LLDP でサポートする情報 456
LLDP の運用コマンド一覧 461
LLDP の適用例 456
Loopback 386

## Μ

MA 376 MAC 認証の運用コマンド一覧 256 MAC 認証の解説 227 MAC 認証のコンフィグレーションコマンド一覧 246 MAC 認証の設定と運用 245 MEP 377 MIB オブジェクトの表し方 408 MIB 概説 407 MIB 構造 408 MIB 取得の例 405 MIBを設定できない場合の応答 412 MIP 378

### Ο

OADP 463 OADP 使用時の注意事項 466 OADP でサポートする項目・仕様 465 OADP でサポートする情報 465 OADP の運用コマンド一覧 470 OADP のコンフィグレーションコマンド一覧 468 Organizationally-defined TLV extensions 458

## Ρ

Port description (ポート種別) 458 Port ID (ポート識別子) 457 Port ID の subtype 一覧 457

## Q

QoS 制御共通の運用コマンド一覧 25 QoS 制御共通のコンフィグレーションコマンド一覧 24 QoS 制御構造 20 QoS 制御の概要 19 QoS 制御の各機能ブロックの概要 20

## R

RADIUS Accounting がサポートする属性 106 RADIUS サーバ関連の設定 133 RADIUS サーバ接続機能 117 RMON MIB 419

## S

SetRequest オペレーション 411 sFlow 統計(フロー統計)機能 435 sFlow 統計で使用する運用コマンド一覧 451 sFlow 統計で使用するコンフィグレーションコマンド 一覧 445 shortcut, disable, full, auto の EAP-Request/ Identity のシーケンス 116 SNMP/RMON に関する運用コマンド一覧 429 SNMP/RMON に関するコンフィグレーションコマン ド一覧 424 SNMPv1, SNMPv2C オペレーション 409 SNMPv3 オペレーション 415 SNMPv3 でのオペレーション制限 418 SNMPv3 による MIB アクセス許可の設定 425 SNMP エージェント 404 SNMP エンジン 406 SNMP エンティティ 406 SNMP オペレーションのエラーステータスコード 414 SNMP 概説 404 SNMP マネージャとの接続時の注意事項 422 SNMP を使用したネットワーク管理 403 statistics グループ 420 syslog サーバへの出力設定 133 System description (装置種別) 458 System name (装置名称) 458

## Т

Time-to-Live(情報の保持時間)457 Trap 419 trust ポート〔DHCP パケットの監視〕277 trust ポート〔ダイナミック ARP 検査〕285

### U

untrust ポート (DHCP パケットの監視) 277 untrust ポート (ダイナミック ARP 検査) 285 Up MEP 377

## V

VLAN 単位認証(静的)110
VLAN 単位認証(静的)での認証除外ポート設定例114
VLAN 単位認証(動的)110
VLAN 単位認証(動的)でVLANを動的に割り当てるときの設定117
VLAN 単位認証(動的)でのMAC アドレス学習のエージング時間設定について119
VLAN 単位認証(動的)での認証除外端末構成例113

### W

Web 認証の運用コマンド一覧 204 Web 認証の解説 137 Web 認証のコンフィグレーションコマンド一覧 176 Web 認証の設定と運用 175

### あ

アップリンク・リダンダント 335 アップリンク・リダンダントの運用コマンド一覧 350 アップリンク・リダンダントのコンフィグレーション コマンド一覧 348

#### アップリンクポート 336

#### い

インデックス 408

#### え

エラーステータスコード 414

#### き

基本認証モード 109 強制的な再認証 136

#### こ

コミュニティによるオペレーション 414 コミュニティによるオペレーション制限 413

#### さ

サポート仕様 [LLDP] 456 サポート仕様 [OADP] 465 サポートする認証アルゴリズム 105

#### し

シェーパ 62 受信フレームのミラーリング 474

#### す

ストームコントロール 359 ストームコントロールのコンフィグレーションコマン ド一覧 361

### そ

送信制御 61 送信フレームのミラーリング 474

#### た

帯域監視 40
ダイナミック ARP 検査 284
端末からの認証要求を抑止する機能の設定 130
端末検出動作切り替えオプション 114
端末検出動作の切替設定 128
端末との間に L2 スイッチを配置した IEEE802.1X 構成 103
端末フィルタ 283
端末へ再認証を要求する機能の設定 129
端末への EAP-Request フレーム再送の設定 129

端末要求再認証抑止機能 116

### と

ドメイン 375 トラップ 419 トラップ概説 419 トラップの例 405 トラップフォーマット 419

## な

内蔵 MAC 認証 DB 228 内蔵 Web 認証 DB 138

## に

認証 VLAN 261 認証 VLAN の運用コマンド一覧 274 認証 VLAN のコンフィグレーションコマンド一覧 270 認証後 VLAN [MAC 認証] 228 認証後 VLAN (Web 認証) 138 認証サーバ応答待ち時間のタイマ設定 132 認証サブモード 112 認証失敗時の認証処理再開までの待機時間設定 131 認証状態の初期化 136 認証除外端末オプションの設定 126 認証除外ポートオプションの設定 127 認証処理に関する設定 129 認証端末数制限オプション 114 認証端末数制限の設定 127 認証で使用する属性名 103 認証前 VLAN (MAC 認証) 228 認証前 VLAN〔Web 認証〕138 認証モード 109 認証モードオプション 113 認証モードオプションの設定 126 認証モードとオプションの関係 109

### ね

ネットワーク管理 404

#### は

廃棄制御 69 バインディングデータベース 276

#### ひ

標準 MIB 407

### īS١

ワンタイムパスワード認証機能 151

フィルタ 1
フィルタで使用する運用コマンド一覧 17
フィルタで使用するコンフィグレーションコマンドー 覧 12
フィルタを使用したネットワーク構成例 2
複数端末からの認証要求時の通信遮断時間の設定 132
プライベート MIB 407
プライマリ VLAN 377
フロー検出 28
フロー制御 27

### ほ

ポート単位認証 109 ポート単位認証の構成例 110 ポートミラーリング 473 ポートミラーリングのコンフィグレーションコマンド 一覧 476 本装置のサポート MIB 409

## ま

マーカー 48 マーカーの位置づけ 48

### み

ミラーポート 474 ミラーリング 474

## も

モニターポート 474

### Þ

ユーザ認証とプライバシー機能 406 優先度決定 55

## れ

レイヤ 2 認証 73 レイヤ 2 認証のコンフィグレーションコマンド一覧 97

## 3

ログ出力機能 431 ログ出力機能に関するコンフィグレーションコマンド 一覧 433